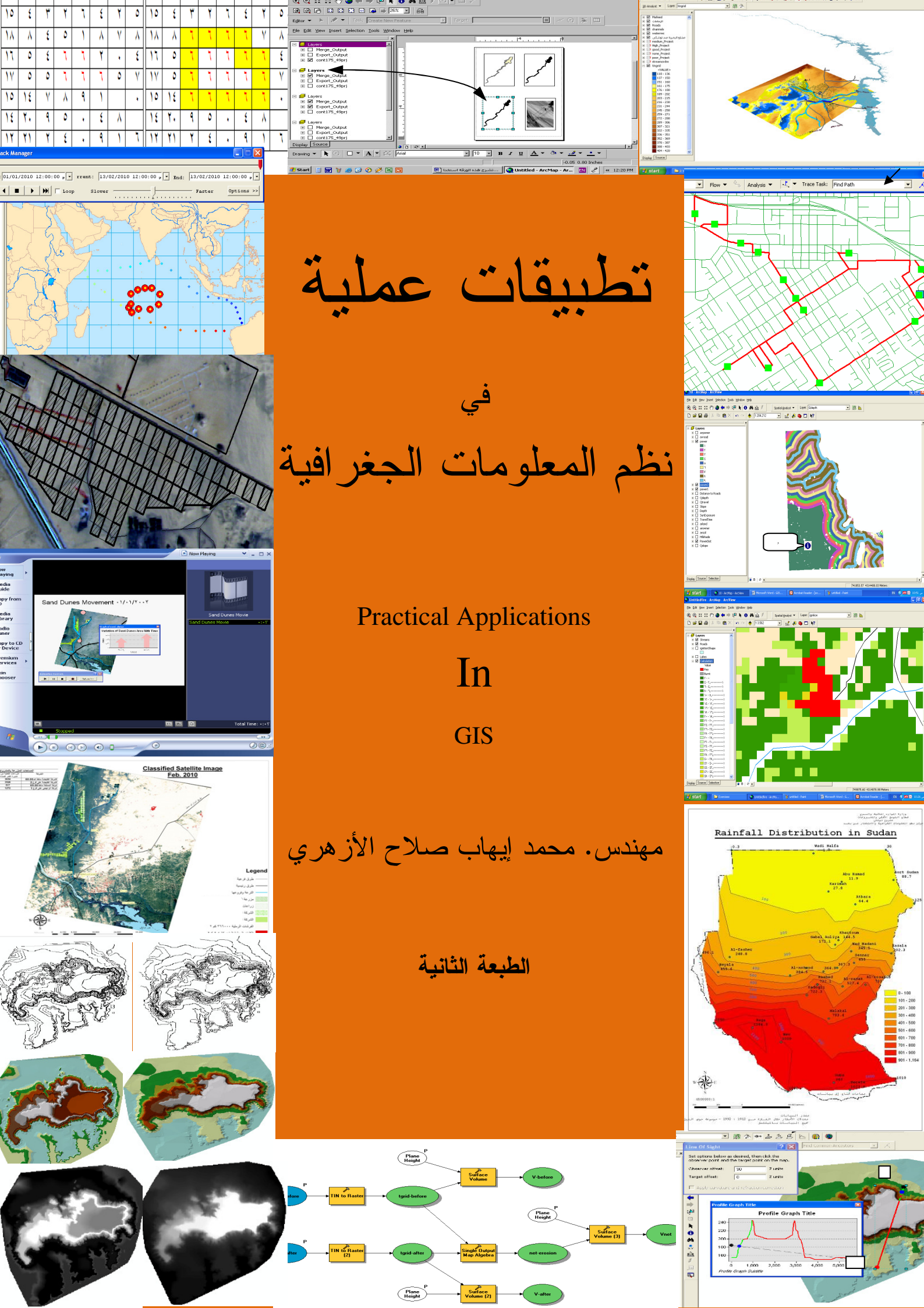

إلى معلم البشرية محمد صلى الله عليه وسلم, هذا جهد المقل فهل يجزي؟ ثم إلى أمي وأبي وأو لادي وأو لادي

" مَن ذا الَّذِي يُقْرِضُ الله قَرْضاً حَسَناً فَيُضاعِفَهُ لَهُ أَضْعَافاً كَثِيرَةً وَاللهُ يَقْبِضُ وَيَبْسُطُ وَإِلَيْهِ ثَرْجَعُونَ" [البقرة : 245]

شکر

للسيد دكتور مهندس / محمد عبد الفضيل خبير GIS. وللسيد المهندس/ أحمد محمد مرسي وكيل الوزارة بوزارة الري والموارد المائية .

وللسيد المهندس/ حسن مرعي الزقلوبي وكيل الوزارة بوزارة الري والموارد المائية.

## مقدمة الطبعة الأولى

الحمد لله رب العالمين والصلاة والسلام على خاتم المرسلين, أما بعد..

كثيرا ما سُئلت في محيط العمل وخارجه عن نظم المعلومات الجغرافية ماهيتها وكيف يمكن أن نستفيد منها, وأبدى الكثيرون رغبة في تعلمها مما يدل على أن هذا الفرع من العلوم لم يزل "غير مأهول" إن صح التعبير. فلأولئك أقدم هذا الكتاب في صورة سهلة مبسطة تمكنهم بإذن الله من إنجاز تطبيقاتهم الخاصة باستخدام برنامج ArcView 9.0 وامتداداته.

إن نظم المعلومات الجغرافية هي وسيلة لنمذجة العالم بغرض الحصول على نتائج عملية ووسيلة لمحاكاة الظواهر الطبيعية بغرض دراستها والوصول إلى نتائج ملموسة تدعم متخذي القرار وذلك عن طريق التعامل مع المعلومات المكانية من خلال قاعدة بيانات ذات قدرة تحليلية عالية وبرمجة تسهّل الوصول إلى الهدف. ويتوقف التميز في استخدام تطبيقات GIS على مدى القدرة على التعامل مع هذه المعلومات المكانية.

البرنامج المستخدم في هذه التطبيقات هو ArcView 9.0 وامتداداته

**3D** Analyst

Spatial Analyst

Geostatistical Analyst

لقد روعي في هذا الكتاب ألا يخوض فى الأسس النظرية لعلم GIS وإنما روعي ترسيخ هذه الأسس عن طريق التطبيق العملي, فيدخل بك مباشرة في عالم التطبيق العملي لنظم المعلومات الجغرافية مع التنويه عن الخلفية النظرية عند الضرورة, فيكفي أن يكون القارئ مستخدما للحاسب الآلي ومتخصصا في أحد العلوم التطبيقية مثل الجغرافيا أو الهندسة أو العلوم البيئية ...ألخ للبدء مع هذا الكتاب, سيجد القارئ نفسه يقوم بالتحليل والاستنتاج مما يدعم قدراته على دعم اتخاذ القرار بما يتوصل إليه من نتائج تدعم الرؤية العينية (Visualization).

هذا وقد روعي كذلك شرح الخطوات عن طريق عرض أشكال نوافذ البرنامج حسب تسلسلها أثناء العمل, حيث أن مجرد سرد الخطوات النظرية المتتالية قد يربك القارئ .

وأخيرا أرجو أن يكون هذا الكتاب مفيدا للطلاب والباحثين ومستخدمي نظم المعلومات الجغر افية في جميع المجالات.

مهندس/ محمد إيهاب صلاح

habozha@yahoo.com

مقدمة الطبعة الثانية

الحمد لله رب العالمين والصلاة والسلام على خاتم المرسلين, أما بعد.. أتوجه بالشكر إلى جميع من اقتنى الطبعة الأولى من هذا الكتاب وإلى جميع من تواصل معي عبر البريد الالكتروني, كما أعتذر لكل من طلب مادة وتعذر إرسالها بالبريد الالكتروني أو رفعها إلى الانترنت نتيجة كبر حجمها وعدم وجود الوقت الكافي.

لقد قمت في هذه الطبعة بإضافة بعض التطبيقات والتوضيحات الجديدة ليصبح عدد التطبيقات 18 تطبيقا تشمل 226 مبحث من مباحث GIS, أهمها:

تطبيق في تحليل صور الأقمار الصناعية (Remote Sensing) باستخدام برنامج Image Analyst المتوافق مع منظومة GIS .

تطبيق في Model Builder باستخدام برنامج ArcEditor الإصدار 9.3.1 والذي يوفر لك آلية واحدة مقننة ومُعدَّة سلفا للاستخدام مع طبقات مختلفة.

تطبيقان في كيفية عمل

Animation through time & Tracking Animation

ومن النقاط الجديدة في هذه الطبعة كذلك: كيفية بناء Terrain Layer كيفية عمل Subtypes and Domains

كيفية بناء Topology

وأرجو بهذه الطبعة أن أكون قد قدمت للقارئ ولو قطرة من محيط علم نظم المعلومات الجغرافية.

مهندس/ محمد إيهاب صلاح

# فهرس

| الصفحة | الموضوع                                                        | مسلسل |
|--------|----------------------------------------------------------------|-------|
|        | الفكرة الرئيسية للـ GIS                                        | 1     |
|        | أنواع الطبقات                                                  | 2     |
|        | التطبيق الأول:عمل Digitizing لخريطة مساحية وعمل التحليلات      |       |
|        | الطبو غرافية والهيدر ولوجية                                    | 3     |
|        | واجهة البرنامج واجهة برنامج ArcCatalog                         | 4     |
|        | إنشاء طبقة جديدة                                               | 5     |
|        | تحديد الإسقاط                                                  | 6     |
|        | نبذة عن الإسقاط                                                | 7     |
|        | الإسقاط UTM                                                    | 8     |
|        | الإسقاط ETM                                                    | 9     |
|        | واجهة برنامج ArcMap                                            | 10    |
|        | طرق إدخال البيانات                                             | 11    |
|        | التعامل مع شريط أدوات Georeferencing                           | 12    |
|        | عمل طبقة من صورة Google Earth                                  | 13    |
|        | التعامل مع شريط أدوات Editor                                   | 14    |
|        | تدريب                                                          | 15    |
|        | كيف يمكن أن نستفيد من طبقات المناسيب                           | 16    |
|        | تحويل طبقة 2D إلى 3D                                           | 17    |
|        | عمل القطاعات العرضية والطولية                                  | 18    |
|        | تنسيق شكل القطاع                                               | 19    |
|        | إخراج اللوحة                                                   | 20    |
|        | تثبيت مقياس الرسم                                              | 21    |
|        | إضافة تعليق                                                    | 22    |
|        | عمل خطوط الطول والعرض                                          | 23    |
|        | تغيير خيارات خطوط الطول والعرض                                 | 24    |
|        | إدراج تفاصيل اللوحة.                                           | 25    |
|        | التحويل بين أنواع الطبقات                                      | 26    |
|        | تحويل طبقة TIN إلى Raster                                      | 27    |
|        | توظيف خاصية التلوين Symbology لتحديد مسار قناة منسوب قاعها 150 | 28    |
|        | إسقاط طبقة معلومة الـ Ellipsoid                                | 29    |
|        | التحويل من إسقاط ETM إلى UTM                                   | 30    |
|        | إسقاط طبقة Raster                                              | 31    |
|        | عمل دراسة هيدر ولوجية لمنطقة وتخطيط شبكة الري والصرف           | 32    |
|        | سد ثغرات طبقة المناسيب                                         | 33    |

| الصفحة | الموضوع                                                                   | مسلسل |
|--------|---------------------------------------------------------------------------|-------|
|        | نبذة عن Fill Sinks                                                        | 34    |
|        | تحديد Working Directory                                                   | 35    |
|        | تحديد Extend & Cell size                                                  | 36    |
|        | إنشاء طبقة الإتجاهات Flow Direction                                       | 37    |
|        | إنشاء طبقة السريان التراكمي Flow Accumulation                             | 38    |
|        | استخدام الدالة Setnull                                                    | 39    |
|        | عمل طبقة Stream link                                                      | 40    |
|        | تنظيف طبقة خطوط السريان (Stream Lines)                                    | 41    |
|        | تكوين طبقة Stream Order                                                   | 42    |
|        | سيناريو لملخص الخطوات السابقة                                             | 43    |
|        | إنشاء مناطق التجميع Watersheds                                            | 44    |
|        | عمل طبقة أسهم تشير إلى اتجاهات السريان                                    | 45    |
|        | عمل ميزانية شبكية من طبقة Tingird                                         | 46    |
|        | استخدام الدالة Con                                                        | 47    |
|        | ملاحظات هامة                                                              | 48    |
|        | جعل الطبقات دائمة                                                         | 49    |
|        | فائدة: استنتاج طبقة تعبر عن اتجاهات الرياح                                | 50    |
|        | <mark>التطبيق الثاني:إنتاج خريطة تصنيف أراضي</mark>                       | 51    |
|        | إظهار الـ Labels                                                          | 52    |
|        | إظهار Label بعض محتويات طبقة دون الأخر                                    | 53    |
|        | إظهار وإخفاء الـ Labels                                                   | 54    |
|        | إظهار Label لأكثر من حقل بواسطة Expression                                | 55    |
|        | تحويل طبقة Raster إلى Shapefile                                           | 56    |
|        | عمل طبقة مستقلة من Selection وفق معايير محددة                             | 57    |
|        | إنشاء أداة خاصبة لحساب المساحة                                            | 58    |
|        | حساب مساحة طبقة تتكون من عدة مضلعات                                       | 59    |
|        | عمل حقل خاص بمساحات الأشكال ومحيطاتها بجدول بيانات الطبقة                 | 60    |
|        | إنشاء Geodatabase                                                         | 61    |
|        | استخدام Field calculator لعمل حقل للمساحات بالفدان                        | 62    |
|        | حساب حجم مواد الحقن اللازمة لجسم سد من واقع بيانات الرادار الرقمي         | 63    |
|        | التطبيق الثالث:حساب حجم الإطماء المترسب في بحيرة خلال فترة زمنية<br>محددة | 64    |
|        | إختبار البيانات                                                           | 65    |
|        | Histogram                                                                 | 66    |
|        | QQplot                                                                    | 67    |
|        | Trend Analysis                                                            | 68    |
|        | نبذة عن عملية Interpolation                                               | 69    |
|        | عمل Interpolation لسطح من قيم مناسيبه بطريقة                              | 70    |

| الصفحة | الموضوع                                                         | مسلسل |
|--------|-----------------------------------------------------------------|-------|
|        | Radial Basis Function                                           |       |
|        | تعديل شكل مضلع بإضافة أو حذف جزء منه                            | 71    |
|        | تعديل مضلع بزيادة جزء أو حذف جزء                                | 72    |
|        | تحويل Shapefile) Feature) إلى Raster                            | 73    |
|        | حساب الحجم بين سطحين                                            | 74    |
|        | فائدة 1: رسم منحني العلاقة بين المنسوب وكل من السعة والمساحة    |       |
|        | السطحية لخزان مائي                                              | 75    |
|        | فائدة 2: حساب حجم المياه المخزنة أمام سد                        | 76    |
|        | فائدة 3: تحديد أماكن الحفر والردم                               | 77    |
|        | فائدة 4: حساب مكعبات الحفر والردم                               | 78    |
|        | Interpolation باستخدام طريقة Kriging                            | 79    |
|        | عمل Buffer لطبقة                                                | 80    |
|        | حساب مكعبات الحفر والردم لقناة                                  | 81    |
|        | التطبيق الرابع:إنتاج خريطة لتركيز الكثبان الرملية على مسار قناة | 82    |
|        | التطبيق الخامس: حساب المعدل السنوي لكمية الأمطار                | 83    |
|        | فائدة 1: Modeling Evaporation Losses                            | 84    |
|        | فائدة 2: Modeling Runoff                                        |       |
|        | كيفية عمل طبقة خطوط بسمك متغير يعبر عن قيمة الخط                | 85    |
|        | فائدة 3: Modeling Altitudes                                     | 86    |
|        | التطبيق السادس: در اسة انتشار النير ان في منطقة                 | 87    |
|        | خطوات تكوين طبقة Land Cover                                     | 88    |
|        | تحويل طبقة Shapefile إلى Raster                                 | 89    |
|        | إعادة تصنيف الطبقات Reclassifying                               | 90    |
|        | دمج الطبقات الـ Raster                                          | 91    |
|        | طريقة أخرى لتكوين طبقة Land Cover                               | 92    |
|        | أولا: حسب اتجاه الرياح                                          | 93    |
|        | تكوين طبقة النيران                                              | 94    |
|        | استخدام الدالة Merge                                            | 95    |
|        | استیراد تصنیف Importing Symbology                               | 96    |
|        | تحديد نظام حركة الرياح                                          | 97    |
|        | Focal Function                                                  | 98    |
|        | استخدام الدالة Con والدالة FocalMin                             | 99    |
|        | تصدير خريطة أو Layout كصورة (Image)                             | 100   |
|        | فائدة                                                           | 101   |
|        | ثانيا: حسب اتجاه الرياح وكذلك نوعية الغطاء الأرضي               | 102   |
|        | ثالثا: حسب اتجاه الرياح و نوعية الغطاء الأرضي وعامل الاحترار    | 103   |
|        | عمل موديل للخلايا التي تم احتر اقها                             | 104   |
|        | عمل أمر مباشر لنسخ ولصق Raster Symbology من طبقة لأخرى.         | 105   |

| الصفحة | الموضوع                                                            | مسلسل |
|--------|--------------------------------------------------------------------|-------|
|        | التطبيق السابع: تخطيط طريق من وسط مدينة إلى مكان معين              | 106   |
|        | تكوين طبقة Straight Line                                           | 107   |
|        | خطوات بناء طبقة تعبر عن تكلفة الانتقال Travel Cost                 | 108   |
|        | عمل Analysis mask                                                  | 109   |
|        | استنتاج طبقة Travel Cost                                           | 110   |
|        | إنشاء طبقتي Cost Weight & Direction                                | 111   |
|        | إيجاد أفضل مسار                                                    | 112   |
|        | التطبيق الثامن إيجاد أنسب المواقع لإنشاء مدرسة واستنتاج أفضل الطرق |       |
|        | إليها                                                              | 113   |
|        | نموذج لقاعدة بيانات طبقة Land use                                  | 114   |
|        | تحديد بيئة العمل                                                   | 115   |
|        | عمل طبقة Slope                                                     | 116   |
|        | المفاضلة بين محتويات طبقة                                          | 117   |
|        | إظهار خلايا Nodata بلون معين                                       | 118   |
|        | إعطاء ثقل ( Weight) للطبقات المعاد تصنيفها                         | 119   |
|        | إيجاد أفضل المسارات من نقطة معلومة الي المدرسة                     | 120   |
|        | إيجاد Shortest path                                                | 121   |
|        | التطبيق التاسع:اختيار أنسب الأراضي للاستصلاح وفق معايير محددة      |       |
|        | (Modeling)                                                         | 122   |
|        | إعداد الطبقات                                                      | 123   |
|        | استخدام الدالة Combine                                             | 124   |
|        | خطوات إعطاء نسبة ثقل (Weight) للطبقات حسب أهميتها                  | 125   |
|        | إعادة تصنيف الطبقات Reclassifing                                   | 126   |
|        | التصنيف باستخدام Map Algebra                                       | 127   |
|        | استخدام دالة FOCALMAJORITY                                         | 128   |
|        | استخدام دالة BOUNDARYCLEAN                                         | 129   |
|        | استخدام دالة REGIONGROUP                                           | 130   |
|        | استخدام دالة ZONALAREA                                             | 131   |
|        | <mark>التطبيق العاش :التعامل مع الشبكات</mark>                     | 132   |
|        | إنشاء New Features Dataset                                         | 133   |
|        | Edge and Junctions                                                 | 134   |
|        | التعامل مع شريط أدوات Utility Network Analyst                      | 135   |
|        | عمل طبقة خاصبة من Selection محدد                                   | 136   |
|        | نبذة عن Network Analyst                                            | 137   |
|        | مكونات قاعدة البيانات لطبقة شبكة الطرق                             | 138   |
|        | New Route                                                          | 139   |
|        | New Service Area                                                   | 140   |
|        | New Closest Facility                                               | 141   |

| الصفحة | الموضوع                                                     | مسلسل |
|--------|-------------------------------------------------------------|-------|
|        | New OD Cost Matrix                                          | 142   |
|        | التطبيق الحادي عشر: Geocoding                               | 143   |
|        | فائدة استنتاج مسار أتوبيس مدرسة                             | 144   |
|        | التطبيق الثاني عشر : بناء موديل Model Builder               | 145   |
|        | أولا: حساب مقدار التغير في حجم تكوين جبلي بالطريقة المعتادة | 146   |
|        | معاينة الطبقات في المنظر ثلاثي الأبعاد                      | 147   |
|        | إنشاء خط الرؤية Create line of sight                        | 148   |
|        | استنتاج طبقة Viewshed                                       | 149   |
|        | حساب الأحجام                                                | 150   |
|        | ثانيا: بناء الموديل – فكرة عامة                             | 151   |
|        | تشغيل الموديل                                               | 152   |
|        | التطبيق الثالث عشر: تحليل صور الأقمار الصناعية              | 153   |
|        | Control Points                                              | 154   |
|        | عملية Classification                                        | 155   |
|        | Unsupervised Classification                                 | 156   |
|        | Supervised Classification                                   | 157   |
|        | حساب مساحة كل Class                                         | 158   |
|        | Selection by attribute                                      | 159   |
|        | التطبيق الرابع عشر Animation Through Time                   | 160   |
|        | تصميم عرض يوضىح التغير المكاني فقط                          | 161   |
|        | تصميم الـ Animation                                         | 162   |
|        | تحديد Font الخط الذي سيظهر أثناء العرض                      | 163   |
|        | تحديد فترة الـ Duration                                     | 164   |
|        | Previewing time slices                                      | 165   |
|        | Animating data in a graph through time                      | 166   |
|        | Creating Graph                                              | 167   |
|        | تسجیل الـ Animation کـ Video                                | 168   |
|        | التطبيق الخامس عشر Tracking Animation (مسار عاصفة)          | 169   |
|        | Fields in the attribute table                               | 170   |
|        | إعادة تصنيف الطبقة وفق Time Window                          | 171   |
|        | إعطاء Action للنقاط أثناء عرضها                             | 172   |
|        | Building Query                                              | 173   |
|        | التطبيق السادس عشر Building Terrain Dataset                 | 174   |
|        | التطبيق السابع عشر Subtypes and domains                     | 175   |
|        | تحديد الــ Domain                                           | 176   |
|        | التطبيق الثامن عشر Building Topology                        | 177   |
|        | القواعد التي تحكم Features داخل طبقة Polyline               | 178   |
|        | القواعد التي تحكم Features داخل طبقة Polygon                | 179   |

| الموضوع الصفحة                                          | مسلسل                  |
|---------------------------------------------------------|------------------------|
| عد التي تحكم Features داخل طبقة Points                  | 180 القوا.             |
| يق                                                      | 181 التطب              |
| ت مفیدة <mark>Useful Tips ت</mark>                      | 182 <mark>لمحاد</mark> |
| إشارة مرجعية                                            | 183 عمل                |
| دام الأمر. Find                                         | 184 استخ               |
| لماف أجزاء الخريطة بدون تصغير أو تكبير الخريطة الأصلية  | 185 استكن              |
| مجموعة من عدة طبقات                                     | 186 عمل                |
| الجداول dbf والتعامل معها                               | 187 إنشاء              |
| الجداول داخل geodatabase                                | 188 إنشاء              |
| Relating and joining ta                                 | bles 189               |
| selection بالاستفادة من العلاقة Relate                  | 190 عمل                |
| Attribute table في Excel sheet                          | 191 فتح                |
| Geodatabase داخل Shapefile                              | <u>192 انشاء</u>       |
| Select by locat                                         | $\frac{102}{193}$      |
| Primary display field اعتمادا على Primary display field | <u>194 إظهار</u>       |
| بعض أو كل محتويات طبقة                                  | 195 دمج                |
| Clip في طبقة Polygon                                    | 196 عمل                |
| طبقتين أو أكثر من نفس النوع ونفس Attribute Table        | 197 دمج                |
| Data View                                               | 198 قائمة              |
| طبقة طرق مستمدة من صوة قمر صناعي                        | 199 شکل                |
| ك Feature لمسافة محددة                                  | 200 تحري               |
| خط في طبقة Polyline                                     | 201 قطع                |
| More Editing to                                         | ools 202               |
| Editing using snapp                                     | ing 203                |
| خط بأطوال واتجاهات معينة أثناء عملية Editing            | 204 رسم                |
| يط قطع اراض زراعية معلومة الابعاد                       | تخط                    |
| خط عمودي على خط اخر                                     | 205 رسم                |
| ج صورة وفتحها من نافذة Identify Results                 | <u>206 إدرا</u>        |
| ل ملفات AutoCad إلى Shapefiles                          | 207 نحوب               |
| بد عن Raster Calculator                                 | 208 المر               |
|                                                         | 209 نعيير              |
| س حلایا بقیم محدده                                      | <u>210 عرد</u>         |
| یف الحلایا إلى رىبىيں                                   | <u>211</u>             |
| وقيمه حليه<br>مستحداء و10                               | <u>212 نعيير</u>       |
| BIOCKSUM 4                                              | <u>213</u>             |
|                                                         |                        |

| الصفحة | الموضوع                                                     | مسلسل |
|--------|-------------------------------------------------------------|-------|
|        | بمقدار معين)                                                |       |
|        | عمل Filtering لخلايا طبقة.                                  | 216   |
|        | تغيير قيم الحد الأدني والأقصى للـ Stretch                   | 217   |
|        | إسقاط طبقة ETM على طبقة إسقاط UTM                           | 218   |
|        | ملاحظات هامة                                                | 219   |
|        | حساب المساحات بين خطوط الكنتور                              | 220   |
|        | إظهار جزء محدد من محتويات الطبقات                           | 221   |
|        | تصحيح مكان الطبقات                                          | 222   |
|        | توظيف لوحة المفاتيح لأداء وظائف معينة                       | 223   |
|        | How to Connect To Folder                                    | 224   |
|        | خاصية  Sympology في طبقات الـ TIN                           | 225   |
|        | إدراج أكثر من لوحة في منطقة الطباعة Layout                  | 226   |
|        | عمل Animation باستخدام ArcGlope و ArcScen                   | 227   |
|        | عمل رابط تشعيبي Hyberlink لعرض صورة أو فيلم أثناء عملية الـ |       |
|        | Animation                                                   | 228   |
|        | إضافة مسافة تباعد بين طبقتين ( إزاحة إحداهما عن سطح الأرض)  |       |
|        |                                                             | 229   |

### إرشادات

يرجى مراعاة الإرشادات التالية أثناء مطالعة الكتاب:

- الرمز II يدل على الضغط Double Click
- الرمز 🖝 يدل على الضغط RC) Right Click) على المساحة الزرقاء

|   | ⊆ору                         |   |
|---|------------------------------|---|
| × | Remove                       |   |
|   | Open Attribute <u>T</u> able |   |
|   | Joins and Relates            | , |
| ٩ | Zoom To Layer                |   |
| - | Zoom To Raster Resolution    |   |
| 6 | Copy Raster Symbology        |   |
| 6 | Paste Raster Symbology       |   |
|   | Visible Scale Range          | • |
|   | <u>D</u> ata                 | , |
|   | Save As Layer File           |   |
| P | Properties                   |   |

عند تداخل النوافذ فالسهم الأحمر يشير إلى آخر خطوة

|    | 16.31 | 0.00.0 | <b>0</b> 8 |               | (Elaps                       |
|----|-------|--------|------------|---------------|------------------------------|
| ne | TRUE  | NONE   |            |               |                              |
|    | TRUE  | NONE   |            | Name:         | New Personal Geodatabase.mdb |
|    |       |        |            | Show of type: | All filters listed.          |
|    |       | 1      |            |               |                              |
|    | OK    | Cano   | Environm   | nents Sho     | w Help >>                    |

ارعي انتباهك للأمر المظلل بالأزرق فيجب الوقوف عليه لضمان تسلسل الخطوات

| USE SYMDOLLEVEIS             |                            |
|------------------------------|----------------------------|
| Selection                    | Zoom To Selected Features  |
| Label Features               | 🖸 🤇 lear Selected Features |
| Convert Labels to Annotation | Switch Selection           |
| Convert Features to Graphics | 🔽 Salact All               |

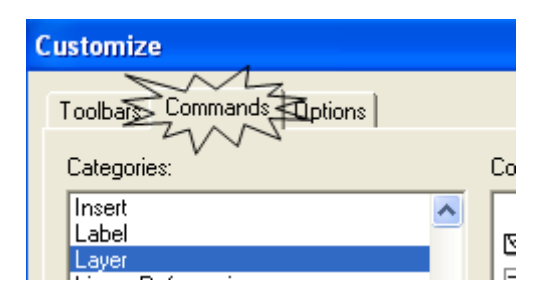

#### REFRENCES

Bob Booth. "Using ArcGIS 3D Analyst." copyright 2001 ESRI.

- Darcy K. Molnar and Pierre Y. Julien. "Estimation of Upload Erosion Using GIS." Department of civil Engineering, Engineering Research Center, Colorado State University, Fort Collins, CO 80523.
- David Theler. "Mapping Sediment Transter Processes Using GIS", Emmanuel Reynard, University of Lausanne, Institute of Geography, Switzerland.
- Franke, R. 1982. "Smooth Interpolation of Scattered Data by Local Thin Plate Splines." Comp. & Maths. with Appls. Vol. 8. No. 4. pp. 237–281. Great Britain.
- Helena Mitasova. "Modeling topographic potential for erosion and deposition using GIS" US army Construction Engineering Research Laboratories.
- Jill McCoy & Kevin Johnston. "Using ArcGIS Spatial Analyst" copyright 2001 ESRI.
- Kevin Johnston, Jay M. Ver Hoef and Neil Lucas. "Using of ArcGIS Geostatistical Analyst." copyright 2001 ESRI.
- Michael Butts, Andres Klinting, Martin Ivan, Jacob Larsen, Jorgen Brandt and David Price. "A flood Forecasting System: Integrating Web, GIS and Modeling Technology"
- Michael Zeiler. "Modeling Our World."
- Mitas, L., and H. Mitasova. 1988. "General Variational Approach to the Interpolation Problem." Comput. Math. Applic. Vol. 16. No. 12. pp. 983–992. Great Britain.
- Umesh C. Mesh C. Kothyari. "Estimation of temporal variation of sediment yield using GIS" Department of Civil Engineering, Indian Institute of Technology, Roorkee 247667, India, and Manojk Jain. National Institute of Hydrology, Jal Vigyan Bhawan, Roorkee 247667, India.

#### تمهيد

بإيجاز؛ تخدم تطبيقات GIS بالأساس أية تطبيقات لها علاقة بسطح الكرة الأرضية (Geo), وبمعنى آخر فإن GIS يتعامل مع أي ظاهرة يمكن تمثيلها في بيانات ثلاثية الأبعاد X لم أو ثنائية الأبعاد X وبالتالي فإن الأجسام ثلاثية الأبعاد مثل السدود يمكن أن يتعامل معها GIS (كما سيأتي شرحه في مثال حساب مواد الحقن اللازمة لجسم سد) مما يعني إمكانية استخدام GIS في تطبيقات عديدة ومتنوعة. مثال حساب مواد الحقن اللازمة لجسم سد) مما يعني إمكانية استخدام GIS في تطبيقات عديدة ومتنوعة. مثال حساب مواد الحقن اللازمة لجسم سد) معا ومانية المتحدام GIS في تطبيقات عديدة ومتنوعة. ويعتمد التفاوت من فرد لآخر في فن GIS على القدرة على تحويل بيانات الظواهر المختلفة إلى XYZ ويعتمد التفاوت من فرد لآخر في فن GIS على القدرة على تحويل بيانات الظواهر المختلفة إلى TYZ تاريخ محدد (Y) والتصرفات الخلية للنهر حتى ومكانية المقاسة لنهر حتى ولي معين المثال قد تصاغ بيانات مناسيب المياه (X) والتصرفات الجزئية المقاسة لنهر حتى تاريخ محدد (Y) والتصرفات الكلية للنهر خلال عام كامل (Z) على شكل XYZ وبالتالي يمكن تحويلها إلى AYZ وبلقا لي تحدي الي تاريخ محدد (Y) والتصرفات الخار النهر خلال عام كامل (Z) على شكل XYZ وبالتالي يمكن تحويلها للى طبقة يمكن من خلالها التنبؤ بإيراد نهر خلال عام كامل (Z) على شكل XYZ وبالتالي يمكن تحويلها إلى طبقة يمكن من خلالها التنبؤ بإيراد نهر خلال عام مامل (Z) على شكل XYZ وبالتالي يمكن تحويلها إلى طبقة يمكن من خلالها التنبؤ بإيراد نهر خلال عام... وهكذا.

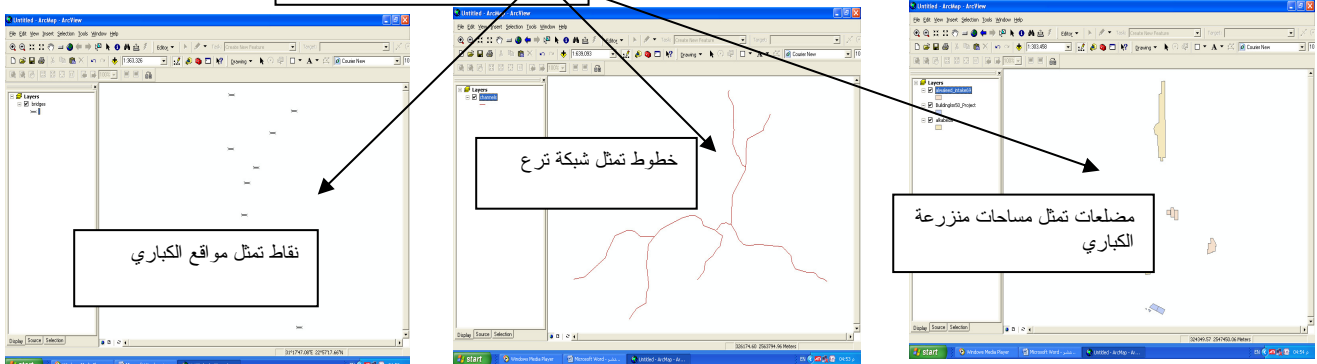

 Tiangle Irregular Network) TIN Layers شبكة مثلثات غير منتظمة)
 وهي طبقات تنقسم البيانات فيها إلى نطاقات ورمزها المايين إذا فهي أفضل ما يمثل المناسيب وما يشبهها, وتتكون من شبكة لا نهائية من المثلثات.

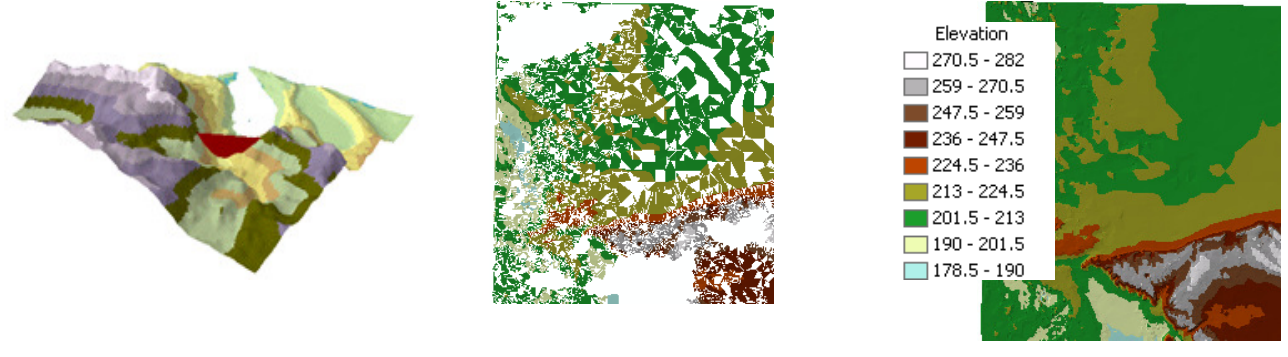

طبقة TIN تامة

طبقة TIN أثناء بناء شبكة المثلثات

طبقة TIN ثلاثية الأبعاد

3. Raster Layers وتسمى أيضا Grid

ورمز ها <u>السا</u> وهي طبقات تتكون من خلايا متجاورة وكل خلية لها قيمة ولها بُعد يسمي Cell Size هو طول ضلع الخلية ويمكن أن تُعطى الخلية قيمة No data أي لا شئ.

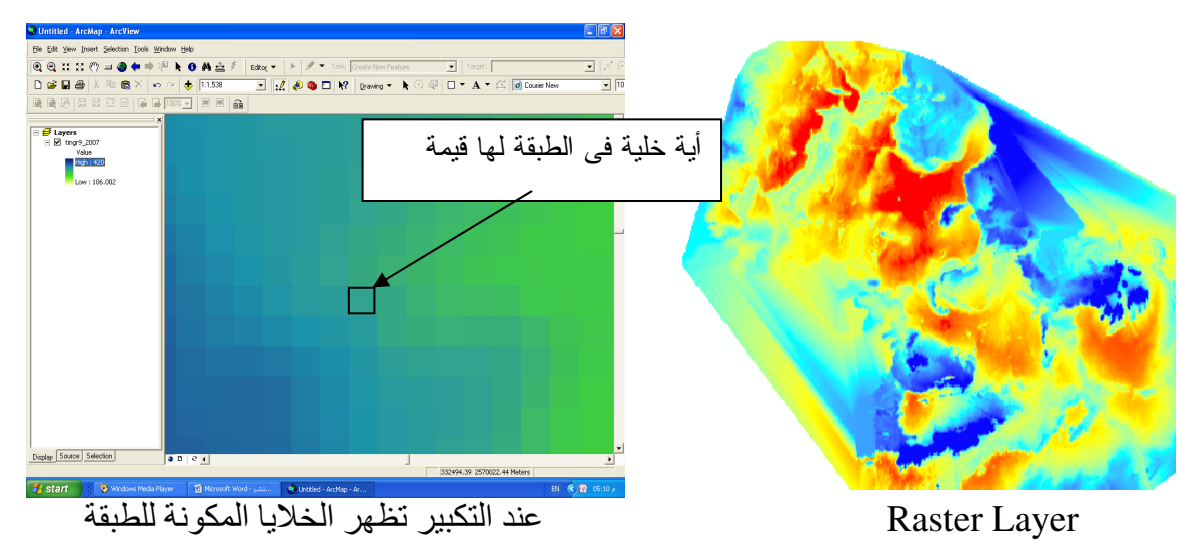

والطبقات الـ Raster تعبر عن نوعين من البيانات؛ البيانات ذات الطبيعة المتصلة مثل المناسيب والبيانات الغير متر ابطة discrete مثل Land Cover انظر الشكل التالي:

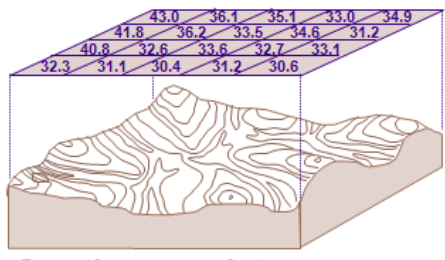

**Continuous data** 

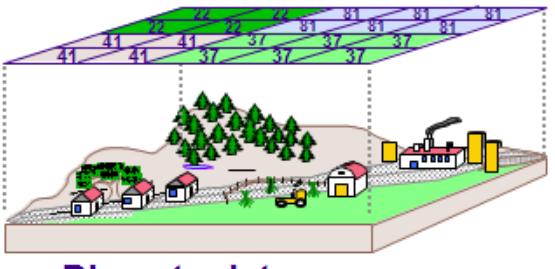

Discrete data

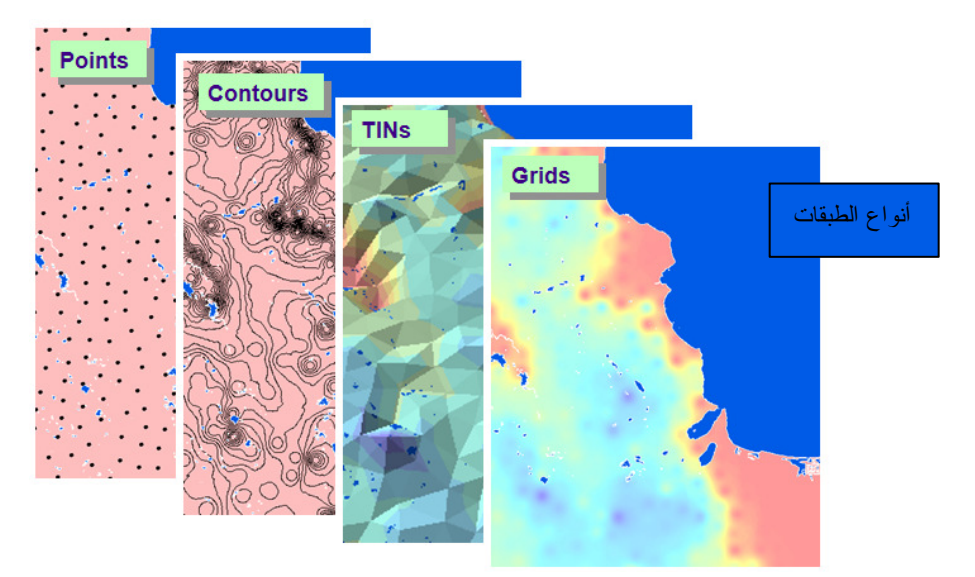

Source: ESRI

#### التطبيق الأول عمل Digitizing لخريطة مساحية وعمل التحليلات الطبوغرافية والهيدرولوجية

عملية Digitizing هي بمثابة عملية شفّ لمحتويات خريطة سواء ورقية بعد مسحها باستخدام Scanner أو خريطة من صورة قمر صناعي يتم تحميلها. وبالتالي تسمى الخريطة بعد شف محتوياتها وتعريفها باستخدام GIS خريطة رقمية. • واجهة البرنامج GIS أساسا من خلال واجهتين يمكن فتح أيهما من الآخر هما: 1. واجهة برنامج ArcCatalog ورمزه <table-cell> وهو المختص بالأعمال الأرشيفية للملفات بما فيها إنشاء وتجهيز الملفات للعمل عليها فيما بعد في برنامج ArcMap. • إنشاء طبقة جديدة. من وظائف برنامج cCatalog إنشاء طبقة جديدة فار غة لإدخال بيانات كنتورية فيها من خريطة مساحية ورقية وهو ما ستفعله في هذه الخطوة.

افتح 🌯 ثم اتبع النوافذ التالية:

| 🧈 ArcCatalog -                                                   | ArcView - D:\GIS\New Folder                                                                                                    |
|------------------------------------------------------------------|----------------------------------------------------------------------------------------------------|
| <u>Eile E</u> dit <u>V</u> iew                                   | <u>G</u> o <u>I</u> ools <u>W</u> indow <u>H</u> elp                                                                                                    |
| 🖢 😂 🍋 🛛                                                          | 🗈 🖻 🗙 🖭 🏥 🏢 🎛 🕵 🧟 🚳 🖸 🙌 🖉 🌒 🕘 🕏 🚼                                                                                                    |
| Location: D:                                                     | GIS\New Folder                                                                                                    |
| Stylesheet: FG                                                   | DCESRI 🗾 🖻 🖆 🖆 💷                                                                                                    |
|                                                                  | × Content Preview Setadata                                                                                                    |
| C:\<br>GIS<br>CIS<br>CIS<br>CIS<br>CIS<br>CIS<br>CIS<br>CIS<br>C | DLake<br>w Fo<br>shka<br>ed<br>Paste Ctrl+C<br>shka<br>ed<br>Paste Ctrl+V<br>of Co<br>Area<br>Rename F2<br>pasite<br>Rename F2<br>pasite<br>Rename F2<br>pasite<br>Rename F2<br>pasite<br>Paste Ctrl+V<br>Delete<br>Rename F2<br>pasite<br>Paste Ctrl+V<br>Delete<br>Rename F2<br>pasite<br>Paste Ctrl+V<br>Delete<br>Rename F2<br>pasite<br>Paste Ctrl+V<br>Delete<br>Rename F2<br>Paste Ctrl+V<br>Delete<br>Rename F2<br>Paste Ctrl+V<br>Delete<br>Rename F2<br>Paste Ctrl+V<br>Delete<br>Rename F2<br>Paste Ctrl+V<br>Delete<br>Rename F2<br>Paste Ctrl+V<br>Delete<br>Rename F2<br>Delete<br>Rename F2 |
|                                                                  | Properties                                                                                                    |
|                                                                  | Shapefile                                                                                                    |
| E I:\<br>E I:\gridfrmt                                           | in500                                                                                                    |
| i ⊕ i i i i i i i i i i i i i i i i i i                          | Connections                                                                                                    |
| Li 🕄 🕲 Address Lo                                                |                                                                                                    |
|                                                                  |                                                                                                    |
|                                                                  | Name: Contour                                                                                                    |
|                                                                  | Feature Type: Point                                                                                                    |
|                                                                  | Spatial Beference Point                                                                                                    |
|                                                                  | Polygon<br>Description: MultiPaint                                                                                                    |
|                                                                  | Unknown Coordinate System                                                                                                    |
|                                                                  |                                                                                                    |
|                                                                  | Show Details                                                                                                    |
|                                                                  | Coordinates will contain M values. Used to store route data.                                                                                                    |
|                                                                  | OK Cancel                                                                                                    |

| ArcCatalog - ArcView - D:\GIS\New Folder\Contour.shp                                                                                                    |  |  |  |  |  |
|----------------------------------------------------------------------------------------------------|--|--|--|--|--|
| Eile Edit View Go Iools Window Help                                                                                                    |  |  |  |  |  |
|                                                                                                    |  |  |  |  |  |
| Location: D:\GIS\New Folder\Contour.shp                                                                                                    |  |  |  |  |  |
| Stylesheet: FGDCESRI 🗾 🗐 🖆 🖆 🗃                                                                                                    |  |  |  |  |  |
| Contents Review Metadata                                                                                                    |  |  |  |  |  |
| Cacalog     V       Cacalog     V       Name:     Contour.shp       Type:     Shapefile                                                                                                    |  |  |  |  |  |
| H.D Lake                                                                                                    |  |  |  |  |  |
| Toshka     Copy     Ctrl+C     Lete     Delete                                                                                                    |  |  |  |  |  |
| Egypt1area.shp     Rename     F2       Image: Segpt_basins.sh     Create Laver       Image: Segpt_basins.sh     Create Laver                                                                                                    |  |  |  |  |  |
| General-spotpoi                                                                                                    |  |  |  |  |  |
| Image: Second and Second and Second |  |  |  |  |  |
|                                                                                                    |  |  |  |  |  |
|                                                                                                    |  |  |  |  |  |

| Shapefile Properties                                                                                                    | ?                                                       | K | S | hapefile Properties                                                                        |                                       |                                                   | ?    | × |
|----------------------------------------------------------------------------------------------------|---------------------------------------------------------|---|---|--------------------------------------------------------------------------------------------|---------------------------------------|---------------------------------------------------|------|---|
| General Fields Andexes                                                                                                  |                                                         |   | [ | General Fields   Indexes                                                                   |                                       |                                                   |      |   |
| Field Name                                                                                                    | Data Type                                               |   |   | Field Name                                                                                 |                                       | Data Type                                         |      | ^ |
| FID                                                                                                    | Object ID                                               |   | Ī | FID                                                                                        |                                       | Object ID                                         |      |   |
| Shape                                                                                                    | Geometry                                                |   | Π | Shape                                                                                      |                                       | Geometry 🔺                                        |      |   |
|                                                                                                    | Long Integer                                            |   | ٦ | ld                                                                                         |                                       | Long Integer                                      | _    |   |
|                                                                                                    |                                                         |   | ٦ | Elevation                                                                                  |                                       | Double                                            |      |   |
| - Shu                                                                                                    | int integer                                             |   | ۲ |                                                                                            |                                       |                                                   |      |   |
| Elo:                                                                                                    | at /                                                    |   | Η |                                                                                            |                                       |                                                   |      |   |
| Click any field to see its properties.                                                                                  | ible                                                    |   |   | Click any field to see its properties.                                                     |                                       |                                                   |      |   |
| Field Properties Det                                                                                                    | t                                                       |   |   | - Field Properties                                                                         |                                       |                                                   |      |   |
| Length 50 Dat                                                                                                    |                                                         |   |   | Coorretry Type                                                                             | Line                                  |                                                   |      |   |
| Gui                                                                                                    | 4                                                       |   |   | Geometry Type                                                                              |                                       |                                                   | -    |   |
| Ras                                                                                                    | ter                                                     |   |   | Avg Num Points                                                                             | U<br>4000                             |                                                   | _    |   |
|                                                                                                    |                                                         |   |   | Grid 1                                                                                     | 1000                                  |                                                   | _    |   |
|                                                                                                    |                                                         |   |   | Grid 2                                                                                     | U                                     |                                                   | _    |   |
|                                                                                                    |                                                         |   |   | Grid 3                                                                                     | 0                                     |                                                   | _    |   |
|                                                                                                    |                                                         |   |   | Contains Z values                                                                          | No                                    |                                                   |      |   |
|                                                                                                    |                                                         |   |   | Contains M values                                                                          | No                                    |                                                   |      |   |
|                                                                                                    |                                                         |   |   | Default Shape field                                                                        | Yes 1                                 |                                                   |      |   |
|                                                                                                    | Import                                                  |   |   | Spatial Reference 🛛 🗲                                                                      | Unknown                               | ζ                                                 |      |   |
| To add a new field, type the name into an empty ro<br>click in the Data Type column to choose the data t<br>Properties. | w in the Field Name column,<br>ype, then edit the Field |   |   | To add a new field, type the name in<br>click in the Data Type column to ch<br>Properties. | nto arvempty row<br>oose the data typ | in the Field Name colu<br>oe, then edit the Field | imn, |   |
| ОК                                                                                                    | Cancel Apply                                            |   |   |                                                                                            | OK                                    | Cancel A                                          | pply |   |

تحديد الإسقاط تدل كلمة Unknown على أن الإسقاط غير معرف, ولتعريفه نرجع إلى إسقاط الخريطة المساحية الورقية التي لدينا فنجده كالتالي:

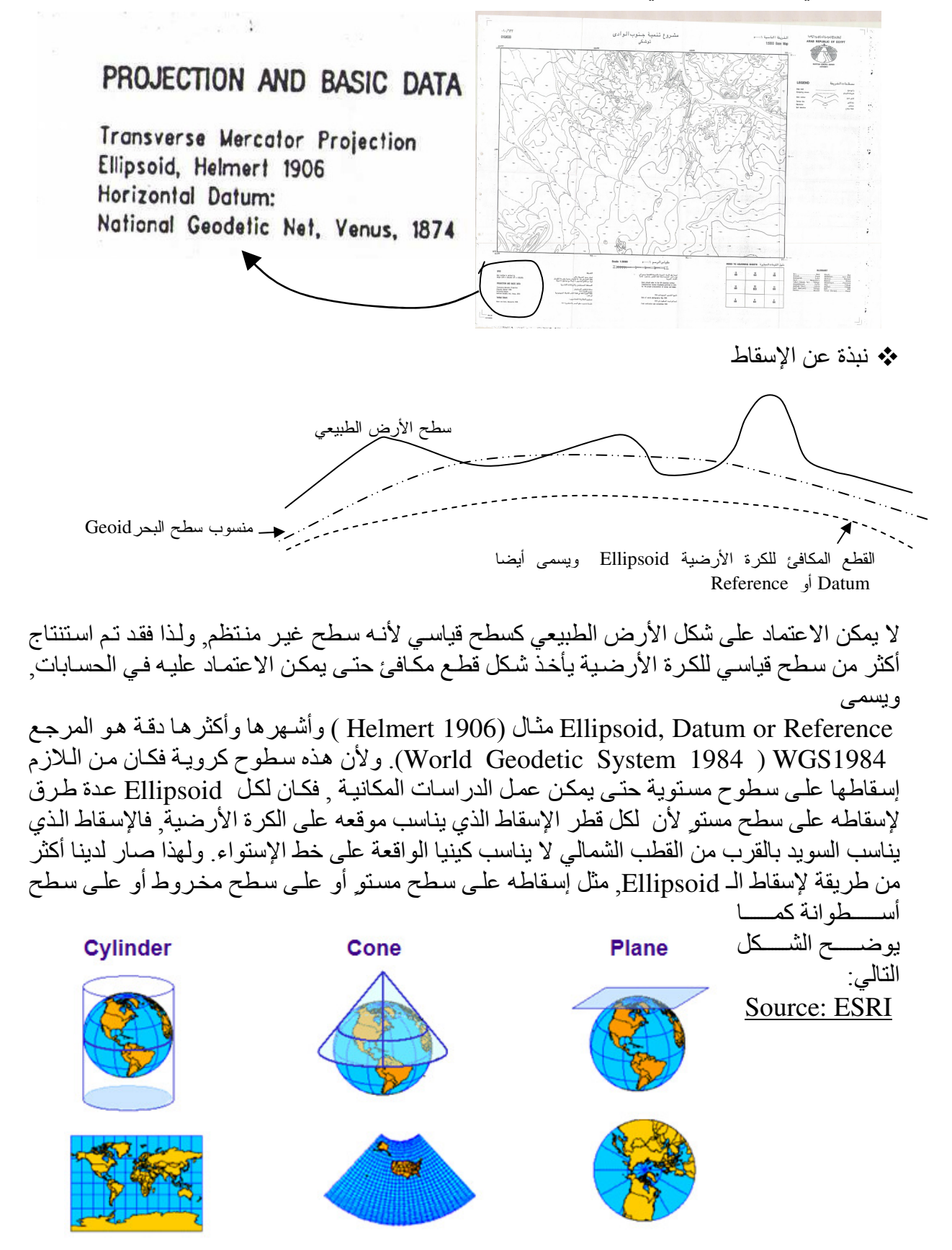

فإذا كانت إحداثيات الخريطة (أو الإحداثيات المأخوذة في الموقع بجهاز GPS) مترية فهذا يعني أن الخريطة مسقطة و علينا معرفة هذا الإسقاط من البيانات المدونة على الخريطة لأننا سنحتاج إليه فيما بعد وفي هذه الحالة سنستخدم [Projected Coordinate Systems] خيار الخاص بتحديد الإسقاط.
 أما إذا كانت إحداثيات الخريطة (أو الإحداثيات المأخوذة في الموقع بجهاز GPS) أو بنظام -GIS
 أما إذا كانت إحداثيات الخريطة (أو الإحداثيات المأخوذة في الموقع بجهاز GPS) أو بنظام -GIS
 أما إذا كانت إحداثيات الخريطة (أو الإحداثيات المأخوذة في الموقع بجهاز GPS) أو بنظام -GIS أما إذا كانت إحداثيات الخريطة (أو الإحداثيات المأخوذة في الموقع بجهاز GPS) أو بنظام -GIS
 أما إذا كانت إحداثيات الخريطة (أو الإحداثيات المأخوذة في الموقع بجهاز GPS) أو بنظام -GIS أما إذا كانت إحداثيات الخريطة (أو الإحداثيات المأخوذة في الموقع بجهاز GPS) أو بنظام -GIS
 أما إذا كانت إحداثيات الخريطة (أو الإحداثيات المأخوذة في الموقع بجهاز GPS) أو بنظام -GIS
 أما إذا كانت إحداثيات الخريطة (أو الإحداثيات المأخوذة في الموقع بجهاز GPS) أو بنظام -GIS
 أما إذا كانت إحداثيات الخريطة (أو الإحداثيات المأخوذة أو الموقع بجهاز GIS) أو بنظام -GIS
 أما إذا كانت إحداثيات الخريطة وسيأتي كيفية عمل ذلك باستخدام GIS (انظر ص 34) وفي هذه الحالة سنستخدم خيار خيار ولي الخريطة الخريطة والماتي الخاص بتحديد الـ Ellipsoid .
 أما إذا يابت معنا الخريطة الذي الخاص بتحديد الـ Ellipsoid .

# PROJECTION AND BASIC DATA

عودة للتطبيق

الإسقاط — Transverse Mercator Projection Ellipsoid — Ellipsoid, Helmert 1906 Horizontal Datum: National Geodetic Net, Venus, 1874

| Coordinate System         | Domain                                        |  |  |  |  |  |
|---------------------------|-----------------------------------------------|--|--|--|--|--|
| Name: Unknown<br>Details: |                                               |  |  |  |  |  |
| Details:                  |                                               |  |  |  |  |  |
| Details:                  |                                               |  |  |  |  |  |
|                           |                                               |  |  |  |  |  |
|                           |                                               |  |  |  |  |  |
|                           |                                               |  |  |  |  |  |
|                           |                                               |  |  |  |  |  |
|                           |                                               |  |  |  |  |  |
|                           |                                               |  |  |  |  |  |
|                           |                                               |  |  |  |  |  |
|                           |                                               |  |  |  |  |  |
|                           |                                               |  |  |  |  |  |
| Select 📕 Sele             | ect a predefined coordinate system.           |  |  |  |  |  |
| Imp<br>Import don         | Import a coordinate system and X/Y, Z and M   |  |  |  |  |  |
| feal                      | feature dataset, feature class, raster).      |  |  |  |  |  |
| New 👻 Cre                 | Create a new coordinate system.               |  |  |  |  |  |
| Modifu                    | Edit the properties of the currently selected |  |  |  |  |  |
| coo                       | ordinate system.                              |  |  |  |  |  |
| Clear Set                 | s the coordinate system to Unknown.           |  |  |  |  |  |
| Save As., Sav             | ve the coordinate sustem to a file            |  |  |  |  |  |
|                           | is the secret and e system to a me.           |  |  |  |  |  |
|                           | OK Cancel Apple                               |  |  |  |  |  |

| 🗖 🙌 🛛 🍳 🖑 🌒 🖯             | *                                             |
|---------------------------|-----------------------------------------------|
| •                         |                                               |
|                           | Spatial Reference Properties ? 🗙              |
| Contents Preview Metadata | Coordinate System X/Y Domain                  |
| Name: Contour.shp         | Name: World_Mercator                          |
| Type: Shapefile           | Details:                                      |
|                           | Alias:                                        |
| Browse for Coo            | rdinate System                                |
| Look in: 👰 Co             | ordinate Systems 🔄 🔁 🛐 🏐 🛄 🔡 🏢 🖽              |
| Geographic Coo            | ordinate Systems                              |
|                           |                                               |
|                           | World                                         |
|                           | (Wercator (world).prj                         |
|                           |                                               |
|                           |                                               |
|                           |                                               |
| Name: P                   | rojected Coordinate Systems Add               |
| Show of type: S           | patial references Cancel                      |
|                           |                                               |
|                           | Save As Save the coordinate system to a file. |
|                           |                                               |
|                           | OK Cancel Apply                               |

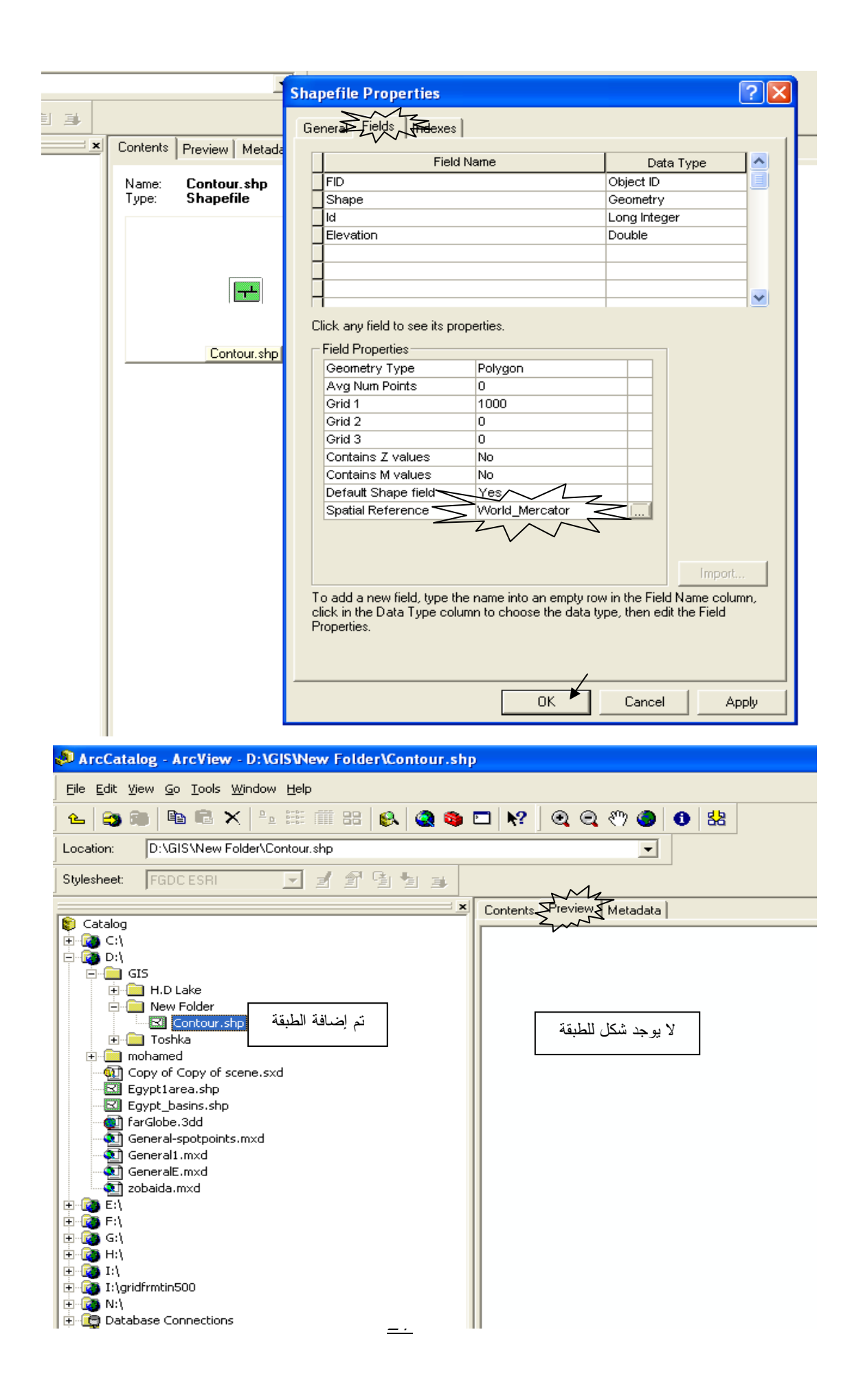

#### ✓ أما إذا كانت الخريطة حديثة (بعد عام 1984 ) وخطوط الطول والعرض ممثلة بنظام درجة – دقيقة - ثانية, فالخريطة ليست مسقطة وغالبا ستجد الـ Ellipsoid هو WGS1984 وفي هذه الحالة يتم تحديده كالتالى:

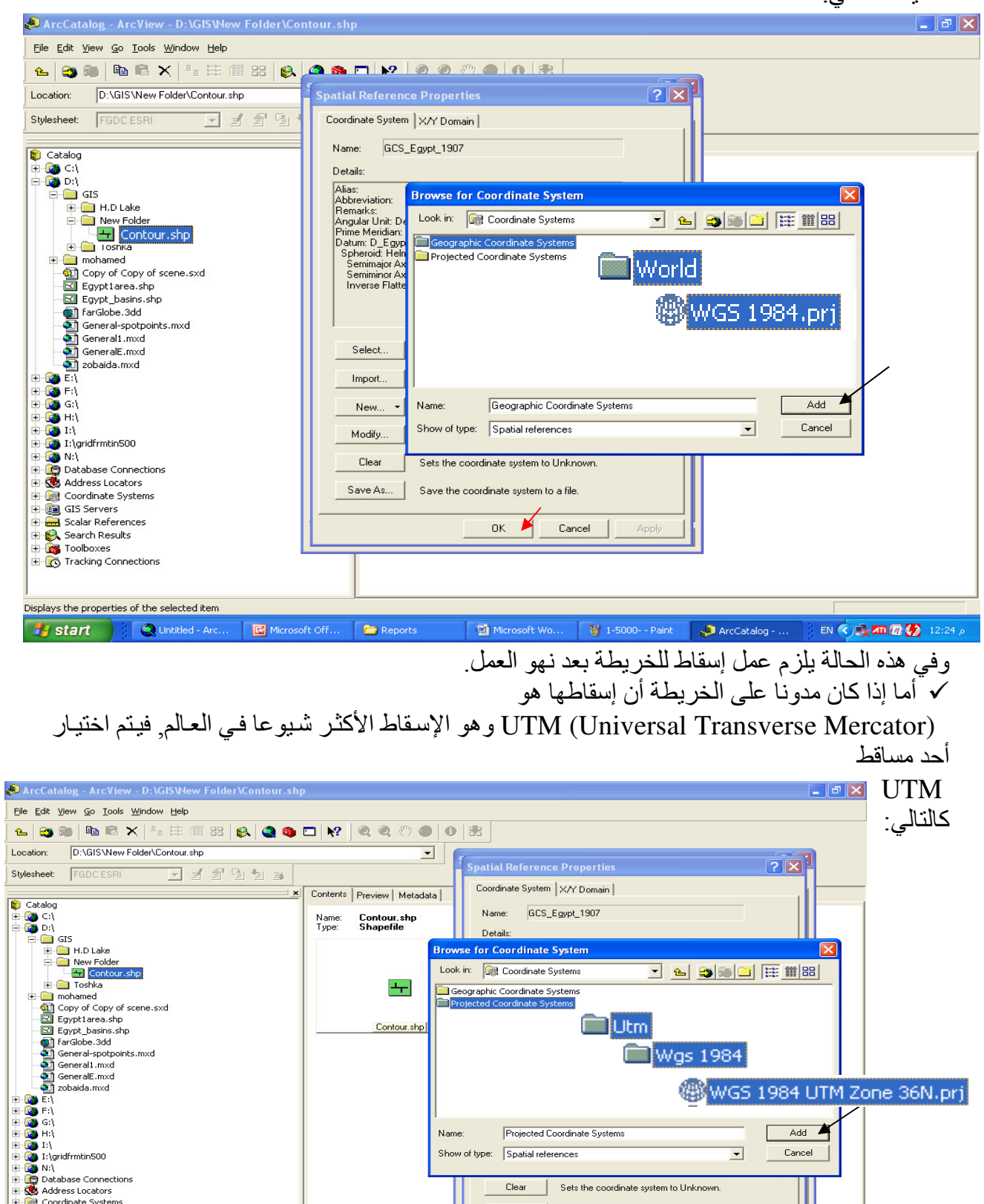

Show of type: Spatial reference:

1-5000- - Pain

Coordinate Systems GIS Servers GIS Calar References

Search Resurce
 Search Resurce
 Toolboxes
 Tracking Connections

Displays the properties of the selected item 🛃 start 💦 🤹 📿 Untitled - ArcMa

Microsoft Office Pi

Microsoft Word - a

Clear Sets the coordinate system to Unknown

οк

ArcCatalog - ArcVie...

Save As... Save the coordinate system to a file

-

Cancel

Cancel

EN 🔇 🌆 🕼 12:49

الإسقاط UTM : أبر العالم مقسم إلى 135 منطقة شمال وجنوب خط الاستواء والإسقاط المستخدم في هذا التطبيق هو WGS 1984 UTM Zone 36N.prj و هو الإسقاط الخاص بالمنطقة 36 شمال خط الاستواء و هي المنطقة المحصورة بين خطي طول 30 & 36 شمال خط الاستواء والتي يقع بها وادي النيل, وخط الطول المتوسط لها (Central meridian) هو 33 درجة.

✓ أما إذا كان مدونا على الخريطة أن إسقاطها هو

ETM (Egyptian Transverse Mercator) فيتم اختيار أحد المساقط التالية:

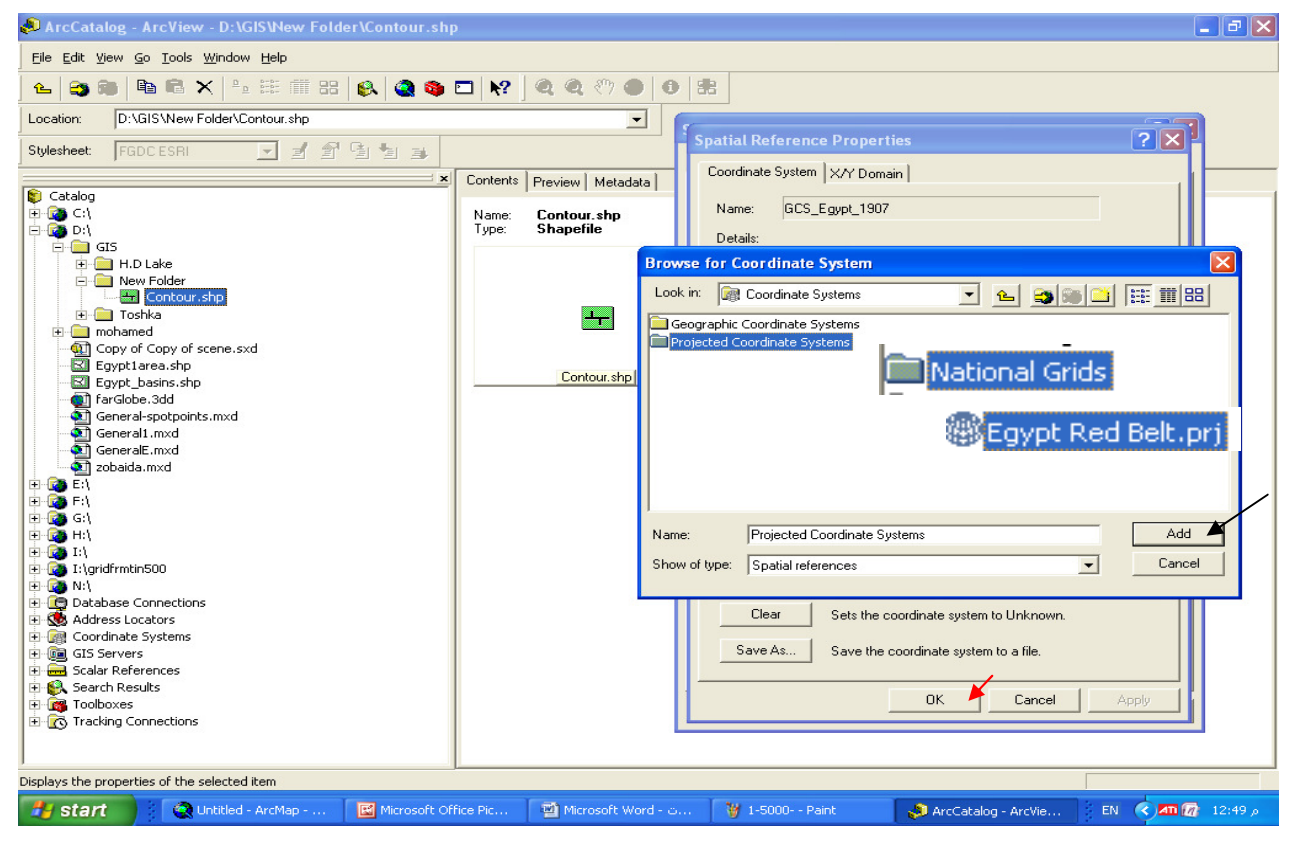

الإسقاط ETM :
 مصر مقسمة إلى ثلاثة مناطق حسب إسقاط ETM :
 ب المنطقة الأولى تسمى Purple belt وتمتد من خط طول 25 : 29 وخط الطول المتوسط لها CM
 (Central meridian) هو 27 درجة.
 ت المنطقة الثانية تسمى Red belt وهي الواقع فيها وادي النيل وتمتد من خط طول 29 : 33 درجة وخط الطول المتوسط لها CM
 وخط الطول المتوسط لها (Central meridian) هو 31 درجة.
 وخط الطول المتوسط لها (Central meridian) هو 31 درجة.
 ج المنطقة الثالثة تسمى Blue belt وتمتد من خط طول 33 : 27 وخط الطول المتوسط لها CM

ملاحظة: ♦ يمكن أيضا تعديل الإسقاط من ArcMap كالتالي:

| E 🗲 Layers                | Data Frame Properties                               | ? 🗙                   |
|---------------------------|-----------------------------------------------------|-----------------------|
|                           |                                                     |                       |
| •                         | Annotation Groups Extent Rectangles Fram            | ne Size and Position  |
| 🖃 🗹 offt                  | General   Data Frame Coordinate System   Illuminati | on Grids Map Cache    |
| •                         |                                                     |                       |
| 🖃 🗹 brid                  | Current coordinate system:                          |                       |
|                           | GCS_WGS_1984                                        | Clear                 |
|                           |                                                     |                       |
| مناسيب 🗹 🖃                |                                                     |                       |
| · ·                       |                                                     |                       |
| الكباري 🗌 🗉               |                                                     |                       |
| . ∃ L bridge4             | ✓                                                   |                       |
| الماخذ 🗋 🕂                | < >                                                 | Transformations       |
| الافاط □ ⊡<br>القناط ا    | ,                                                   |                       |
| ⊡<br>⊡ pumpSt             | Select a coordinate system:                         |                       |
| طلمبات 🗌 🗉                | 🖅 🧰 Favorites                                       | Modify                |
| 🖃 🗌 canal                 | 🕀 🧰 Predefined                                      |                       |
|                           |                                                     | Import                |
| الطرف ل_ ±                |                                                     |                       |
| بوستدی ∟ ⊤<br>مفردعها 🔽 ∓ |                                                     | <u>N</u> ew •         |
| ⊡ q<br>∃ ⊡ Br4Old         |                                                     | Add To Favorites      |
| 🕀 🗆 cont_fri              |                                                     |                       |
| 🕀 🗆 zemam3                |                                                     | Remove From Favorites |
| ⊞                         |                                                     |                       |
|                           |                                                     |                       |
|                           |                                                     |                       |
| Display Source            | UK                                                  | Lancel Apply          |

خلاصة ما سبق

في الخطوات السابقة تم إنشاء حافظة فارغة ثم أنشأت بها طبقة Shapefile فارغة اسمها Contour نوعها Polyline , ثم عن طريق Properties تم إضافة حقل بإسم Elevation بياناته من نوع Double أي يسمح بإدخال الأرقام بمختلف صيغها. ثم تم تحديد إسقاط الطبقة فبعد أن كان Unknown أصبح معرفا حسب الإسقاط المبين في الخريطة الورقية المساحية التي هي مصدر البيانات.

2 - واجهة برنامج ArcMap و هو المختص بالأعمال الفنية من تحليلات وحسابات وخلافه ونفتحه بالضغط على الرمز
 من واجهة ArcCatalog . وتنقسم شاشة ArcMap إلى قسمين الأول على اليسار ويسمى TOC ( جدول المحتويات) وتظهر به أسماء الطبقات ورموز ها والقسم الثانى إلى اليمين ويسمى Data View

البيانات البيانات

# أ - من خريطة ممسوحة ضوئيا. ب - بيانات مجمّعة من الموقع مباشرة معلومة الإحداثيات (مأخوذة بجهاز GPS أو بنظام GIS-GPS المحمل عليه برنامج ArcPad). ج - من صور الأقمار الصناعية. وفي هذا التطبيق سنأخذ الحالة الأولى(من خريطة ممسوحة ضوئيا). بعد مسح الخريطة ضوئيا بامتداد JPG أو TIFF باستخدام الماسح الضوئي اتبع الخطوات التالية:

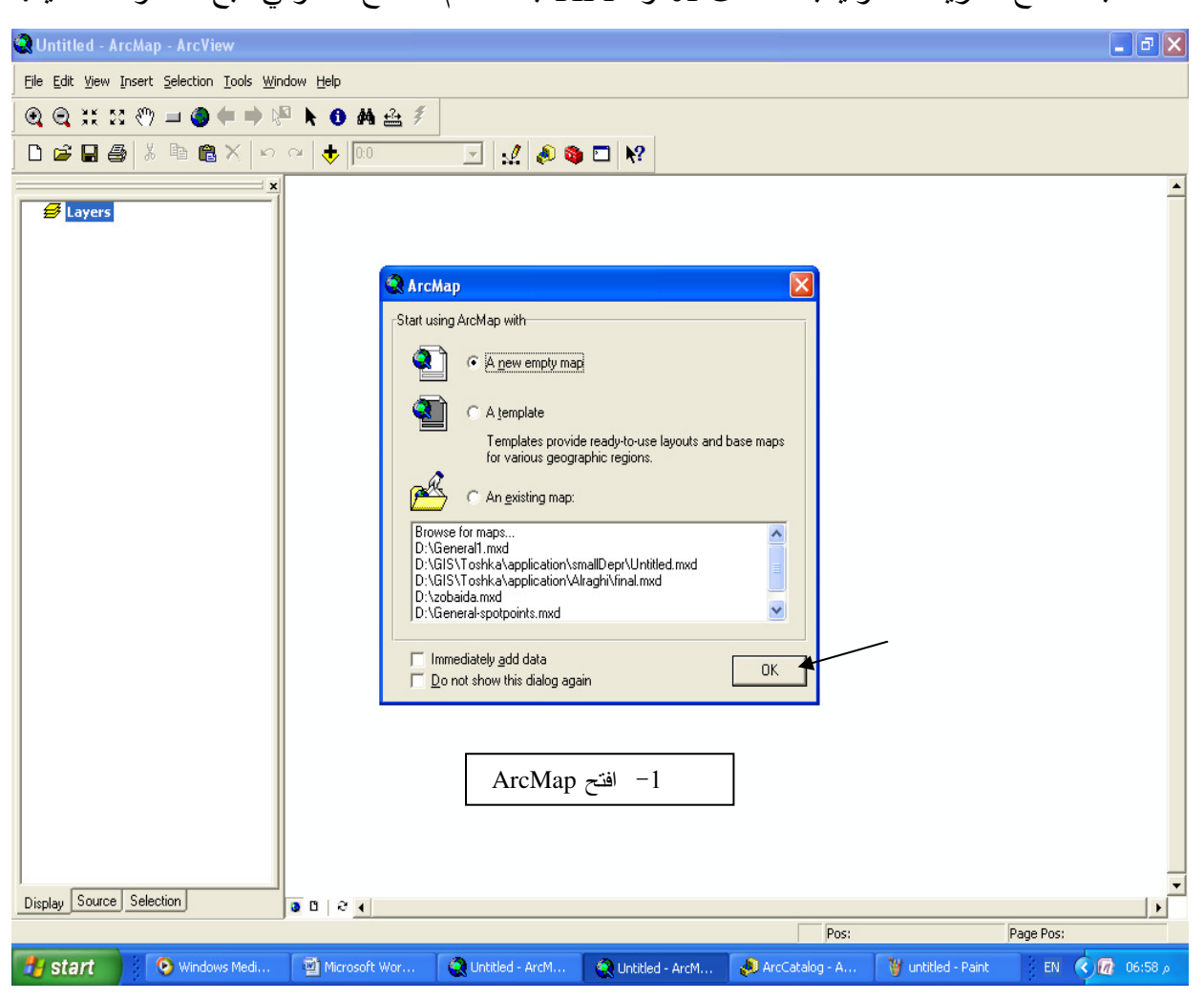

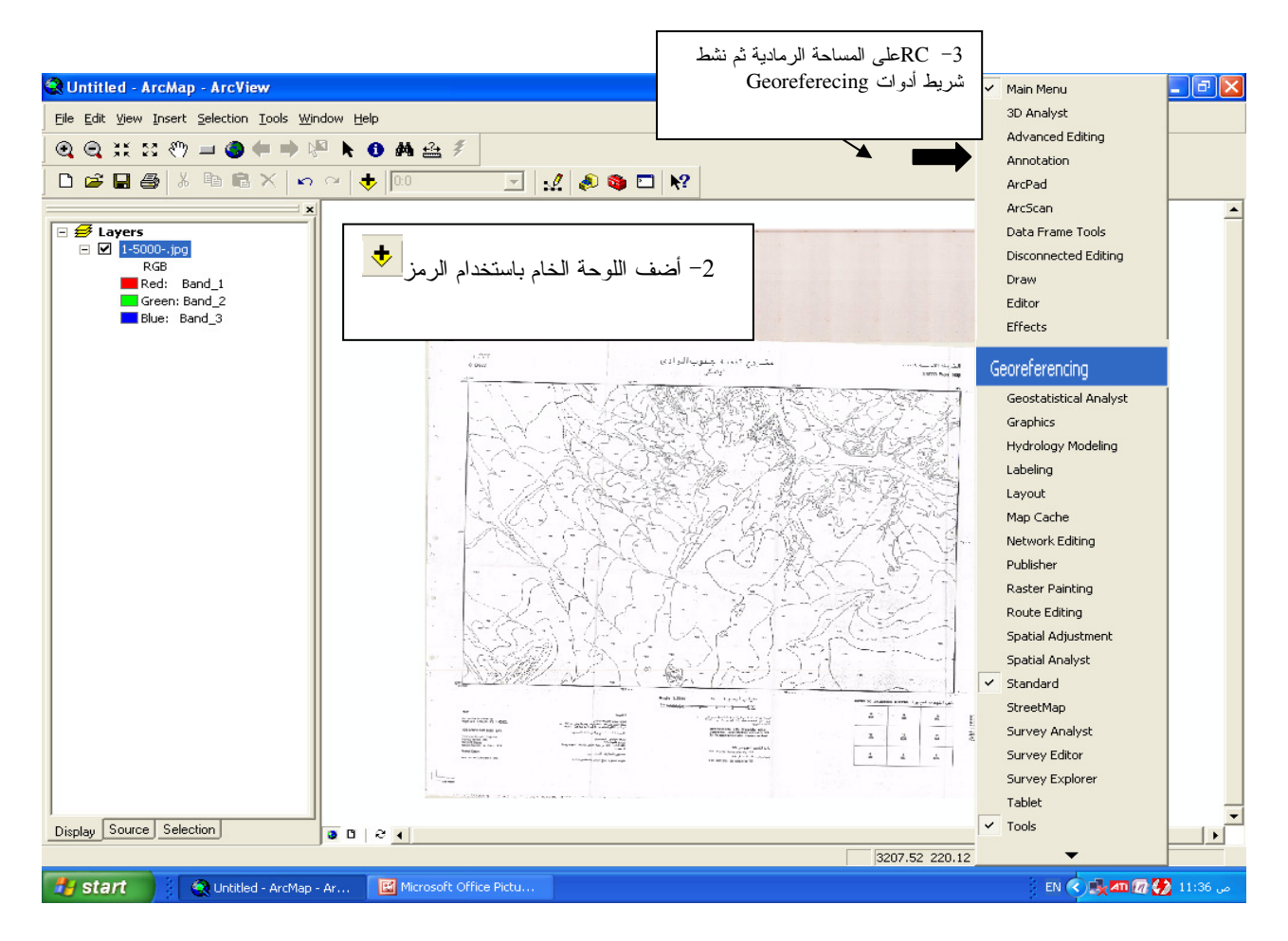

♦ التعامل مع شريط أدوات Georeferencing:
 نلاحظ أن اسم الخريطة مكتوب في المربع ◄ 
 الخريطة باستخدام 
 شم اضغط الرمز 
 م الغريبي والثانية عن الإحداثيات Georeferencing ثم حدد نقطة تلاقي الإحداثيات بدقة ثم اضغط الماوس ضغطتين غير متتاليتين تعبر الأولى عن الإحداثي التخيلي والثانية عن الإحداثي الحقيقي ثم افتح جدول الإحداثيات من 
 شم الحقيقي ثم افتح جدول الإحداثيات من 
 شم الموس ضغط الن الخريبية أدخل القيم الحقيقية للإحداثيات أسفل X Map & Y
 شم الموس ثم الخريطة الخريطة الخريطة الماوس ضغط الماد 
 م الموس ضغطتين على التعليم الحقيقية للإحداثي التخيلي والثانية عن الإحداثي الحقيقية الإحداثي التخيلي والثانية عن الإحداثي الحقيقية الماد 
 م الموس ضغطتين على متتاليتين تعبر الأولى عن الإحداثي التخيلي والثانية عن الإحداثي الحقيقية الإحداثي التخيلي والثانية عن الإحداثي الحقيقية الإحداثي التخيلي والثانية عن الإحداثي الحقيقية الماد 
 م المع من الماد من التقام التقلة الماد 
 م من الماد من التقلة الماد 
 م من الماد من الماد من القام الحقيقية الإحداثيات أسفل X Map & Y من الماد 
 م من الماد من الماد من القام التقلة الماد من الإحداثيات أسفل X Map & Y للماد 
 م من الماد من الماد من القام التقلة الماد حيث الإحداثي الذي أدخلته فاضغط

| 📿 Untitled - ArcMap - ArcView                                                                                                    | <b>.</b> 7 <b>X</b> |
|----------------------------------------------------------------------------------------------------|---------------------|
| Eile Edit View Insert Selection Tools Window Help                                                                                                    |                     |
| 💽 🔍 💥 🔀 🖑 🖃 🗳 🖨 🔖 🖓 🗛 🕹 🐔 💁 🥵 Georeferencing 👻 🛛 Layer: [1-5000-jpg 💽 💽 👻 💒 🖽                                                                                                    |                     |
| D 🚔 🖬 🚳 X 🗠 🗠 🔸 🔟 🖳 🕺 🎎 🗞 🖸 🕺                                                                                                    |                     |
| Image: Second state of the state of the state of th |                     |
| Display Source Selection                                                                                                    |                     |
| 633089.02 11785399 Unknown                                                                                                    |                     |
| 🛃 start 👔 🔍 Untitled - ArcMap 🔮 Microsoft Word - ʊ 🦉 1-5000 Paint 😓 ArcCatalog - ArcWe 📀 Windows Media Player                                                                                                    | C 🕼 04:34 p         |

- ملاحظة: في حالة ما إذا كانت إحداثيات الخريطة بنظام درجة دقيقة ثانية فعليك إدخال الإحداثي في صيغة Decimal degrees أي الإحداثي 25 35 يدخل 35.34583 وهكذا.
  - كرر ما سبق مع الأركان الثلاثة الباقية للخريطة. ثم قم بحفظ الجدول بالضغط على Save
- مُلاحظة: في كل مرة تبدأ فيها تشغيل البرنامج لتواصل فيها العمل ستحتاج إلى استدعاء هذا الجدول باستخدام Load ثم OK.

| ink Table                                                                              | e           |              |               |              |          | ? |
|----------------------------------------------------------------------------------------|-------------|--------------|---------------|--------------|----------|---|
| Link                                                                                   | X Source    | Y Source     | ×Мар          | Y Map        | Residual |   |
| 1                                                                                      | 417.601060  | -1603.475106 | 633000.000000 | 12000.000000 | 4.33552  | - |
| 2                                                                                      | 365.782926  | -4776.817014 | 633000.000000 | 10000.000000 | 4.33552  |   |
| 3                                                                                      | 5159.592931 | -1707.087643 | 636000.000000 | 12000.000000 | 4.33552  |   |
| 4                                                                                      | 5119.755248 | -4855.821351 | 636000.000000 | 10000.000000 | 4.33552  |   |
| ووحدته هي نفس وحدة الخريطة أي المتر                                                    |             |              |               |              |          |   |
| <                                                                                      |             |              |               |              | >        |   |
| ✓ Auto Adjust Transformation: 1st Order Polynomial (Affine) ▼ Total RMS Error: 4.33552 |             |              |               |              |          |   |
| Load                                                                                   | Save        |              |               |              | OK       | < |

ا عمل طبقة من صورة Google Earth. الأصل في التعامل مع صور الأقمار الصناعية هو تحليلها باستخدام برامج متخصصة مثل Erdas أو PCI Geomatica وتعتمد فكرة التحليل على عمل Rectifying للصورة بمعنى تعريف أماكن محددة في الصورة (مثل نقطة تقاطع طرق) بإحداثياتها في الطبيعة وهي نفس المهمة التي يقوم بها Georeferecing في GIS. ثم يتم عمل Classifying للصورة باستخدام درجات ألوانها, فعلى سبيل المَثال إذا كانت خلية في الصورة بدرجة لون معينة تمثل في الطبيعة منطقة رمال فيمكنك تحديد جميع الخلايا التي لها نفس درّجة اللون وتلوينها بالأصفر دلالة علَّى الرمال و هكذا .

- من شاشة Google Earth سجل إحداثيات 4 نقاط محددة أو أكثر (تعرض الإحداثيات أسفل الشاشة). ■ أضف صورة Google Earth إلى ArcMap

| 🗟 Untitled - ArcMap - ArcView                                                                                                    | P 🗙  |
|----------------------------------------------------------------------------------------------------|------|
| Eile Edit View Insert Selection Tools Window Help                                                                                                    |      |
| 🔍 🔍 💥 🔀 🖑 🌑 🛑 🛸 🕼 🛦 🍰 🐔 🖆 Iditor 👻 ト 🖋 🔻 Task: Create New Feature 💽 Target: 💽 🗡                                                                                                    |      |
|                                                                                                    |      |
| Layes           Redis           Bedis           Bedis |      |
| 782.51 360.76- Unknown Units                                                                                                    |      |
| 🛃 start 🔰 🗁 GISbook 🔄 Microsoft Word - GI 🔮 Microsoft Word - sj 🦉 untitled - Paint 🔹 Untitled - ArcMap 🕴 EN 🔍 🔞 01:t                                                                                                    | م 19 |

- أجر عملية Georeferencing للصورة باستخدام النقاط المحددة معلومة الإحداثيات.
  - يمكنك من الصورة الموضحة أعلاه عمل ( شف ) الطبقات التالية:
    - المساحات المنزرعة.
    - الأراضي الصحراوية.
      - المناطق السكنية.

- نهر النيل - الطرق الرئيسية والفرعية. • عودة للتطبيق. أضف باستخدام 
   طبقة Contour الفارغة التي أنشأناها في ArcCatalog.
   التغيير عرض الإحداثيات أسفل الشاشة من Unknown إلى Meters (وهي وحدة المسافة
- بالخريطة) اتبع الأتي:

| 😧 Untitled - ArcMap - ArcView                                                                                       |                                                                                                    |
|----------------------------------------------------------------------------------------------------|----------------------------------------------------------------------------------------------------|
| File Edit View Insert Selection Tools Window Help                                                                   |                                                                                                    |
| ] 🔍 🔍 XX 83 🖑 💷 🥥 🖛 🗼 🖗 📐 🚯                                                                                         | lager: lager: l |
| 🗅 😂 🖬 🎒 🕺 🖻 🛍 🗙   🗠 🗠 🔶 🚾                                                                                           | 🖂 🛃 🔊 🖾 😽                                                                                                    |
| Image: Convert Eeatures to Graphics   Advanced Drawing Options   Labeling   Convert Eeatures to Graphics   Activate | Data Frame Properties     Condition Groups   Extent Rectangles   Frame Size and Position General Data Frame Coordinate System Illumination Grids Map Cache Name: Layers Description:    Units Units Map: Meters Display: Meters Display: Meters Reference Scale: 1: 0 Rotation:    Reference Scale: 1: 0 Rotation:    Units ESRI Standard Label Engine   OK   Cancel Apply                                                                                                    |
|                                                                                                    |                                                                                                    |
| نمطته بها ثم نشط شريط أدوات Editor                                                                                  | <ul> <li>أزل شريط أدوات Georeferencing بنفس الطريقة التي نش</li> </ul>                                                                                                    |

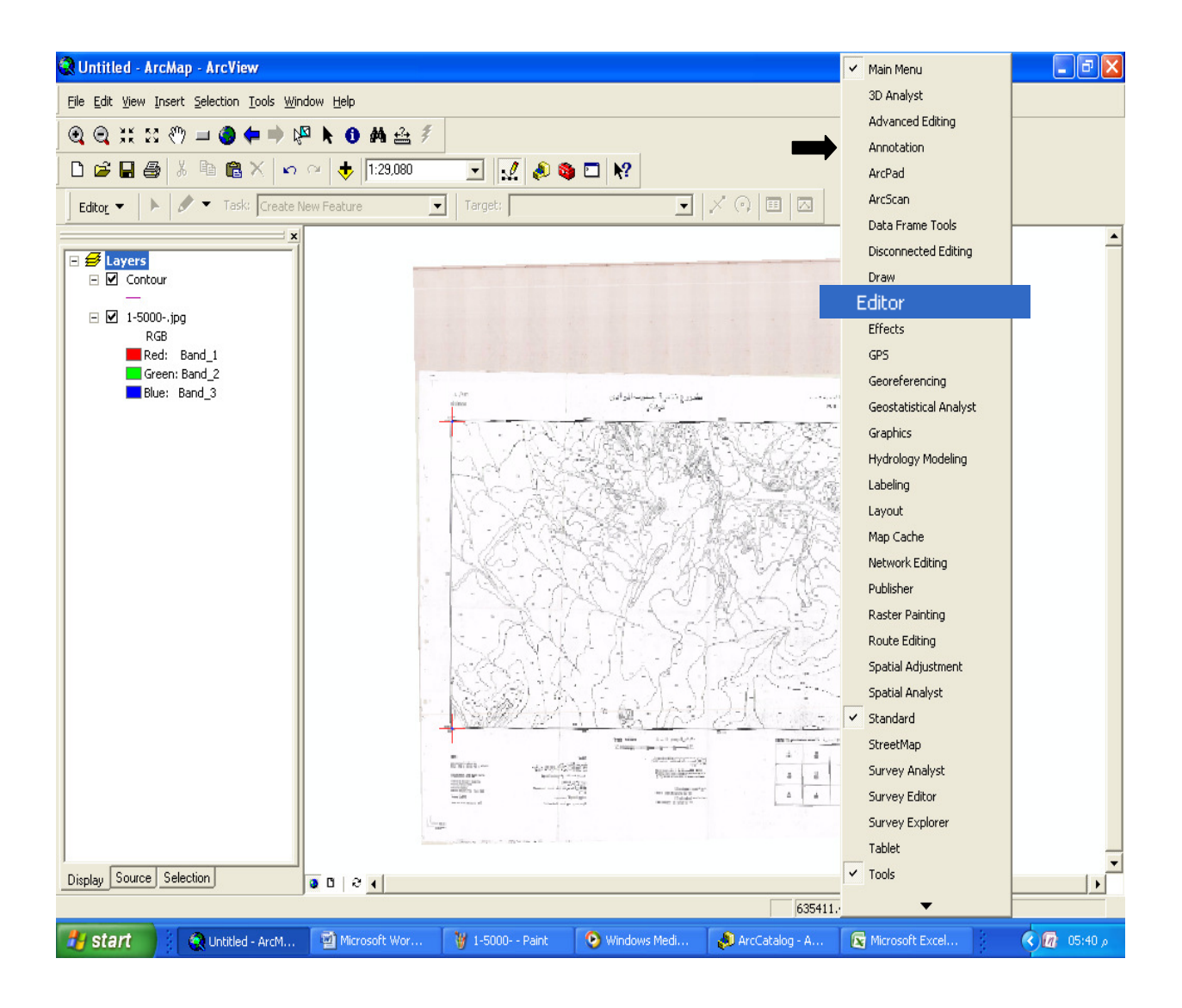
## ♦ التعامل مع شريط أدوات Editor.

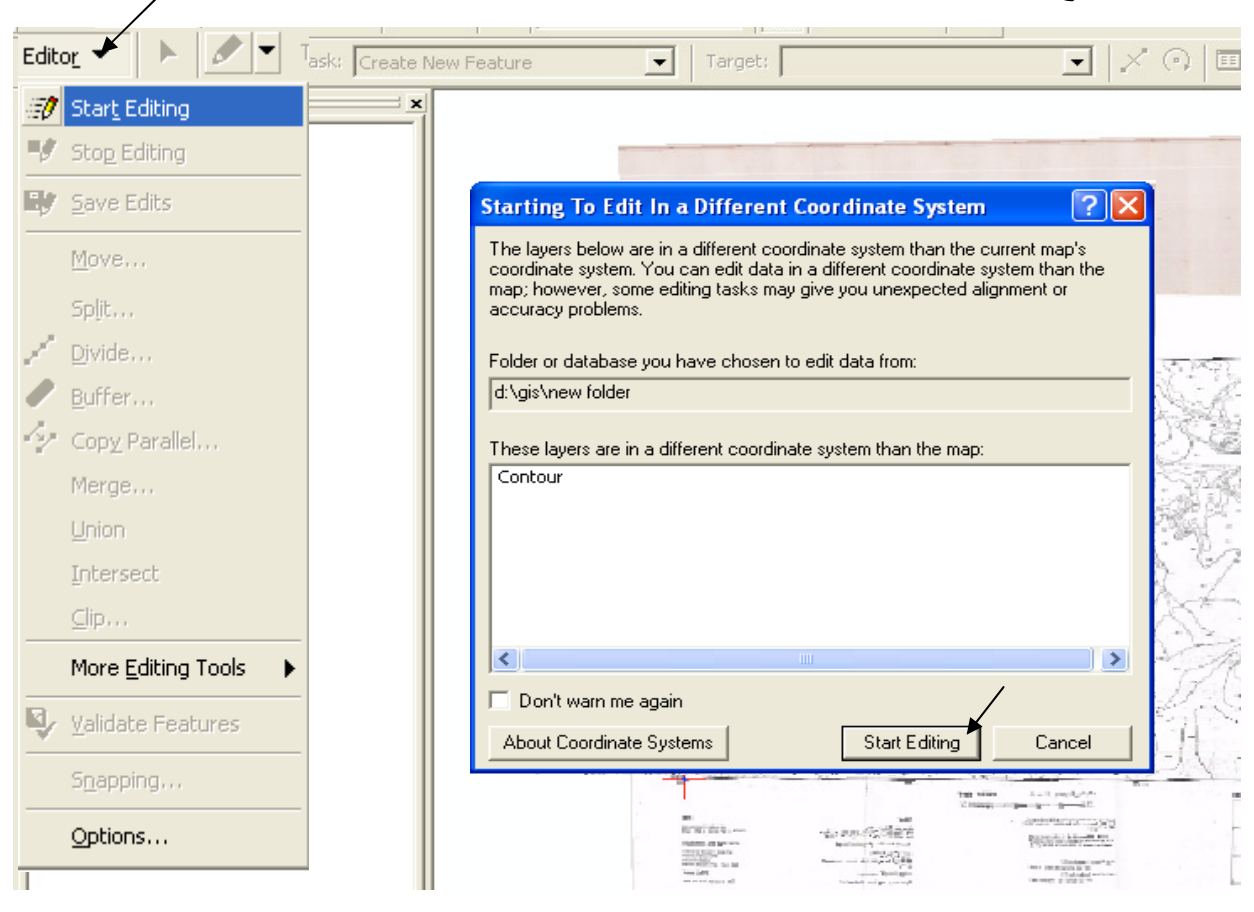

| Start Editing                                                                                                    |                      | <u>?×</u> |
|----------------------------------------------------------------------------------------------------|----------------------|-----------|
| Which folder or database do you want to edit data                                                                   | from?                |           |
| Source                                                                                                    | Туре                 | ~         |
| d:\gis\toshka\application\alraghi                                                                                   | Shapefiles           |           |
| d:\gis\toshka\db\t-25000sh.f                                                                                        | Shapefiles           |           |
| d:\gis\toshka\application\kadco                                                                                     | Shapefiles           |           |
| D:\GIS\Toshka\DB\T-25000sh.f\New Personal                                                                           | Personal Geodatabase | ~         |
| d:\ais\toshka\db\tin&rstr                                                                                           | Shapetiles           |           |
| These layers and tables will be available for editing<br>المناسيب<br>الكباري<br>الطرق<br>الطرعة وغروعها<br>الزمامات | а<br>                | ~         |
| ,                                                                                                    | OK Car               | icel      |

تريد الآن شف محتويات الخريطة إلى طبقة الكنتور الفارغة ولعمل ذلك اتبع الآتي:

 افتح جدول قاعدة بيانات طبقة الكنتور (Attribute table) ثم اختر selected لعرض الخط الجاري رسمه فقط.

تأكد أن اسم طبقة الكنتور مكتوب في المربع 
 تأكد أن اسم طبقة الكنتور مكتوب في المربع 
 كنتور بالدرجة الكافية ثم استخدم 
 الرمز وابدأ بشف خط الكنتور :

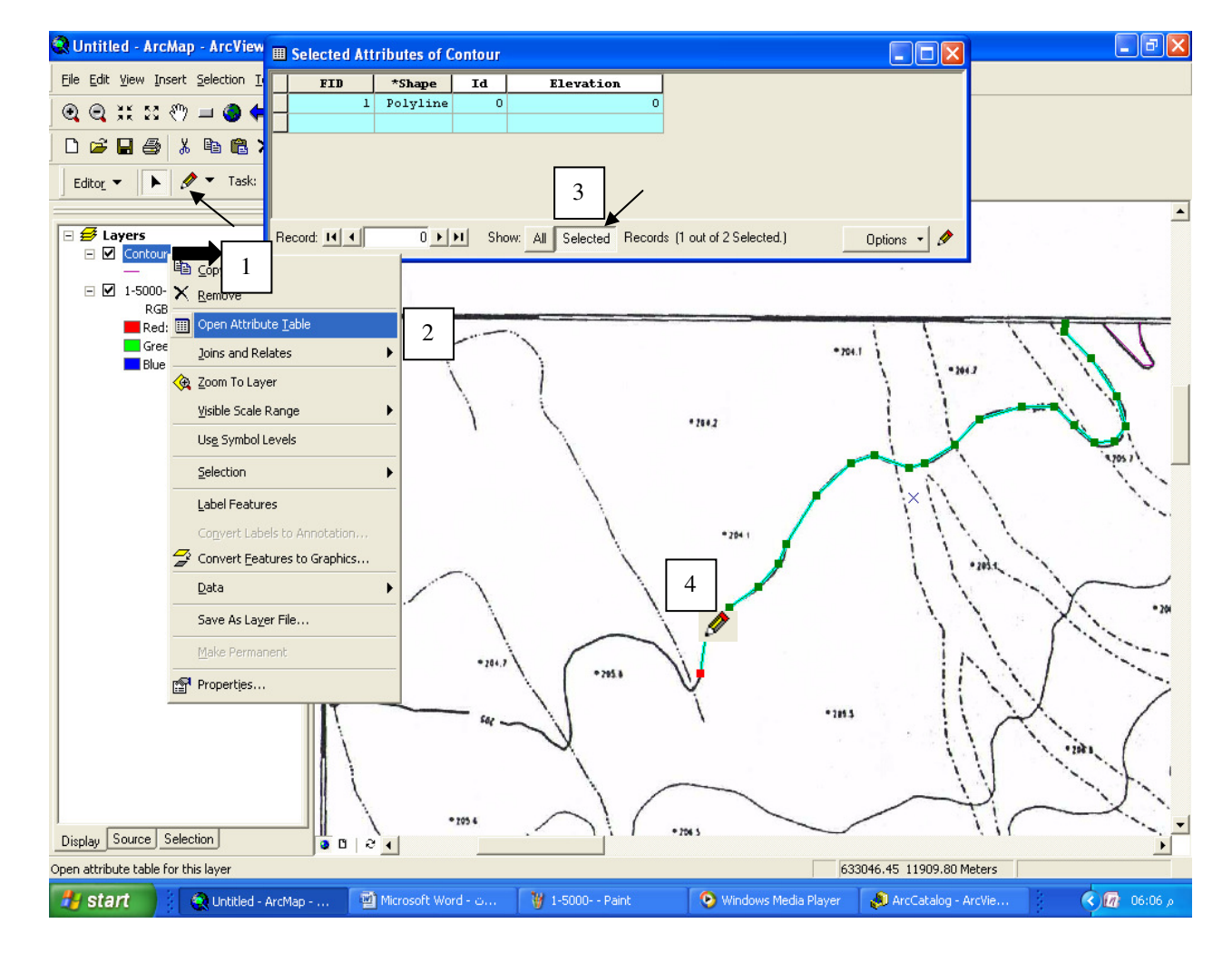

 بعد الانتهاء من شف الخط اضغط II ثم أدخل قيمته الكنتورية في جدول قاعدة البيانات تحت الحقل Elevation الذي أنشأته في ArcCatalog.

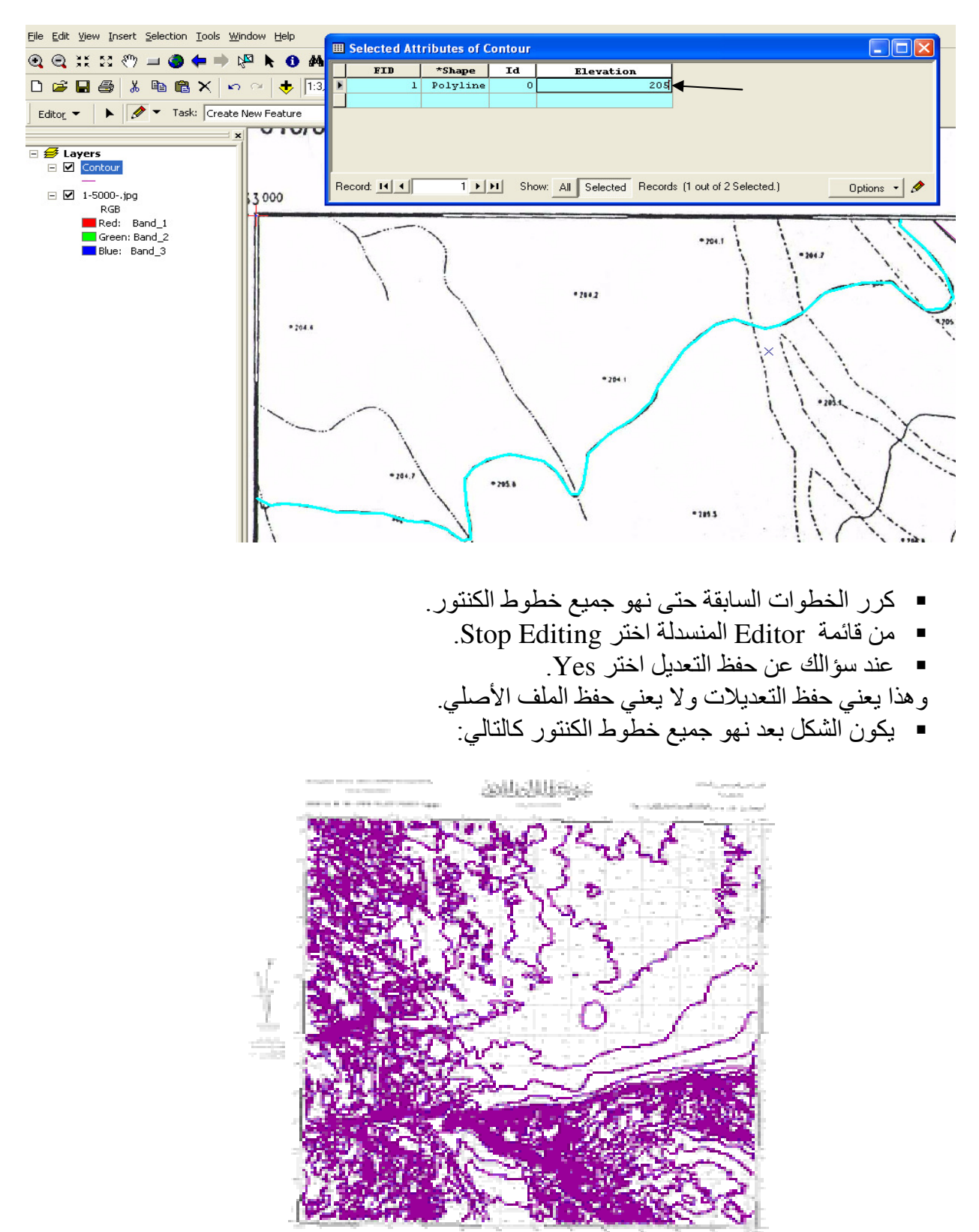

B. THERE I AND IN THE REAL PROPERTY.

تدريب:
 على ضوء ما سبق كون طبقة فارغة في ArcCatalog نوعها Point باسم Point وأضف بها حقل
 على ضوء ما سبق كون طبقة فارغة في ArcCatalog نوعها Point نوعها Elevation وأضف بها حقل
 ثم كون طبقة فارغة في ArcCatalog نوعها Polygon باسم Valley وأدخل فيها أشكال الوديان
 أم كون طبقة فارغة في ArcCatalog نوعها Elevation

 ثم كون طبقة فارغة في ArcCatalog نوعها Polyline باسم Grid وأدخل فيها خطوط الشبكة الموجودة بالخريطة (هذه الطبقة غير ضرورية إذ يقوم GIS برسم خطوط الطول والعرض كما سيأتي, ولا تحتاج إنشاء حقل لله (Elevation).

يجب أن يكون الشكل النهائي مشابها للتالي:

| 🔇 Untitled - ArcMap - ArcView                                                                                                    |                                                                      | - 7 🛛          |
|----------------------------------------------------------------------------------------------------|----------------------------------------------------------------------|----------------|
| Eile Edit View Insert Selection Iools Window Help                                                                                                    |                                                                      |                |
| (Q, Q, X; X; (?) = (2) (= ⇒) (?) \\$ 0 A ≙ \$                                                                                                    | ŧ.                                                                   |                |
| 🗋 🗃 🖬 🎒 🐰 🖻 🎕 🗶 🗠 😁 🔸 1:42,968                                                                                                    |                                                                      |                |
| <ul> <li>x</li> <li>points</li> <li>Contour</li> <li>grid</li> <li>valey</li> <li>1:5000jpg<br/>RGB</li> <li>Red: Band_1</li> <li>Green: Band_2</li> <li>Blue: Band_3</li> </ul> |                                                                      |                |
| Display Source Selection                                                                                                    |                                                                      | •              |
|                                                                                                    | 636025.28 12357.43 Meters                                            |                |
| 🔰 Start 📲 Microsoft Word - c 🦉 untitled - Pai                                                                                                    | int 😯 Windows Media Player 🔊 ArcCatalog - ArcVie 💘 Untitled - ArcMap | م 06:56 📶 💙 EN |

لمناسبب؟ حيف يمكن أن نستفيد من طبقات المناسبب؟

- للله تحويل طبقة Vector إلى TIN ♦
- أضف طبقة الخطوط الكنتورية وطبقة نقاط مناسيب.
- Georeferencing & Editor بنفس طريقة تنشيط شريط مريط أدوات 3D Analyst
  - اتبع الخطوات التالية:

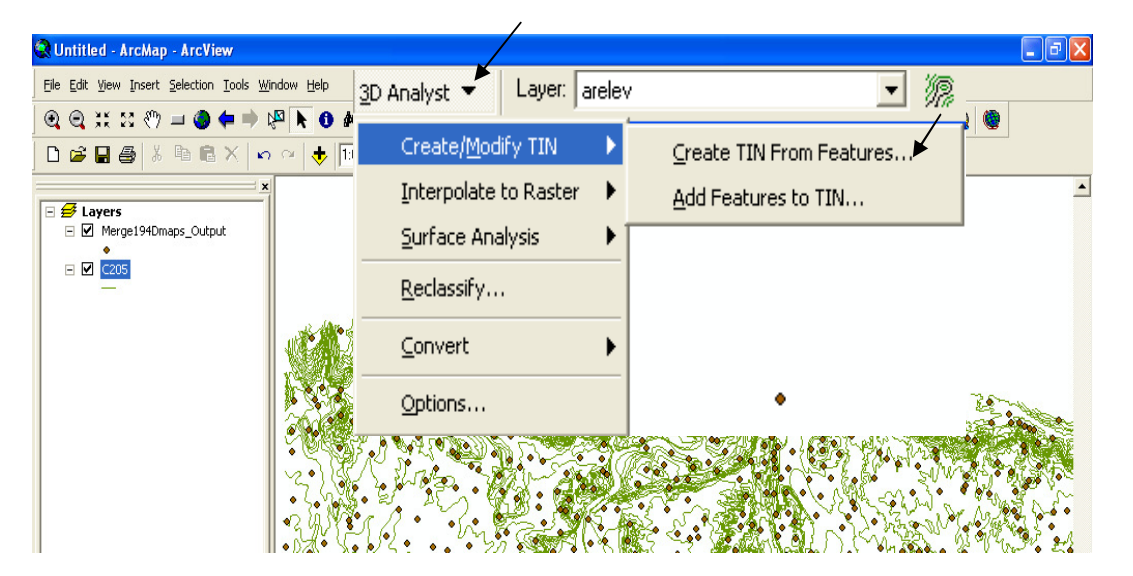

ملاحظة: أمر Add Features to TIN يستخدم لإضافة Feature إلى TIN منشأ مسبقا.

| Create TIN From Features                             |                                                    | لابد أن تكون جميع الطبقات الداخلة في TIN |
|------------------------------------------------------|----------------------------------------------------|------------------------------------------|
|                                                      |                                                    | إما 2D أو 3D                             |
| Check the layer(s) that will be use<br>its settings. | ed to create the TIN. Click a layer's n            | ame to                                   |
| Layers:                                              | Settings for selected lav                          | كون TINعلى أساس<br>حقل المناسيب          |
| C205                                                 | Feature type: S 2D Res<br>Height source: elevation |                                          |
|                                                      | Triangulate as: hard line                          | <b>•</b>                                 |
|                                                      | Tag value field: <none></none>                     |                                          |
|                                                      |                                                    |                                          |
| Output TIN: C:\\tin                                  |                                                    |                                          |
|                                                      | OK                                                 | Cancel                                   |
|                                                      |                                                    | 3D 12D (110) 11 (110)                    |
|                                                      |                                                    | • تحويل العبات D إلى DC                  |
| 3D Analyst 🔹 Layer, rasttir                          | 12                                                 | م البعض الآخر 3D باز و تو دند النوعية    |
| Create/ <u>M</u> odify TIN                           | k: Create New Feature                              | وابعض الأسر وو پرم توليد التوليد         |
| Interpolate to Raster                                | × .                                                | <u>لالالالي</u><br>ا!                    |
| Surface Analysis                                     |                                                    |                                          |
| <u>R</u> eclassify                                   |                                                    | —                                        |
| Convert 🕨                                            | Features to 3D                                     | 1                                        |
|                                                      |                                                    |                                          |
|                                                      | Raster to Heatures                                 |                                          |
| القبار ♥ ∓                                           | R <u>a</u> ster to TIN                             |                                          |
| الطلمبات 🗹 🗉                                         | <u>T</u> IN to Raster                              |                                          |
| خطوط الساريان 🗹 €<br>سابالمغانية المقترية 🔽 🗉        | TIN to Features                                    |                                          |
| پساز المعیص المعترے 🕒 🗉 🐘                            |                                                    |                                          |

Symbology

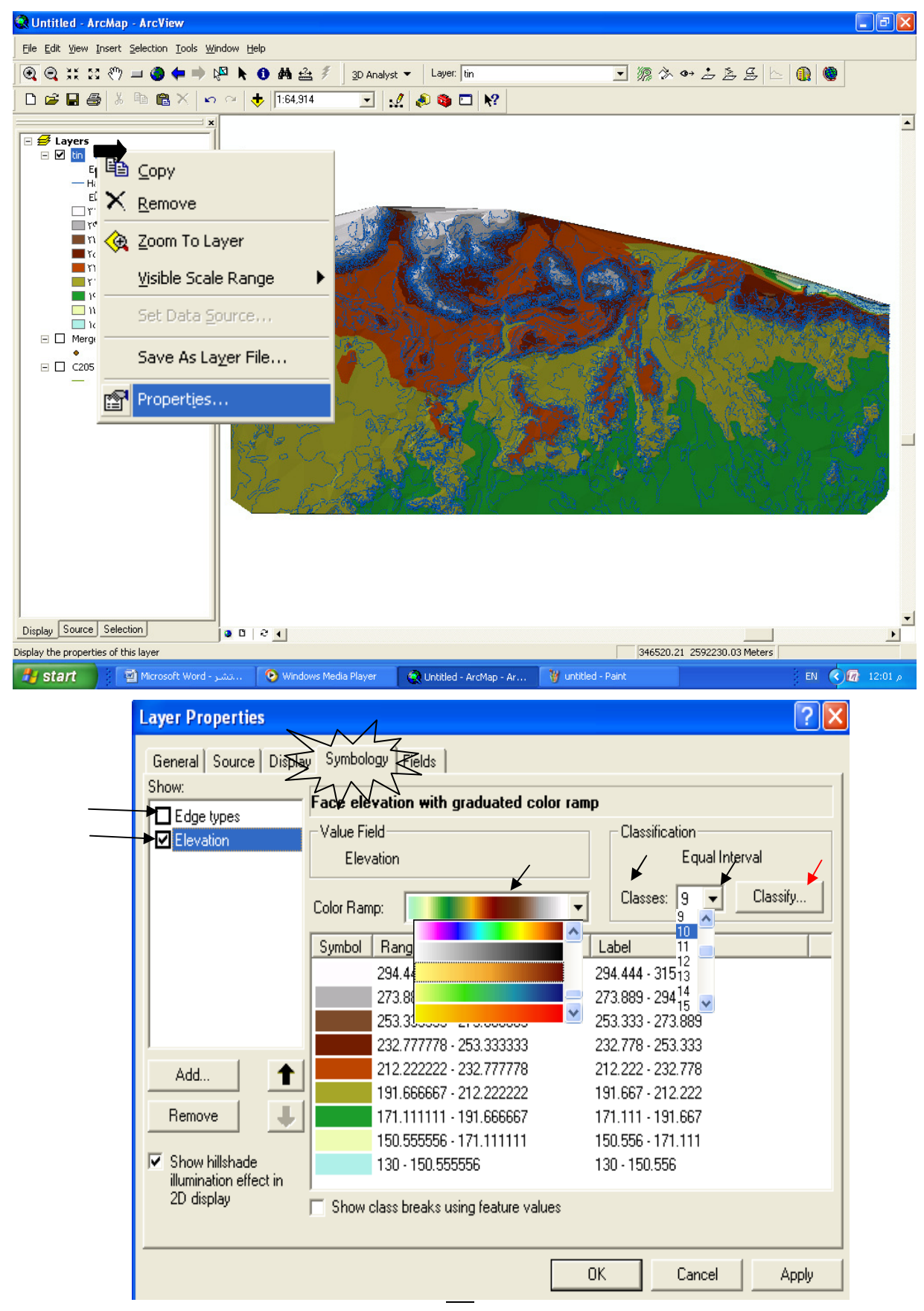

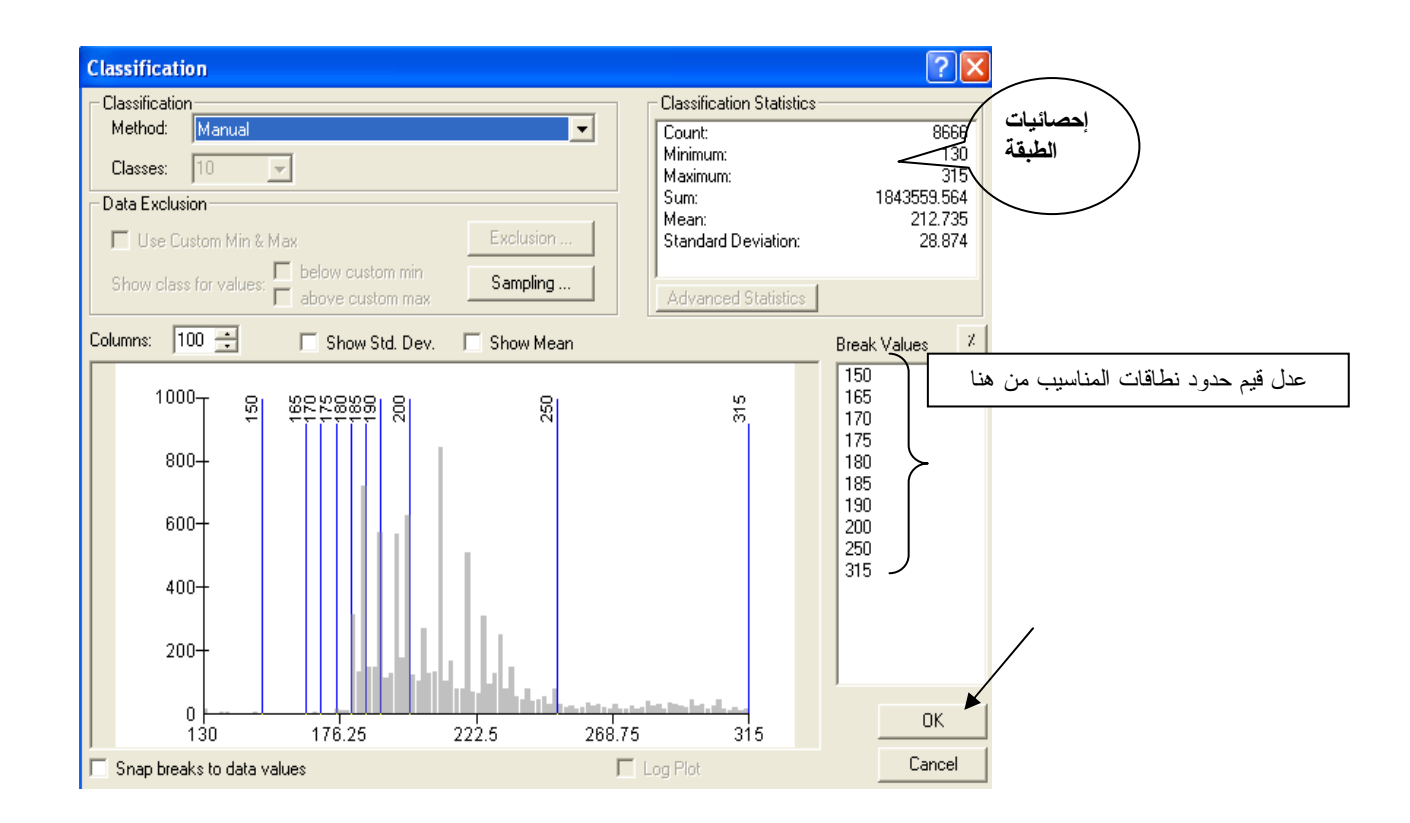

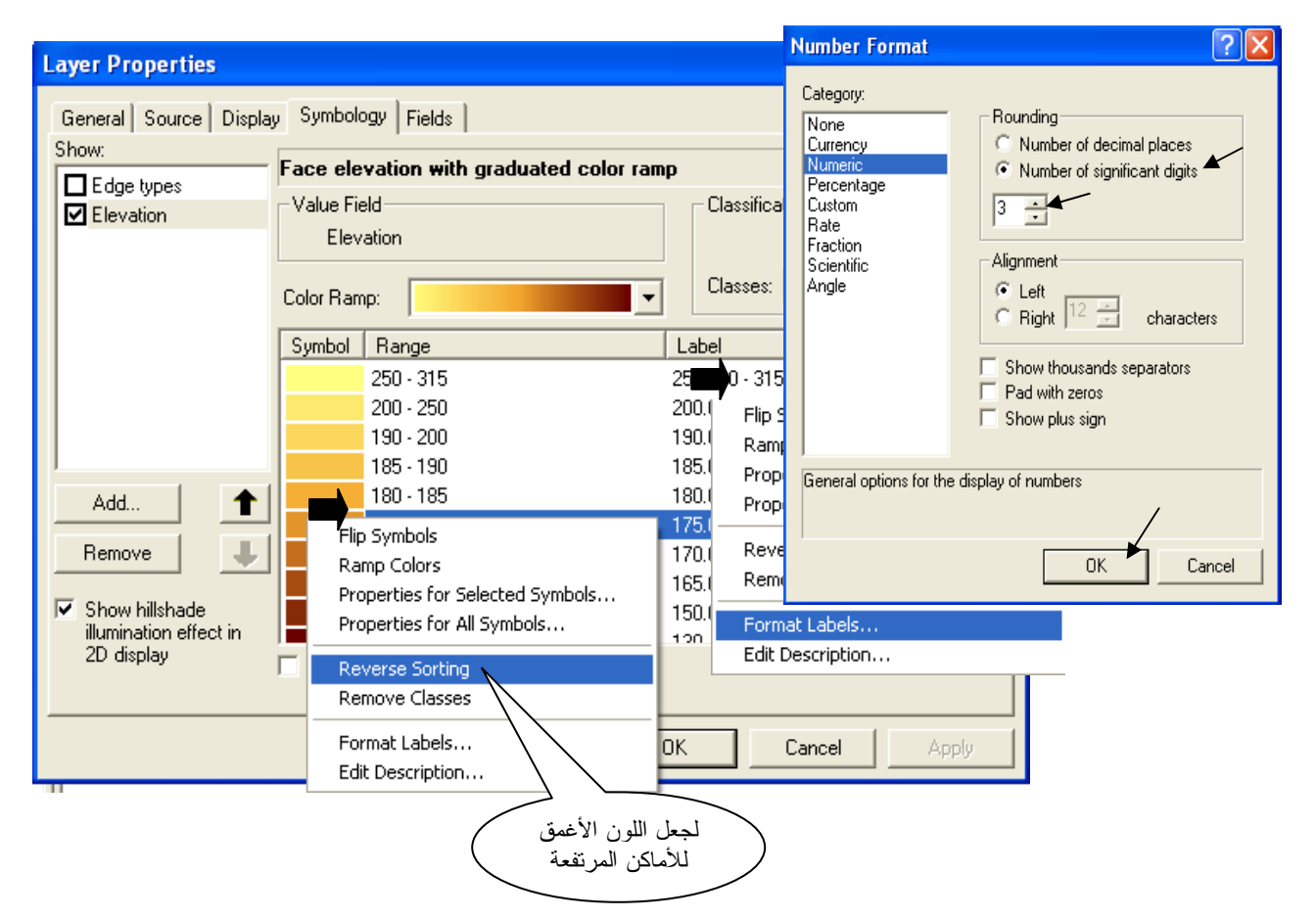

| Layer Properties         |                             | ? 🛛                    |
|--------------------------|-----------------------------|------------------------|
| General Source Displa    | ay Symbology Fields         |                        |
| Show:                    | Face elevation with gradua  | ited color ramp        |
|                          | Value Field                 | Classification         |
|                          | Elevation                   | Manual                 |
|                          |                             |                        |
|                          | Color Ramp:                 | Classes: 10 🔽 Classify |
|                          | Symbol Range                | Label                  |
|                          | 130 - 150                   | 130 - 150              |
| اختر ألوان النطاقات هكذا | 150 - 165                   | 150 - 165              |
|                          | 165 - 170                   | 165 - 170              |
| 1                        | 170 - 175                   | 170 - 175 📲            |
| Add 🕇                    | 175 - 180                   | 175 - 180              |
|                          | 180 - 185                   | 180 - 185              |
| Remove 🦊                 | 185 - 190                   | 185 - 190              |
|                          | 190 - 200                   | 190 - 200 📃            |
| Show hillshade           | 200 - 250                   | 200 - 250 🥃            |
| 2D display               | 250 215                     | 250 215                |
|                          | Show class breaks using fea | ture values            |
|                          |                             | /                      |
|                          |                             | OK Cancel Apply        |

تحصل على التمثيل الثلاثي الأبعاد للمنطقة مع وجود تشوهات عند الحواف الغير مستقيمة نتيجة استنتاج قيم شاذة في الأماكن التي لم يكن بها بيانات للمناسيب. وللتخلص من هذه التشوهات نهائيا قم بعمل طبقة فارغة في الأماكن التي لم يكن بها بيانات للمناسيب. وللتخلص من هذه التشوهات نهائيا قم بعمل طبقة فارغة في الأماكن التي لم يكن بها بيانات للمناسيب. وللتخلص من هذه التشوهات نهائيا م بعمل طبقة ما من ذوع Polygon باسم erase ثم أضفها في ArcMap وارسم بها مضلعات تغطى الأجزاء المشوهة.

ملاحظة:

بناء طبقة الـ TIN تتطلب وقتا كبيرا لاسيما إن كانت قاعدة بيانات المصدر ضخمة, والمشكلة هي أنك كل مرة تعرض فيها طبقة الـ TIN أو تضيف إليها Feature لابد أن تنتظر حتى يتم بناء الطبقة من البداية. وذلك ما يدعونا إلى تحويل طبقة الـ TIN إلى Grid لسهولة التعامل معها.

وللتغلب على مشكلة TIN هذه فقد أضفنا في هذه الطبعة كيفية بناء طبقة Terrain في التطبيق السادس عشر.

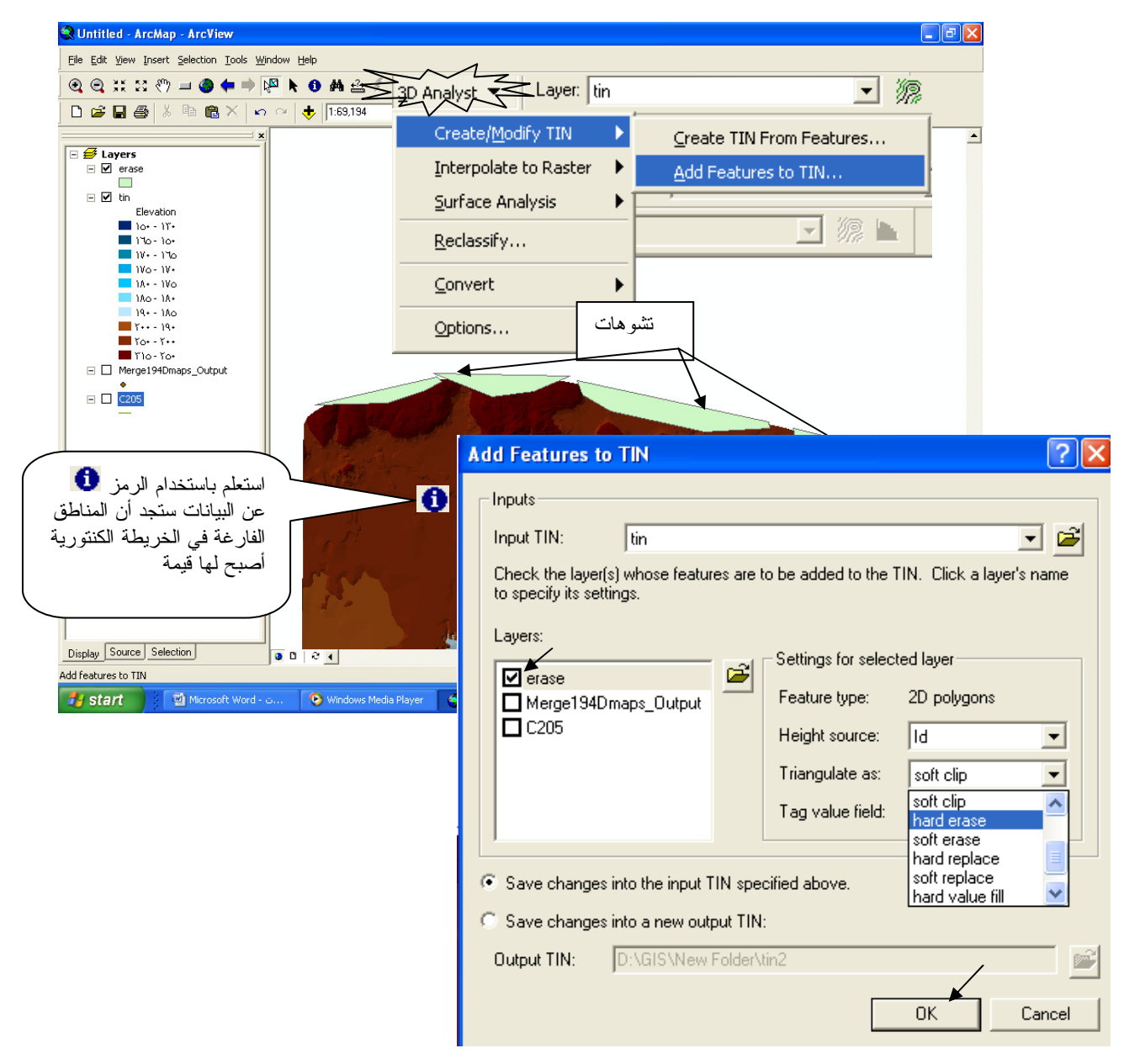

يتم إزالة الأجزاء المشوهة من طبقة الـ TIN

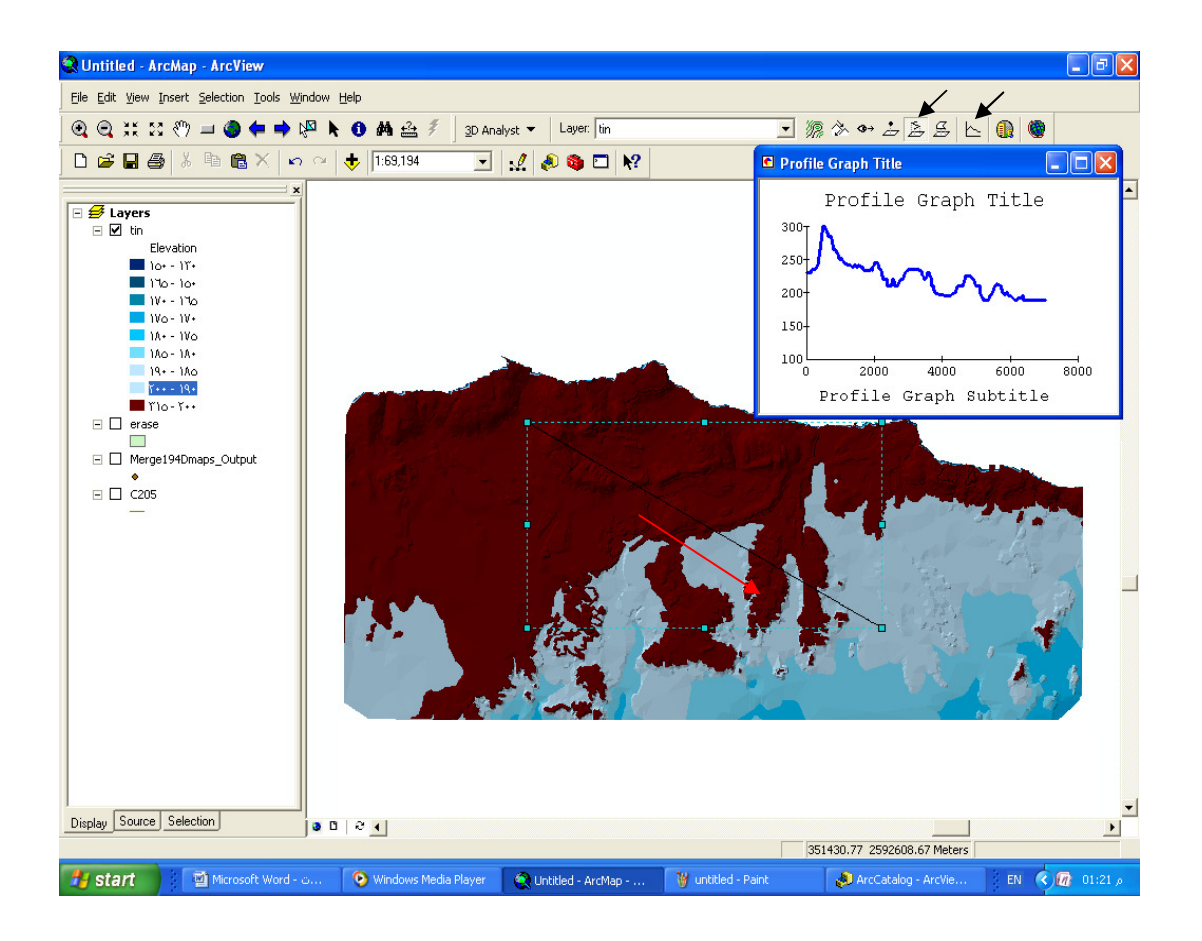

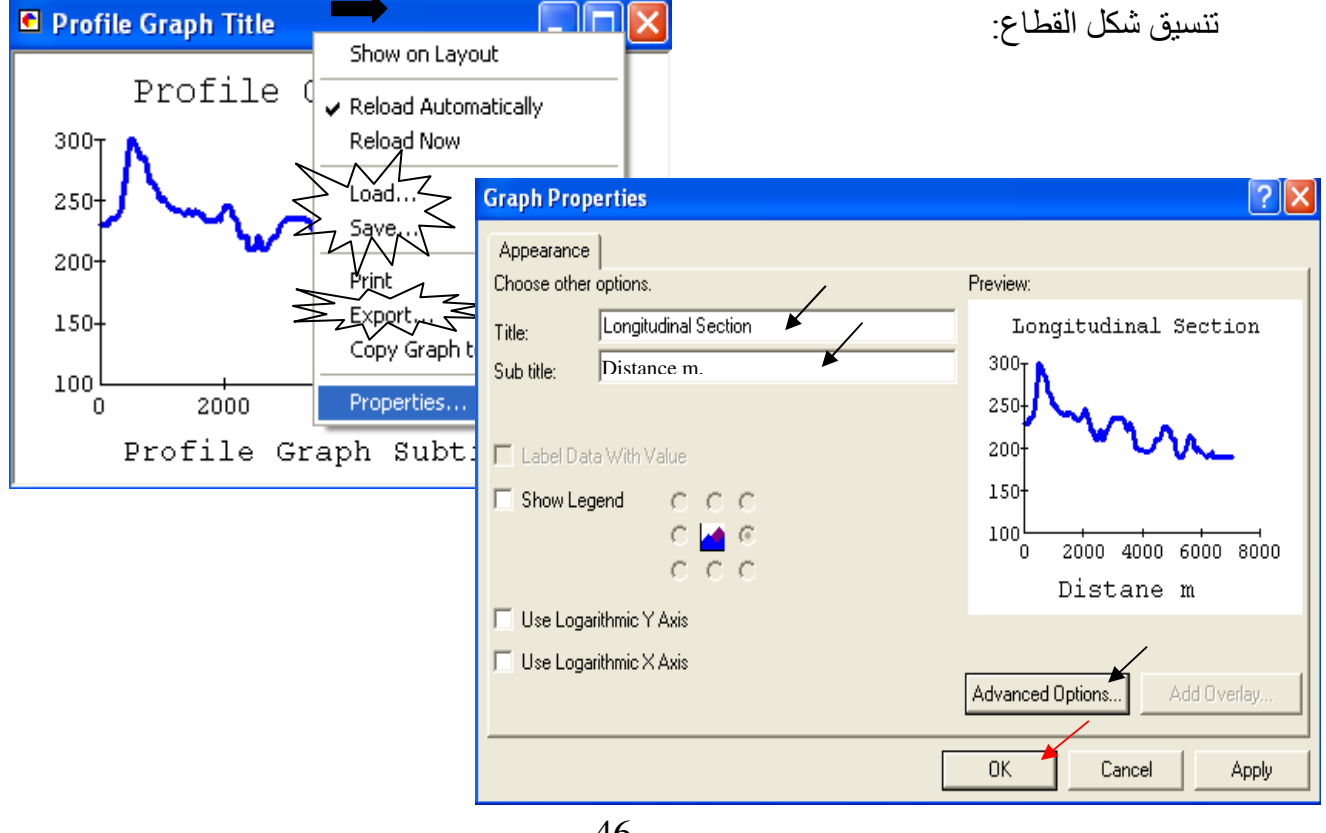

| Advanced Options                                                     | Advanced Options                       |                        |
|----------------------------------------------------------------------|----------------------------------------|------------------------|
| Titles <b>Axis</b> Fonts   Markers   Trends   Error Bar   Background | Titles   Axis   Fonts   Markers STrend | Error Bar   Background |
| Apply to Axis                                                        | Statistical Lines                      | Limit Lines            |
|                                                                      | All Sets                               | <u>⊢H</u> igh 0        |
| Position Scale Range                                                 | Set Number 1 Color:                    | Low 0                  |
| ● Variable ● Zero Origin Max 0                                       |                                        | Line 📃 🚽               |
| C Lop C Variable Origin Min 0                                        |                                        |                        |
| C Bottom C User-Defined Ticks 1                                      | □ <u>S</u> td Dev                      |                        |
|                                                                      | 🗖 <u>B</u> est Fit                     | Color 🚽 🗸              |
| Tick Marks                                                           | 🗌 🖸 Curve Fit                          | Fill <u>O</u> pposite  |
| Show • Ihrough Axes                                                  | Curve Fit                              | High Label:            |
| Every 1 C Inside Axes Style                                          | Type Variable-Order Polynomia          |                        |
| Minor 0 + C Outside Axes Color                                       | Order 2                                | Lo <u>w</u> Label:     |
|                                                                      | <u>G</u> ranularity                    |                        |
|                                                                      |                                        |                        |
|                                                                      | OK Cancel Apply No                     | w <u>H</u> elp         |
|                                                                      |                                        |                        |

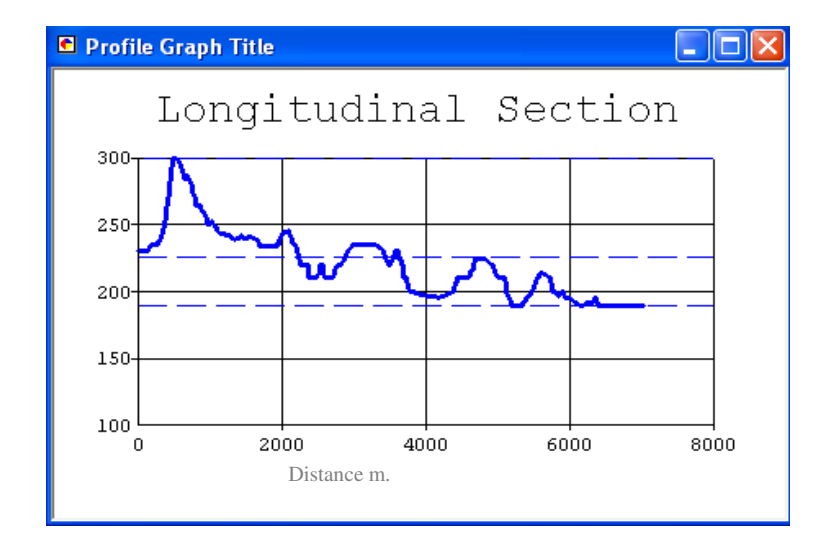

لا تنس حفظ القطاع لاستدعائه فيما بعد بالأمر Load لاحظ أنه يُحفظ بالرمز si.grf في في ArcCatalog أو قم بتصديره كصورة باستخدام Export.
 ملاحظة: تغيرت طريقة التعاطي مع تنسيق القطاع في الإصدار 9.3 ولكن بنفس المحصلة حاول التعرف على الخصائص الجديدة بنفسك؟
 بخراج اللوحة
 انتقل إلى واجهة Layout بالضغط على الرمز الما أسفل الشاشة أو من قائمة القطاع الطولي مباشرة التولي في في في في في في في في الأصدار قائم في الأصدار قائم في المحصلة حاول التعرف على الخصائص الجديدة بنفسك؟

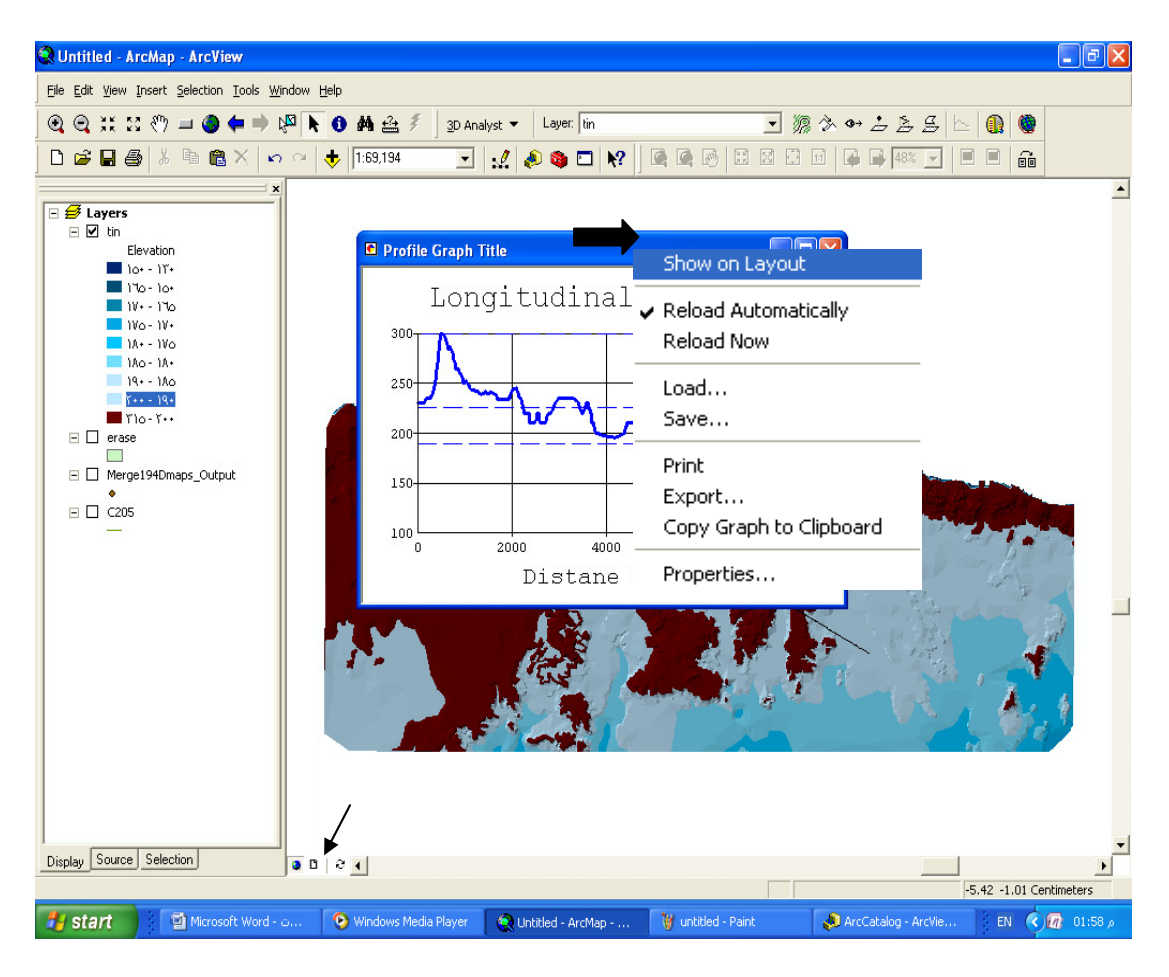

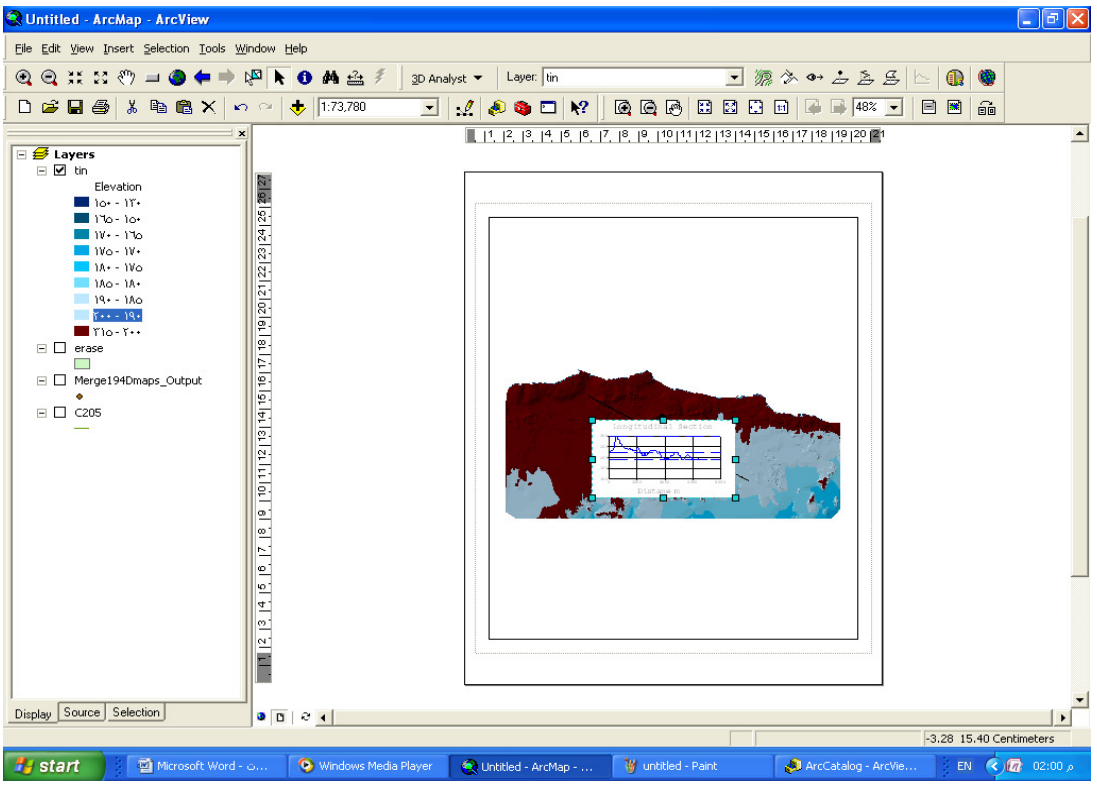

- ثم اتبع الخطوات التالية:
- اختر مقاس الورق A4 والاستدارة Landscape من قائمة File.
  - حرك إطار الشكل حتى يتناسب مع إطار اللوحة.
- كبِّر الشكل بالرمز 👯 من شريط أدوات Tools وليس من الرمز 🖽 الخاص بأدوات الـ Layout.
  - غير مقياس الرسم بكتابة 50000 في المربع **حا**

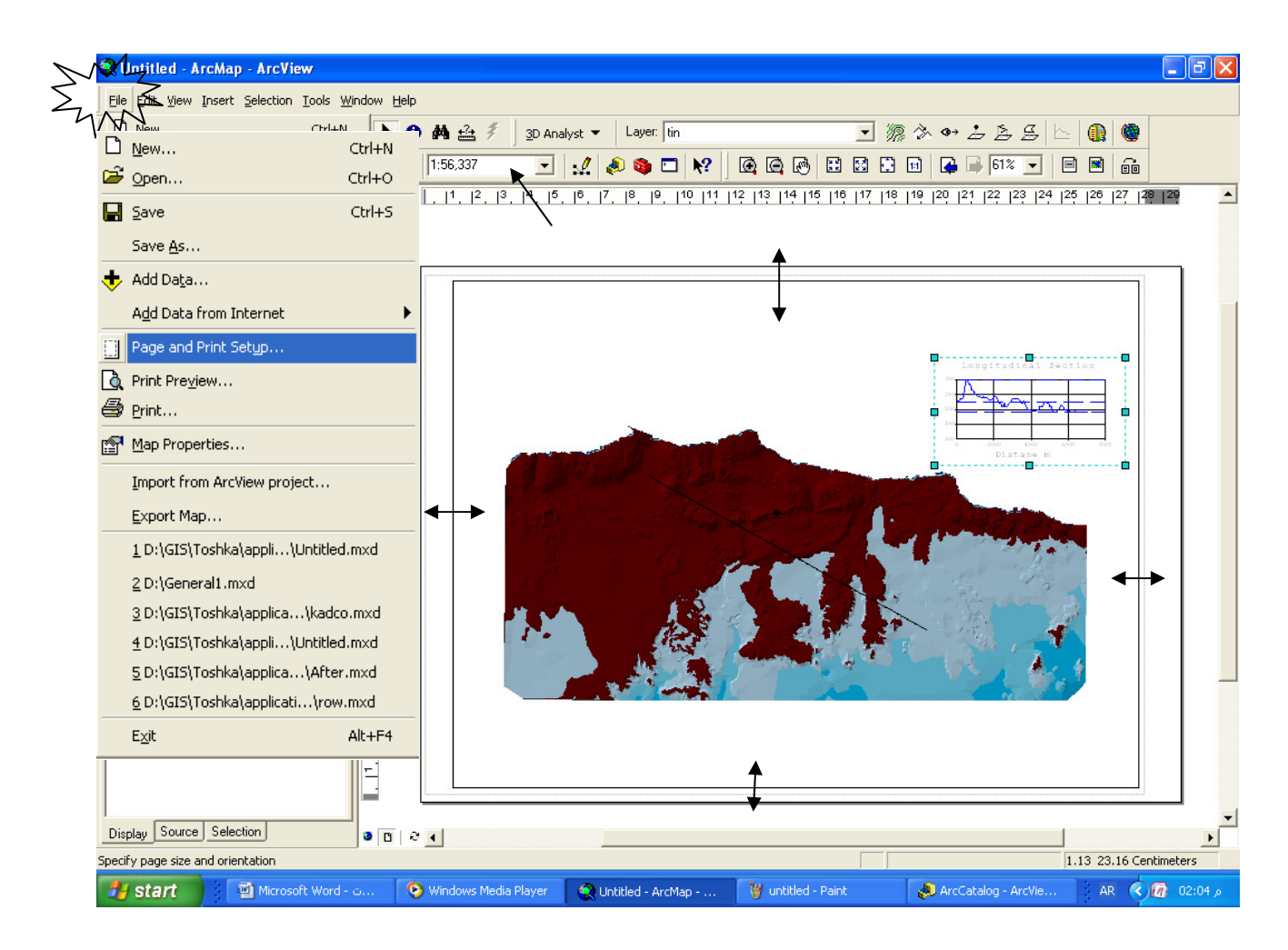

المع تثبيت مقياس الرسم.

| _       |             | -> | <u> </u>                     | 2, 13, 14, 15, 16, 17, 18, 19, 110 111 112 113 114 1                                                                | 15   16                                                             |
|---------|-------------|----|------------------------------|----------------------------------------------------------------------------------------------------|---------------------------------------------------------------------|
| La<br>V | yers<br>tin | +  | Add Data                     | Data Frame Properties                                                                                               | ? 🔀                                                                 |
| _       | El          | Š  | New Group Layer              | Annotation Gray Act La Extent Restandes                                                                             | na Cize and Position                                                |
|         | 10          |    |                              | General Data Frame Coordinate System   Illuminat                                                                    | ion Grids Map Cache                                                 |
|         | 11          | B  | Pacte Laver(s)               | Extent                                                                                                    |                                                                     |
|         | 10          | ×  | Remove                       | N C Automatic                                                                                                    |                                                                     |
|         | 1/          |    | Turn All Lavers On           | C Fined Seels                                                                                                    | /                                                                   |
|         | 19          |    | Turp All Lavers Off          |                                                                                                    |                                                                     |
|         | <b>n</b> 1  |    | Select All Lavers            |                                                                                                    | 28                                                                  |
|         | erase       | Ŧ  | Expand All Lavers            | C Fixed Extent                                                                                                    | _                                                                   |
|         | Merge       |    |                              | Top: 2,595,549.54890231                                                                                             | m                                                                   |
|         | •<br>C205   |    | Deference Scale              | Left: 346,359.915697003 m Right:                                                                                    | 361,655.853080386 m                                                 |
|         |             |    |                              | ,                                                                                                    |                                                                     |
|         |             |    | Advanced Drawing Options     | Bottom: 2,584,190.34937838                                                                                          | M Advanced                                                          |
|         |             |    | La <u>b</u> eling •          | Clip to Shape                                                                                                    |                                                                     |
|         |             |    | Convert Labels to Annotation | Enable Specify Shape Deuten                                                                                         |                                                                     |
|         |             | 2  | Convert Eeatures to Graphics | Border.                                                                                                    |                                                                     |
|         |             |    | <u>A</u> ctivate             |                                                                                                    |                                                                     |
|         |             | P  | Properties                   |                                                                                                    |                                                                     |
|         |             |    |                              | OK 🗡                                                                                                    | CancelApply                                                         |
|         |             |    |                              |                                                                                                    |                                                                     |
|         |             |    |                              | ات القائمة Draw واتبع التالي:                                                                                       | <ul> <li> <u>             i</u> and multiplication      </li> </ul> |
|         |             |    | Draw                         |                                                                                                    |                                                                     |
|         |             |    | Drawing 🔻 🖡 👀 🚭 🗖 🔻 🤉        | <u>0</u> Courier New <u>■</u> 10 <u>■</u> B <i>I</i> <u>U</u> <u>A</u> <u>■</u> <u>→</u> <u>→</u> <u>→</u> <u>→</u> | <u> </u>                                                            |
|         |             |    |                              |                                                                                                    |                                                                     |
|         |             |    |                              | <u>A</u>                                                                                                    |                                                                     |
|         |             |    | ₽ <u>·</u>                   |                                                                                                    |                                                                     |

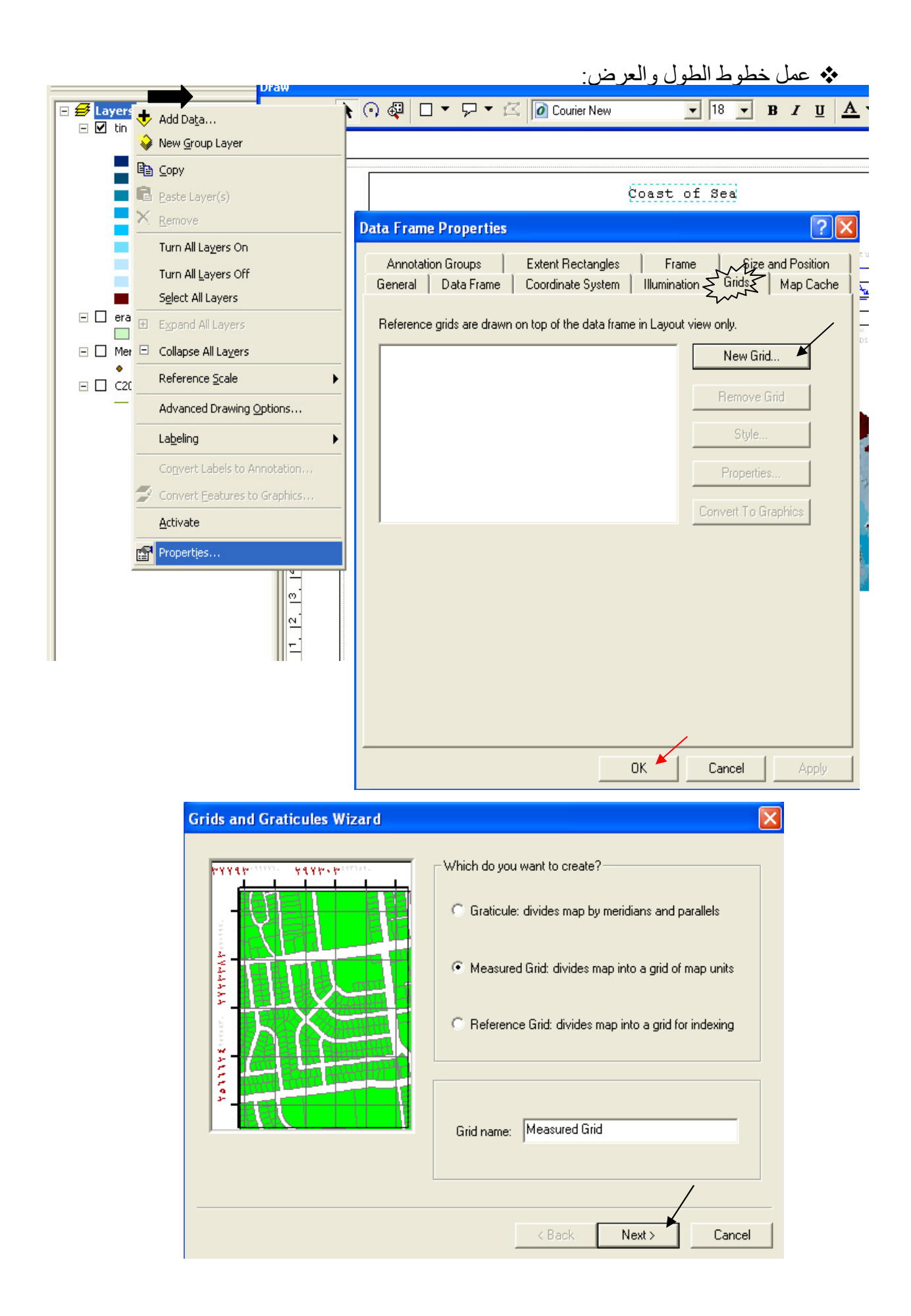

استمر بضغط next حتى تضغط finish.

تغییر خیارات خطوط الطول والعرض:

| Data Frame Properties                                                                                                    |   |
|----------------------------------------------------------------------------------------------------|---|
| Annotation Groups Extent Rectangles Frame Sze and Position                                                                                                    |   |
| General   Data Frame   Coordinate System   Illumination > Grids > Map Cache                                                                                                    |   |
| Reference grids are drawn on top of the data frame in Lavout view only.                                                                                                    |   |
| Messured Grid                                                                                                    |   |
|                                                                                                    |   |
| Remove Grid                                                                                                    |   |
| Style                                                                                                    |   |
| Properties                                                                                                    |   |
|                                                                                                    |   |
|                                                                                                    |   |
|                                                                                                    |   |
|                                                                                                    |   |
|                                                                                                    |   |
|                                                                                                    |   |
|                                                                                                    |   |
|                                                                                                    |   |
|                                                                                                    |   |
| OK Cancel Apply                                                                                                    |   |
|                                                                                                    |   |
| <ul> <li>إدراج تفاصيل اللوحة.</li> </ul>                                                                                                    |   |
| متل العناوين واتجاه الشمال ومفتاح الخريطة وخلافه وذلك من قائمة Insert .                                                                                                    |   |
| Insert     Selection     Legend Wizard                                                                                                    |   |
|                                                                                                    | _ |
| للتحكم في ترتيب المعادي المعادي ا |   |
| الطبقات في مفتاح الطبقات الطبقات الطبقات الطبقات الطبقات الطبقات الطبقات الطبقات الطبقات الطبقات الطبقات المسلم                                                                                                    |   |
| A Text                                                                                                    | J |
| Merge194Dmaps_Output >>                                                                                                    | - |
| Neatline                                                                                                    |   |
|                                                                                                    |   |
|                                                                                                    |   |
| مفتاح الخريطة ثم أضفها إلى                                                                                                    |   |
| المساحة اليمنى                                                                                                    |   |
| Set the number of columns in your legend:                                                                                                    |   |
|                                                                                                    |   |
| Picture                                                                                                    |   |
| Object                                                                                                    |   |
|                                                                                                    |   |
| < Back Next > Cancel                                                                                                    |   |
|                                                                                                    |   |

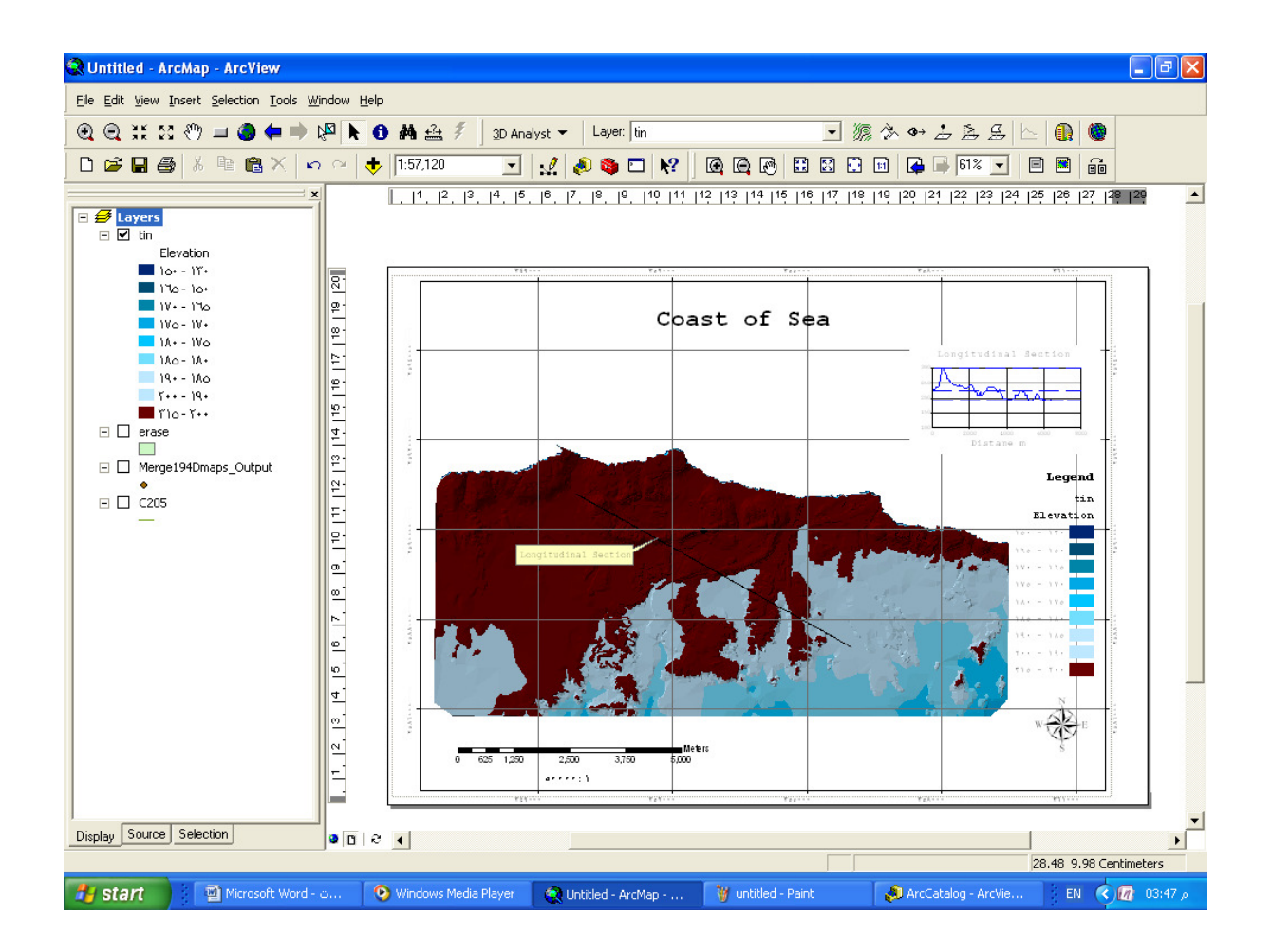

التحويل بين أنواع الطبقات

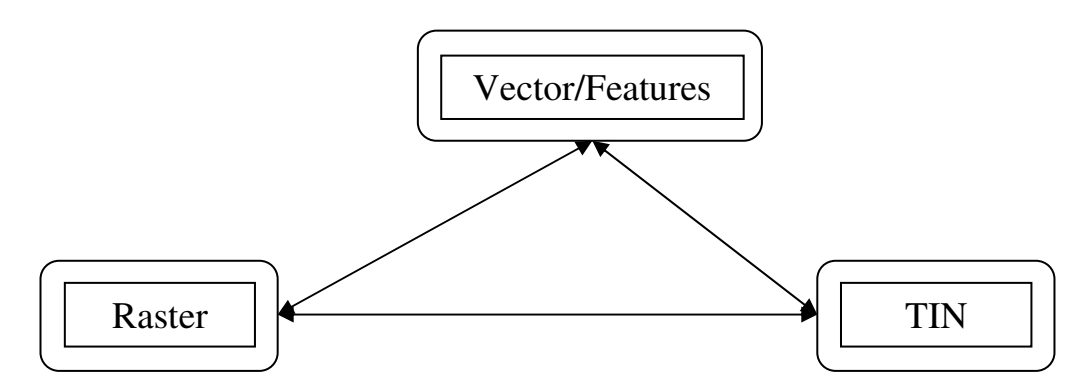

TIN إلى TIN: إلى Raster: تأخذ الطبقة الناتجة اسم tingrid (By default)ويمكنك تغيير هذا الاسم. لاحظ أن عدد خلايا الطبقة تتغير حسب مقاس الخلية Cell size

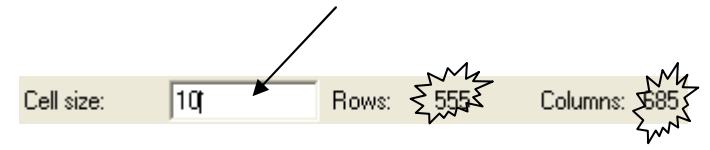

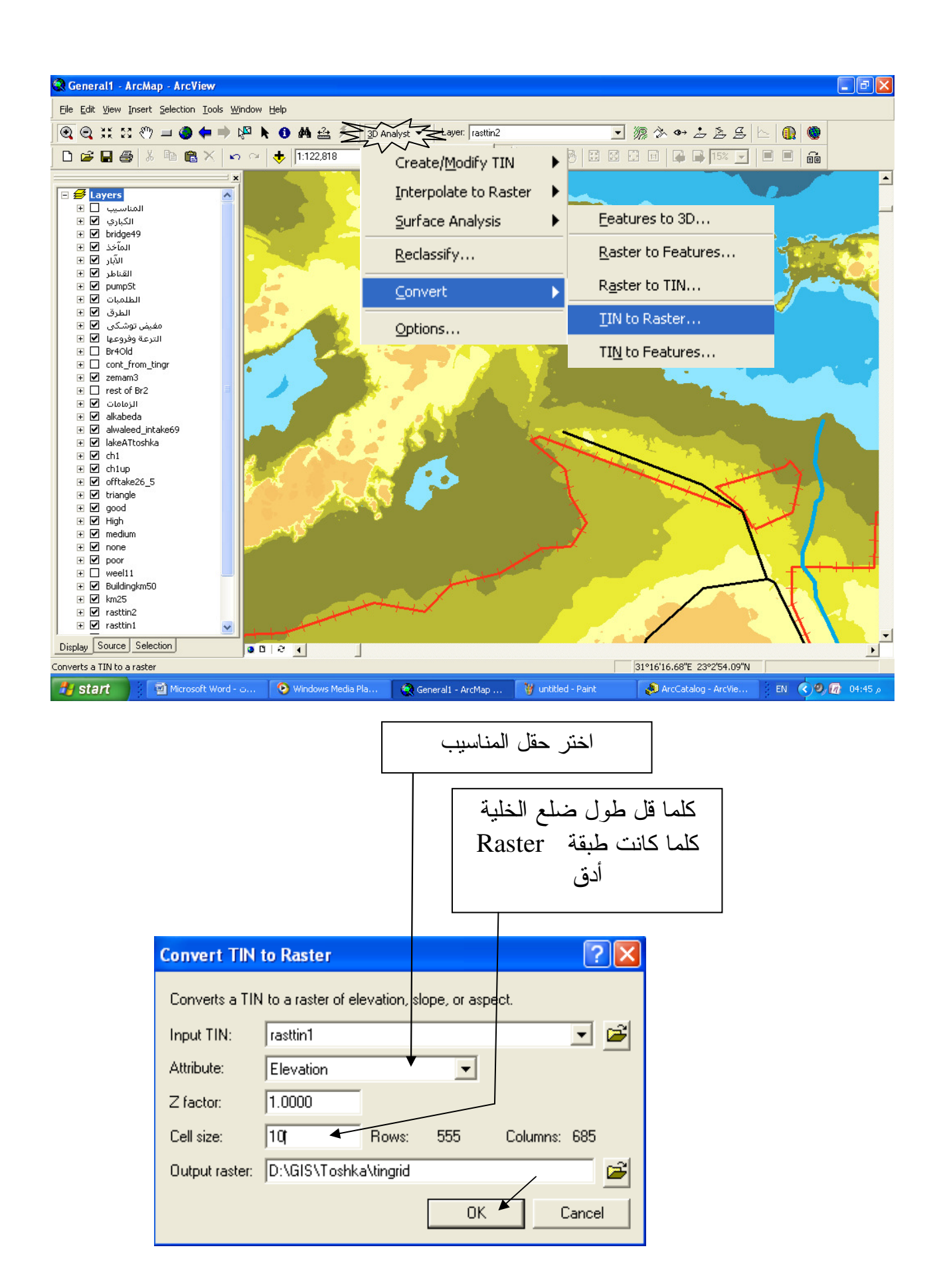

يتم إنشاء طبقة Raster باسم Tingrid (يمكنك تغيير الاسم, ويحفظ هذا الاسم في ArcCatalog ) تكون ألوانها Stretched بدرجات الرمادي. فيتم ضبط تصنيفها من Symbology كما سبق حسب ما يناسب عملك كالتالي:

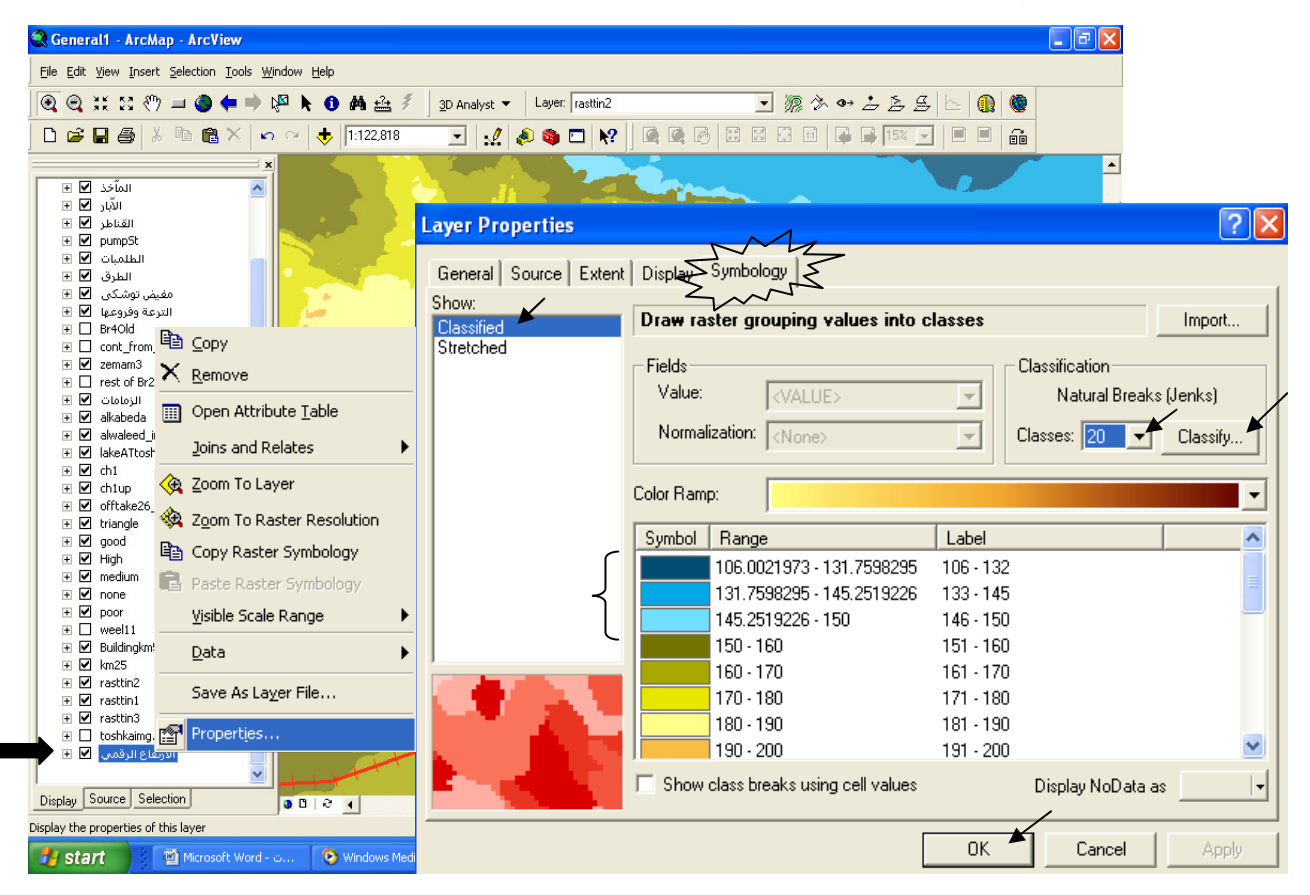

• توظيف خاصية التلوين Symbology لتحديد مسار قناة منسوب قاعها 150

- من Symbology ضيرة مدى نطاقات الطبقات الأعلى من 150 م من <u>Classify</u> (لتكون القفزة 5 م
   بدلا من 10م أو 1 م بدلا من 5 م و هكذا)
  - لون نطاق واحد كل مرة تصاعديا بأحد درجات الأزرق المعبر عن المياه حتى تلتحم الألوان.

 يمكن الاسترشاد بالمسار الطبيعي للمياه لتحديد مسار قناة تصل بين النطاق 145 : 150 من جهة ونفس النطاق من الجهة الأخرى (استخدم أدوات الرسم من شريط أدوات Draw لرسم مسار القناة) كما يوضح الشكل التالي:

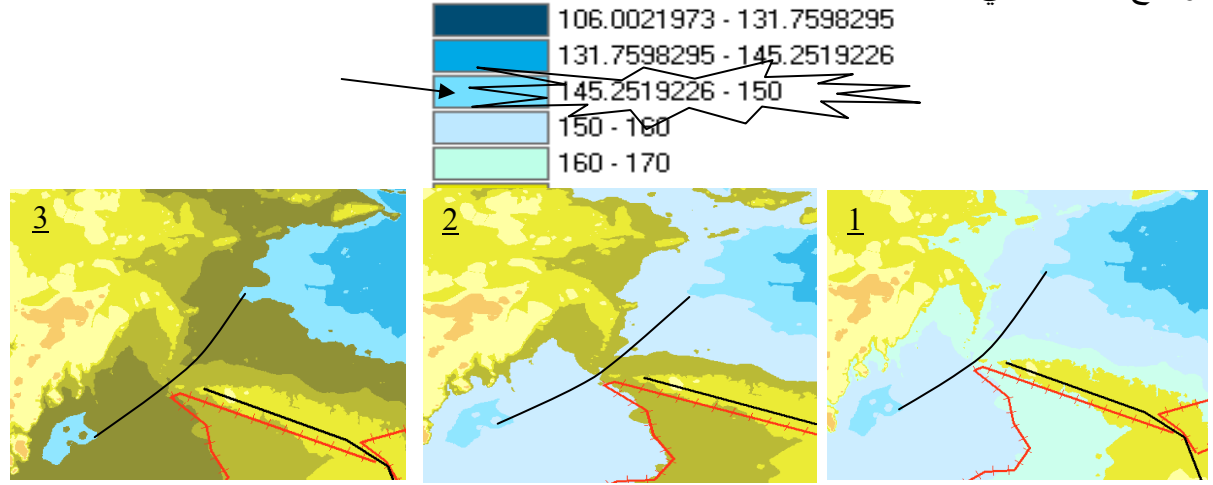

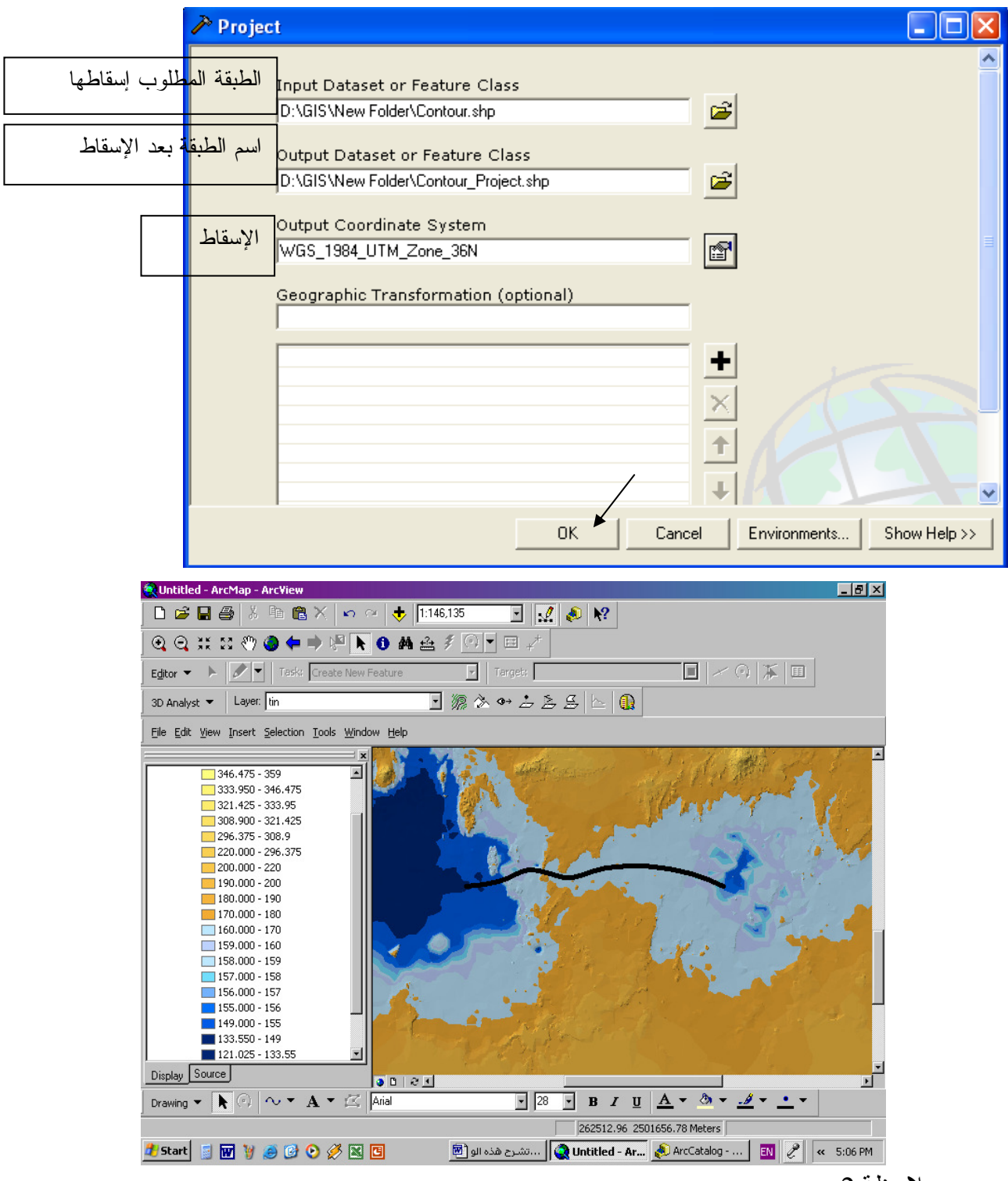

ملاحظة 1: سيأتي لاحقا كيفية قيام البرنامج باستنتاج مسار بين نقطتين استنادا إلى Criteria معينة.

<sup>■</sup> ملاحظة 2:

تستغرق طبقة TINوقتا كبيرا لعرضها (خاصة إذا كانت قاعدة بياناتها ضخمة) حيث أنها تُبنى من جديد في كل مرة يتم تنشيطها, لذا فالتعامل مع طبقة Tingrid يكون أسرع. قم بإنشاء طبقة Polyline shapefile للمسار المحدد. السقاط طبقة معلومة الـ Ellipsoid. إذا كان مصدر البيانات هو خريطة غير مسقطة (إحداثياتها درجة – دقيقة – ثانية) فبعد الانتهاء من شف الطبقة في ArcMap , اضغط رمز ToolBox 🚳 سواء من ArcMap أو ArcCatalog ثم اتبع الخطوات التألية لإسقاط الطبقة: 📷 ArcToolbox 🗄 🚳 3D Analyst Tools 🗄 🚳 Analysis Tools 🚳 Cartography Tools 🗄 🚳 Conversion Tools 🖻 🚳 Data Management Tools 🗄 🚳 Feature class 🗄 🚳 Features 🗄 🍝 Fields 🗄 🔕 General 😟 🥸 Generalization 🗄 🔕 Layers and Table Views Projections and Transformations 🚊 🚳 Feature – 🍰 Batch Project 🎤 Create Spatial Reference Project II 🗄 🔕 Raster 庵 Define Projection ~ Project Completed Close << Details Close this dialog when completed successfully ['Meter',1.0]] # ~ Start Time: Sat Mar 01 04:59:40 2003 Executed (Project Z) successfully. End Time: Sat Mar 01 04:59:40 2003 (Elapsed Time: 0.00 secs)

UTM إلى ETM إلى UTM .

|                                                                                                    | 🎤 Projec                                                                                               | :t                                                                                                    |                                                                                                    |                                                                |                                                                                                    |                                            |            |
|----------------------------------------------------------------------------------------------------|----------------------------------------------------------------------------------------------------|----------------------------------------------------------------------------------------------------|----------------------------------------------------------------------------------------------------|----------------------------------------------------------------|----------------------------------------------------------------------------------------------------|--------------------------------------------|------------|
| – ETM المطلوب<br>قة بعد إسقاط UTM                                                                                                    | الطبقة ال<br>إسقاطها<br>اسم الطب                                                                       | Input Data<br>ce of elevati<br>Output Dat<br>D:\GIS\Tos<br>Output Coo<br>WGS_1984<br>Geographi<br>I<br>Egypt_1907 | iset or Feature Class<br>ion\ETM source\Source<br>taset or Feature Clas<br>ihka\DB\T-25000sh.f\So<br>ordinate System<br>_UTM_Zone_36N<br>c Transformation (op<br>_To_WGS_1984_3 | cont exp-sector ETM<br>ss<br>burce of elevation\ET<br>btional) | 1.shp<br>M sc<br>M sc<br>M |                                            |            |
| Cartography<br>Cartography<br>Conversion 1                                                                                                    | / Tools<br>Tools<br>ement Too<br>class                                                                 | ls                                                                                                    | roject Raster                                                                                                    |                                                                | Cancel Env                                                                                                    | ironments Show Help >><br>سقاط طبقة Raster | ! <b>*</b> |
| Fields     Fields     Generalit     Generalit     Generalit     Fields     Generalit     Generalit     Fields     Generalit     Fields     Generalit     Generalit     Fields     Generalit     Fields     Generalit     Fields     Generalit     Fields     Generalit     Fields     Generalit     Generalit     Fields     Generalit     Fields     Generalit     Fields     Generalit     Fields     Generalit     Fields     Generalit     Fields     Generalit     Generalit     Fields     Generalit     Fields     Fields     Fields     F | s<br>and Table V<br>ons and Tra<br>cure<br>Flip<br>Mirror<br>Project Ras<br>Roscale<br>Rotate<br>Shift | 'iews<br>ansfor<br>ster                                                                                           | Input raster     Output raster     Output coordina     Resampling tech     NEAREST     Output cell size                                                                         | te system<br>Inique (optional)<br>(optional)                   |                                                                                                    |                                            |            |
|                                                                                                    | Warp                                                                                                   |                                                                                                    |                                                                                                    |                                                                | OK Ca                                                                                                    | ancel Environments Show                    | Help >>    |

|   |                                |          | والصرف بها:          | منطقة وتخطيط شبكة الري                | لوجية ل   | مل در اسة هيدرو      | •      |
|---|--------------------------------|----------|----------------------|---------------------------------------|-----------|----------------------|--------|
| ĺ | ' ثم إلى Tingrid ستبدأ         | TIN      | ولتها إلى طبقة       | ىن طبقة المناسيب فبعد أن <sup>ّ</sup> | ستفادة م  | ا زلنا بصدد أوجه الا | م      |
|   |                                |          | کونتها.              | (Tingrid) Raster التي                 | مناسيب    | اذه المرحلة من طبقة  | ۵      |
|   | موجود على الأسطوانة            | 11 🔊 e   | esrihydrology_v2.dll | بدرولوجي بتحميل الملف                 | لأمة الهد | ا اعمل Setup لق      |        |
| ~ | M                              |          |                      | بة Tools كالتالي:                     | ً من قائم | مرفقة مع هذا الكتاب  | ΙĹ     |
| Ż | Tools Window Help              |          |                      |                                       |           |                      |        |
|   | 🔮 Editor Toolbar               |          | C                    |                                       |           |                      | ~      |
|   | Grap <u>h</u> s                | •        |                      |                                       |           |                      | $\sim$ |
|   | Reports                        |          |                      | nds Options                           |           |                      |        |
|   | Caraadiaa                      | <u> </u> | Toolbars:            |                                       |           |                      |        |
|   | Geocoging                      |          | ✓ Main Menu          |                                       |           | New                  |        |
|   | <b>☆</b> ↓ <u>A</u> dd XY Data |          | 🗹 3D Analyst         |                                       |           |                      |        |
|   | 📅 Add Route Events             |          | 🗌 Advanced Edi       | ing                                   |           | Rename               |        |

Delete

Reset...

Close

¥

Add from file...

Annotation

Context Menus
Data Frame Tools

Disconnected Editing

ArcPad

🗆 Draw 🗹 Editor

Effects

GPS

۲

Þ

🔊 ArcCatalog

<u>M</u>acros

Styles

Options...

Customize...

Extensions...

| Look in:                                          | 🥯 GIS (D:)                                    | - 🖙 🖆 👘 💷                                                                                                    |
|---------------------------------------------------|-----------------------------------------------|----------------------------------------------------------------------------------------------------|
| My Recent<br>Documents<br>Desktop<br>My Documents | CIS<br>CIS<br>mohamed<br>esrihydrology_v2.dll | Added Objects<br>HDToolbar<br>HDMenu<br>HDButtonW<br>HDComWatershed<br>HDComStreamNetAsFeature<br>HDComFillSink<br>HDComFlowAccumulation<br>HDComFlowDirection<br>HDComIdentifySink |
| My Computer                                       | File name: estil                              | ydrology_v2                                                                                                    |

Keyboard...

| Customize                                                                                                    |                |                                                                          |                                  | <b>?</b> ×                 |                    |     |
|----------------------------------------------------------------------------------------------------|----------------|--------------------------------------------------------------------------|----------------------------------|----------------------------|--------------------|-----|
| Toolbars Commands Options                                                                                                 |                |                                                                          |                                  | Hydrology M                | odeling            | ×   |
| Toolbars:                                                                                                    |                |                                                                          |                                  | Hydrology 🔻                | · 🖓                | R   |
| ArcScan Context Menus Data Frame Tools Disconnected Editing Draw Editor Effects GPS Georeferencing Geostatistical Analyst |                |                                                                          | New<br>Rename<br>Delete<br>Reset |                            |                    |     |
| Graphics<br>Hydrology Modeling                                                                                            |                | •                                                                        |                                  |                            |                    |     |
|                                                                                                    | Keyboard       | Add from                                                                 | m file Clo                       | se 🖌                       |                    |     |
|                                                                                                    |                | Hydrol                                                                   | ogy 🔻 🏿 🌮 🖌 😪<br>اسیب            | ىريط أدوات<br>ات طبقة المن | نشط ش<br>به سد ثغر | •   |
| Hydrology 🔻 🔗 😪                                                                                                    |                |                                                                          |                                  |                            |                    |     |
| Properties                                                                                                    | Fill Sinks     |                                                                          |                                  |                            |                    |     |
| Identify Sinks                                                                                                    | Input surface  | نفاع الرقمي                                                              | الارة                            | Raster                     | ة المناسيب         | طبق |
| Fill Sinks                                                                                                    | Fill limit:    | <fill alb<="" td=""><td></td><td></td><td>تتتح طرقة</td><td></td></fill> |                                  |                            | تتتح طرقة          |     |
| Flow Direction                                                                                                    |                | <r<u>0</r<u>                                                             |                                  | شرق-                       | سن مبه             |     |
| Flow Accumulation                                                                                                    | Output raster: | < Temporary                                                              | D 🖌                              | <b>2</b>                   |                    |     |
| Watershed                                                                                                    |                |                                                                          | пк 🖌                             | Cancel                     |                    |     |
| Stream Network As Feature                                                                                                 |                |                                                                          |                                  |                            |                    |     |
|                                                                                                    |                | Source:                                                                  | <u>ESRI</u> .Fill Si             | ىنىدە عن nks               | *                  |     |
| Profile view of                                                                                                    | a sink         | Pro                                                                      | file view of                     | f a filled                 | sink               |     |

Sinks هي الخلايا التي تقع أعلى أو أسفل السطح وبالتالي يمكن أن تشكل مصيدة للمياه مما يؤثر سلبا على نتائج التحليل كله لذا يجب ملؤها. ■ سمي الطبقة الناتجة من العملية السابقة fillsink (التسمية في ArcMap لا تغير الاسم الموجود في (ArcCatalog)

.Working Directory تحديد

Working Directory هو الذي تحفظ به جميع الطبقات الناتجة سواء مؤقتة أو دائمة .

من قائمة 3D Analyst أو Spatial Analyst المنسدلة اتبع التالي:

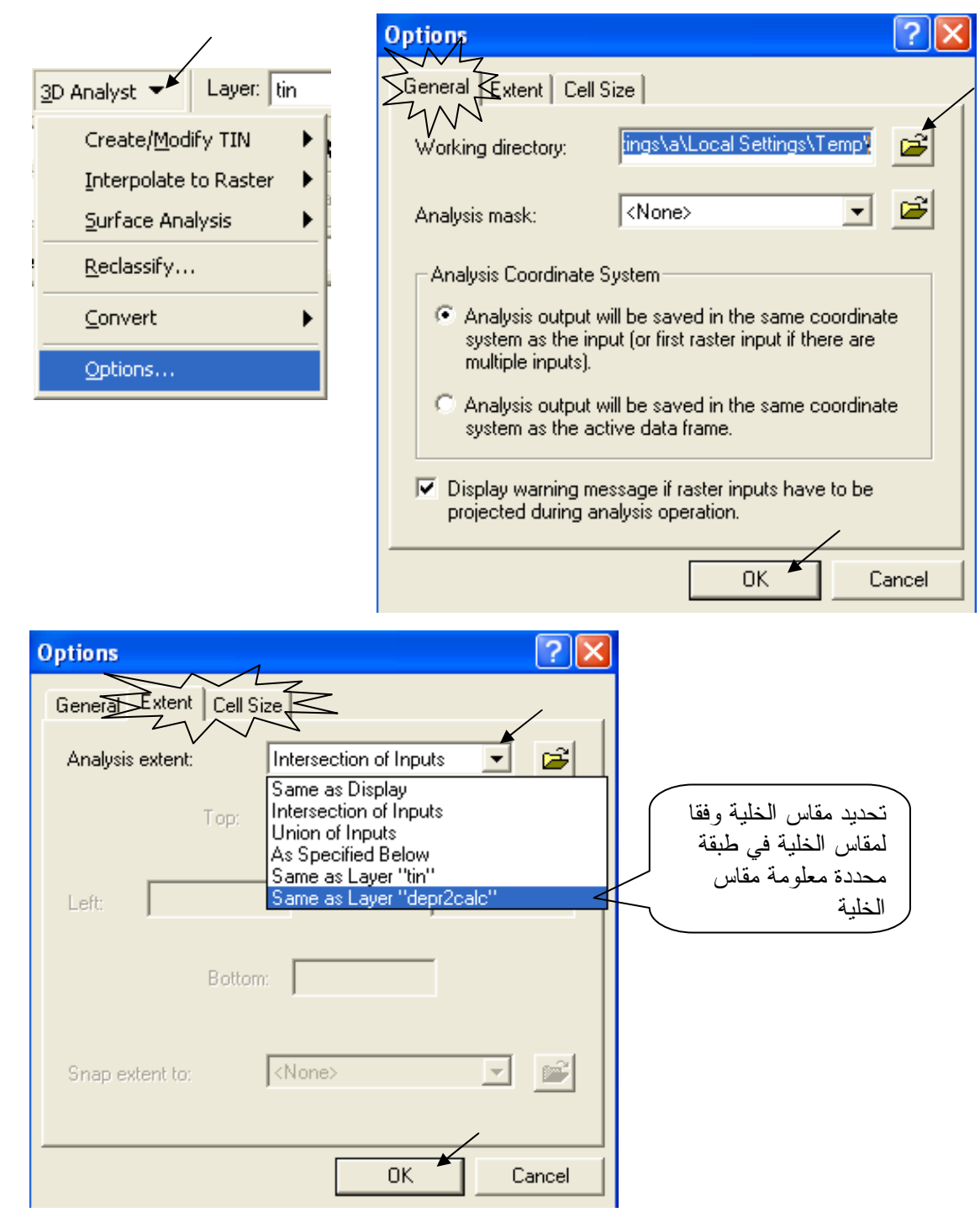

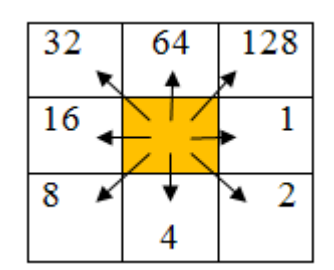

انشاء طبقة الإتجاهات Flow Direction لو افترضنا وجود مياه في خلية بالطبقة فإن قيمة هذه الخلية تحسب حسب الاتجاه الذي ستسلكه هذه المياه فإن اتجهت المياه رأسيا لأعلى تأخذ الخلية القيمة 64 ولو اتجهت أفقيا لليمين فالقيمة 1 وهكذا حسب الشكل المقابل:

الخطوات:

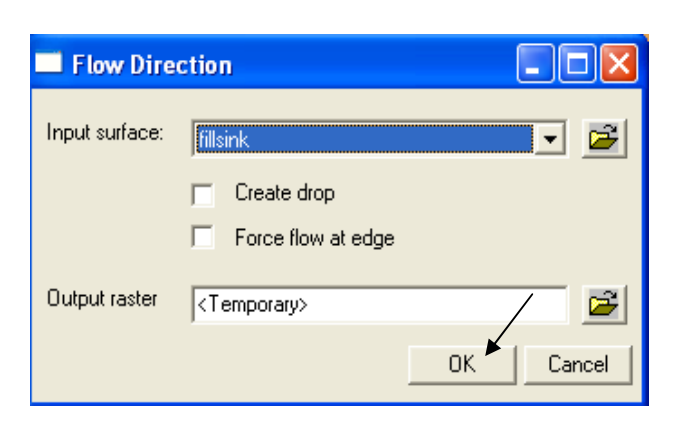

سمى الطبقة الناتجة flowdir ويكون شكلها كالتالي:

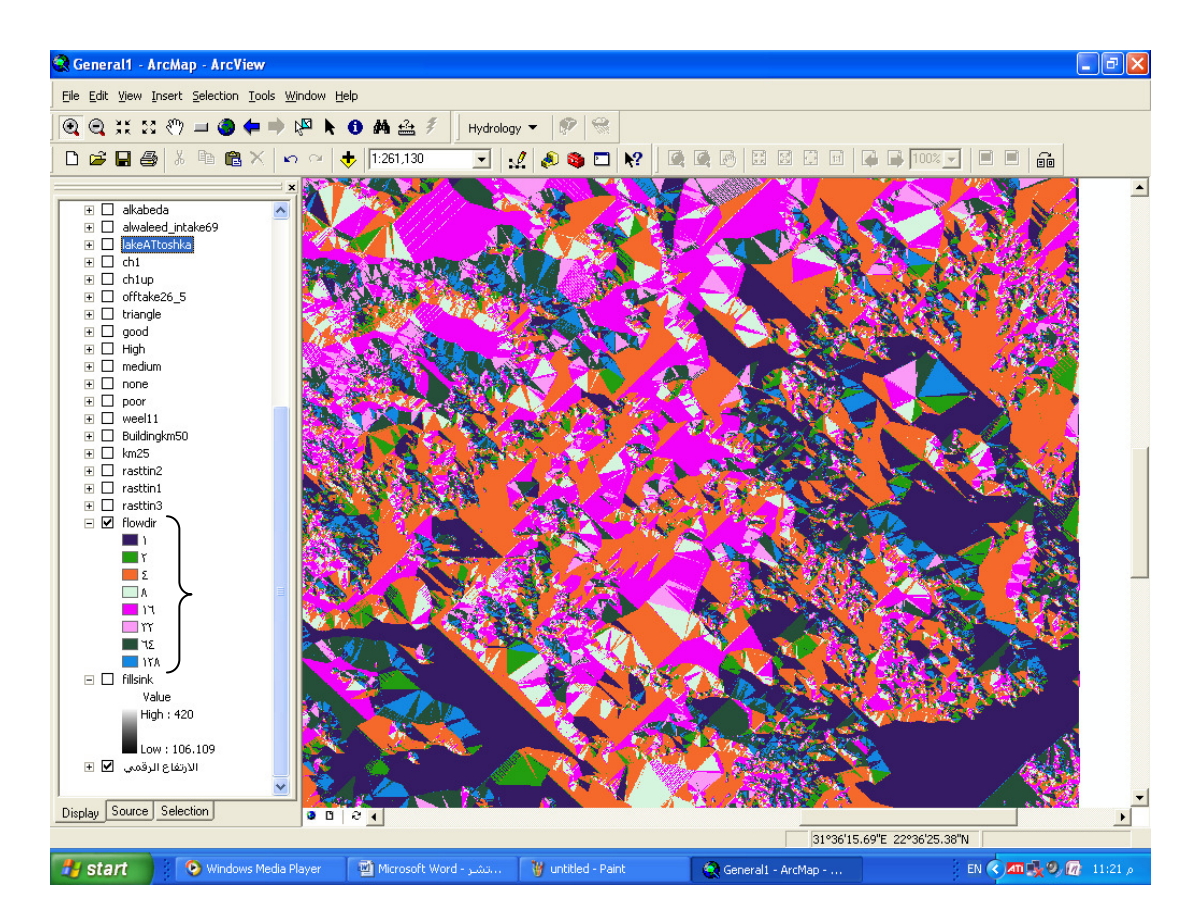

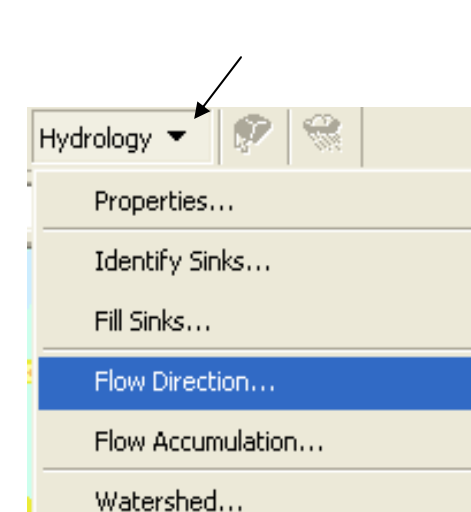

Stream Network As Feature...

| ä. | ذه الطبقة هي عدد الوحدات المتجمع | في ها | Flow Acc<br>قيمة كل خلية أ | نراكمي umulation<br>باه في كل خلية <sub>و</sub> فإن<br>تعلو ها | قة السريان الذ<br>جود وحدة مب<br>، الخلايا التي | إنشاء طبا<br>لو افترضنا و<br>في الخلية من |
|----|----------------------------------|-------|----------------------------|----------------------------------------------------------------|-------------------------------------------------|-------------------------------------------|
|    | Hydrology 🗲 🌮 😪                  |       |                            |                                                                |                                                 | الخطوات:                                  |
|    | Properties                       |       |                            |                                                                |                                                 |                                           |
|    | Identify Sinks                   |       | Flow Acum                  | ulation                                                        |                                                 |                                           |
|    | Fill Sinks                       |       | Direction raster:          | flowdir                                                        | <b>-</b>                                        |                                           |
|    | Flow Direction                   |       | Weight raster:             | <no baster="" weight=""></no>                                  |                                                 |                                           |
|    | Flow Accumulation                |       | _                          |                                                                |                                                 |                                           |
|    | Watershed                        |       | Output raster              | <temporary></temporary>                                        | <u> </u>                                        |                                           |
|    | Stream Network As Feature        |       |                            | ок 🔺                                                           | Cancel                                          |                                           |
|    |                                  |       |                            |                                                                |                                                 |                                           |

- سمي الطبقة الناتجة flowaccu, لاحظ أنها تكون غير واضحة وتظهر بها بدايات خطوط السريان Streams ويكون شكلها كالتالي :
- غير Symbology الطبقة الناتجة إلى Classified وصنفها إلى نطاقين حيث ينتهي النطاق الأول بالقيمة 50 كالتالي:

| 😪 application - ArcMap - ArcView                                                                                                    |                                                                                                    |
|----------------------------------------------------------------------------------------------------|----------------------------------------------------------------------------------------------------|
| Eile Edit View Insert Selection Tools Window Help                                                                                                    |                                                                                                    |
| 🔍 🔍 💥 🕄 🖑 🖃 🧶 🖨 🕅 📤 🐔 🗍 Нус                                                                                                    | drology 👻 😵 Spatial <u>A</u> nalyst 👻 Layer: flowaccu 💌 🎉 📐                                                                                                    |
| 🗅 🖆 🖬 🚳 👗 🖻 🛍 🗙 🗠 🗠 🔶 🚺 1:78,330 📃                                                                                                    |                                                                                                    |
| ★         ★         ★         ★         ↓         ↓         ↓         ↓         ↓         ↓         ↓         ↓         ↓         ↓         ↓         ↓         ↓         ↓         ↓         ↓         ↓         ↓         ↓         ↓         ↓         ↓         ↓         ↓         ↓         ↓         ↓         ↓         ↓         ↓         ↓         ↓         ↓         ↓         ↓         ↓         ↓         ↓         ↓         ↓         ↓         ↓         ↓         ↓         ↓         ↓         ↓         ↓         ↓         ↓         ↓         ↓ <t< td=""><td>s Extent Display Symbology Draw raster grouping values into classes Import Fields Value: VALUE&gt; Normalization: None&gt; Classification Natural Breaks (Jenks) Classes: 2  Classify Color Ramp: Symbol Range Label 0 - 8,120,688.813 0 - 8,120,688.813 8,120,688.813 - 28,478,032 8,120,688.814 - 28,478,032</td></t<> | s Extent Display Symbology Draw raster grouping values into classes Import Fields Value: VALUE> Normalization: None> Classification Natural Breaks (Jenks) Classes: 2  Classify Color Ramp: Symbol Range Label 0 - 8,120,688.813 0 - 8,120,688.813 8,120,688.813 - 28,478,032 8,120,688.814 - 28,478,032 |
| الارتفاع الرقمي □ ●                                                                                                    | ☐ Show class breaks using cell values Display NoData as                                                                                                    |
| Display Source Selection O D A                                                                                                    | OK Cancel Apply                                                                                                    |
| Display the properties of this layer                                                                                                    |                                                                                                    |
| 🛃 Start 🛛 🖄 Microsoft Word - التشر 🔍 application - ArcMap                                                                                                    | 🍟 untitled - Paint 📀 Windows Media Player EN 🔇 🕅 01:43 ص                                                                                                    |

| Classification                                                |                      |                              | ? 🗙                 |
|---------------------------------------------------------------|----------------------|------------------------------|---------------------|
| Classification                                                |                      | - Classification Statistics- |                     |
| Method: Natural Breaks (Jenks)                                | -                    | Count:                       | 37251802            |
| Classes: 2                                                    | _                    | Minimum:<br>Maximum:         | 0<br>28,478,032     |
| Data Exclusion                                                |                      | Sum:<br>Moon:                | 132,725,984,100     |
| 🔲 Use Custom Min & Max                                        | Exclusion            | Standard Deviation:          | 219,488.9807        |
| Show class for values: 🗖 below custom min<br>above custom max | Sampling             | Advanced Statistics          |                     |
| Columns: 100 🔹 📄 Show Std. Dev.                               | 🔲 Show Mean          |                              | Break Values 7      |
| 40000000 88                                                   |                      | 478,032                      | 501 +<br>28,478,032 |
| 3000000-                                                      |                      | , <sup>8</sup>               |                     |
| 2000000-                                                      |                      |                              |                     |
| 1000000-                                                      |                      |                              |                     |
| 0 7,119,508                                                   | 14,239,016 21,35     | 58,524 28,478,032            | ок 🕨                |
| Snap breaks to data values 694                                | 25 Elements in Class | Log Plot                     | Cancel              |

لاحظ أن خطوط السريان الناتجة في الطبقة كثيفة وأكثر من اللازم كالتالي:

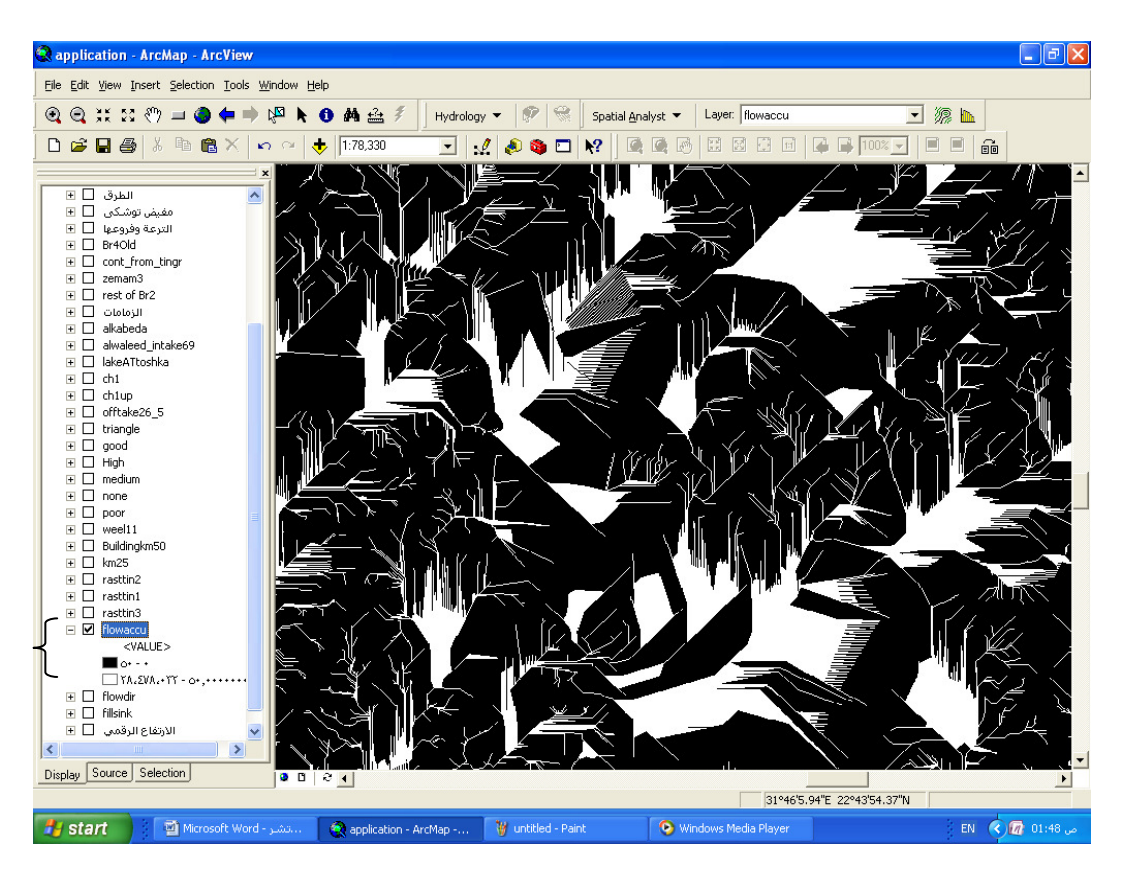

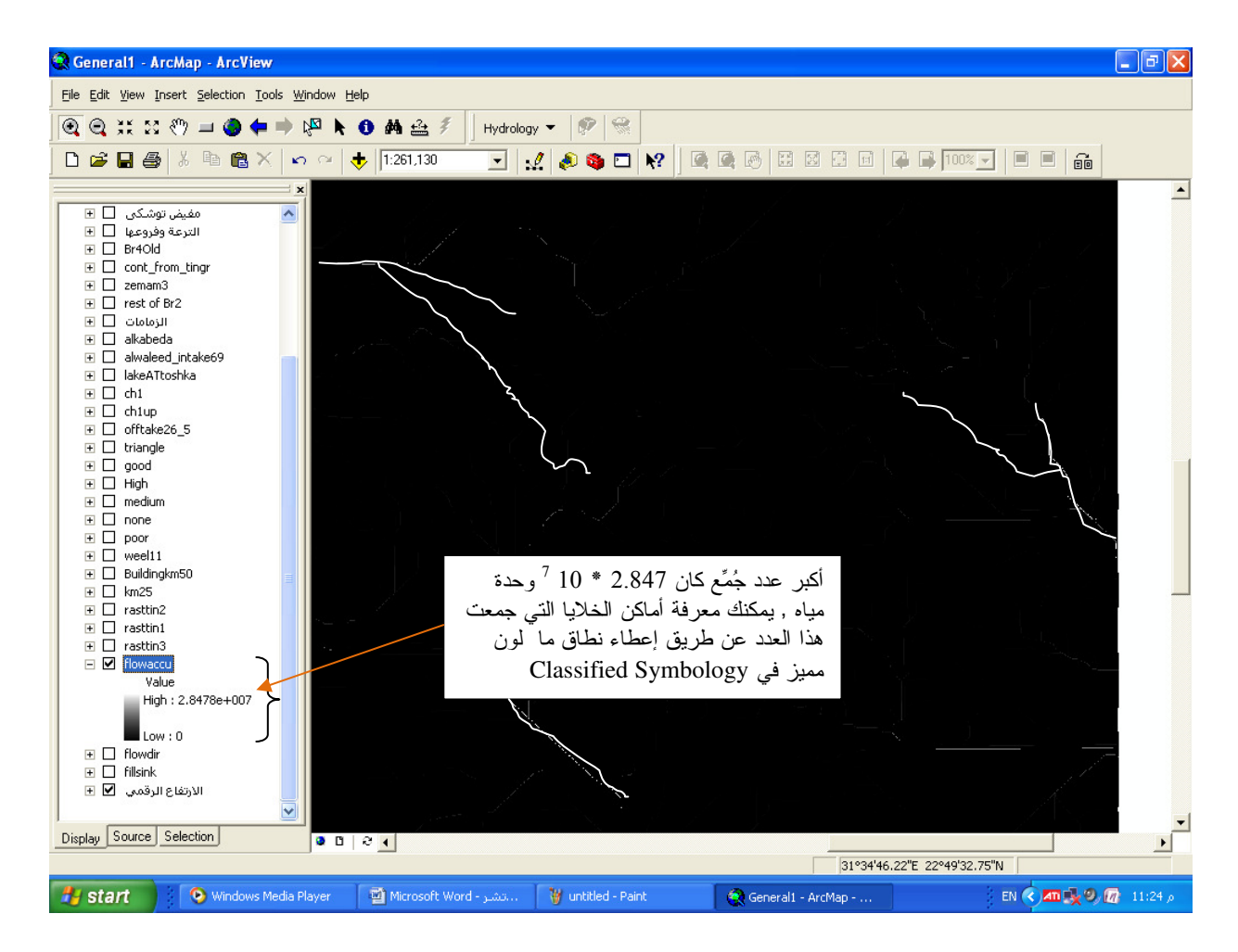

اجعل حد النطاق الأول 3000 بدلا من 50, لاحظ أن شكل الطبقة أصبح مبسطا وخطوط السريان أصبحت واضحة كالتالي:

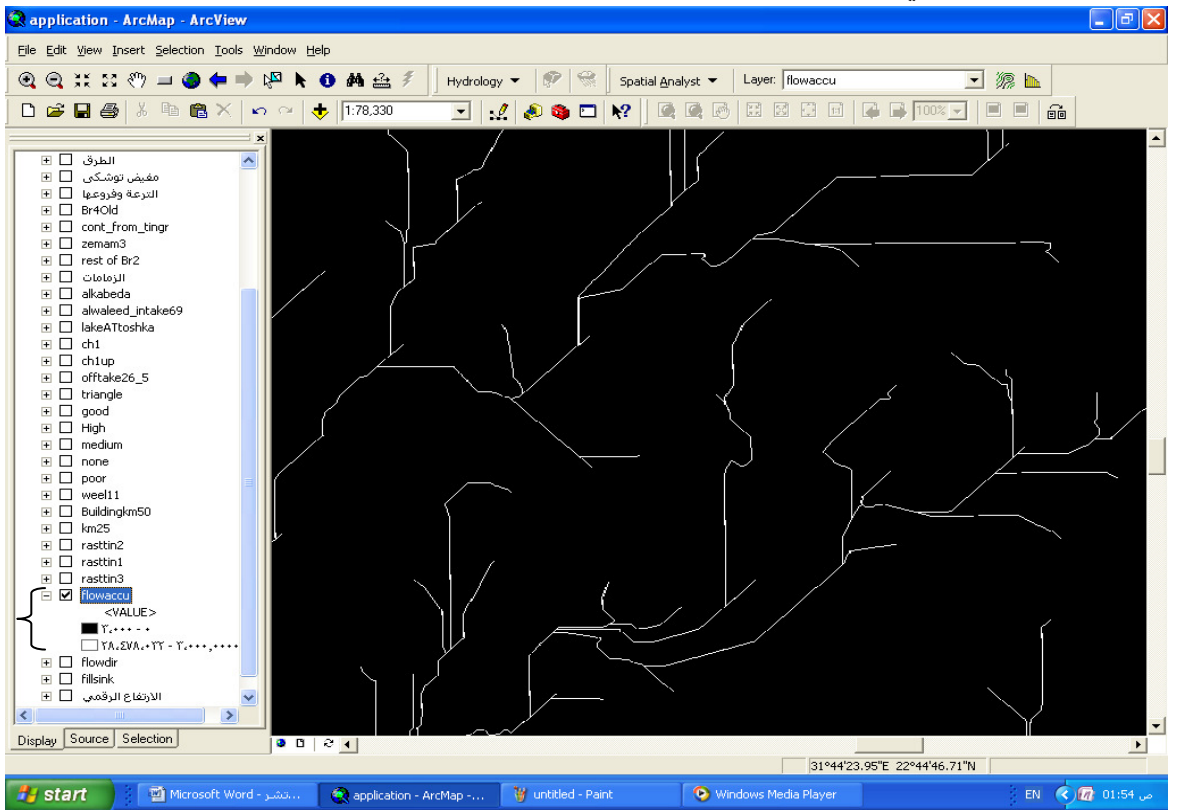

والمطلوب استبعاد الخلايا ذات اللون الأسود والقيم من 0 إلى 3000 • ملاحظة: قيمة حد النطاق الأول (3000) تختلف من تطبيق لآخر حيث يتم تجربة أكثر من قيمة حتى

- نحصل على الرقم المناسب الذي يعطَي خطوط سريان مناسبة.
- لاستبعاد الخلايا ذات قيم السريان التراكمي الأقل من قيمة معينة (3000 في هذه الحالة ) اتبع التالي:
  - نشط شريط أدوات ▼ Spatial Analyst ثم اتبع الخطوات التالية:

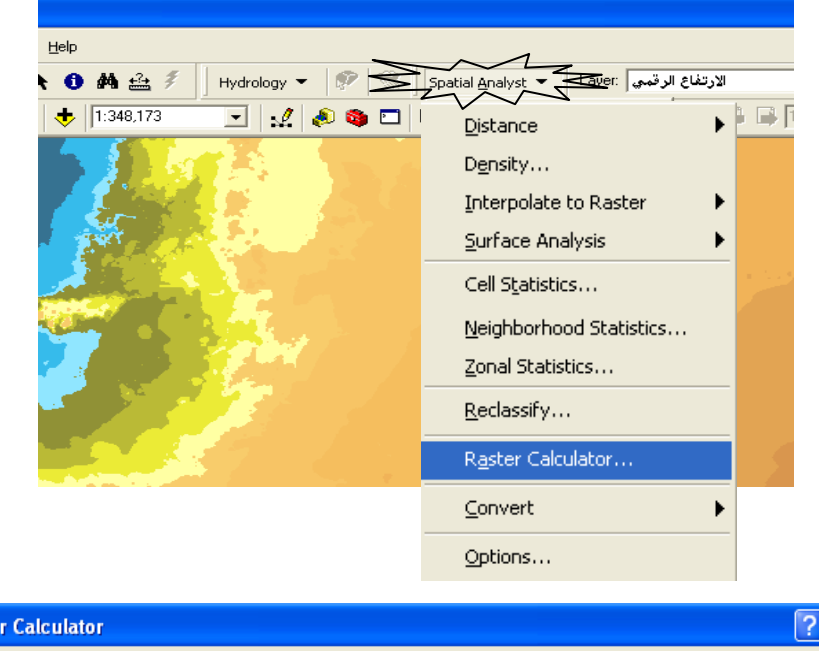

| Raster Calculator                             |   |   |   |   |   |            |             |             |           |      |
|-----------------------------------------------|---|---|---|---|---|------------|-------------|-------------|-----------|------|
| Layers:                                       |   |   |   |   |   |            |             | Arithmetic  | Trigonome | tric |
| Calculation<br>fillsink                       | × | 7 | 8 | 9 | = | $\diamond$ | And         | Abs Int     | Sin       | ASin |
| flowaccu II 🖛<br>flowdir<br>الارتفاع الرقمي   | 7 | 4 | 5 | 6 | > | >=         | Or          | Ceil Float  | Cos       | ACos |
|                                               | • | 1 | 2 | 3 | < | <=         | Xor         | Floor IsNul | I Tan     | ATan |
|                                               | + |   | 0 |   | ſ | )          | Not         | Logarithms  | Powers    |      |
| setnull([flowaccu] le 3000, 1)                |   |   |   |   |   |            | Exp Log     | Sqrt        |           |      |
|                                               |   |   |   |   |   |            | Exp2 Log2   | Sqr         |           |      |
|                                               |   |   |   |   |   |            | Exp10 Log10 | ) Pow       |           |      |
|                                               |   |   |   |   |   |            |             |             |           |      |
| About Building Expressions Evaluate Cancel << |   |   |   |   |   |            |             |             |           |      |

- استخدام الدالة Setnull
- أدخل دالة Map algebra التالية مع مراعاة المسافات الفارغة وأن اسم الطبقة يكون بالضغط II
   عليها من الجزء الأعلى من نافذة Raster Caculator ثم اضغط Evaluate :

setnull([flowaccu] le 3000, 1) ومعنى هذه الدالة هو: اجعل خلايا طبقة flowaccu ذات القيم الأقل أو تساوى 3000 وحدة مياه بلا قيمة, وأعط بقية الخلايا القيمة 1.

سمي الطبقة الناتجة TempStream أي طبقة خطوط سريان مؤقتة وشكلها كالتالي:

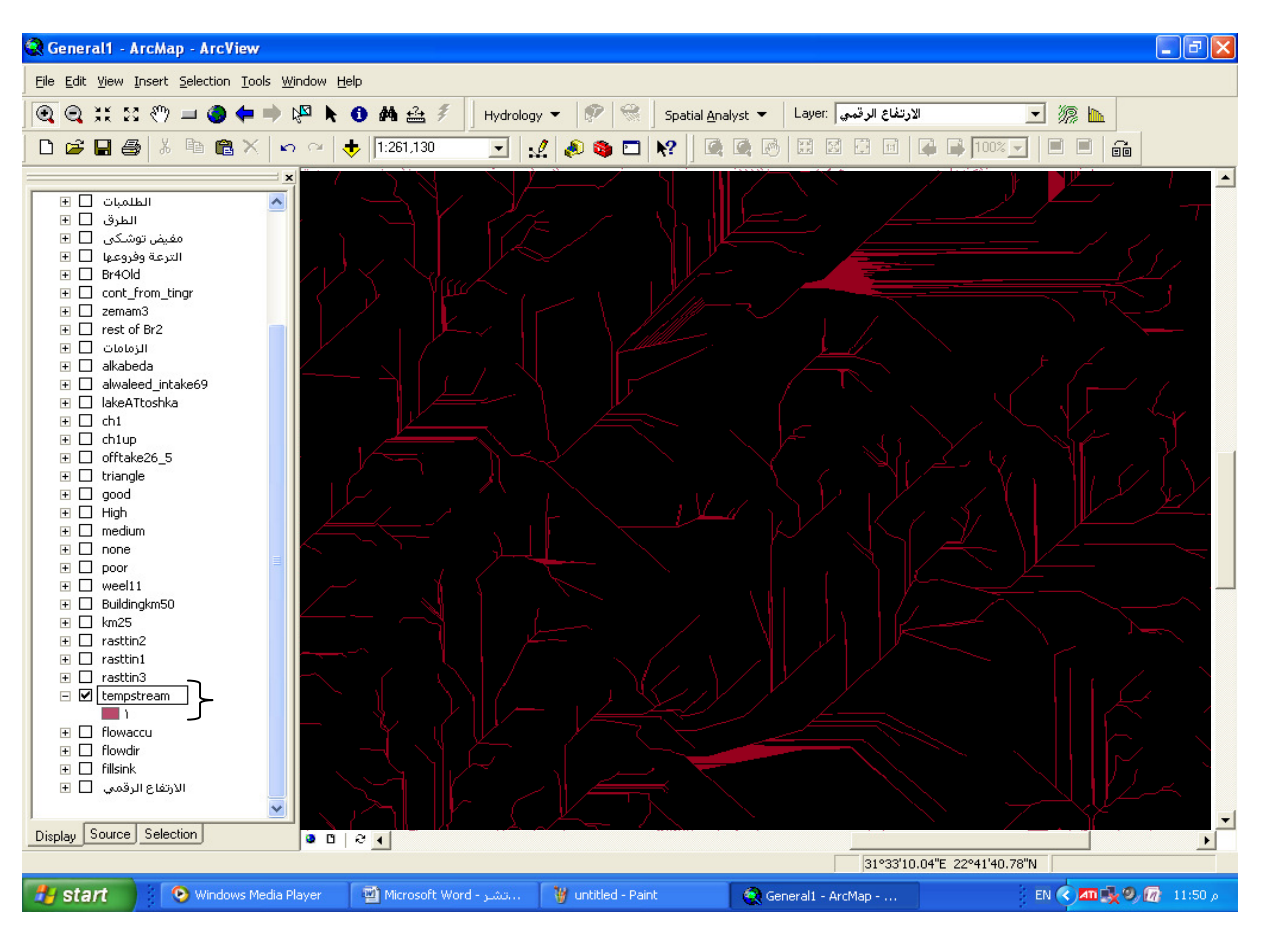

عمل طبقة Stream link لتقسيم خطوط السريان ذات القيمة الموحدة (1) إلى خطوط سريان مستقلة وتكون أطوال هذه الخطوط مقدرةً بالخلية:

- أدخل الدالة التالية في Raster Calculator مع مراعاة المسافات ثم اضغط Evaluate:
   streamlink([tempStream], [flowdir])
  - سمي الطبقة الناتجة Stream ويكون شكلها كالتالي:

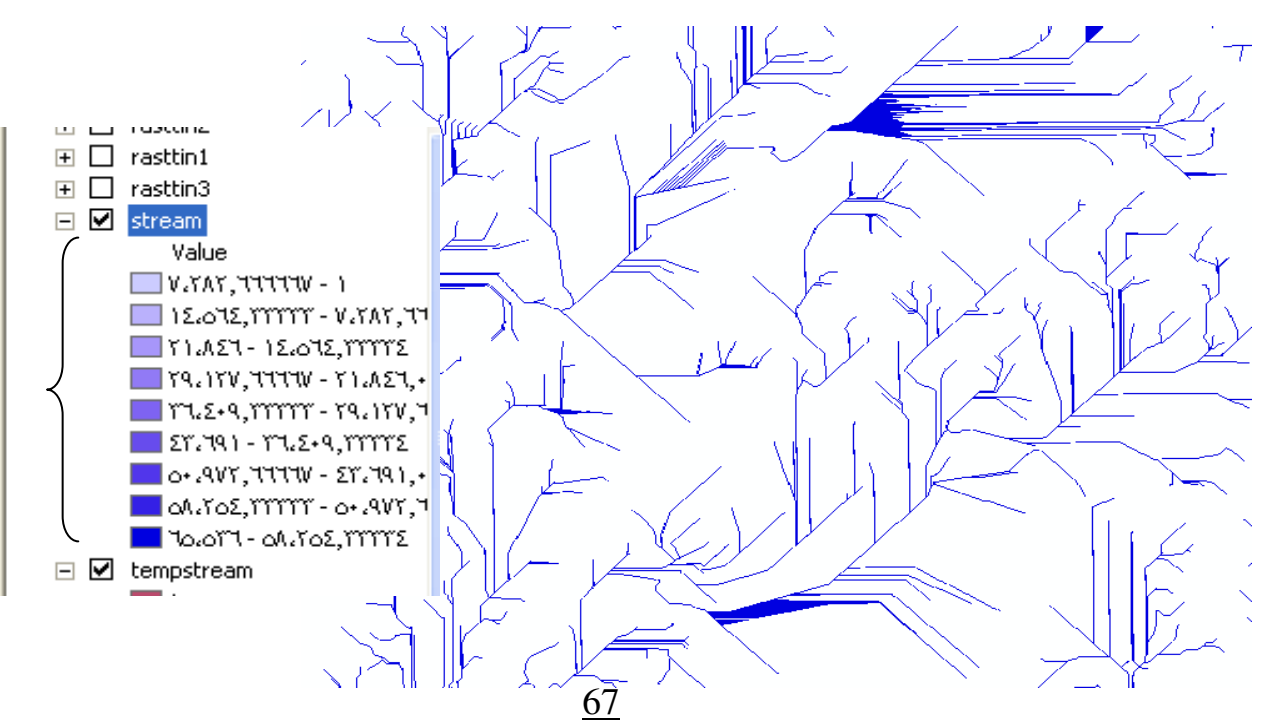

تنظيف طبقة خطوط السريان (Stream Lines).
الآن لديك شبكة خطوط السريان للمنطقة ولكنها تحتاج إلى تنظيف.

 استعرض جدول قاعدة بيانات الطبقة Stream ورتب بيانات الحقل Count تصاعديا فستجد عدد كبير من خطوط السريان طولها أقل من 5 خلايا وهي الموجودة في قمم منطقة الدراسة وهي قليلة الأهمية لذا يستحب حذفها .

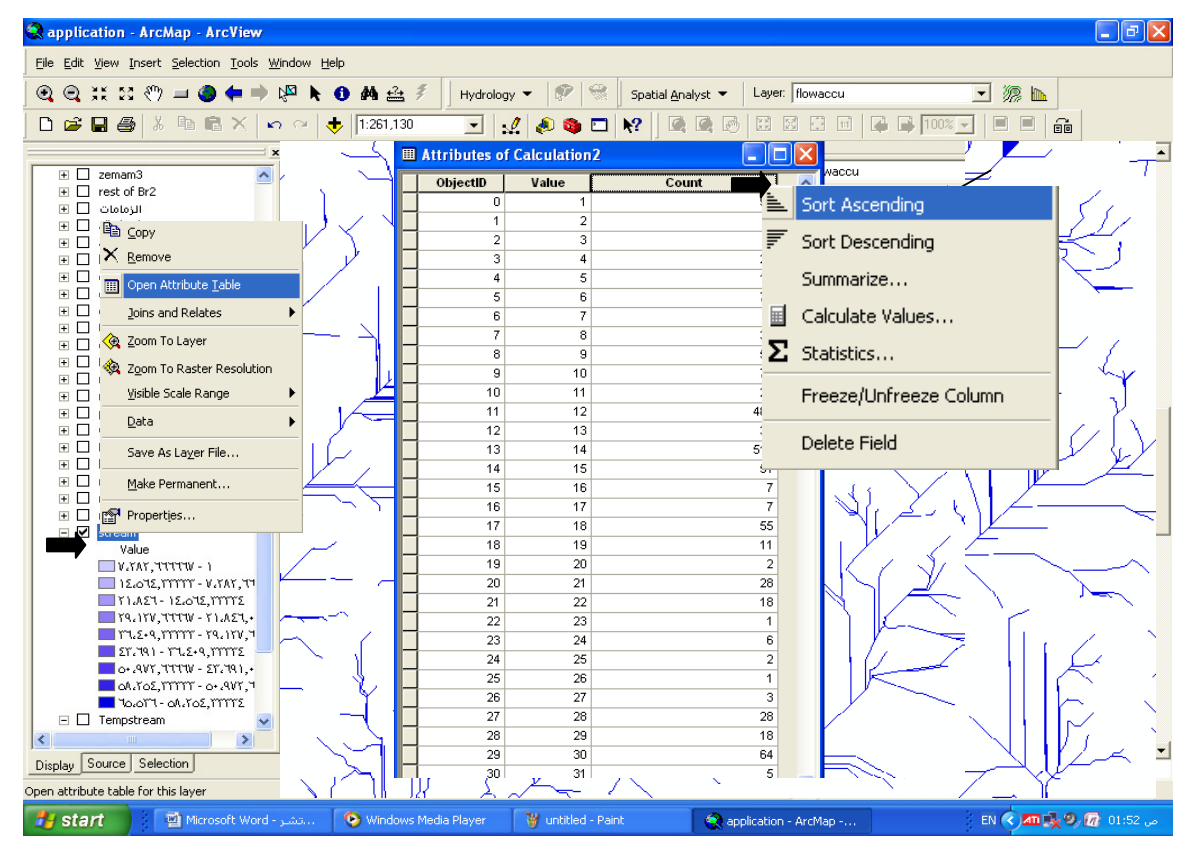

## ا تكوين طبقة Stream Order.

ولحذف خطوط السريان التي طولها أقل من 5 خلايا ننشأ أو لا طبقة StreamOrder مؤقتة و هي طبقة لتصنيف خطوط السريان حسب الرتبة حيث الرتبة 1 لخطوط السريان الثانوية العليا التي بدور ها تصب في خطوط سريان من الرتبة 2 أوطى منها و هكذا ( ويسمى هذا التصنيف بطريقة strahler) و يوضحه الشكل التالي:

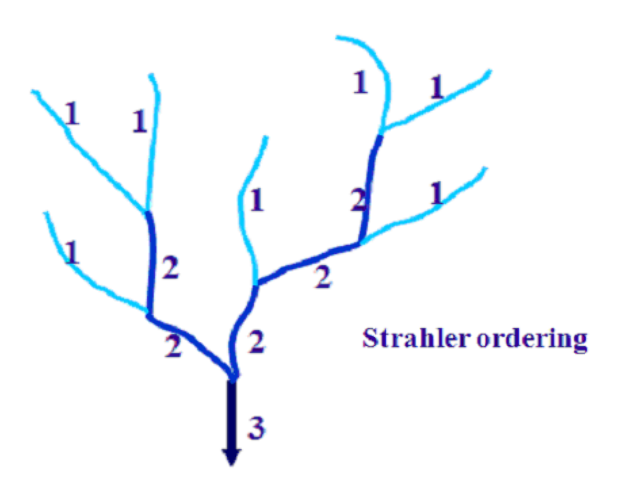

■ أدخل الدالة التالية في Raster Calculator مع مراعاة المسافات ثم اضغط Evaluate وسمي الطبقة الناتجة TempStreamOrder:

streamorder([TempStream], [flowdir], strahler) أي كون طبقة StreamOrder باستخدام طبقتي Stream و flowdir بطريقة strahler . تنتج طبقة تتكون من 9 رتب وشكلها كالتالي:

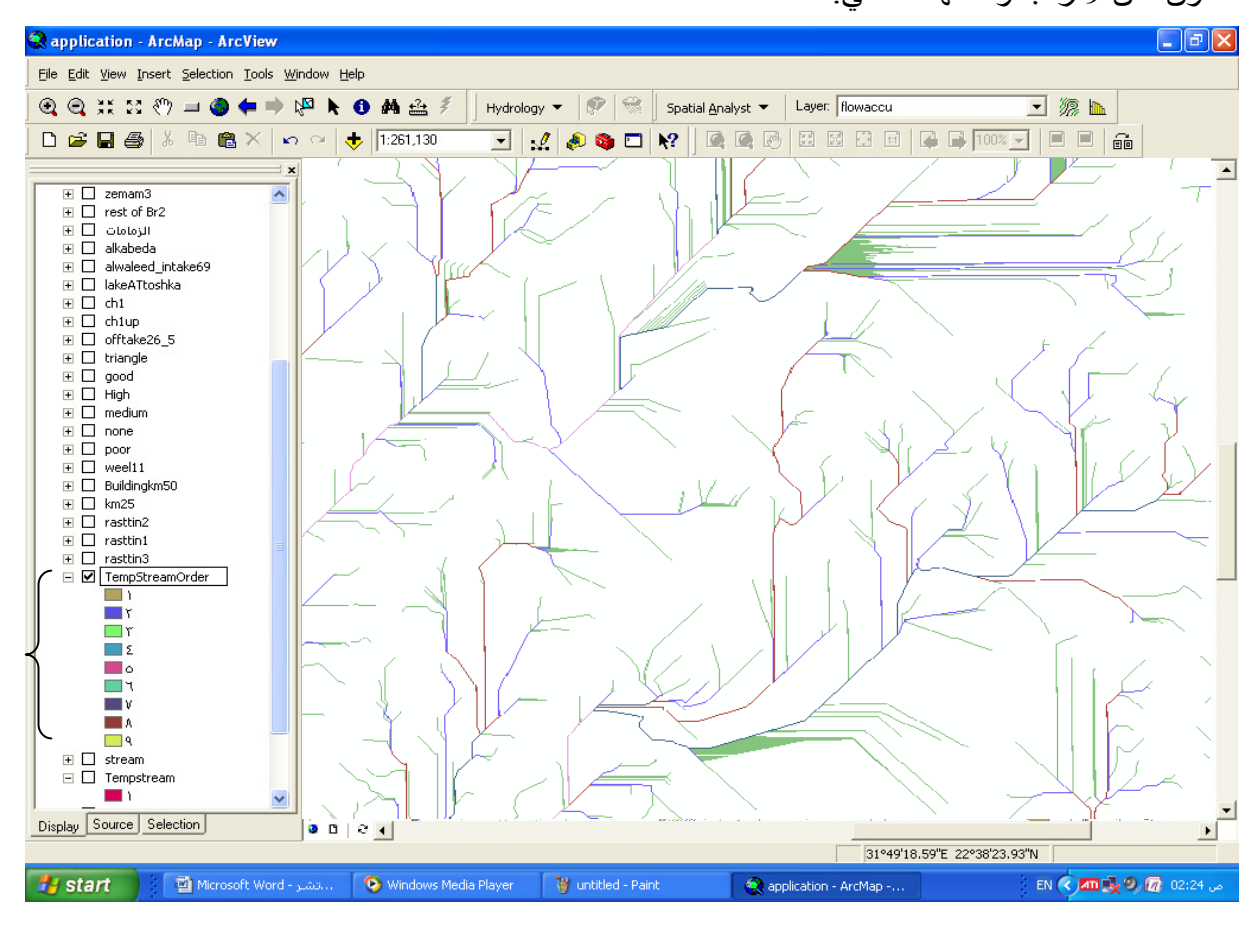

- الآن سننظف الطبقة بإزالة جميع خطوط السريان التي من الرتبة 1 وطولها أقل من 5 خلايا بالدالة:
   setnull([TempStreamOrder] eq 1 and [stream].count le 5, [Tempstream])
   الآن تمت عملية التنظيف سمى الطبقة الناتجة Stream1.
  - إنشاء طبقة خطوط السريان النهائية FinalStream بالدالة:

streamlink([Stream1], [flowdir])

إنشاء طبقة الرتب النهائية FinalOrder بالدالة:

streamorder([Stream1], [flowdir], strahler) تتكون الطبقة من 8 رتب حيث خطوط السريان من الرتبة 1 هي الأعلى بينما خطوط السريان من الرتبة 8 هي الأوطى ويكون شكلها كالتالي:

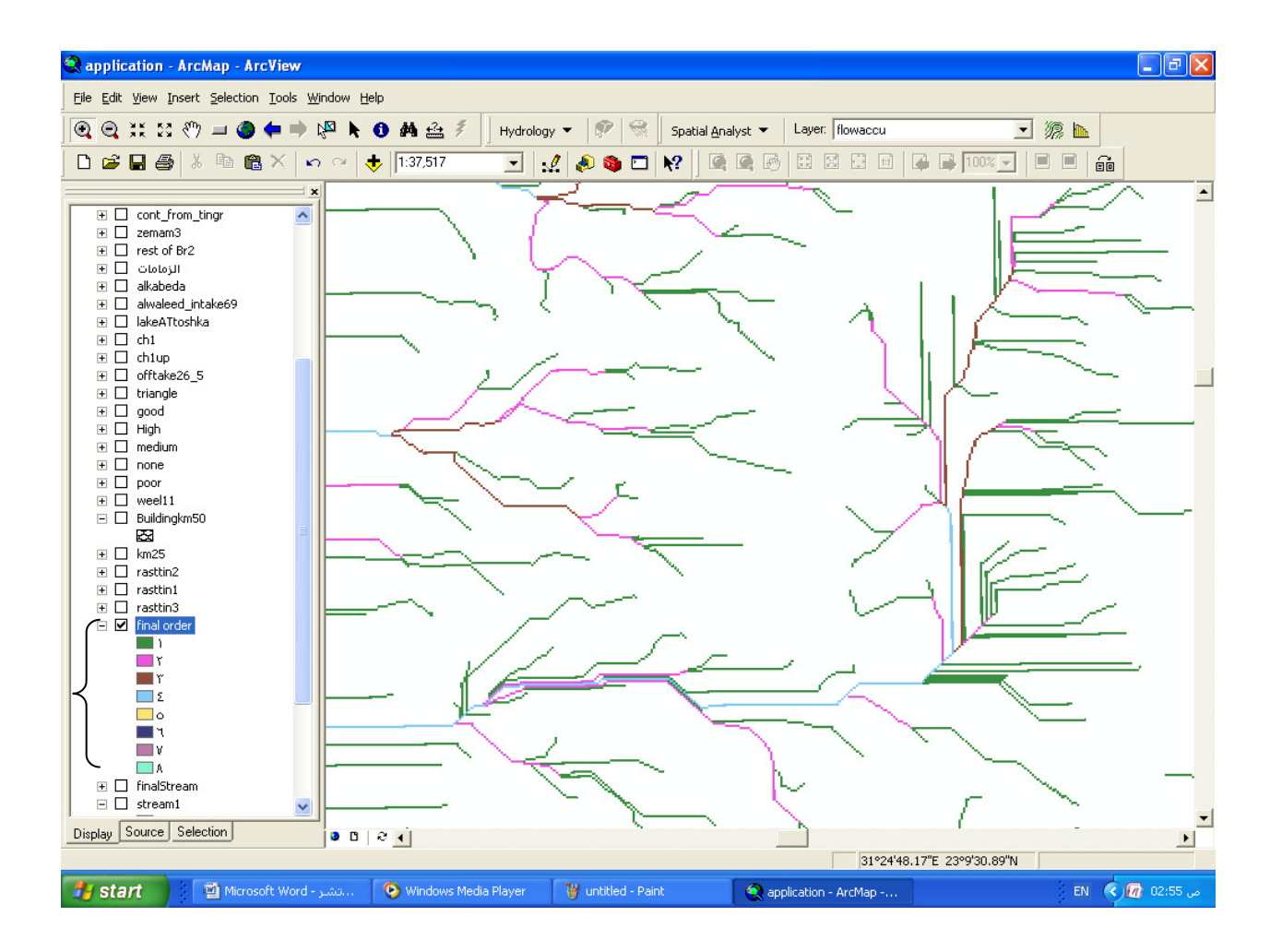

سيناريو لملخص الخطوات السابقة:

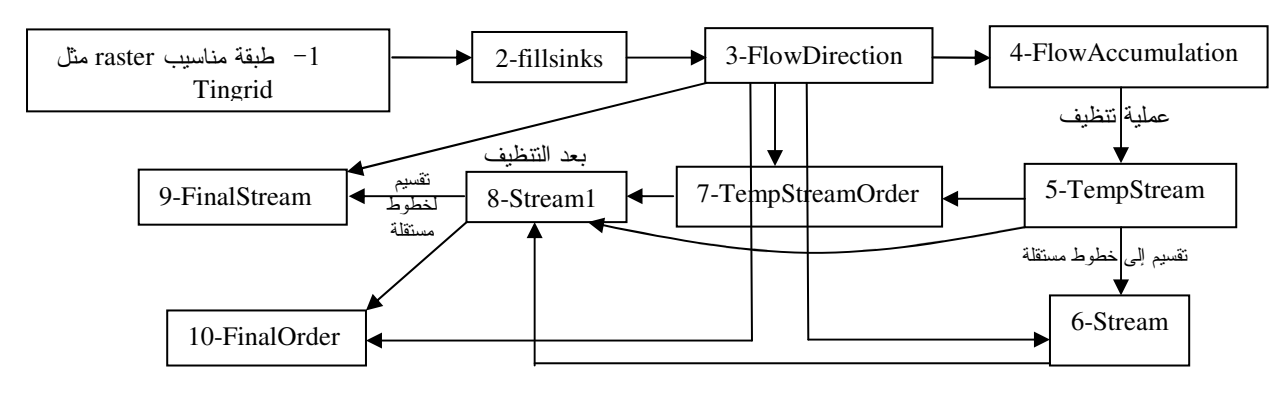

إنشاء مناطق التجميع Watersheds:
 اتبع الخطوات التالية مع تغيير قيمة مع تغيير قيمة مع تغيير قيمة المستخدمة في الخطوات التالية مع تغيير وعمت الذي يتناسب مع شبكات خطوط السريان لديك (القيمة المستخدمة في على أفضل توزيع لمناطق التجميع الذي يتناسب مع أبكات خطوط السريان لديك (القيمة المستخدمة في هذا التطبيق هي 2000 خلية, حيث طول ضلع الخلية لطبقة Tingrid الأم هي 20 متر و عدد خلاياها (343 \* 278 ).

| 1 | M                                  |                                        |  |  |  |  |  |
|---|------------------------------------|----------------------------------------|--|--|--|--|--|
| Ż | Hydrology < 🦻 % 🛛 Spatial <u>A</u> | watershed                              |  |  |  |  |  |
|   | V Properties                       |                                        |  |  |  |  |  |
|   | Identify Sinks                     | Direction raster:                      |  |  |  |  |  |
|   | Fill Sinks                         | Accumulation raster: flowaccu          |  |  |  |  |  |
|   | Flow Direction                     | Minimum number of cells for a basin:   |  |  |  |  |  |
|   | Flow Accumulation                  |                                        |  |  |  |  |  |
|   | Watershed                          | Uutput raster: <temporary></temporary> |  |  |  |  |  |
|   | Stream Network As Feature          | OK 🖌 🛛 Cancel                          |  |  |  |  |  |

## في TOC حرك طبقة FinalStream لتكون أعلى طبقة Watershed1, النتيجة كما يلي:

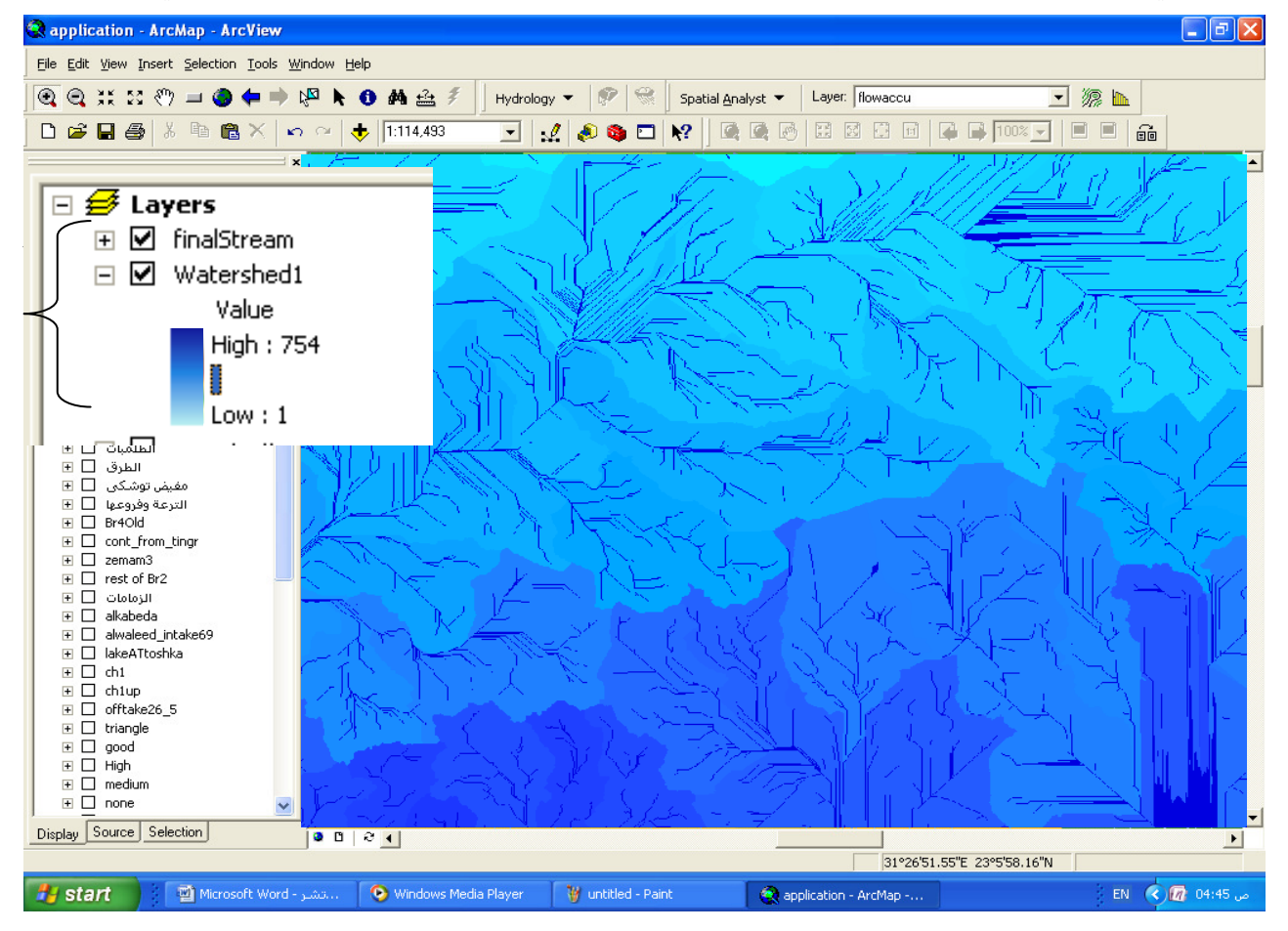

- إذا أردت استنتاج طبقة تعبر قيمة خليتها عن طول خط السريان من مركز خلية ما إلى أقرب قاع أسفلها مقدرا بالخلية استخدم الدالة التالية:
   استعلم عن قيمة أية خلية في الطبقة الناتجة باستخدام الرمز 1 حيث تحصل على أطوال متفاوتة حسب القرب أو البعد عن أقرب قاع للخلية.

| ults                                                           |                                                                                                   |                                                                                                    | ×                    |
|----------------------------------------------------------------|---------------------------------------------------------------------------------------------------|----------------------------------------------------------------------------------------------------|----------------------|
| o-most layer>                                                  |                                                                                                   | -                                                                                                    |                      |
| My I                                                           | ocation: (31.815                                                                                  | -0 7                                                                                                    |                      |
| 22 3                                                           | Property<br>Stretched value<br>Pixel value                                                        | Value<br>205<br>165022                                                                                                    |                      |
|                                                                | <                                                                                                 |                                                                                                    | >                    |
|                                                                |                                                                                                   | ×                                                                                                    | 0                    |
|                                                                | <b>_</b>                                                                                          |                                                                                                    |                      |
| Location: (31.82<br>Property<br>Stretched value<br>Pixel value | 0852 22.691032)<br>Value<br>27<br>22461.2                                                         |                                                                                                    |                      |
|                                                                | Its<br>prost layer><br>22<br>22<br>22<br>22<br>22<br>22<br>22<br>22<br>22<br>22<br>22<br>22<br>22 | Alts<br>permost layer><br>Paragraphic location: (31.815<br>Property<br>Stretched value<br>Pixel value<br>V<br>Location: (31.820852 22.691032)<br>Property<br>Value<br>Stretched value<br>27<br>Pixel value<br>22461.2 | Alts<br>prost layer> |

و هذه الطبقة مفيدة في حساب Time of concentration و عمل موديل يعبر عن ظاهرة التناقص نتيجة السريان في اتجاه الانحدار.

- عمل طبقة أسهم تشير إلى اتجاهات السريان:
  - ادخل الدالة التالية:

con (\$rowmap mod 100 eq 0 and \$\$colmap mod 100 eq 0, [flowdir]) حيث رقم 100 = المسافة البينية المطلوبة بين الأسهم / طول ضلع الخلية.

- َ سمّي الطبقة الناتجة Sample
- لتحويل الطبقة الناتجة إلى زوايا ادخل الدالة التالية:

log2([sample]) \* 45

Mangles سمى الطبقة الناتجة

 لعمل دوران حسب اتجاهات الميول وجعل الطبقة Integer لإمكان تحويلها إلى shapefile أدخل الدالة التالية:

int(([Angles] + 90) mod 360)

- سمي الطبقة الناتجة GeoAngel
- حول الطبقة الناتجة إلى Point Shapefile كالتالي:
|    | Spatial <u>A</u> nalyst 🔻 Layer: flowad | cu  |                            | •                              |
|----|-----------------------------------------|-----|----------------------------|--------------------------------|
| )  | Distance                                | 1:1 | 1 📮 📑 100% 🗖               | ]   🖻                          |
| 1  | D <u>e</u> nsity                        |     |                            |                                |
| .] | Interpolate to Raster                   |     | Raster to Features         | ? 🛛                            |
|    | Surface Analysis                        |     | Input raster:              | GeoAngle                       |
|    | Cell S <u>t</u> atistics                |     | Field:                     | Value                          |
| ;  | Neighborhood Statistics                 |     | Output geometry type:      | Point                          |
|    | Zonal Statistics                        |     | 🔽 Generalize lines         |                                |
|    | <u>R</u> eclassify                      |     | Output features:           | D:\GIS\New Folder\direction.sl |
|    | R <u>a</u> ster Calculator              |     |                            | OK Cancel                      |
|    | <u>C</u> onvert ►                       |     | Eeatures to Raster         |                                |
|    | Options                                 |     | <u>R</u> aster to Features |                                |
|    |                                         |     |                            |                                |

سمي الطبقة الناتجة direction ثم غير رمز النقطة إلى رمز السهم:

| Lie For Jew Tiser Selection Tools W | Zurdow Eleih |                   |                               |                        |                   |          |                         |
|-------------------------------------|--------------|-------------------|-------------------------------|------------------------|-------------------|----------|-------------------------|
| (€, €, ¥, ≅, ∛) = () (= ⇒           | ка 🖡 🚺 🙀     | 🕰 🐔 Hydrolog      | y 🔻 🥐 😪 🛛 Spatial <u>A</u> na | lyst - Layer: flowaccu | <b>_</b> <i>™</i> |          |                         |
|                                     | ି 🗠 🔶 1:15,  | 334 💽 :           | 4 🔊 🕲 🗖 😽 🗍 🗟                 |                        |                   | ê        |                         |
| ()                                  | ×            |                   | Symbol Selecto                | r                      |                   |          | / ? 🗙                   |
| E g direction                       | •            | • •               |                               |                        |                   |          | <b>v</b> a /            |
|                                     |              |                   | Catagory                      |                        |                   | _        | A Business              |
| المناسيب L ±<br>الکاری D =          |              |                   | Category. All                 |                        |                   | <u> </u> |                         |
|                                     | . ·          | · ·               |                               |                        |                   |          | 3D Basic                |
| المآخذ □ 표                          |              |                   | Shopping 1                    | Bus 2                  | Rail Fransport    | ~        | 3D Buildings            |
| الابار LL ±                         | •            | • •               |                               |                        |                   | _        | 3D Industrial           |
| ∃ □ pumpSt                          |              |                   |                               |                        |                   |          | 3D Recidential          |
| الطلميات 🗉 🗉                        | •            | • •               |                               |                        | _                 |          |                         |
| الطرق ∐ ±<br>مغیضیتوشکو، ∏ ≢        |              |                   | >≁~                           | *                      | 60                |          | 3D Street Furniture     |
| الترعة وفروعها □ €                  |              |                   |                               |                        |                   |          | 3D Trees                |
| Br4Old                              | lí •         |                   | Airport 1                     | Airport 2              | Dining 2          |          | 3D Vehicles             |
|                                     |              |                   | Airport                       | Airport 2              | Dining 2          |          | AveCener Denie          |
|                                     | • •          | • •               |                               |                        |                   |          | Arcocene basic          |
| الزمامات 🔲 €                        |              |                   |                               |                        |                   |          | CADD GIS Center SDS 200 |
| akabeda     akualaad intaka69       |              | • •               | _                             | _                      | -                 |          | CADD GIS Center SDS 220 |
|                                     |              |                   |                               | Y                      | Z2                |          | CADD GIS Cepter SDS195  |
| ⊞ 🔲 ch1                             |              |                   |                               |                        |                   |          |                         |
| ch1up     cfftsko26 5               | 1 ·          |                   | Café 2                        | Cocktails              | Shopping 2        |          | Caves                   |
|                                     |              |                   | Cale 2                        | COCKIGIIS              | Shopping 2        |          | Civic                   |
| . I good                            | • •          | • •               |                               |                        |                   |          | Conservation            |
| High                                |              |                   |                               |                        |                   |          | Crime Analysis          |
| medium     mone                     |              |                   |                               | /                      | ``                |          | Crime Analysis          |
| poor                                |              |                   |                               | Z ♥                    |                   |          | Dimension               |
| weel11                              |              |                   |                               | ذ                      |                   |          | Environmental           |
| Buildingkm50     F      km25        |              | • •               |                               | Arrow Down             | Arrow Bight       |          | FSRI                    |
|                                     | 1            |                   |                               | 4                      | , morringin       |          | Esixi -                 |
| Display Cource Cource               |              |                   |                               |                        |                   |          | Forestry                |
|                                     | I a          |                   | , V                           |                        |                   |          | Geology 24K             |
| Start 🦉 untitled - Paint            | Micr         | osoft Word - تشير | ←                             | Ľ                      | Ľ                 |          | More Symbols            |
|                                     |              |                   |                               |                        |                   |          |                         |
|                                     |              |                   | Arrow Left                    | Arrow Down Left        | Arrow Down Right  |          | Mining                  |
|                                     |              |                   |                               |                        |                   |          | Ordnance Survey         |
|                                     |              |                   |                               |                        |                   | ~        | Petroleum I K           |
|                                     |              |                   | ,                             |                        |                   |          | Patralaura              |
|                                     |              |                   |                               |                        |                   |          | - Petroleum             |

- Replication - ArcMap - ArcView Eile Edit Yiew Insert Selection Tools Window Help 💽 🔍 👯 👯 🖑 💷 🍘 🖨 🔿 🖓 🕭 🌢 🏠 🌮 🕴 Hydrology 👻 🔗 😪 Spatial Analyst 👻 🛛 Layer: Thowaccu 🖃 🎘 📐 🗅 😅 🖬 🎒 🐰 🖻 🃸 🗙 🗠 🗠 🔶 [1:15,334 . E 🗲 Layers ↑ Ϯ ↑ 🖃 💋 Layers T <u>^</u>|| ΛI 
   أل

   ٢
   الكانية

   ٢
   الكانية

   ٢
   الكانية

   ٢
   الكانية

   ٢
   الكانية

   ٢
   الكانية

   ٢
   الكانية

   ٢
   الكانية

   ٢
   الكانية

   ٢
   الكانية

   ٢
   الكانية

   ٢
   الكانية

   ٢
   الكانية

   ٢
   الكانية

   ٢
   الكانية

   ٢
   الكانية

   ٢
   الكانية

   ٢
   الكانية

   ٢
   الكانية

   ٢
   الكانية

   ٢
   الكانية

   ٢
   الكانية

   ٢
   الكانية

   ٢
   الكانية

   ٢
   الكانية

   ٢
   الكانية

   ٢
   الكانية

   ٢
   الكانية

   ٢
   الكانية
   🖃 🗹 directi 🗎 Сору Υ Υ Ψ Ϯ  $\mathbf{T}$ X Remove  $\mathbf{T}$  $\mathbf{T}$  $\mathbf{T}$ اسيب 🗌 🗉 ⊖ \_\_\_\_\_ Open Attribute <u>T</u>able \_\_\_\_\_  $\mathbf{T}$  $\mathbf{T}$ Ϯ Υ 🛨 🔲 bridge Joins and Relates ۲ المآخذ 🗌 🕀 Ϯ Υ Ť  $\mathbf{T}$ 🕀 🗌 الدّبار 🖸 🕀 🕀 🕀 لقناطر 🗌 🛨 Ϯ Ϯ T  $\mathbf{T}$ Visible Scale Range ۲ 
   Image: Person of Pr2

   Image: Dology JI

   Image: Dology JI

   Image: Dology JI

   Image: Dology JI

   Image: Dology JI

   Image: Dology JI

   Image: Dology JI

   Image: Dology JI

   Image: Dology JI

   Image: Dology JI

   Image: Dology JI

   Image: Dology JI

   Image: Dology JI

   Image: Dology JI

   Image: Dology JI

   Image: Dology JI

   Image: Dology JI

   Image: Dology JI

   Image: Dology JI

   Image: Dology JI

   Image: Dology JI

   Image: Dology JI

   Image: Dology JI

   Image: Dology JI

   Image: Dology JI

   Image: Dology JI

   Image: Dology JI

   Image: Dology JI

   Image: Dology JI

   Image: Dology JI

   Image: Dology JI

   Image: Dology JI

   Image: Dology JI

   Image: Dology JI

   Image: Dology JI

   Image: Dology JI

   Image: Dology JI

   Image 🕀 🗌 pump:  $\mathbf{T}$ Ϯ  $\mathbf{T}$ Υ للمبات 🗌 🕀 Use Symbol Levels الطرق 🗌 🕀  $\mathbf{T}$  $\mathbf{T}$ 1  $\mathbf{T}$ شکی 🗌 🗉 Selection ۲ فروعها 🗌 🛨  $\mathbf{T}$ Υ 1 1 Label Features 🛨 🗌 Br4Ok 🕀 🗌 cont\_l Υ  $\mathbf{T}$ 1 E zemar Convert Features to Graphics...
   Convert Features to Graphics...
   Convert Features to Graphics...
   Convert Features to Graphics...
   Convert Features to Graphics...
   Convert Features to Graphics...
   Convert Features to Graphics...
   Convert Features to Graphics...
   Convert Features to Graphics...
   Convert Features to Graphics...
   Convert Features to Graphics...
   Convert Features to Graphics...
   Convert Features to Graphics...
   Convert Features to Graphics...
   Convert Features
   Convert Features
   Convert Features
   Convert Features
   Convert Features
   Convert Features
   Convert Features
   Convert Features
   Convert Features
   Convert Features
   Convert Features
   Convert Features
   Convert Features
   Convert Features
   Convert Features
   Convert Features
   Convert Features
   Convert Features
   Convert Features
   Convert Features
   Convert Features
   Convert Features
   Convert Features
   Convert Features
   Convert Features
   Convert Features
   Convert Features
   Convert Features
   Convert Features
   Convert Features
   Convert Features
   Convert Features
   Convert Features
   Convert Features
   Convert Features
   Convert Features
   Convert Features
   Convert Features
   Convert Features
   Convert Features
   Convert Features
   Convert Features
   Convert Features
   Convert Features
   Convert Features
   Convert Features
   Convert Features
   Convert Features
   Convert Features
   Convert Features
   Convert Features
   Convert Features
   Convert Features
   Convert Features
   Convert Features
   Convert Features
   Convert Features
   Convert Features
   Convert Features
   Convert Features
   Convert Features
   Convert Features
   Convert Features
   Convert Features
   Convert Features
   Convert Features
   Convert Features
   Convert Features
   Convert Features
   Convert Features
   Convert Features
   Convert Features
   Convert Υ Υ مامات 🗌 🗉 Data ▶ -Display Source Selection • o 🖸 🛨 🔲 alkabe Save As Layer File... 🛨 🗌 alwale 🐉 start 🔰 👔 untitled - Paint EN 🔇 🏧 🅵 🧐 🕼 07:08 🗸 🛨 🗌 lakeA1 🕀 🗌 ch1 个 1 🛨 🗌 triangle **?** X Layer Properties General Source Selection Display Symbology Belds Definition Query Labels Joins & Relates N Show: Draw all features using the same symbol. Import... Features Single symbol Symbol Categories Quantities Adva<u>n</u>ced 🗧 Υ Charts Multiple Attributes Rotation. Symbol Levels... Legend ? X Rotation Label appearing next to the symbol in table of contents Rotate Points by Angle in this field: <None> • F. B. B. Description... <None> Additional description appearing next to the symbol in y POINTID GRID CODE 0 90| 90 0 270 180 1180 270 OK Geographic Arithmetic <u>74</u> ΟK Cancel
- أدر السهم حسب قيمة GRID CODE لطبقة FlowDirection

النتيجة تكون طبقة بالشكل التالى:

| 🌏 application - ArcMap - Ar                                                                                                    | cView        |               |                |          |           |                |          |            |         |              |          |                |          |          |      |             |              |              |              |            |      | -               |          |
|----------------------------------------------------------------------------------------------------|--------------|---------------|----------------|----------|-----------|----------------|----------|------------|---------|--------------|----------|----------------|----------|----------|------|-------------|--------------|--------------|--------------|------------|------|-----------------|----------|
| Ele Edit View Insert Selection Iools Window Help                                                                                                    |              |               |                |          |           |                |          |            |         |              |          |                |          |          |      |             |              |              |              |            |      |                 |          |
| 💽 🔍 👯 🚼 🕐 🖃 🌑 🌩 🗭 隆 🕭 🎒 🏠 🖇 Hydrology 👻 🜮 😪 Spatial garalyst 👻 Layer:  flowaccu 🔍 🛒 🎊 🖿                                                                                                    |              |               |                |          |           |                |          |            |         |              |          |                |          |          |      |             |              |              |              |            |      |                 |          |
|                                                                                                    | XID          | . al          | + 15           | :234.65  | 5         | -              |          |            | 8 F     | 1 1          |          |                | -<br>    | 1 3      |      | 3 I 🛛       |              | 100%         | <b>-</b>     |            | 6    |                 |          |
|                                                                                                    |              |               |                | -        |           | . 4            |          |            |         |              |          | _              | 011      | -        | -    |             |              | -            |              | -          | 20   | -               | 4        |
|                                                                                                    |              | $\mathbf{+}$  | 7              | +        | >         |                | 7        | K          | 2       | $\mathbf{T}$ | T        | R              | R        | <b>→</b> | 2    | •           | <b>K</b>     |              | ĸ            | ~          | 3    | ~               | ~ =      |
| مفيذ تعشكه 🔲 🗉                                                                                                    |              | 1.1           | 34             |          | ~         |                |          | 1          |         |              |          | v              | 1        | 4        | 4    | 5           | 5            | J.           | J.           | K          | K    | N               | 1        |
| التدعة مقدمهما 🔲 🗉                                                                                                    |              | ¥             | Т              | ~        | ~         | 1              | ~        | Ψ.         | T       | 1            | 12       |                | •        | Υ.       |      | · · ·       |              | •            |              | -          | _    | - T             |          |
|                                                                                                    |              |               | 100            |          |           | 1.00           | 1        | . 64       |         | 5            | 2        | -              | 4        | ~        | 2    | •           | 2            | 4            | 4            | 4          | 7    | 4               | 4        |
| E Diffold                                                                                                    |              | $\rightarrow$ | ¥              | R        | Т         | ~              | 7        |            | ¥       | 7            | $\nabla$ | 7              | ~        | ~        | Υ.   | T.          | ~            |              | •            | •          |      | •               | •        |
| E concinoni_ong                                                                                                    |              | 1 28          | 1              |          | Ye        | 100            |          | 5.6        | 1       | 1            | 120      | d              |          | -        | -    |             |              | ~            | ~            | 4          | 4    | 4               | 4        |
| E C rect of Pr2                                                                                                    |              | +             | N.             | ~        | -         | ~              |          | ×.         | 1       | ~            | 72       | $(\mathbf{T})$ | <u> </u> |          |      | T.          |              |              | •            |            | · ·  |                 | •        |
|                                                                                                    |              |               | S. 1           | 1.11     |           |                |          | 1          |         | 16           | 1        | 4              |          |          |      |             |              |              |              |            |      | 4               | 4        |
|                                                                                                    |              | T             | · •            | ¥        | ĸ         | •              | -        |            | 5       |              | ~        |                | T.       | T        | J.   | 0           | ~            |              |              |            |      |                 |          |
|                                                                                                    |              |               |                | S        | 81 L      | 1.16           | 1.0      | C          | 1       | 1            | -41      | 1              | 4        |          |      | •           |              |              |              | 4          |      |                 |          |
| I alvaleed_incakeos                                                                                                    |              | ĸ             | · •            | Ľ        | -         | Y.             | 2        |            | 5       | -            | ~        | ~              | Υ.       | ~        | т    | т           | T            | T            |              | <u> </u>   |      | T.              |          |
|                                                                                                    |              | 11.8          |                | TL.      | -151      | 100            | $r_{-}$  |            |         | ÷ .          |          | -              | والإير   | _        |      | -           |              |              | -            | -          | 4    | ~               | -        |
|                                                                                                    |              | $\rightarrow$ | - V            | æ        | -         | $\leftarrow$   | ←.       |            | ĸ       | ×.           | 3        | -              | т        | ~        | т    | ~           | т            | ~            | ~            | ~          |      | ~               | ~        |
|                                                                                                    |              | 5.1           | <b>.</b>       | - 13     | 1 m 1     | ÷.,            | 1        |            | 3.00    |              |          |                | 52       |          |      | 1           | -            |              | -            | -          | -    | 4               |          |
|                                                                                                    |              | K             | t <del>(</del> | ←        | ÷         | ÷              | ÷        | ÷          | ÷       | $\mathbf{T}$ | ·→       | ĸ              | ¥        | ÷        | T    | +           | 7            | ĸ            | ĸ            | ĸ          | 4    | ~               | ~        |
|                                                                                                    |              |               |                |          | and a     |                | <u> </u> | 1.1        |         | 1.           |          |                |          | ·        |      |             | 1            |              |              |            |      |                 |          |
| e 🗌 good                                                                                                    |              | ←             | -              | +        | ←         | - <del>+</del> | ÷        | ÷          | Ľ       | $\mathbf{T}$ | ¥.       | +              | <b>→</b> | R        | R    | 7           | ĸ            | R            | т            | т          | ĸ    | т               | ĸ        |
| I I High                                                                                                    |              |               |                |          |           |                |          | - <b>1</b> |         | lur?         |          |                |          | 1.1      |      |             |              |              |              |            | _    |                 | -        |
| . I medium                                                                                                    |              | 4             | -              | +        | +         | · ←            | +        | <b>*</b>   | 7       | <b>V</b>     | 7        | <b>&gt;</b>    | →        | ĸ        | ÷    | <b>&gt;</b> | $\mathbf{T}$ | $\mathbf{T}$ | $\mathbf{T}$ | ~          | R    | $\mathbf{\Psi}$ | +        |
| • none                                                                                                    |              |               |                |          |           |                |          | 19.        | 1       | 6            |          |                |          |          |      |             |              |              |              |            |      |                 | -        |
| 🛨 🗖 poor                                                                                                    |              | 4             | 4              | 4        | -         | 4              | <b>~</b> | 4          | 4       | +            | +        | K              | · 🛧 -    | R        | K    | <b>&gt;</b> | <b>+</b>     | 7            | →            | ÷          | 7    | Ы               | +        |
| • 🗆 weel11                                                                                                    | -            |               |                |          |           | 1              |          | 5.1        | 2.7     |              | 80 A     | J              |          |          |      |             |              |              |              |            |      |                 | -        |
| Buildingkm50     Buildingkm50     Buildingkm50 | -            | 4             | ~              | ~        | -         | -              | 4        | - 24       | 4       | 4            | 4        | 7              |          | 7        | J.   | +           | •            | <b>J</b>     | Л            | ←          | 2    | ĸ               | <b>←</b> |
|                                                                                                    |              |               |                |          |           |                |          | 100        |         |              |          | 100            |          |          |      |             |              |              |              |            |      |                 |          |
| 🔹 🗌 rasttin2                                                                                                    |              | 6             | -              | 4        | 4         | 4              | 4        | 14         | -       | 4            | 4        | 7              | 1        | R        | 1    | +           | +            | 7            | R            | 7          | 7    | 7               | 1        |
| 📧 🗖 rasttin1                                                                                                    |              | -             | -              |          | -         | 1              | 1        | 10         | 1.2     |              |          | 201            |          |          |      |             | •            |              |              |            |      |                 | 1.0      |
| 📧 🗌 rasttin3                                                                                                    |              | -             | 4              | 2        | -         | 4              | 2        | 4          | 16      |              |          | 4              | J.       | R        |      | 7           | K            | 7            |              | ->         | 7    | 7               | +        |
| Calculation3                                                                                                    |              |               | -              | 5        | ~         | 5              | 1        |            | 1       | -            |          | ×              | × .      |          |      |             | - T          |              |              | 1.0        |      |                 |          |
| E Calculation                                                                                                    |              | 2             | 1              | 2        | Sec.      | -              | -        | 1          | -       | V            | 4        | 4              | 4        | N        |      |             |              | 4            | 4            | +          | K    | K               | 4        |
| I flowaccu                                                                                                    |              | -             | -              | -        |           | - Z            | т        | 200        |         | ÷.,          |          |                | 18 C     |          |      |             |              |              |              |            |      |                 |          |
| 📧 🗖 flowdir                                                                                                    |              | F             | 14             |          | 12        | 1              |          | -          |         |              | v        | 4              |          | N        | 4    | V           | 4            |              | 7            | K          | J.   | +               | +        |
| - E 🗆 fillsink                                                                                                    |              | ÷             |                |          | ~         | 4              | -        | 7          | 0       |              | 100      | ×.             |          |          |      | -           |              |              |              |            | 1    |                 |          |
| • V direction                                                                                                    |              |               |                |          |           |                | -        | 1          |         | -            | 1        | 4              |          | 1        | 4    |             |              |              | 4            | •          | •    |                 | R        |
| الادتفاع الدقمم ا                                                                                                    |              | T             | -              | -        | ←         | -              | 5        | ~          | ~       | 5            | ~        | ~              |          | -        | ~    | т           |              |              | <u>े</u>     | <b>.</b> . | - Tr |                 |          |
|                                                                                                    | ~            |               | 1.             |          | -         |                |          |            |         |              | 1        | T.E.           |          |          | 4    |             |              |              | de           | ~          | ~    | 4               | 5        |
| [                                                                                                    |              |               | 1              | ÷        | ÷         | ÷              | ÷        | +          | T .     | +            | 1        | ¥              | ¥        | т        | ~    | ~           | ~            | т            | *            | ~          | ~    | -               |          |
| Display Source Selection                                                                                                    |              | 00            | 8.             |          |           |                |          |            |         |              |          |                |          |          |      | 1           |              |              |              |            |      |                 | •        |
|                                                                                                    |              | ,             |                |          |           |                |          |            |         |              |          | -              |          | [        | 319  | 16'35 3     | 0"F 23       | 03'2 51      | "NI          |            |      |                 |          |
|                                                                                                    | _            | _             |                |          |           |                | -        |            | -       |              |          |                |          |          | Jox. |             | - L 60       | 52.31        |              |            |      |                 |          |
| 🛃 start 🔰 🔕 applica                                                                                                    | ation - ArcM | 1ap           |                | untitled | I - Paint |                |          | 🕑 Wir      | ndows I | fedia Pl     | ayer     | 3              |          | oft Wor  |      |             |              |              |              |            | EN 🔇 |                 | ص 3:05   |
|                                                                                                    |              |               |                |          |           |                |          |            |         |              |          |                |          |          |      |             |              |              |              |            |      |                 |          |

 بالاسترشاد بخطوط السريان والأسهم الدالة على اتجاهات سريان المياه يمكنك تصميم شبكة الري والصرف اللازمة لمنطقة ما.

فائدة: ◆ عمل ميز انية شبكية من طبقة Tingird يمكنك عمل طبقة ميز انية شبكية من طبقة Tingird التي سبق واستنتجتها من خطوط الكنتور ونقاط المناسيب كالتالي: ◆ استخدام الدالة Con : ادخل الدالة التالية: ([Con and \$\$ colmap mod n eq 0, [Tingrid] ([Source and \$\$ colmap mod n eq 0, [Tingrid] ([Source and a state and a state and a s

| Hydrology                                        | ملاحظات هامة:<br>. يمكنك استنتاج طبقة Shapefile لخطوط السريان مباشرة كالتالي:            |
|--------------------------------------------------|------------------------------------------------------------------------------------------|
| Fill Sinks                                       | Stream Network                                                                           |
| Flow Direction<br>Flow Accumulation<br>Watershed | Direction raster: flowdir 💽                                                              |
| Stream Network As Feature                        | Minimum number of cells for a stream:     12000       Output feature <default></default> |
|                                                  | OK Cancel                                                                                |

2. الطبقات الأساسية مثل:

(FlowDirection, flowAccumulation, FinalStream, , FinalOrder and Direction) ينصح بجعلها طبقات دائمة حتى يمكن الرجوع إليها .

|                                  | جعل الطبقات دائمة.                                                                                                    |
|----------------------------------|----------------------------------------------------------------------------------------------------|
| ثم أعط الطبقة الاسم              | اتبع الخطوات كما بالشكل                                                                                                    |
|                                  | النهائي ومكان الحفظ                                                                                                    |
| Be Copy                          |                                                                                                    |
| × <u>R</u> emove                 |                                                                                                    |
| III Open Attribute <u>T</u> able |                                                                                                    |
| Joins and Relates                | •                                                                                                    |
| 🤆 Zoom To Layer                  |                                                                                                    |
| 🔅 Zoom To Raster Resolution      |                                                                                                    |
| <u>V</u> isible Scale Range      |                                                                                                    |
| Data )                           | •                                                                                                    |
| Save As La <u>v</u> er File      |                                                                                                    |
| <u>M</u> ake Permanent           |                                                                                                    |
| Properties                       |                                                                                                    |
|                                  | نشم أعط الطبقة الإسم         Copy         Remove         Open Attribute Iable         Joins and Relates         Joins and Relates         Zoom To Layer         Zoom To Raster Resolution         Visible Scale Range         Data         Save As Layer File         Make Permanent         Properties |

#### فائدة:

استنتاج طبقة تعبر عن اتجاهات الرياح كما تم استنتاج اتجاهات المياه استنادا إلى قيم مناسيب الخطوط الكنتورية فبالمثل يمكن استنتاج اتجاهات الرياح استنادا إلى قيم خطوط توزيعات الضغط الجوي حيث تتحرك الرياح من أماكن الضغط المرتفع إلى أماكن الضغط المنخفض.

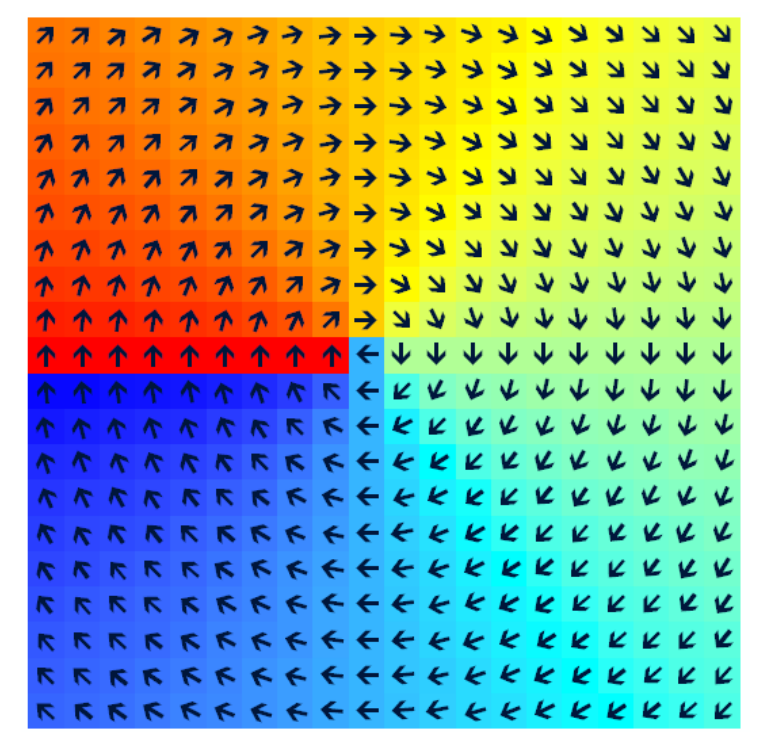

## التطبيق الثاني إنتاج خريطة تصنيف أراضي

ليس الإنسان فقط من يمكن تصنيفه إلى درجات التربة أيضا فيها ما هو عالي الصلاحية ومتوسط الصلاحية ومنخفض الصلاحية وعديمها. وشتان ما بين إنسان عالي الصلاحية وآخر عديم الصلاجية. ولقد ورد في الحديث الشريف ما يربط صلاحية الإنسان بصلاحية التربة؛ فمن الناس من يأخذ ويعطي مثال التربة الطينية الخصبة التي تأخذ الماء فتعطي النماء ومنهم من لا يأخذ لكنه يعطي مثال التربة التي تجمع المياه طي طبقاتها ثم تعيده عيونا وآبارا ومنهم من يأخذ ولا يعطي مثال التربة الماء و فلا هي احتفظت به ولا هي أنبتت شيئا ومنهم من لا يأخذ ولا يعطي مثال التربة الماء و ولا تنبت زرعا.

في هذا التطبيق ستنشئ خريطة توضح تصنيف التربة من واقع عينات تم أخذها من الطبيعة, استخدم جهاز GPS أو نظام GIS-GPS المحمل عليه برنامج ملاحا (أو أي برنامج مناظر) لرصد إحداثيات مواقع أخذ عينات التربة بعد أن تضبطه على نظام إحداثيات UTM . • صنف التربة حسب الرتب التالية: 1 تربة عالية الصلاحية. 3 تربة منخفضة الصلاحية. • سجل البيانات في جدول كالتالي:

مسلسل Y X درجة الصلاحية 1: 4 درجة الصلاحية 1: 4

- أنشئ طبقة Point Shapefile باسم Samples بإسقاط UTN Zone 36 N.
- أضف لجدول قاعدة البيانات حقل باسم Category نوعه Double لإدراج درجة الصلاحية به.
  - أضف الطبقة إلى ArcMap.
  - Editor نشط شريط أدوات Editor ثم اضغط Start Editing.
- في حالة وجود أكثر من طبقة في TOC تأكد أن اسم طبقة Samples هو المكتوب في المربع
   Target:
  - غيّر وحدة عرض الإحداثيات أسفل الشاشة إلى Meters.

| اضغط Enter | ي ثم ا | ل الإحداث | F لإدخال | نىغط C | النقاط بالط | لإدخال | Ø | دم الرمز | استخد |  |
|------------|--------|-----------|----------|--------|-------------|--------|---|----------|-------|--|
|------------|--------|-----------|----------|--------|-------------|--------|---|----------|-------|--|

| 📿 Untitled - ArcMap - ArcView                             |                        |                      |                           |                        | _ @ 🛛        |
|-----------------------------------------------------------|------------------------|----------------------|---------------------------|------------------------|--------------|
| Eile Edit View Insert Selection Iools Window He           | lp                     |                      |                           |                        |              |
| ] @ @, ;;; ;:; ??) = @ ⇐ ⇒ № ┡ (                          | 🟮 🚧 🏤 🐔 🖉 🛛 Editor 👻   | ► 🖋 ▼ Task: Creat    | e New Feature             | Target: Samples        | • × 0        |
| 🗋 🗅 🚅 🖬 🚭   % 🖻 🛍 🗙   🗠 🗠   🝕                             | 1:69,258               | 🔊 🚳 🗖 😽              |                           |                        |              |
| Elayers                                                   |                        |                      |                           |                        |              |
| النقطة الأولى                                             | S <u>n</u> ap To Featu | re                   | •                         |                        |              |
|                                                           | Direction              | Ctrl+A               | _                         |                        |              |
|                                                           | Deflection             | Ctrl+F               | Absolute X, Y             |                        | ×            |
|                                                           | Length                 | Ctrl+L               | 351237.436                | 2589896.24             | 9            |
|                                                           | ⊆hange Length          |                      |                           |                        | Y            |
|                                                           | A <u>b</u> solute X, Y | . F6                 |                           |                        |              |
|                                                           | Segme                  | nt Deflection F7     | :                         | دخل إحداثيات كل نقطة   | i 🛛          |
|                                                           | Tanger                 | it Curve Ctrl+T      |                           | دويا                   | <u>.</u>     |
|                                                           | Find Te                | ext Ctrl+W           |                           |                        |              |
|                                                           | Stream                 | ing F8               |                           |                        |              |
|                                                           | Delete                 | Sketch Ctrl+Num Del  |                           |                        |              |
|                                                           | Finish :<br>Sguare     | and Finish           |                           |                        |              |
| Display Source Selection                                  | Finish F               | Part                 |                           |                        |              |
| Removes the last vertex and preserves the direction of th | ⊷ •                    |                      | 348814                    | 1.75 2592145.51 Meters | <u> </u>     |
| Start Q Untitled - ArcMap                                 | 🥡 untitled - Paint 🛛 📀 | Windows Media Player | 🖄 Microsoft Word - GI 🛛 💡 | ArcCatalog - ArcVie    | مى 05:15 🕼 🔇 |

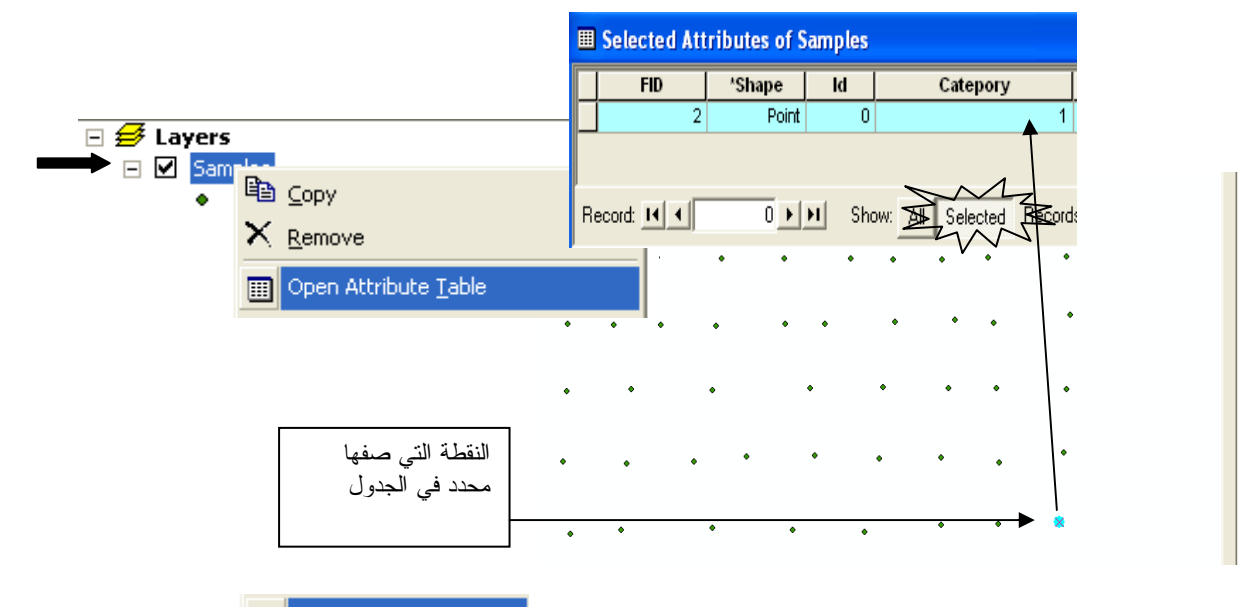

Editor من قائمة 😰 🔊 وقع جميع النقاط بالمثل ثم احفظ التغييرات بضغط المنسدلة.

| I Selected Att                                                                                               | ibutes of Samples                                                                                                    |  |  |  |  |  |  |  |  |  |
|----------------------------------------------------------------------------------------------------|----------------------------------------------------------------------------------------------------|--|--|--|--|--|--|--|--|--|
| FID                                                                                                    | *Shape Id Catepory                                                                                                    |  |  |  |  |  |  |  |  |  |
| 50                                                                                                    |                                                                                                    |  |  |  |  |  |  |  |  |  |
|                                                                                                    |                                                                                                    |  |  |  |  |  |  |  |  |  |
| Record: 🔟 🔳                                                                                                  | 1 Show: All Selected Records (1 ou                                                                                          |  |  |  |  |  |  |  |  |  |
|                                                                                                    | Editor 🔸 🕨 Ta                                                                                                    |  |  |  |  |  |  |  |  |  |
|                                                                                                    | 🖅 Start Editing                                                                                                    |  |  |  |  |  |  |  |  |  |
|                                                                                                    | Stop Editing                                                                                                    |  |  |  |  |  |  |  |  |  |
|                                                                                                    | 📴 Save Edits                                                                                                    |  |  |  |  |  |  |  |  |  |
|                                                                                                    | Move                                                                                                    |  |  |  |  |  |  |  |  |  |
|                                                                                                    | Solit                                                                                                    |  |  |  |  |  |  |  |  |  |
|                                                                                                    | Divide                                                                                                    |  |  |  |  |  |  |  |  |  |
|                                                                                                    | Buffer                                                                                                    |  |  |  |  |  |  |  |  |  |
|                                                                                                    | Conv Parallel                                                                                                    |  |  |  |  |  |  |  |  |  |
| <ul> <li>كون طبقة TIN على أساس قيم الحقل Category.</li> <li>حول TIN ال Raster دمقاس خارة = 10 متر</li> </ul> |                                                                                                    |  |  |  |  |  |  |  |  |  |
|                                                                                                    | <ul> <li>حول TIN إلى Kaster بمعاس حديث – 10 مدر.</li> <li>صنف الطبقة الناتجة إلى Calssified ذو 4 نطاقات كالتالي:</li> </ul> |  |  |  |  |  |  |  |  |  |
|                                                                                                    | . 4.5 : 3.5 & 3.5 : 2.5 & 2.5 : 1.5 & 1.5 : 1                                                                               |  |  |  |  |  |  |  |  |  |
|                                                                                                    | <u>78</u>                                                                                                    |  |  |  |  |  |  |  |  |  |

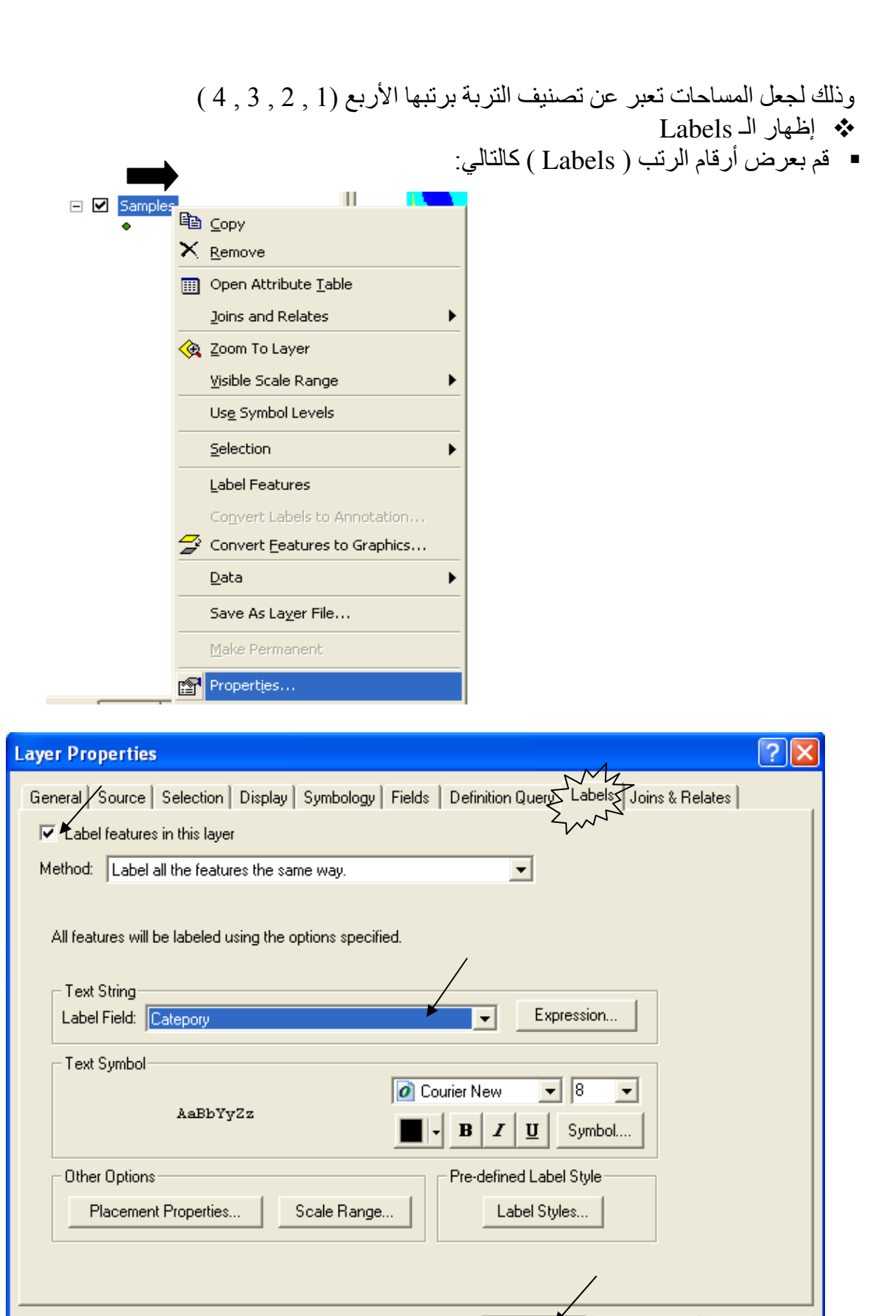

<u>79</u>

ΟK

Cancel

Apply

تكون النتيجة كالتالى:

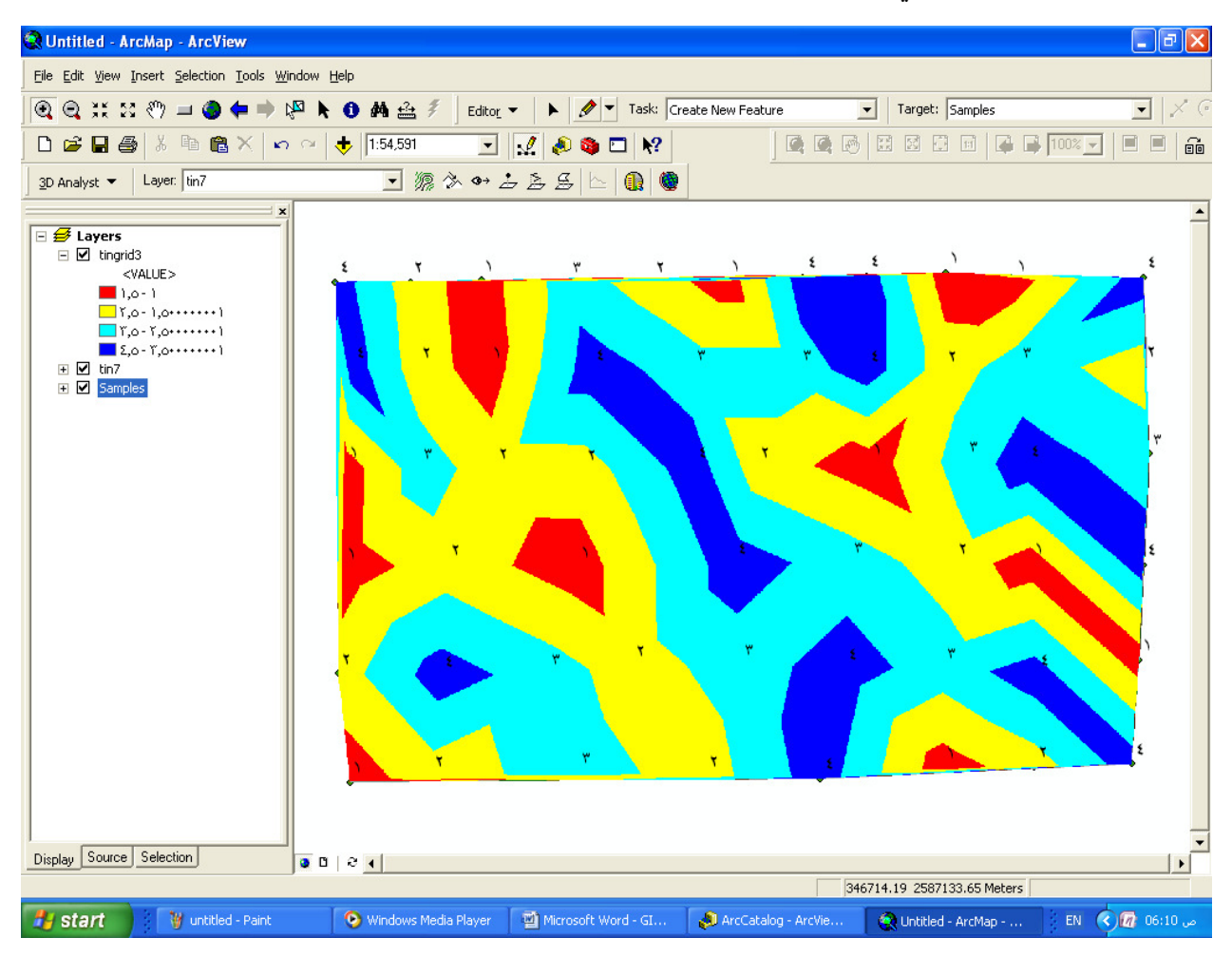

# إظهار Label بعض محتويات طبقة دون الأخر. الديك طبقة نقاط حقياء الكاتال

| لے : | كالتا | حقو لها | نقاط | طىقة | لدىك |
|------|-------|---------|------|------|------|
| • •  |       |         |      | •    |      |

|   | FID | *Shape | Id | _Туре       | Name      |
|---|-----|--------|----|-------------|-----------|
|   | 0   | Point  | 0  | Police      |           |
|   | 1   | Point  | 0  | School      | Sadat     |
|   | 2   | Point  | 0  | School      | Orabi     |
|   | 3   | Point  | 0  | Post Office | Sahari    |
|   | 4   | Point  | 0  | Post Office | SHobra    |
|   | 5   | Point  | 0  | Post Office | Embaba    |
|   | 6   | Point  | 0  | ( Lake      | High dam  |
|   | 7   | Point  | 0  | Lake        | Burollus  |
|   | 8   | Point  | 0  | Lake        | Karoon    |
|   | 9   | Point  | 0  | Lake        | Maryotiia |
| E | 10  | Point  | 0  | School      | October   |
|   |     |        |    |             |           |

والمطلوب إظهار أسماء الـ Labels التي من نوع (Type) البحيرات فقط. اتبع الخطوات التالية:

| 🛃 Layer: | S        | ➡                                    |  |
|----------|----------|--------------------------------------|--|
| •        |          | ⊆opy                                 |  |
|          | $\times$ | <u>R</u> emove                       |  |
|          |          | Open Attribute <u>T</u> able         |  |
|          |          | joins and Relates                    |  |
|          | ۲        | Zoom To Layer                        |  |
|          |          | Visible Scale Range                  |  |
|          |          | Us <u>e</u> Symbol Levels            |  |
|          |          | Selection                            |  |
|          |          | Label Features                       |  |
|          |          | Convert Labels to Annotation         |  |
|          | 7        | Convert <u>F</u> eatures to Graphics |  |
|          |          | Data                                 |  |
|          |          | Save As La <u>v</u> er File          |  |
|          |          | Make Permanent                       |  |
|          | r        | Properties                           |  |

-

| Layer Properties                                                            | ? 🛛                                    |
|-----------------------------------------------------------------------------|----------------------------------------|
| General   Source   Selection   Display   Symbology   Fields   Definition Qu | Labels Feins & Relates                 |
| Label features in this layer                                                | SQL Query 🔹 🤶 🔀                        |
| Method: Define classes of features and label each class differently.        | Fields: Unique Values:                 |
| Class: Default 🔽 🔽 Label featur                                             | "FID"Like ''<br>"Id" ''Hospita"        |
| Add Delete Rename SQL Query Get 3                                           | "Type_III >> = And "Lake" II<br>"Name" |
| Text String                                                                 | < <= Or 'Post Office'<br>'School'      |
| Label Field Name S                                                          | _ Z () Not                             |
| Text Symbol                                                                 | Is Go To:                              |
| AaBbYyZz                                                                    | Get Unique Values                      |
|                                                                             | SELECT * FROM points WHERE:            |
| Other Options Pre-defined Lab                                               | Tilling = rake                         |
| Placement Properties Scale Range Label St                                   | 'Type " = 'Lake"                       |
|                                                                             |                                        |
|                                                                             |                                        |
| 🔺 ок                                                                        |                                        |
|                                                                             | ClearVerifyHelpLoadSave                |
|                                                                             | Cancel                                 |

| E 🗲 Layers     | - c      | →                            |
|----------------|----------|------------------------------|
| •              | Ē        | ⊆ору                         |
|                | $\times$ | <u>R</u> emove               |
|                |          | Open Attribute <u>T</u> able |
|                |          | Joins and Relates            |
|                | ۹        | Zoom To Layer                |
|                |          | Visible Scale Range          |
|                |          | Us <u>e</u> Symbol Levels    |
| $\overline{\}$ |          | Selection                    |
| 2              | ~        | Label Features               |
|                |          | Convert Labels to Annotation |
|                | 7        | Convert Features to Graphics |
|                |          | Data 🕨                       |
|                |          | Save As La <u>v</u> er File  |
|                |          | <u>M</u> ake Permanent       |
|                | P        | Properties                   |

للمعاد واخفاء الـ Labels

إظهار Label لأكثر من حقل بواسطة Expression.

لديك حقلان لاسم المدينة وتعداد سكانها, وتريد إظهار اسم المدينة في سطر مستقل والتعداد في سطر مستقل تسبقه الكلمة :Pop - اتبع التالي:

| Layer Properties 🔹 🥐 🔁                                                                    |  |  |  |  |  |  |  |
|-------------------------------------------------------------------------------------------|--|--|--|--|--|--|--|
| General Source Selection Display Symbology Fields Definition Query Labels Joins & Relates |  |  |  |  |  |  |  |
| Tabel features in this layer                                                              |  |  |  |  |  |  |  |
| Method: Label all the features the same way.                                              |  |  |  |  |  |  |  |
| All features will be labeled using the options specified.                                 |  |  |  |  |  |  |  |
| - Text String                                                                             |  |  |  |  |  |  |  |
| Label Field: <expression></expression>                                                    |  |  |  |  |  |  |  |
| Text Symbol                                                                               |  |  |  |  |  |  |  |
| AaBbYyZz<br>■ ■ ■ ■ ■ ■ ■ Symbol                                                          |  |  |  |  |  |  |  |
| Other Options Pre-defined Label Style                                                     |  |  |  |  |  |  |  |
| Placement Properties Scale Range Label Styles                                             |  |  |  |  |  |  |  |
|                                                                                           |  |  |  |  |  |  |  |
|                                                                                           |  |  |  |  |  |  |  |
| OK 🖌 Cancel Apply                                                                         |  |  |  |  |  |  |  |

ملاحظة: "السهم الأحمر يعبر عن آخر خطوة" أدخل العبارة التالية في نافذة Expression

[Name] & vbnewline & "Pop:" & [POPULATION]

| abel Fields<br>"o add a field into expression, double-click or drag 8                                                                         | k drop. Show <u>T</u> ype ▼ |                        |
|----------------------------------------------------------------------------------------------------|-----------------------------|------------------------|
| ID COUNTRY Y_COORI<br>REA POPULATION HOT_LIN<br>PERIMETER CAPITAL SYMBOL<br>IAME X_COORD                                                      | D<br>K                      |                        |
| Append Show Values 🔽 Display                                                                                                    | v coded value description   | Conakry<br>Pop:800000  |
|                                                                                                    |                             |                        |
| rite the expression in the language of the selected<br>ame] & vbnewline & "Pop:" & [POPULATION]<br>مافات.<br>ها II في الجزء الأعلى من النافذة | parser. Advanced            | Freetown<br>Pop:525000 |

♦ Polygon Shapefile إلى Raster

لتحويل طبقة Raster إلى Polygon Shapefile أدخل دالة Map Algebra التالية في Raster
 Calculator :

Gridshape([Tingrid], weed)

تحصل على طبقة مساحات. سمي الطبقة الناتجة areas وافتح جدولها فستجده يُشتمل على مجموعة من Polygons حسب رتب الصلاحية تحت الحقل GRID CODE .

| 🔇 Untitled - ArcMap - ArcView          |              |                     |                |           |                  |                |          |                                         |
|----------------------------------------|--------------|---------------------|----------------|-----------|------------------|----------------|----------|-----------------------------------------|
| Eile Edit View Insert Selection To     | ols <u>W</u> | √indow <u>H</u> elp |                |           |                  |                |          |                                         |
| 🔍 🔍 💥 🛛 🖑 💷 🥥 🖨                        | •            | 🖓 k 🛈 🚧 🔮           | 🛔 🖇 🔰 Spatial  | Analyst 👻 | Layer: tingrid3  |                | • 3      | 3 ⊾                                     |
| -<br>                                  |              |                     | 1              | / 🔊 🙈     |                  |                |          |                                         |
|                                        | ⊞            | Attributes of       | Samples        |           |                  |                | IX       |                                         |
| 🖃 🥩 Layers                             |              |                     | campion        |           | $\sim$           |                |          |                                         |
| areas                                  |              | FID                 | *Shape         | Id S      | Catepory         |                | <u>_</u> |                                         |
| 🖃 🗹 tingrid3                           | E,           | 0                   | Point          | 0         |                  | -4             |          |                                         |
| <value></value>                        | Ц            | 1                   | Point          | 0         |                  | 2              |          |                                         |
| <b>1</b> ,0-1<br><b>1</b> ,0-1,0+++++1 | Ц            | 2                   | Point          | 0         |                  | 1              |          |                                         |
| <b>1</b> ,0-1,0++++++                  |              | 3                   | Point          | 0         |                  | 3              |          | 7 7                                     |
|                                        |              | 4                   | Point          | 0         |                  | 2              |          |                                         |
| 🛨 🗹 Samples                            |              | 5                   | Point          | 0         |                  | 1              |          |                                         |
|                                        |              | 6                   | Point          | 0         |                  | 4              |          | / w / £                                 |
|                                        |              | 7                   | Point          | 0         |                  | 4              |          |                                         |
|                                        |              | 8                   | Point          | 0         |                  | 1              |          |                                         |
|                                        |              | 9                   | Point          | 0         |                  | 1              |          |                                         |
|                                        | П            | 10                  | Point          | 0         |                  | 3              |          | t t                                     |
|                                        |              | 11                  | Point          | 0         |                  | 2              |          |                                         |
|                                        |              | 12                  | Point          | 0         |                  | 4              |          |                                         |
|                                        | F            | 13                  | Point          | 0         |                  | 3              |          | , m () ()                               |
|                                        |              | 14                  | Point          | 0         |                  | 3              |          | > $<$ $<$ $<$ $<$ $<$ $<$               |
|                                        | F            | 15                  | Point          | 0         |                  | 4              |          |                                         |
|                                        | F            | 16                  | Point          | 0         |                  | 1              |          |                                         |
|                                        | F            | 17                  | Point          | 0         |                  | 2              |          |                                         |
|                                        | F            | 18                  | Point          | 0         |                  | 4              |          |                                         |
|                                        | F            | 19                  | Point          | 0         |                  | 1              |          |                                         |
|                                        |              |                     |                | - 1       |                  |                | <b>_</b> |                                         |
| Display Source Selection               | Re           | ecord: 🚺 🖣          | 1 🕨            | ▶I Sho    | w: All Selected  | Records        | s (1 ou  | I                                       |
|                                        |              |                     |                |           |                  | -              |          | 04.01 2585342.60 Meters                 |
| Start 🛛 💥 untitled - P.                | aint         | 🕑 Window            | s Media Player | Microsoft | Word - GI 🔊 Arco | Tatalog - ArcV | ie       | مى 06:23 Untitled - ArcMap EN 🔇 🕅 06:23 |

عمل طبقة مستقلة من Selection وفق معايير محددة (Select by Attribute).
 لعمل طبقة مستقلة للرتبة 4 اتبع الخطوات التالية:

|   | Mr                            | Select By At  | Attributes                        | ? 🗙               |                                |
|---|-------------------------------|---------------|-----------------------------------|-------------------|--------------------------------|
| V | Selection Tools Window Help   |               | ,                                 | Query Wizard      |                                |
| 2 | Select By <u>A</u> ttributes  | Lauer         | areas                             |                   |                                |
|   | 🗞 Select By Location          |               | Only show selectable layers in th | is list           |                                |
|   | Select By Graphics            | Method :      | Create a new selection            | •                 |                                |
|   | Zoom To Selected Features     | Fields:       |                                   | Unique Values:    | Double click II                |
|   | Σ Statistics                  | "FID"<br>"ID" |                                   | 1 2               |                                |
|   | Se <u>t</u> Selectable Layers | "GRIDCODI     | DE"  And                          | 3 4               |                                |
| : | 🖸 Clear Selected Features     |               | < <= Or                           |                   |                                |
|   | Interactive Selection Method  |               | () Not                            |                   |                                |
|   | Options                       | <             |                                   | Get Unique Values | <br>اضغط هنا لإظهار القيم أعلا |
|   |                               | SELECT * FF   | ROM calc2 WHERE:                  |                   |                                |
|   | استخدم دو ال الـ SQL          | "GRIDCODE     | E'' = 4                           |                   |                                |
|   | الميينة في الجزء الأوسط       |               | ادخل هذه 🦯                        |                   |                                |
|   | لإدخال أي دوال بسيطة أو       |               | المعادلة                          |                   |                                |
|   | معقد ة Li <u>k</u> e          |               |                                   |                   |                                |
|   | > = A <u>n</u> d              |               |                                   |                   |                                |
|   | <u>1</u> 0 × =                | Clear         | Verify Help Lo                    | ad Save           |                                |
|   | _ % () Not                    |               |                                   |                   |                                |
|   | ls                            |               | A                                 | ppiy Llose        |                                |

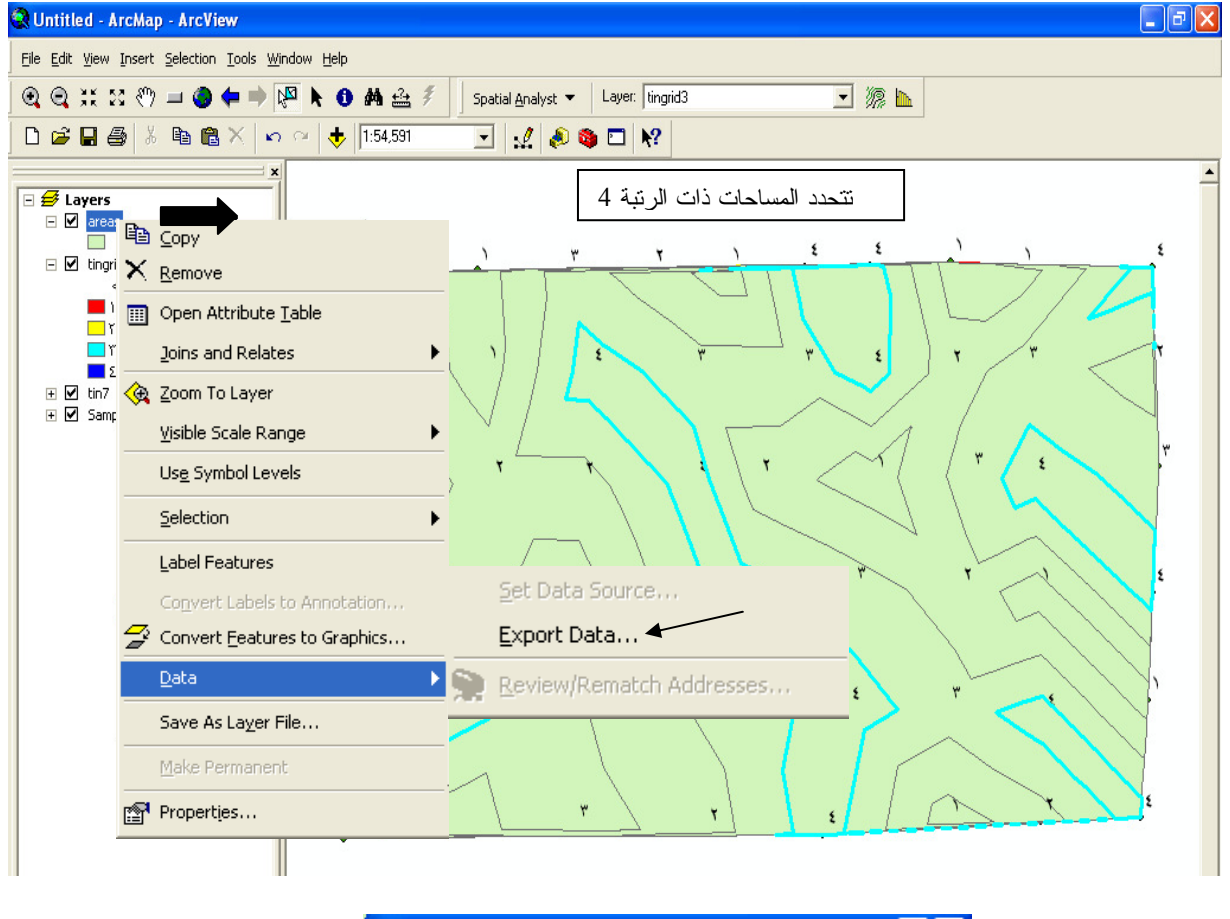

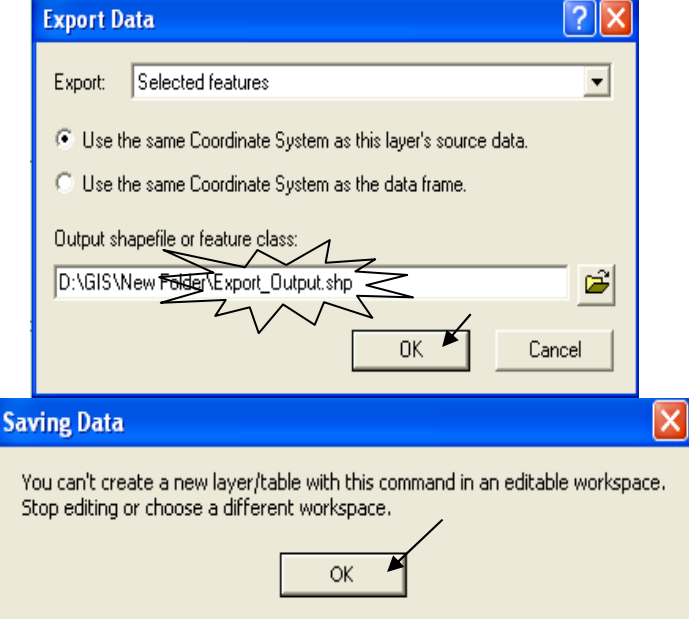

الرسالة السابقة تطلب منك إيقاف عملية Editing إذا كانت منشطة حتى يمكنك الاستئناف. اضغط
 Stop Editing المنسدلة ثم أعد الخطوات السابقة ثم اختر Yes

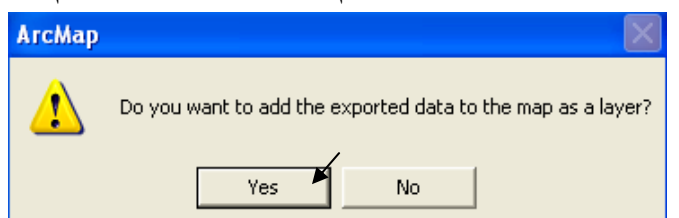

■ سمي الطبقة الناتجة باسم Category4 (اسمها في ArcCatalog يظل Export\_Output.shp فلا تنسي إعطاء الطبقات أسماءها النهائية في ArcCatalog (

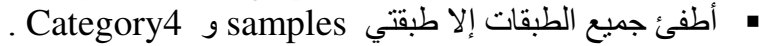

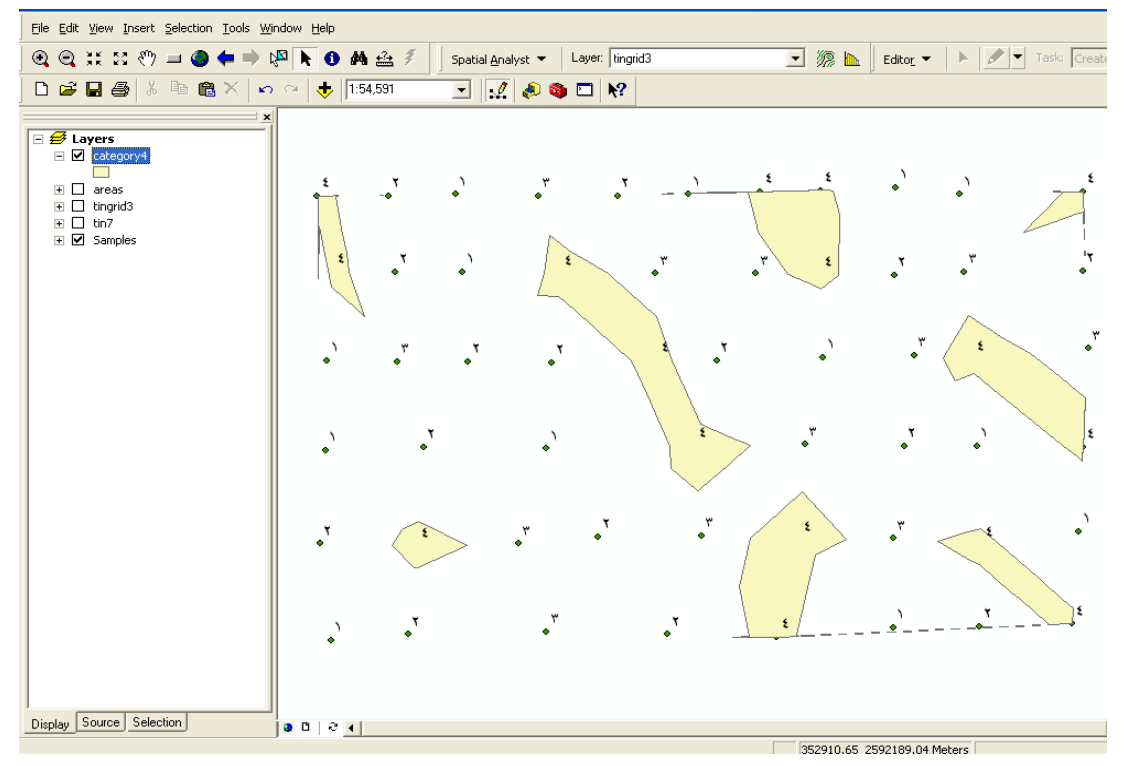

على نفس المنوال كرر الخطوات السابقة لتكوين طبقات Category1, Category1
 Category3

,

أنشاء أداة خاصة لحساب المساحة:

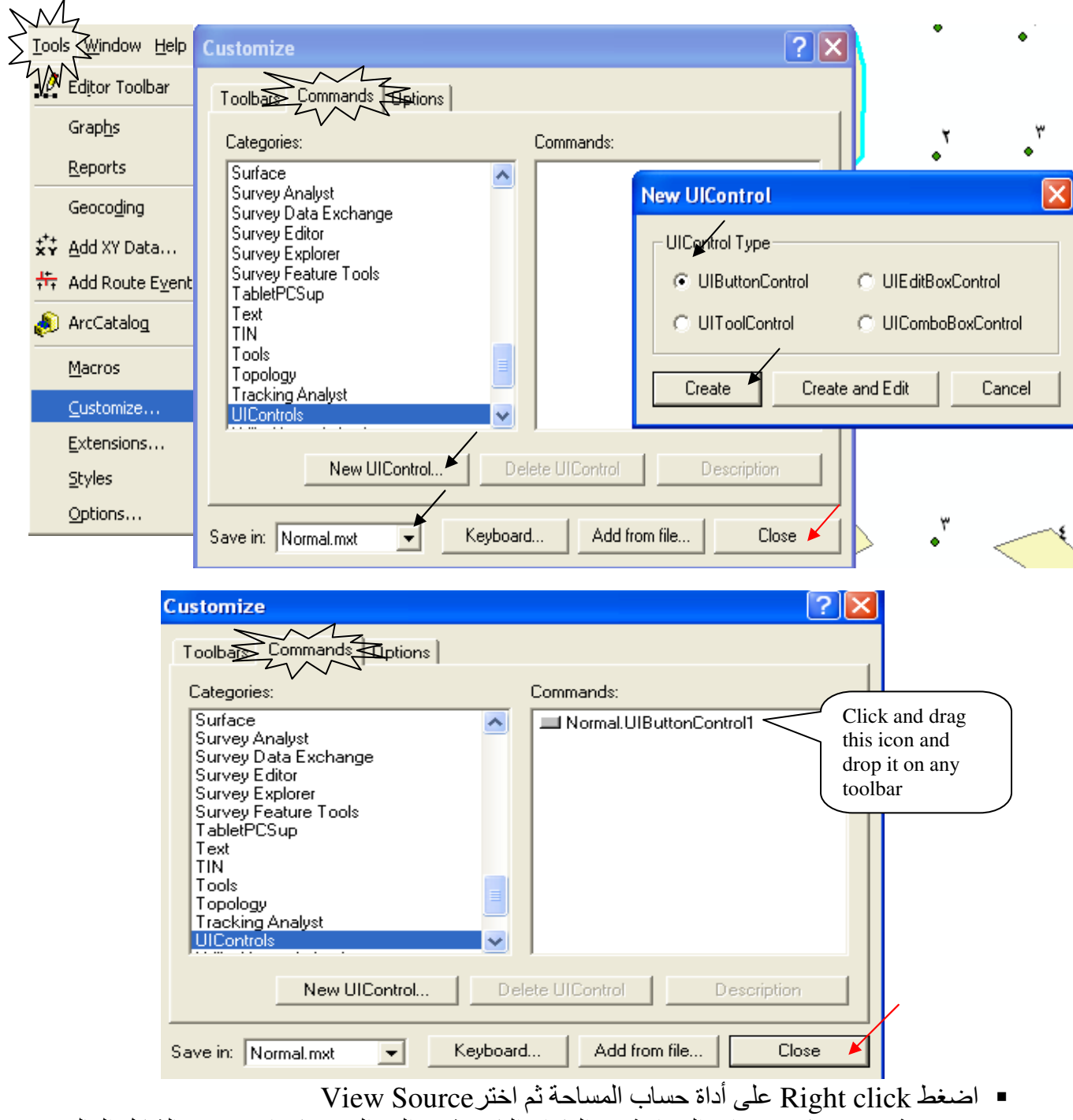

Copy ثم Paste كود حساب المساحة في المكان الذي يشير إليه السهم, كما موضح بالشكل التالي (هذا الكود موجود على الاسطوانة المرفقة مع الكتاب) ثم أغلق النافذة.

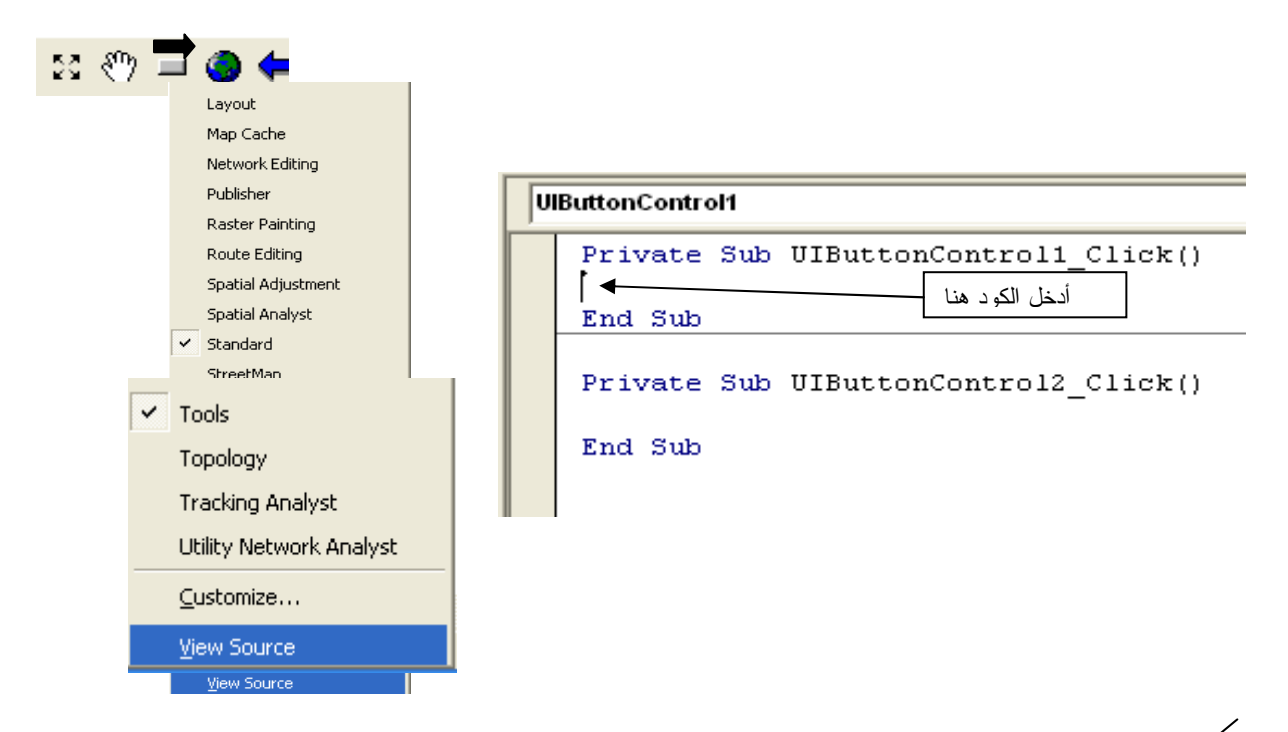

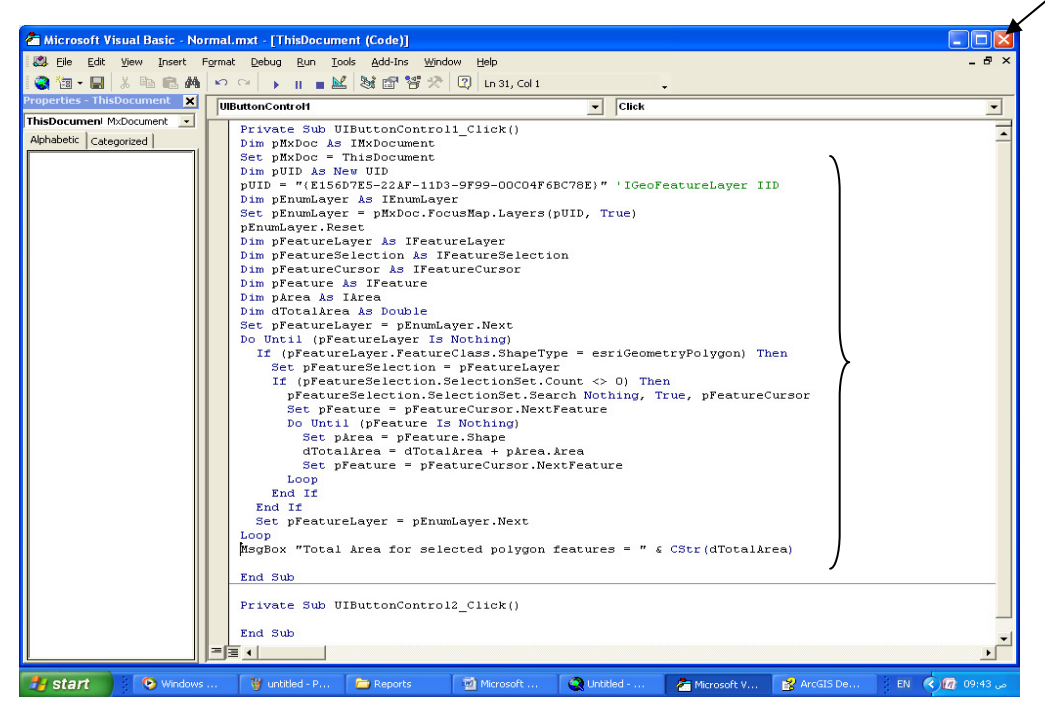

باستخدام الرمز 📲 أو 
 حدد أية مساحة, ثم اضغط أداة المساحة فتظهر نافذة بها مساحة الشكل بالمتر المربع.

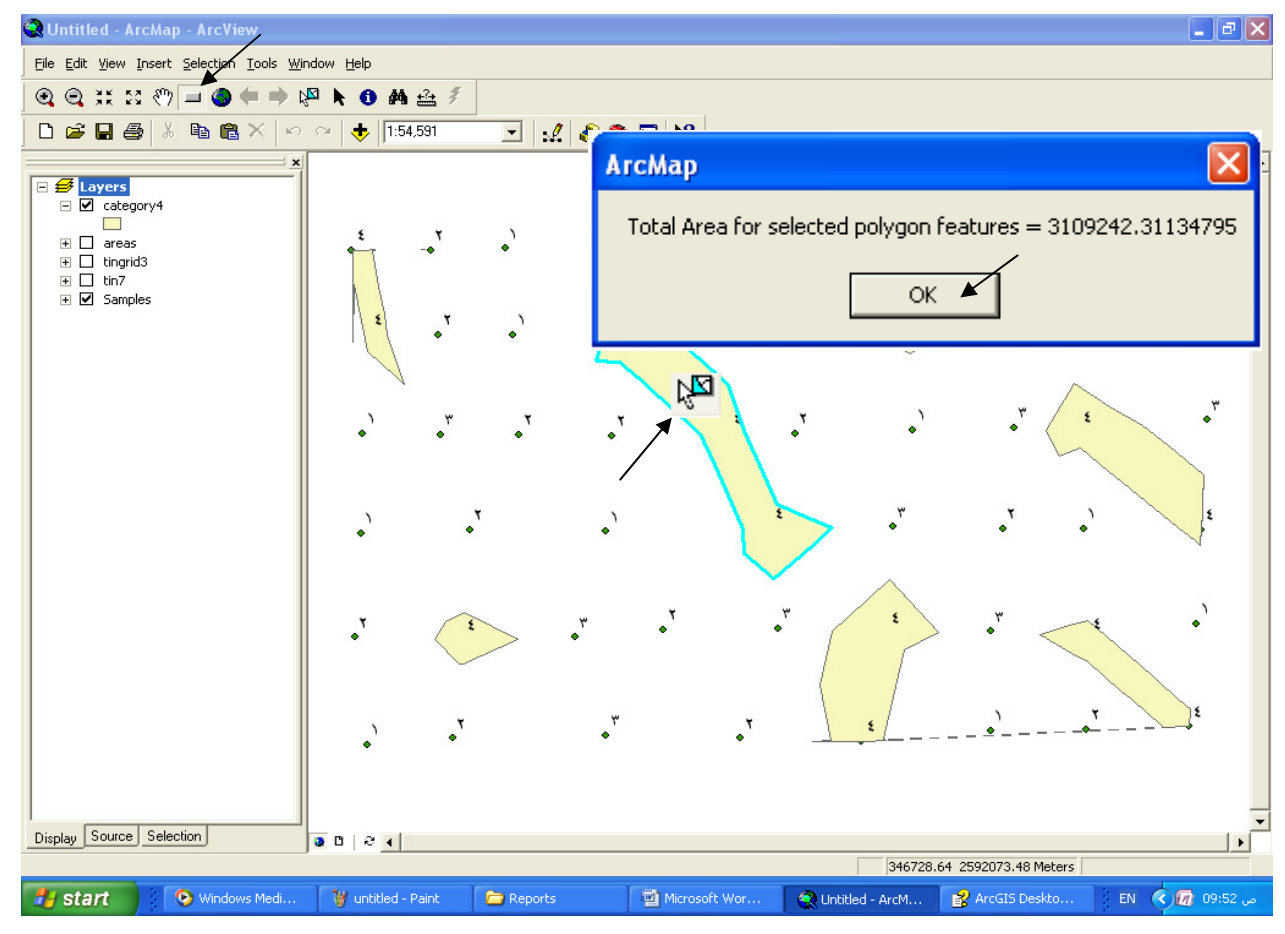

حساب مساحة طبقة تتكون من عدة مضلعات:
 حدد جميع مكونات الطبقة ثم اضغط أداة حساب المساحة:

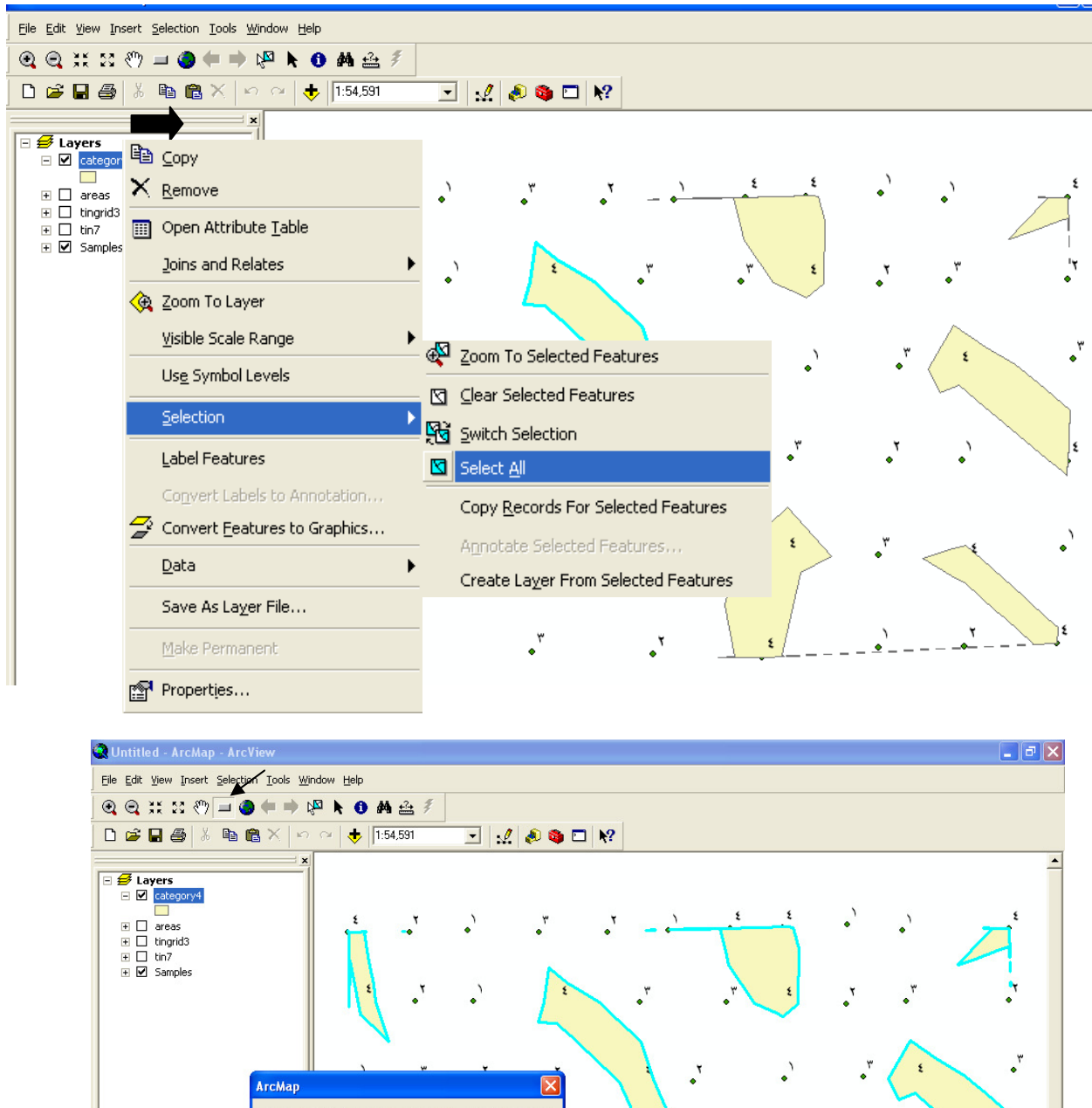

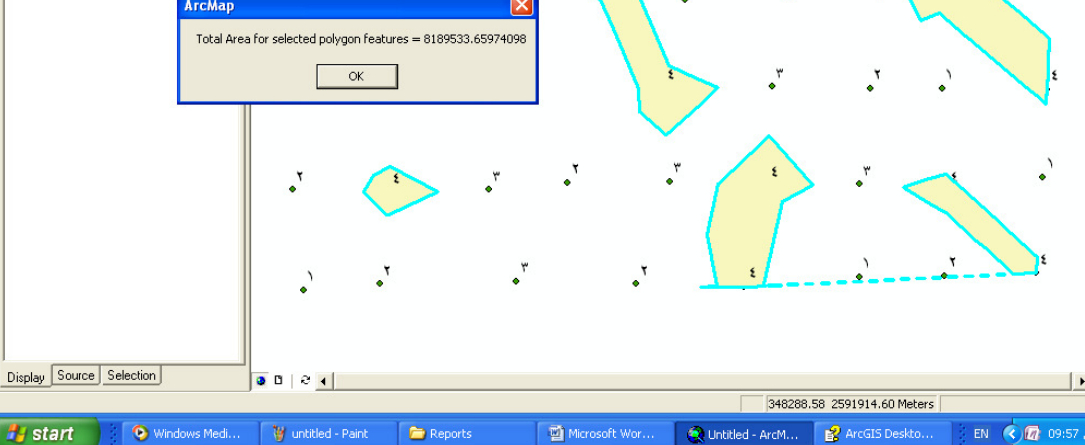

+

◆ عمل حقل خاص بمساحات الأشكال ومحيطاتها بجدول بيانات الطبقة:
 ✓ يمكن إضافة حقل باسم Areas لجدول بيانات الطبقة عند إنشائها في ArcCatalog واختيار نوع البيانات Double , ثم عن طريق عمل Editing للطبقة في ArcMap يمكن تحديد كل مساحة بالرمز
 ◄ ثم حساب مساحته بالرمز ثم إدخال مساحة كل شكل على حدة يدويا في جدول البيانات أسفل الحقل على مدة يدويا في مدول البيانات مساحة من المول المول المول معان مساحة من محمل مساحة من محمل معاد مساحة من محمل مع مد من محمل مساحة من محمل مع مد محمل معاد محمل مع مد من محمل معاد مع مدول البيانات مع مد مع مد مع مد محمل مع مد مع مد مع مع مد مع مد مع مع مد مع مد مع مد مع مد مع مد مع مد مع مد مع مد مع مد مع مد مع مد مع مد مع مد مع مد مع مد مع مد م

ملاحظة:

لن يمكنك إضافة هذا الحقل أو إجراء أي تعامل مع الطبقة في ArcCatalog وهي موجودة في ArcMap. لابد من حذفها أولا باستخدام Remove ثم إعادة إضافتها بعد إجراء التعديل اللازم في ArcCatalog.

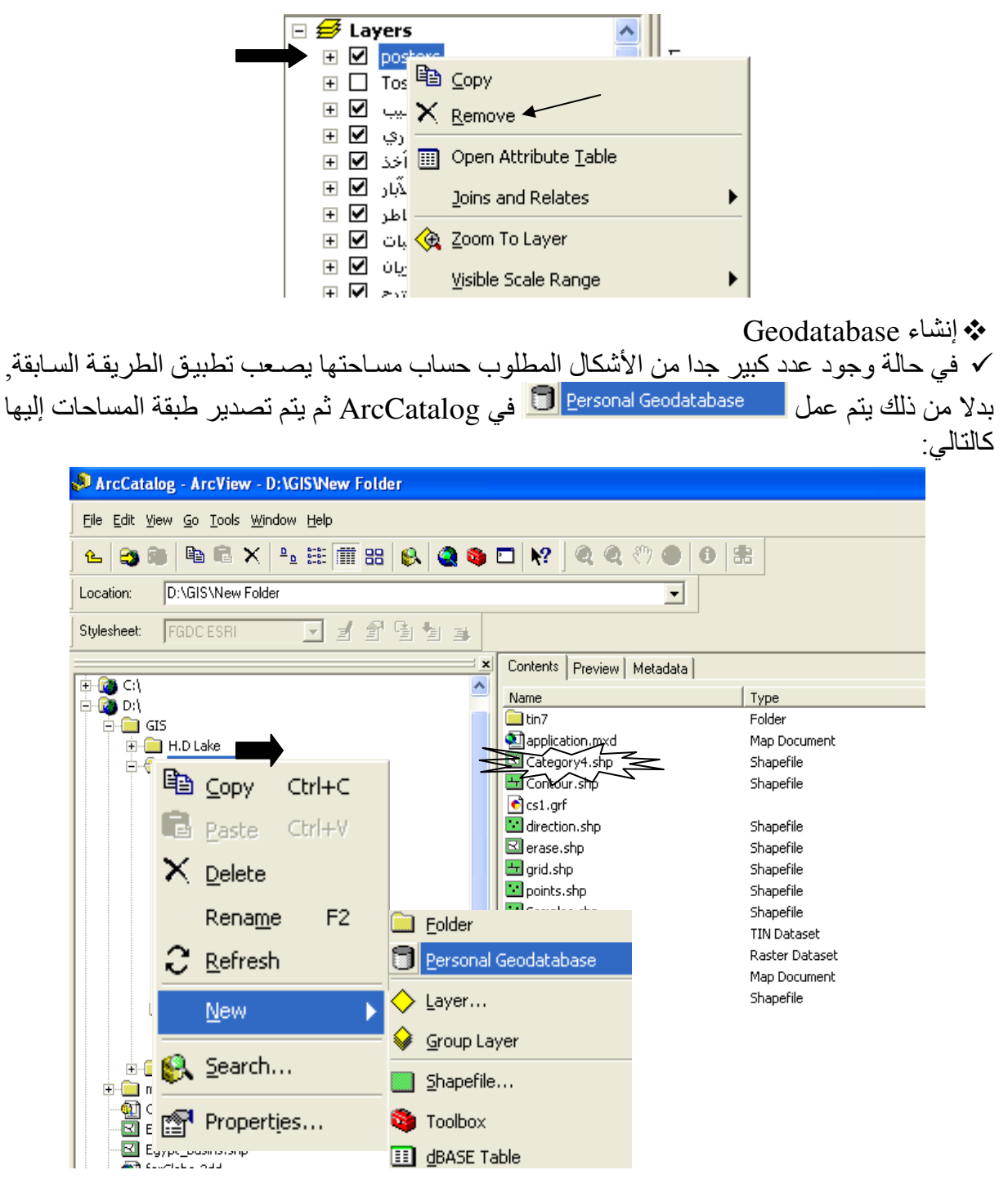

لاحظ أن طبقة Category4 في ArcCatalog ما زالت باسم Export\_Output.shp فغيره إلى Category4 فغيره إلى Category4 ثم اتبع الخطوات التالية:

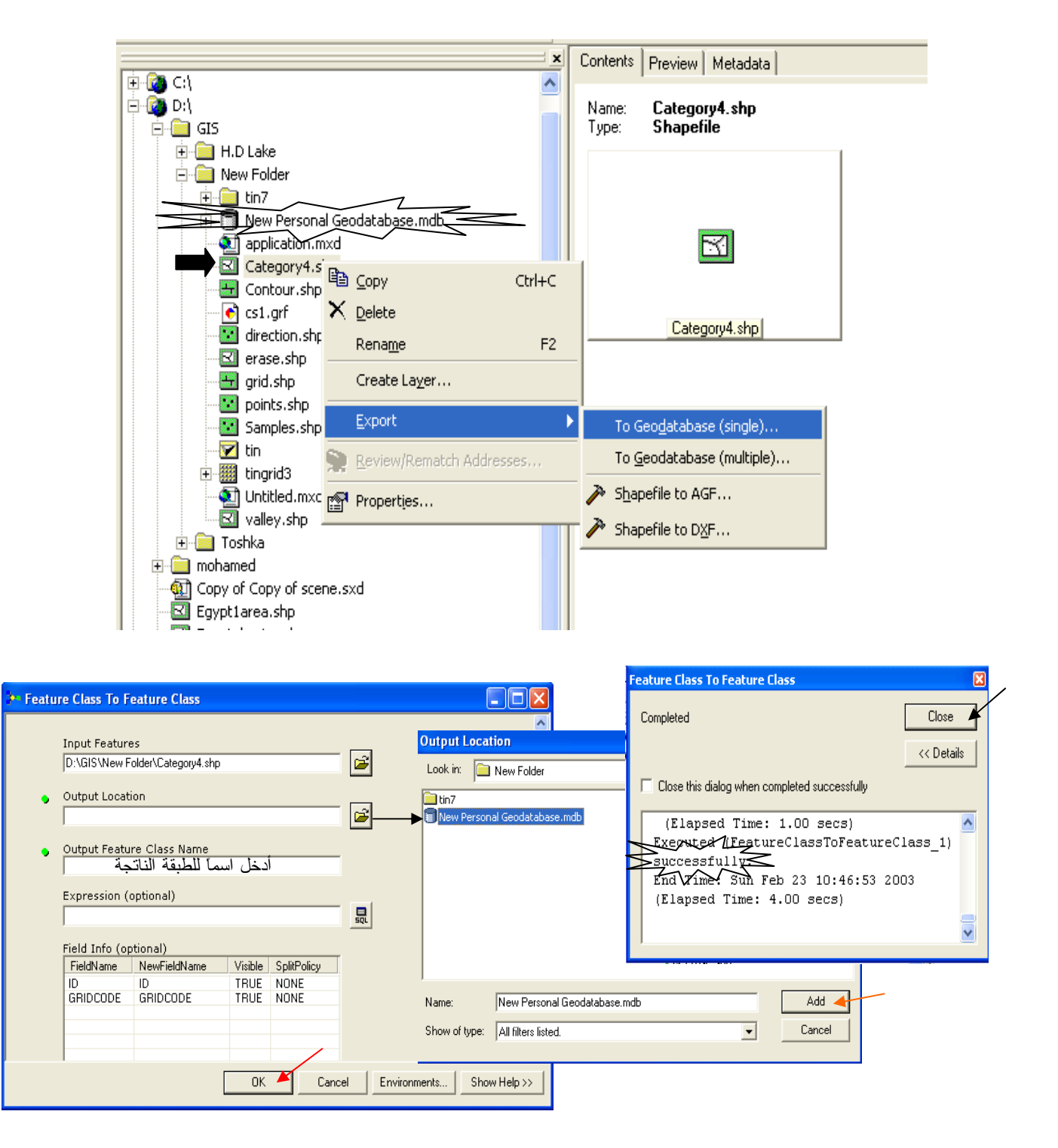

 عند فتح Geodatabase نجد بداخلها الطبقة Category4 وبعرض جدولها نجد به حقلي المساحات والمحيطات.

| ArcCatalog - ArcView - D:\GIS\New Folder\New Perso                                                                                                    | nal G  | eodatabase.i    | mdb\categor | <b>'y</b> 4 |                |                                      |                  |    |
|----------------------------------------------------------------------------------------------------|--------|-----------------|-------------|-------------|----------------|--------------------------------------|------------------|----|
| File Edit View Go Tools Window Help                                                                                                    |        | 1.0. 0          |             |             |                |                                      |                  |    |
| 🏊   😂 📾   🛍 🖷 🗙   🖓 🚟 🎹 🏭 🚳   🚳 🧕 🧕                                                                                                    |        | <u>N?</u> (Q. C | 2 (°) O (   | 9 36        | -              |                                      |                  |    |
| ocation: D:\GIS\New Folder\New Personal Geodatabase.mdb\c                                                                                                    | ategor | /4              | -           |             |                | محيط الشكل                           | ساحة الشكل       | مد |
| ulesheet: FGDCFSBI                                                                                                    |        |                 |             |             |                |                                      |                  |    |
|                                                                                                    | _      | $\sim$          | 7           |             |                |                                      | /                |    |
| ()<br>Central                                                                                                    | Co     |                 | Hetadata    |             |                | *                                    | ₩                |    |
|                                                                                                    |        | *OBJECTID       | *Shape      | ID          | GRIDCOD        | Shape Length                         | Shape Area       |    |
| ing Dat                                                                                                    |        | 1               | Polygon     | 12          | 4              | 180.000000167638                     | 800.000001490116 |    |
|                                                                                                    | IF     | 2               | Polygon     | 20          | 4              | 314.971012430738                     | 896.760845028011 |    |
|                                                                                                    |        | - 3             | Polygon     | 24          | 4              | 80 000000745058                      | 300_00000558794  |    |
|                                                                                                    |        | 4               | Polygon     | 26          | 4              | 56 5886481609703                     | 136 540540600384 |    |
| Conv     Conv     Conv |        | 5               | Polygon     | 28          | 4              | 2469 23248162235                     | 180192 925511495 |    |
|                                                                                                    |        | 6               | Polygon     | 30          | 4              | 300 000000279397                     | 1400 0000026077  |    |
| application.mxd                                                                                                    |        |                 | Polygon     | 32          | 4              | 140.000000130395                     | 600.000001117597 |    |
| Category4.shp                                                                                                    |        | · · ·           | Polygon     | 22          |                | E0E0 9927E062292                     | 1194752 91025242 |    |
| - Contour.shp                                                                                                    |        |                 | Polygon     | 25          |                | 5000.99270002292<br>5200 22022505156 | 409272 009215056 |    |
| s1.grf                                                                                                    |        | 10              | Polygon     | 40          | 4              | 5263.22922303136                     | 1450040 52450704 |    |
| direction.shp                                                                                                    |        | 10              | Polygon     | 40          | 4              | 0401 00707270041                     | 1430049.32439704 |    |
| 🔤 erase.shp                                                                                                    |        | 11              | Polygon     | 52          | 4              | 3481.03737270341                     | 2330108.42780429 |    |
| grid.shp                                                                                                    |        | 12              | Polygon     | 57          | 4              | 2391.08739956261                     | 330113.543559784 |    |
| - 🔛 points.shp                                                                                                    |        | 13              | Polygon     | 59          | 4              | 4621.6554201/6/3                     | /15361.939208189 |    |
| - Samples.shp                                                                                                    |        | 29              | Polygon     | 80          | 4              | 5888.92839403082                     | 1550350.98832694 |    |
| 🗹 tin                                                                                                    |        |                 |             |             |                |                                      |                  |    |
| 🛨 🎆 tingrid3                                                                                                    |        | A               | rcMan       | خره ف       | ذى نست         | ات الطرقة زفسه ال                    | ail right uti    |    |
| - 🕥 Untitled.mxd                                                                                                    |        | 11              | ي remap     | ,           | دي ستر         |                                      | مد, جدون بي.     |    |
| valley.shp                                                                                                    |        |                 |             |             | and the second | - 11                                 | من               |    |
| 🗄 💼 Toshka                                                                                                    |        |                 |             | ipen A      | Attribute      | e <u>L</u> able                      |                  |    |
| 🗄 🦲 mohamed                                                                                                    |        |                 | _           |             |                |                                      |                  |    |
| • 🐏 Copy of Copy of scene.sxd                                                                                                    |        |                 |             |             |                |                                      |                  |    |
| Egypt1area.shp                                                                                                    |        |                 |             |             |                |                                      |                  |    |
| Egypt_basins.shp                                                                                                    |        |                 |             |             |                |                                      |                  |    |
| 📲 🚺 farGlobe.3dd                                                                                                    |        |                 |             |             |                |                                      |                  |    |
| 📲 General-spotpoints.mxd                                                                                                    |        |                 |             |             |                |                                      |                  |    |
| 📲 General1.mxd                                                                                                    |        |                 |             |             |                |                                      |                  |    |
| - 🔊 GeneralE.mxd                                                                                                    |        |                 |             |             |                |                                      |                  |    |
| 🔊 zobaida.m×d                                                                                                    |        |                 |             | 11          |                | 1-                                   |                  | 1  |
| 🍯 E:\                                                                                                    | R      | ecord: 14 4     | 1           | M /Sho      | W: All Sele    | cted Records (of 14)                 | Options          | -  |
| 🍑 F)\                                                                                                    | 1 -    |                 |             | ¥           | -              |                                      |                  |    |
| 🍓 G:\ 🛛 💌                                                                                                    | P      | review: Ta      | ble         | -           | <b>▼</b>       |                                      |                  |    |
| onal Geodatabase Feature Class selected                                                                                                    | _      |                 |             |             |                |                                      |                  |    |
|                                                                                                    | Т      |                 | - (BA       |             |                |                                      |                  |    |

استخدام Field calculator لعمل حقل للمساحات بالفدان:

- أضف حقل باسم Feddan نوع بياناته Double للـ Attribute table في 🔊.
  - ملاحظة:

أثناء العمل في 📣 على الطبقات يجب ألا تكون هذه الطبقات مضافة في 🔇 في حالة حدوث عدم استجابة في إضافة حقل أغلق 絕 ثم أعد تشغيله.

افتح Attribute table لطبقة Category4 في 🔇 ثم اتبع التالي:

|                | N-L                             |        |                                    |                                                                |  |  |  |  |
|----------------|---------------------------------|--------|------------------------------------|----------------------------------------------------------------|--|--|--|--|
| Shape_Area     | $\leq$ feddan $\leq$            | 1      | Sort Ascending                     |                                                                |  |  |  |  |
| 800.00001      | - Will>                         | _      |                                    |                                                                |  |  |  |  |
| 896.760845     | <null></null>                   | F      | Sort Descending                    |                                                                |  |  |  |  |
| 300.000001     | <null></null>                   | 1      | Summarize                          |                                                                |  |  |  |  |
| 136.540541     | <null></null>                   |        | Calculate Values                   |                                                                |  |  |  |  |
| 180192.925511  | <null></null>                   | Σ      | Statistics                         |                                                                |  |  |  |  |
| 1400.000003    | <null></null>                   |        | Stabacsin                          |                                                                |  |  |  |  |
| 600.000001     | <null></null>                   | 1      | Freeze/Unfreeze Column             |                                                                |  |  |  |  |
| 1194753.910353 | <null></null>                   | 1—     | Delete Field                       |                                                                |  |  |  |  |
| 409272.089315  | <null></null>                   |        |                                    |                                                                |  |  |  |  |
| 1458049.524597 |                                 |        |                                    |                                                                |  |  |  |  |
| 2330105.427804 | Field Calculator                |        |                                    | ×                                                              |  |  |  |  |
| 330113.543560  | You are about to do a calculate | out    | cide of an edit session. This meth | od is factor than calculating in an edit session, but there is |  |  |  |  |
| 715361.939208  | no way to undo your results on  | ce ti  | he calculation begins. Do you wisl | h to continue?                                                 |  |  |  |  |
| 1550350.988327 |                                 |        |                                    | /                                                              |  |  |  |  |
|                |                                 | Yes No |                                    |                                                                |  |  |  |  |

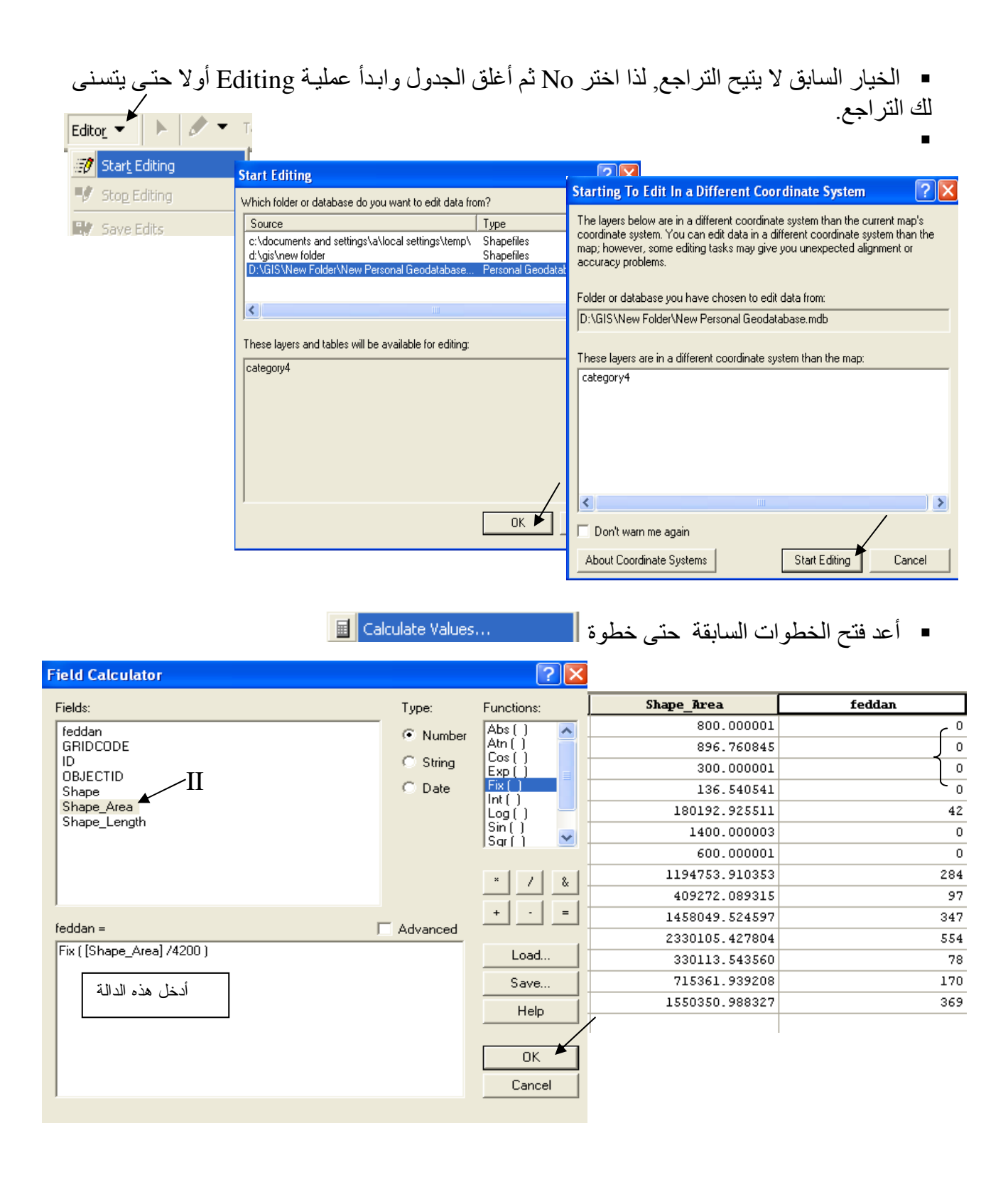

لاحظ أن الدالة Fix أدت إلى تقريب بعض الأرقام إلى الصفر. ■ قم بإلغاء العملية من قائمة Edit وغير الدالة إلى 4200/[Shape\_Area] : الآن لديك المساحات بالمتر المربع وبالفدان في قاعدة بياناتك الجغر افية.

| 1  | $\sim$     | 1              |                                       |                  |                            |            |                |            |
|----|------------|----------------|---------------------------------------|------------------|----------------------------|------------|----------------|------------|
| Ž) | Ēd         | lit 🚂          | ew Insert Selection Tools <u>W</u> in | dow <u>H</u> elp |                            |            |                |            |
| L  | V          |                | do Database Row(s) Calculated         | Ctrl+Z           |                            |            |                |            |
|    |            | -              | Field calculator                      |                  |                            | 2 🔼        |                |            |
|    | Å          | Cu <u>t</u>    | Fields:                               |                  | Туре:                      | Functions: |                |            |
|    | Þ          | Copy           | feddan                                |                  | Number                     | Abs()      | Shape_Area     | S feddan Z |
|    | A          | Dacto          | GRIDCODE                              |                  |                            | Atn ()     | 800.00001      |            |
|    |            | Lasce          |                                       |                  | <ul> <li>String</li> </ul> | Exp()      | 896.760845     | 0.213514   |
|    |            | Paste S        | Shape                                 |                  | O Date                     | Fix ()     | 300.000001     | 0.071429   |
|    | X          | <u>D</u> elete | Shape_Area II<br>Shape_Lengt          |                  |                            | Log()      | 136.540541     | 0.032510   |
|    | <b>B</b> a | Conv M         | chape_congt                           |                  |                            | Son()      | 180192.925511  | 42.903078  |
|    |            | 000710         |                                       |                  |                            |            | 1400.000003    | 0.333333   |
|    | 緧          | <u>F</u> ind   |                                       |                  |                            | × / &      | 600.000001     | 0.142857   |
|    |            | Salact         | 1                                     |                  |                            |            | 1194753.910353 | 284.465217 |
|    |            | Jeleut r       | feddan =                              |                  | Advanced                   |            | 409272.089315  | 97.445736  |
|    |            | Unselec        | [Shape_Area]/4200                     |                  |                            | Load       | 1458049.524597 | 347.154649 |
|    | Ð.         | Zoom ti        |                                       |                  |                            |            | 2330105.427804 | 554.787007 |
|    |            |                |                                       |                  |                            | Save       | 330113.543560  | 78.598463  |
|    |            |                |                                       |                  |                            | Help       | 715361.939208  | 170.324271 |
|    |            |                |                                       |                  |                            |            | 1550350.988327 | 369.131188 |
|    |            |                |                                       |                  |                            | ок 📕       |                |            |
|    |            |                |                                       |                  |                            | Cancel     |                |            |
|    |            |                | 1                                     |                  |                            |            |                |            |
|    |            |                |                                       |                  |                            |            |                |            |

حساب حجم مواد الحقن اللازمة لجسم سد من واقع بيانات الرادار الرقمي.
 يمكن الاستفادة من إمكانية حساب المساحات في حساب حجم مواد الحقن المطلوب حقن جسم سد بها من واقع مخرجات الرادار الرقمي التي توضح شكل وأماكن التكهفات والفجوات في جسم السد كالتالي:
 يتم مسح جسم السد بالرادار الرقمي في قطاعات طولية على مسافات متساوية ولتكن كل 4 متر من عرض السد كما هو موضح بالشكل التالي.
 يحطي الرادار الرقمي شكل بياني لكل قطاعات طولية على مسافات متساوية ولتكن كل 4 متر من عرض السد كما هو موضح بالشكل التالي.
 يعطي الرادار الرقمي شكل بياني لكل قطاعات طولية على مسافات متساوية ولتكن كل 4 متر من عرض السد كما هو موضح بالشكل التالي.
 يعطي الرادار الرقمي شكل بياني لكل قطاع طولي يوضح أماكن الفجوات حيث يمثل المحور الأفقي طول السد بينما يمثل المحور الرأسي ارتفاع السد.
 يعطي الرادار الرقمي شكل بياني لكل قطاع طولي يوضح أماكن الفجوات حيث يمثل المحور الأفقي أطول السد بينما يمثل المحور الرأسي ارتفاع السد.
 يعطي الرادار الرقمي شكل بياني لكل قطاع طولي يوضح أماكن الفجوات حيث يمثل المحور الأفقي أطول السد بينما يمثل المحور الرأسي ارتفاع السد.
 أخف صورة كل قطاع طولي على حدة بعد مسحها بامتداد PIP إلى AccMap.
 أخف صورة كل قطاع طولي على حدة بعد مسحها بامتداد BIP إلى AccMap.
 أخبر عملية Georeferecing للفوات الفجوات لكل قطاع على حدة مع مراعاة عمل لاختال قيمة Z الخاصة بكل طبقة ( 0 , 4 , 8 , 10 ).
 أحسب مساحة الفجوات في كل طبقة.
 أحسب المساحة الفجوات لكل قطاع على حدة المن مساحات الفجوات لكل قطاع على حدة مع مراعاة عمل حقل لإدخال قيمة Z الخاصة بكل طبقة.

الحجم المطلوب (م3) = المساحة المتوسطة \* 16

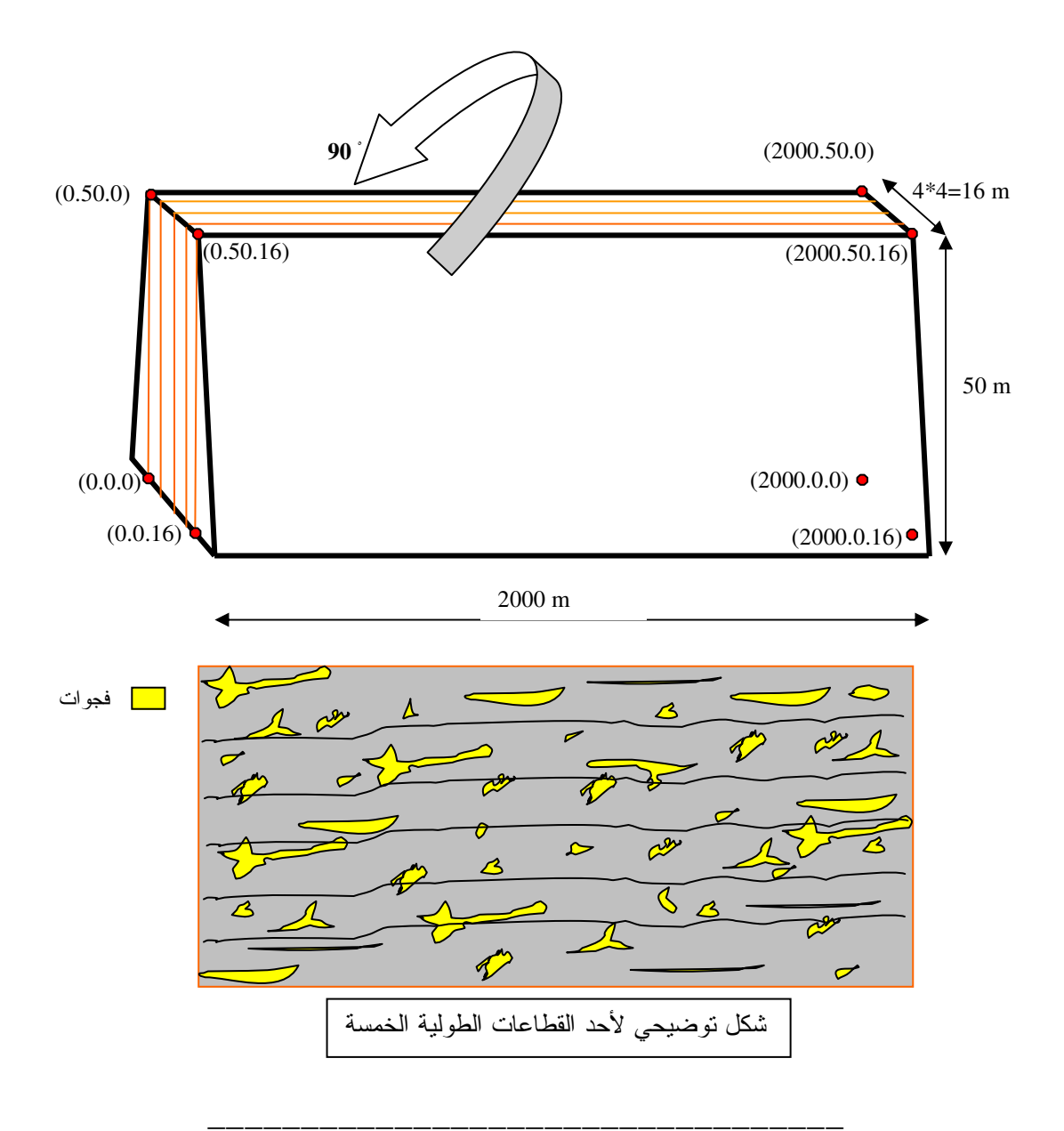

## التطبيق الثالث حساب حجم الإطماء المترسب في بحيرة خلال فترة زمنية محددة

عراقيل الحياة اليومية تعوق سريان إنزيمات الكفاءة والفاعلية التي تجري بانسيابية في دم الإنسان, تماما كما تعوق السدود سريان حبيبات الطمي الخصيب التي تجري بانسيابية في مياه الأنهار. فإذا استسلمنا لهذا الوضع قلت خصوبة الوادي وزاد استخدام الأسمدة الكيماوية وكثرت الأمراض وتنوعت, وارتفعت جبال الطمي في قاع النهر واقتربت شيئا فشيئا من السد حتى تسد فتحاته وتوقف توربيناته. فما علينا سوى عدم الاستسلام للسدود والعراقيل وإيجاد طرق علمية فعالة ومدروسة لسحب الطمي من أمام السدود وإعادته إلى المجرى من جديد.

جهّز على Excel Sheet بيانات المسح الهيدروجرافي لقاع البحيرة المسجلة في بداية الفترة الزمنية وذلك على هيئة X Y Z حيث X Y الإحداثيات بنظام UTM و Z هي قيمة منسوب القاع كما يوضح الجدول التالي:

| x         | Y          | Z      |
|-----------|------------|--------|
| 288065.98 | 2375450.47 | 174.04 |
| 288067.48 | 2375439.77 | 174.07 |
| 288067.83 | 2375453.94 | 173.91 |
| 288069.33 | 2375455.31 | 173.82 |
| 288069.75 | 2375434.5  | 174.05 |
| 288070.6  | 2375432.64 | 173.94 |
| 288072.23 | 2375429    | 174.06 |
| 288072.57 | 2375457.25 | 173.6  |
| 288074.49 | 2375458.01 | 173.44 |
| 288074.62 | 2375425.5  | 173.98 |
| 288076.08 | 2375424.03 | 174.04 |
| 288076.5  | 2375458.84 | 173.33 |
| 288077.32 | 2375422.4  | 174.04 |
| 288078.44 | 2375420.59 | 174.01 |
| 288078.47 | 2375459.79 | 173.19 |
| 288079.83 | 2375418.86 | 173.98 |
| 288080.66 | 2375460.67 | 173.06 |
| 288081.01 | 2375417.11 | 174.01 |
| 288081.78 | 2375415.16 | 174.02 |

حول الجدول إلى Shapefile في ArcCatalog كما يلي:

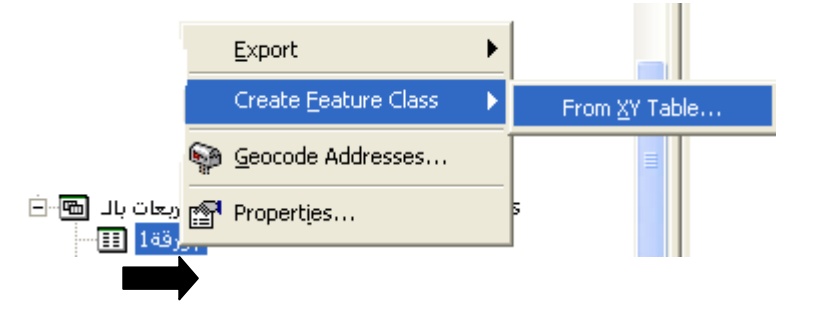

OK حدد حقول X, Y, Z وحدد مكان الحفظ ثم

| Create Feature Class From XY Table         | ?×       |
|--------------------------------------------|----------|
| Input Fields                               |          |
| X Field:                                   |          |
| × •                                        | _        |
| Y Field:                                   |          |
| Y 🔺                                        | -        |
| Z Field:                                   |          |
|                                            |          |
| Spatial Reference of Input Coordinates     |          |
| Output                                     |          |
| Specify output shapefile or feature class: |          |
| I:\Halfa2004\CONTOBXYtable.shp             | 2        |
| 2003                                       |          |
| Configuration keyword:                     |          |
| J                                          | <b>_</b> |
| Advanced Geometry Options                  |          |
| ОК                                         | ancel    |

تنتج طبقة Piont Shapefile, غير الاسم إلى BedPoints.

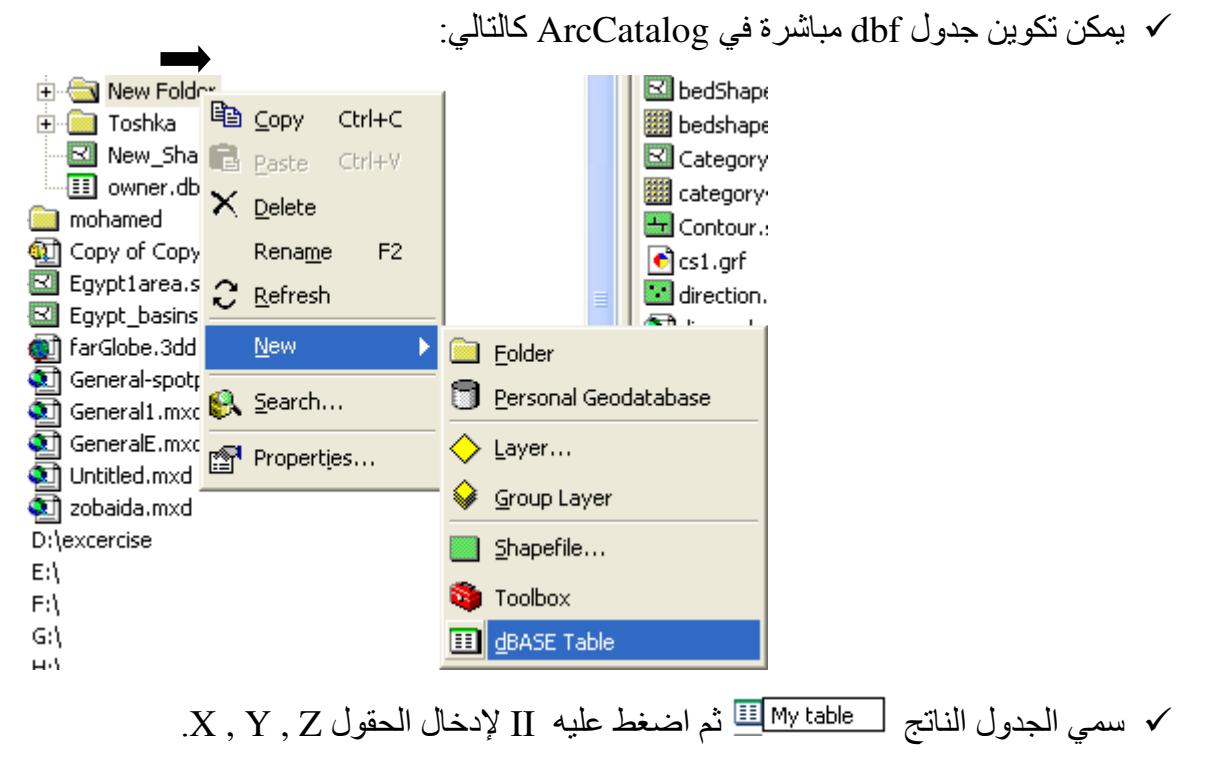

| BASE Table Properties ? 🔀             |               |  |  |  |  |  |
|---------------------------------------|---------------|--|--|--|--|--|
| General Fields Indexes                |               |  |  |  |  |  |
| Field Name                            | Data Type 🛛 🖉 |  |  |  |  |  |
|                                       | Object ID     |  |  |  |  |  |
| Field1                                | Long Integer  |  |  |  |  |  |
| X X                                   | Double        |  |  |  |  |  |
| у 🖌                                   | Double        |  |  |  |  |  |
| z 🖌                                   | Double 🖌      |  |  |  |  |  |
|                                       |               |  |  |  |  |  |
|                                       |               |  |  |  |  |  |
| Lick any field to see its properties. | 1 12          |  |  |  |  |  |
| Field Properties                      |               |  |  |  |  |  |
|                                       |               |  |  |  |  |  |
|                                       |               |  |  |  |  |  |
|                                       | ок 🔺          |  |  |  |  |  |
|                                       |               |  |  |  |  |  |

- ✓ أضف الجدول في ArcMap ثم Start Editing.
   ✓ أدخل قيم الحقول أو انسخها مباشرة من Excel Sheet.

| Ⅲ | Attributes of My table |        |                    |                            |                |  |  |  |  |
|---|------------------------|--------|--------------------|----------------------------|----------------|--|--|--|--|
|   | OID                    | Field1 | ж                  | У                          | z              |  |  |  |  |
|   | 0                      | 0      | 45879              | 22548                      | 120            |  |  |  |  |
|   | 2                      | 0      | 45216              | 22654                      | 130            |  |  |  |  |
|   | 3                      | 0      | 45879              | 22135                      | 122            |  |  |  |  |
|   | 4                      | 0      | 45226              | 22795                      | 1589           |  |  |  |  |
|   | 5                      | 0      | 45321              | 21698                      | 145            |  |  |  |  |
|   | 16                     | 0      | 45000              | 21348                      | 178            |  |  |  |  |
|   | 17                     | 0      | 45364              | 22587                      | 200            |  |  |  |  |
| E | 18                     | 0      | 80 <b>1</b> 1 -    | ****                       | 154            |  |  |  |  |
|   |                        |        |                    |                            |                |  |  |  |  |
|   |                        |        |                    |                            |                |  |  |  |  |
| R | ecord: 14 4            | 8      | Show: All Selected | Records (0 out of 8 Select | ed.) Options • |  |  |  |  |

- Stop Editing  $\checkmark$
- ✓ في ArcCatalog حول الجدول إلى طبقة Shapefile كما سبق شرحه, وسمي الطبقة .BedPoints
  - عودة إلى التطبيق:
  - اختر للطبقة الإسقاط UTM zone 36N.
  - أضف الطبقة في ArcMap وغير وحدة عرض البيانات إلى Meters.

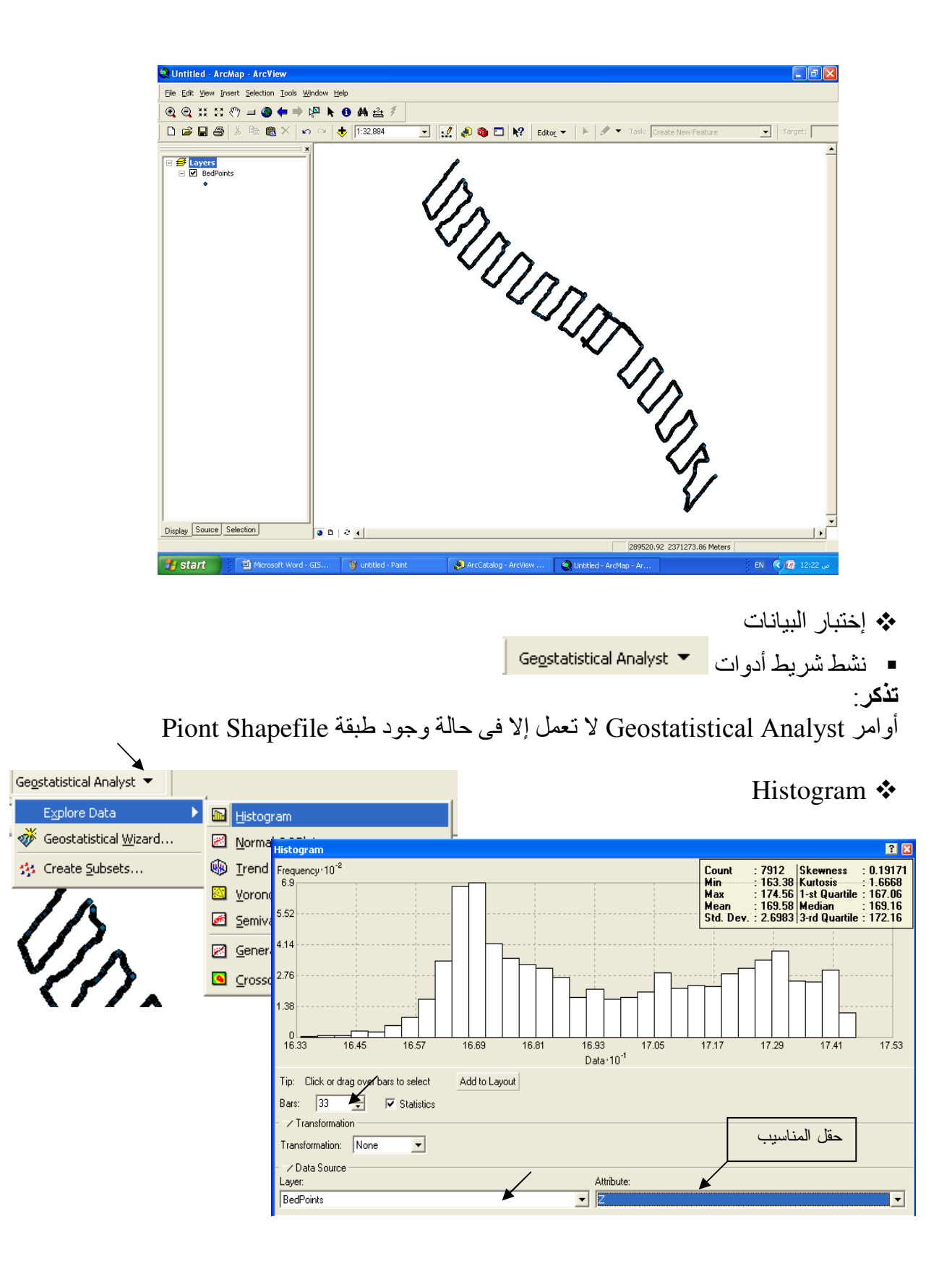

 إذا كان شكل منحنى الجرس ( التوزيع) لقيم المناسب غير منتظم (لا يأخذ شكل الجرس ) فإن البيانات ليس لها توزيع منتظم وفى هذه الحالة لا تصلح معها طريقة Kriging لاستنباط السطوح و العكس صحيح /

| Ge <u>o</u> statistical Analyst 💌                                                          |                                                                                                    |                                                                                                    |                                                                                                    |
|--------------------------------------------------------------------------------------------|----------------------------------------------------------------------------------------------------|----------------------------------------------------------------------------------------------------|----------------------------------------------------------------------------------------------------|
| Explore Data                                                                               | Mistogram                                                                                                    |                                                                                                    |                                                                                                    |
| Geostatistical <u>₩</u> izard…                                                             | 🛛 Normal QQPlot                                                                                               |                                                                                                    | OOplot 🛠                                                                                                    |
| 🔧 Create <u>S</u> ubsets                                                                   | 🐵 Ir Normal QQPlot                                                                                            |                                                                                                    | 2 (p100 )                                                                                                    |
| 10                                                                                         | Data's Quantile 10 <sup>-1</sup>                                                                              |                                                                                                    | SMZ                                                                                                    |
| //>                                                                                        | <u>≤</u> <u>5</u> e 17.32<br>17.28                                                                            |                                                                                                    |                                                                                                    |
|                                                                                            | Ge 17.04     16.9                                                                                             |                                                                                                    | ······                                                                                                    |
| ~~~~~~~~~~~~~~~~~~~~~~~~~~~~~~~~~~~~~~                                                     | <u>Cr</u> 16.56                                                                                               |                                                                                                    |                                                                                                    |
|                                                                                            | 16.32 <u>o o o o o o o o o o o o o o o o o o o</u>                                                            | 59 -156.38 -78.17 0.04 78.25                                                                        | 156.46 234.67 312.88 391.0                                                                                                 |
|                                                                                            | Tin: Click or drag over points t                                                                              | Standard Normal Value 10<br>o select Add to Lavout                                                  |                                                                                                    |
|                                                                                            | Transformation                                                                                                |                                                                                                    | البيانات الشاذة                                                                                                    |
|                                                                                            | Transformation: None                                                                                          | •                                                                                                   |                                                                                                    |
|                                                                                            | □ → Data Source<br>Laver:                                                                                     | Attribute:                                                                                          | /                                                                                                    |
|                                                                                            | BedPoints                                                                                                    | ▼ Z                                                                                                 |                                                                                                    |
| بيانات ليس لها تور<br>ل صحيح.<br>اوس, فتظهر في ذ<br>De من لوحة المف<br>statistical Analyst | ط المستقيم فهذا يعني إن ال<br>لاستنباط السطوح والعكس<br>تحديدها على المنحنى بالم<br>بقة ثم استخدام الأمر lete | ليس أقرب للخر<br>تصلح معها طريقة Kriging<br>في إظهار البيانات الشاذة فيتم<br>حذفها بعمل Editing للط | <ul> <li>إذا كان شكل المنحني منتظم وفى هذه الحالة لا</li> <li>من فوائد هذا المنحن الوقت في الطبقة فيمكن لحذفها.</li> </ul> |
| Explore Data                                                                               | <ul> <li>Histogram</li> <li>Normal OOPlot</li> </ul>                                                          |                                                                                                    | Trend Analysis 🛠                                                                                                    |
| A Create Subsets                                                                           | Trend Analysis                                                                                                |                                                                                                    | -                                                                                                    |
| In                                                                                         | Trend Analysis                                                                                                |                                                                                                    | 2 🛛                                                                                                    |
| $D_{c}$                                                                                    | - 👰 Q Q 🖑 🌒                                                                                                   |                                                                                                    | 🔽 Legend                                                                                                    |
|                                                                                            |                                                                                                    | Z                                                                                                   | Rotation Angles<br>Location: 81°<br>— 3D Graph —<br>Horizontal: 120°<br>Vertical: -11.5°                                   |
|                                                                                            | Rotate: Locations                                                                                             |                                                                                                    |                                                                                                    |
|                                                                                            | Tin: Click or drag over points to select Add to L                                                             | Perspec                                                                                             | tive:                                                                                                    |
|                                                                                            | - V Graph Options - V Graph Options                                                                           | استدارة للشكل المجسم لاستكشاف الخطير                                                                | استخدم هذه المفاتيح لعمل                                                                                                   |
|                                                                                            | Image: Grid     Mumber of Grid Lines       Image: Projected Data     X:       Image: Number of Grid Lines     | او كلاهما شكل منحني؟                                                                                | والاخضر هل ياخد احدهما                                                                                                    |
|                                                                                            | V Trend on Projections<br>V Sticks<br>Z: 6 ★                                                                  |                                                                                                    |                                                                                                    |
|                                                                                            | ✓ Input Data Points                                                                                           | 1 -                                                                                                 |                                                                                                    |

-

Attribute:

•

▼ Z

∠ Data Source

Layer:

BedPoints

 إذا لاحظت أن أحد المنحنيين الأخضر أو الأزرق المرسومين ضمن الشكل المجسم له انحناء ملحوظ فإن هذا يعني أنه يوجد مؤثر خارجى يؤثر على الظاهرة مثل تأثير الرياح على ظاهرة التلوث وذلك بتأثيره على أدخنة المصانع مثلا وفى هذه الحالة تستخدم مع البيانات طريقة Kriging لاستنباط السطوح مع اتخاذ الخطوات اللازمة لاستبعاد أثر هذه الظاهرة على البيانات (لاحظ وجود منحنى أزرق ويرجع ذلك إلى تأثر المناسيب بظاهرة إنحدار القاع).

الله في المناقبة (Source: ESRI) . Interpolation ♦

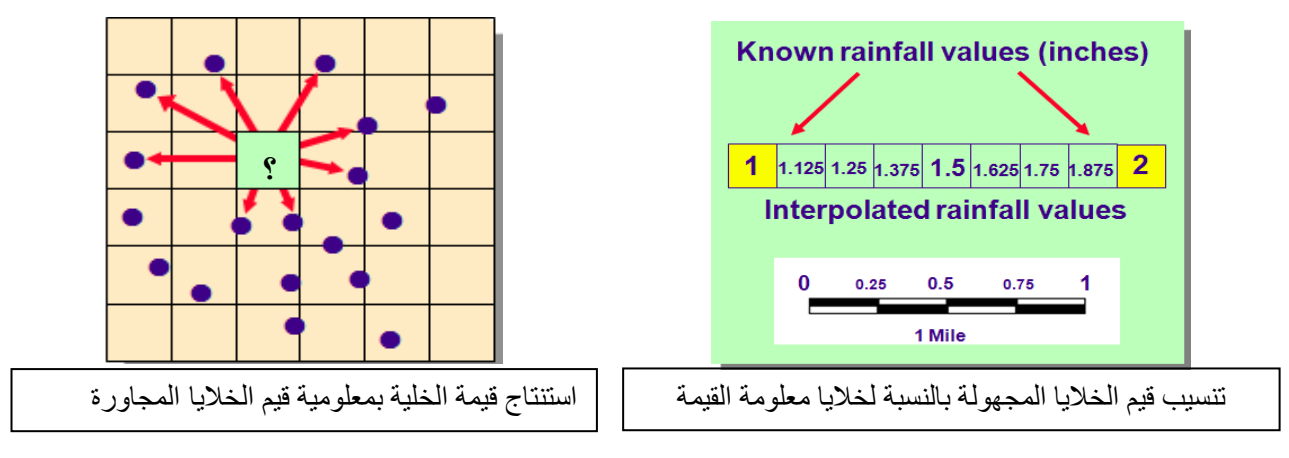

Radial Basis Function لسطح من قيم مناسيبه بطريقة Interpolation

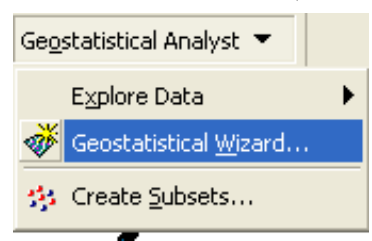

 دل استكشاف البيانات على عدم صلاحية طريقة Kriging . وأفضل طريقة لاستنباط أسطح المناسيب وما يماثلها ( توزيعات درجات الحرارة – سرعات الرياح ..ألخ) هي طريقة Radial Basis

| Geostatistical Wizard: Choose Input Data and Method                                                                                                    |                                                                                                    |                                                                                                    |  |  |
|----------------------------------------------------------------------------------------------------|----------------------------------------------------------------------------------------------------|----------------------------------------------------------------------------------------------------|--|--|
| Dataset 1                                                                                                    |                                                                                                    | Validation                                                                                                    |  |  |
| Input Data: BedPoints                                                                                                    |                                                                                                    | Input Data:                                                                                                    |  |  |
| Attribute: Z                                                                                                    | •                                                                                                    | Attribute:                                                                                                    |  |  |
| X Field: Shape.Z                                                                                                    | <b>_</b>                                                                                                    | X Field:                                                                                                    |  |  |
| Y Field: Shape.Z                                                                                                    | -                                                                                                    | Y Field:                                                                                                    |  |  |
| 🔽 Use NODATA valu                                                                                                    | Je: 0.0                                                                                                    | 🗖 Use NODATA value:                                                                                                    |  |  |
|                                                                                                    |                                                                                                    | Tip: Validation creates a model for a subset of data and<br>predicts values for the rest of the locations.                                                                                                    |  |  |
| Methods<br>Inverse Distance Weighting<br>Global Polynomial Interpolation<br>Local Polynomial Interpolation<br>Radial Basis Functions<br>Kriging<br>Cokriging | About Radial Basis<br>Radial Basis Functions<br>are exact. They are mu<br>decisions. There is no a<br>prediction suffaces that<br>Functions do not allow<br>less flexible and more an<br>assumptions about the o | Functions<br>(RBF) are moderately quick deterministic interpolators that<br>ich more flexible than IDW, but there are more parameter<br>assessment of prediction errors. The method provides<br>t are comparable to the exact form of kriging. Radial Basis<br>you to investigate the autocorrelation of the data, making it<br>utomatic than kriging. Radial Basis Functions make no<br>data. |  |  |
| <pre></pre>                                                                                                    |                                                                                                    |                                                                                                    |  |  |

 نختار Spline with tension لإلزام السطح المستنتج أن يمر بجميع النقاط.
 نختار دائرة البحث بالشكل على أن يشمل كل ربع 8 نقاط على الأقل, وبالتالي يكون عدد القيم المستخدمة لاستنتاج قيمة خلية مجهولة واحدة هو 4\*8 = 32 قيمة. أدخل قطر دائرة البحث = 300 متر ( هذا الرقم يتناسب مع مقاس الخلية)

| Geostatistical Wizard - RBF Interpolation: Step 1 of 2 - Set Parameters |              |                                                                                                    |                                                                                   |         |  |  |
|-------------------------------------------------------------------------|--------------|----------------------------------------------------------------------------------------------------|-----------------------------------------------------------------------------------|---------|--|--|
| Kernel Functions: Spline with Tension                                   | Parame       | ter: 4.0262                                                                                                    | < Optimize                                                                        | e Value |  |  |
| Symbol<br>Symbol<br>Preview type: Neighbors                             | ol Size: 3 ÷ | Method: Neighbor<br>Neighbors to Inclu<br>Include at Lea<br>Shape Type:<br>Shape<br>Angle:<br>Major Semiaxis:<br>Minor Semiaxis:<br>Anisotropy Factor<br>Test Location<br>X: 289973.34<br>Neighbors :<br>Estimated = | orhood<br>ide: 8<br>ast: 8<br>0.0 ① ①<br>300<br>300<br>1<br>Y: 23<br>32<br>173.92 | 73714.4 |  |  |
|                                                                         | < Back       | Next >                                                                                                    | Finish                                                                            | Cancel  |  |  |

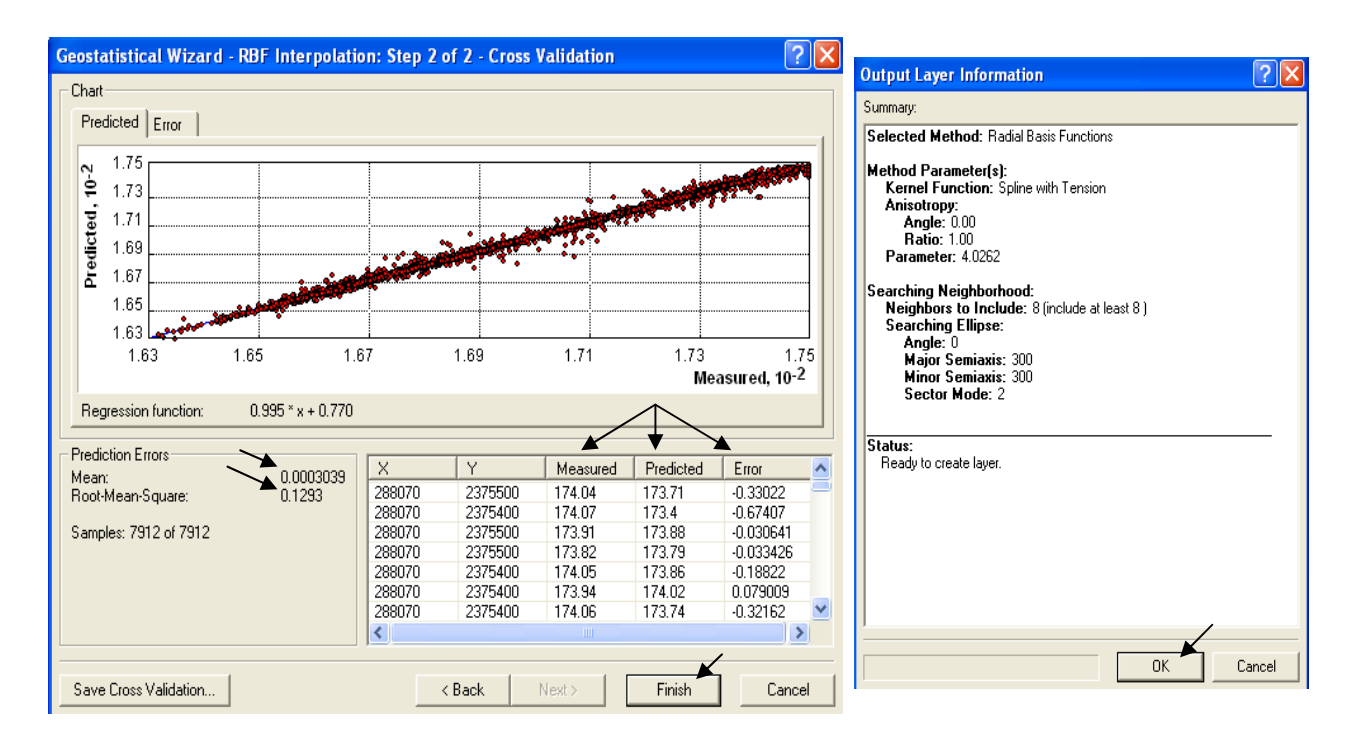

لاحظ القيم Mean (متوسط قيم الخطأ )& Standardized Square Root Mean .
 لابد أن تكون الأولى أقل ما يمكن والثانية أقرب ما يكون للواحد الصحيح .
 لاحظ أيضا قيم الفرق بين المناسيب المقاسة والمستنتجة.

أضغط Back وغير خيارات شكل الدائرة وعدد النقاط حتى تحصل على أفضل قيم للمتغيرات Mean & Standardized Square Root Mean

- بعد الضغط على Finish تتكون طبقة تسمى Radial Basis function و لا يمكن استخدامها فى التحليلات لأنها ليست Raster. لذا نقوم بتحويلها إلى Raster
  - لأحظ أن هذه الطبقة تأخذ شكل مستطيل قطره عبارة عن طبقة المناسيب Point Shapefile .

| 🐼 Untitled - ArcMap - ArcView                                                                                                    |                                                                                                    |
|----------------------------------------------------------------------------------------------------|----------------------------------------------------------------------------------------------------|
| <u>File Edit View Insert Selection Iools Window Help</u>                                                                                                    |                                                                                                    |
| 🍳 🤤 💥 🔀 🖑 💷 🌒 🖛 🔿 🔯 📐 🚯 🏘 🏤 🌮 🛛 Geostatistical Analyst 🤜                                                                                                    |                                                                                                    |
| 🗅 🖨 🖶 🎒 🐞 🛍 X 🗠 🗠 💠 [1:32,884 💽 🛒 🔊 🕸                                                                                                    |                                                                                                    |
| Image: Start     Image: Start        Image: Start | Export to Raster<br>Rows: 458<br>Columns: 382<br>Block Interpolation (Points in the Cell)<br>Horizontal: 1 Vertical: 1<br>Output Raster: D:\GIS\New Folder\bedGrid<br>OK Cancel |
|                                                                                                    |                                                                                                    |

حدد مقاس الخلية وسمي الطبقة باسم bedGrid ثم اضغط OK.

### ملاحظة:

تستغرق الخطوة السابقة بعض الوقت حسب حجم البيانات. في حالة حدوث مشكلة في الخطوة السابقة؛ أعد الخطوات واحفظ الطبقة الناتجة على الـ //:c مباشرة.

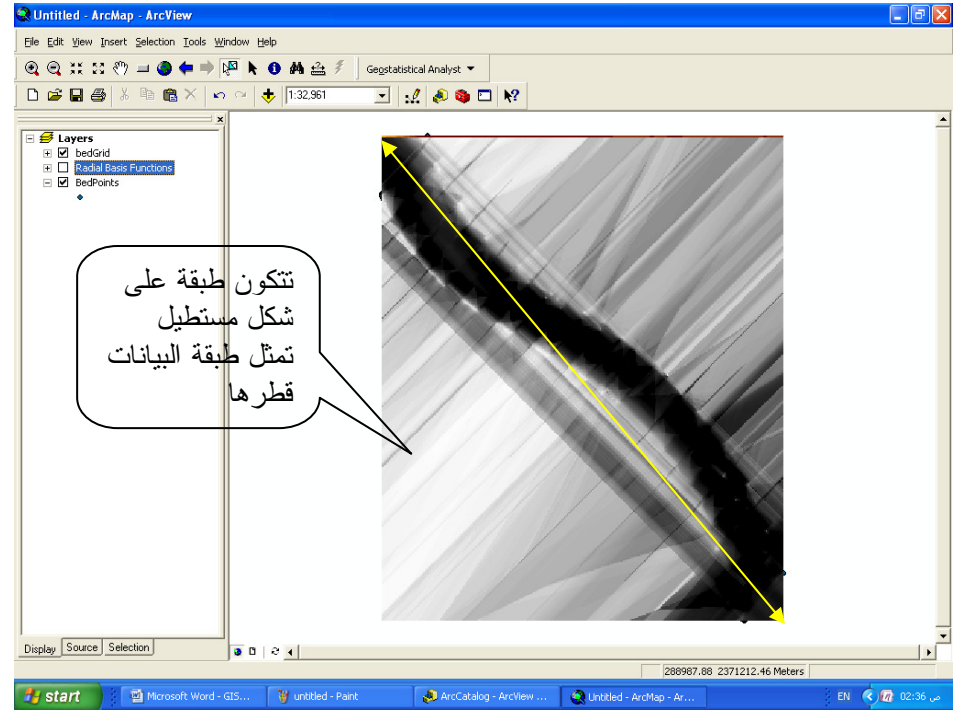

- Vert Shapefile
   Vert du statistico ani anticipation ani anticipation ani anticipation ani anticipation ani anticipation ani anticipation ani anticipation ani anticipation and ani anticipation and ani anticipation ani anticipation and ani anticipation and ani anticipation anticipation anti anticipation anticipation anticipation anticipation anticipa
  - ولعمل طبقة Raster على قدر قاع البحيرة فقط اتبع الخطوات التالية:
  - أنشئ في ArcCatalog طبقة Polygon Shapefile باسم BedShape ولا تحدد لها إسقاط.
- أضف طبقة BedShape في ArcMap فتَظُّهر لك رسالة مضمونها أنك أضفت طبقة غير محددة الإسقاط.
  - أختر OK
  - BedShape وارسم مضلعا يحيط بدقة بنقاط طبقة BedPoints.

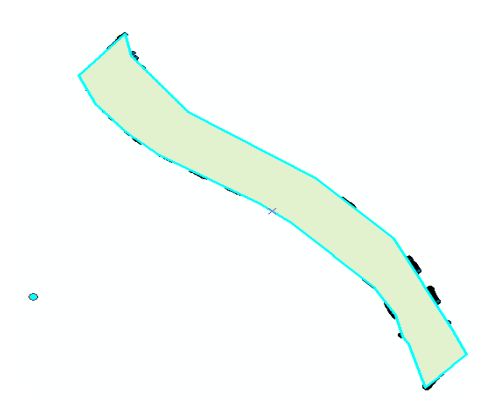

 برسمك للمضلع (طبقة BedShape الغير محددة الإسقاط) فوق طبقة BedPoints محددة الإسقاط فيكون بذلك قد تحدد إسقاط المضلع ظاهريا تبعا لإسقاط طبقة BedPoints.

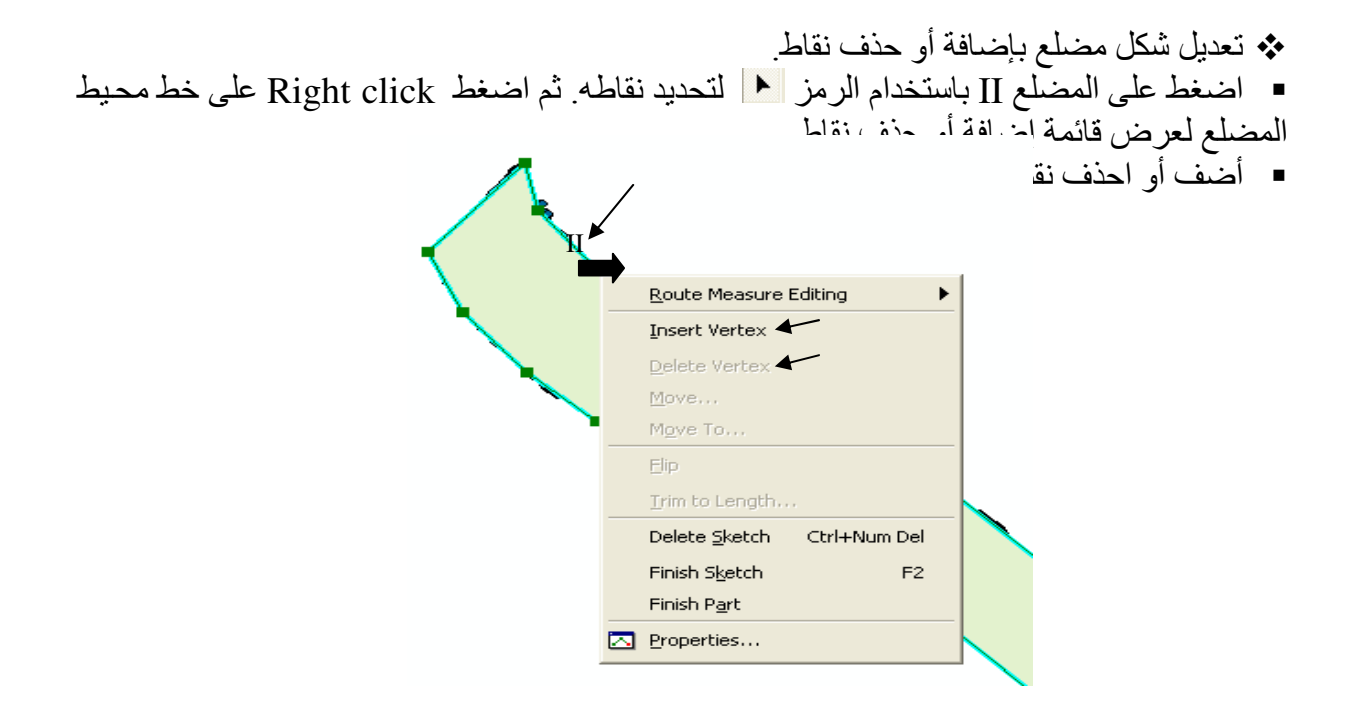

- العديل مضلع بزيادة جزء أو حذف جزء:
- حدد المضلع بالرمز أولا ثم ارسم خطا يحدد الجزء المزاد أو المحذوف منتهيا بالضغط II .

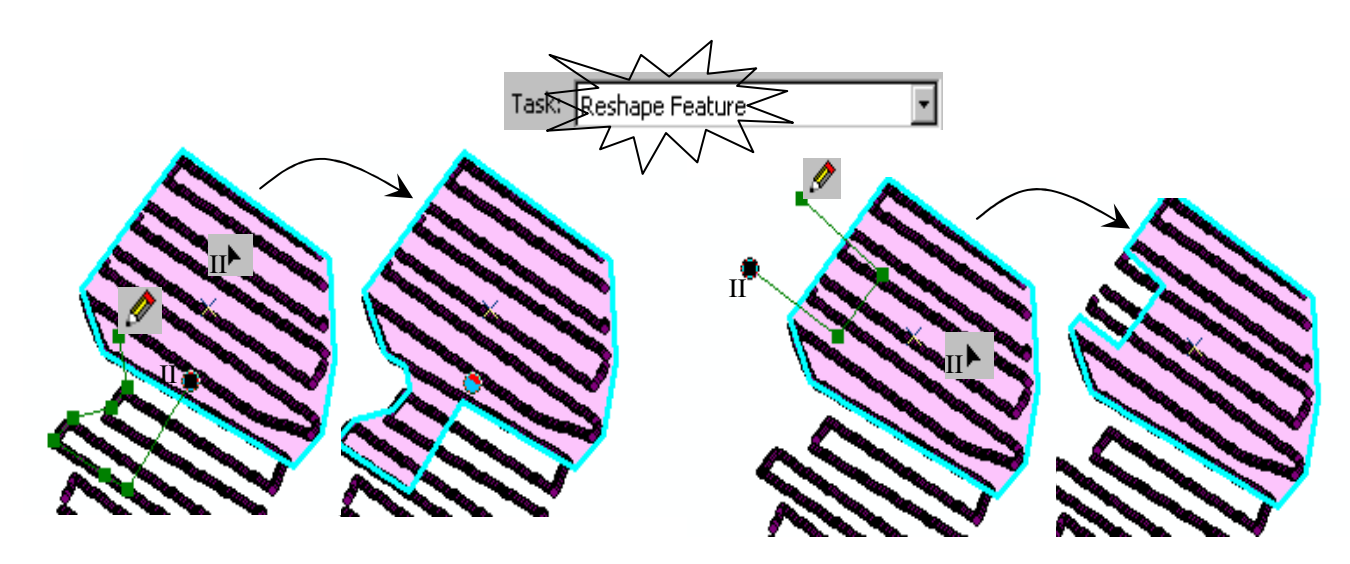

للتطبيق:

اللہ Raster (Shapefile) Feature کم تحویل

EdShape حلى أساس حق ID من Covert في قائمة Raster على أساس حق ID من Covert في قائمة Spatial Analyst المنسدلة, وسمها BedShape2 ولا تنس إدخال مقاس الخلية مساو لمقاس خلية طبقة BedShape2.

الطرح طبقة BedShape2 من طبقة bedGrid بالدالة التالية في Raster Calculator:
 [bedGrid] - [bedShape2]

| 9 | õpatial Analyst                        |                    |                   |                              |   |
|---|----------------------------------------|--------------------|-------------------|------------------------------|---|
|   | Spatial <u>A</u> nalyst 🔻 Layer: bedGi | id 💌 🕺             |                   |                              |   |
| 1 | Distance                               |                    | Features to Raste | er 🥐                         | × |
|   | D <u>e</u> nsity                       |                    |                   |                              |   |
|   | Interpolate to Raster                  |                    | Input features:   | BedShape 💌 🖻                 |   |
|   | Surface Analysis                       |                    | Field:            | Id 🔺 🔽                       |   |
|   | Cell S <u>t</u> atistics               |                    |                   |                              |   |
|   | Neighborhood Statistics                |                    | Output cell size: | 20                           |   |
|   | Zonal Statistics                       |                    | Output raster:    | C:\Documents and Settings\a\ |   |
|   | <u>R</u> eclassify                     |                    |                   |                              |   |
|   | R <u>a</u> ster Calculator             |                    |                   | OK 🖌 Cancel                  |   |
|   | <u>C</u> onvert ►                      | Eeatures to Raster |                   |                              |   |
|   | Options                                | Raster to Features |                   |                              |   |

- Make Permanent... وغير ألوانها حسبما تريد واجعلها طبقة دائمة NetBed1
  - لديك الآن قاع البحيرة من واقع البيانات المرفوعة في بداية الفترة.

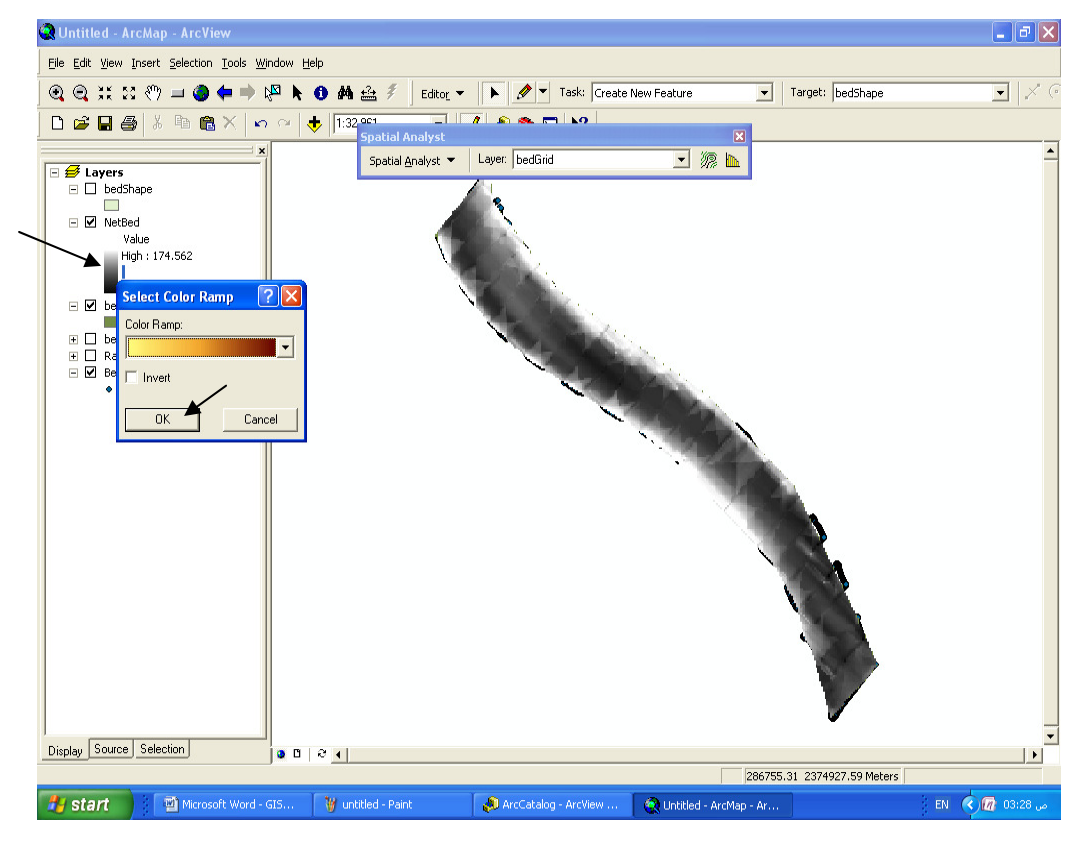

 كرر الخطوات السابقة حتى تحصل على قاع البحيرة من واقع البيانات المرفوعة في نهاية الفترة (طبقة NetBed2).

- حساب الحجم بين سطحين.
   حساب حجم الإطماء المترسب في خلال الفترة الزمنية المحددة.

- افتح نافذة Areas and Volume من قائمة 3D Analyst المنسدلة.
   حدد من بين قيمتي (Z Max) لكل من الطبقتين NetBed1& NetBed2 أعلى منسوب يمكن أن يكون مستوى مرجعيا موحدا لهما وليكن = 180

| SD ADVst                                                                                                    | Аге                | a and Volume Statisti                                                                                                    | cs                                                                   |                                                                                        | ? 🔀                                                                                                    |
|----------------------------------------------------------------------------------------------------|--------------------|----------------------------------------------------------------------------------------------------|----------------------------------------------------------------------|----------------------------------------------------------------------------------------|----------------------------------------------------------------------------------------------------|
| 3D Analyst V Layer: bedGrid 1                                                                                                    | , Cal              | culates area and volume st.                                                                                                    | atistics for a surface abov                                          | ve or below a refer                                                                    | rence plane at a                                                                                                    |
| Vreate/Modify TIN         Interpolate to Raster         Surface Analysis         Contour         Reclassify         Convert         Millshade         Options         Viewshed         Cut/Fill | ume                | ut surface: D:\GIS\Ne<br>leference parameters<br>Height of plane: 180<br>Calculate statistics above<br>Calculate statistics below<br>factor: 1.0000<br>Dutput statistics<br>Darea:<br>D area: | ew Folder\NetBed1                                                    | Volume:                                                                                |                                                                                                    |
|                                                                                                    |                    | D:\GIS\New Folder\are                                                                                                    | eavol.txt                                                            |                                                                                        |                                                                                                    |
|                                                                                                    |                    |                                                                                                    |                                                                      |                                                                                        |                                                                                                    |
|                                                                                                    |                    |                                                                                                    |                                                                      |                                                                                        | Done                                                                                                    |
| Height of plane: 180                                                                                                    |                    | منسـوب 180 فـي<br>[<br>الإطماء المترسب                                                                                                    | Net ثم أدخل الا<br>Calc  ها اضغط NetBed2 تتين على : م2. تحصل على حجم | لبقة Bed1<br>علوة السابقة<br>كل من الطبق<br>سقط الأفقي م<br>جانبية م2.<br>بمتي الحجم ت | <ul> <li>حدد الط<br/>المربع</li> <li>كرر الخ</li> <li>تحصل لا</li> <li>مساحة الم</li> <li>المساحة ال</li> <li>عبطرح قب</li> </ul> |
|                                                                                                    | utput statistics   | /                                                                                                    |                                                                      |                                                                                        |                                                                                                    |
| 20                                                                                                    | D area:            | Surface area:                                                                                                    | Volume:                                                              |                                                                                        |                                                                                                    |
| 25                                                                                                    | 979889.52          | 2982164.87                                                                                                    | 33601233.27                                                          |                                                                                        |                                                                                                    |
| F                                                                                                    | Save/append statis | tics to text file                                                                                                    |                                                                      |                                                                                        |                                                                                                    |
|                                                                                                    | JD:\GIS\New Folde  | r vareavol. txt                                                                                                    |                                                                      |                                                                                        |                                                                                                    |
|                                                                                                    |                    |                                                                                                    |                                                                      | Done                                                                                   |                                                                                                    |
|                                                                                                    |                    | 108                                                                                                    |                                                                      |                                                                                        |                                                                                                    |
فائدة 1: رسم منحنى العلاقة بين المنسوب وكل من السعة والمساحة السطحية (Rating Curve) لخزان مائي:

- حون طبقة Raster أو TIN من مناسب قاع الخزان المائي (NetBed) كما سبق.
- في نافذة 3D Analyst المنسدلة من 3D Analyst لاحظ القيمة الصغرى Input height range Z min: 164.08
  - إبدأ بإدخال قيمة Height of plane: = القيمة الصغرى المعبرة عن الحد الأدنى للمناسيب وهي 164.
    - نشط مربع حفظ النتائج في ملف txt واختر مكان الحفظ.

| <b></b> |
|---------|
|         |
| e       |
| 1       |

- أدخل قيمة Height of plane: ثم 166حتى الحد الأقصى للمناسبب و هو 175, وفي كل مرة اضغط Calculate statistics
  - بعد الانتهاء اضغط Done.
- افتح الملف الناتج areavol.txt في برنامج Excel ثم نسق البيانات في شكل جدول يشمل المنسوب – المساحة السطحية – الحجم في أرسم المنحنيات المطلوبة.

|    | G12    | •     | . (            | Ĵx:                    |             |          |   |             |                           |            |     |        |
|----|--------|-------|----------------|------------------------|-------------|----------|---|-------------|---------------------------|------------|-----|--------|
|    | А      | В     | С              | D                      | E           | F        | G | Н           |                           | J          | K   | L      |
| 1  |        | 2D    | S.A            | V                      | V           | 2D       |   |             |                           |            |     |        |
| 2  | 151.61 | 0     | 0              | 0                      | 0           | 0        |   |             |                           |            |     |        |
| 3  | 152    | 0     | 3882.61        | 0                      | 526.35      | 3882.22  |   |             |                           |            |     |        |
| 4  | 153    | 0.04  | 36925.74       | 0.02                   | 18009.84    | 36921.34 |   |             |                           |            |     |        |
| 5  | 154    | 0.1   | 103014         | 0.09                   | 85028.72    | 103001.4 |   |             |                           |            |     |        |
| 6  | 155    | 1.59  | 1588166        | 0.38                   | 379990.4    | 1588139  |   |             |                           |            |     |        |
| 7  | 156    | 3.75  | 3746233        | 2.98                   | 2982346     | 3746121  |   |             |                           |            |     |        |
| 8  | 157    | 4.93  | 4931340        | 7.27                   | 7265926     | 4931091  |   |             |                           |            |     |        |
| 9  | 158    | 7.61  | 7613831        | 13.36                  | 13363268    | 7613390  |   |             |                           |            |     |        |
| 10 | 159    | 11.67 | 11674702       | 22.84                  | 22836268    | 11674030 |   |             |                           |            |     |        |
| 11 | 160    | 18.4  | 18396350       | 37.39                  | 37389327    | 18395473 |   |             |                           |            |     |        |
| 12 |        |       |                |                        |             |          |   | 1           |                           |            |     |        |
| 13 |        |       |                |                        |             |          |   |             |                           |            |     |        |
| 14 |        |       | ,              | حية لمتخفض             | المساحةالسط |          |   |             | ,                         | سعه متخفض  |     |        |
| 15 |        |       | = 20 -         |                        |             |          |   | = 40        | 1                         |            | •   |        |
| 16 |        |       | 20             |                        | *           |          |   | 30          |                           |            | A   | -      |
| 17 |        |       | 15             |                        |             |          |   | <b>1</b> 20 | <b></b>                   |            | •   | -      |
| 18 |        | -     | 10             |                        |             |          |   | 3           |                           |            |     |        |
| 19 |        |       | 5              |                        | r –         |          |   | <u> </u>    |                           |            |     |        |
| 20 |        | 2     | Č o <b>⊢</b> ⊷ |                        |             |          |   | Ľ,          | 150                       | 155        | 160 | 165    |
| 21 |        |       | 150            | 155                    | 160         | 165      |   | v = 0       | ) 913x <sup>2</sup> - 280 | 6x + 21559 | 100 | المتسم |
| 22 |        |       | y = 0.360      | 0x² - 110.4x +         | 8451.       | المتسوي  |   | , °         | R <sup>2</sup> = 0.98     | 33         |     |        |
| 23 |        |       |                | R <sup>2</sup> = 0.986 |             |          |   |             |                           |            |     |        |
| 24 |        |       |                |                        |             |          |   |             |                           |            |     |        |

■ انسخ المنحنيات إلى Layout في ArcMap للعرض مع اللوحة النهائية.

♦ فائدة 2: حساب حجم المياه المخزنة أمام سد.
 بالاستفادة مما سبق و على نفس المنوال يمكن حساب حجم المياه المخزنة خلف سد .

أندة 3: تحديد أماكن الحفر والردم.
في المثال التالي سنحدد أماكن الحفر وأماكن الردم وأماكن عدم التغيير عند افتراض تسوية طبقة NetBedl السابقة على منسوب 169:

- لعمل ذلك لابد أولا من عمل سطح أفقي ه منسوب 169 يمثل مستوى التسوية. - أن ذيبا لدتة مسما 42 مطالب ابتة تقاريبا مسامية من مدينا مستوى التسوية.
- أضف لطبقة BedShape السابقة حقل باسم Level نوعه Double في ArcCatalog.
- BedShape في ArcMap وأدخل القيمة 169 للمنسوب في جدول Icomap وأدخل القيمة 169 للمنسوب في جدول الطبقة أسفل الحقل Level.
  - حول طبقة BedShape إلى Raster وليكن اسمها bedShape5.
    - اتبع الخطوات التالية:

| SD Analyst                                        |                                     |                   |                         |
|---------------------------------------------------|-------------------------------------|-------------------|-------------------------|
| <u>3</u> D Analyst ▼ Layer: bedG                  | irid 💌                              | Cut/Fill          | ? 🔀                     |
| Create/ <u>M</u> odify TIN  Interpolate to Raster |                                     | Before surface    | NetBed1                 |
| Surface Analysis                                  | <u>⊂</u> ontour<br><u>S</u> lope    | After surface     | bedShape5 - bedshape5 🖍 |
| <u>C</u> onvert ►                                 | <u>A</u> spect<br><u>H</u> illshade | Z factor:         | 1                       |
| Options                                           | <u>V</u> iewshed                    | Output cell size: | 10                      |
|                                                   | <u>Cut/Fill</u><br>Area and Volume  | Output raster:    | <temporary></temporary> |
|                                                   |                                     | <b>`</b>          | OK Cancel               |

تحصل على الطبقة التالية:

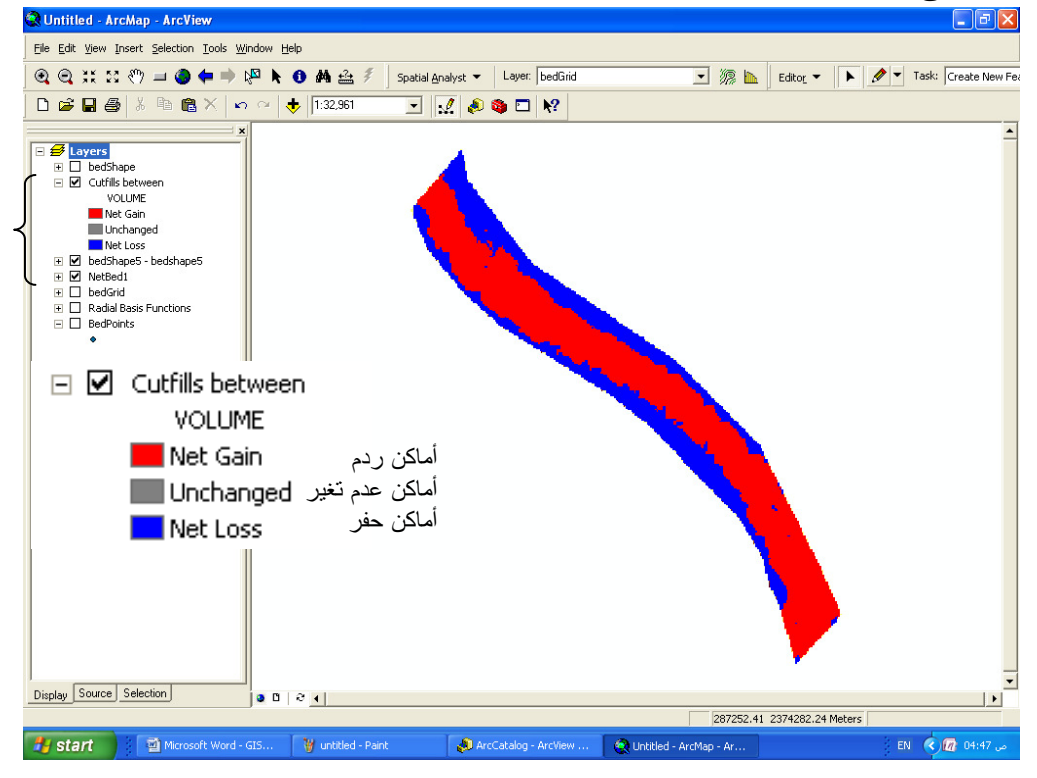

فائدة 4: حساب مكعبات الحفر والردم.
 الفكرة: فصل أماكن الحفر والردم
 أنشئ طبقتين ShapeCut & ShapeFill (Polygon Shapefile) وشف بالأولي مساحات الردم الحمراء في الشكل السابق وبالثانية مساحات الحفر الزرقاء.
 حول الطبقتين السابقتين إلى Raster Cut & RasterFill).
 جول الطبقة الأم Raster Calculator الحزر مالددم الستخذم Analysis (2000) على حدة من الطبقة الأم 3D Analysis.

ألآن لديك سطح مستقل لكل من أماكن الحفر والردم, استخدم 3D Analyst لحساب كل حجم على حدة بالنسبة إلى منسوب 169 متر كما سبق شرحه.

- Kriging باستخدام طريقة Interpolation
- في حالة تطلب الأمر استخدام طريقة Kriging لعملية الـ Interpolation اتبع الخطوات التالية:

| Geostatistical Wizard: Step 1 of 5 - Geostatistica                                                                                                    | Method Selection ?X                                                              |  |  |  |  |  |  |
|----------------------------------------------------------------------------------------------------|----------------------------------------------------------------------------------|--|--|--|--|--|--|
| Geostatistical Methods                                                                                                    | Selection<br>Method: Ordinary Kriging<br>Output: Prediction Map                  |  |  |  |  |  |  |
| Prediction Standard Error Map     Simple Kriging     Universal Kriging     Probability Kriging     Probability Kriging     Disjunctive Kriging                                                                                                    | Transformation: None                                                             |  |  |  |  |  |  |
| ظاهرة تؤثر على المناسيب وظهور منحنى في<br>TrendA اختر درجة المنحنى وذلك<br>لاهرة.                                                                                                    | Printaty Threshold<br>عي حالة وجود<br>halfysis<br>Set کانه وجود<br>value: کی Set |  |  |  |  |  |  |
|                                                                                                    | Quantile (01)                                                                    |  |  |  |  |  |  |
|                                                                                                    | Quantiles:                                                                       |  |  |  |  |  |  |
|                                                                                                    | < Back Next > Finish Cancel                                                      |  |  |  |  |  |  |
| Inverse Distance Weighting<br>Global Polynomial Interpolation<br>Local Polynomial Interpolation<br>Radial Basis Functions       About Kriging         Kriging       Kriging is a moderately quick interpolator that can be exact or smoothed deper<br>on the measurement error model. It is very flexible and allows you to investigate<br>graphs of spatial autocorrelation. Kriging uses statistical models that allow a va<br>of map outputs including predictions, prediction standard errors, probability, etc<br>flexibility of kriging can require a lot of decision-making. Kriging assumes the da<br>come from a stationary stochastic process, and some methods assume normal<br>distributed data. |                                                                                  |  |  |  |  |  |  |
|                                                                                                    | < Back Next > Finish Cancel                                                      |  |  |  |  |  |  |

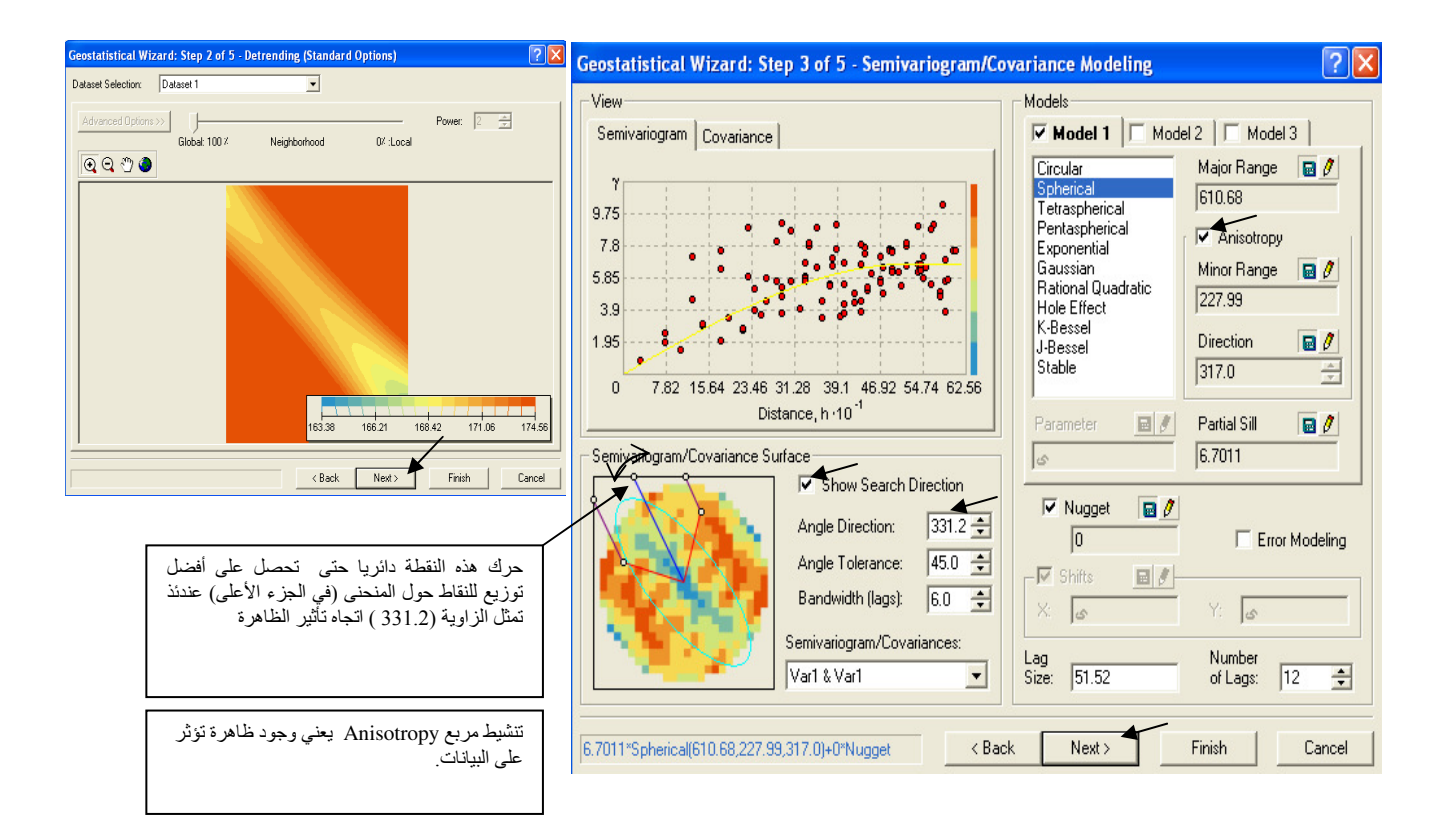

Radial Basis Function الخطوات الباقية هي نفسها كما سبق شرحها في طريقة Radial Basis Function .

عمل Buffer لطبقة.
 إذا كان لنش الجس لا يتمكن من الوصول إلى خط الشاطئ أثناء عمل المسح الهيدروجرافي في التطبيق السابق, فإنك بحاجة إلى إضافة نطاق (Buffer) لطبقة BedShape بمسافة = متوسط المسافة المتروكة وذلك لإدخال هذا النطاق في الحسابات,ويتم عمل ذلك كما يلي:

- Editing حملية Editing .
- اتبع الخطوات الموضحة ثم أدخل قيمة 30 متر مسافة للنطاق المطلوب ثم اضغط Enter.

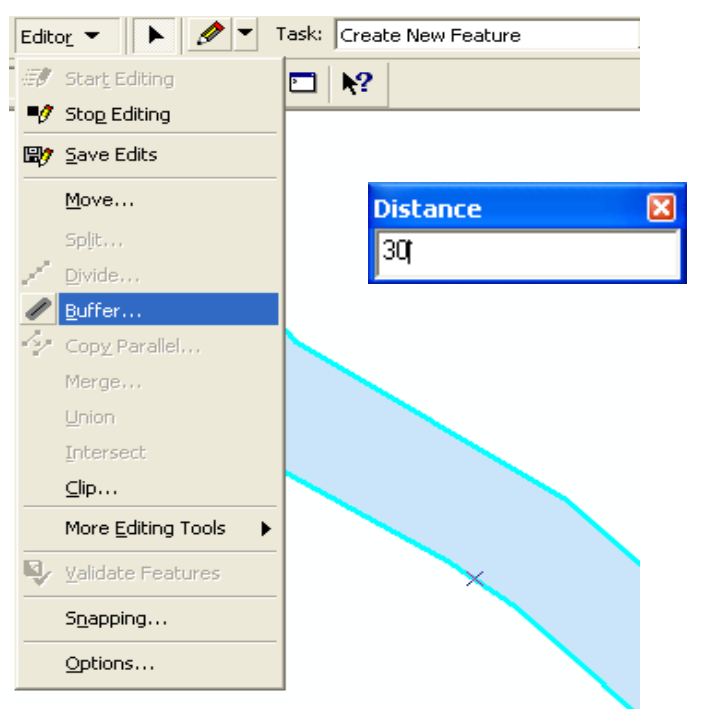

لرؤية حد النطاق كبر جزء من المضلع ثم حدد المضلع الأصلي

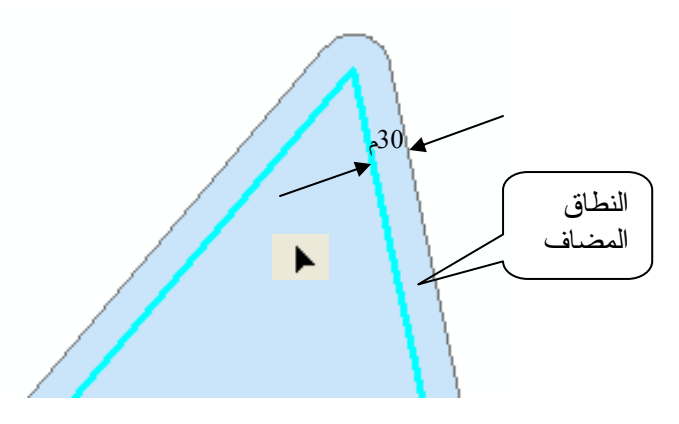

أكمل الخطوات كما سبق شرحه.

◆ حساب مكعبات الحفر لقناة.
 ■ لديك طبقة Raster Lievation لمناسيب الأرض الطبيعية (Raster Elevation)
 ■ لديك طبقة Raster لمناسيب الأرض الطبيعية (مستم تنسيب مجموعة الأصل ( 0,0,0) و هي أوطى سيتم تنسيب مجموعة النقاط المبينة في المسقط الأفقي بالنسبة إلى نقطة الأصل ( 0,0,0) و هي أوطى نقطة في أورنيك الترعة (النقطة الحمراء الموضحة) وذلك لتفادي المناسيب السالبة.
 ■ تم بتصميم طبقة Point Shapefile للمسقط الأفقي للقناة مع مراعاة ميل القاع والأبعاد التصميمية للقطاع العرضي مع مراعاة تكثيف النقاط نسبة للموضحة).

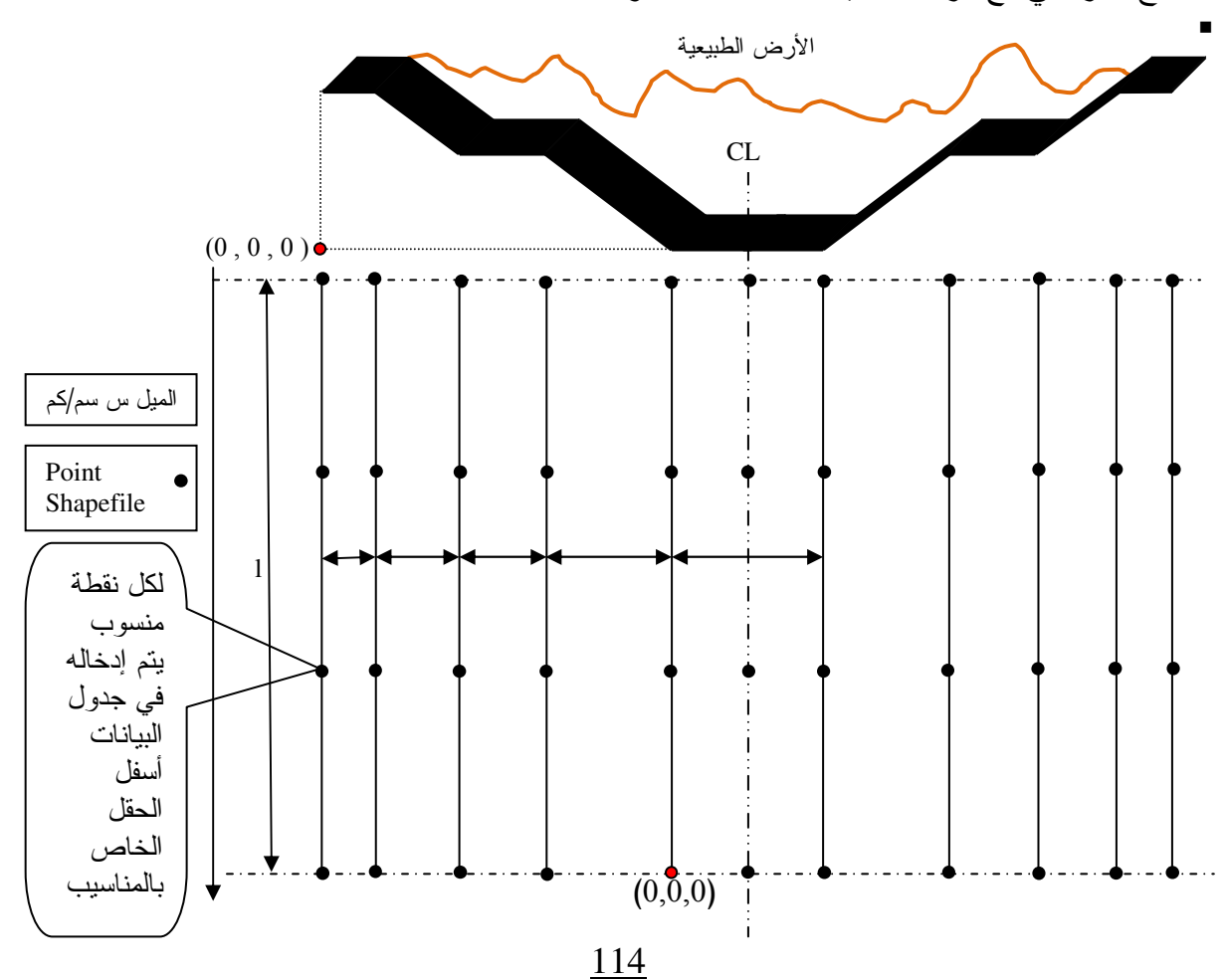

- أجر عملية Interpolation لطبقة Point Shapefile علي أساس حقل المناسيب بطريقة
   Kernel Functions: Spline with Tension مع جمع جمع المناسيب بطريقة
- حول طبقة ga\_grid الناتجة إلى Raster (Channel Raster) مع تصغير مقاس الخلية من أجل
   الحصول على أعلى دقة ستحصل على طبقة مقاربة للتالية

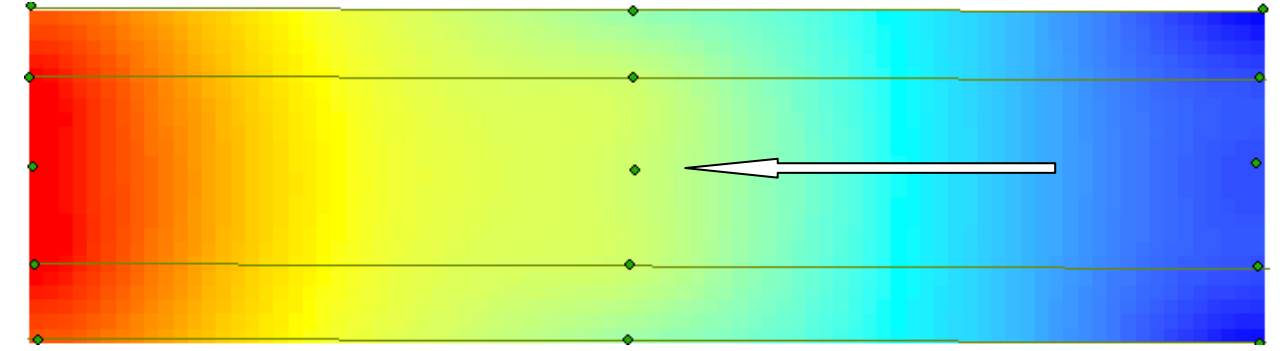

- كون طبقة Polygon Shapefile مطابقة للمسقط الأفقي للقناة (مع مراعاة التعرجات إن وجدت) ثم
   حولها إلى Shape Raster (Shape Raster).
  - أوجد ناتج طرح الطبقتين (Shape Raster) & (Channel Raster) وليكن
- (Net Channel Raster) وذلك للحصول على طبقة لمناسيب التنفيذ تقتصر على المسقط الأفقي للقناة فقط.
  - أوجد ناتج طرح الطبقتين (Raster Elevation) & (Shape Raster ) وليكن

(Net Raster Elevation) وذلك للحصول على طبقة لمناسبب الطبيعة تقتصر على المسقط الأفقي للقناة فقط

لحساب الحجم المطلوب أوجد الحجم المحصور بين الطبقتين الناتجتين بالاستعانة بمستوى مرجعي ثابت يعلوهما كما سبق الإشارة لذلك.

■ ملاحظة:

```
المثال السابق صحيح فقط في حالة وجود القناة بكاملها فوق منسوب الأرض الطبيعية ( ردم) أو بكاملها
أسفله (حفر). أما في حالة وجود أماكن للحفر والردم معا يتبع التالي :
• حدد أو لا مناطق الحفر والردم بين الطبقتين
```

- .Cut/Fill باستخدام نافذة (Net Raster Elevation) & (Net Channel Raster)
- أنشئ طبقتين ShapeCut & ShapeFill (Polygon Shapefile) وشفّ بالأولي مساحات الردم,
   وبالثانية مساحات الحفر.
  - RasterCut & RasterFill) Raster
- باستخدام Raster Calculator اطرح کل من طبقتی (RasterCut & RasterFill)علی حدة مرة
  - من طبقة (Net Channel Raster) ومرة من طبقة (Net Raster Elevation).

```
    تحصل على 4 طبقات هم:
```

```
(Net Channel Raster_Fill)
```

```
(Net Channel Raster_Cut)
```

```
(Net Raster Elevation_Fill)
```

(Net Raster Elevation\_Cut) ■ حجم الحفر هو الحجم المحصور بين طبقتي: (Net Channel Raster\_Cut) & (Net Raster Elevation\_Cut)
 وحجم الردم هو الحجم المحصور بين طبقتي:
 (Net Channel Raster\_Fill) & (Net Raster Elevation\_Fill)

انظر الشكل التالي:

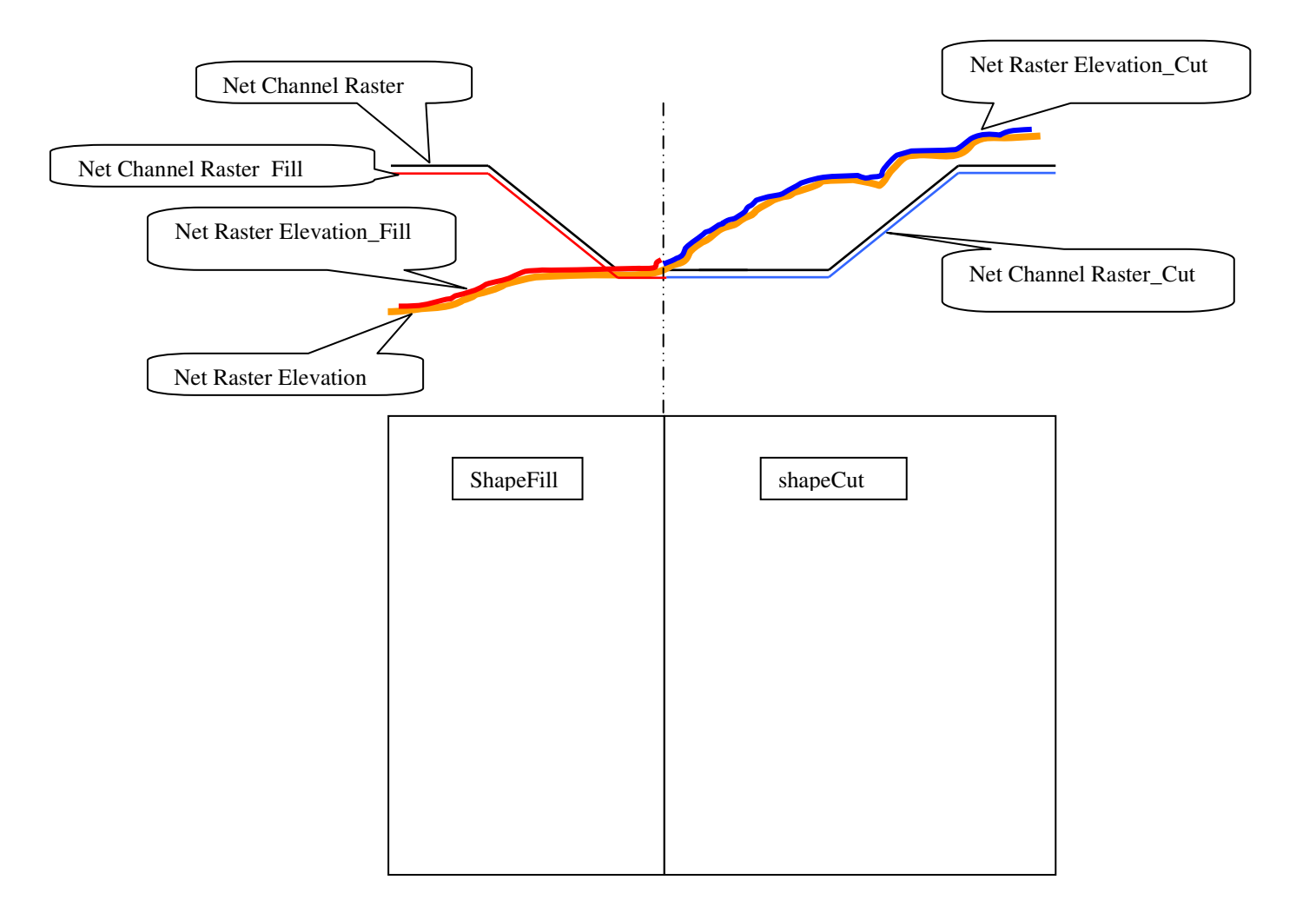

التطبيق الرابع إنتاج خريطة لتركيز الكثبان الرملية على مسار قناة

الكثبان الرملية لا تحجزها سدود ولا تعوقها موانع, فهي واصلة لا محالة اليك لتصك صفحة وجهك بحبيباتها الناعمة, وها هي ذي تُصحِّل الأراضي الخضراء وتردم الترع والقنوات وتزحف بجسارة نحو المدن. ومهما عمل الإنسان فلا قبّل له بإفراغ الصحاري الشاسعة من رمالها سواء العالقة منها أو القافزة أو الزاحفة. وقد أثبت العلم كم من مروج خضراء تحولت إلى صحاري, وكم من صحاري أصبحت حواضرا. وفي الحديث الشريف أن جزيرة العرب كانت ذات مروج وأنهار وستعود كما كانت, وها هي ظاهرة الاحتباس الحراري تؤدي إلى زيادة معدل انصهار الجليد مؤذنة بخلق بيئة جديدة. فنحن إذن أمام كثبان الأقدار التي تكتنف حياتنا وهي واقعة لا محالة طال الزمن أم قصر. وما علينا حيال ذلك إلا

 في دراسة لتركيز الرمال الزاحفة على مسار قناة قمت في تاريخ محدد بتثبيت مصايد رمال كل 5 كم من طول القناة. وبعد فترة محددة قمت بتفريغ هذه المصايد ووزنت كمية الرمال المتجمعة بها. فأصبح لديك جدول يبين وزن الرمال المتجمعة بالجرام كل 5 كم من طول القناة.

- المطلوب إنتاج خريطة توضح أخطر الأماكن على القناة والمهددة بالردم بفعل الرمال.
  - لديك طبقة خطوط توضح مسار القناة

| III Attributes of sand-traps                     |     |        |    |         |   |  |  |  |
|--------------------------------------------------|-----|--------|----|---------|---|--|--|--|
|                                                  | FID | Shape* | Id | weight  | ~ |  |  |  |
|                                                  | 69  | Point  | 0  | 1661.01 |   |  |  |  |
|                                                  | 70  | Point  | 0  | 0       |   |  |  |  |
|                                                  | 71  | Point  | 0  | 0       |   |  |  |  |
|                                                  | 72  | Point  | 0  | 122.36  |   |  |  |  |
|                                                  | 74  | Point  | 0  | 1130.7  |   |  |  |  |
|                                                  | 76  | Point  | 0  | 1263.43 |   |  |  |  |
|                                                  | 78  | Point  | 0  | 0       |   |  |  |  |
|                                                  | 80  | Point  | 0  | 4928.73 | ~ |  |  |  |
| Record: III III Show: All Selected Records (1 ou |     |        |    |         |   |  |  |  |

كوّن طبقة TIN من طبقة النقاط على أساس قيم وزن الرمال ثم حول طبقة الـ TIN إلى Raster (Grid)
 فتحصل على طبقة Tingrid

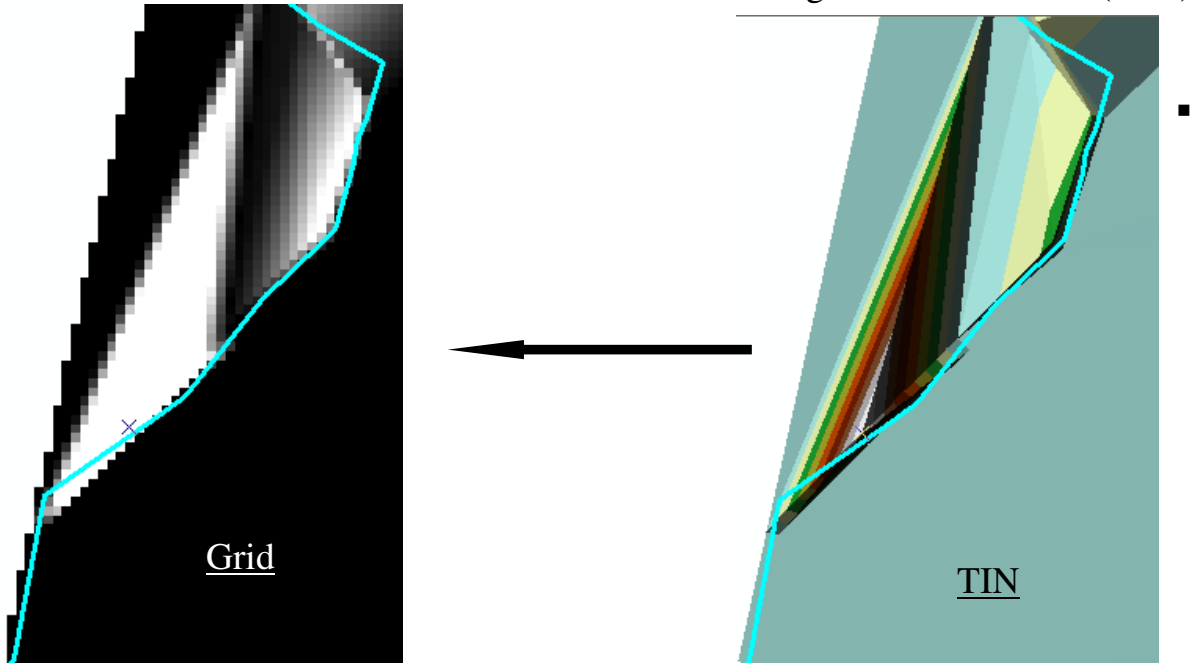

أنشئ طبقة Polygon وارسم بها مضلع يغطي المسقط الأفقي لقناة ثم حولها إلى Raster.

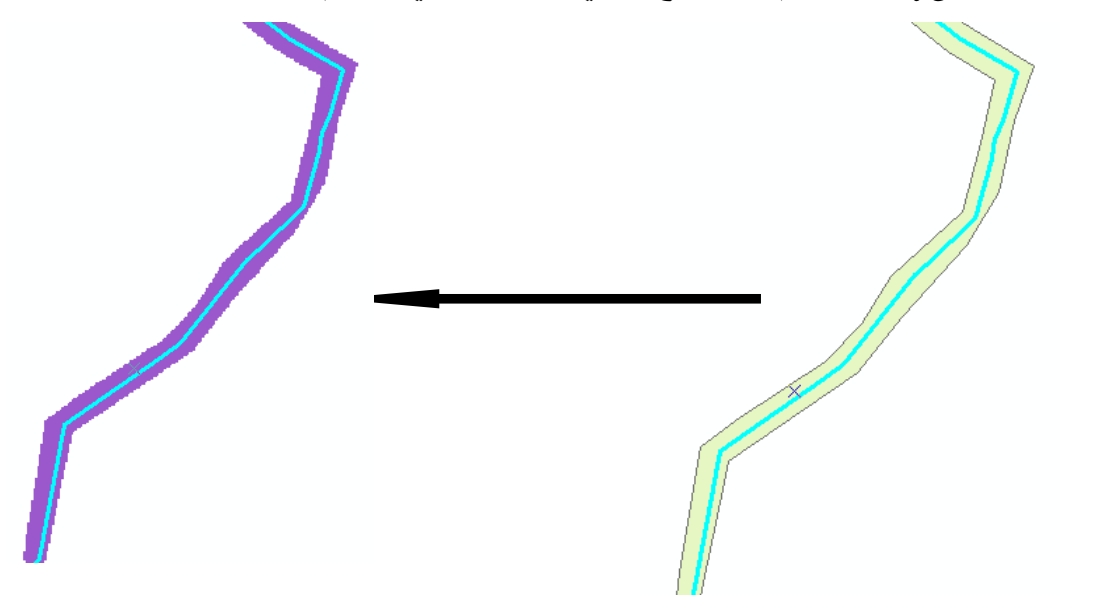

Raster calculator قم بطرح طبقة Tingrid – طبقة المضلع الـ Raster

| Layers:                   |     |   |         |    |        |
|---------------------------|-----|---|---------|----|--------|
| calc30<br>Calculation     | ×   | 7 | 8       | 9  | = <    |
| shape - shape<br>tingrid  | /   | 4 | 5       | 6  | > >    |
| الارتفاع الرقمي           |     | 1 | 2       | 3  | < <    |
|                           | +   |   | )       |    | (      |
| [tingrid] - [shape - sha  | pe] |   |         |    |        |
| About Building Expression | ons |   | Evalual | te | Cancel |

 حول الطبقة الناتجة إلى طبقة دائمة و غيّر ألوانها إلى Classified واختر ramp من الأحمر إلى الأزرق

| _                   |                      |           |                              |   |   |   |                        | •        |                              |
|---------------------|----------------------|-----------|------------------------------|---|---|---|------------------------|----------|------------------------------|
| - 🗸                 | Calculati            | oo2<br>Do |                              |   | - | ✓ | Calculati              |          | -                            |
|                     | Valu                 | E3        | ⊆opy                         |   |   |   | Value                  | 벽비       | Cobh                         |
|                     | High                 | ×         | <u>R</u> emove               |   |   |   | High                   | ×        | <u>R</u> emove               |
| _                   | Low                  |           | Open Attribute <u>T</u> able |   |   |   | Low :                  |          | Open Attribute <u>T</u> able |
| - 1                 | Calculati<br>Valu    |           | Joins and Relates            | ▶ | + | 2 | Calculati<br>chape - 6 |          | Joins and Relates            |
|                     | 0-6                  | ۲         | Zoom To Layer                |   | + |   | tingrid                | œ        | Zoom To Layer                |
|                     | 63.9<br>223.         | æ         | Zoom To Raster Resolution    |   | + |   | sand-tra<br>sand-tra   | æ        | Zoom To Raster Resolution    |
|                     | 488.                 | Đ         | Copy Raster Symbology        |   | + |   | tin                    | Đ        | Copy Raster Symbology        |
|                     | 919.                 | ß         | Paste Raster Symbology       |   | + |   | pumpSt                 | ß        | Paste Raster Symbology       |
|                     | 2,46                 |           | <u>V</u> isible Scale Range  | ► | + |   | ن التهديد<br>ر توشكي   |          | Visible Scale Range          |
|                     | <b>—</b> 3,68        |           | Data                         | • | + |   | channels               |          | Data 🕨                       |
| ± ⊻                 | shape -<br>tingrid   |           | Save As La <u>v</u> er File  |   | + |   | lakeATto<br>الطرق      |          | Save As La <u>v</u> er File  |
| + L<br>+ _          | sand-tra<br>sand-tra |           | Make Permanent               |   | Ξ |   | Ø                      |          | Make Permanent               |
| <ul> <li></li></ul> | tin<br>pumpSt        | <b>P</b>  | Properties                   |   | + |   | sand-are               | <b>P</b> | Properties                   |

| Layer Properties      |                                                        |                             |                 | ? 🔀             |
|-----------------------|--------------------------------------------------------|-----------------------------|-----------------|-----------------|
| General Source Extent | Display Symbology                                      |                             |                 |                 |
| Show:                 | Draw raster grouping values into c                     | lasses                      |                 | Import          |
| Stretched             | - Fields                                               | Cla                         | assification    |                 |
|                       | Value: Value                                           | -                           | Natural Breaks  | (Jenks)         |
|                       | Normalization: <none></none>                           | - Cla                       | isses: 8 🔹      | Classity        |
|                       | Color Ramp:                                            |                             |                 |                 |
|                       | Symbol Range                                           | Label                       |                 |                 |
|                       | 0 - 63.90379333                                        | 0 - 63.903793               | 333             |                 |
|                       | 63.903/9333 - 223.581466/<br>222 5914667 - 499.0101012 | 53.90379334<br>222 501 4000 | - 223.5814667   |                 |
|                       | 488.0101013 - 919.9297485                              | 488.0101014                 | - 3, 9.9297485  |                 |
|                       | 919.9297485 - 1,566.097168                             | 919.9297486                 | - 1.566.097168  |                 |
|                       | 1,566.097168 - 2,467.995361                            | 1,566.09716                 | Flip Colors     |                 |
|                       | 2,467.995361 - 3,687.432617                            | 2,467.99536                 | Ramp Colors     |                 |
|                       | 3,687.432617 - 4,789.98584                             | 3,687.43261                 | Properties for  | selected Colors |
|                       | 🔲 Show class breaks using cell values                  |                             | Properties for  | all Colors      |
|                       |                                                        |                             | Reverse Sorti   | ng              |
|                       |                                                        | OK                          | Remove Class    | es              |
| 1                     |                                                        |                             | Format Labels   |                 |
|                       |                                                        |                             | Edit Descriptio | n               |
|                       |                                                        |                             | Save Class Bre  | eaks            |
|                       |                                                        |                             | Load Class Bre  | eaks            |

عدّل قيم النطاقات حسبما يناسبك بالضغط على Classify في النافذة السابقة.

| Classification                                                                                                    |                  |             |       |                               | ? 🛛                                                           |
|----------------------------------------------------------------------------------------------------|------------------|-------------|-------|-------------------------------|---------------------------------------------------------------|
| - Classification                                                                                                    |                  |             | -     | - Classification Statistics - |                                                               |
| Method: Natural Breaks                                                                                                    | Jenksj           |             | 1     | Count:<br>Minimum:            | 2440<br>0                                                     |
|                                                                                                    |                  |             |       | Maximum:<br>Sum:              | 4,790<br>507,000                                              |
| Data Exclusion                                                                                                    |                  | Fuchation   |       | Mean:                         | 208                                                           |
| Use Custom Min & Max                                                                                                    | olour oustom min | Exclusion   |       | Standard Deviation:           | 642                                                           |
| Show class for values:                                                                                                    | bove custom max  | Sampling    |       | Advanced Statistics           |                                                               |
| Columns: 100 ÷                                                                                                    | Show Std. Dev.   | 🔲 Show Mean |       |                               | Break Values 7                                                |
| 2000 (m) R (m) R ( | 1,570            | 2,470       | 3,690 | 4,790                         | 63.9<br>224<br>488<br>920<br>1,570<br>2,470<br>3,690<br>4,790 |
|                                                                                                    | 1,200 :          | 2,390       | 3,590 | 4,790                         | ОК                                                            |
| 🔲 Snap breaks to data values                                                                                                    |                  |             |       | og Plot                       | Cancel                                                        |

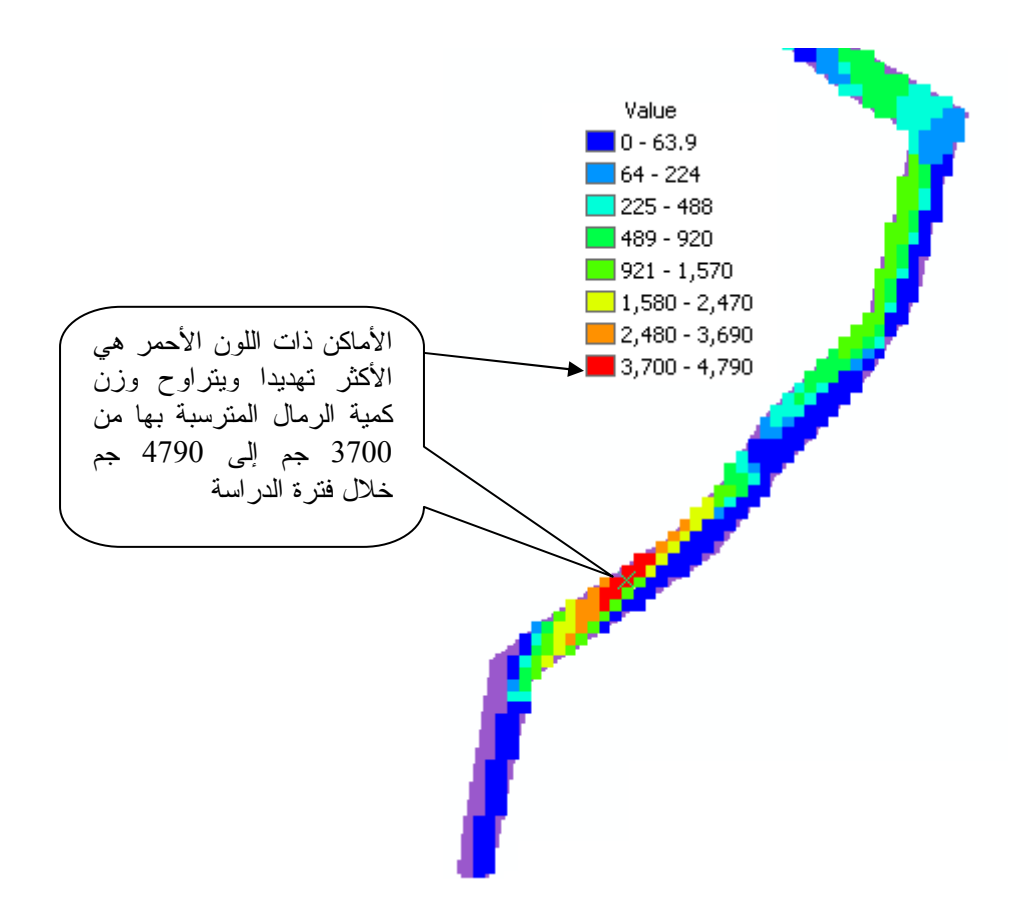

يمكن عمل قطاع طولي خلال مسار القناة لتوضيح التغير في أوزان كميات الرمال وإضافته للوحة

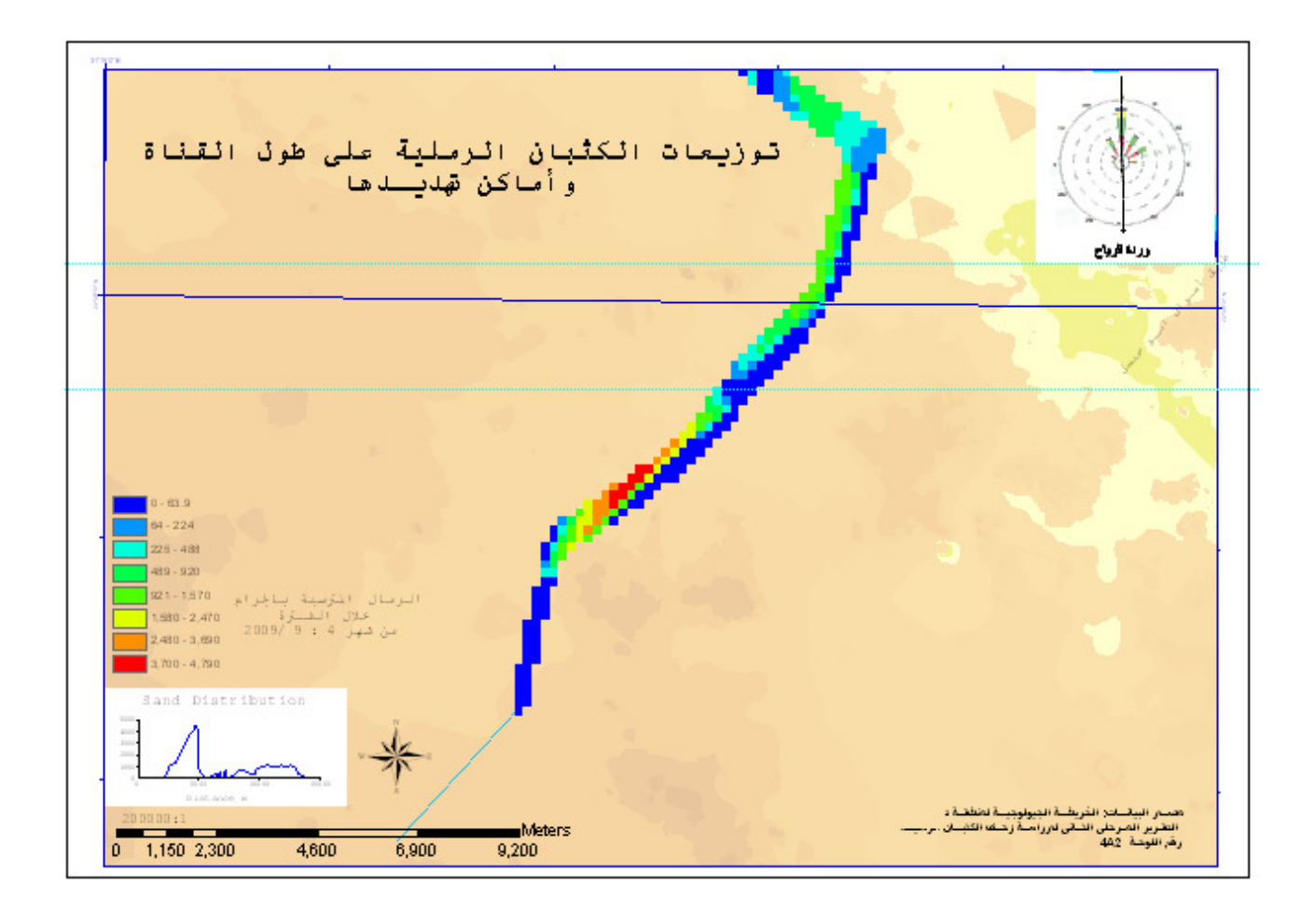

## التطبيق الخامس حساب المعدل السنوي لكمية الأمطار ( Modeling Rainfall)

" وَهُوَ الَّذِي يُنَزِّلُ الْغَيْثَ مِن بَعْدِ مَا قَنَطُوا وَيَنشُرُ رَحْمَتَهُ وَهُوَ الْوَلِيُّ الْحَمِيدُ " [الشورى: 28]

 لديك خريطة ورقية بها نقاط توضح أماكن المدن ومبيَّن مقابل كل نقطة المعدل السنوي للأمط ار مم / سنة ومدون عليها مقياس رسم 1 : 15000000كالتالي:

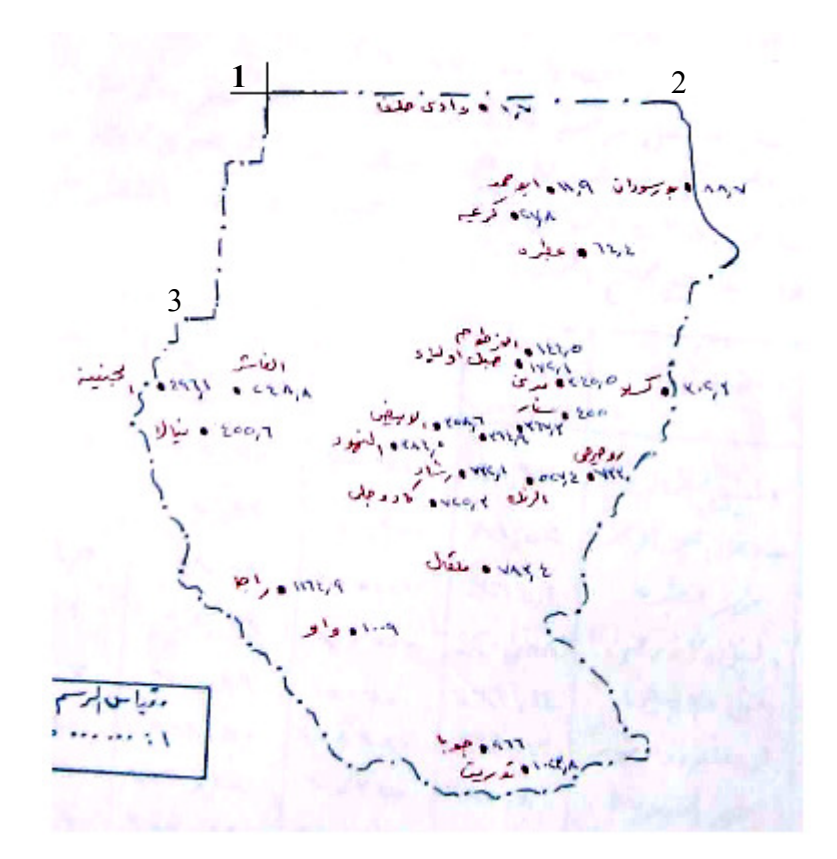

- والمطلوب استنتاج متوسط كمية الأمطار السنوية
- ArcMap أمسح الخريطة بأستخدام Scanner ثم أضفها إلى ArcMap
- باستخدام شريط أدوات Georeference قم بتحديد النقطة رقم 1 واقبل إحداثياتها كما هي by default

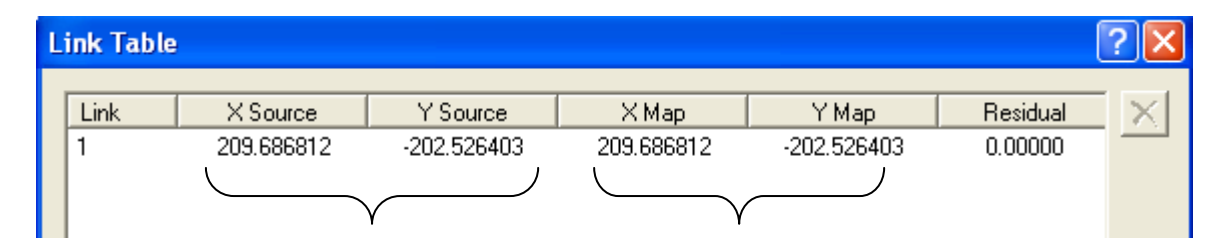

 باستخدام مقياس رسم الخريطة المعلوم قم بتنسيب النقطتين 2 & 3 نسبة إلى النقطة رقم 1 ثم حددهما باستخدام شريط أدوات Georeference ثم احفظ الجدول (كلما زاد عدد النقاط كلما كان من الأفضل) مع مراعاة إدخال المسافات بالكيلومتر

| L | ink Table        |                                                    |                                                       |                                                 |                                                    | [                                         | ?× |
|---|------------------|----------------------------------------------------|-------------------------------------------------------|-------------------------------------------------|----------------------------------------------------|-------------------------------------------|----|
|   | Link 1<br>2<br>3 | X Source<br>209.686812<br>615.309707<br>121.966466 | Y Source<br>-202.526403<br>-213.062062<br>-425.750472 | X Map<br>209.686812<br>1439.700000<br>-0.300000 | Y Map<br>-202.526403<br>-202.530000<br>-885.030000 | Residual<br>0.00000<br>0.00000<br>0.00000 | ×  |
|   | <                |                                                    |                                                       |                                                 |                                                    | ) >                                       |    |
|   | 🔽 Auto Adjust    | t Transformation                                   | n: 1st Order Polyno                                   | mial (Affine) 💌                                 | Total RMS Error:                                   | 0.00000                                   |    |
|   | Load             | Save                                               | ┫                                                     |                                                 |                                                    | ОК                                        |    |

 أنشئ الطبقات التالية مع مراعاة ترك الإسقاط غير معرّف لأن الأرقام السابق إدخالها في الجدول السابق ليست إحداثيات.

1. طبقة نقاط باسم rain وأنشئ بها حقل لأسماء المدن وحقل لقيم الأمطار ثم شف بها مجموعة

|   | Attributes o | f rain |    | ~       |              |
|---|--------------|--------|----|---------|--------------|
|   | FID          | Shape* | Id | 🔺 gauge | City 🔨       |
| Þ | 0            | Point  | 0  | 1.7     | Wadi Halfa   |
|   | 1            | Point  | 0  | 11.9    | Abu Hamad    |
|   | 2            | Point  | 0  | 88.7    | Bort Sudan 📃 |
|   | 3            | Point  | 0  | 27.8    | Karimah      |
|   | 4            | Point  | 0  | 64.4    | Atbara       |
|   | 5            | Point  | 0  | 144.5   | Khartoum     |
|   | 6            | Point  | 0  | 172.1   | Gabel Auliya |
|   | 7            | Point  | 0  | 345.5   | Wad Madani   |
|   | 8            | Point  | 0  | 302.3   | Kasala       |

اتبع التالي لجعل الـ label يُظهر اسم المدينة أو لا ثم قيمة معدل المطر في سطر جديد

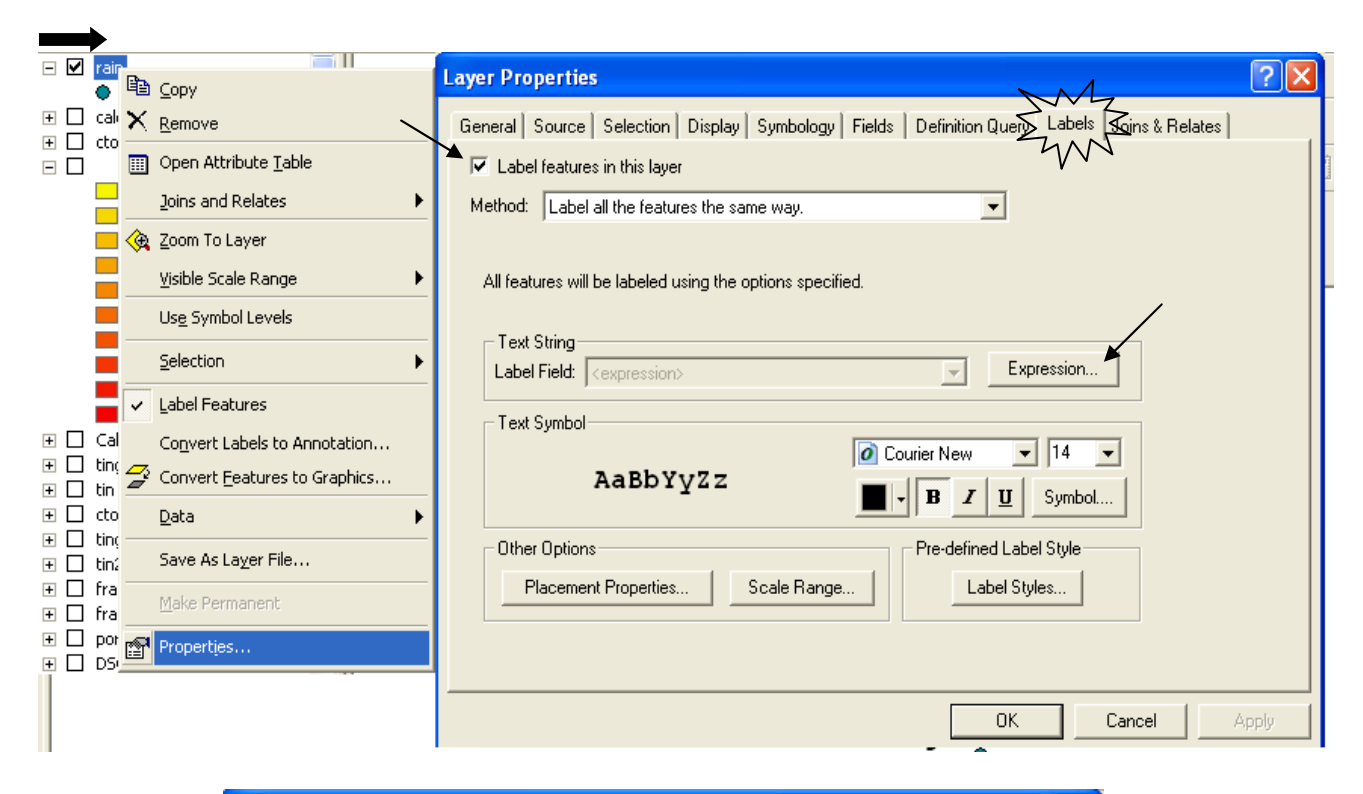

| Label Expression ?                                                                   | × |
|--------------------------------------------------------------------------------------|---|
| Expression                                                                           |   |
|                                                                                      |   |
| To add a field into expression, double-click or drag & drop.                         |   |
| FID gauge_m<br>Id<br>gauge II<br>City II                                             |   |
| Append Show Values 🔽 Display coded value description                                 |   |
| Expression<br>Write the expression in the language of the selected parser.  Advanced |   |
| [City] & vbnewline & [gauge]                                                         |   |
| أدخل هذه الجملة مع مراعاة المسافات<br>و الضغط II على أسماء الطبقات<br>بالجزء الأعلى  |   |
| × >                                                                                  |   |
| Verify Reset Help Load Save                                                          |   |
| Parser: VBScript                                                                     |   |
|                                                                                      | _ |
| OK Cancel                                                                            |   |
| 125                                                                                  |   |

يكون شكل الطبقة كالتالى:

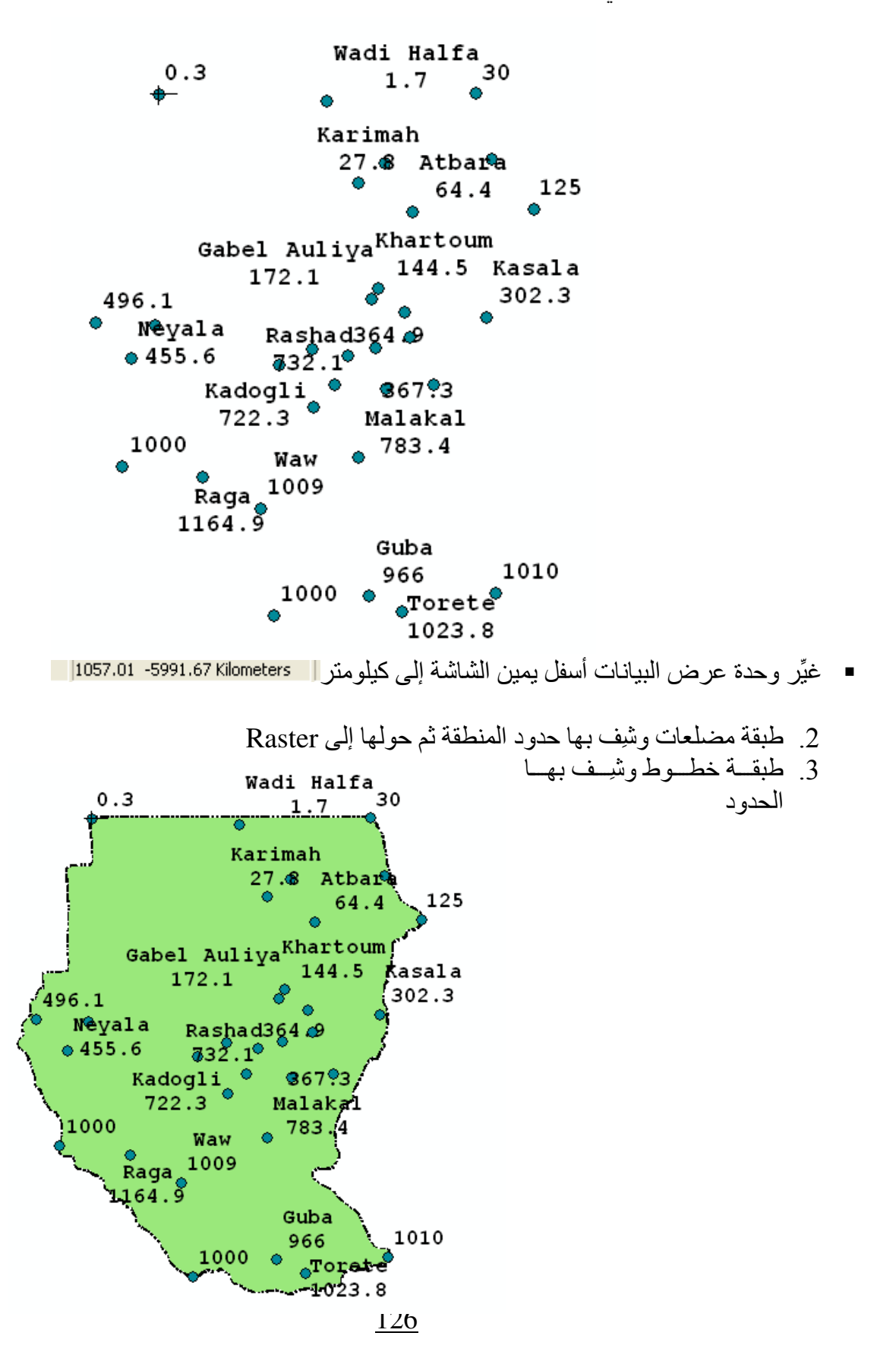

 أجري عملية Interpolation باستخدام طريقة Radial Basis Function على أساس حقل قيم معدلات الأمطار بالخيارات التالية (راجع طريقة Radial Basis Function بالتطبيق الثالث):

| Geostatistical Analyst X<br>Geostatistical Analyst ×<br>Explore Data<br>Geostatistical Wizard<br>Create Subsets                                                                                                    |
|----------------------------------------------------------------------------------------------------|
| Geostatistical Wizard - RBF Interpolation: Step 1 of 2 - Set Parameters       ? X         Kernel Functions:       Spline with Tension       Parameter:       231.15 ×       < Optimize Value                                                                                                    |
| Image: Shape Type:       Image: Shape Type:         Shape Type:       Image: Shape Type:         Shape Type:       Image: Shape Type:         Angle:       Image: Shape Type:         Angle:       Image: Shape Type:         Major Semiaxis:       657.89         Minor Semiaxis:       657.89         Minor Semiaxis:       1         Test Location       X:         State       16         Estimated       404.56 |
| Preview type: Neighbors                                                                                                    |
| <pre></pre>                                                                                                    |

■ حوّل طبقة RBF إلى Raster

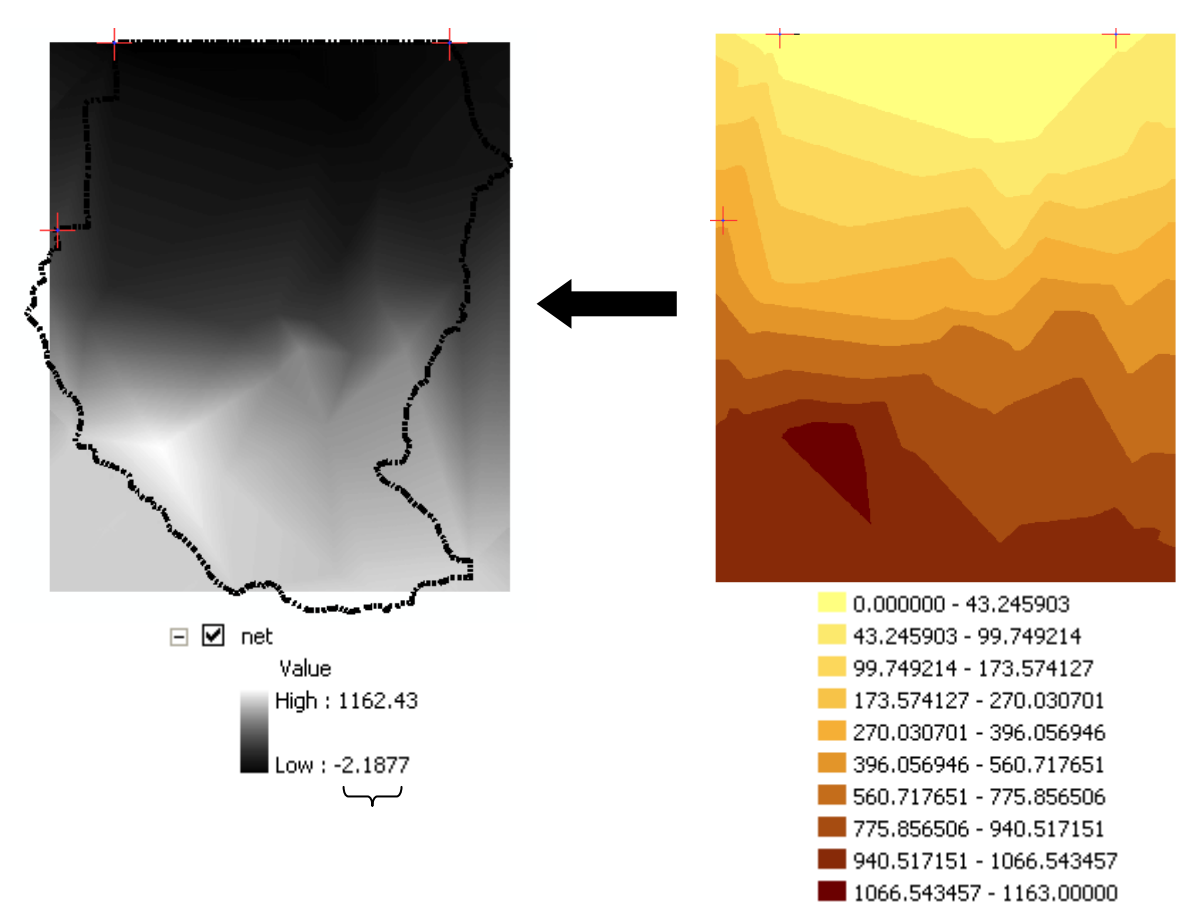

لاحظ وجود قيم سالبة في الطبقة الناتجة. أدخل الدالة التالية في Rater calculator لاستبدال القيم السالبة بالصفر (مع مراعاة المسافات)
 con([net] < 0, 0, [net]</li>

**?**× **Raster Calculator** Arithmetic Trigonometric Layers: 8 7 9 And Abs Sin ASin  $\diamond$ Int Calculation Calculation2 DSC06144.JPG 4 5 6 >= 0r Ceil Float Cos ACos frame4 - frame4 nel < 1 2 3 <= Xor Floor IsNull Tan ATan tingrid tingrid2 0 ) Not + Ĺ Logarithms Powers > < Exp Log Sqrt con([net] < 0, 0, [net]) Exp2 Log2 Sqr Exp10 Log10 Pow About Building Expressions Evaluate Cancel <<

أي حول خلايا طبقة net السالبة إلى صفر واترك بقية الخلايا كما هي

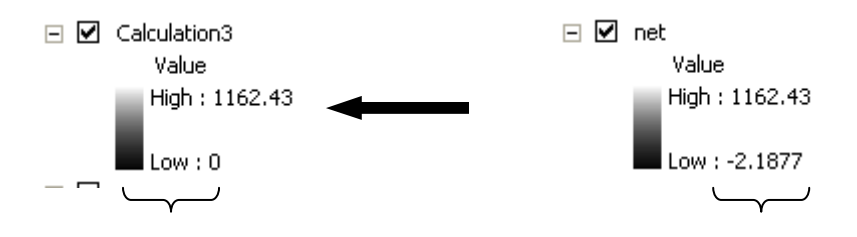

Raster calculator قم بطرح طبقة Calculation3 – طبقة المضلع الـ Raster

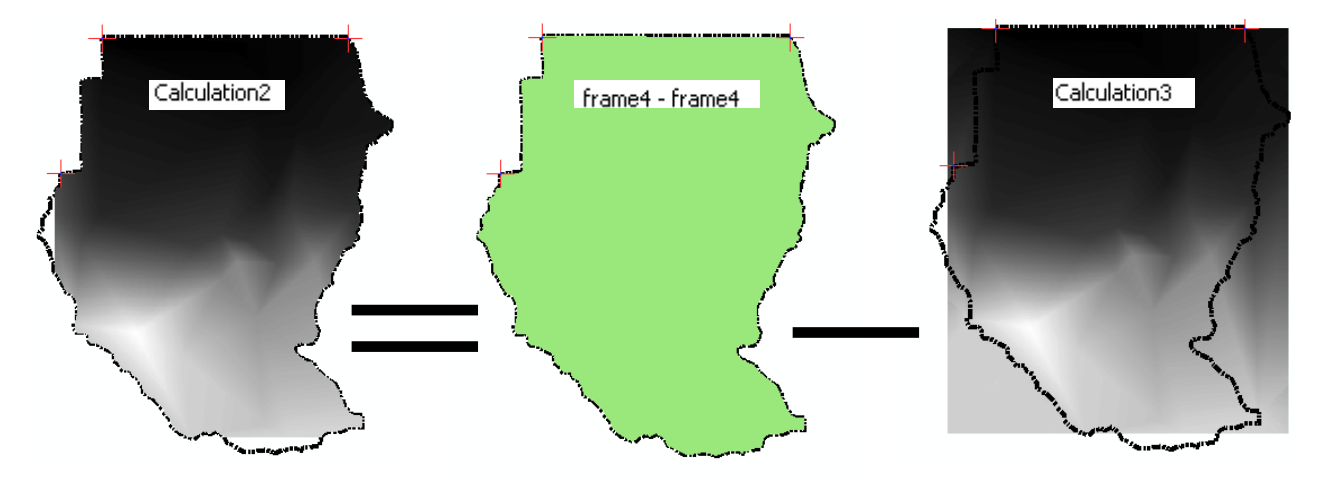

أعد تسمية الطبقة الناتجة ثم اجعلها دائمة واختر Symbology كالتالي:

| ireate Layer Properties                                                                       |                                                                                                    | 1 -                                            |                                                         |                                 | ? 🗙                 |
|-----------------------------------------------------------------------------------------------|----------------------------------------------------------------------------------------------------|------------------------------------------------|---------------------------------------------------------|---------------------------------|---------------------|
| General Source E<br>Show:<br>Classified<br>Stretched                                          | Extent Display Symb                                                                                                    | ology<br>grouping values into c                | lasses                                                  | Classification                  | Import              |
| 1 Classification Statistics                                                                   | ? 🛛                                                                                                    | <value></value>                                |                                                         | Natural Breaks<br>Classes: 10 💌 | (Jenks)<br>Classify |
| Count:<br>Minimum:<br>Maximum:<br>Sum:<br>Mean:<br>Standard Deviation:<br>Advanced Statistics | 101652<br>0<br>1,164<br>45,205,115<br>445<br>371                                                                               | 55816 - 100<br>00<br>00<br>00                  | Label<br>0 - 100<br>101 - 200<br>201 - 300<br>301 - 400 |                                 |                     |
| auu<br>1,164                                                                                  | Break Values         X           100         200           300         400           500         600           700         800 | 00<br>00<br>00<br>00<br>eaks using cell values | 401 - 500<br>501 - 600<br>601 - 700<br>701 - 800        | Display NoData as               | ■                   |
|                                                                                               | 900<br>1,164                                                                                                    |                                                | 8 100                                                   | 966 <b>10</b>                   | 00. 101             |

 حول الطبقة الناتجة إلى طبقة خطوط كنتور كالتالي: <u>3</u>D Analyst 👻 Layer: Ŧ Create/Modify TIN ۲ Create New Feature Interpolate to Raster x Surface Analysis Contour... <u>R</u>eclassify... <u>S</u>lope... Aspect... <u>C</u>onvert • Hillshade... Options... <u>V</u>iewshed... High : 1162.43 <u>C</u>ut/Fill... Low:0 Area and Volume... + Π 🖽 🗖 Calculation

| Contour                              | ? 🛛                          |
|--------------------------------------|------------------------------|
| Input surface:                       | Calculation2                 |
| Contour definition                   |                              |
| Input height range:                  | Z min: 0 Zmax: 1162.42615    |
| Contour interval:                    | 100                          |
| Base contour:                        |                              |
| Z factor:                            | 1                            |
| Output information based on input co | ontour definition            |
| Minimum contour:                     | 0                            |
| Maximum contour:                     | 1100                         |
| Total number of contour values:      | 12                           |
| Output features:                     | C:\Documents and Settings\a\ |
|                                      | OK Cancel                    |

أظهر Label طبقة الكنتور على أساس حقل Contour ونسمَّقه حسبما تريد كالتالي:

| Layer Properties                                                                                                    | ? 🛛 |
|----------------------------------------------------------------------------------------------------|-----|
| General Source Selection Display Symbology Fields Definition Query Labels Toins & Relates                                                                                                    |     |
| Label features in this layer                                                                                                    |     |
| Method: Label all the features the same way.                                                                                                    |     |
| All features will be labeled using the options specified.          Text String         Label Field:         CONTOUR         Text Symbol         AaBbYyZz         AaBbYyZz         Other Options         Placement Properties         Scale Range |     |
| OK K Cancel Ar                                                                                                    | ply |

 احسب كمية الأمطار المطلوبة من قائمة 3D Analyst المنسدلة (و هو الحجم المحصور بين الطبقة النهائية -Calculation2 في هذا التطبيق - والمستوى صفر) كالتالي:

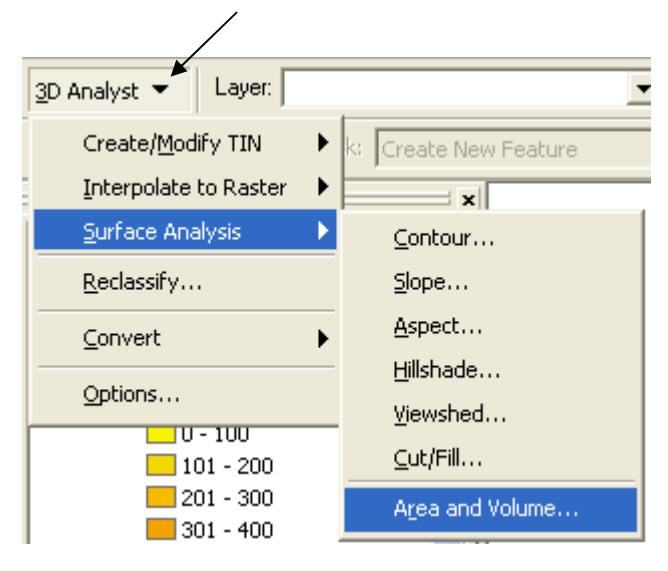

<u>131</u>

| Area and Volum                           | e Statistics                | ? 🛛                                           |  |
|------------------------------------------|-----------------------------|-----------------------------------------------|--|
| Calculates area and<br>specified height. | d volume statistics for a s | surface above or below a reference plane at a |  |
| Input surface:                           | C:\Documents and Setti      | ings\a\Local Settings\Temp\calc26 💌 🖻         |  |
| Reference param                          | eters /                     |                                               |  |
| Height of plane:                         | 0.00                        |                                               |  |
| Input height range                       | e Zmin: 0.00                | Z max: 1163.00                                |  |
| Calculate stat                           | tistics above plane         |                                               |  |
| C Calculate stat                         | tistics below plane         |                                               |  |
| Z factor:                                | 1.0000                      |                                               |  |
| Output statistics<br>Calculate statisti  | cs                          |                                               |  |
| 2D area:                                 | Surface area                | a: Volume:                                    |  |
| 2832550.00                               | 3715182.77                  | 1312582900.00                                 |  |
| 🔲 Save/append                            | d statistics to text file   |                                               |  |
| D:\GIS\Tos                               | hka\application\sand-du     | unes\areavol.txt                              |  |
|                                          |                             | Done                                          |  |

- مع ملاحظة أن وحدة المسافات هي الكيلومتر ووحدة معدلات الأمطار هي الملليمتر يكون الحجم المطلوب بالمليار متر مكعب هو :
  - أعد لوحتك للطباعة
  - لاحظ أن المساحات البيضاء في الخريطة تشير إلى أن هناك نقص في محطات الرصد في هذه الأماكن
  - ملاحظة: الأرقام الواردة في هذا التطبيق
     على سبيل المثال فقط

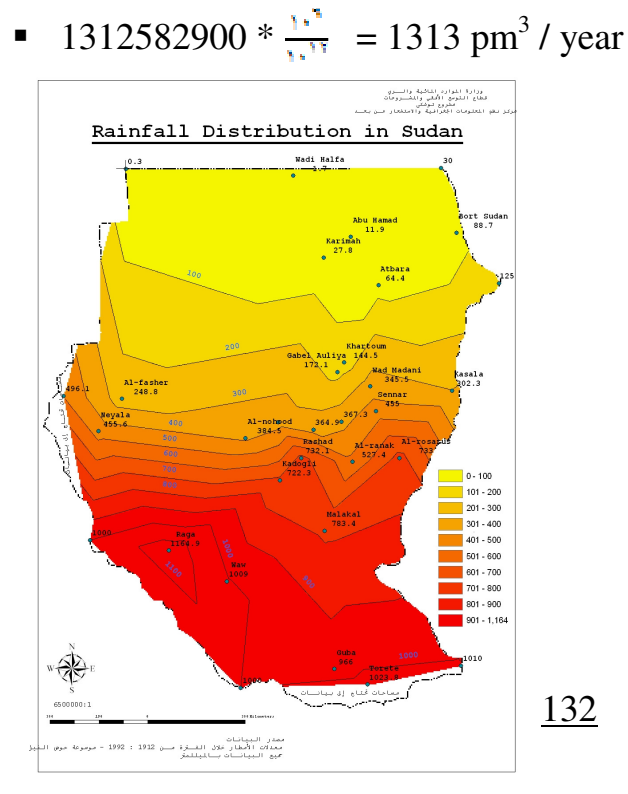

فائدة 1: Modeling Evaporation Losses بنفس الطريقة السابقة يمكن عمل نمذجة لظاهرة التبخر وحساب كميته وتكون النتيجة كالشكل التالي:

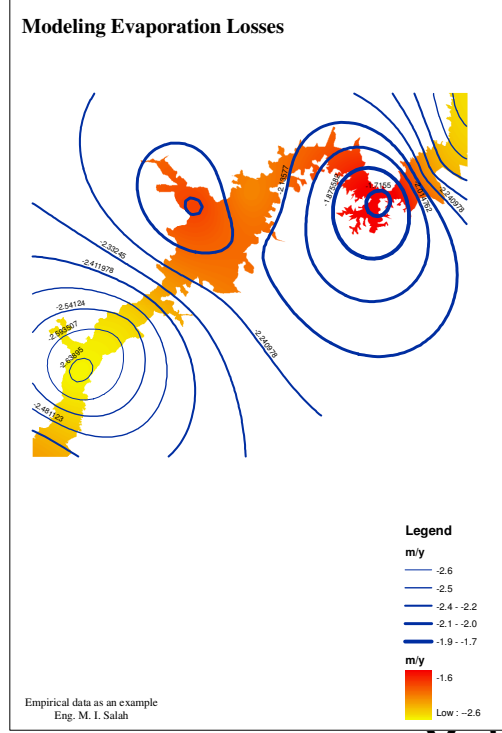

### Modeling Discharges of River Nile & Its Tributaries

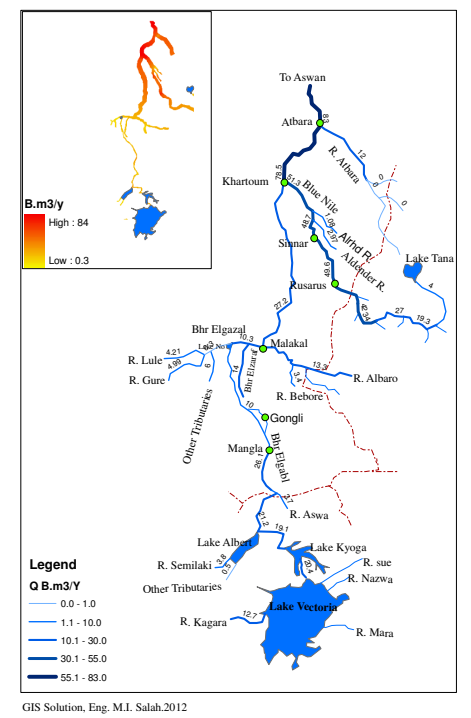

Modeling Runoff : 2 فائدة 2: Modeling Runoff يمكن استخدام نفس التقنية لنمذجة

السريان السطحي Runoff كما يوضح الشكل التالي:

- وفيما يلي كيفية عمل طبقة خطوط بسمك متغير يعبر عن قيمة تصرف Runoff \* كيفية إنشاء طبقة خطوط تعبر عن تصرفات نهر النيل وروافده
  - أنشئ طبقة خطوط بحقل للتصرف Q نوع البيانات Double
- باستخدام خاصية Symbology يمكن أعطاء Weight لكل خط حسب قيمة تصرفه كالتالى:

| Layer Properties      | ~                 | ~ 1                    |                  |                   |                  | <u>?</u> × |
|-----------------------|-------------------|------------------------|------------------|-------------------|------------------|------------|
| General Source Select | ion Display       | Symbology Fields       | Definition Query | Labels Joins & Re | lates HTML Popup |            |
| Show:                 |                   |                        |                  |                   |                  |            |
| Features              | Draw quant        | itiev using symbol     | size to show     | relative values.  | Import           |            |
| Categories            | - Fields          |                        |                  | Classification    |                  |            |
| Quantities            | Value:            | w 🕨                    | -                | Natural Breaks    | (Jenks)          |            |
| Graduated colors      | Normalization     | none                   |                  | Classes: 5 🕨 🗸    | Classify         |            |
| Graduated symbols     | Tronnaization     | . Inone                |                  | ,                 |                  |            |
| Charts                | Symbol Size fr    | om: 0.5 to: 4          | _                |                   |                  |            |
| Multiple Attributes   | -                 | 11                     | 1                |                   | Template         |            |
|                       | Symbol Ra         | nge                    | Label            |                   |                  |            |
|                       | 0.0               | 00000 - 1.080000       | 0.0 - 1.1        |                   |                  |            |
|                       | 1.0               | 80001 - 6.000000       | 1.2 - 6.0        |                   |                  |            |
|                       | 6.0               | 00001 - 14.300000      | 6.1 - 14.3       |                   |                  |            |
| <u> </u>              | 14.3              | 300001 - 27.200000     | 14.4 - 27.2      |                   |                  |            |
| I.                    | 27.3              | 200001 - 83.000000     | 27.3 - 83.0      |                   |                  |            |
|                       |                   |                        |                  |                   |                  |            |
| L PS .                |                   |                        |                  |                   |                  |            |
|                       |                   |                        |                  |                   |                  |            |
|                       | r<br>🔲 Show class | ranges using feature : | values           | Advanced -        |                  |            |
|                       | j onow class      | Tanges asing reatare   | 10003            |                   |                  |            |
|                       |                   |                        |                  |                   |                  |            |
|                       |                   |                        |                  | /                 |                  |            |
|                       |                   |                        |                  | ок 🕨              | Cancel /         | Apply      |

## للله Modeling Altitudes :3 فائدة 3 ♦

يمكن كذلك نمذجة ارتفاعات هضبة البحيرات العظمي لحوض النيل كما يلي

- أنشئ طبقة نقاط وبها حقل Z يعبر عن مناسيب نهر النيل عند المواقع المختلفة
  - Make interpolation using RBF SPline with tension
    - أنشئ طبقة مضلعات تغطى مسار النهر وفروعه بالكامل
    - Raster ومضلع مسار النهر إلى RBF
- إطرح الطبقتين باستخدام Raster Calculator كما حدث في التطبيق رقم 3
  - إجعل الطبقة الناتجة دائمة
  - أضف الطبقة الدائمة إلى ArcScane

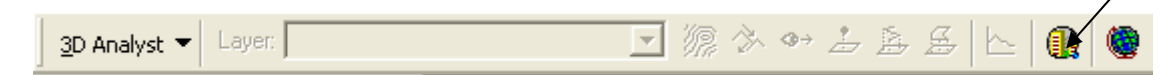

أعط للطبقة ارتفاع حسب قيم Z كالتالي:

| Sayer Properties                                                                      |
|---------------------------------------------------------------------------------------|
| General Source Extent Display Symbology Fields Joins & Relates Base Heights Rendering |
| Height                                                                                |
| C Use a constant value or expression to set heights for layer:                        |
|                                                                                       |
| Obtain heights for layer from surface:                                                |
| C:\Documents and Settings\Mostafa.Tec\Local Settings\Temp\calc3                       |
| Raster Resolution                                                                     |
| C Layer features have Z values. Use them for heights.                                 |
| Z Unit Conversion                                                                     |
| Apply conversion factor to place heights in same units as scene: custom 1.0000        |
| Offset                                                                                |
| Add an offset using a constant or expression:                                         |
|                                                                                       |
| OK Cancel Apply                                                                       |

تكون النتيجة كالتالي:

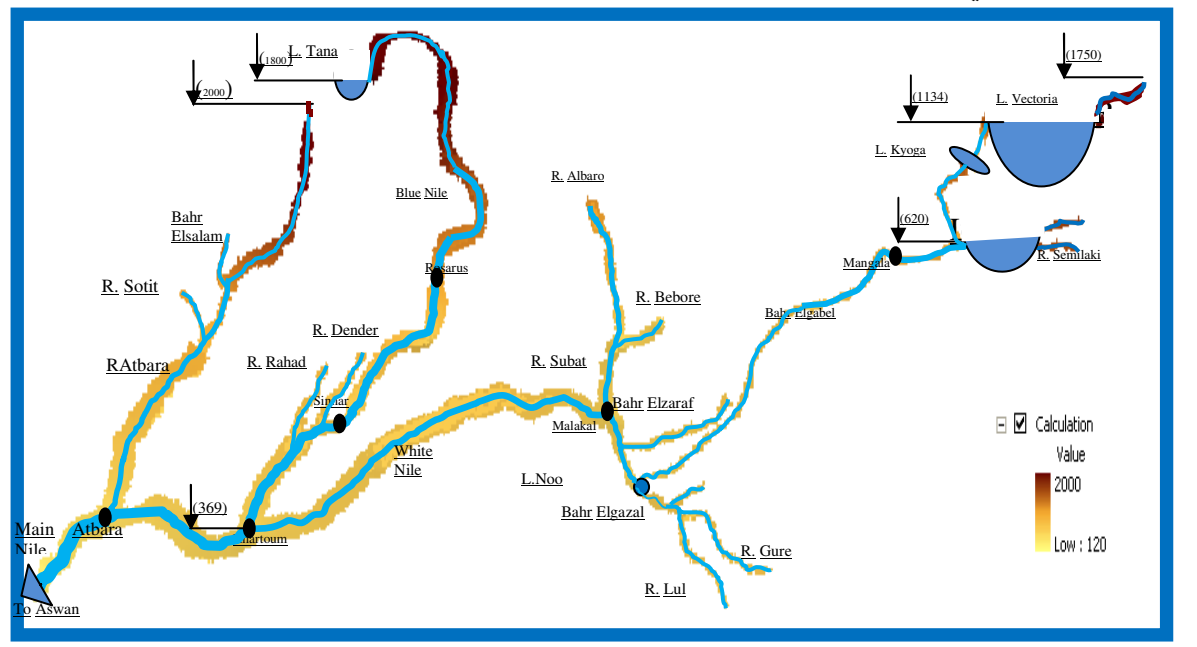

يمكن رسم البحيرات وإضافة الـ Text Box في WinWord

# التطبيق السادس دراسة انتشار النيران في منطقة (Source: ESRI)

ماذا نعني بكلمة نمذجة Modeling في عالم الـ GIS؟ هذا التطبيق سيعطيك مثالا على النمذجة البيئية, بمعنى **عمل موديل** يوضح كيفية انتشار النيران في منطقة وفق ظروفها البيئية.

لابد أن نُعرف أولا خطوات تكوين طبقة Land Cover التي ستتعامل معها في هذا التطبيق. \* خطوات تكوين طبقة Land Cover

Shapefiles) Features (Shapefiles)

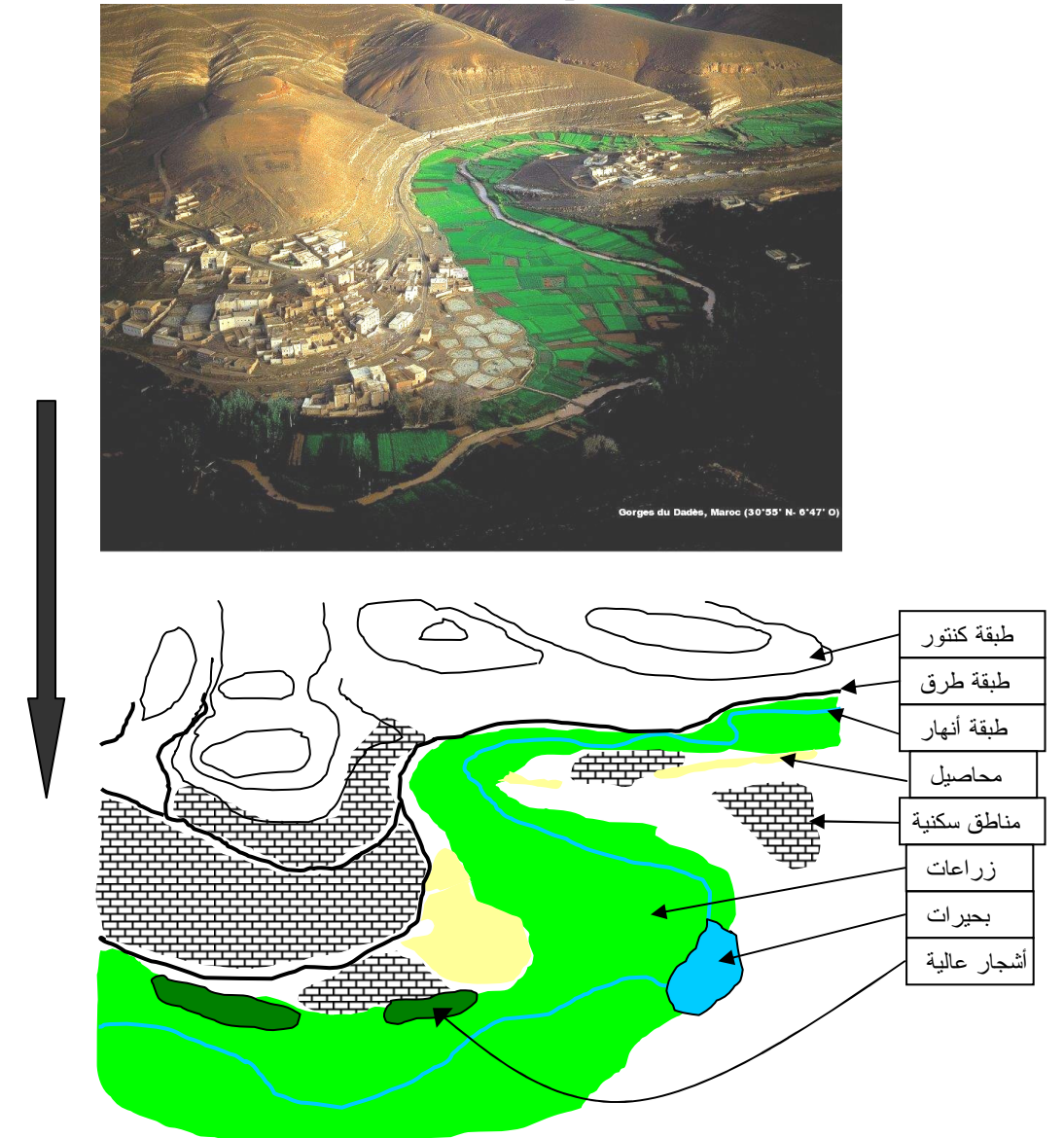

حوِّل طبقة الكنتور إلى TIN ثم حول TIN إلى Raster.

كوّن طبقة مضلعات لاستخدامات الأراضي المتعددة ثم حولها إلى Raster مباشرة.

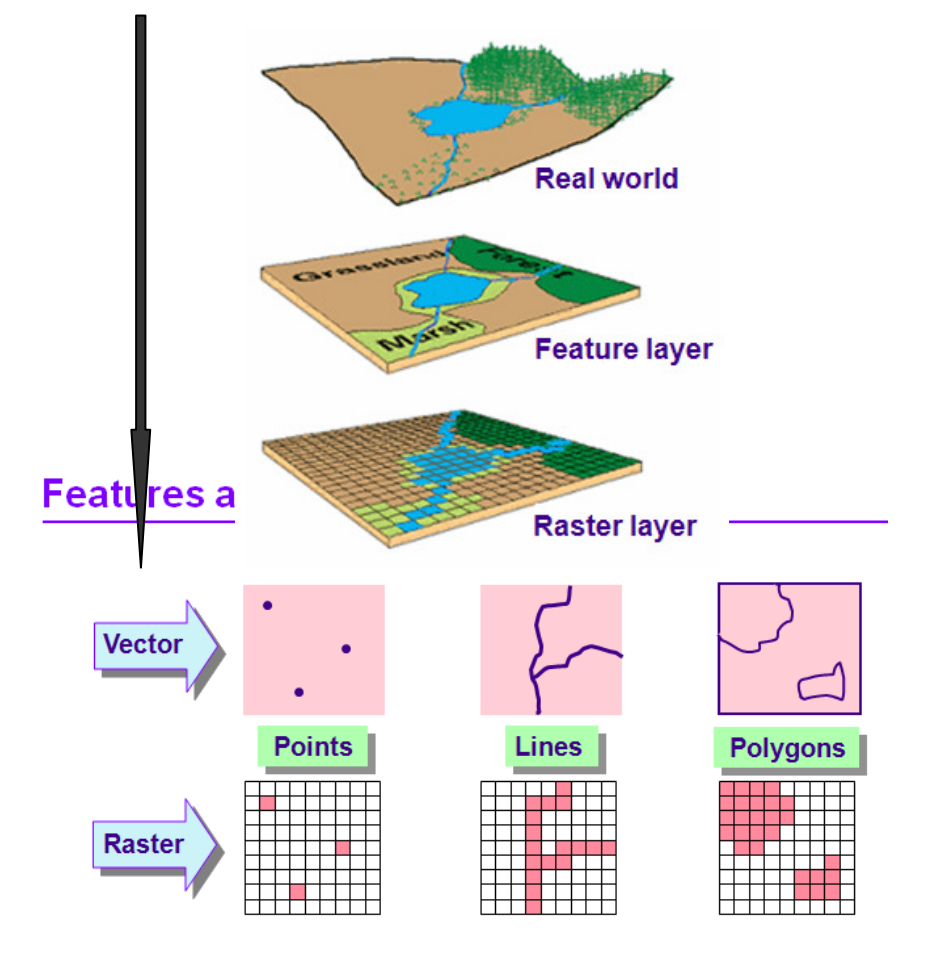

 بعد تحويل الطبقات إلى Raster ستقوم بإعادة تصنيفها بغرض إعطاءها قيم أو رتب معينة للدلالة على تصنيف معين للأراضي (على سبيل المثال 20 للزراعات – 40 مناطق سكنية – 80 مسطحات مائية ...ألخ) • نفترض ان لديك طبقة مضلعات تعبر عن استخدامات الأراضي ولها القيم <u>9</u> - 6 - <u>2</u> - 5 أو أية قيم أخرى كالتالي: 0 Polygon 0 9 0 1 Polygon 6 2 Polygon 0 2 Þ з 0 5 Polygon Record: 14 4 7 I I Show: All Selected Records (0 out of 4 Selected.) عشب

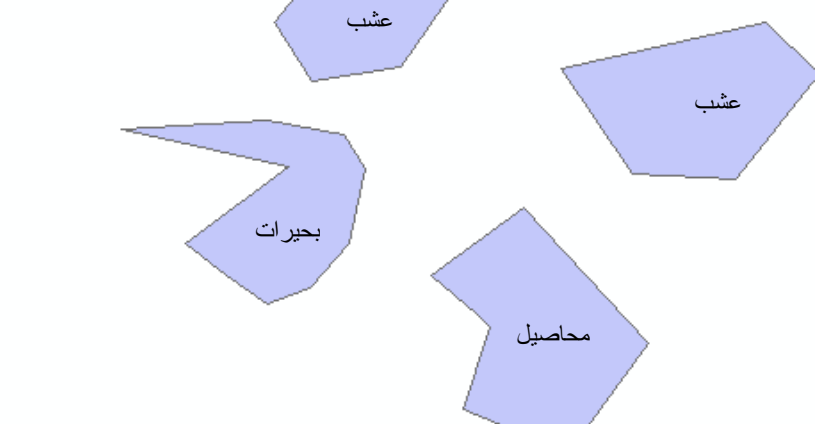

|                                 |                   | I                 | Shapefil إلى Raster | 🛠 تحويل طبقة e                     |
|---------------------------------|-------------------|-------------------|---------------------|------------------------------------|
| Spatial Analyst 👻 Layer: polygo | ons               | •                 | ی Raster            | <ul> <li>حول الطبقة إلـ</li> </ul> |
| Distance                        |                   | Features to Ra    | aster               | 2 🗙                                |
| D <u>e</u> nsity                |                   |                   |                     |                                    |
| Interpolate to Raster           |                   | Input features:   | polygon             | - 🖻                                |
| Surface Analysis                |                   | Field             | level               |                                    |
| Cell Statistics                 |                   | Field.            |                     |                                    |
| Neighborhood Statistics         | -                 | Output cell size: | 30                  |                                    |
| Zonal Statistics                |                   | Output raster:    | C:\Documents and Se | ttings\a\ 🗃 🗃                      |
| <u>R</u> eclassify              |                   |                   |                     | Cancel                             |
| R <u>a</u> ster Calculator      |                   |                   |                     |                                    |
| <u>C</u> onvert <b>&gt;</b>     | <u>F</u> eatures  | to Raster         |                     |                                    |
| Options                         | <u>R</u> aster to | Features          |                     |                                    |

بعد تحويل الطبقات إلى Raster تكون كالتالي:

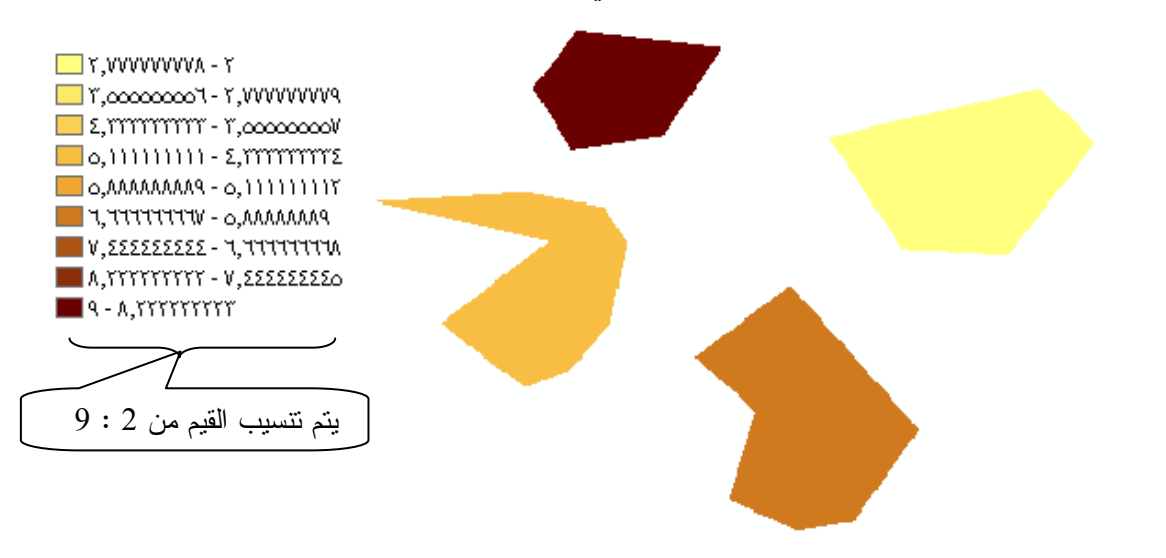

قم باختصار نطاقات الطبقة إلى 4 فقط على حسب عدد المضلعات وذلك من Symbology

| ayer Properties                                                                                              | 1                                                           |                           |        |                                                                                                    | <u>? ×</u>                                 |
|----------------------------------------------------------------------------------------------------|-------------------------------------------------------------|---------------------------|--------|----------------------------------------------------------------------------------------------------|--------------------------------------------|
| General Source Extent                                                                                        | Display Symbology                                           | Eields ∫Joins & Re        | elates |                                                                                                    |                                            |
| Show:<br>Unique Values                                                                                       | Draw raster groupin                                         | g values into cl          | asses  | Impo                                                                                                    | rt                                         |
| Llassified<br>Stretched                                                                                      | Fields       Value:       Value:       Normalization:       | e<br>ne>                  | •      | Classification<br>Equal Interval<br>Classes: 4 Classi                                                                      | íy                                         |
| Classification                                                                                               |                                                             |                           |        |                                                                                                    | ? 🛛                                        |
| Classification<br>Method: Equal In<br>Classes: 4<br>Data Exclusion<br>Use Custom Min<br>Show class for value | terval<br>& Max<br>s:  above custom min<br>above custom max | Exclusion .<br>Sampling . | · ·    | Classification Statistics<br>Count:<br>Minimum:<br>Maximum:<br>Sum:<br>Mean:<br>Standard Deviation:<br>Advanced Statistics | 25049<br>2<br>9<br>127,000<br>5.05<br>2.32 |
| Columns: 100 🛨                                                                                               | 🔲 Show Std. Dev.                                            | 🗌 Show Mea                | n      |                                                                                                    | Break Values 🛛 🕺                           |
| 8000-                                                                                                    | 3.75                                                        | ນ<br>ນ                    | 7.25   | o.                                                                                                    | 3.75<br>5.5<br>7.25<br>9                   |
|                                                                                                    |                                                             |                           |        | كالتالي:                                                                                                    | تصبح الطبقة                                |
|                                                                                                    |                                                             |                           |        |                                                                                                    |                                            |
|                                                                                                    |                                                             |                           | Reclas | نيف الطبقات sifying                                                                                                    | اعادة تصد                                  |

 ألأن يأتي دور إعادة التصنيف لإعطاء قيم معينة لهذه المضلعات كلّ حسب تصنيفه ويكون ذلك كالتالي:

|                                        | Reclassify                                                                                     |            | ? 🛛            |
|----------------------------------------|------------------------------------------------------------------------------------------------|------------|----------------|
| Spatial <u>A</u> nalyst 👻 Layer: bedSh | Input raster: polygo<br>Reclass field: <valu< th=""><th>ons<br/>e&gt;</th><th>• 🗳</th></valu<> | ons<br>e>  | • 🗳            |
| Distance ►<br>D <u>e</u> nsity         | Set values to reclassify                                                                       | ·          |                |
| Interpolate to Raster                  | Old values                                                                                     | New values | Classify       |
| Surface Analysis                       | 2 - 3.75                                                                                       | 20         | Unique         |
| Cell Statistics                        | 3.75 - 5.5<br>5.5 - 7.25                                                                       | 80         |                |
| Neighborhood Statistics                | 7.25 - 9                                                                                       | 20         | Add Entry      |
| Zonal Statistics                       | NoData                                                                                         | NoData     |                |
| <u>R</u> eclassify                     |                                                                                                |            | Delete Entries |
| Raster Calculator                      | Load Save                                                                                      |            | Precision      |
| <u>⊂</u> onvert ►                      | Change missing values to N                                                                     | oData      |                |
| Options                                | Output raster:                                                                                 | porary>    | /              |
|                                        |                                                                                                | ок 🖌       | Cancel         |

وتتميز هذه الخطوة إمكانية إعطاء قيمة ثابتة (20 مثلا) لنطاق ( 0 : 3.75 ) و هكذا. لإحظ في الخطوة السابقة أنـه كـان لدينا 4 نطاقـات تم تحويلها إلـي 3 تصنيفات فقط وذلك بتكر ار درجـة التصنيف 20 مرتين. ■ تنتج طبقة لها ثلاث رتب هي 20 – 40 – 80 تصنيفها من نوع Unique Value

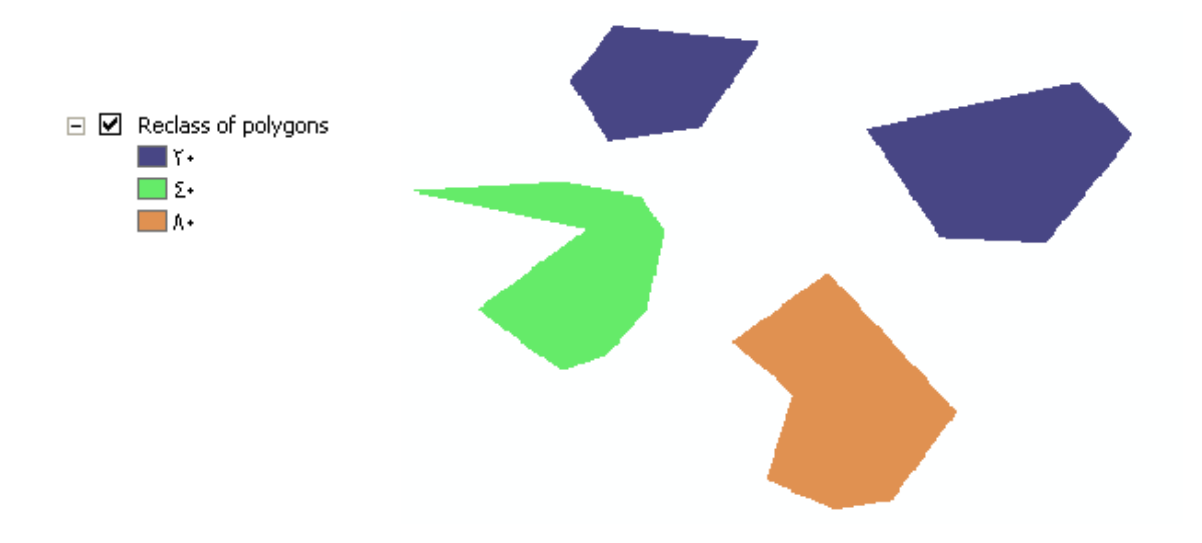

|                                                                                | Layer Properties                                                               | 1                                                                                                    |
|--------------------------------------------------------------------------------|--------------------------------------------------------------------------------|----------------------------------------------------------------------------------------------------|
| <ul> <li>Reclass of polygons</li> <li>Υ •</li> <li>Σ •</li> <li>A •</li> </ul> | General Source Extent Dis<br>Show:<br>Unique Values<br>Classified<br>Stretched | splay Symbology Eields Join<br>aw raster assigning a color<br>alue Field<br>alue<br>mbol <value><br/><all other="" values=""><br/><heading><br/>20<br/>40<br/>80</heading></all></value> |

ملاحظة:

تجدر الإشارة أن عملية Reclassifying تنتج طبقات يحتوي جدولها Attribute table على قيمة الخلية **وعدد** الخلايا التي لها هذه القيمة, ويمكن تحديد أماكن خلايا بقيمة معينة عن طريق تحديد الصف الخاص بها في الجدول.

| ]%_                  | I Attributes o                                                                                                    | f sun1 |                           |
|----------------------|----------------------------------------------------------------------------------------------------|--------|---------------------------|
| Feat                 | ObjectID                                                                                                    | Value  | Count                     |
|                      | O     O     O | 1      | 84888                     |
| 86164 خلية بالقيمة 2 |                                                                                                    | 2      | 86164                     |
|                      | 2                                                                                                    | 3      | 83880                     |
| _                    | 3                                                                                                    | 4      | 84063                     |
|                      | Record: 🖪 🔳                                                                                                    | 1 🕨    | Show: All Selected Record |
|                      |                                                                                                    |        |                           |

 في حالة وجود طبقات مضلعات أخرى لاستخدامات الأراضي يتم التعامل معها بالمثل وليكن التصنيف الموحد لجميع الطبقات كالتالي:

- اترك قيم Old value لكل طبقة كما هي وأدخل تحت حقل New values القيم كما يلي:
  - طبقة البحيرات القيمة 10
  - طبقة الأشجار العالية القيمة 40
  - طبقة العشب والزراعات الجافة القيمة 80

طبقة المحاصيل القيمة 80
 ملاحظة:
 يمكن اختصار حقول الطبقة الـRaster أيضا كالتالي:
 في حالة أردت إعطاء أكثر من نطاق قيمة واحدة فقم بتحديد هذه النطاقات ثم اضغط Right click واختر دمجهم في صف واحد ثم أعطيهم قيمة المعام موحدة ( 10 أو 40 أو 80 ) حسب الرتب المشار إليها سابقا.

| Reclassify                                                                                                    |                                         |                                                  | ? 🛛                                                            |
|----------------------------------------------------------------------------------------------------|-----------------------------------------|--------------------------------------------------|----------------------------------------------------------------|
| Input raster:<br>Reclass field:<br>_ Set values to reclassify                                                               | polygons<br><value></value>             |                                                  | •                                                              |
| Old values<br>2 - 2.583333<br>2.583333 - 3.166667<br>3.166667 - 3.75<br>3.75 - 4.333333<br>4.333333 - 4.916667<br>≮<br>Load | New va<br>2<br>3<br>4<br>5<br>-<br>Save | Group Entries<br>Ungroup Entry<br>Remove Entries | Classify<br>Unique<br>Add Entry<br>Delete Entries<br>Precision |
| Change missing valu Output raster:                                                                                          | es to NoData<br><temporary></temporary> |                                                  | <b></b>                                                        |
|                                                                                                    |                                         | OK                                               | Cancel                                                         |

Raster الطبقات الـ Raster

قم بدمج الطبقات معا للحصول على خريطة Land Cover النهائية بدالة Map Algebra التالية:
 MERGE([grid1], [grid2], .....)

الآن لديك طبقة واحدة لكل استخدامات التربة تأخذ خلاياها القيم 10 أو 40 أو 80 .

الخطفة على خريطة Land Cover كالتالى:

رفع عينات من الطبيعة كل 100 متر على سبيل المثال وتسجيل إحداثياتها المأخوذة بجهاز GPS (أو نظام GPS المحمل عليه برنامج ArcPad) وكذلك تسجيل رتبتها (10 – 40 – 80) في جدول كالتالي:
 رقم العينة

 عمل طبقة Points Shapefile لهذه العينات مع مراعاة عمل حقل للبعد الثالث Z لإدخال رتبة العينة به

- أجر عملية Interpolation لطبقة نقاط العينات على أساس الحقل Z.
- Raster الناتجة من عملية Interpolation إلى طبقة ga-grid

كون طبقة Polygon shapefile تعبر عن مكان انطلاق النيران وسمها IgnitionShape وأضف category وأضف بها حقل باسم Category نوعه Double لإدخال القيمة (-1) المعبرة عن النيران به.
 ارسم بطبقة IgnitionShape مضلعا يمثل مكان انطلاق الحريق بشفه من طبقة Land Cover المحددة الإسقاط أو بإدخال إحداثياته لو كانت معلومة.

- في Attribute table أدخل القيمة -1 (للدلالة على طبقة النيران) تحت الحقل Category.
- حوِّل طبقة IgnitionShape إلى Raster وسمها Ignition حدد أو لا مقاس الخلية كالتالي.

| s | patial Analyst                                    | Options             | Λ                         | <b>?</b> × |
|---|---------------------------------------------------|---------------------|---------------------------|------------|
|   | Spatial <u>A</u> nalyst <b>v</b> Layer: landCover | General Exten       |                           |            |
|   | Distance                                          | Analusis cell size: | Maximum of Inputs         | al I       |
|   | D <u>e</u> nsity                                  | Analysis cell size. | Maximum of Inputs         |            |
|   | Interpolate to Raster 🔹 🕨                         | Cell size:          | Minimum of Inputs         |            |
|   | Surface Analysis                                  |                     | Same as Layer "landCover" |            |
|   | Cell S <u>t</u> atistics                          | Number of rows:     |                           |            |
|   | Neighborhood Statistics                           | Number of columns:  |                           |            |
|   | Zonal Statistics                                  |                     |                           |            |
|   | <u>R</u> eclassify                                |                     |                           |            |
|   | Raster Calculator                                 |                     |                           |            |
|   | Convert                                           |                     |                           |            |
|   | Options                                           |                     |                           |            |
|   |                                                   | 14)                 |                           | ancel      |

| Spatial Analyst 🦊 Layer: JandC | čover 🗾            |                        |                  |
|--------------------------------|--------------------|------------------------|------------------|
| Distance •                     |                    | Features to Rast       | ter              |
| D <u>e</u> nsity               |                    | lange of family server | lignitionShapp   |
| Interpolate to Raster          |                    | input reatures:        | Jighidonshape    |
| Surface Analysis               |                    | Field:                 | category 🖌       |
| Cell Statistics                |                    | Output cell size:      | 30               |
| Neighborhood Statistics        |                    | Output raster:         | D:\GIS\New Folde |
| Zonal Statistics               |                    |                        | OF               |
| <u>R</u> eclassify             |                    |                        |                  |
| Raster Calculator              |                    |                        |                  |
| Convert >                      | Eeatures to Raster |                        |                  |
| Options                        | Raster to Features |                        |                  |

/

اختر للطبقة التصنيف Unique وأعطها اللون الأحمر

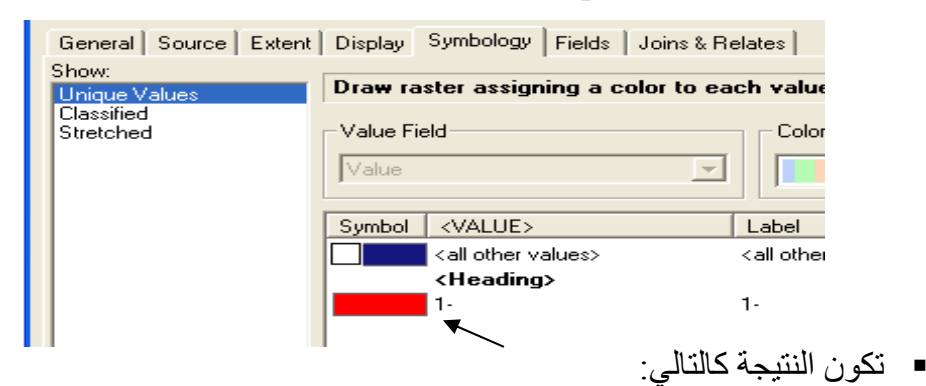

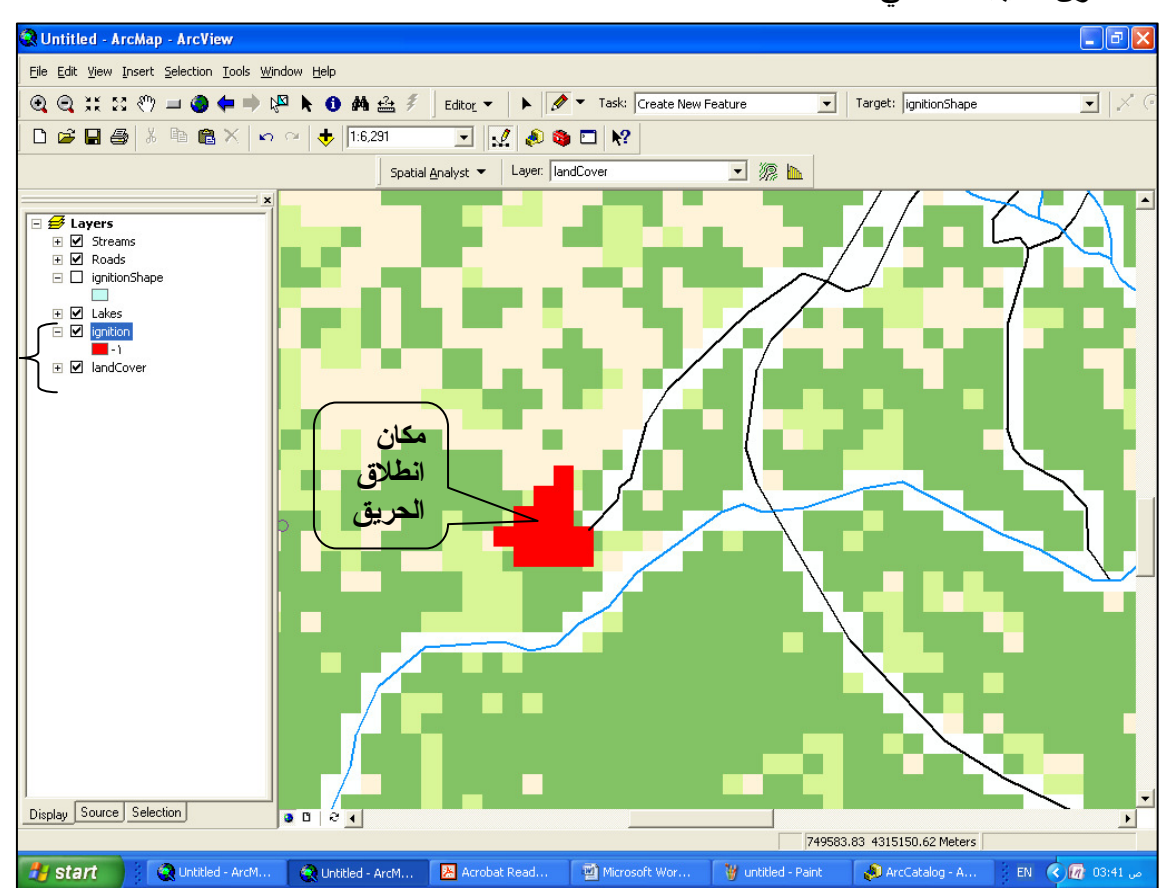
حدد المدى Extent للطبقات التي ستنتج كما هو موضح (Union of Inputs)

| Spatial Analyst                                   | Options ? 🔀                                                          |
|---------------------------------------------------|----------------------------------------------------------------------|
| Spatial <u>A</u> nalyst <b>v</b> Layer: landCover |                                                                      |
| Distance                                          | Analysis extent:                                                     |
| Density                                           | Union of Inputs                                                      |
| Surface Analysis                                  | Top: As Specified Below<br>Same as Laver "Streams"                   |
| Cell Statistics                                   | Same as Layer "Roads"                                                |
| Neighborhood Statistics                           | Left: Same as Layer "Lakes"                                          |
| Zonal Statistics                                  | Same as Layer "Calculation "<br>Same as Layer "ignition"             |
| <br><u>R</u> eclassify                            | Bottom:                                                              |
| R <u>a</u> ster Calculator                        |                                                                      |
| Convert                                           | Snap extent to: <a>None&gt;</a>                                      |
| Options                                           |                                                                      |
|                                                   | OK Cancel                                                            |
| Intersection of inputs                            | Union of inputs                                                      |
|                                                   | 🖈 استخدام الدالة Merge                                               |
| MERGE([Ignition].                                 | <ul> <li>أدخل الدالة التالية في Raster Calculator:</li> </ul>        |
|                                                   | [LandCover])                                                         |
|                                                   | سمى الطبقة الناتجة Burning.                                          |
|                                                   | استير اد تصنيف Importing Symbology                                   |
| متداد 🚸 lyr.                                      | <ul> <li>لاستير إد تصنيف طبقة لابد أن تكون هذه الطبقة باه</li> </ul> |
|                                                   | كما لابد أن يكون نوع التصنيف مطابق سواء                              |
| 🖹 Сору                                            | .Classified or Streched                                              |
|                                                   | ■ كون طبقة landCover.lyr ♦ من طبقة                                   |
| Open Attribute <u>Table</u>                       | LandCover ثم قم بإضافتها.                                            |
| Joins and Relates                                 |                                                                      |
| 🙊 Zoom To Layer                                   |                                                                      |
| 🛞 Zoom To Raster Resolution                       |                                                                      |
| <u>V</u> isible Scale Range                       |                                                                      |
| <u>D</u> ata                                      |                                                                      |
| Save As La <u>v</u> er File                       | <u>145</u>                                                           |
| Properties                                        |                                                                      |

استورد لطبقة Ignition تصنيف طبقة \_landCover.lyr

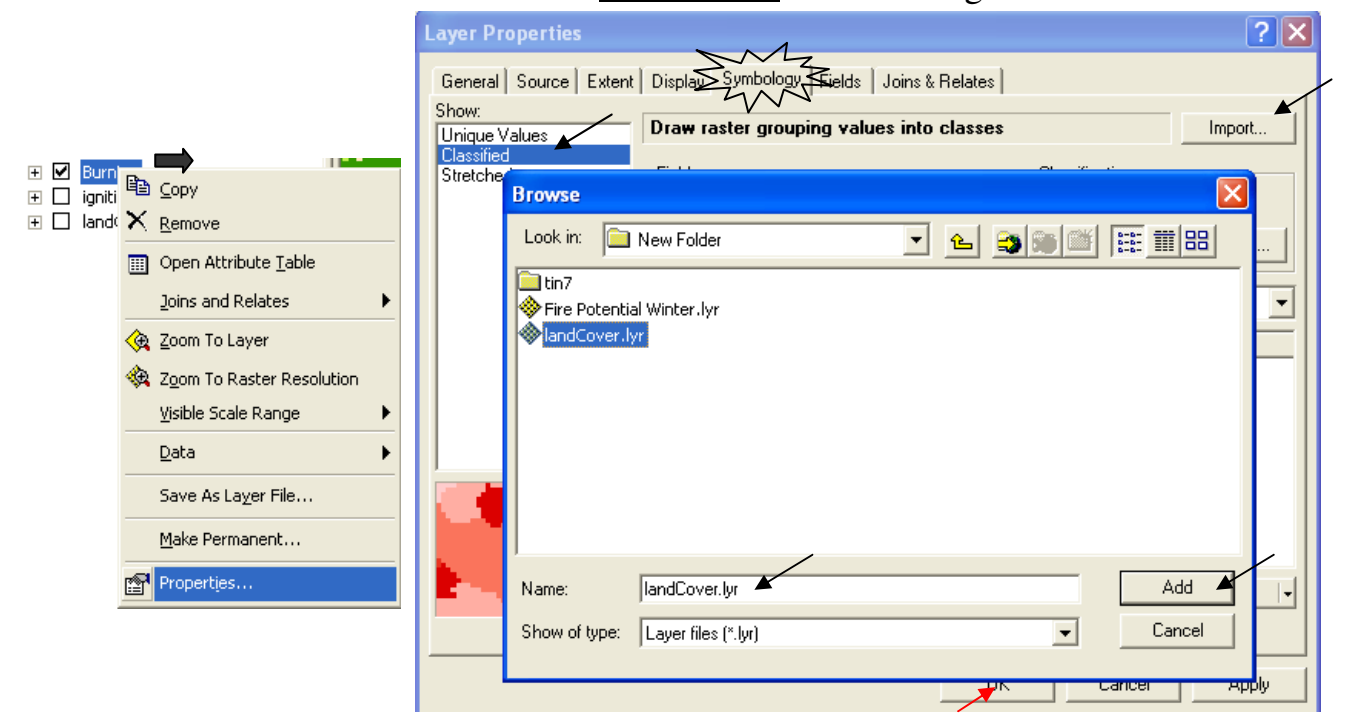

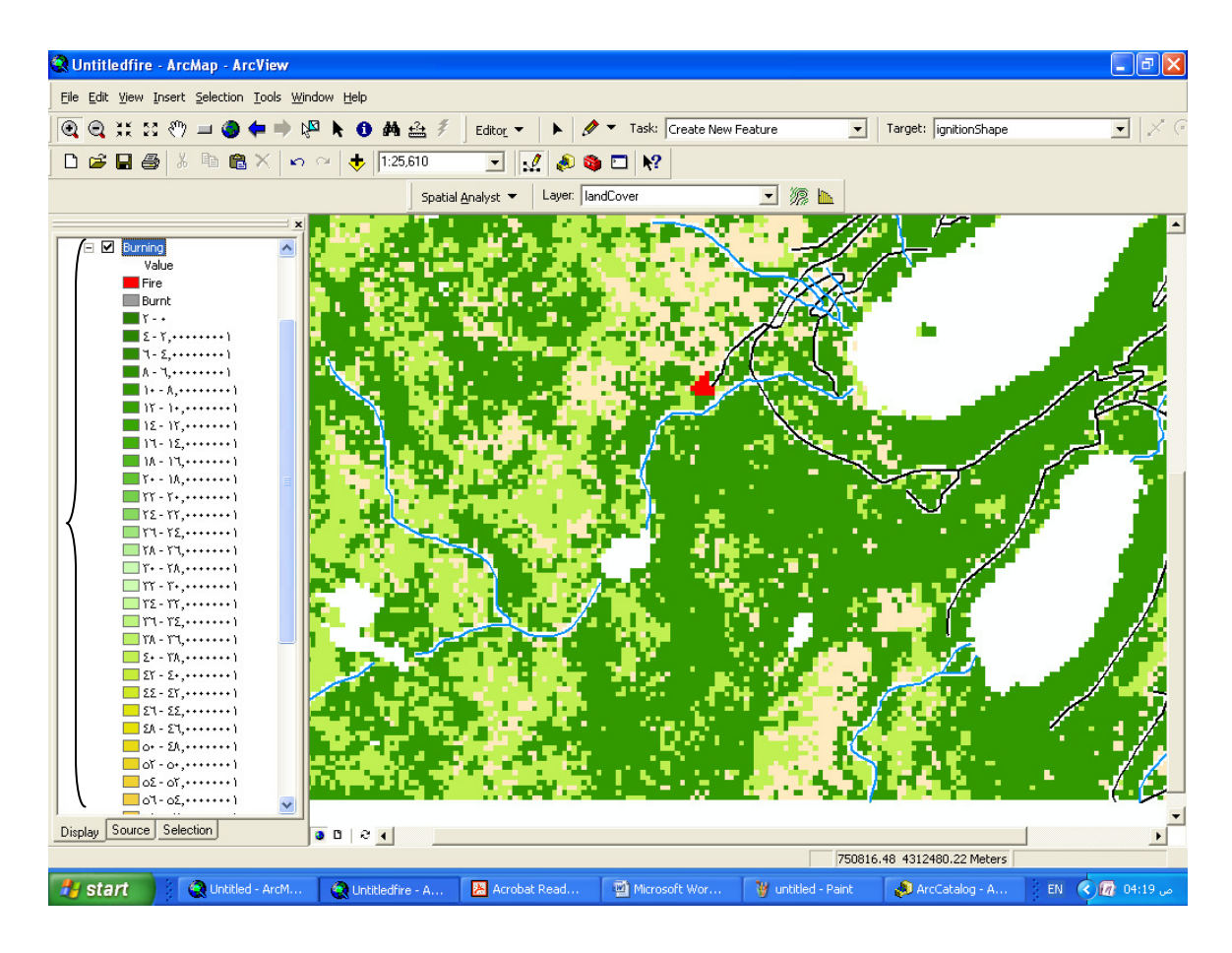

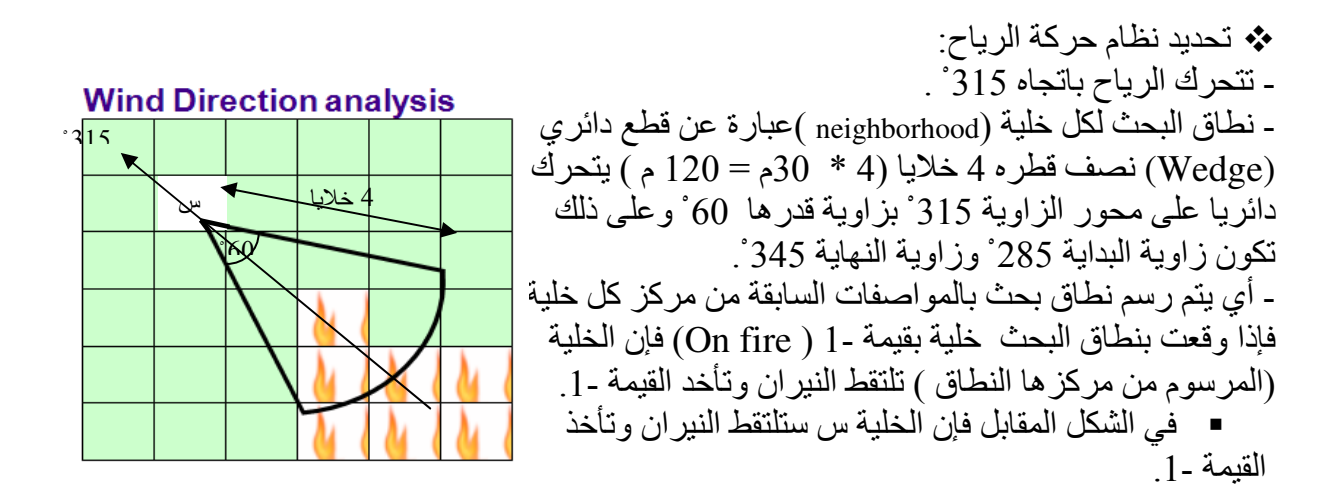

## Focal Function �

وهي الدوال التي يعبر فيها عن الخلية بما يجاور ها من خلايا - حد الجوار - (neighborhood ) ويأخذ الأشكال التالية:

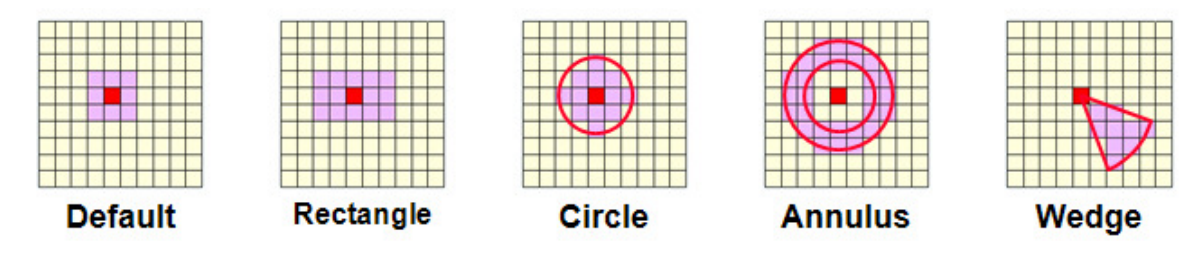

استخدام الدالة Con والدالة FocalMin

ولتطبيق نظام الرياح السابق أدخل الدالة التالية في Raster Calculator:

CON (FOCALMIN ( [Burning], WEDGE, 4, 285, 345 ) == -1, -1, [Burning] ) أي إذا كان الـ Wedge المرسوم (والموضح بالمواصفات السابقة) من مركز كل خلية من خلايا طبقة Burning يحتوي على خلية بالقيمة -1 فأعط لتلك الخلية القيمة -1, وإن لم يتحقق هذا الشرط فاترك الخلية حسب قيمتها في طبقة Burning .

■ سمي الطبقة الناتجة Step1 وصنفها إلى Classified ثم استورد لها تصنيف طبقة Step1 ♦ المعالي المعامي المعالي المع لاحظ كيف توسعت رقعة النير ان في طبقة Step1

كرر الخطوة السابقة 10 مرات بإدخال الدالة ذاتها كل مرة مع مراعاة استبدال طبقة Burinng
 المظللة بآخر طبقة استنتجت فالخطوة التالية يجب أن تكون دالتها كما يلي:

CON ( FOCALMIN ( [Step1], WEDGE, 4, 285, 345 ) == -1 , -1, [Burning] ) وهكذار

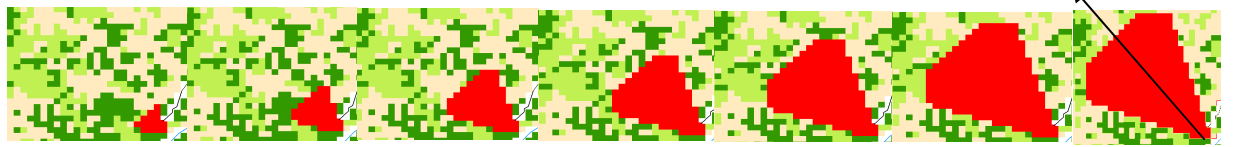

- لاحظ انتشار النيران في الاتجاه 315<sup>°</sup>.
  - ملاحظة:

يمكنك عمل كود لإجراء الخطوات العشر السابقة مباشرة باستخدام أو تصدير الخرائط العشرة النهائية ك Image كما هو مبين ثم إضافتها في برنامج Power Point و عمل Animation لسيناريو انتشار النيران. من تصدير خريطة أو Layout كصورة (Image)

> File Edit View Insert Selection Tools Windo 1 <u>N</u>ew... Ctrl+N 🚰 Open... Ctrl+O Ctrl+S E Save Save <u>A</u>s... 🚸 Add Data... Add Data from Internet Þ Page and Print Setup... Rint Preview... 🖨 Print... Map Properties... Import from ArcView project... Export Map... 1 D:\GIS\New Folder\Untitledfire.mxd 2 D:\GIS\New Folder\Untitled1.mxd 3 I:\SPAT#VR6\DATA\...\EX11A.MXD 4 D:\GIS\New Folder\Untitled.mxd 5 D:\GIS\New Folder\application.mxd 6 D:\General1.mxd Alt+F4 E<u>x</u>it

> > ملاحظة هامة:

أضفنا في هذه الطبعة التطبيق رقم 14 الخاص بـ Animation through time ويمكن تطبيقه بنجاح في عمل Animation لتحرك بقعة النيران بدلا من استخدام برنامج Power Point لذلك. يجب عليك أولا تحويل الطبقات المراد عمل Animation لها إلى Shapefile

فائدة: يمكن عمل نموذج لانتشار رقعة تلوث بدخان المصانع بنفس الطريقة باستبدال طبقة تمثل رقعة الدخان بدلا من طبقة Ignition.

ثانيا: حسب اتجاه الرياح وكذلك نوعية الغطاء الأرضي:
 ثانيا: حسب اتجاه الرياح وكذلك نوعية الغطاء الأرضي:
 ثانيع نفس الخطوات السابقة مع تغيير دالة Raster Calculator بالتالية:
 CON ( FOCALMIN ( [Burning], WEDGE, 4, 285, 345 ) == -1 , CON([Burning])
 (Burning]), [Burning])
 ([Burning]), [Burning])
 ([Burning]), [Burning])
 ([Burning])
 ([Burning])
 ([Burning])
 ([Burning])
 ([Burning])
 ([Burning])
 ([Burning])
 ([Burning])
 ([Burning])
 ([Burning])
 ([Burning])
 ([Burning])
 ([Burning])
 ([Burning])
 ([Burning])
 ([Burning])
 ([Burning])
 ([Burning])
 ([Burning])
 ([Burning])
 ([Burning])
 ([Burning])
 ([Burning])
 ([Burning])
 ([Burning])
 ([Burning])
 ([Burning])
 ([Burning])
 ([Burning])
 ([Burning])
 ([Burning])
 ([Burning])
 ([Burning])
 ([Burning])
 ([Burning])
 ([Burning])
 ([Burning])
 ([Burning])
 ([Burning])
 ([Burning])
 ([Burning])
 ([Burning])
 ([Burning])
 ([Burning])
 ([Burning])
 ([Burning])
 ([Burning])
 ([Burning])
 ([Burning])
 ([Burning])
 ([Burning])
 ([Burning])
 ([Burning])
 ([Burning])
 ([Burning])
 ([Burning])
 ([Burning])
 ([Burning])
 ([Burning])
 ([Burning])
 ([Burning])
 ([Burning])
 ([Burning])
 ([Burning])
 ([Burning])
 ([B

■سمي الطبقة الناتجة Step1 ثم صنفها إلى Classified واستورد لها تصنيف طبقة LandCover استعلم عن قيم خلايا طبقة LandCover التي أضيف إلى نطاق النيران باستخدام الرمز 🎱 ستجد أن كلها لها القيمة 80.

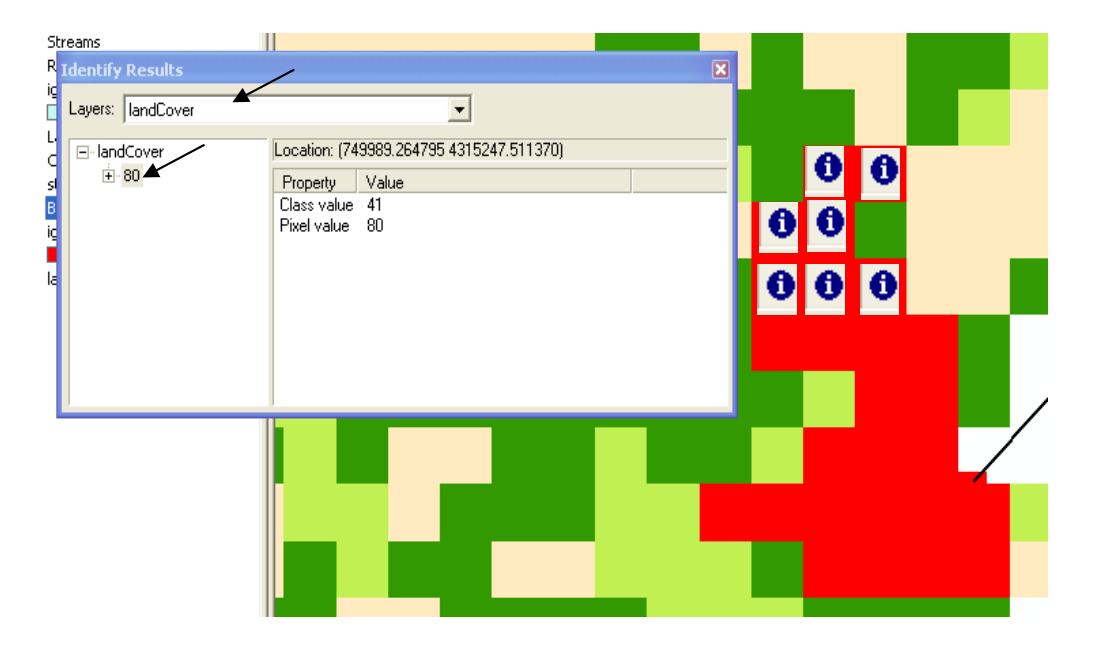

كرر الخطوة السابقة 10 مرات بإدخال الدالة ذاتها كل مرة مع مراعاة استبدال طبقة Burinng
 المظللة بآخر طبقة استنتجت كما تم بالمثال السابق ستجد أن النيران تتجه باتجاه 315 ولكن تحترق فقط الخلايا ذات القيمة 80.

ثالثا: حسب اتجاه الرياح و نوعية الغطاء الأرضى وعامل الاحترار:

■ من المعلوم أن الخلايا القريبة من النير ان تزيد قابليتها للاشتعال نتيجة للإحتر ار, في المثال التالي سنعيد المثال السابق ولكن مع الأخذ في الاعتبار زيادة قيمة كل خلية قريبة من النير ان بنسبة 25%.

CON ( [Burning] == -1, -1, CON( FOCALMIN ( [Burning], WEDGE, 4, 285, 345) == -1, CON([Burning] \* 1.25 ge 80, -1, [Burning] \* 1.25), [Burning] )) ( 1.25 يهذه الدالة أنه إذا تحقق في الخلية شرطان :أن كانت الخلية في اتجاه الرياح و (قيمتها \* 1.25) > أو = 80 ( أراضي سهلة الاشتعال) فاعطها القيمة -1 (On fire) ),أما إذا كانت (قيمتها \* 1.25) > 80 80 فاعطها (قيمتها \* 1.25), أما كانت الخلية ليست في اتجاه النيران فاجعل قيمتها كما هي.

سمي الطبقة الناتجة Step1

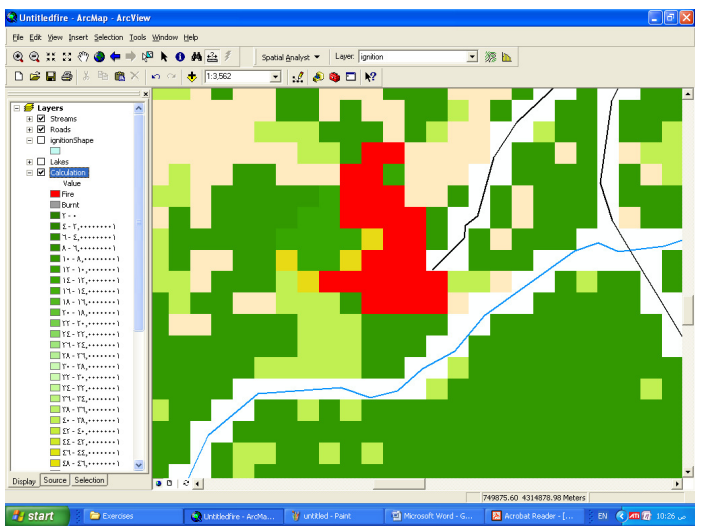

| 🍣 Untitledfire - ArcMap - ArcView            |                             |                              |       |
|----------------------------------------------|-----------------------------|------------------------------|-------|
| <u>File Edit View Insert Selection Tools</u> | <u>W</u> indow <u>H</u> elp |                              |       |
| 💽 🗨 💥 🖾 🖑 🥥 🖨 🔿 🥵                            | a 📐 🚯 🚧 🏤 💈 🔰 Spatia        | al Analyst 👻 Layer: ignition | 🖸 源 📐 |
| 🗅 🚅 🖬 🎒 👗 🖻 💼 🗙 🗌                            | 🗠 🗠 🔶 1:2,142 💽             | 1 🔬 🔊 🗖 🕅                    |       |
| X                                            |                             |                              |       |
| 🖻 🗲 Layers 🔥                                 | Attributes of step1         |                              |       |
|                                              | ObjectID Va                 | lue Count                    |       |
| 🖃 🔲 ignitionShape                            |                             | -1 26                        |       |
|                                              | 1                           | 10 20328                     |       |
| ± 🗌 Lakes                                    | 2                           | 12.5 10                      |       |
| E Step1                                      | 3                           | 40 6644                      |       |
| Value                                        | 4                           | 50 4                         |       |
| Burpt                                        | 5                           | 80 3798                      |       |
| T-+                                          | Record: II I III            | Show: All Selected Records   | : (2  |
| ٤- ٢,٠٠٠٠٠١                                  |                             | · · ·                        |       |
| ٦- ٤,٠٠٠٠٠١                                  |                             |                              |       |
| ۸ - ٦,٠٠٠٠٠١                                 |                             |                              |       |
| 1 Λ,)                                        |                             |                              |       |
| 15 - 1+,++++++1                              |                             |                              |       |
| 12-11,++++++1                                |                             |                              |       |
| 14 - 12                                      |                             |                              |       |
| T+ - 1A,+++++1                               |                             |                              |       |
| ۲۲ - ۲۰,۰۰۰۰۱                                |                             |                              |       |
| ۳٤ - ۲۲, ۰۰۰۰۰۰ 📃                            |                             |                              |       |
| ۲٦- ٢٤,٠٠٠٠٠١                                |                             |                              |       |
| ΥΛ - ΥΊ,)                                    |                             |                              |       |
| YY - YA                                      |                             |                              |       |
| Y5 - YY                                      |                             |                              |       |
| T1- T2,)                                     |                             |                              |       |
| TA - 171, 1                                  |                             |                              |       |
| Σ+ - ΥΆ,+++++ 1                              |                             |                              |       |
| ٤٢ - ٤٠,٠٠٠٠٠ ١                              |                             |                              |       |
| ΣΣ - ΣΥ,)                                    |                             |                              |       |
| ٤٦- ٤٤,٠٠٠٠٠١                                |                             |                              |       |

 لمعرفة الخلايا التي تعرضت لاحترار النيران افتح جدول طبقة Step1 وعلم الصفوف ذات القيم 50 & 12.5 سيظهر لك على الشاشة الخلايا التي تعرضت للإحترار.

كرر الخطوة السابقة 10 مرات بإدخال الدالة ذاتها كل مرة مع مراعاة استبدال طبقة Burning

عمل موديل للخلايا التي تم احتر اقها:

 من طبقة LandCover كُوِّن طبقة Fuel تمثل حجم أو مخزون المادة القابلة للاحتراق في كل خلية وذلك بنسخ طبقة LandCover

|            |                    | NG                |                  |                           |                                              |
|------------|--------------------|-------------------|------------------|---------------------------|----------------------------------------------|
|            |                    |                   | Insert Selection | <u>T</u> ools <u>W</u> in | d                                            |
| ∃ 🛃 Layers | over               | vv<br>⊻ Undo      | Remove Layer(s)  | Ctrl+Z                    | [                                            |
|            | 🗎 Сору             | · ∩≤ <u>R</u> edo |                  | Ctrl+Y                    | F                                            |
|            | X <u>R</u> emove   | · X Cut           |                  | Ctrl+X                    | -                                            |
|            | III Open Attribute | Ва ⊆ору           |                  | Ctrl+C                    | 1                                            |
|            |                    | 🔁 Paste           |                  | Ctrl+V                    |                                              |
|            |                    | Paste             | Special          |                           |                                              |
|            | ⊑ 🗹 fuel ו+        |                   |                  | F                         | سمي الطبقة الناتجة<br>ثم عدّل قيمها كالتالي: |
|            | 10<br>•            |                   |                  | اق قليل.                  | خٰلايا ذات مخزون احتر                        |
|            |                    |                   | -                |                           |                                              |

20 خلايا ذات مخزون احتراق كبير نفترض أن قيمة الخلية في طبقة Fuel تبدأ بالنفاذ نتيجة الاحتراق بفقد 5 من قيمة كل خلية محترقة. وبمجرد وصول قيمة خلية طبقة Fuel إلى صفر تتحول القيمة في الطبقة الجديدة الناتجة من -1 إلى صفر 📕 Fire (محترق تماما) و هي خلايا التي باللون الرمادي Burnt في الخطوات الأولى لهذا الموديل لا يكاد يظهر الفرق بين الخلايا المتاثرة بالاحترار والخلايا المحترقة ولهذا يُفضل عمل VBA Code. ولكن نورد هنا على أية حال الدوال المستخدمة في Raster Calculator الدالة الأولى وهي لحساب الوقود المحترق: CON([Burning] == -1, [Fuel] - 5, [Fuel]) الدالة الثانية و هي لحساب اتساع رقعة النير إن والخلايا التي احترقت بالكامل (Zero Value): CON ( [Burning] == 0, 0, CON([Burning] == -1, CON ([Fuel] le 0, 0, -1), CON (FOCALMIN([Burning], WEDGE, 4, 285, 345) == -1, CON([Burning] \* 1.25 ge 80, -1, [Burning] \* 1.25 ), [Burning]))) عمل أمر مباشر لنسخ ولصق Raster Symbology من طبقة لأخرى. N N1

15 خلايا ذات مخزون احتراق متوسط.

| 3   |                 | s Window           | <u>H</u> elp    |       |                                          | .Tool    | من قائمة s | Custom | ح نافذة ize | ■ افت   |
|-----|-----------------|--------------------|-----------------|-------|------------------------------------------|----------|------------|--------|-------------|---------|
|     | Ø.              | Editor Toolt       | bar             |       |                                          |          |            |        |             |         |
|     |                 | Grap <u>h</u> s    |                 | Custo | mize                                     |          |            |        | ?           | ×       |
|     |                 | <u>R</u> eports    | ·               |       | bars Commands Optic                      | ons      |            |        | Context     | Menus 🔀 |
|     |                 | Geoco <u>d</u> ing |                 | Tool  | V-1<br>Ibars:                            |          |            |        | Context     | Menus 🗡 |
|     | **+<br>* Y      | <u>A</u> dd XY Dat | a               |       | Main Menu                                |          | ~          | Ne     | w           |         |
|     | <del>¦</del> †; | Add Route          | E <u>v</u> ent: | 23    | 3D Analyst                               |          |            |        |             |         |
|     | ۹               | ArcCatalog         |                 |       | Advanced Editing<br>Annotation           |          |            | hena   | ame         |         |
|     |                 | <u>M</u> acros     |                 |       | ArcPad                                   |          |            | De     | lete        |         |
| - 1 |                 | <u>C</u> ustomize. |                 |       | Context Menus                            |          |            | Res    | set         |         |
|     |                 | Extensions,        |                 |       | Data Frame Tools<br>Disconnected Editing |          |            |        |             |         |
|     |                 | <u>S</u> tyles     |                 |       | Draw                                     |          |            |        |             |         |
|     |                 | Options            |                 |       | Editor                                   |          |            |        |             |         |
|     |                 |                    |                 |       | GPS                                      |          | ~          |        |             |         |
|     |                 |                    |                 |       |                                          |          |            |        |             |         |
|     |                 |                    |                 |       |                                          | Keyboard | Add from   | m file | Close       |         |

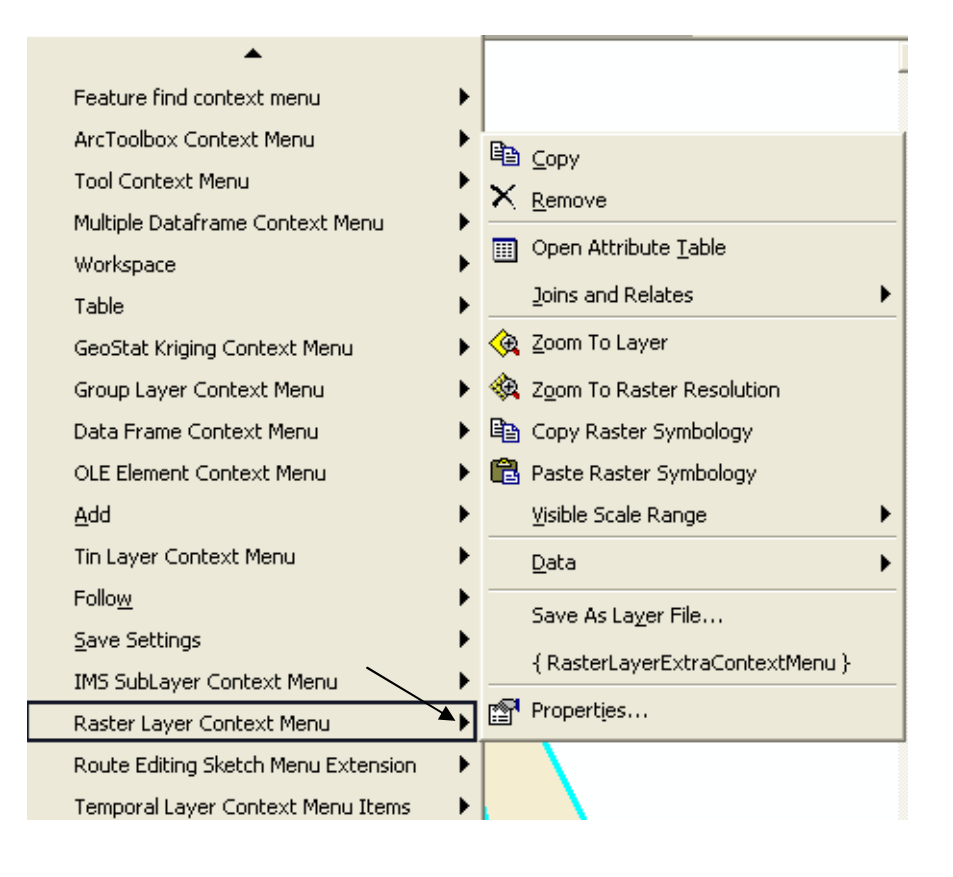

اترك النوافذ المفتوحة كما هي وقم بتحميل الملف CopyPasteRasterSym.dll و هو محمل على الاسطو انة المرفقة.

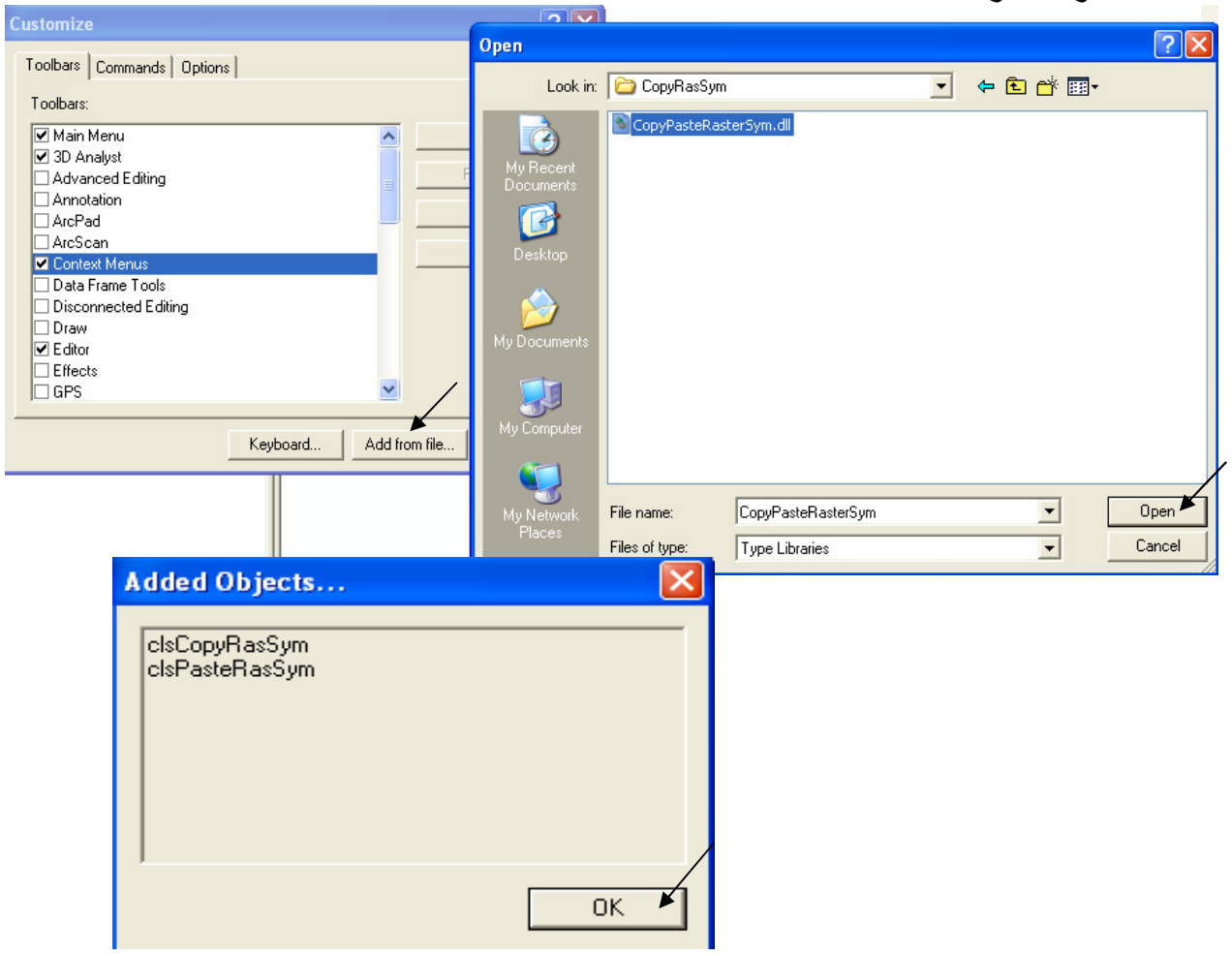

| Categories:<br>Insert<br>Label<br>Layer<br>Linear Referencing<br>Macros<br>MapCache<br>Maplex<br>Menus<br>Misc.<br>New Menu<br>Page Layout<br>Pan/Zoom<br>Publisher | Commands:<br>Clear Scale Range<br>Clear Selected Features<br>Collapse All Sub-Layers<br>Convert Labels to Annotation<br>Copy<br>Copy Records For Selected Features<br>Create Layer From Selected Features<br>Commands: |
|----------------------------------------------------------------------------------------------------|----------------------------------------------------------------------------------------------------|
|----------------------------------------------------------------------------------------------------|----------------------------------------------------------------------------------------------------|

 Copy Raster Symbology حتى العبارة Copy Raster Symbology ثم اسحبها كالتالي.

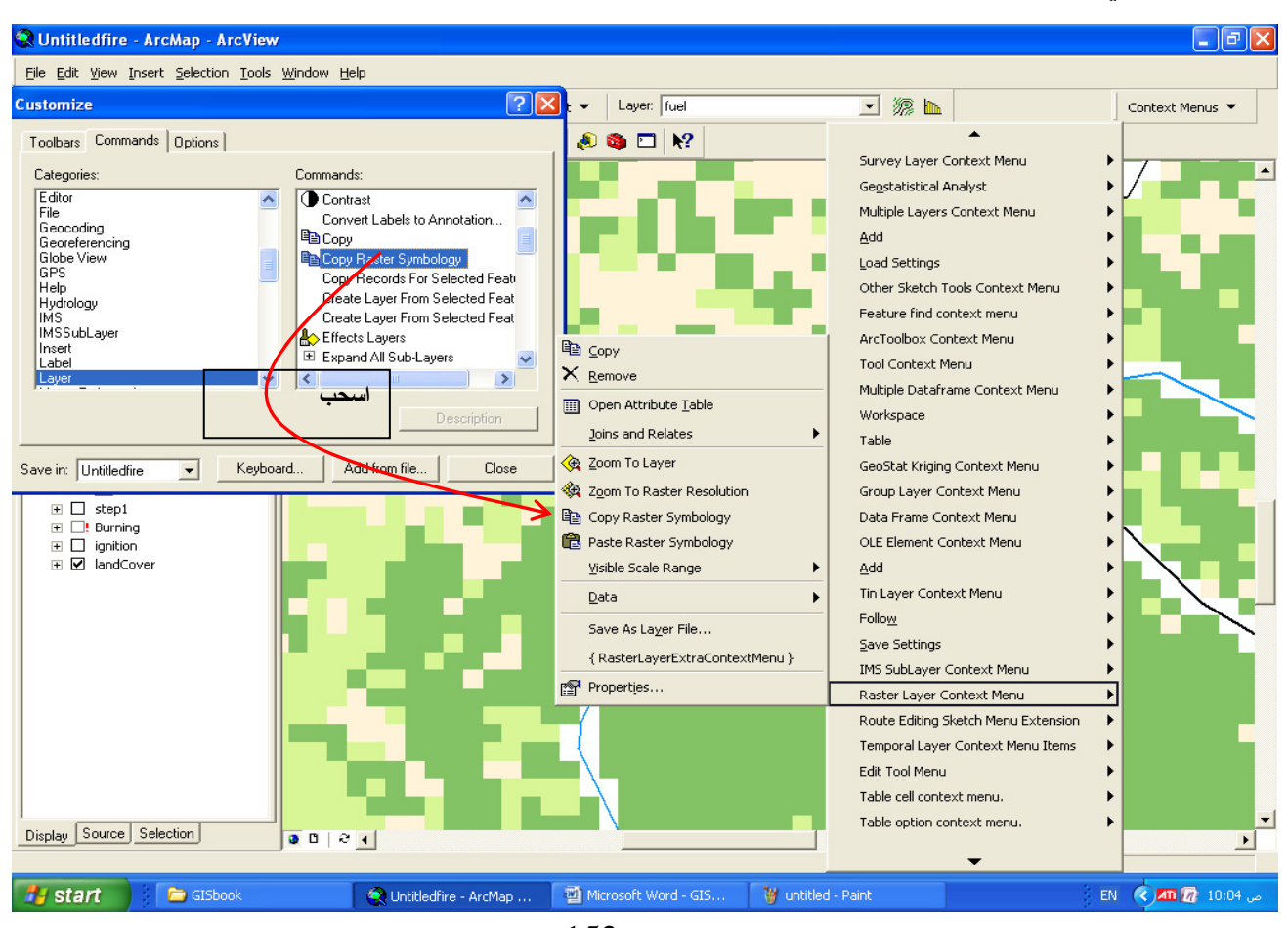

Paste Raster Symbology

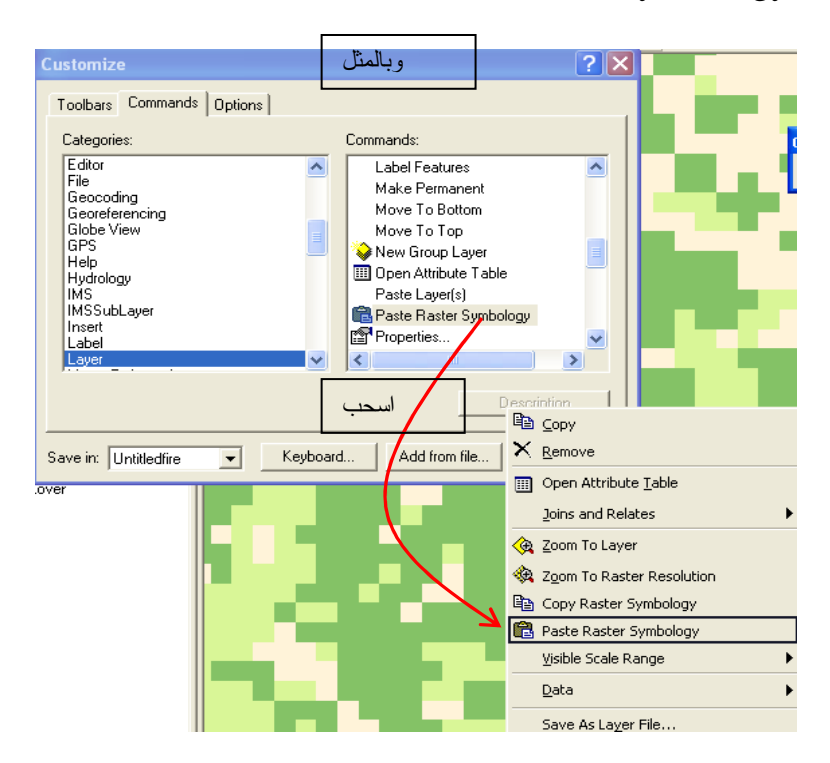

- Customize في نافذة Close.
- وهكذا يمكنك نسخ ولصق تصنيف طبقة إلى طبقة أخرى بصورة أسرع.

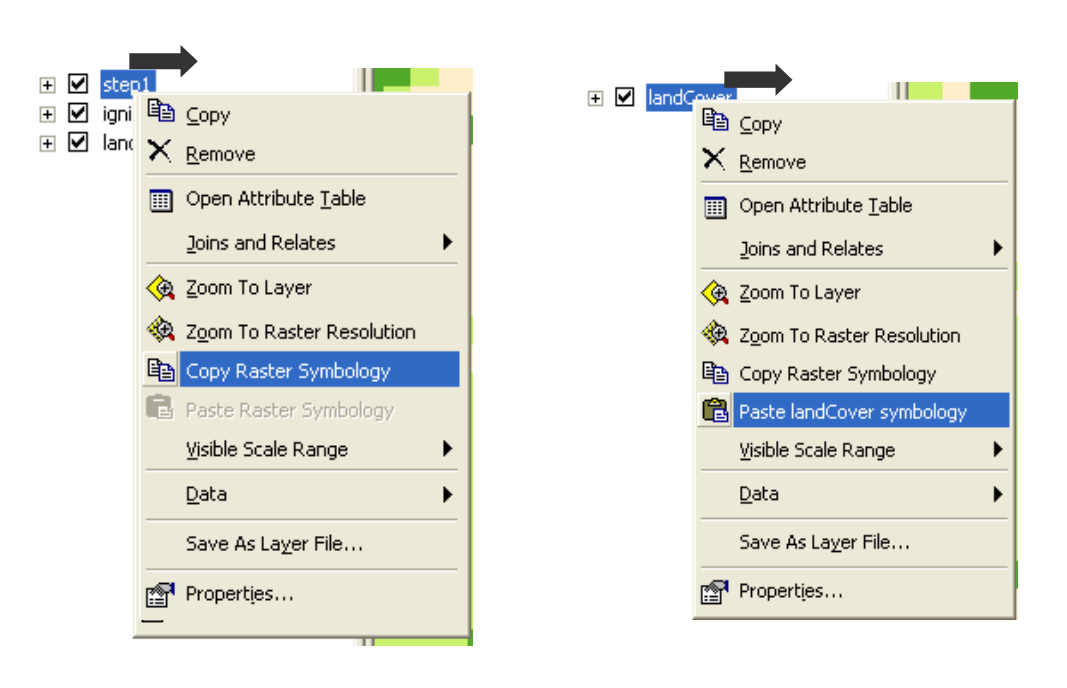

## التطبيق السابع استنتاج مسار طريق من وسط مدينة إلى مكان معين (Source: ESRI)

الله تكوين طبقة Straight Line

- بفرض أن وسط المدينة يتمثل في الطرق التي من رتبة Highway اتبع الخطوات التالية:
- أفتح جدول طبقة الطرق ورتب حقل رتبة الطريق تصاعديا وحدد الطرق من رتبة Highway.

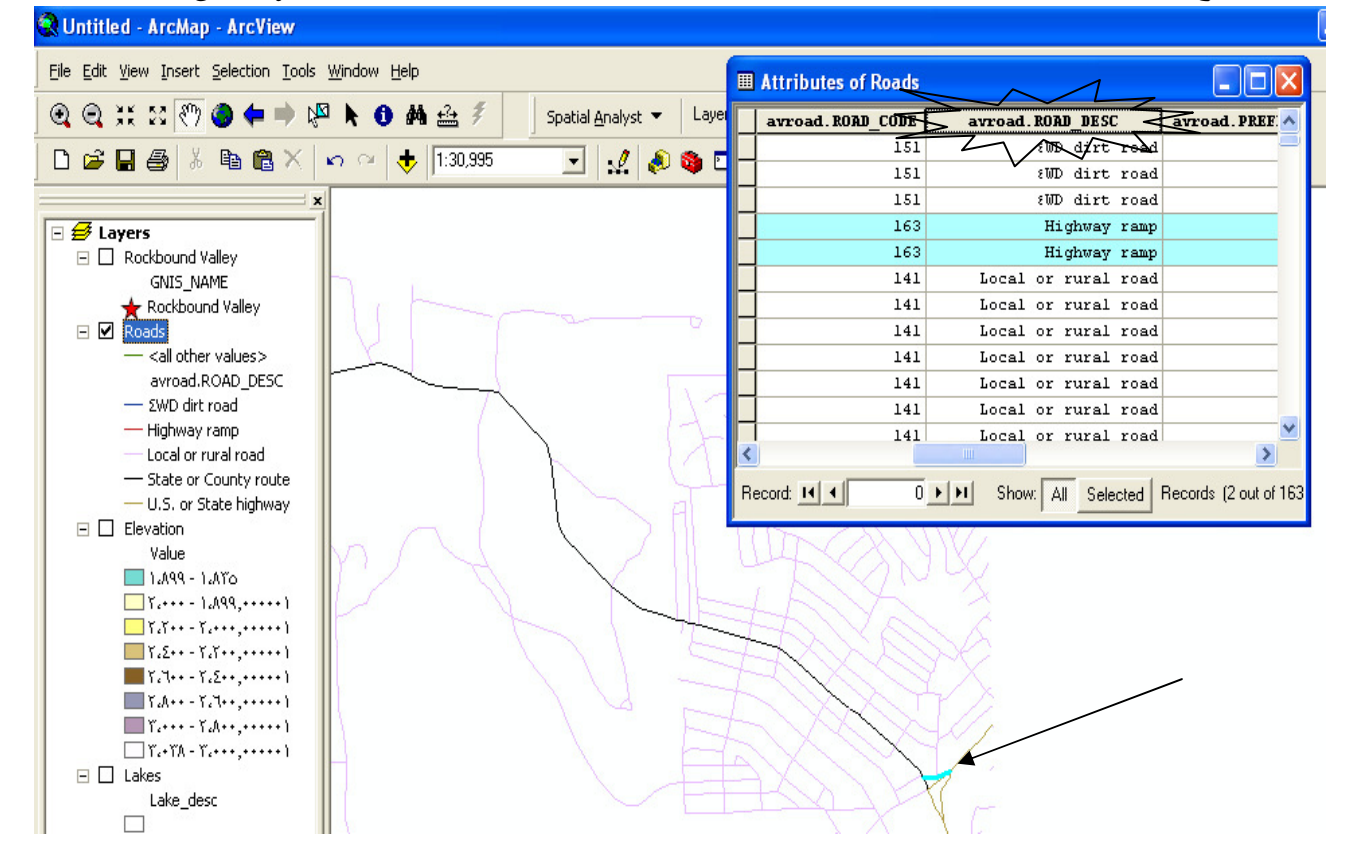

| ance   sity   sity   arpolate to Raster   Gost Weighted   Gost Weighted   Shortest Path   Distance to:   Maximum distance:   Juborhood Statistics   al Statistics   al Statistics   lassify   ter Calculator   wert                                                                                                    | Analyst 👻 Layer: Eleva   | ation                                     | Straight Line      | ,                       |
|----------------------------------------------------------------------------------------------------|--------------------------|-------------------------------------------|--------------------|-------------------------|
| Allocation  Allocation  Cost Weighted  Shortest Path  Shortest Path  Maximum distance:  90.24  Create direction:  Create direction:  Create allocation:  Create allocation: Create allocation: Create allocation: Create allocation: Create allocation: Create allocation: Create allocation: Create allocation: Create allocation: Create allocation: Create allocation: Create al | Distance                 | <u>S</u> traight Line…                    | Distance to:       | Roads                   |
| iace Analysis Shortest Path   Statistics   ghborhood Statistics   al Statistics   lassify   ter Calculator   wert     inps     Maximum distance:   90.24   Output cell size:   90.24     Create direction:                         Maximum distance:     90.24          Statistics                         Maximum distance:     90.24          Shortest Path     Output cell size:                                                                                                    | Density                  | <u>A</u> llocation                        |                    |                         |
| Statistics   ghborhood Statistics   al Statistics   lassify   ter Calculator     Wert     inns     Shortest Path     Output cell size:     90.24     Shortest Path     Output cell size:     Output cell size:     90.24     Create direction:          Output cell size:     90.24     © Create direction:          Output raster:          OK *                                                                                                    | Interpolate to Raster    | <u>⊂</u> ost Weighted                     | Maximum distance.  |                         |
| Statistics   ghborhood Statistics   al Statistics   lassify   ter Calculator   wert     inps                                                                                                    | Surrace Analysis         | Shortest <u>P</u> ath                     | Output cell size:  | 90.24                   |
| al Statistics  al Statistics  lassify  ter Calculator  wert  inps                                                                                                    | Cell S <u>c</u> atistics | Y                                         | Create direction:  | <temporary></temporary> |
| lassify  ter Calculator  Wert  inss                                                                                                    | Neighborhood Statistics  |                                           | Create allocation: | <temporary></temporary> |
| ter Calculator                                                                                                    | Reclassify               | $\langle \rangle \rangle \langle \rangle$ | Output raster:     | <temporary></temporary> |
| vert                                                                                                    | Raster Calculator        |                                           |                    |                         |
| ions                                                                                                    | Convert                  | $\mathbb{K}$                              |                    |                         |
|                                                                                                    | Options                  |                                           |                    |                         |

 تتكون طبقة باسم Distance to roads لها عدة نطاقات دائرية مركز ها هو الموقع المحدد (Highway) وكل نطاق يمثل البعد عن هذا المركز بالأمتار. ولمعرفة بعد نقطة الهرم عن Highway, اضغط عليها 10 باستخدام الرمز فتظهر لك المسافة بالأمتار.

| Eile Edit View Insert Selection Iools Window Help                                                                                                    |                                                                                                    |
|----------------------------------------------------------------------------------------------------|----------------------------------------------------------------------------------------------------|
| ] @ @ ;;; ;; ?? @ ⇐ ⇒ № ト 🗿 Ѩ ≙ 🐔 🗌                                                                                                    | Spatial Analyst 👻 Layer: Elevation                                                                                                    |
| 🗅 😅 🖬 🎒 👗 🛍 🛍 🗙 🗠 🗠 🔶 [1:204,212                                                                                                    | 💌 🔜 📣 🚳 🗖 🕺                                                                                                    |
| ×<br>■ State of County Valley<br>GNIS_NAME<br>Rockbound Valley<br>■ Rockbound Valley<br>■ Roads<br>= <all other="" values=""><br/>avroad.ROAD_DESC<br/>= <math>\Sigma WD dirt road</math><br/>Highway ramp<br/>= Local or rural road<br/>= State or County route<br/>= U.S. or State highway<br/>■ Distance to Roads<br/>= <math>Y.Y \cdot \xi.\Lambda o \xi 1 + Y - Y.</math><br/>= <math>I_{\xi} \cdot q, V \cdot AY + Y' - Y. Y \cdot \xi.\Lambda o \xi</math><br/>= <math>Q. T1 \xi. O TY Y - O - T. \xi \cdot Q. V + J</math><br/>= <math>I_{\xi} \cdot q, V \cdot AY + Y' - Y. Y \cdot \xi.\Lambda o \xi</math><br/>= <math>Q. T1 \xi. O TY Y - O - T. \xi \cdot Q. V + J</math><br/>= <math>I_{\xi} \cdot q, V \cdot AY + Y' - Y \cdot Z. Y \cdot Q.</math><br/>= <math>I_{\xi} \cdot q, V + AY + Y' - Y \cdot Z. Y + Q.</math><br/>= <math>I_{\xi} \cdot q, V + AY + Y' - Y \cdot Z. Y + Q.</math><br/>= <math>I_{\xi} \cdot q, V + AY + Y' - Y' \cdot Z. Y + Q.</math><br/>= <math>I_{\xi} \cdot q, V + AY + Y' - Y' \cdot Z. Y + Q.</math><br/>= <math>I_{\xi} \cdot q, V + AY + Y' - Y' \cdot Z. Y + Q.</math><br/>= <math>I_{\xi} \cdot q, V + AY + Y' - Y' \cdot Z. Y + Q.</math><br/>= <math>I_{\xi} \cdot q, V + AY + Y' - Y' \cdot Z. Y + Q.</math><br/>= <math>I_{\xi} \cdot q, V + AY + Y' - Y' \cdot Z. Y + Q.</math><br/>= <math>I_{\xi} \cdot q, V + AY + Y' - Y' \cdot Z. Y + Q.</math><br/>= <math>I_{\xi} \cdot q, V + AY + Y' - Y' \cdot Y + Q.</math><br/>= <math>I_{\xi} \cdot q, V + AY + Y' - Y' \cdot Y + Q.</math><br/>= <math>I_{\xi} \cdot q, V + AY + Y' - Y' \cdot Y + Q.</math><br/>= <math>I_{\xi} \cdot q, V + AY + Y' - Y' \cdot Y + Q.</math><br/>= <math>I_{\xi} \cdot q, V + AY + Y' + Y' + Y' + Y' + Y' + Y' + Y'</math></all> | Identify Results     Instance to Roads     Instance to Roads |
| <ul> <li>Γο. ΥΛ,ΛΥΓΛΙ - ΓΓ.ΣΤΤ,ΥΙ</li> <li>ΓΛ.ΛΣΥ, ΎΛΤΡΙ - Γο. ΥΓΛ,ΛΥ</li> <li>ΥΓ.+ ΣΛ,οΣΙ+Υ - ΥΛ.ΛΣΥ, Ύ</li> <li>Elevation</li> <li>Lakes</li> </ul>                                                                                                    | Contraction of the second                                                                                                    |
|                                                                                                    |                                                                                                    |

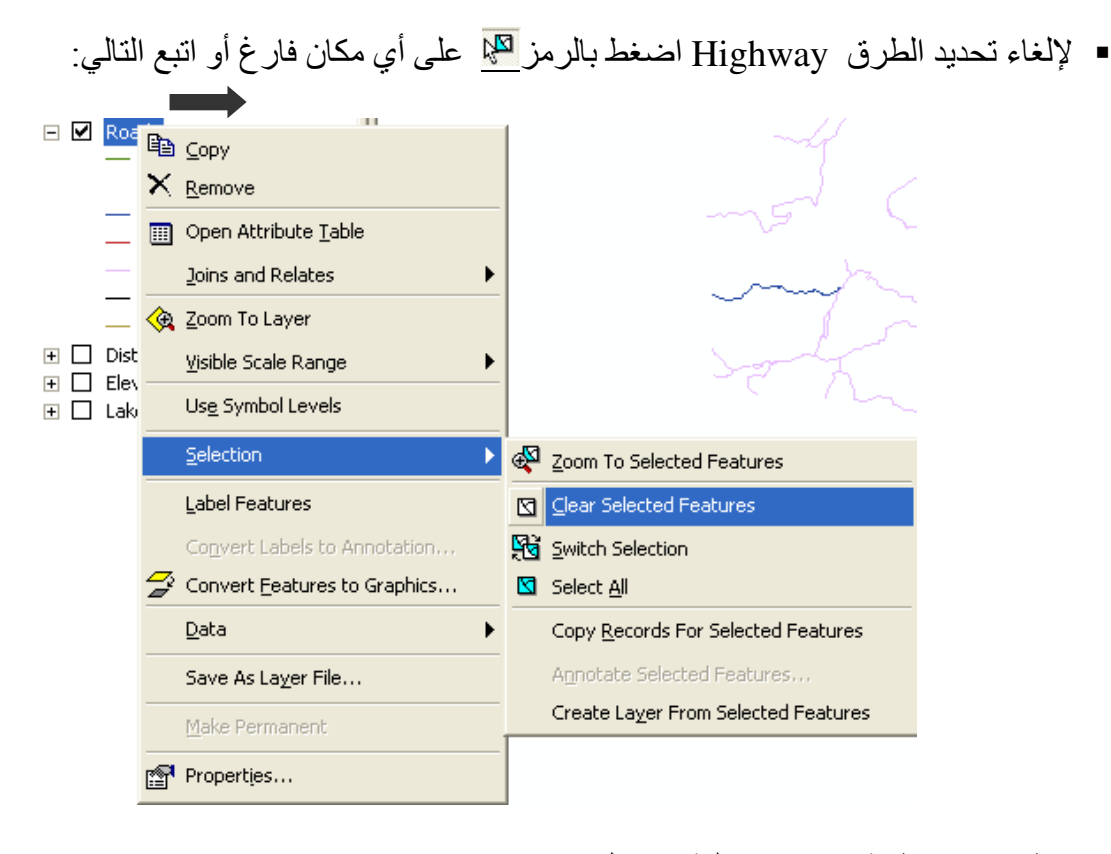

خطوات بناء طبقة تعبر عن تكلفة الانتقال Travel Cost.
Travel Cost هو مؤشر لسهولة الانتقال إلى الجهة المطلوبة فالخلايا في طبقة Travel Cost التي لها أقل قيمة تمثل أنسب الأماكن لإنشاء الطريق وسهولة الانتقال بدور ها تعتمد على معاملات عدة منها نوعية التربة واستخدامات الأراضي وميول الأرض. ولكننا في هذا التطبيق وللتسهيل سنفترض أن تكلفة الانتقال للخلايا التي أما الخلايا التي لها معاملات عدة منها مع عنه التربة واستخدامات الأراضي وميول الأرض. ولكننا في هذا التطبيق والتعليق والتعليمات التي لها مع عنه المراب المعاد المرابي المعاد المعلوبة منها أقل قيمة تمثل أنسب الأماكن لإنشاء الطريق وسهولة الانتقال بدور ها تعتمد على معاملات عدة منها وعية التربة واستخدامات الأراضي وميول الأرض ولكننا في هذا التطبيق والتسهيل التي ليس بها طرق الانتقال للخلايا التي بها طرق تتناسب مع قيم السرعة على هذه الطرق.

فسنفترض أن تكلفة الانتقال لها هي الحد الأدنى من السرعة وليكن 5 كم / ساعة. • حول طبقة الطرق إلى Raster على أساس حقل السرعة مع ضبط مقاس الخلية وسمي الطبقة الناتجة Speed1

| Features to Rast  | er ? 🔀                       |
|-------------------|------------------------------|
| Input features:   | Roads 💌 Ĕ                    |
| Field:            | Speed.Speed                  |
| Output cell size: | 89.24121                     |
| Output raster:    | C:\Documents and Settings\a\ |
|                   | OK Cancel                    |

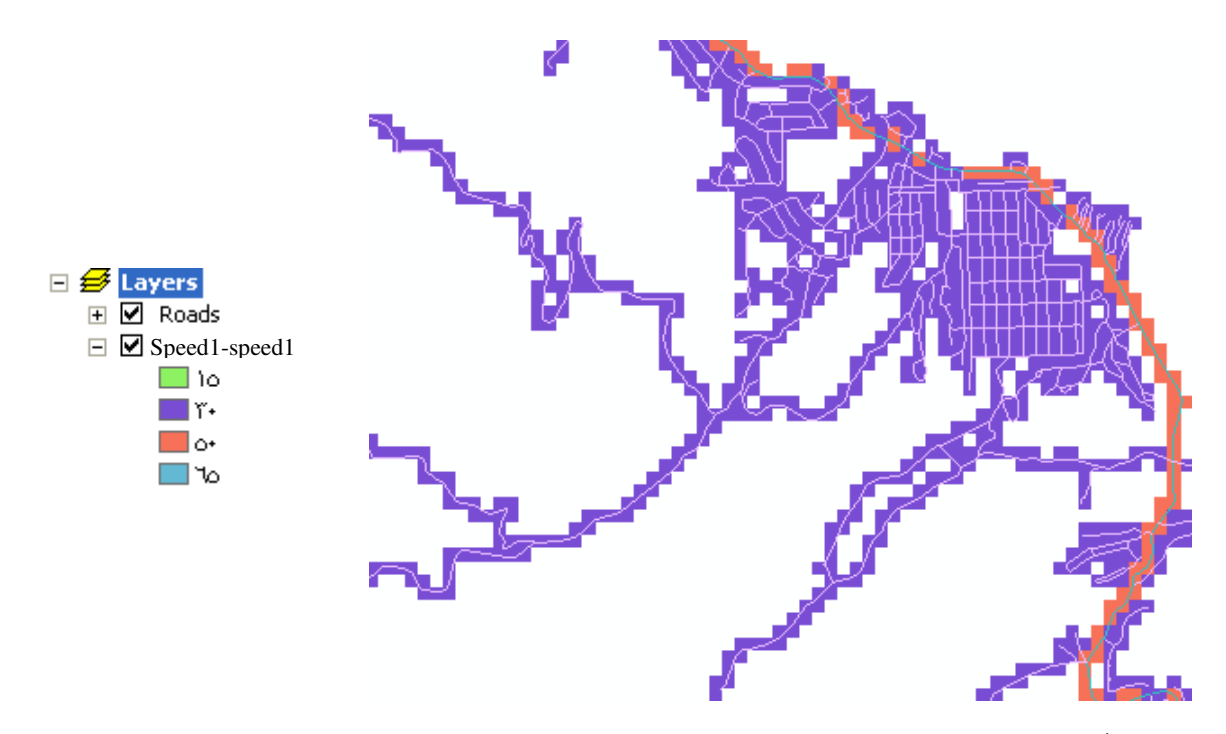

 لاحظ أن المساحات البيضاء في طبقة Speed1 تعبر عن Nodata والمطلوب إعطاء هذه الخلايا القيمة 5. باستخدام الأمر Reclssify من قائمة Spatial Analyst حدد طبقة Speed1 وحقل السرعة ثم حدد النطاقات 50, 30, 15 ثم اضغط Delete Entries ثم أدخل القيمة 5 تحت New values بدلا من NoDataكما يلي:

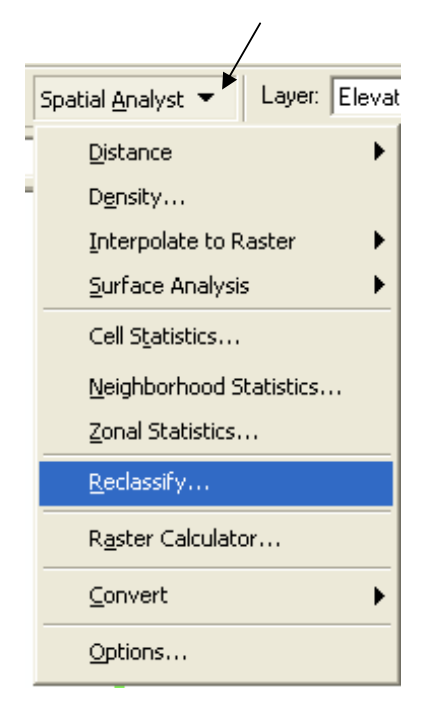

| Reclassify             |                         | ? 🛛                         | Reclassify               |                         | ? 🛛                         |
|------------------------|-------------------------|-----------------------------|--------------------------|-------------------------|-----------------------------|
| Input raster:          | speed1                  | - 2                         | Input raster:            | speed1                  | • 🖻                         |
| Reclass field:         | Value                   | -                           | Reclass field:           | Value                   | •                           |
| Set values to reclassi | fy                      |                             | Set values to reclassify | y                       |                             |
| Old values             | New values              | Classify                    | Old values               | New values              | Classify                    |
| 15<br>30               | 2                       | Unique                      | NoData                   | 5                       | Unique                      |
| 50<br> 65 <br>NoData   | 3<br>4<br>NoData        | Add Entry<br>Delete Entries |                          |                         | Add Entry<br>Delete Entries |
| Load                   | Save                    | Precision                   | Load                     | Save                    | Precision                   |
| 🔲 Change missing val   | ues to NoData           |                             | 🔲 Change missing valu    | ies to NoData           |                             |
| Output raster:         | <temporary></temporary> | <b>2</b>                    | Output raster:           | <temporary></temporary> | / 🖻                         |
|                        | OK                      | Cancel                      |                          | OK 🕨                    | Cancel                      |

سمي الطبقة الناتجة Speed2.
 الآن لديك طبقة تفترض أن Travel Cost خلال المياه مثله خلال الأراضي, وأنه ثابت خلال الأراضي برغم تغير الميول والتضاريس وهذا غير منطقي.
 ولضبط طبقة Speed2 على أساس الميول ننشئ طبقة Slope أو لا:

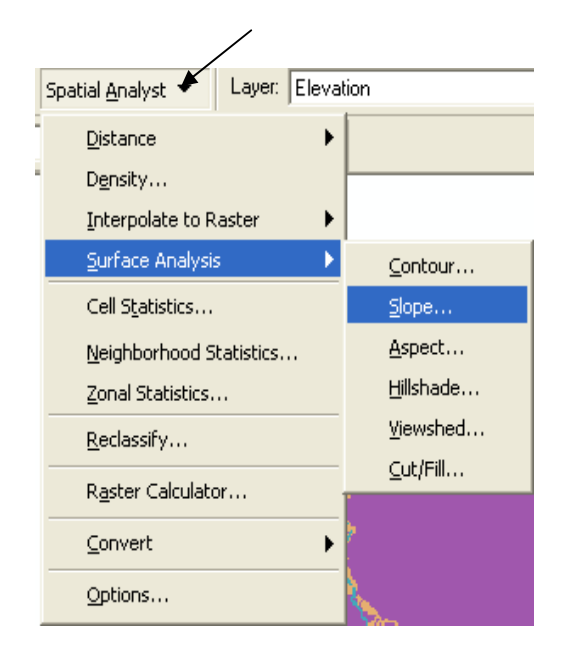

| Slope               | ? 🔀                     |
|---------------------|-------------------------|
| Input surface:      | Elevation 🕨 💽 💕         |
| Output measurement: | O Degree                |
| Z factor:           | 1                       |
| Output cell size:   | 30                      |
| Output raster:      | <temporary></temporary> |
|                     | OK Cancel               |

تنتج طبقة باسم Slope of Elevation.

 ولأن الانتقال لن يكون بالقوارب فيجب وضع خلايا طبقة البحيرات إلى Nodata لذلك أدخل الدالة التالية في Raster Calculator أي ضع خلايا طبقة البحيرات التي > صفر إلى Nodata ( والباقي أعطيه القيمة 1)

Analysis mask عمل
 عمل Mask تم اتبع التالي:

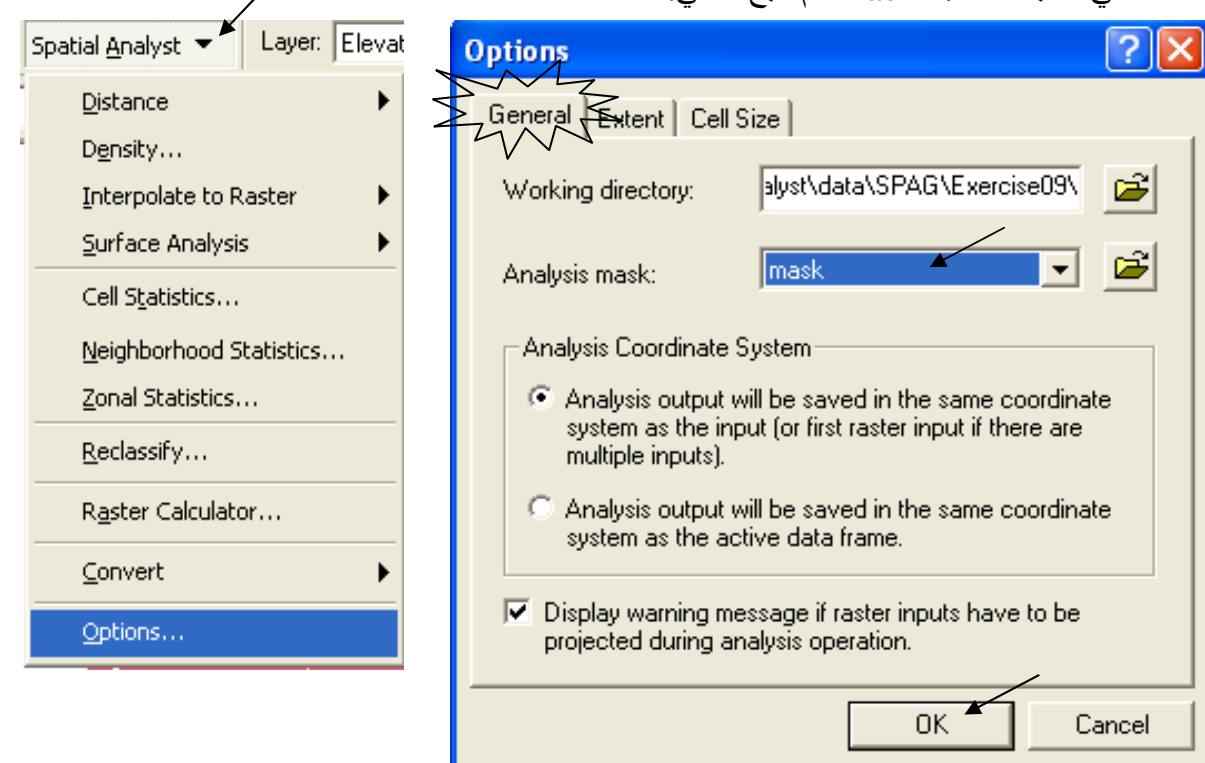

الآن ستضبط طبقة Speed2 المعبرة عن الأماكن التي ليس بها طرق حسب ميولها, فكلما زاد الميل
 كلما صَعُب الانتقال.

Raster Calculator

CON([Speed2] eq 5, (5.0 / INT ([Slope of Elevation] + 1.05)),[Speed2]) أي بالنسبة لخلية طبقة Speed2 التي = 5 ( الحد الأدنى للسرعة) أقسمها على ميل الخلية ثم أضف لها 1.05 وقرب الناتج لأقرب عدد صحيح. أما باقي الخلايا فأرجع نفس قيمتها. • سمي الطبقة الناتجة Speed Raster وانسخ لها تصنيف طبقة Speed2.

استنتاج طبقة Travel Cost .
 وهذه الطبقة ستحسب كم دقيقة تلزم لاجتياز كل متر ولهذا فوحدة قياس الخلية هي زمن/مسافة. تبنى فكرة طبقة ستحسب كم دقيقة تلزم لاجتياز كل متر ولهذا فوحدة قياس الخلية هي زمن/مسافة. تبنى فكرة طبقة للحلول للمتعال و على هذا الأساس لا تصلح طبقة Beedl على أنه كلما زادت قيمة الخلية كلما دل ذلك على صعوبة الانتقال و على هذا الأساس لا تصلح طبقة Beedl على أنه كلما زادت قيمة الخلية كلما دل ذلك على صعوبة الانتقال و على هذا الأساس لا تصلح طبقة Beedl على أنه كلما زادت قيمة الخلية كلما دل ذلك على صعوبة الانتقال و على هذا الأساس لا تصلح طبقة Beedl على أنه كلما زادت قيمة الخلية كلما دل ذلك على صعوبة الانتقال و على هذا الأساس لا تصلح طبقة Beedl على أنه كلما زادت قيمة الحابي المنطقي أن يكون الانتقال في خلية قيمة سرعتها 15!.
 بما أن 12م / الساعة = 1000 م/ 60دقيقة = 16.67 م / 1 دقيقة.
 بما أن 12م / الساعة وحدة خليتها هي الدقيقة ( زمن ) ندخل الدالة التالية في Raster Calculator :

♦ إنشاء طبقتي Cost Weight & Direction:
 ◄ حدد أو لا الطرق التي من الرتبة Highway كما تم في أول التطبيق ( لاحظ أنه في حالة التحديد فإن التحليل يتم على الكيانات المحددة فقط), ثم اتبع التالي:

| Spatial <u>A</u> nalyst - Layer: Elevation                                                        | on 🔽                                                                  | Cost Weighted                                                                  | ? 🛛                     |
|---------------------------------------------------------------------------------------------------|-----------------------------------------------------------------------|--------------------------------------------------------------------------------|-------------------------|
| Distance       ▶         Density       Interpolate to Raster         Surface Analysis       ▶     | Straight Line<br>Allocation<br>Cost Weighted<br>Shortest <u>P</u> ath | Distance to:<br>Cost raster:                                                   | Roads                   |
| Cell Statistics<br>Neighborhood Statistics<br>Zonal Statistics<br>Reclassify<br>Raster Calculator | _                                                                     | Maximum distance:<br>Create direction:<br>Create allocation:<br>Output raster: | <temporary></temporary> |
| Convert                                                                                           |                                                                       |                                                                                | OK 🚩 Cancel             |

تنتج من هذه العملية طبقتان سمي الأولى Travel Time والثانية Travel Direction التي سيستعان بها في إيجاد أفضل مسار.
 استعلم عن قيم الخلايا في الطبقة الناتجة باستخدام الاحظ أن قيمة الخلية تقل كلما اتجهنا نحو نقطة الهرم.
 لاحظ أن طبقة Travel Time تحتاج إلى إعادة تصنيف لأن حدود نطاقات الزمن غير معبرة كما في الشكل المقابل

| 🖃 🗹 travel time                      |
|--------------------------------------|
| 🔜 1),11νο+ 29 - +                    |
| 📒 Γ٦+,ΓΪΟ++9Α - ΙΪ+,ΙΙνο+ο           |
| 📕 ϔ۹+,ϔοΓο1Σ٦- Γ٦+,Γϔο++۹۹           |
| ٥٢٠,٤٧٠٠١٩٥ - ٣٩٠,٣٥٢٥١٤٧            |
| ۵۰,۵۸۷۵۲۵۵ - ۵۲۰,۵۷۰۰ ۱۹۲            |
| 📕 ٧٨+,٧+૦+٢٩٣ - μο+,ολνοτεο          |
| 🔲 91+,ΑΥΥΟΥΣΥ - ΥΑ+,Υ+Ο+Υ9Σ          |
| ۱،۰٤۰,۹٤۰۰۳۹ - ۹۱۰,۸۲۲۵۳٤۳           |
| ι، ۱۷ ) , + ονοεε - ۱، + ε+ ,9ε+ + ε |
| ۱،۳۰۱,۱۷۵۰ ٤۹ - ۱،۱۷۱,۰۵۷۵۵۵         |

سيتم ذلك عن طريق Symbology الطبقة مع استخدام خيار التصنيف Quantile

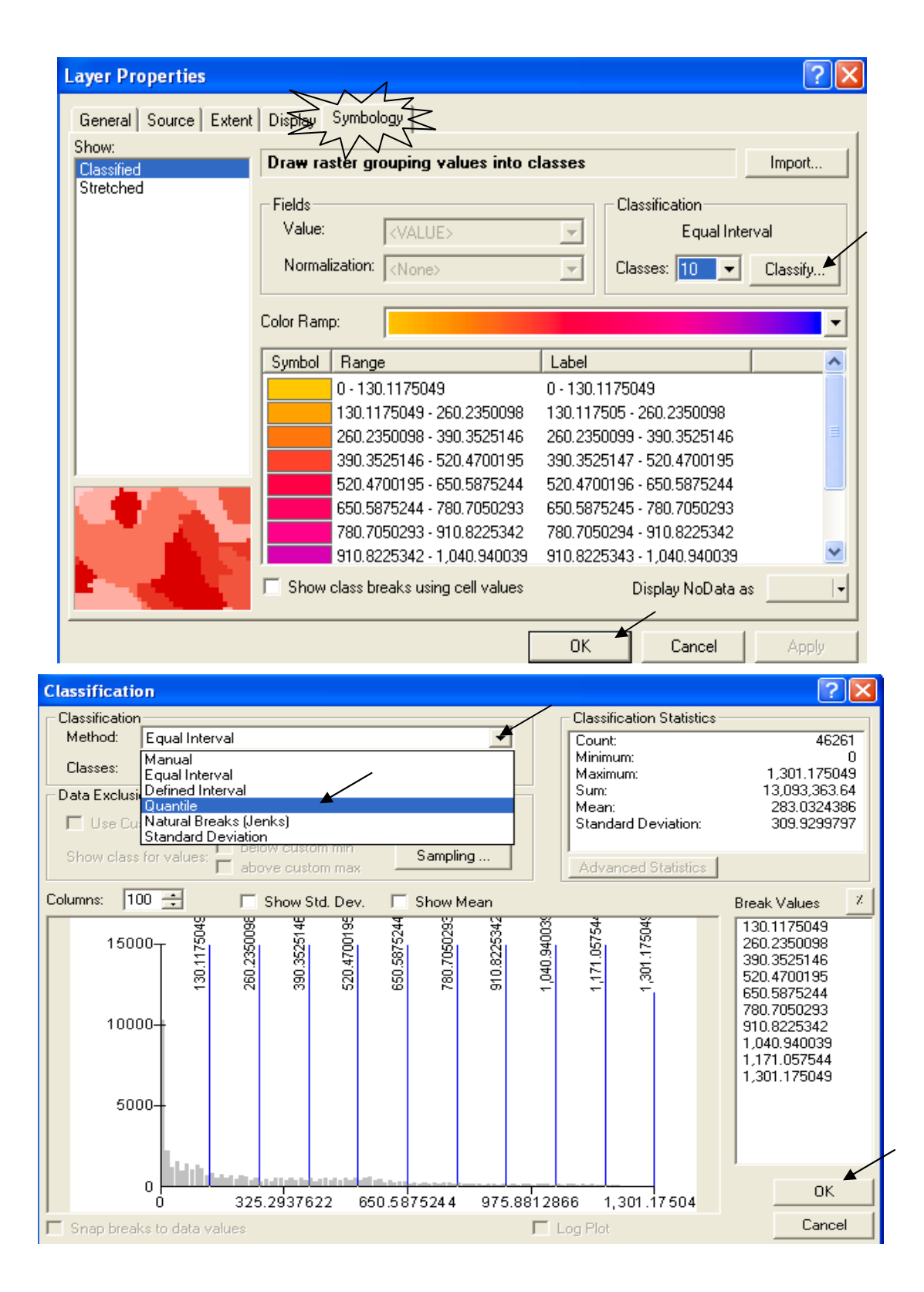

ایجاد أفضل مسار:
 لی الهرم اتبع التالی:

| Control Apply of Flove                      | ion                                                          |                                |                  |
|---------------------------------------------|--------------------------------------------------------------|--------------------------------|------------------|
| Distance                                    | Straight Line                                                | Shortest Path                  | ? 🗙              |
| Interpolate to Raster                       | <u>A</u> llocation<br><u>C</u> ost Weighted<br>Shortest Bath | Path to:                       | ن الهرم          |
| Cell Statistics                             | Shortest Fathin                                              | Cost distance raster:          | travel time      |
| Neighborhood Statistics<br>Zonal Statistics |                                                              | Cost direction raster:         | travel direction |
| Reclassify<br>Raster Calculator             |                                                              | Path type:<br>Output features: | For Each Cell    |
| Convert                                     | 6                                                            |                                | OK K Cancel      |
| Options                                     |                                                              |                                |                  |

 تنتج طبقة Polyline Shapefile بها أفضل مسار من شبكة الطرق السريعة إلى الهرم ( المسار باللون الأحمر)

\*

فإذا كان لابد من كل هذا العناء من أجل معرفة طريق من وسط المدينة إلى الهرم فكم من العناء لابد أن نبذل لاختيار طريق الحياة؟؟

## التطبيق الثامن إيجاد أنسب المواقع لإنشاء مدرسة واستنتاج أفضل الطرق المؤدية إليها (ESRI)

لابد أن تتحقق مليا قبل أن تنزل أحدا منزلة ما عُليا كانت أم دُنيا, بل وحتى قبل أن تتبنى فكرة أو مبدأ أو غاية. فإذا كان موقع المدرسة يختلف عن موقع المصنع وكلاهما يختلف عن موقع مزرعة أو محطة صرف صحي على سبيل المثال, فمن الأولى أن نضع كل فكرة في نصابها وكل إنسان في موضعه الصحيح ففي الأثر "أنزلوا الناس منازلهم" وفي الحديث الشريف أن يُوقر الكبير ويرحم الصغير.

لموذج لقاعدة بيانات طبقة Land use

جــــدول LandUse

| III Attributes of landuse |          |       |        |                    |  |
|---------------------------|----------|-------|--------|--------------------|--|
|                           | ObjectID | Value | Count  | Landuse            |  |
| Þ                         | 0        | 1     | 294    | Brush/transitional |  |
|                           | 1        | 2     | 62187  | Water              |  |
|                           | 2        | 3     | 28     | Barren land        |  |
|                           | 3        | 4     | 36034  | Built up           |  |
|                           | 4        | 5     | 85054  | Agriculture        |  |
|                           | 5        | 6     | 671722 | Forest             |  |
|                           | 6        | 7     | 12241  | Wetlands           |  |

إعداد طبقات المصدر
 ليقة موندورية Elastan

طبقة (Raster) Elevation) طبقة Points) Recreation Sites) طبقة Points) Schools)

- للمن العمل العمل
- حدد Working Directory ثم الـ Extent والـ Extent في الـ Same as Elevation : Cell Size

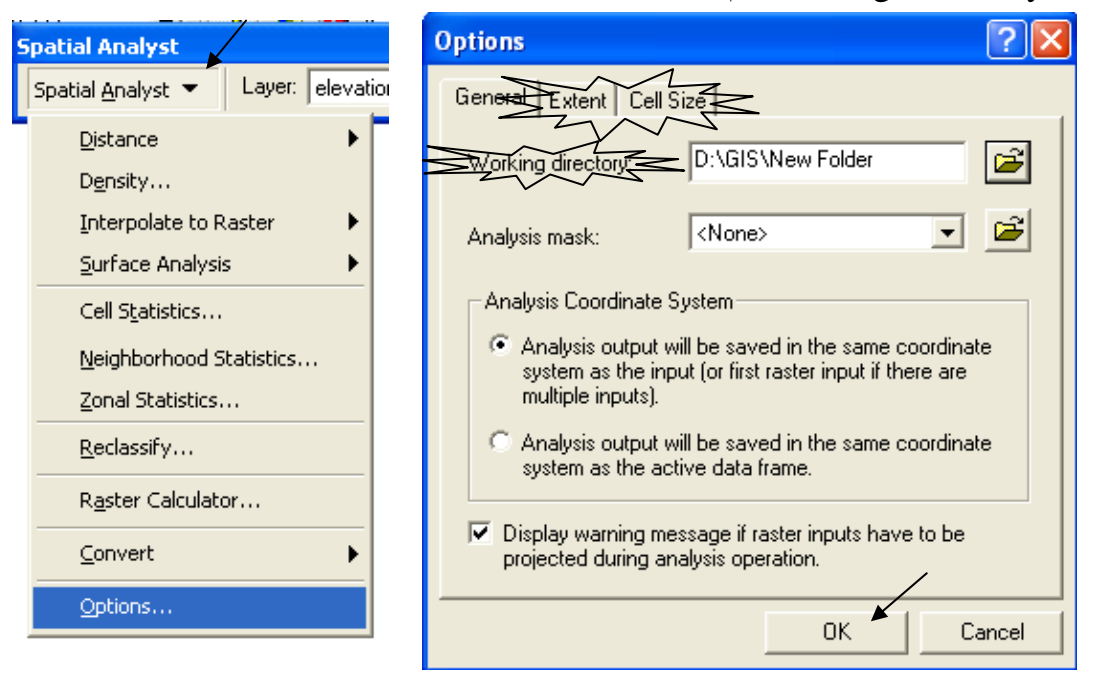

## عمل طبقة Slope ستستخدم طبقة Elevation لعمل طبقة Slope

| Spatial Analyst 🔸 Layer: elevati                                                            | on                                                                      | Slope                                            | ? 🔀               |
|---------------------------------------------------------------------------------------------|-------------------------------------------------------------------------|--------------------------------------------------|-------------------|
| Distance<br>Density<br>Interpolate to Raster                                                |                                                                         | Input surface:<br>Output measurement:            | elevation         |
| Surface Analysis       Cell Statistics       Neighborhood Statistics       Zonal Statistics | <u>C</u> ontour<br><u>S</u> lope<br><u>A</u> spect<br><u>H</u> illshade | Z factor:<br>Output cell size:<br>Output raster: | 1<br>30<br>slopet |
| Reclassify<br>Raster Calculator                                                             | Viewshed                                                                |                                                  | OK Cancel         |

■ استخدم طبقة Recreation Sites لعمل Distance from Recreation Sites

| Spatial <u>A</u> nalyst 📕 Layer: eleva | tion 🔄                | Straight Line      | ? 🗙                     |
|----------------------------------------|-----------------------|--------------------|-------------------------|
| Distance                               | <u>S</u> traight Line |                    |                         |
| D <u>e</u> nsity                       | <u>A</u> llocation    | Distance to:       | rec_sites 💽 🖻           |
| Interpolate to Raster                  | <u>⊂</u> ost Weighted | Maximum distance:  |                         |
| Surface Analysis                       | Shortest <u>P</u> ath | Maximum distance.  |                         |
| Cell Statistics                        | Sec. Sec. Astronomy   | Output cell size:  | 30                      |
| Neighborhood Statistics                | R CARE                | Create direction:  | <temporary></temporary> |
| Zonal Statistics                       |                       | Create allocation: | <temporary></temporary> |
| <u>R</u> eclassify                     |                       | _                  |                         |
| R <u>a</u> ster Calculator             |                       | Output raster:     | < I emporary>           |
| <u>⊂</u> onvert ►                      |                       |                    | OK 🖌 Cancel             |
| Options                                |                       |                    |                         |

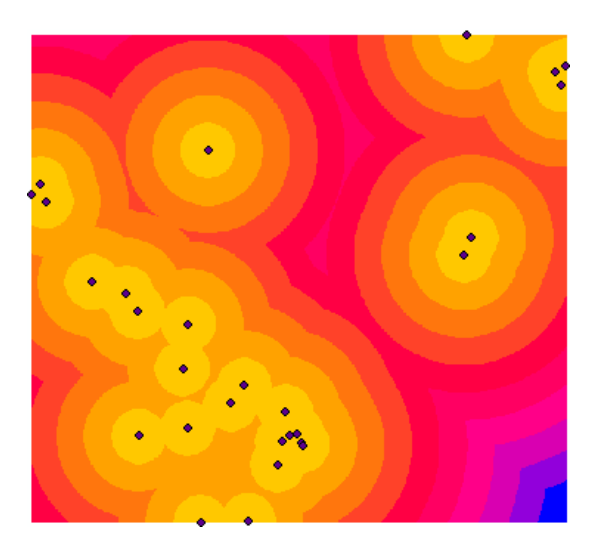

Initial Distance from schools لعمل طبقة Schools

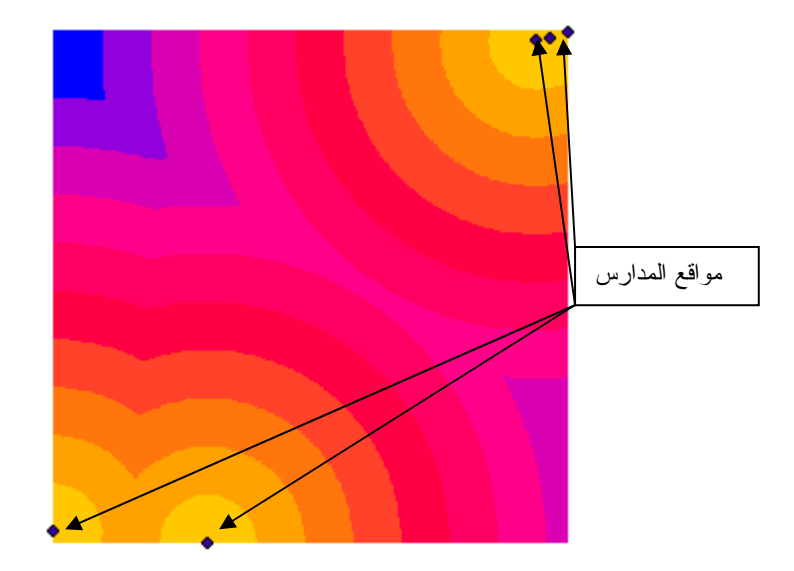

المفاضلة بين محتويات طبقة . يمكن إعطاء أفضلية لنطاقات الطبقة باستخدام الأمر Reclassify يقوم البرنامج بتصنيف الطبقات إلى 9 رتب تناسبية حيث الرتبة رقم 1 للأسوأ ورقم 9 ( أو أعلى رقم في الرتب) للأفضل وفقا للتدرج (Worst- Low- Medium- High –Best) ويمكن تغيير عدد الرتب من الأمر Classify

Equal Interval إلى 10 نطاقات متساوية القفزة Equal Interval

| Spatial <u>A</u> nalyst  Layer: elevat | Reclassify                                         | ?×             |
|----------------------------------------|----------------------------------------------------|----------------|
| Distance                               | Input raster: slope                                |                |
| D <u>e</u> nsity                       | Reclass field:                                     | <b>•</b>       |
| Interpolate to Raster                  | Set values to reclassify                           |                |
| Surrace Analysis                       | Old values New values                              | 🔼 Classify.🖌 🔤 |
| Cell Statistics                        | 0 - 9.036506 1<br>9.036506 - 16.868145 2           | Unique         |
| Neighborhood Statistics                | 16.868145 - 24.097350 3                            |                |
| Zonal Statistics                       | 24.097350 - 31.025338 4<br>31.025338 - 37.953326 5 | Add Entry      |
| <u>R</u> eclassify                     |                                                    | Delete Entries |
| Raster Calculator                      | Load Save                                          | Precision      |
| Convert                                | Change missing values to NoData                    |                |
| Options                                | Output raster: <temporary></temporary>             | <b>```</b>     |
|                                        |                                                    | OK Cancel      |

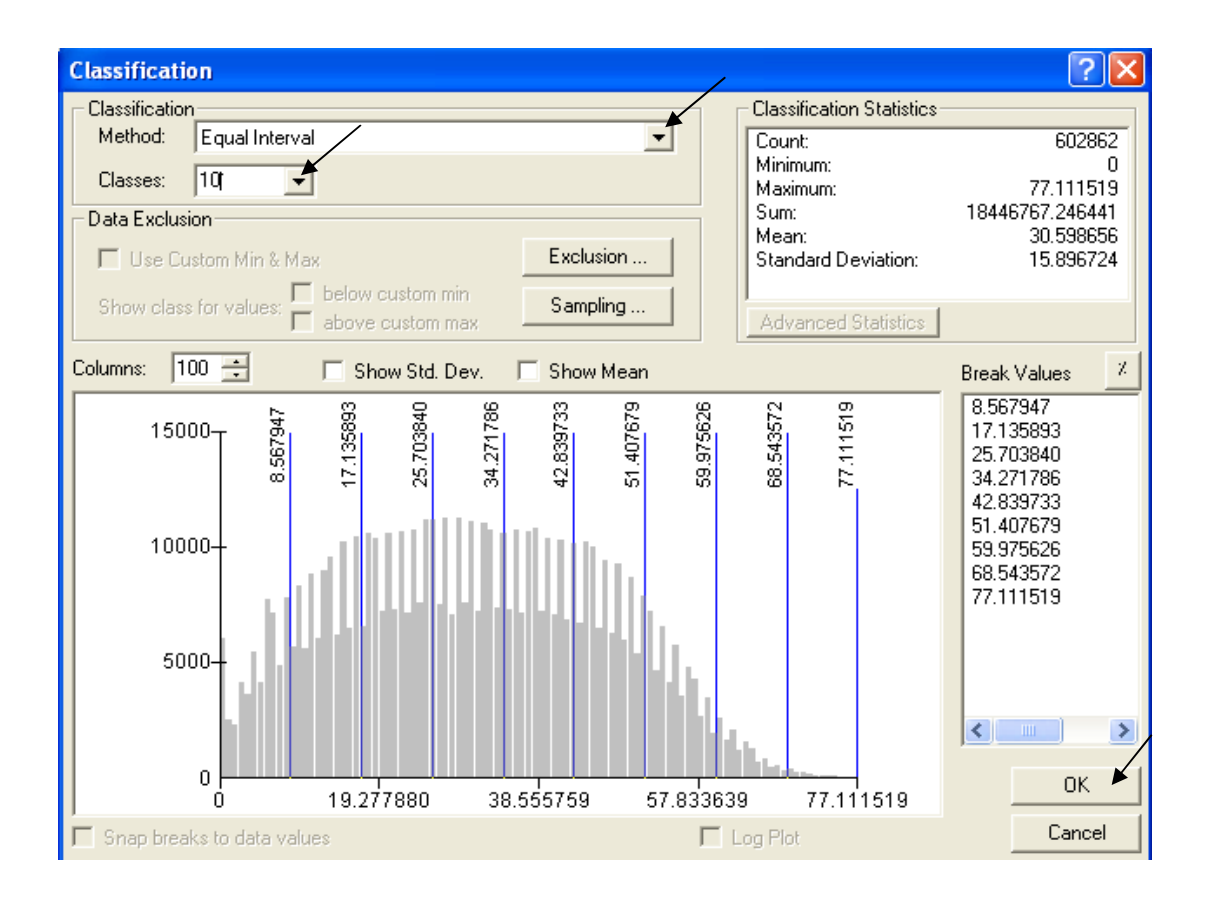

 الموقع المطلوب يجب أن يكون على الأراضي ذات أقل ميول (إذن الأفضلية لأقل ميول) ومن ثم أعط الرتبة 10 لأقل ميول ثم تدرج تنازليا.

| Reclassify                                                                                                    |                                                                                                    |    | ? 🔀                                               |     |                                                                                                    |
|----------------------------------------------------------------------------------------------------|----------------------------------------------------------------------------------------------------|----|---------------------------------------------------|-----|----------------------------------------------------------------------------------------------------|
| Input raster:                                                                                                    | slope                                                                                                    |    | • 🖻                                               | - 🗸 | قیل التصنیف<br>۹,۰۳۵۰۲۱۱۲-۰                                                                                                    |
| Reclass field:                                                                                                    | <value><br/>y</value>                                                                                               |    | -                                                 |     | <ul> <li>13,430122Vo - 9,487304311V</li> <li>72,49072932 - 13,430122V3</li> <li>71,43072774V - 72,4972930</li> </ul>                                                                                                    |
| Old values<br>0 - 7.711152<br>7.711152 - 15.42230<br>15.422304 - 23.1334<br>23.133456 - 30.8446<br>30.844608 - 38.5557<br>< | New values           107           4         9           56         8           08         7           59         6 | ×  | Classify<br>Unique<br>Add Entry<br>Delete Entries | - 1 | Υν, 90ΥΥΥ0 (9, - Υ), • ΥΟΥΥΥΛ         ΣΣ, 04 • • 9 ΌλΣ - Υν, 90ΥΥΥΟ         01, Υ • Όλ ΎλΩ - ΣΣ, 04 • • 9 Όλο         04, νΎΥΥΛ 9 ν - 01, Υ • Όλ Ύλ         νν, 11101ΛΛ - 04, νΥΥΥΥΛ 9 νν         Reclass of slope         1         Υ |
| Load                                                                                                    | Save<br>ies to NoData<br><temporary></temporary>                                                                    | ОК | Precision                                         |     | د<br>عد التصنيف<br>ν<br>۹<br>۱۰                                                                                                    |

• إعادة تصنيف طبقة Distance from Recreation Sites إلى 10 نطاقات متساوية القفزة Equal Interval.

الموقع المطلوب يجب أن يكون أقرب ما يكون لأماكن العمر ان (إذن الأفضلية لأقرب أماكن)

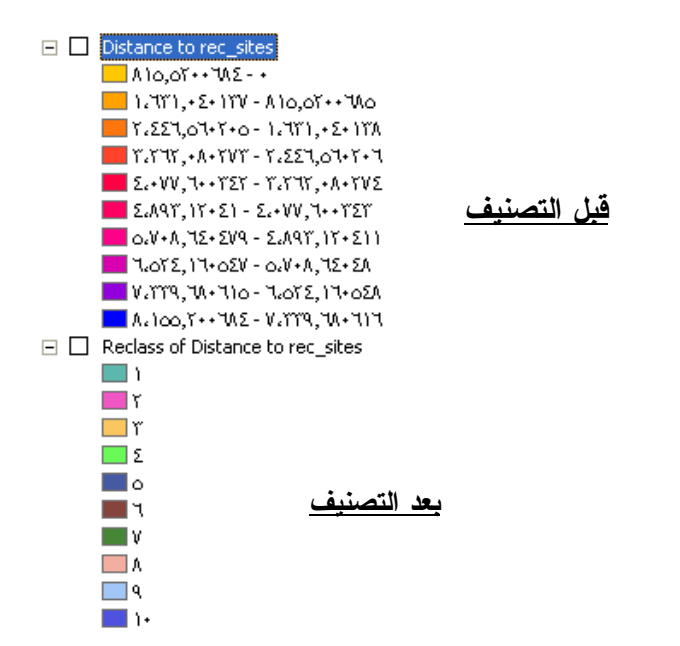

إعادة تصنيف طبقة Distance from Schools إلى 10 نطاقات متساوية القفزة Equal Interval.

| Reclassify ? 🔀                                                                                                    |                                                                                                    |
|----------------------------------------------------------------------------------------------------|----------------------------------------------------------------------------------------------------|
| Input raster: Distance to schools 💽 🚰<br>Reclass field:                                                                                                    | <ul> <li>Δ. Of carle to stroots</li> <li>1.*•0°, Υ*ΥΥνο - *</li> <li>Γ.1•٦, ΣΙΑΝο - 1.*•0°, Υ*ΥΥ</li> <li>Γ.109, ΥΓΑΙΤΟ - Γ.1•٦, ΣΙΑΝΟΙ</li> <li>Σ.ΥΤΥ, ΑΥΥο - Υ.109, ΥΓΑΙΤΥ</li> </ul>                                                                                                    |
| Old values         New values         Classify           0 - 1053.209375         1         Inique           1053.209375 - 2106.41875         2         Inique           2106.41875 - 3159.628125         3         Inique           3159.628125 - 4212.8375         4         Add Entry           4212.8375 - 5266.046875         5         Inique | <ul> <li>o.٢٦٦, • Σ٦٨٧٥ - Σ.ΥΤΥ, ΑΥΥο • 1</li> <li>٦.ΥΤ٩, ΥοΥΥο - ο.ΥΤ٦, • Σ٦٨٧٦</li> <li>٧.ΥΥΥ, ΣΤΟΥΓο - Ο.ΥΤ٦, • Σ٦ΛΥΤ</li> <li>Α.ΣΥο, ٦٧ο - ٧.ΥΥΥ, ΣΤΟΥΓ٦</li> <li>٩.ΣΥΑ, ΑΑΣΥΥΟ - Α.ΣΥο, ٦٧ο•• 1</li> <li>1 • .ΟΥΥ, • ۹ΥΥΟ - 9.ΣΥΑ, ΑΑΣΥΥΤ</li> <li>Reclass of Distance to schools</li> <li>1</li> </ul> |
| Load     Save       Change missing values to NoData       Output raster:                                                                                                    | Υ<br>Σ<br>Ο<br>Π<br>Υ<br>Ν<br>Α                                                                                                    |
| OK Cancel                                                                                                    |                                                                                                    |

الموقع المطلوب يجب أن يكون أبعد ما يكون عن أماكن المدارس الحالية (إذن الأفضلية لأبعد أماكن) إعادة تصنيف طبقة LandUse

أماكن المسطحات المائية وما يشبهها لا تصلح موقعا لإنشاء مدرسة ولذلك ستعطيها القيمة Nodata

| ▦ | III Attributes of landuse |       |        |                    |  |  |
|---|---------------------------|-------|--------|--------------------|--|--|
|   | ObjectID                  | Value | Count  | Landuse            |  |  |
| Þ | 0                         | 1     | 294    | Brush/transitional |  |  |
|   | 1                         | 2     | 62187  | Water              |  |  |
|   | 2                         | 3     | 28     | Barren land        |  |  |
|   | 3                         | 4     | 36034  | Built up           |  |  |
|   | 4                         | 5     | 85054  | Agriculture        |  |  |
|   | 5                         | 6     | 671722 | Forest             |  |  |
|   | 6                         | 7     | 12241  | Wetlands           |  |  |

|   | <ul> <li>صنف استخدامات الأراضي كالتالي:</li> </ul>                          |
|---|-----------------------------------------------------------------------------|
|   | الرتبة Nodata للمياه والأراضّي المبتلَّة وقيمتها في الجدول السابق 2 & 7.    |
|   | الرتبة 10 للأراضي الزراعية وقيمتها في الجدول السابق 5.                      |
|   | الرتبة 6 للأراضي القاحلة Barren وقيمتها في الجدول 3.                        |
|   | الرتبة 5 للأراضي الانتقالية (قيد الاستخدام) transition وقيمتها في الجدول 1. |
|   | الرتبة 3 للأراضي المستخدمة وقيمتها في الجدول 4.                             |
|   | الرتبة 4 للغابات وقيمتها في الجدول 6.                                       |
| ~ |                                                                             |

 في نافذة Reclassify حدد صفي Water & Wetland ( 2 & 7) ثم علم المربع المربع الم المربع المربع المربع المربع المربع المربع المربع المربع المربع المربع المربع المربع المربع المربع المربع المربع المربع المربع المربع المربع المربع المربع المربع المربع المربع المربع المربع المرب المربع المربع المربع المربع المربع المربع المربع المربع المربع المربع المربع المربع المربع المربع المربع المربع المربع المربع المربع المربع المربع المربع المربع المربع المربع المربع المربع المربع المربع المربع المربع المربع المربع المربع المربع المربع المربع المربع المربع المربع المربع المربع المرب المربع المربع المربع المربع المربع المربع المربع المربع المربع المربع المربع المربع المربع المربع المربع المربع المربع المربع المربع المربع المربع المربع المربع المربع المربع المربع المربع المربع المربع المربع المربع المربع المربع ال

| Input raster:      | landuse                 | -           |
|--------------------|-------------------------|-------------|
| Reclass field:     | Value                   |             |
| Set values to recl | assify                  |             |
| Old values         | New values              | Classify    |
| 2                  | 2                       |             |
| 3                  | 3                       | =           |
| 5                  | 5                       | Add Entr    |
| 6                  | 6                       | <b>.</b>    |
| <                  |                         | Delete Entr |
| Load               | Save                    | Precision.  |
| 🗸 🔽 Change missing | values to NoData        |             |
| Output raster:     | <temporary></temporary> |             |

أدخل قيم New Values كما هو مبين فيما يلي:

| Reclassify        |                         | ?×      |
|-------------------|-------------------------|---------|
| Input raster:     | landuse 💌               | ] 🖻     |
| Reclass field:    | Value                   | -       |
| Set values to rec | lassify                 |         |
| Old values        | New values Classify     |         |
| 1<br>3            | 5<br>6 Uniqu            | ie      |
| 4                 | 3<br>10 Add En          | itry    |
| NoData            | NoData Delete Er        | ntries  |
| Load              | Save Precisio           | n       |
| Change missin     | g values to NoData      |         |
| Output raster:    | <temporary></temporary> | <b></b> |
|                   | ОК Са                   | ncel    |

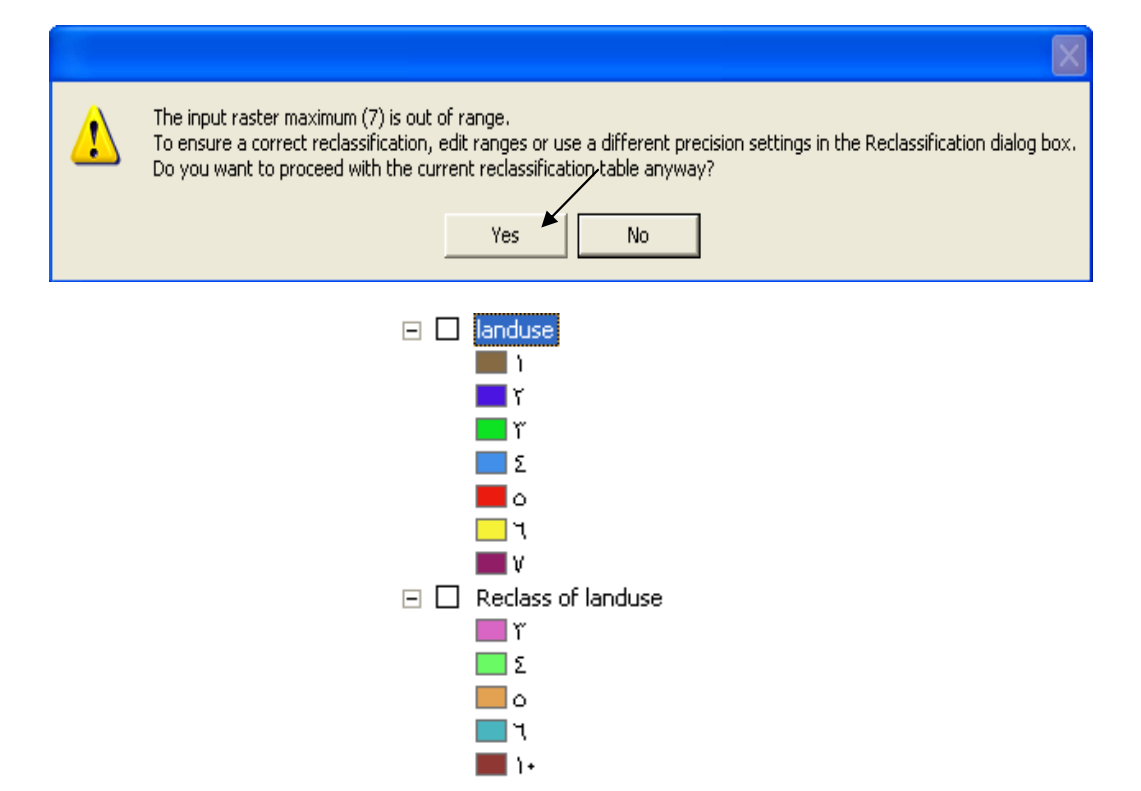

اللهار خلايا Nodata بلون معين.

| Layer Properties          |                                     |                                | ? 🗙    | 1           |
|---------------------------|-------------------------------------|--------------------------------|--------|-------------|
| General   Source   Extent | Display Symbology Fields Joins & R  | elates                         |        |             |
| Show:<br>Unique Values    | Draw raster assigning a color to ea | ch value                       | Import |             |
| Stretched                 | Value Field                         | Color Scheme                   |        |             |
|                           | Value                               |                                |        | No Color    |
|                           | Symbol <value></value>              | Label                          |        |             |
|                           | (all other values)                  | <all other="" values=""></all> |        |             |
|                           | 3                                   | 3 3                            |        |             |
|                           | 4                                   | 4 6<br>5 2                     |        |             |
|                           | 6                                   | 6 2<br>10 8                    |        |             |
|                           |                                     | 10 0                           |        |             |
|                           | Add All Yoluga                      | Pamaua                         |        |             |
|                           |                                     | Diselau NeData as              |        | More Colors |
|                           |                                     | Display NoData as              |        |             |
|                           | Г                                   | OK Curved L                    | A melu | <b>`</b>    |
|                           |                                     | UN Lancel                      | Арру   |             |

- إعطاء ثقل ( Weight) للطبقات المعاد تصنيفها.
   وزع نسبة100% على الطبقات الأربع كالتالي: 170

Reclass of Distance to rec\_sites لطبقة 50%

Reclass of Distance to schools لطبقة 25%

Reclass of landuse لطبقة %12.5

Reclass of slope لطبقة 12.5

أدخل الدالة التألية في Raster calculator مع مراعاة المسافات:

[Reclass of Distance to rec\_sites] \* 0.5 + [Reclass of Distance to schools] \* 0.25

+ [Reclass of landuse] \* 0.125 + [Reclass of slope] \* 0.125

تنتج هذه الطبقة

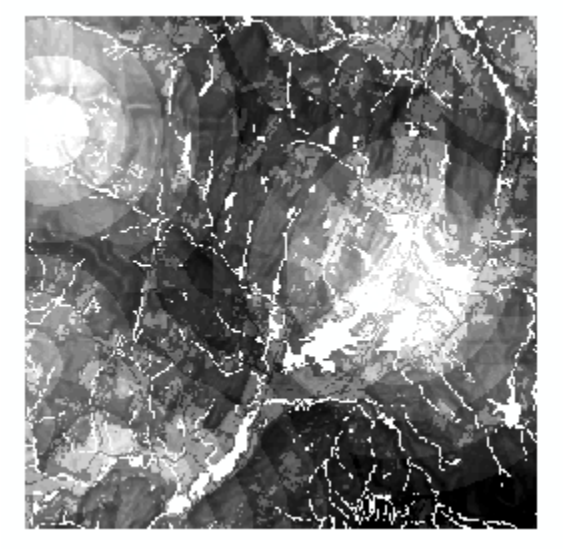

بما أن أعلى قيم تمثل أفضل الأماكن, لون أعلى ثلاث نطاقات باللون الأحمر وضع Nodata بالأسود

| Layer Properties                        |                              |                                 |                                                    |                          |                                                | ? 🔀                   |
|-----------------------------------------|------------------------------|---------------------------------|----------------------------------------------------|--------------------------|------------------------------------------------|-----------------------|
| General Source Extent Display Symbology |                              |                                 |                                                    |                          |                                                |                       |
| Show:<br>Classified                     | Draw ra                      | ster grou                       | ping values into c                                 | lasses                   |                                                | Import                |
| Stretched                               | - Fields<br>Value:<br>Normal | ization: 🔀                      | 'alue<br>None>                                     |                          | lassification<br>Natural Break<br>lasses: 10 💌 | s (Jenks)<br>Classify |
|                                         | Color Ram                    | p:                              |                                                    |                          |                                                | •                     |
|                                         | Symbol                       | Range                           |                                                    | Label                    |                                                |                       |
|                                         |                              | 5.875 - 6.<br>6.25 - 6.6        | 25<br>325                                          | 5.87500000<br>6.25000000 | 11 - 6.25<br>11 - 6.625                        |                       |
|                                         |                              | 6.625 - 7                       |                                                    | 6.62500000               | 1-7                                            |                       |
|                                         |                              | 7 - 7.5                         | •                                                  | 7.00000000               | 1 - 7.5                                        |                       |
| 1 A.                                    |                              | 7.5 - 8<br>8 - 8.5<br>8.5 - 9.5 | Flip Colors<br>Ramp Colors<br>Properties for celes | 7.50000000               | 5<br>5                                         |                       |
|                                         | Show                         | class bre                       | Properties for all Co                              | olors                    | ilay NoData a                                  |                       |
|                                         |                              |                                 | Reverse Sorting<br>Remove Classes                  |                          | Cancel                                         | Apply                 |
|                                         |                              |                                 | Format Labels<br>Edit Description                  |                          |                                                |                       |
|                                         |                              |                                 | Save Class Breaks<br>Load Class Breaks             |                          |                                                |                       |

تكون النتيجة طبقة بالشكل التالى:

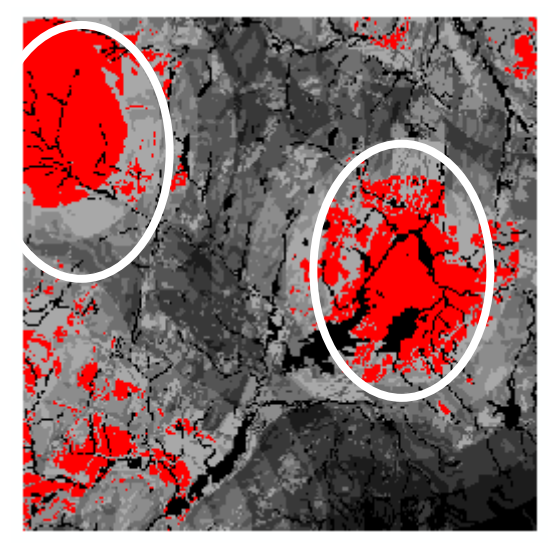

يوجد مكانان يمثلان أفضل المواقع المقترحة لإنشاء المدرسة, قم بزيارة ميدانية للمفاضلة بينهما

ایجاد أفضل المسارات من نقطة معلومة الى المدرسة أنشئ طبقة Polygon Shapefile لموقع المدرسة المختار باسم School Site

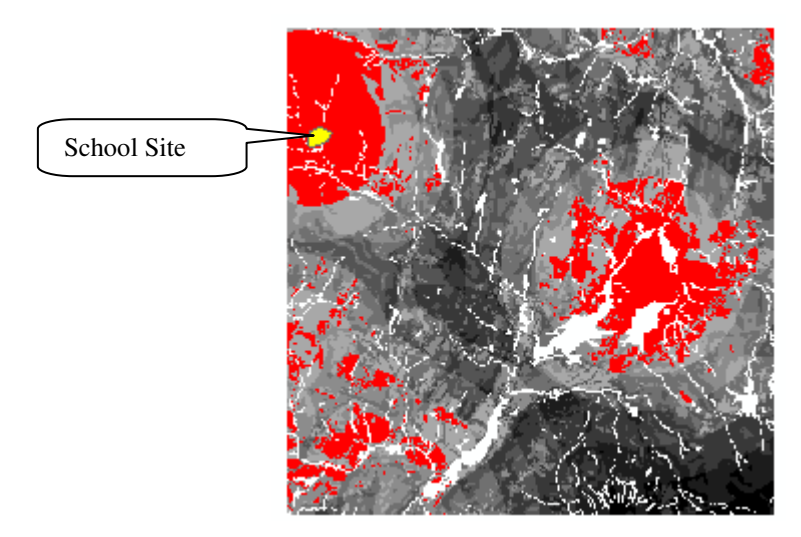

أعد تصنيف طبقة Slope إلى 10 نطاقات متساوية Equal Enterval وأعط الرتبة 10 (High ) ألميول الحادة لأن المطلوب تحاشيها (سيتم هذا الترتيب By Default )

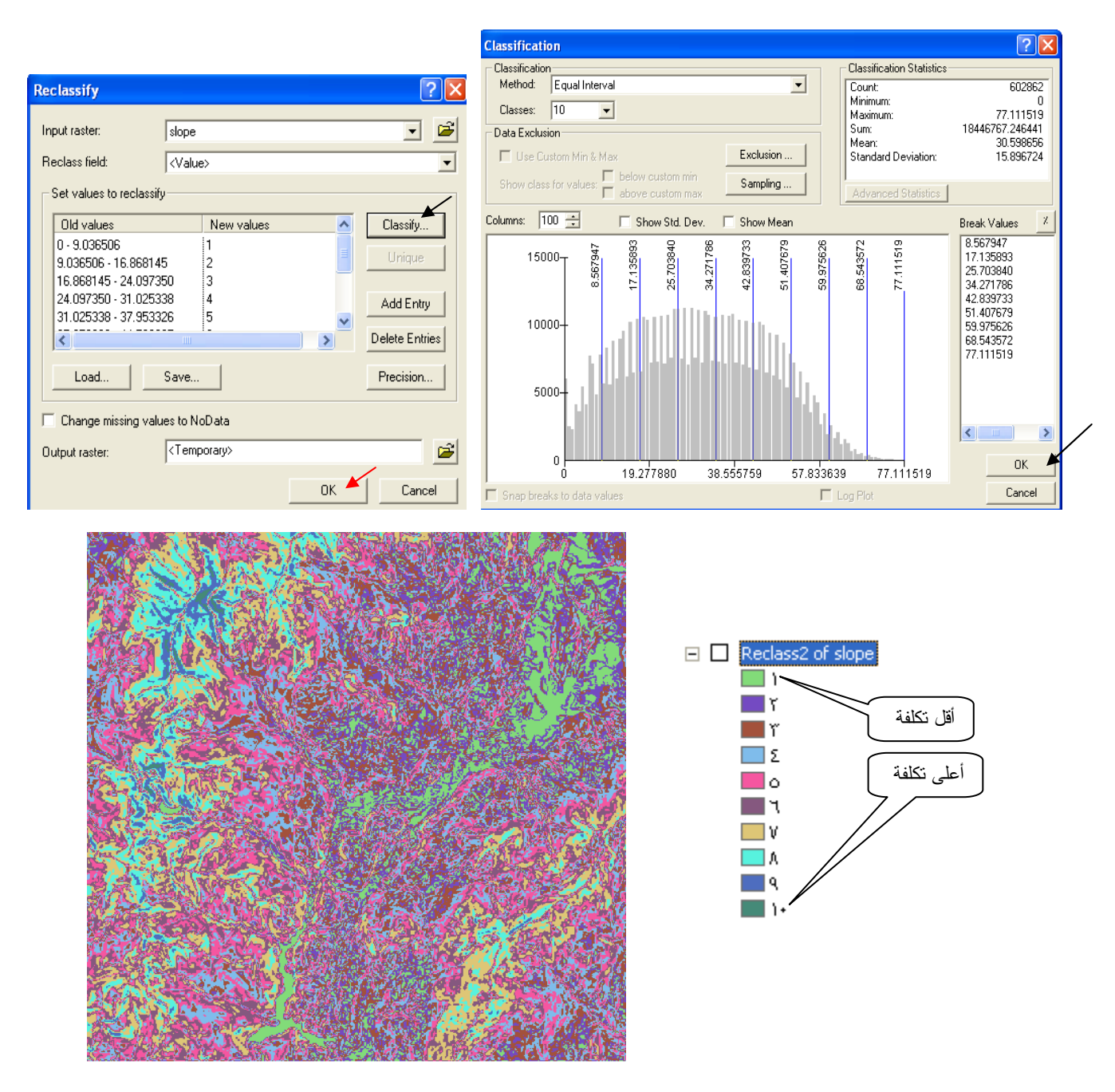

أعد تصنيف طبقة LandUse فامسح Wetlands واختر لها Nodata كما سبق, وأعط الرتبة 10
 (High Cost) للمسطحات المائية Water و للأراضي المستخدمة 8 للغابات, 6 للأراضي القاحلة 4 للأراضي الزراعية

| eclassify           |                         | ? 🛛            |
|---------------------|-------------------------|----------------|
| nput raster:        | landuse                 |                |
| Reclass field:      | Value                   | •              |
| -Set values to recl | assify                  |                |
| Old values          | New values              | Classify       |
| 1                   | 5<br>10                 | Unique         |
| 3                   | 8                       |                |
| 5                   | 4                       |                |
| <                   |                         | Delete Entries |
| Load                | Save                    | Precision      |
| Change missing      | values to NoData        |                |
| )utput raster:      | <temporary></temporary> | 🕞              |
|                     | ,                       |                |
|                     |                         |                |

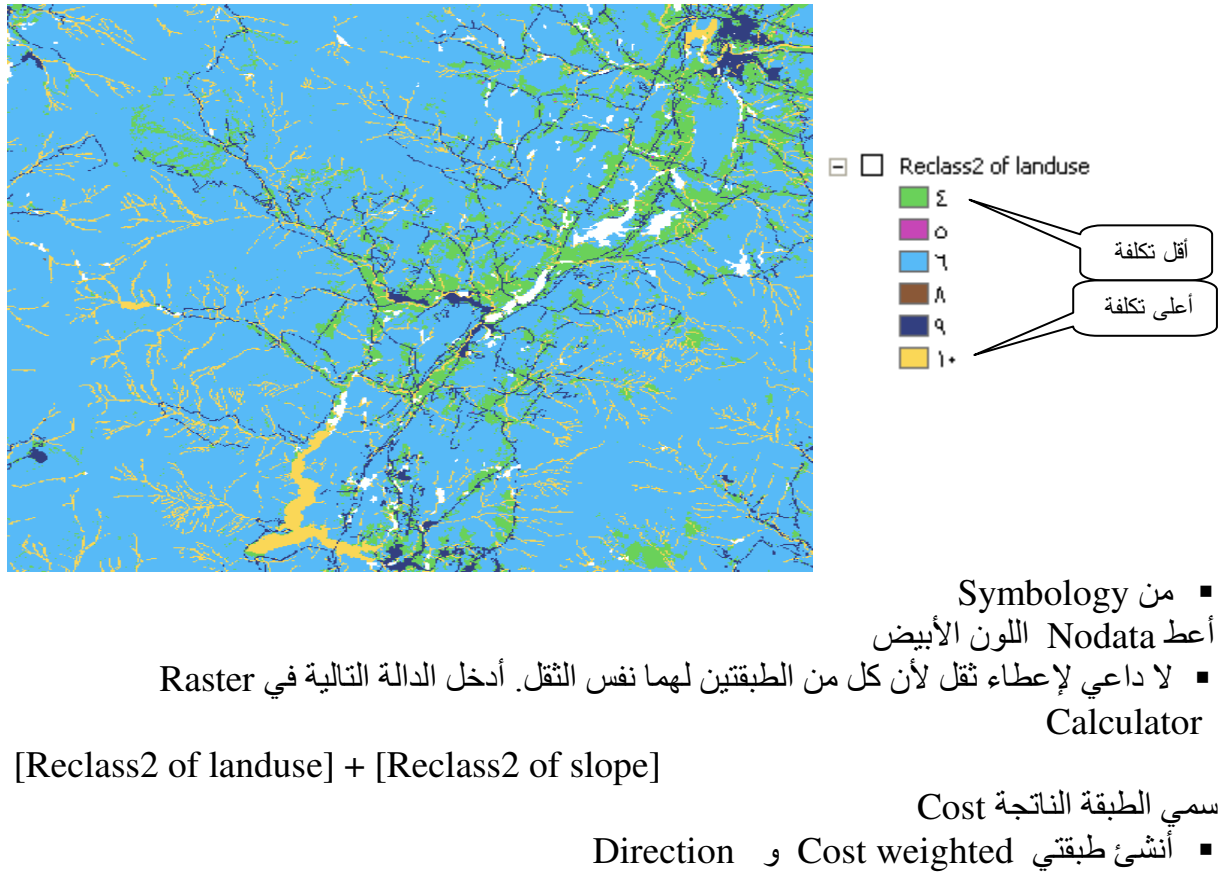

Shortest path أنشئ Point shapefile عبارة عن نقطة واحدة تمثل المكان المطلوب أن يبدأ الطريق منه وسمها Destination ثم اتبع التالي: /

| Spatial <u>A</u> nalyst 🔸 Layer: Iandus               | e 🗖                                            | Shortest Path          | ? 🛛                             |
|-------------------------------------------------------|------------------------------------------------|------------------------|---------------------------------|
| Distance                                              | <u>S</u> traight Line<br><u>A</u> llocation    | Path to:               | destination                     |
| Interpolate to Raster                                 | <u>C</u> ost Weighted<br>Shortest <u>P</u> ath | Cost distance raster:  | CostDistance to School_site 💌 🖆 |
| Cell Statistics                                       |                                                | Cost direction raster: | CostDirection to School_site    |
| <u>N</u> eighborhood Statistics…<br>Zonal Statistics… |                                                | Path type:             | For Each Cell                   |
| <u>R</u> eclassify                                    |                                                | Output features:       | C:\Documents and Settings\a\    |
| R <u>a</u> ster Calculator                            |                                                |                        | OK Cancel                       |
| Options                                               |                                                |                        |                                 |

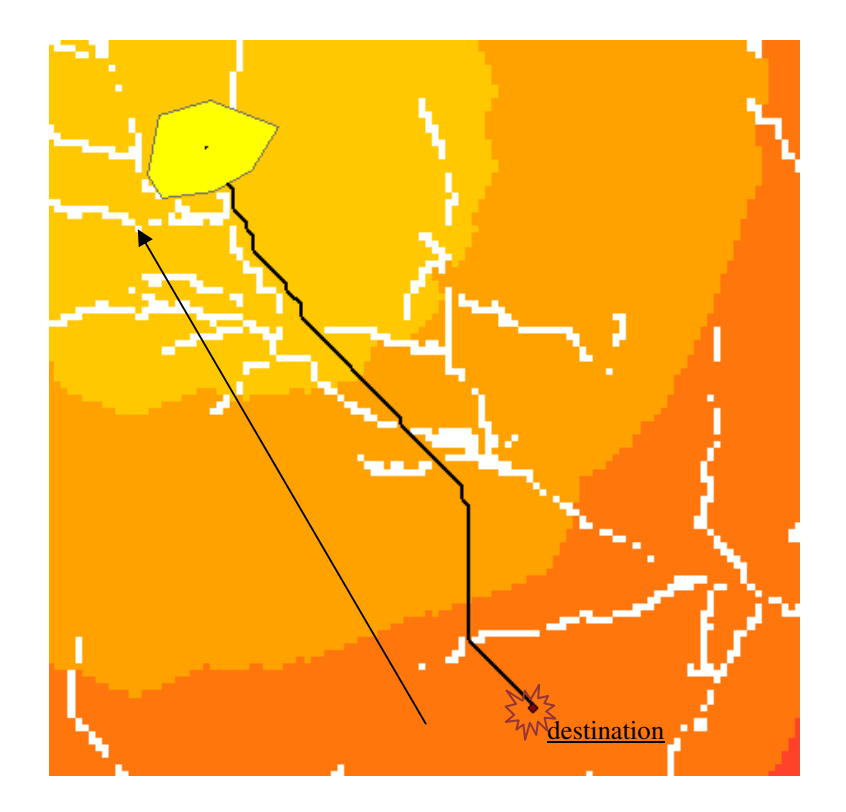

اعدّ لوحتك للطباعة.

التطبيق التاسع اختيار أنسب الأراضي للاستصلاح وفق معايير محددة (ESRI)

إعداد الطبقات
 كون الطبقات التالية:
 طبقة متعبر عن سمك التربة الصالحة للزراعة (يتم ذلك عن طريق أخذ عينات من الطبيعة معلومة الإحداثيات ثم إجراء عملية الصالحة للزراعة (يتم ذلك عن طريق أخذ عينات من الطبيعة معلومة الإحداثيات ثم إجراء عملية الصالحة للزراعة (يتم ذلك عن طريق أخذ عينات من الطبيعة معلومة الإحداثيات ثم إجراء عملية المصالحة للزراعة (يتم ذلك عن طريق أخذ عينات من الطبيعة معلومة الإحداثيات ثم إجراء عملية المصالحة للزراعة (يتم ذلك عن طريق أخذ عينات من الطبيعة معلومة الإحداثيات ثم إجراء عملية المصالحة للزراعة (يتم ذلك عن طريق أخذ عينات من الطبيعة معلومة ما وراية إحداء عملية Interpotation على أساس حقل Z الذي يمثل سمك التربة).
 طبقة عالية عالية عملية التلابة في Raster Calculator على أساس حقل Z الذي يمثل سمك التربة).
 أدخل دالة Algaba التالية في Raster Calculator على أساس حقل Z الذي يمثل سمك التربة).
 أدخل دالة MapAlgebra التالية في Raster Calculator وراية الإنتقال (Depth] = (Depth]).
 أي كون طبقة من الأراضي التي فيها سمك التربة >= 100 سم, وزمن الانتقال <= 30 دقيقة.</li>
 أي كون طبقة الناتجة Query1 إلى كانت قيمة الخلايا = صفر فهذا يعني أنه لم توجد أية خلية تحقق الشرطين السابقين.
 أعد إدخال الدالة مع تغيير القيم كالتالي:
 أعد إدخال الدالة مع تغيير القيم كالتالي:

لاحظ أن الخلايا التي حققت الشرطين تأخذ القيمة 1 والباقي يأخذ القيمة صفر. أ` • أضف طبقة Slope ثم أدخل الدالة ذات الثلاثة شروط التالية:

 $([Depth] \ge 30) + ([TravelTime] \le 60) + ([Slope] \le 5)$ 

|     |              | _ |              |               |                        |                                                                                                    |     |
|-----|--------------|---|--------------|---------------|------------------------|----------------------------------------------------------------------------------------------------|-----|
| - 💌 | Querys<br>•  |   | Attributes o | f Calculation | 3 📃                    |                                                                                                    |     |
|     | 1            | Г | ObjectID     | Value         | Count                  |                                                                                                    |     |
|     | ۱<br>۳       | E | 0            | 0             | 144331                 | - <b>64</b> A                                                                                                    |     |
| πΠ  | Calculation2 |   | 1            | 1             | 242276                 | E State State Sta |     |
|     | Calculation  |   | 2            | 2             | 27565                  |                                                                                                    |     |
| ±   | Qsnow        |   | 3            | 3             | 137                    |                                                                                                    |     |
| +   | Qtravel      |   |              |               |                        |                                                                                                    | 1.1 |
| +   | Slope        | B | ecord: 📢 📢   | 1             | Show: All Selected Bed | cords ((                                                                                                    | 1   |
| +   | Depth        |   |              | ·             |                        | ·····                                                                                                    | 1 1 |
| +   | SunExposure  |   |              |               | 10                     | States and States                                                                                                    |     |

يتم تكوين طبقة تجمع بين الشروط الثلاثة السابقة. قم بفتح جدولها • لاحظ التالي: 144331 خلية لم تحقق أي من الشروط الثلاثة فأخذت القيمة صفر. 242276 خلية حققت شرطا واحدا فقط فأخذت القيمة .1 27565 خلية حققت الشروط الثلاثة فأخذت القيمة 3 . 137 خلية فقط حققت الشروط الثلاثة فأخذت القيمة 3 . ولكن المشكلة هي أننا لا نعرف مثلا أي شرطان من الثلاثة حققتهما الخلايا ذات القيمة 2 إ فلا يمكنا أخذ هذه النتيجة في الاعتبار إذا حققت شرطين ليس منهما شرط سمك التربة على سبيل المثال.

♦ استخدام الدالة Combine
 وللتغلب على هذه المشكلة نكوِّن من كل طبقة على حدة ما يحقق شرطها ثم نستخدم الدالة Combine
 ■ للطبقة الأولى كون طبقة Qdepth بالدالة:

تنتج طبقة بها قيمتان فقط؛ صفر للخلايا التي لا تحقق الشرط (Bad) و 1 للخلايا التي حققت الشرط (Best). (Best). • وبالمثل كون طبقة Qtravel بالدالة: • وبالمثل كون طبقة Qslope بالدالة: • ثم أدخل الدالة:

COMBINE([Qdepth], [Qslope], [Qtravel]) ■ تحصل على طبقة Query4 بها كل التباديل المحتملة , افتح جدول الطبقة , الآن يمكنك تحديد أي خلايا المناذ بدار تحقق أم شيط

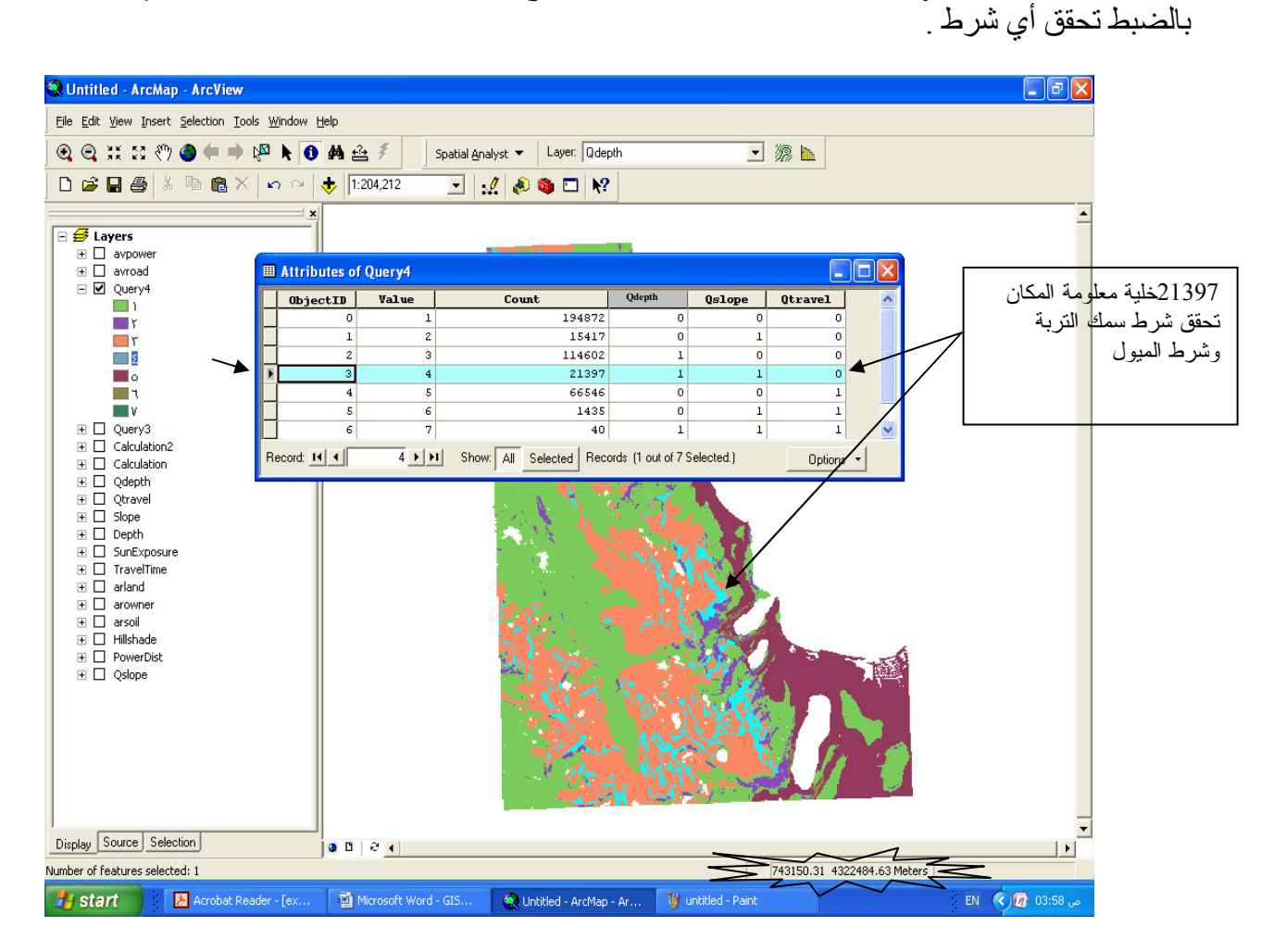

خطوات إعطاء نسبة ثقل (Weight) للطبقات حسب أهميتها. التحدي الأكبر في GIS هو مدى المهارة في تحويل المعلومات إلى طبقات. أول خطوة لابد من إعداد الطبقات اللازمة للموديل وفق السيناريو التالي (اللون الأحمر يعبر عن إجراء عملية):

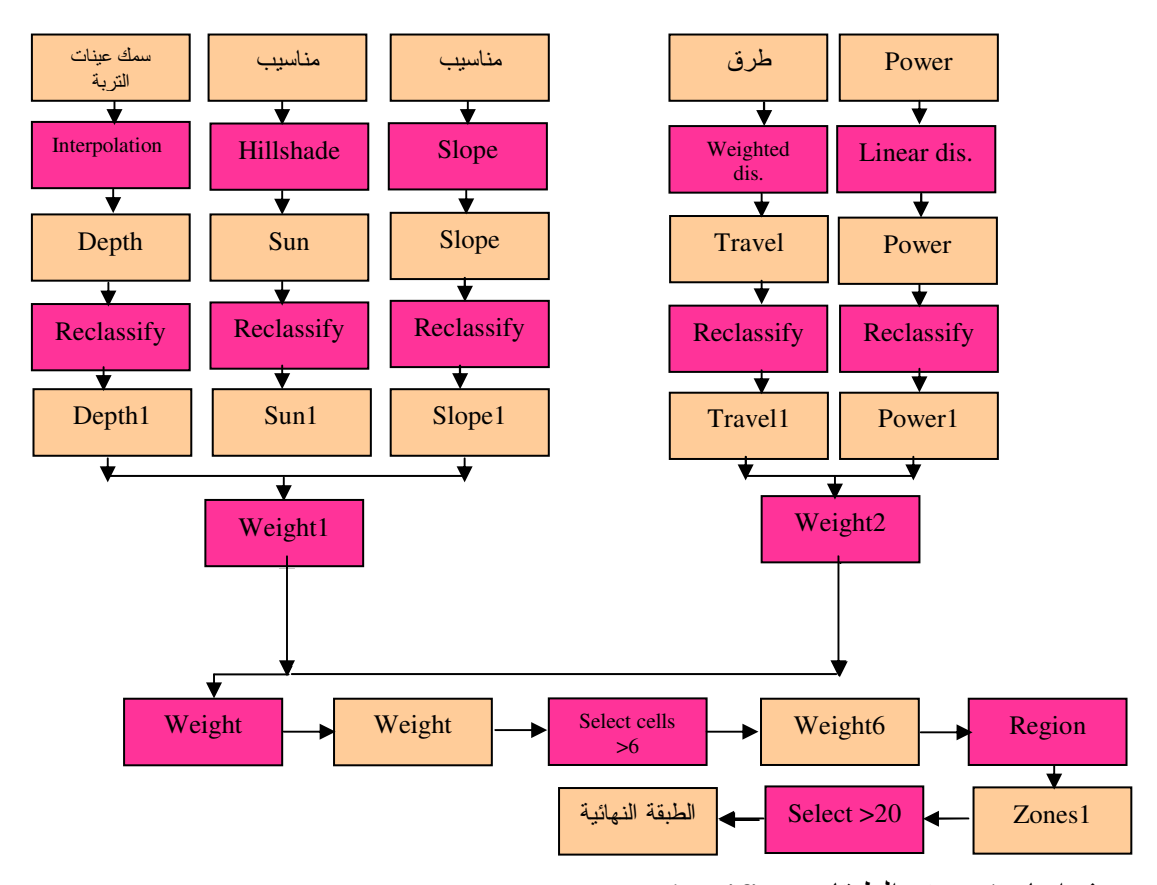

- ♦ إعادة تصنيف الطبقات Reclassifing .
   يقوم البرنامج بإعادة تصنيف الطبقات إلى 9 نطاقات تناسبية حيث النطاق رقم 1 للأسوأ ورقم 9 للأفضل
  - (Worst- Low- Medium- High –Best)
- طبقة الإشعاع الشمسي تصنف على أساس أفضل قيمة (9) لأقل إشعاع نظرا لتأثير الحرارة الشديدة على المحاصيل

صنف الطبقة إلى 9 درجات ثم أدخل قيم NewValues البديلة لـ OldValues حسب الجدول المبين فيما يلي:

| Spatial Analyst 👻 Layer: Qdeptł | Reclassify ?X                                |  |  |  |
|---------------------------------|----------------------------------------------|--|--|--|
| Distance                        | منف الطبقة إلى 9 نطاقات 💽 🔽 الماني 10 نطاقات |  |  |  |
| D <u>e</u> nsity                | Reclass field: Value                         |  |  |  |
| Interpolate to Raster           | Set values to reclassify                     |  |  |  |
| Surface Analysis                | Old values New values Classify               |  |  |  |
| Cell Statistics                 | 136-164 2 Unique                             |  |  |  |
| Neighborhood Statistics         | 177 - 196 4 Add Entry                        |  |  |  |
| Zonal Statistics                | NoData NoData Delete Entries                 |  |  |  |
| <u>R</u> eclassify              | Load Save Precision                          |  |  |  |
| R <u>a</u> ster Calculator      | Change missing values to NoData              |  |  |  |
| <u>⊂</u> onvert ►               | Output raster: <temporary></temporary>       |  |  |  |
| Options                         | OK Cancel                                    |  |  |  |

صنف طبقة Depth إلى 9 درجات حيث أفضل قيمة (9) لأكبر سمك, ثم أدخل قيم NewValues
 البديلة لـ OldValues حسب الجدول المبين فيما يلي

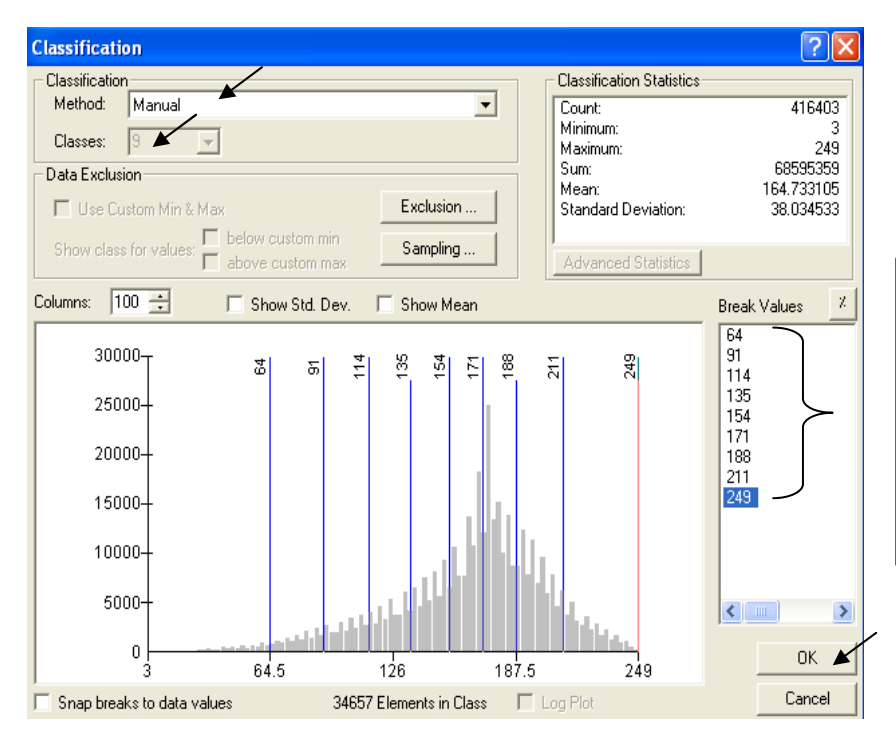

| Old values | New values |
|------------|------------|
| 3 - 64     | 9          |
| 64 - 91    | 8          |
| 91 - 114   | 7          |
| 114 - 135  | 6          |
| 135 - 154  | 5          |
| 154 - 171  | 4          |
| 171 - 188  | 3          |
| 188 - 211  | 2          |
| 211 - 249  | 1          |
| NoData     | NoData     |
|            |            |

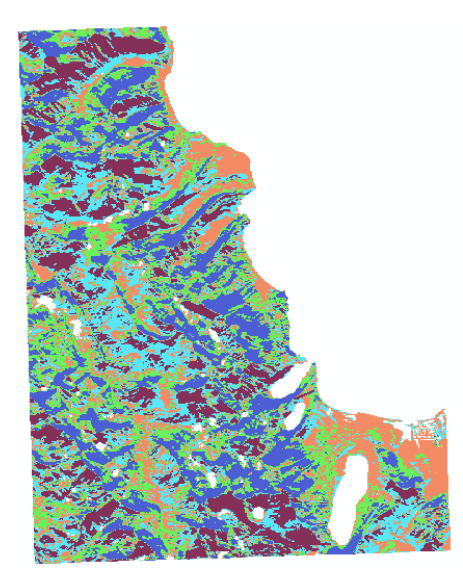
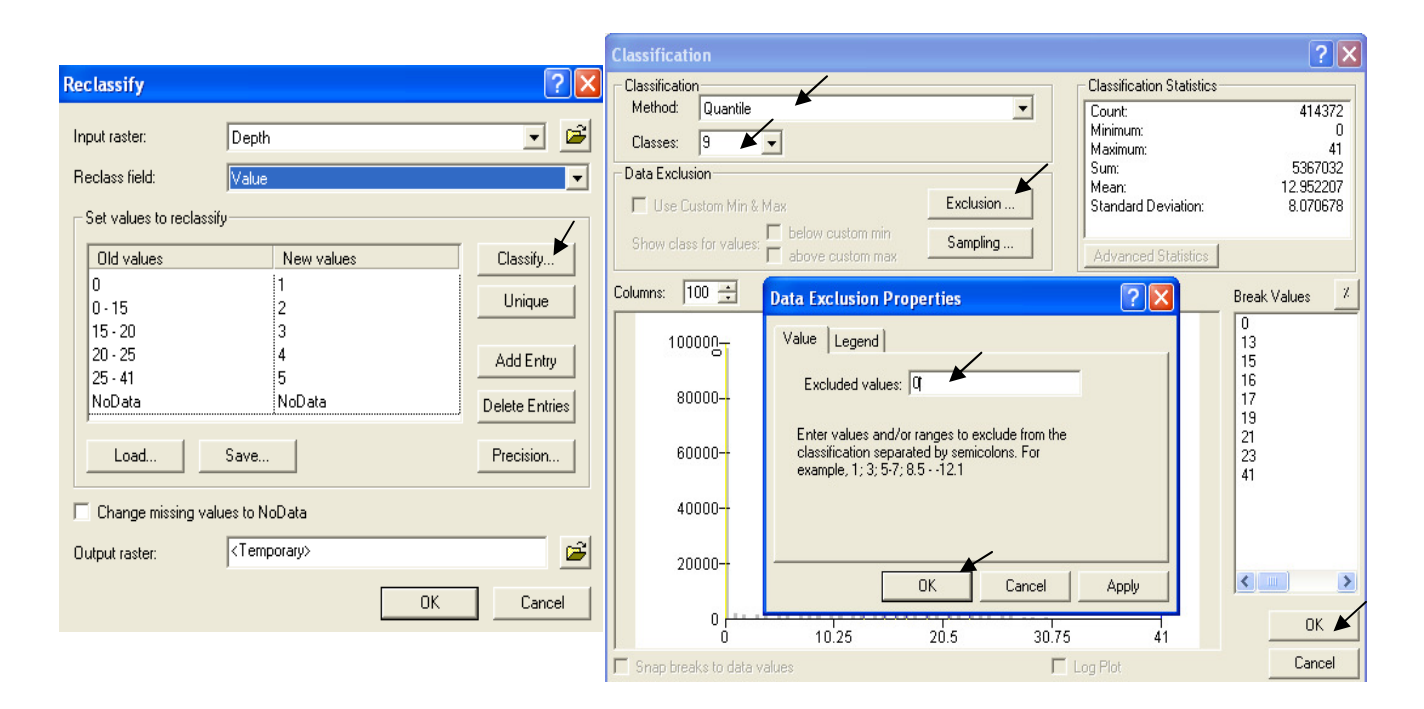

| New values |
|------------|
| 1          |
| 2          |
| 3          |
| 4          |
| 5          |
| 6          |
| 7          |
| 8          |
| 9          |
| NoData     |
|            |

| Reclassify                                           |                         |      | ? 🔀            |
|------------------------------------------------------|-------------------------|------|----------------|
| Input raster:<br>Reclass field:<br>Set values to rec | Depth<br>Value          |      | •              |
| Old values                                           | New values              | ~    | Classify       |
| 1 - 13<br>13 - 15<br>15 - 16                         | 1<br>2<br>3             |      | Unique         |
| 16 - 17<br>17 - 18                                   | 4<br>5                  | ~    | Add Entry      |
| <                                                    |                         | >    | Delete Entries |
| Load                                                 | Save                    |      | Precision      |
| 🔲 Change missing                                     | g values to NoData      |      |                |
| Output raster:                                       | <temporary></temporary> |      | / 🖻            |
|                                                      |                         | ок 🗡 | Cancel         |

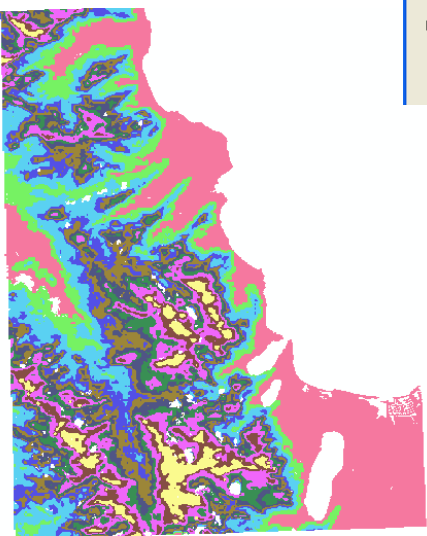

 صنف طبقة Slope إلى 8 درجات, حيث الأفضلية للأراضي الأفقية أو ذات الميول البسيطة ثم أدخل قيم NewValues البديلة لـ OldValues حسب الجدول المبين فيما يلي

New values

9

8

7

6

5

4

3

NoData

NoData

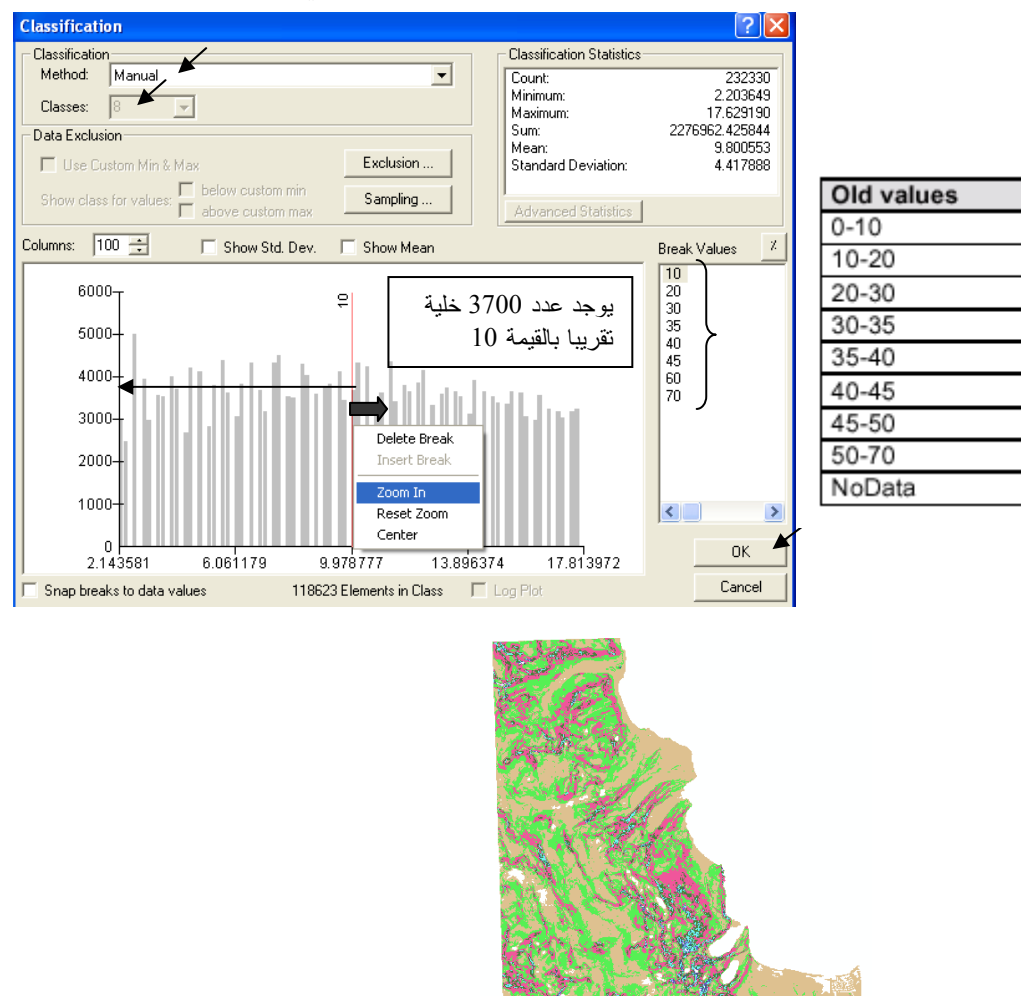

صنف طبقة Travel Time إلى 10 درجات, حيث الأفضلية حسب الجدول A المبين فيما يلى:

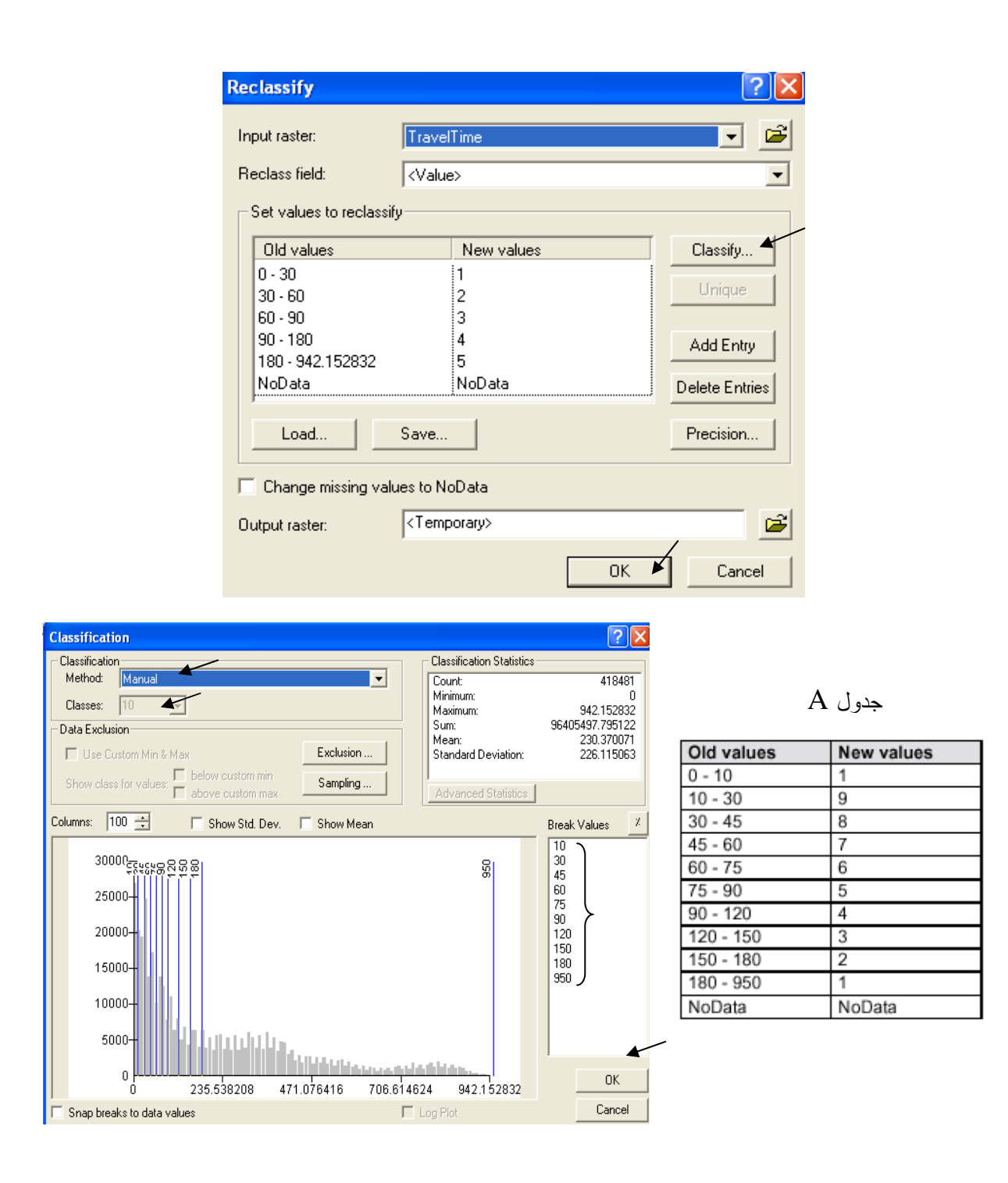

| Reclassify                   |                         | ? 🛛            |           |
|------------------------------|-------------------------|----------------|-----------|
| Input raster:                | TravelTime              |                | 26        |
| Reclass field:               | <value></value>         | •              | 21/2      |
| Set values to reclass        | ify                     |                |           |
| Old values                   | New values              | Classify       | CS OF A R |
| 0 - 10<br>10 - 30<br>30 - 45 | 1 ▲<br>9<br>8           | Unique         | where he  |
| 45 - 60<br>60 - 75           | 7<br>6                  | Add Entry      | and the   |
| <                            |                         | Delete Entries | 30        |
| Load                         | Save                    | Precision      |           |
| Change missing va            | lues to NoData          |                |           |
| Output raster:               | <temporary></temporary> |                |           |
|                              |                         | OK Cancel      |           |

- التصنيف باستخدام Map Algebra
- صنف طبقة خطوط إمداد الكهرباءpower باستخدام Map Algebra كالتالي:
  - أو لا كوِّن طبقة Straight Line إلى Power (Distance to power)

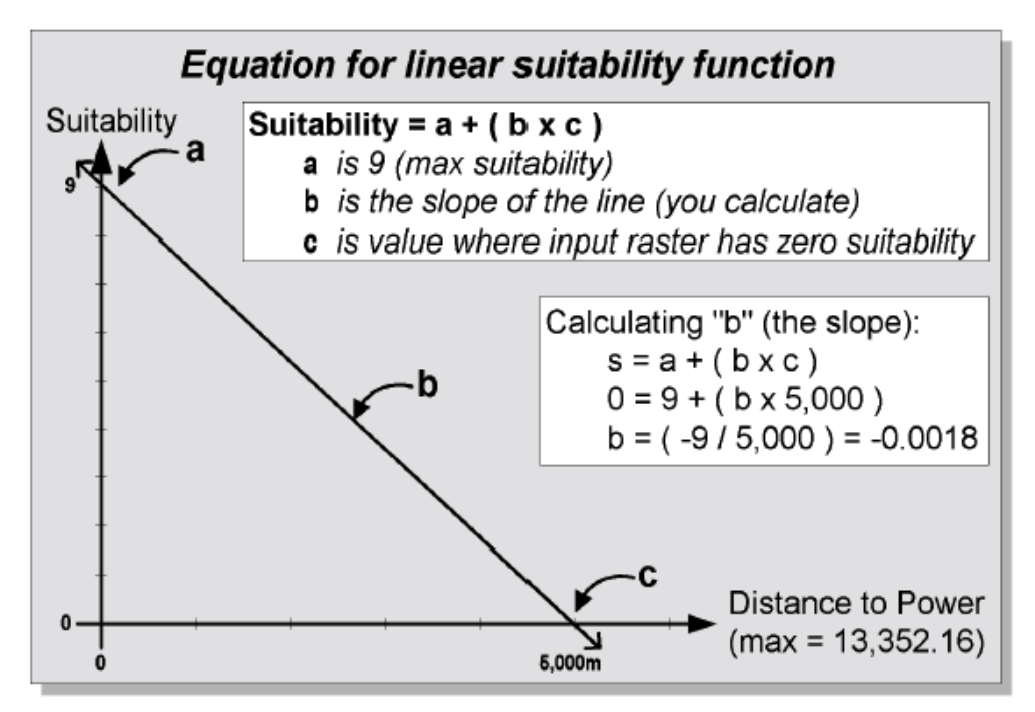

من الطبيعي أن العلاقة عكسية بين درجة الأفضلية والبعد عن خطوط الكهرباء كما يوضح الشكل السابق فالدرجة 9 (Best) للأماكن القريبة للكهرباء والدرجة صفر لأبعد مكان عن الكهرباء.
 معادلة الخط المستقيم .
 أوجد أطول مسافة في طبقة Distance to power ولتكن = 5000 م (وذلك بفتح جدول الطبقة ثم ترتيب القيم تنازليا)
 س = أ + (ص \* م)
 درجة الأهمية = الجزء المقطوع من محور الصادات + (المسافة \* ميل الخط المستقيم )

- سمى الطبقة الناتجة Power2
- Power2 المن الأرقام السالبة نحوِّل ما هو < أو = 1 إلى 1 والباقي حسب قيم طبقة Power2</li>
   power = CON([power2] == 1, 1, [power2])

🔕 10 - ArcMap - ArcView <u>File Edit View Insert Selection Tools Window Help</u> ④ ⊖ ∷ ∷ ♡ ④ 🗭 🕨 🖡 🚺 🗛 🚔 🐔 • 擦 📐 Spatial Analyst - Layer: Qdepth 🗅 🚅 🖬 🎒 🐰 🖻 🛍 🗙 🗠 🗠 🚸 1:204,212 💽 🔬 🔊 🖸 😽 Expers 1 - -٩ 🗄 🗌 Qdepth خلايا =1 + Qslope Display Source Selection 0024 + 741853.57 4314488.03 Meters Microsoft Word - GIS. 😕 Acrobat Reader - [ex... 🏼 🍟 untitled - Paint ص 10:51 🕢 📶 C 🛃 start 👔 📿 10 - ArcMap - ArcView

تنتج طبقة power من9 درجات حيث 9 (Best) صفر (Bad)

لاحظ أن الأماكن الأبعد من5000 متر أخذت القيمة 1
 الآن أعط نسب مئوية (Weight) للطبقات التي أعيد تصنيفها حسب أهميتها:
 قسم نسبة 100% كالتالي:
 00% من الأهمية لسمك التربة
 00% للميول
 20% للإشعاع الشمسي
 أدخل الدالة:
 (Depth1] + (0.50) \* [slope1] + (0.30) \* [slope1] + (0.50) \* [slope1]

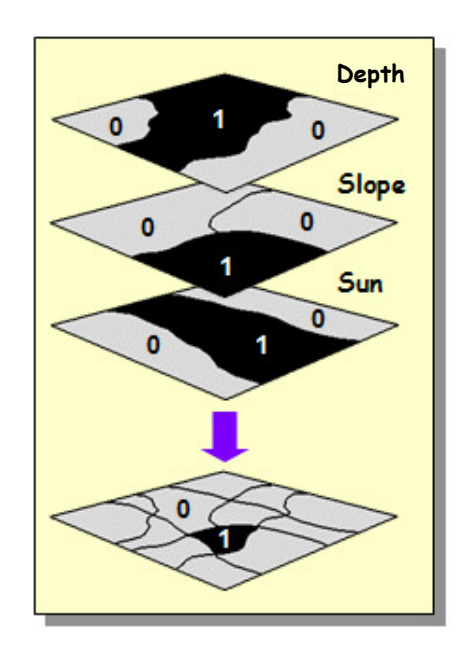

سمي الطبقة Weight1 واجعلها دائمة Make Permanent وصنفها كالتالي:

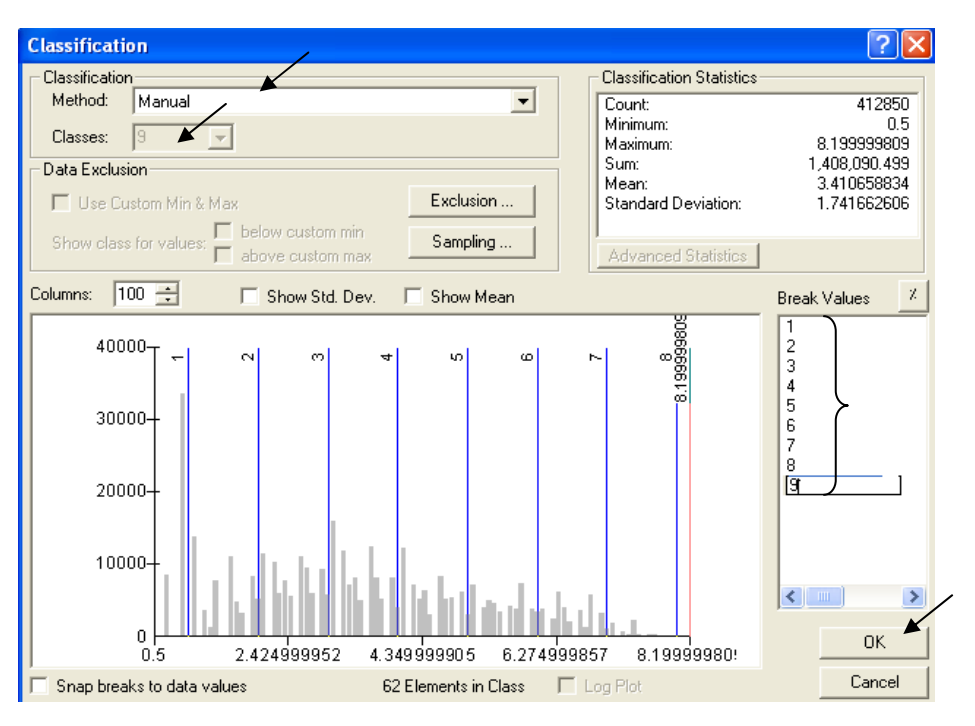

- الآن أعط نسب مئوية (Weight) لطبقتي Travel&Power
   أدخل الدالة:

([travel1] \* 0.70) + ([power] \* 0.30)

- Make Permanent واجعلها دائمة weight2
  - الآن أعط نسب مئوية (Weight) لطبقتي weight1&weight2
    - أدخل الدالة·

([weight1] \* 0.60) + ([weight2] \* 0.40)

- سمي الطبقة الناتجة Weight واجعلها دائمة Make Permanent
- استكشف إحصائيات الطبقة الناتجة ستجد أن أعلى قيمة هي 6.96 أي لا توجد مناطق مثالية بالقيمة 9

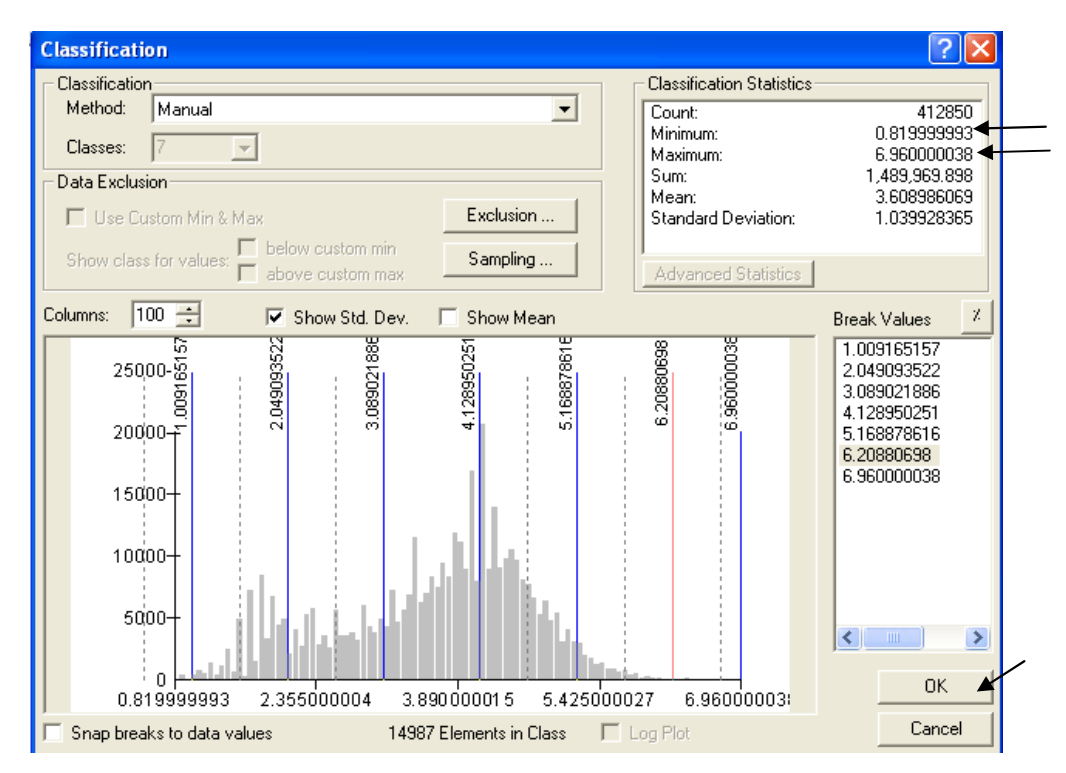

- أدخل الدالة التالية لتحديد الأراضي ذات الأفضلية > 6:
- [weight] > 6 ■ سمي الطبقة الناتجة weight6 , أفضل الأماكن (ذات القيمة >6) تأخذ القيمة 1 والباقي يأخذ القيمة صفر.

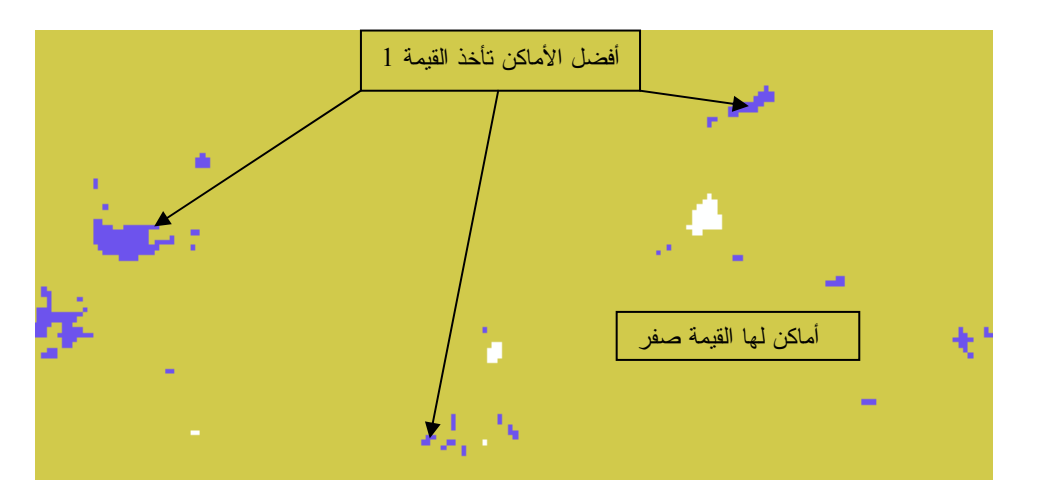

- ♦ استخدام دالة FOCALMAJORITY
  - لاستبعاد الأماكن الصغيرة أدخل الدالة:

FOCALMAJORITY([weight6])

و هي دالة تعطي لخلايا المناطق الصغيرة القيمة الغالبة في الخلايا المجاورة. ■ سمى الطبقة الناتجة Zones

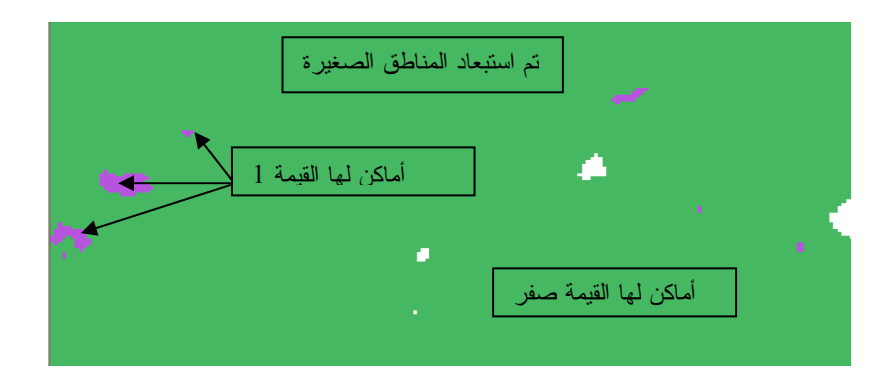

- استخدام دالة BOUNDARYCLEAN
- لتنظيف حدود المناطق المختارة أدخل الدالة:

| أماكن لها القيمة صفر | أماكن لها القيمة صفر |
|----------------------|----------------------|
| أماكن لها القيمة 1   | أماكن لها القيمة 1   |
| قبل التنظيف          | بعد التنظيف          |

- سمي الطبقة الناتجة ZoneClean.
- REGIONGROUP إستخدام دالة
  - أدخل الدالة التالية:

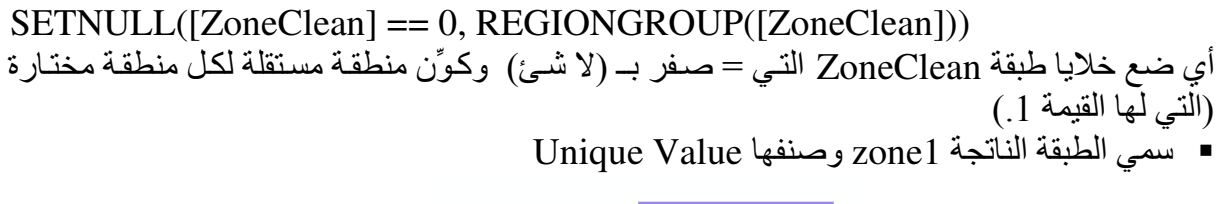

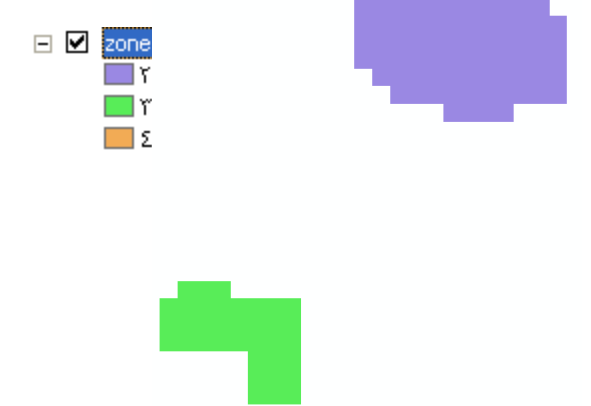

# BOUNDARYCLEAN([zones])

♦ استخدام دالة ZONALAREA

لحساب المساحات بالفدان أدخل الدالة التالية:

#### ZONALAREA([zone1]) / 4200

- سمي الطبقة الناتجة zone2 .
   أدخل الدالة التالية:

## REGIONGROUP(SETNULL([zone2] <= 100, 1))

- أي ضع المساحات التي < أو = 100 فَدَانُ بـ ( لا شيئٌ) , والباقي بالقيمة 1 وكون مناطق مستقلة لها.
  - سمي Final Zone واجعلها دائمة.
  - لديك الآن أفضل منطقة وفق المعايير المطلوبة.

#### التطبيق العاشر التعامل مع الشبكات (Source: ESRI)

يذكرني التعامل مع الشبكات بشبكات التعامل الاجتماعي مع الناس فالشبكات كثيرة التفاصيل والمشاكل وكلما حللت مشكلة انفجرت أخرى. غير أن GIS كان له القدرة على حل مشاكل الشبكات وإسكاتها في حين أن رضى الناس غاية لا تُدرك.

- في ArcCatalog أنشئ Geodatabase لشبكة الطرق بالقاهرة على سبيل المثال.
  - أنشئ Geodatabase ثم قم بإنشاء New Features Dataset داخلها

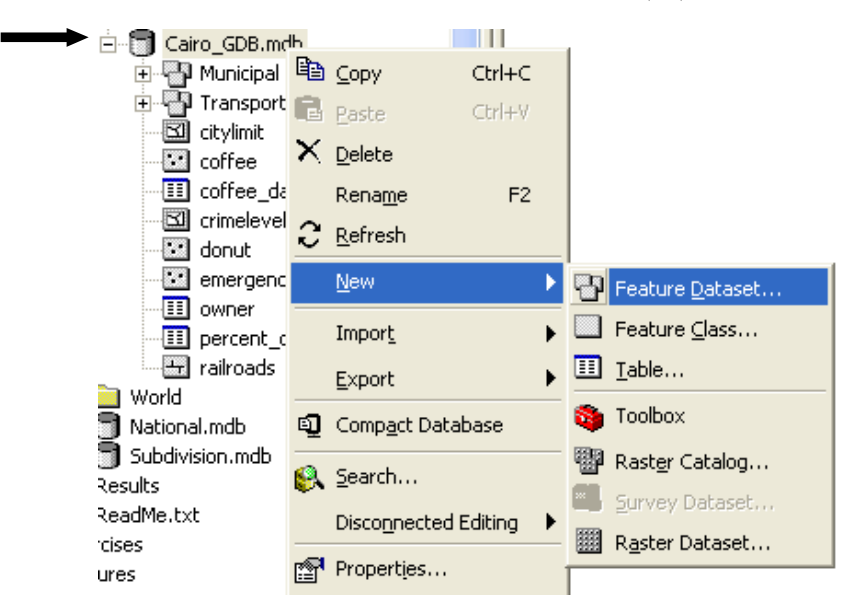

| New Featu   | re Dataset             |       | ?      | × |
|-------------|------------------------|-------|--------|---|
|             |                        |       |        |   |
| Name:       | Transportation         |       |        |   |
| _ Spatial I | Reference              |       |        | 1 |
| Desc        | cription:              |       |        |   |
| Unk         | nown Coordinate System |       | ~      |   |
|             |                        |       |        |   |
|             |                        |       |        |   |
|             |                        |       |        |   |
|             |                        |       |        |   |
|             |                        |       |        |   |
|             |                        |       | ~      |   |
| <           |                        | 1     |        | 1 |
| E 9         | òhow Details           | E dit | 1      |   |
|             |                        |       |        |   |
|             |                        |       |        |   |
|             |                        | ОК    | Cancel |   |
|             |                        |       |        | _ |

- سمها Transportation
  - حدد لها الإسقاط

## ■ صدِّر طبقة Streets إلى Transportation

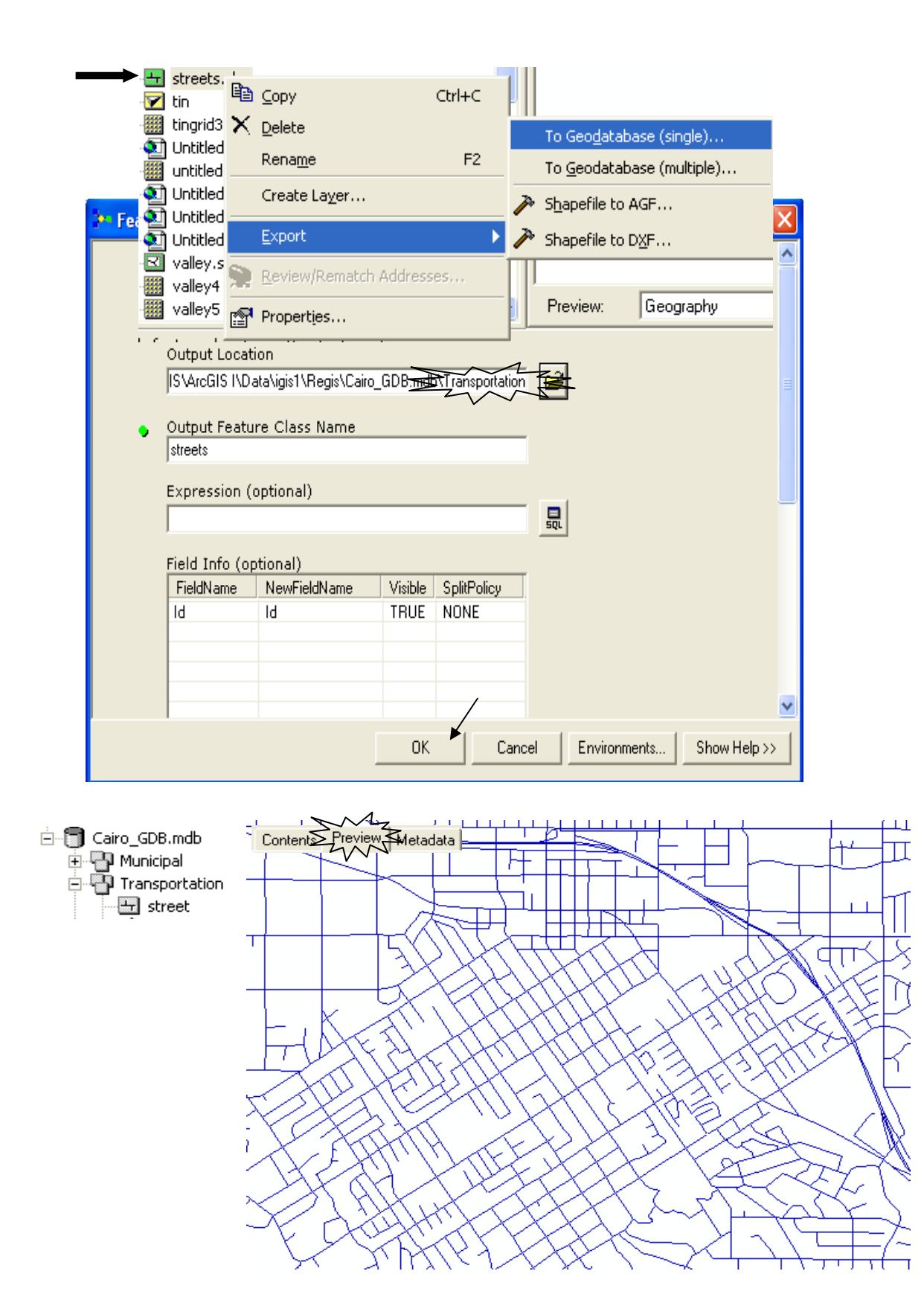

### الخطوات الست التالية غير متاحة في ArcView

- اضغط Right Click على Transportation واختر New Geometric Network.
- Intert وأكد بناء الشبكة من طبقة Streets الحالية وسمي الشبكة Traffic\_Net ثم Next.
  - Next لتحاشي إنشاء Complex Edges ثم Next
- اختر Yes للسماح بـ Feature Snapping تر Type5 لـ Snapping Tolerance ثم Next.
  - اختر No لـ Assigning weights للشبكة ثم Next.
    - اضغط Finish.
- يقوم البرنامج بإنشاء طبقة نقاط (junctions) لجميع تقاطعات الطرق وكذلك ينشئ Traffic\_Net.

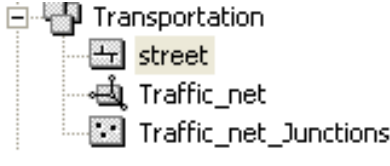

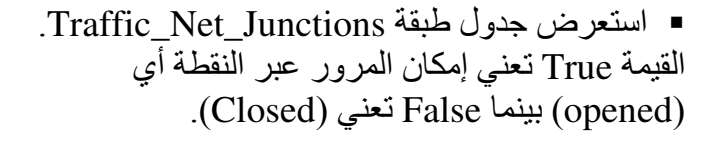

Edge and Junctions تتقسم الشبكة إلى مسارات (Edges) ونقاط تقاطع (Junctions) كما يوضح الشكل التالي:

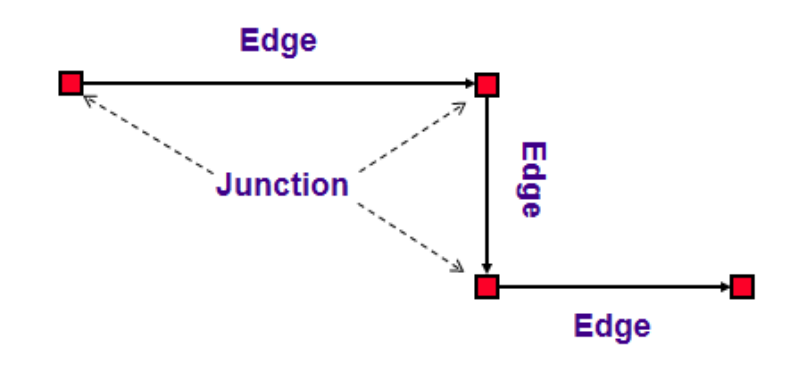

|   | *OID | *Shape | Enabled |
|---|------|--------|---------|
| Þ | 1    | Point  | True    |
|   | 2    | Point  | True    |
|   | 3    | Point  | True    |
|   | 4    | Point  | True    |
|   | 5    | Point  | True    |
|   | 6    | Point  | True    |
|   | 7    | Point  | True    |
|   | 8    | Point  | True    |
|   | 9    | Point  | True    |
|   | 10   | Point  | True    |
|   | 11   | Point  | True    |
|   | 12   | Point  | True    |
|   | 13   | Point  | True    |
|   | 14   | Point  | True    |
|   | 15   | Point  | True    |
|   | 16   | Point  | True    |
|   | 17   | Point  | True    |
|   | 18   | Point  | True    |
|   | 19   | Point  | True    |
|   | 20   | Point  | True    |
|   | 21   | Point  | True    |
|   | 22   | Point  | True    |
|   |      |        |         |

■ في ArcMap أضف Traffic\_Net لاحظ إضافة كل الطبقات التي لها علاقة بالشبكة.

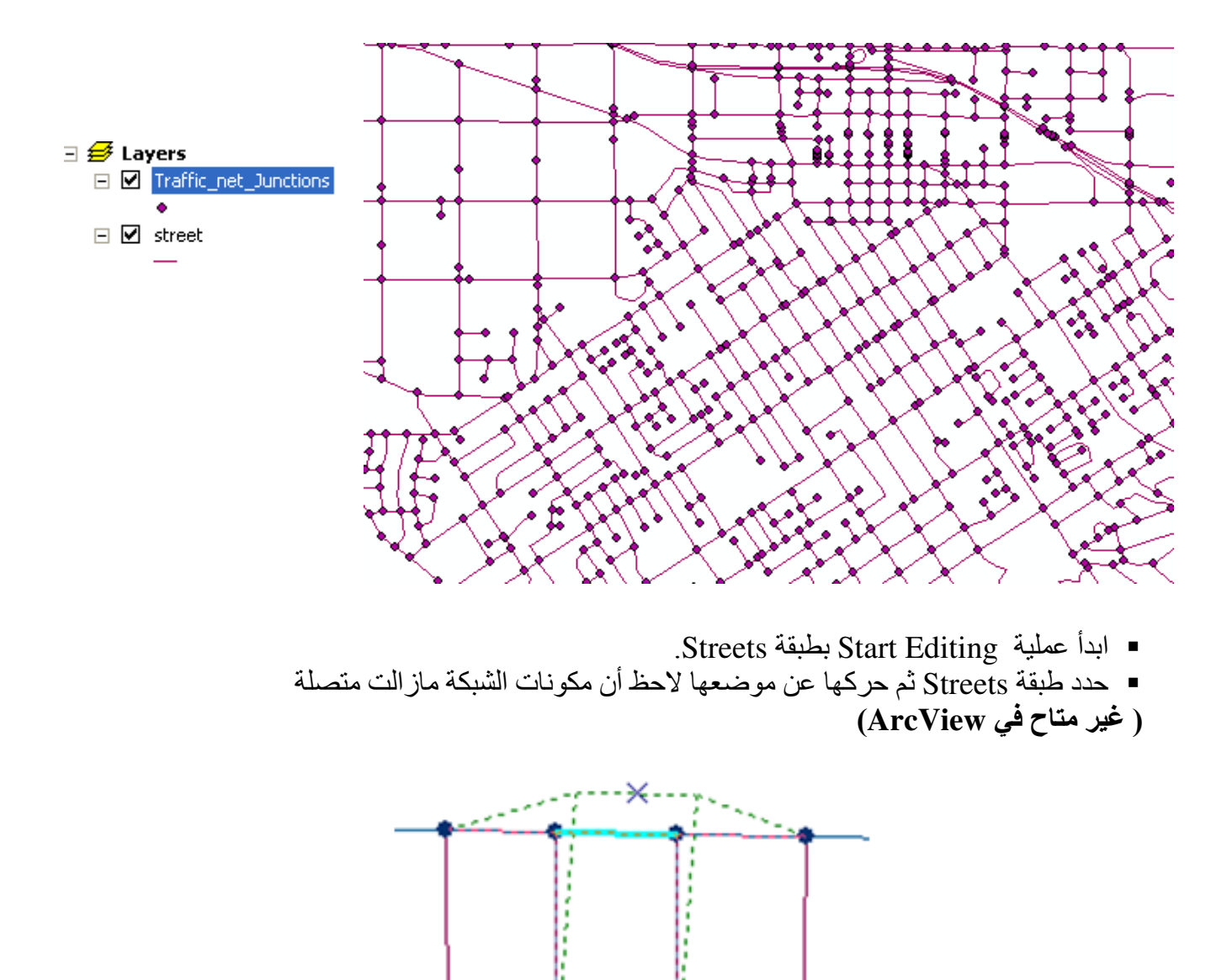

Stop Editing without saving edits
 Bond street حدد شارع معین ولیکن

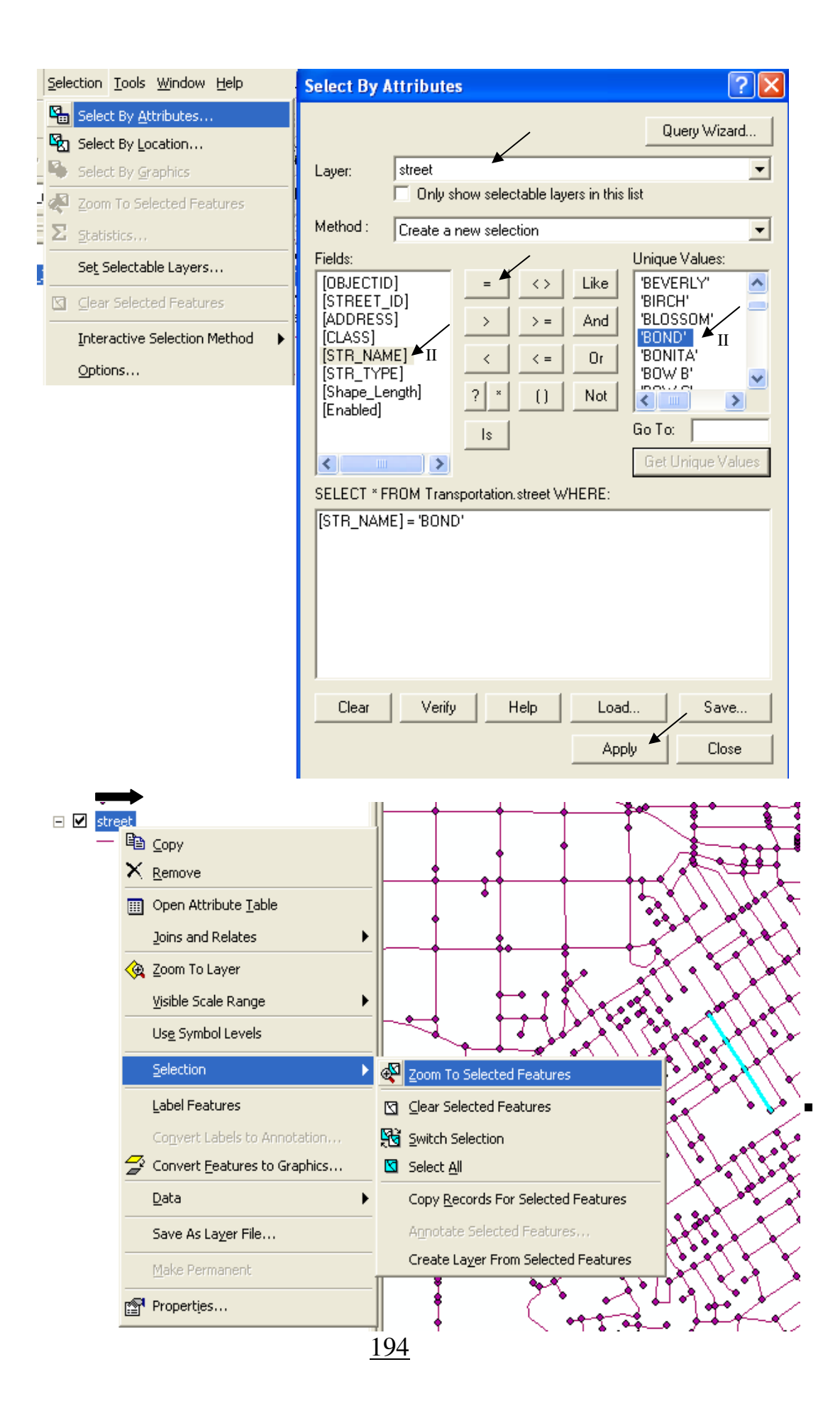

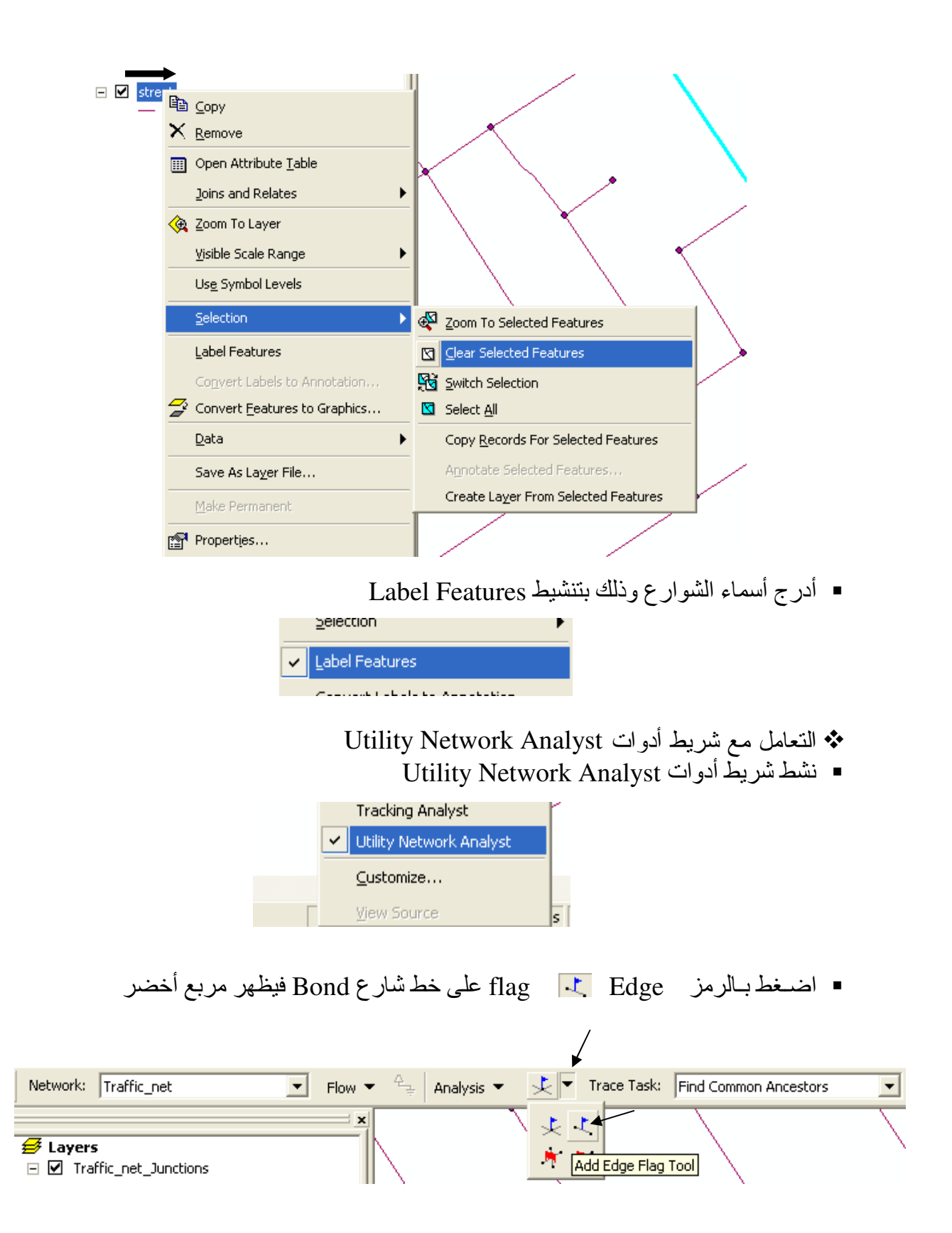

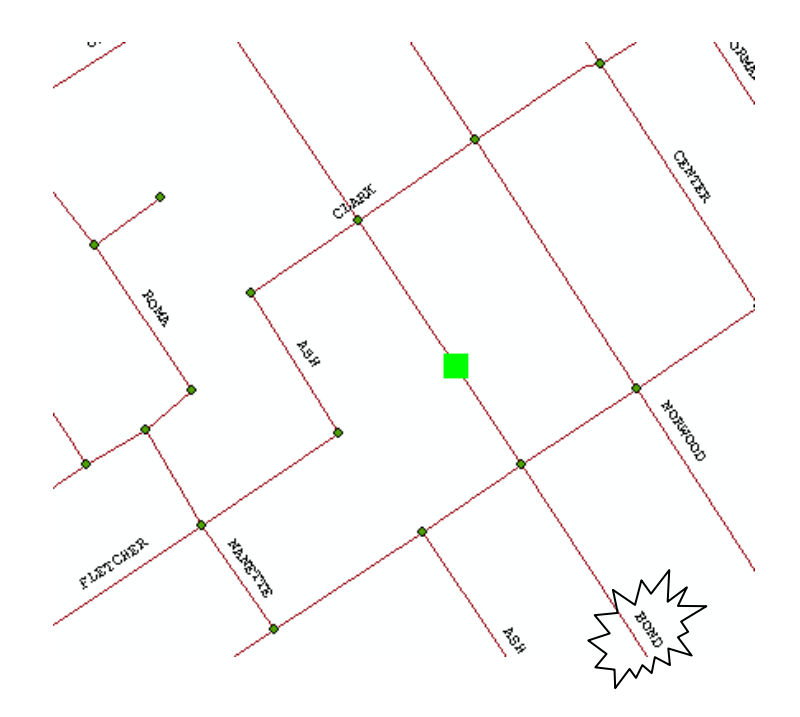

Find Connected ثم اضغط الرمز Kind Connected

|                      |                     |                 |                | / |  |
|----------------------|---------------------|-----------------|----------------|---|--|
| Network: Traffic_net | Flow 👻 🚊 Analysis 💌 | 🔍 🔻 Trace Task: | Find Connected | X |  |

تتحدد باللون الأحمر كل الطرق التي يمكن الوصول إليها من مكان العلم.

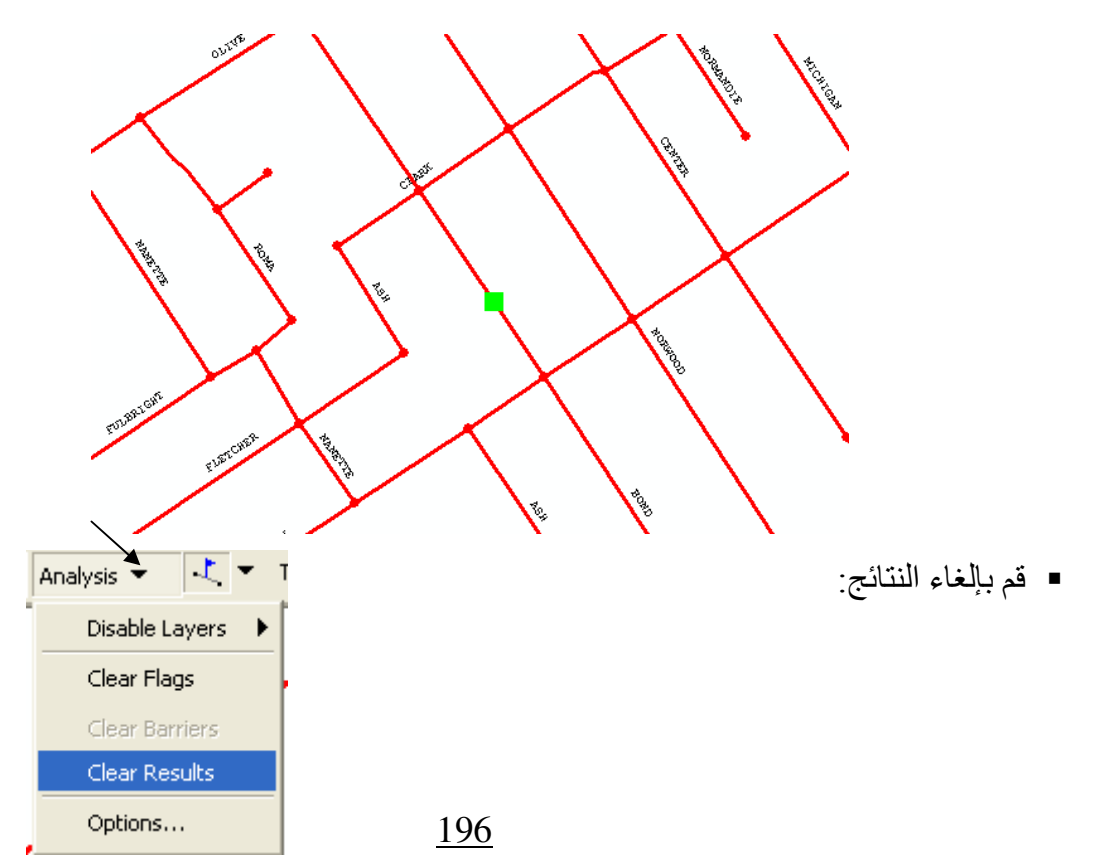

أضف رمز عائق التقاطع أنه في نقطتي التقاطع قبل و بعد الشارع المعلم

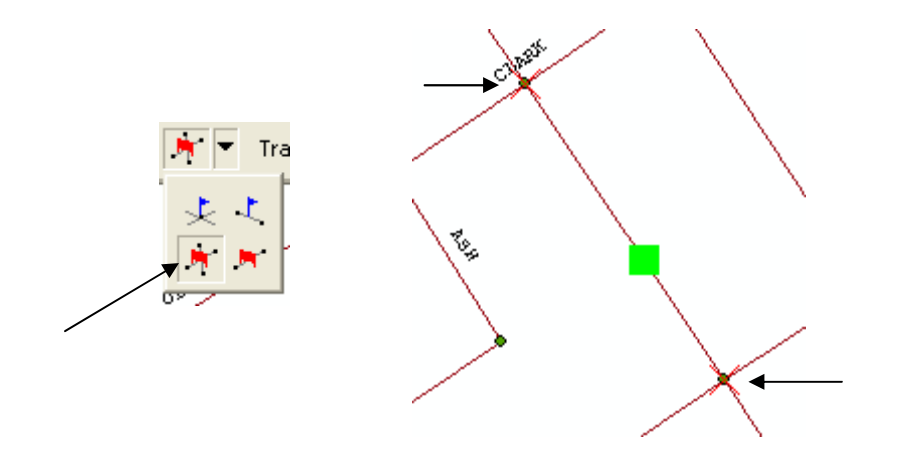

اضميغط رمميز K
 Solve Solve
 تحدد الآن باللون الأحمر الشارع الذي لن يكون بالإمكان المرور به نتيجة العوائق الذي وضعتها.

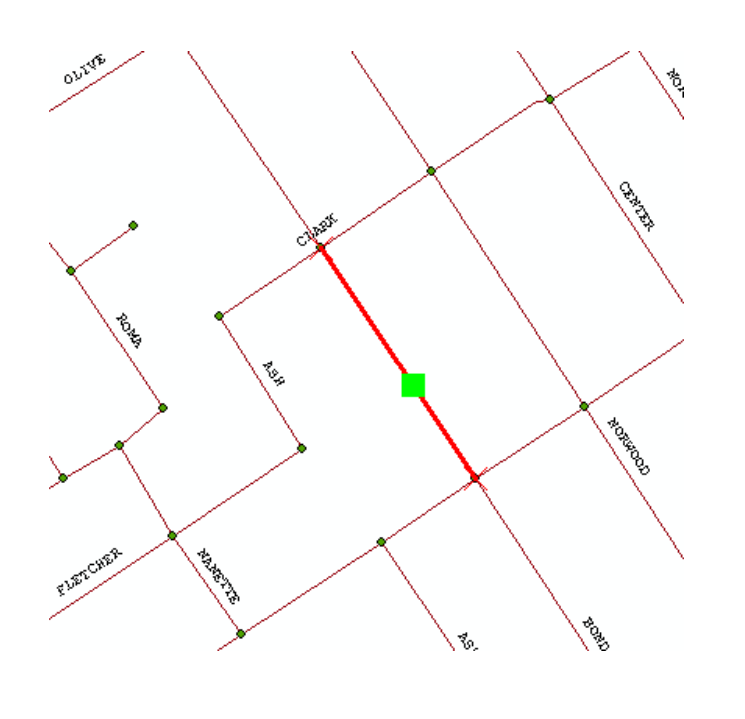

197

قم بإلغاء النتائج والأعلام والعوائق

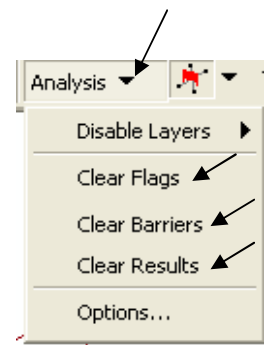

■ أضف Edge Flag كالتالي

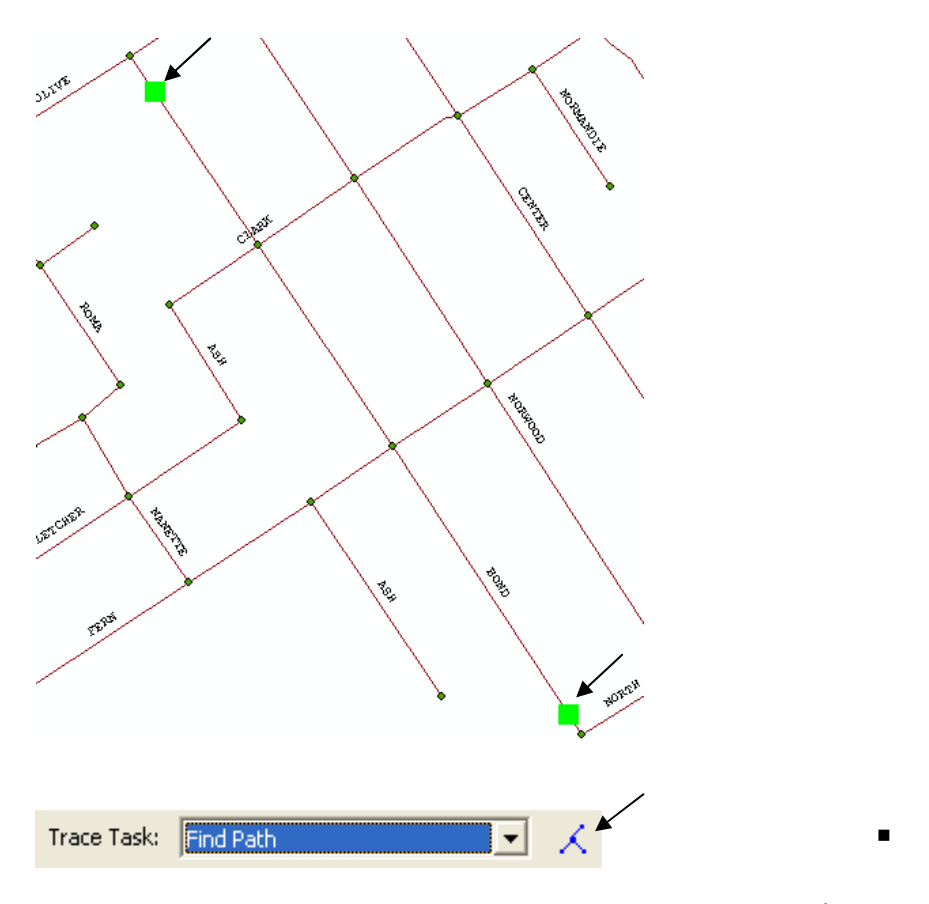

الآن المرور مباشرفي شارع Bond.

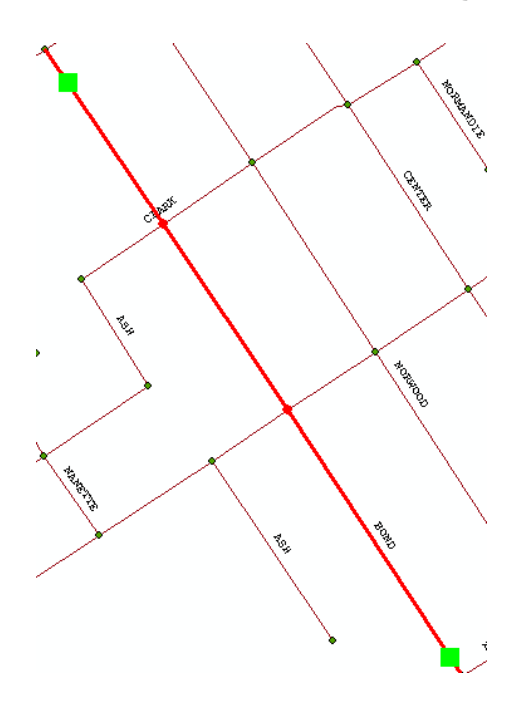

- Clear Results
   أضف عائق طريق كالتالي:

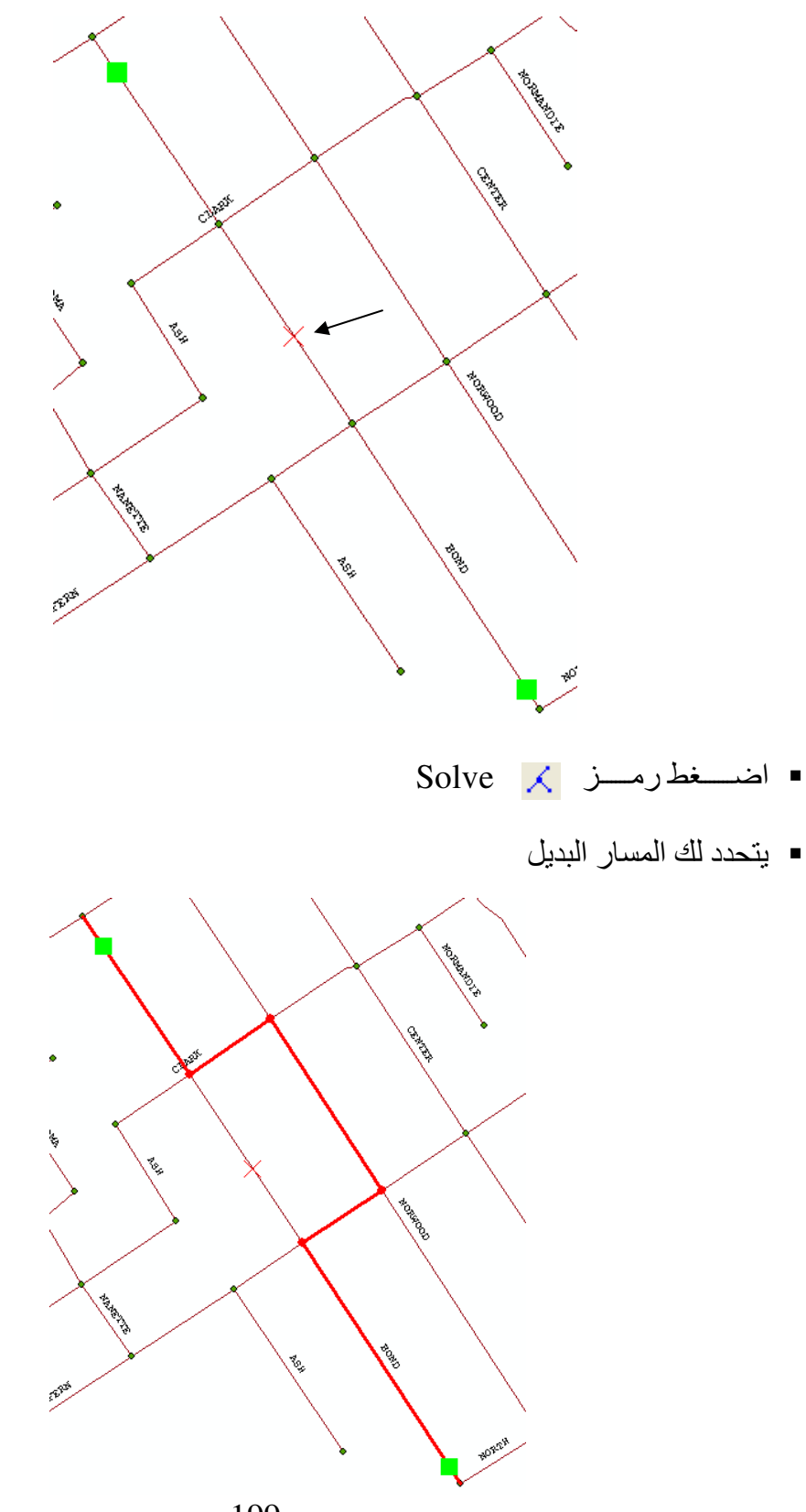

Return results as selection) Feature حول المسار إلى

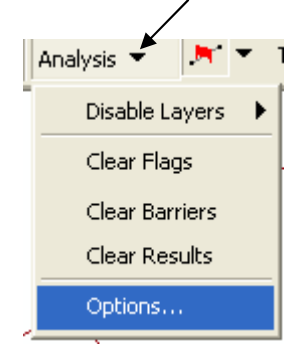

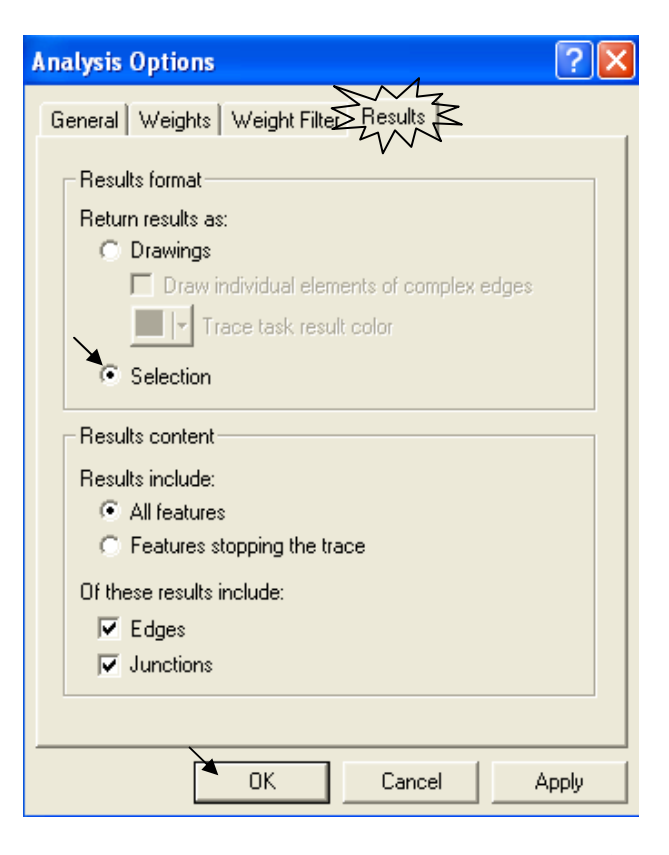

محدد Selection محدد

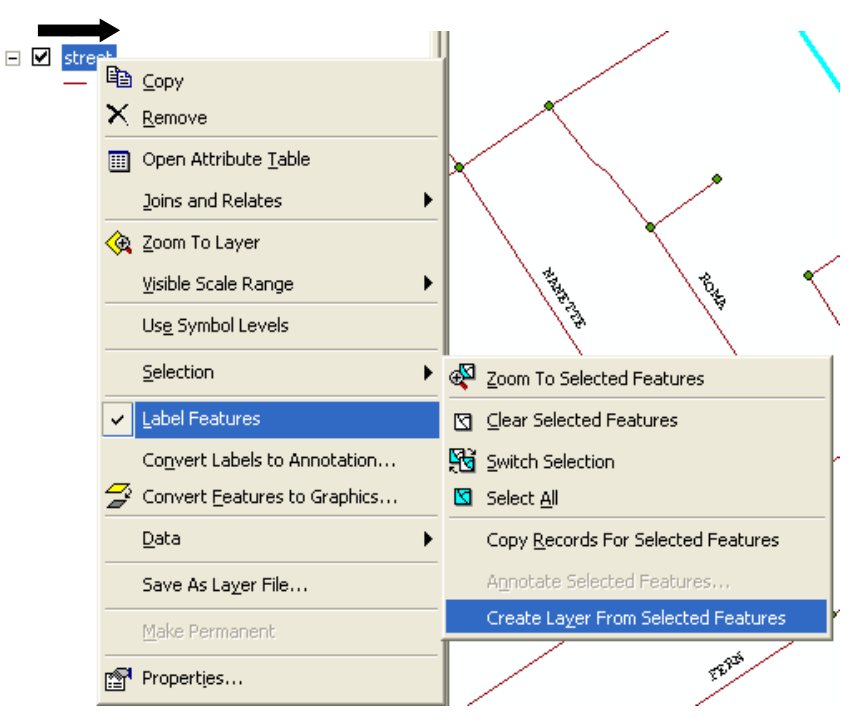

تضاف لديك طبقة Street Selection مستقلة بالاختيار المحدد

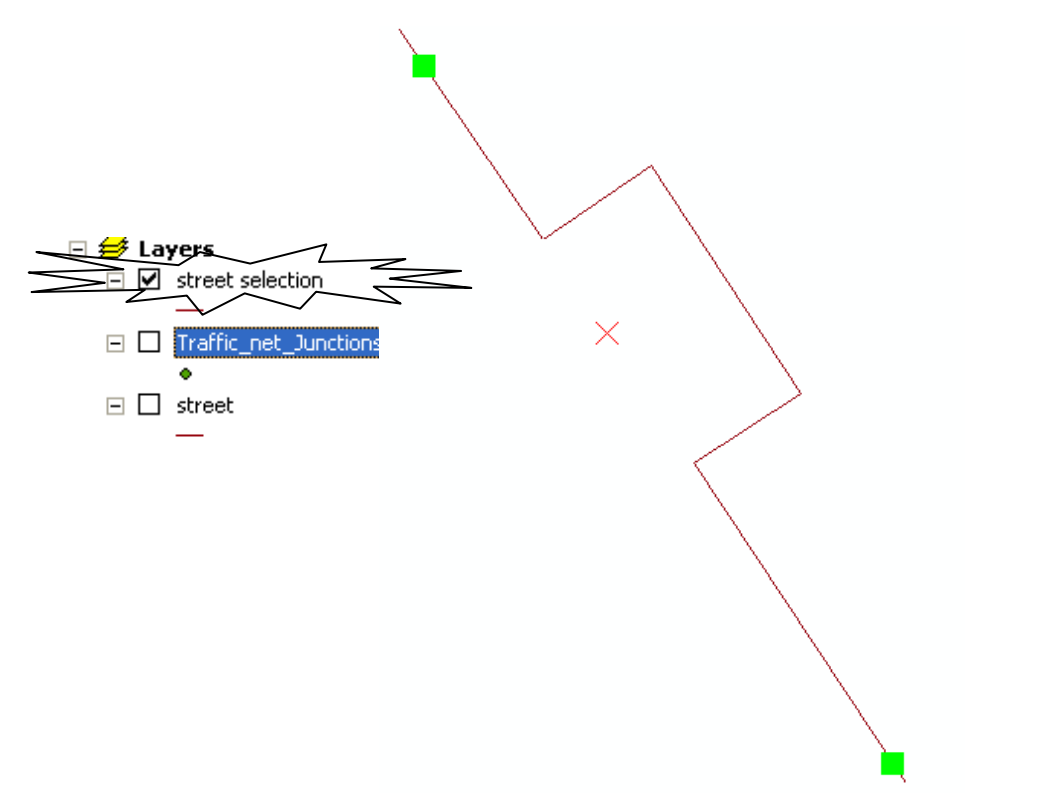

■ أعط للطريق رمز Freeway

| Symbol Selector           |                                |                      | ? 🛛            |
|---------------------------|--------------------------------|----------------------|----------------|
| Category: All             |                                |                      | - Preview      |
| Collector Street          | Residential Street             | Railroad             | ·              |
| -                         |                                |                      | Options        |
| River                     | Boundary,<br>National          | Boundary, State      | Color:         |
|                           |                                |                      | Width: 3.40 *  |
| Boundary, County          | Boundary, City                 | Boundary, Military   |                |
|                           | <                              |                      |                |
| Boundary,<br>Neighborhood | Boundary, 🖌<br>Township        | Freeway              | Properties     |
|                           |                                | V V ·                | More Symbols 🔹 |
| —                         |                                | 000000               | Save Reset     |
| Freeway Ramp              | Freeway, Under<br>Construction | Freeway,<br>Proposed | OK Cancel      |

ألغ النتائج والأعلام والعوائق.

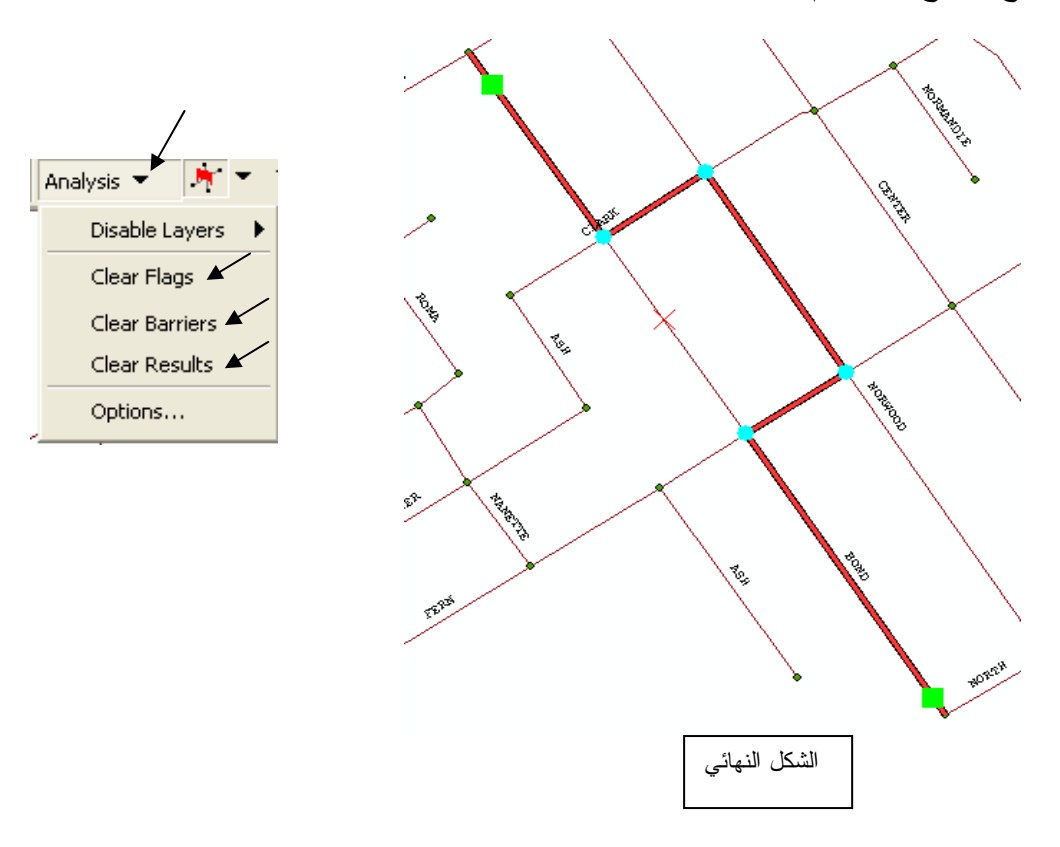

نبذة عن Network Analyst

أحببت في هذه الطبعة أن أقدم لحضراتكم - بمناسبة الحديث عن الشبكات - نبذة عن Network Analyst المستخدم من خلال ArcEditor 9.3 مكتفيا بعرض بعض إمكانياته وشكل قاعدة البيانات المستخدمة وما ذلك إلا لأن تطبيقاته لا تستخدم في بلادنا بعد. فما زال أمامنا بعض الوقت حتى تعتمد الحياة في مدننا على الوقت المستغرق في كل طريق من شبكة الطرق وتزود فيه سياراتنا ببرامج تحدد لها أقرب محل أو مستشفى أو مطعم بناء على قاعدة بيانات تعتمد على مسافة كل طريق والوقت الذي يستغرقه قطع هذا الطريق.

- تعتمد تطبيقات Network Analyst بالأساس على طبقات الطرق بمختلف أنواعها.
  - مكونات قاعدة البيانات لطبقة شبكة الطرق:

الجدول التالي يبين شكل Attribute table لطبقة الطرق وقد قسمناه إلى جزءين نظرا لطوله. ومن أهم حقوله حقل Meters والذي يعبر عن طول كل طريق وكذلك حقلي الزمن المستغرق في قطع الطريق

From- To Minutes & To-From Minutes وترجع أهمية هذه الحقول إلى اعتماد عمليات Query عليها مثل استنتاج أقرب مسار أو أقرب نقطة مطافئ أو نطاق المحلات التجارية التي تبعد مسافة أو زمن معين عن مسكن محدد

|     | FID   | Shap     | e* L     | F_ADD            | L_T_ADD   | R_F_ADD      | R_T_ADD   | CFCC | PREFI   | X PRE_TYPE | NAM             | E       | TYPE   | SUFFIX | F           | ull_Name   |       |
|-----|-------|----------|----------|------------------|-----------|--------------|-----------|------|---------|------------|-----------------|---------|--------|--------|-------------|------------|-------|
| Þ   | 0     | Polyline | ;        | 635 <sup>.</sup> | 6399      | 6350         | 6398      | A30  |         |            | Sir Francis Dra | ake E   | livd   |        | Sir Francis | Drake Blvd |       |
|     | 1     | Polyline | :        | 622              | 6349      | 6226         | 6348      | A30  |         |            | Sir Francis Dra | ake E   | livd   |        | Sir Francis | Drake Blvd |       |
|     | 2     | Polyline | :        | 598 <sup>-</sup> | 6225      | 5 5980       | 6224      | A30  |         |            | Sir Francis Dra | ake E   | livd   |        | Sir Francis | Drake Blvd |       |
|     | 3     | Polyline | :        | 657:             | 5 6593    | 6574         | 6592      | A30  |         |            | Sir Francis Dra | ake E   | livd   |        | Sir Francis | Drake Blvd |       |
|     | 4     | Polyline | :        | 659:             | 5 6599    | 6594         | 6598      | A30  |         |            | Sir Francis Dra | ake E   | livd   |        | Sir Francis | Drake Blvd |       |
|     | 5     | Polyline | :        | 531              | 9 5589    | 5318         | 5588      | A30  |         |            | Sir Francis Dra | ake E   | livd   |        | Sir Francis | Drake Blvd |       |
|     | 6     | Polyline | :        | 387              | 9 4137    | 3878         | 4136      | A30  |         |            | Sir Francis Dra | ake E   | livd   |        | Sir Francis | Drake Blvd |       |
| Π   | 7     | Polyline |          | 362              | 3877      | 3620         | 3876      | A30  |         |            | Sir Francis Dra | ake E   | livd   |        | Sir Francis | Drake Blvd |       |
|     |       |          |          |                  |           |              |           |      |         |            |                 |         |        |        |             |            |       |
| ZIF | LZ    | IPR      | State_Fi | ips S            | tate_Abbr | Cityl        | Cityr     |      | Meters  | FT_Minutes | TF_Minutes      | ShapelD | Filode | TNode  | F_ZLEV      | T_ZLEV     | DISP_ |
| 496 | 3 949 | 946      |          | 6 CA             |           | San Geronimo | Nicasio   |      | 66.56   | 0.0709     | 0.0709          | 3384    | 84     | 74     | 0           | 0          |       |
| 496 | 3 949 | 946      |          | 6 CA             |           | San Geronimo | Nicasio   |      | 295.813 | 0.3151     | 0.3151          | 3385    | 99     | 84     | 0           | 0          |       |
| 496 | 3 949 | 946      |          | 6 CA             |           | San Geronimo | Nicasio   |      | 521.713 | 0.5557     | 0.5557          | 3386    | 122    | 2 99   | 0           | 0          |       |
| 496 | 3 949 | 963      |          | 6 CA             |           | San Geronimo | San Geron | imo  | 31.333  | 0.0333     | 0.0333          | 3387    | 33     | 3 28   | 0           | 0          |       |
| 496 | 3 949 | 963      |          | 6 CA             |           | San Geronimo | San Geron | imo  | 62.086  | 0.0661     | 0.0661          | 3388    | 28     | 3 23   | 0           | 0          |       |
| 497 | 3 949 | 946      |          | 6 CA             |           | Woodacre     | Nicasio   |      | 485.972 | 0.5176     | 0.5176          | 3389    | 197    | 175    | 0           | 0          |       |
| 497 | 3 949 | 946      |          | 6 CA             |           | Woodacre     | Nicasio   |      | 511.258 | 0.5445     | 0.5445          | 3390    | 463    | 3 443  | 0           | 0          |       |
| 497 | 3 949 | 946      |          | 6 CA             |           | Woodacre     | Nicasio   |      | 523.368 | 0.5574     | 0.5574          | 3391    | 503    | 3 463  | 0           | 0          |       |
| 496 | 3 949 | 946      |          | 6 CA             |           | San Geronimo | Nicasio   |      | 581.867 | 0.6198     | 0.6198          | 3392    | 175    | 5 122  | 0           | 0          |       |
| 497 | 3 949 | 946      |          | 6 CA             |           | Woodacre     | Nicasio   |      | 966.37  | 1.0293     | 1.0293          | 3393    | 272    | 2 197  | 0           | 0          |       |
|     |       |          |          |                  |           |              |           |      |         |            |                 |         |        |        |             |            |       |

Street layer's attribute table

 يُستخدم Network Analyst لاستنتاج: New Route New Service Area New Closest Facility New Origin Destination Cost Matrix New Vehicle Routing Problem وذلك بفتح نافذة خاصة لكل اختيار من الاختيارات السابقة تمكنك بسهولة من تحديد محدداتها. ثم تحصل على النتيجة بالضغط على رمز Solve من شريط أدوات Network Analyst.

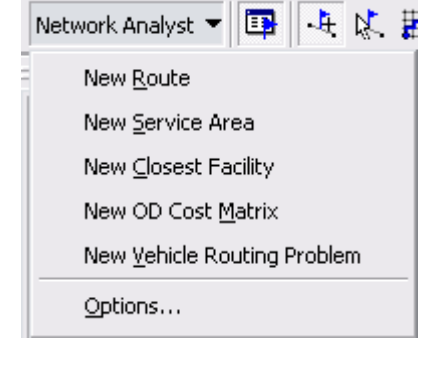

| Route                                                                         | × |
|-------------------------------------------------------------------------------|---|
| <ul> <li>Stops (3)</li> <li>Graphic Pick 1</li> <li>Graphic Pick 2</li> </ul> |   |
| Graphic Pick 3                                                                |   |
| Barriers (0)                                                                  |   |

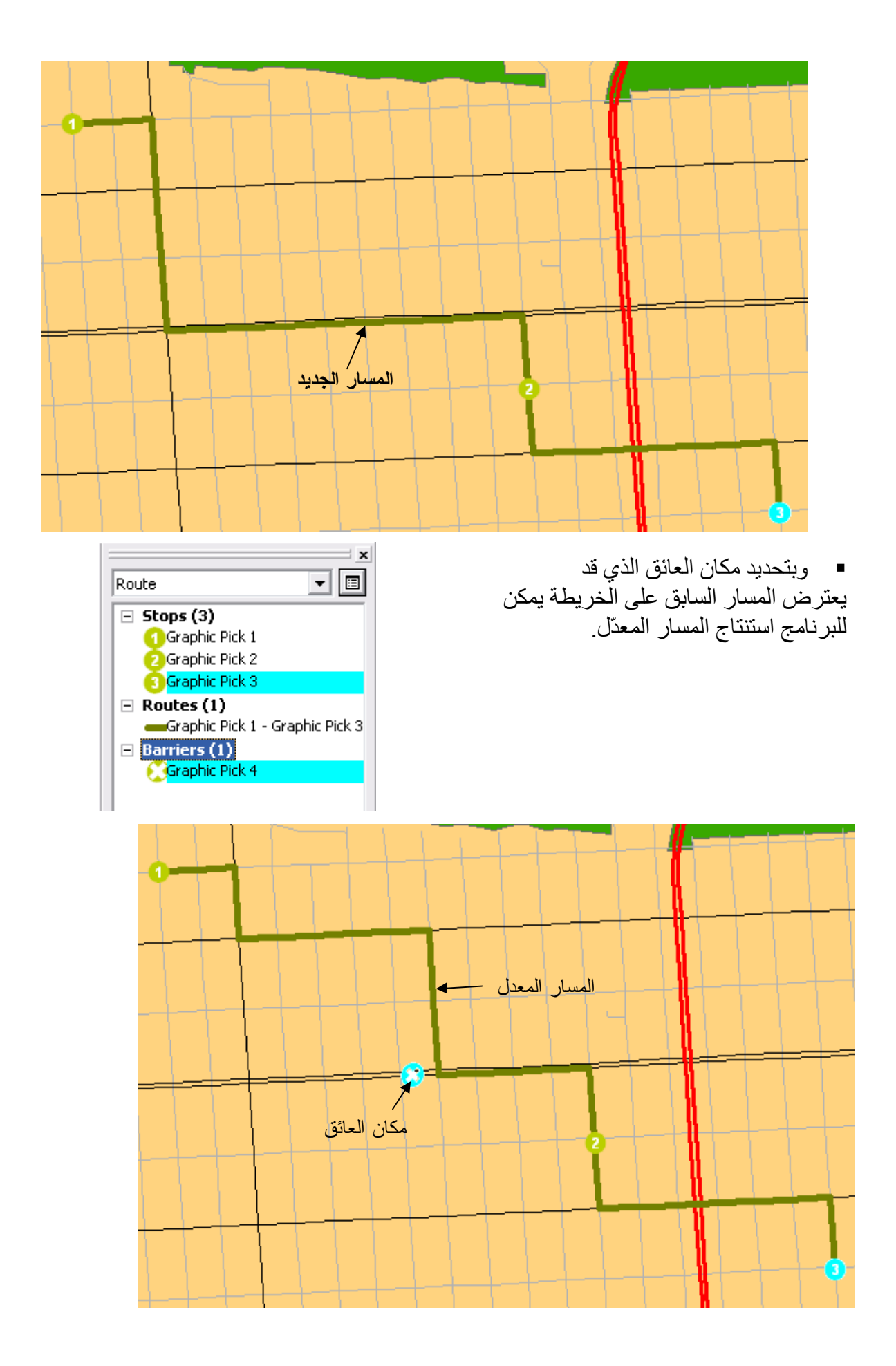

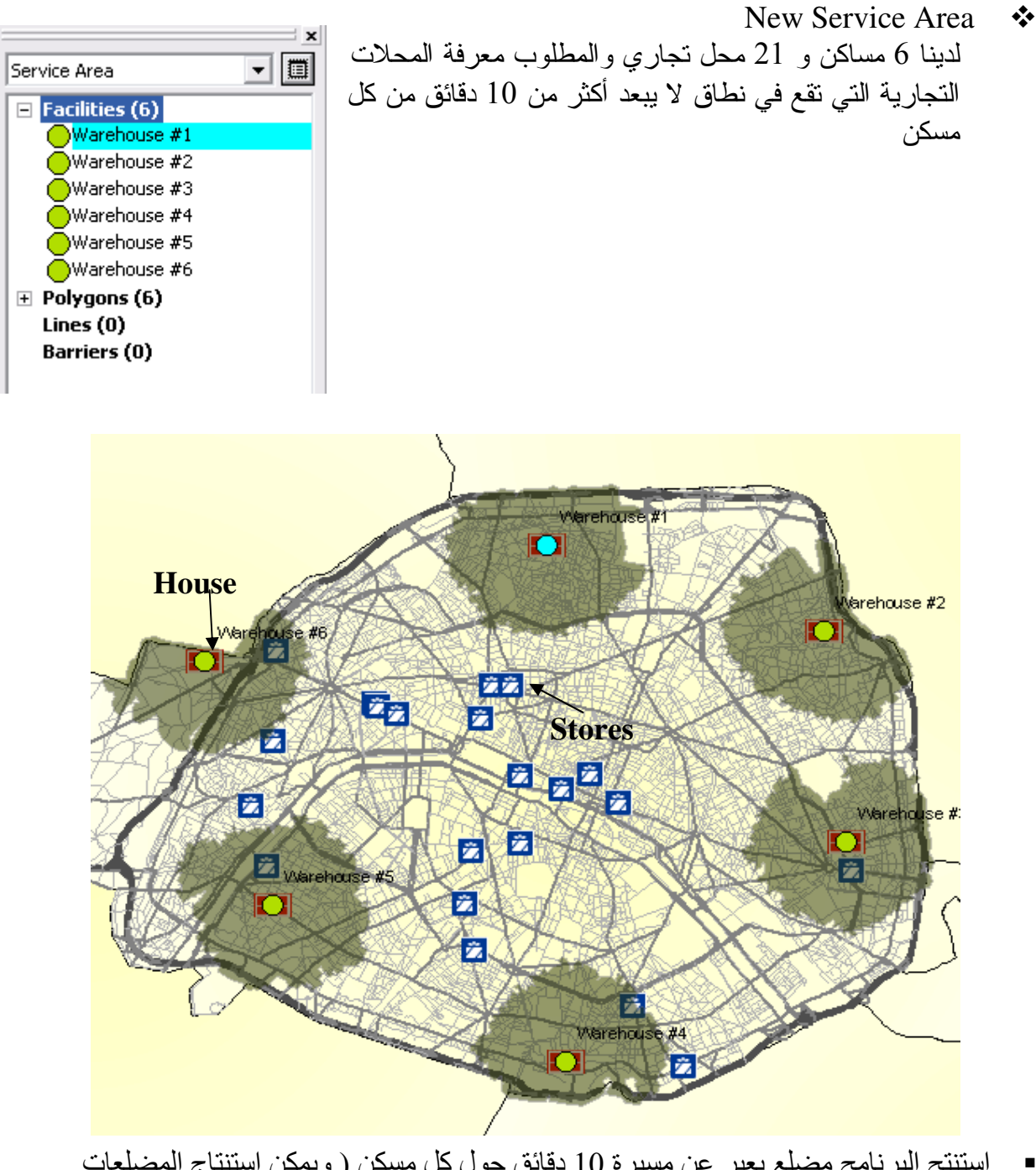

- استنتج البرنامج مضلع يعبر عن مسيرة 10 دقائق حول كل مسكن ( ويمكن استنتاج المضلعات بدلالة المسافة أيضا).
   ومن الشكل المستنتج يتضح أنه يوجد محل واحد في دائرة 10 دقائق من المساكن أرقام 3,4,5,6
- - New Closest Facility \*

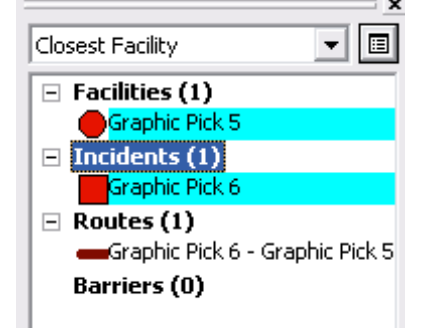

205

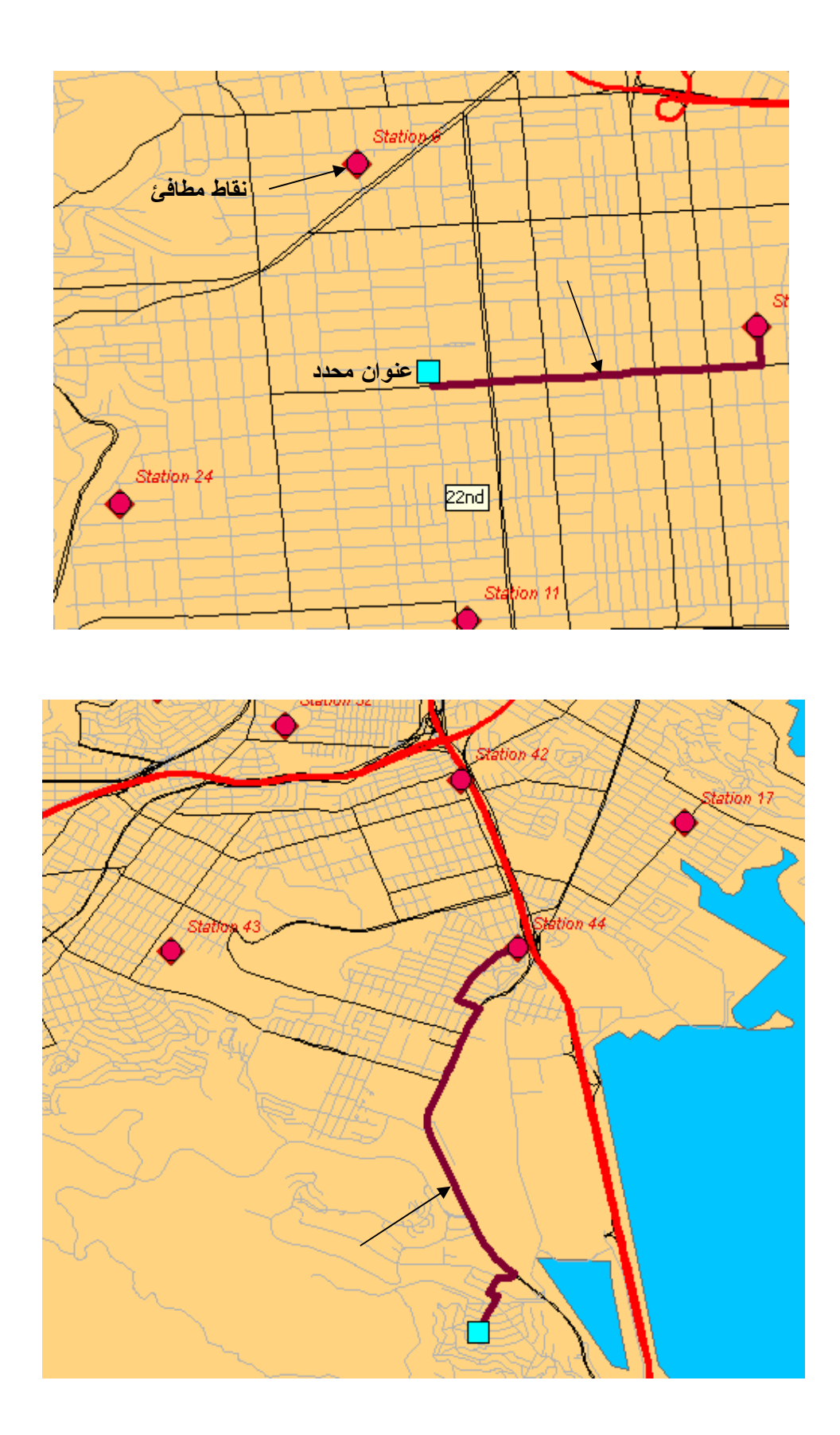

استنتج البرنامج المسار إلى أقرب نقطة مطافئ يمكن الوصل إليها خلال 10 دقائق من عنوان محدد.

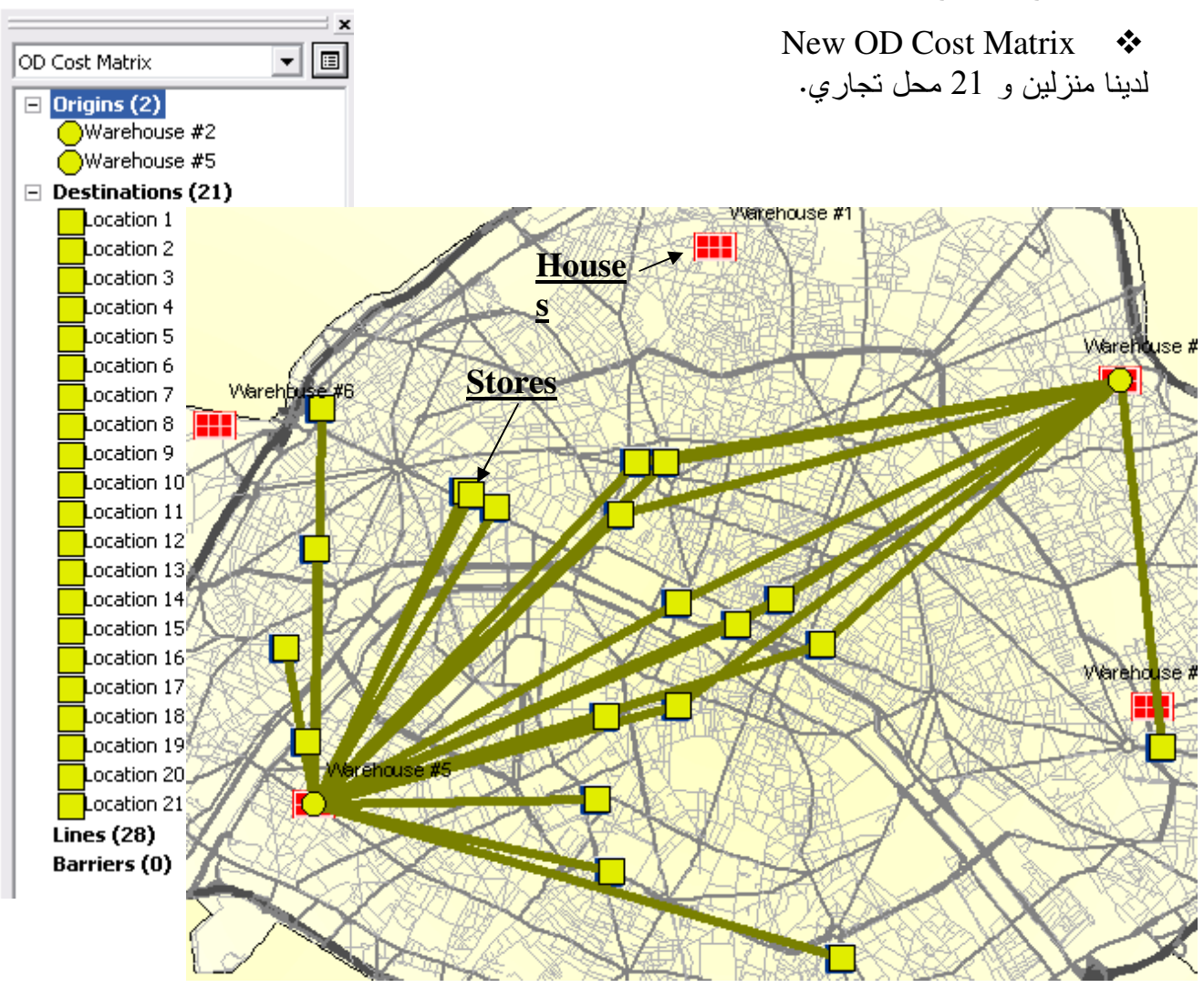

 استنتج البرنامج مصفوفة تربط بين كل من المنزلين (2,6) والمحلات التجارية التي تبعد عنها أقل أو = 25 دقيقة.

### التطبيق الحادي عشر (Source: ESRI) Geocoding)

ويقصد بالـ geocoding تحديد أماكن ذات عناوين معينة على شكل طبقة نقاط وذلك استنادا إلى طبقة مرجعية بها حقل لمرجعيات العناوين, ولإتمام هذه العملية يلزم أن يكون لدينا: ✓ الطبقة المرجعية المشار إليها مثل طبقة Streets للمدينة بها حقل Name مسجل به أسماء الشوارع ( هذه الطبقة موجودة في -GDB- Geodatabase) وجدولها كالتالي:

|   | streets   |          |         |            |           |               | $\frown$       |       |         |                  |         |         |      |              |
|---|-----------|----------|---------|------------|-----------|---------------|----------------|-------|---------|------------------|---------|---------|------|--------------|
|   | *OBJECTID | *Shape   | L_F_ADD | L_T_ADD    | R_F_ADD   | R_T_ADD       | NAME           | _TYPE | SUFFIX  | ZIPR             | CITYL   | CITYR   | CFCC | Shape_Length |
|   | 1         | Polyline | K * *   | ٨٩٨        | ٨٠١       | ٨٩٩           | Drummond       | St    | SW      | ۳۰۳۱٤            | Atlanta | Atlanta | A40  | 0.003092     |
|   | 2         | Polyline |         |            | 1 Y T     | 199           | Hunter         | St    | SW      | ۳۰۳۰۳            | Atlanta | Atlanta | A41  | 0.001070     |
|   | 3         | Polyline | 1.00    | 114        | 1 * 1     | 111           | Jones          | Ave   | NW      | r • r 1 r        | Atlanta | Atlanta | A40  | 0.000613     |
|   | 4         | Polyline | 180     | 148        | 1 11 1    | 101           | Jones          | Ave   | NW      | ۳۰۳۱۳            | Atlanta | Atlanta | A40  | 0.000644     |
|   | 5         | Polyline | 13.4    | 111        | 131       | 137           | Jones          | Ave   | NW      | r • r 1 r        | Atlanta | Atlanta | A40  | 0.000150     |
|   | 6         | Polyline | 138     | 118        | 134       | ۲۱۵           | Jones          | Ave   | NW      | ۳۰۳۱٤            | Atlanta | Atlanta | A40  | 0.001116     |
|   | 7         | Polyline | 113     | 111        | 717       | 111           | Jones          | Ave   | NW      | ۳۰۳۱٤            | Atlanta | Atlanta | A40  | 0.001127     |
|   | 8         | Polyline | 118     | 8 2 2      | ٥٢٢       | rra           | Jones          | Ave   | NW      | ۳۰۳۱٤            | Atlanta | Atlanta | A40  | 0.001438     |
|   | 9         | Polyline | ۳۲٦     | r y r      | ۲° ۲ ۲    | ***           | Jones          | Ave   | NW      | <b>ግ • ግ</b> ነ ዩ | Atlanta | Atlanta | A40  | 0.001105     |
| R | ecord: 🚺  | 2 🕨      | ▶ Show  | r All Sele | ected Rec | ords (0 out o | f 2000 Selecte | ed.)  | Options | •                |         |         |      |              |

| NAME     |
|----------|
| Drummond |
| Hunter   |
| Jones    |
| Jones    |
| Jones    |
| Jones    |
| Jones    |
| Jones    |
| Jones    |
| Jones    |
| Jones    |
| Jones    |

✓ جدول dbf وبه حقل Address لعناوين أشخاص أو محلات أو مدارس ...ألخ, ( هذا الجدول of a content of a content o

|   |              |                                 |                              | ADDRESS              |                 |           |       |
|---|--------------|---------------------------------|------------------------------|----------------------|-----------------|-----------|-------|
|   |              |                                 |                              | PIEDMONT AVE NE 1171 |                 |           |       |
| 1 | 🖹 🔚 Atlanta. | mdb                             |                              |                      | W PEACHTREE ST  | NE NY-    | -     |
|   |              | ame                             |                              |                      | BEVERLY 1       | RD NE 200 | -     |
|   | - III cust   | omers                           |                              |                      | 11TH S          | ST NU YEI | ſ     |
|   | - III plac   | e aliase:                       |                              |                      | DESCHTORE S'    | T ME LYPE | -     |
|   | e pide       | ets                             |                              |                      | FBAOHIKBB D.    |           | -     |
|   | ton TECTIO   |                                 | ADDDRES                      | 770                  | TYDE            | CALEC     |       |
| h |              | Ace Merket                      | TREPROPERTY AND A CONTRACTOR | 21F                  | Store           | SALES     | 911 7 |
| H |              | Ace market<br>Andrew's Gesoline | N DESCHIDER ST NE 110.       | Y . Y . 4            | Service Station | 108       | 43 39 |
| ŀ | 3            | AD Supermarket                  | BRURDLY DD NR 544            | r . r . a            | Store           | 160       | 910 6 |
| ŀ | 4            | Atlanta Market                  | UTH ST NN YEL                | r - r ) A            | Store           | 557       | 18 98 |
| ŀ | 5            | Beans and Stuff                 | PEACHTREE ST NE 11"          | r • r • 9            | Cafe            | 73        | 425.1 |
| ŀ | 6            | Big Sky Groceries               | FORTUNE ST NE W1.            | T.T.T                | Store           | 47        | 896.3 |
| F | 7            | Breakfast in Atlanta            | ALDEN AVE NW 101             | 8.4.4                | Restaurant      | 339       | 58.89 |
| F | 8            | Bud's Gas Station               | CORLEY ST NE Y               | <b>ኮ</b> • ኮ ነ ኮ     | Service Station | 299       | 88.17 |
| F | 9            | Camp Service Station            | HUNNICUTT ST NW 114          | r • r ۱ r            | Service Station | 342       | 19.39 |
| Γ | 10           | Central Petroleum               | CENTER ST NW 11              | <u>ም</u> • ም ነ አ     | Service Station | 551       | 30.41 |
| Γ | 11           | .Charlie Cota Inc               | EIGHTH ST NW ε··             | <b>ግ • ግ</b> ን እ     | Restaurant      | 45        | 468.8 |
| Γ | 12           | City Food Market                | ETHEL ST NW a.1              | <b>ግ • ግ</b> ነ ለ     | Store           | 55        | 686.9 |
| E | 13           | Clamerty's                      | SPRING ST NW ETI             | <u> ግ • ግ • አ</u>    | Store           | 553       | 05.93 |
|   | 14           | Crossroads Theater              | MEMORIAL DR SE 11.           | <b>ግ • ግ ነ ፣</b>     | Movie Theater   | 30.       | 117.7 |
| L | 15           | Damar Sales                     | YTH ST NE WAA                | ግ • ግ • እ            | Service Station | 555       | 18.01 |
| L | 16           | Dan's Taco Emporium             | CENTER ST NW 1. TY           | ዮ • ዮ ነ አ            | Restaurant      | 552       | 43.43 |
| L | 17           | Darby's Market                  | CENTER ST NW 1 · · )         | ዮ • ዮ ነ አ            | Store           | 55        | 369.8 |
| L | 18           | Dream Ice Cream                 | MILLS ST NW YY               | ግ • ግ • አ            | Restaurant      | 55        | 260.5 |
| L | 19           | Eastern Express                 | ٦TH ST NE ١٥٠                | ዮ • ዮ • ለ            | Cafe            | 555       | 74.15 |
| L | 20           | Flash in the Pan                | BAKER ST NW 1+1              | <b>ግ • ግ •</b> ለ     | Restaurant      | 54        | 649.8 |
| L | 21           | Food Mart                       | ۱۰TH ST NW ۱۷۰               | <u> ግንሞነ አ</u>       | Store           | 90        | 015.5 |
| L | 22           | Foodmart                        | WILLIAMS ST NW Y-            | ۳۰۳۰۳                | Store           | 341       | 35.61 |
| L | 23           | Gelroy Deli and Cafe            | ARGONNE AVE NE VIV           | ዮ•ዮ•አ                | Cafe            | 548       | 11.99 |
| Г | 24           | Henry's Deli and Imp            | FRANCIS ST NW 110.           | ኮ • ኮ ነ ለ            | Store           | 55        | 776.7 |

ملاحظة : انظر كيفية إنشاء الجداول dbf والتعامل معها لاحقا في لمحات مفيدة.

- المطلوب الأن تحديد أماكن هذه العناوين على شكل طبقة نقاط. الخطوات: -
  - -
  - في ArcCatalog

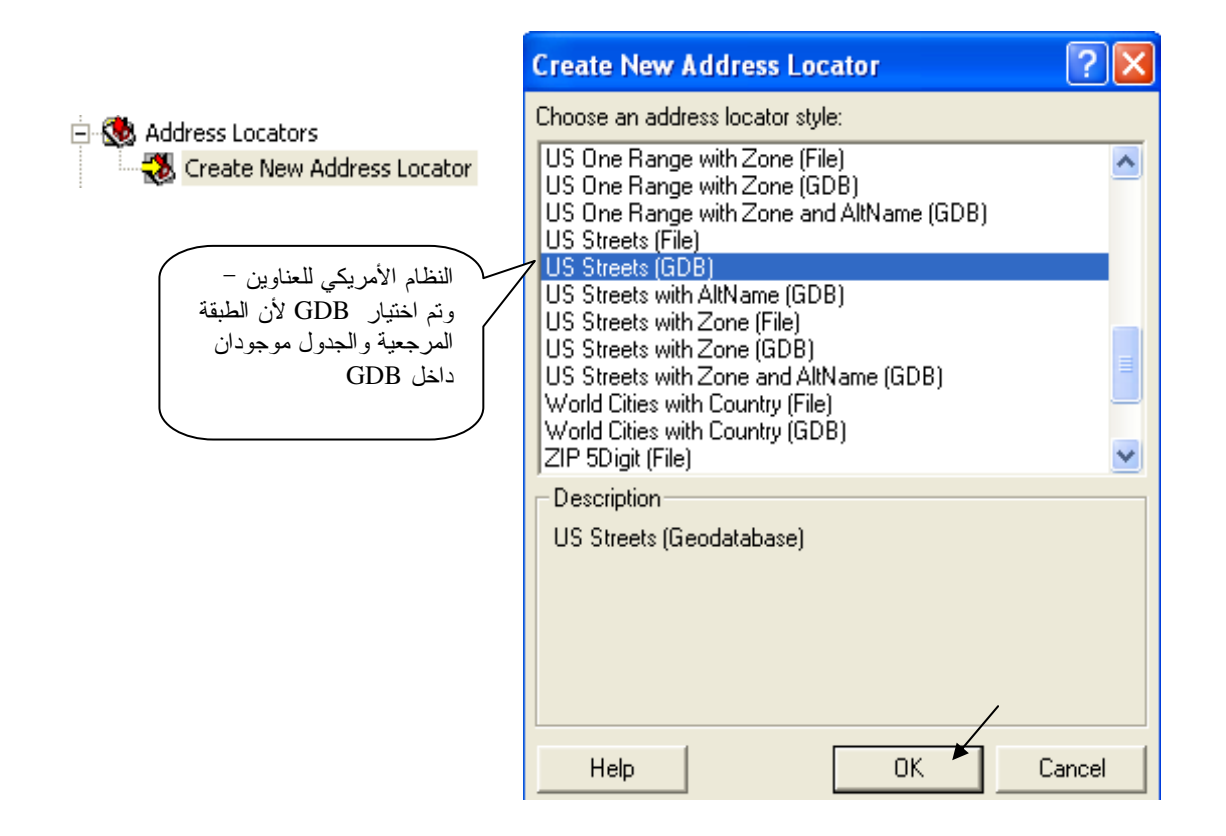

| New US Streets (GDB) Address Locator                   | ? 🔀                                                 |
|--------------------------------------------------------|-----------------------------------------------------|
| Name: Address Locator1                                 | Input Address Fields                                |
| Description: US Streets (Geodatabase)                  | The field containing: is recognized if it is named: |
|                                                        | Street Address Addr. Add                            |
| Briman table                                           | Street                                              |
| Primary table                                          |                                                     |
| C:\arcgis\ArcTutor\Geocoding\Atlanta\Atlanta.mdbstreet | <u>0</u>                                            |
|                                                        |                                                     |
| Fields                                                 | Matching Uptions                                    |
| House From Left:                                       | Place Name Alias Table <none></none>                |
| House To Left:                                         | Spelling sensitivity:                               |
| House From Right: B F ADD                              | Minimum candidate score: 10                         |
| House To Right: B T ADD                                | Minimum match score: 60                             |
| Prefix Direction:                                      | Intersections                                       |
|                                                        | Connectors: &   @ Separate connectors by a          |
| Street Name:                                           | space, e.g. "& @ , /"                               |
|                                                        | Output Options                                      |
| Sweet Type.                                            | Side offset: 0 in Reference data units              |
| Suthx Direction:                                       | End offset: 3 7 - j                                 |
|                                                        | Match if candidates tie                             |
|                                                        | Output Fields                                       |
|                                                        | 🗆 X and Y coordinates 👘 Standardized address        |
|                                                        | Reference data ID     Percent along                 |
| Help                                                   | OK Cancel                                           |

# ■ في ArcMap

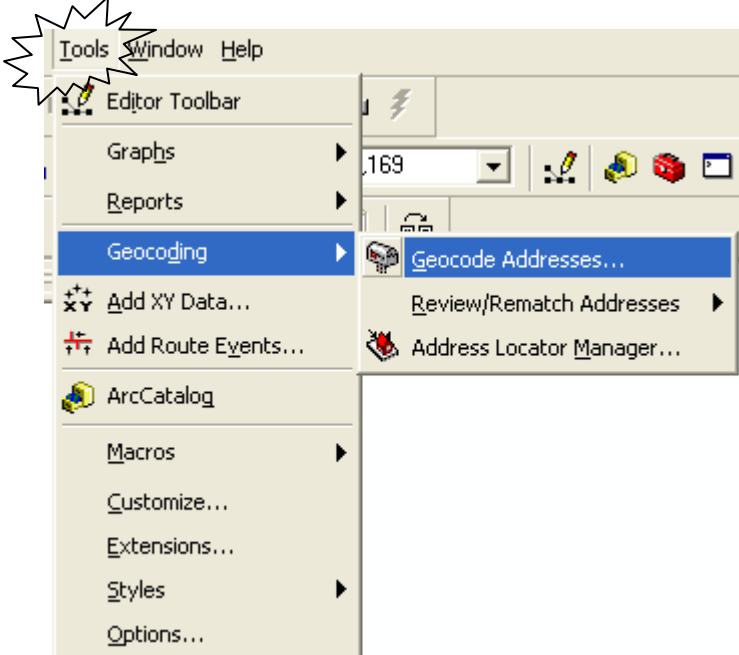

| 50                                           | 🐝 Cho      | oose an address loo | cator to use | ·       | ?            | ×     |
|----------------------------------------------|------------|---------------------|--------------|---------|--------------|-------|
| <b>                                     </b> | Name       |                     | Description  |         | Add          | 1     |
| ×                                            |            |                     |              |         | OK<br>Cancel |       |
| AddA                                         | ddress     | Locator             |              | ,       |              |       |
| Look i                                       | n: 💽       | Address Locators    |              | 1 🕒 🔊 🔊 |              |       |
| Name<br>😻 a.                                 | Address Li | ocator 1            | Locator      |         |              |       |
|                                              |            |                     |              |         |              |       |
| Name:                                        |            | a. Address Locat    | or 1         |         |              | Add 📕 |
| Show                                         | of type:   | Address Locators    |              |         | <b>▼</b> C   | ancel |

| 🐝 Choose an addres         | s locator to use                        | ? 🗙       |
|----------------------------|-----------------------------------------|-----------|
| Name<br>a.Address Locator1 | Description<br>US Streets (Geodatabase) | Add       |
|                            |                                         | OK Cancel |

| Geocode Addresses: a.Address Locator1 🛛 🔹 💽                |  |  |  |  |  |
|------------------------------------------------------------|--|--|--|--|--|
| Address table:                                             |  |  |  |  |  |
| customers 🔽 🖻                                              |  |  |  |  |  |
| Address Input Fields                                       |  |  |  |  |  |
| Street or Intersection: ADDRESS                            |  |  |  |  |  |
| ,                                                          |  |  |  |  |  |
|                                                            |  |  |  |  |  |
|                                                            |  |  |  |  |  |
|                                                            |  |  |  |  |  |
|                                                            |  |  |  |  |  |
| _ Output                                                   |  |  |  |  |  |
| Create static snapshot of table inside new feature class   |  |  |  |  |  |
| C Preste dupanic feature class related to table            |  |  |  |  |  |
| Cleate dynamic reature class related to table              |  |  |  |  |  |
| C\Documents and Settings\a\local Settings\Temp\Geocoding_B |  |  |  |  |  |
|                                                            |  |  |  |  |  |
| Config Keyword:                                            |  |  |  |  |  |
| Advanced Geometry Options                                  |  |  |  |  |  |
|                                                            |  |  |  |  |  |
| Geocoding Options                                          |  |  |  |  |  |
|                                                            |  |  |  |  |  |
|                                                            |  |  |  |  |  |
| Help OK Cancel                                             |  |  |  |  |  |

| Saving Data                                                                                                    |      |
|----------------------------------------------------------------------------------------------------|------|
| Look in: Atlanta.mdb                                                                                                    | 88   |
| Name Type                                                                                                    |      |
| Personal Geodatabase Feature Class                                                                                                    |      |
|                                                                                                    |      |
| Name: Geocoding_Result_1                                                                                                    | ve 🖌 |
|                                                                                                    |      |
| Save as type: Personal Geodatabase feature classes                                                                                                    | icel |
| Geocode Addresses: a.Address Locator1                                                                                                    |      |
| Output            • Create static snapshot of table inside new feature class         • Create dynamic feature class related to table         Output shapefile or feature class:         C:\arcgis\ArcTutor\Geocoding\Atlanta\Atlanta.mdb\Geocoding_R          Config Keyword:          ✓          Advanced Geometry Options          ✓          Help          OK |      |

| Review/Rematch Addresses                       |  |  |  |
|------------------------------------------------|--|--|--|
| Statistics                                     |  |  |  |
| Matched with score 80 - 100: 50 (100%)         |  |  |  |
| Matched with score <80: 0 (0%)                 |  |  |  |
| Unmatched: 0 (0%)                              |  |  |  |
| Matched with candidates tied: 2 (4%)           |  |  |  |
| Unmatched with candidates tied: 0 (0%)         |  |  |  |
| Rematch Criteria                               |  |  |  |
| Onmatched addresses                            |  |  |  |
| C Addresses with score < 60                    |  |  |  |
| C Addresses with candidates tied               |  |  |  |
| C All addresses                                |  |  |  |
| لمعرفة العناوين التي لم يُستدل                 |  |  |  |
| Geocoding Options                              |  |  |  |
| Match Interactively Match Automatically Done 🖌 |  |  |  |

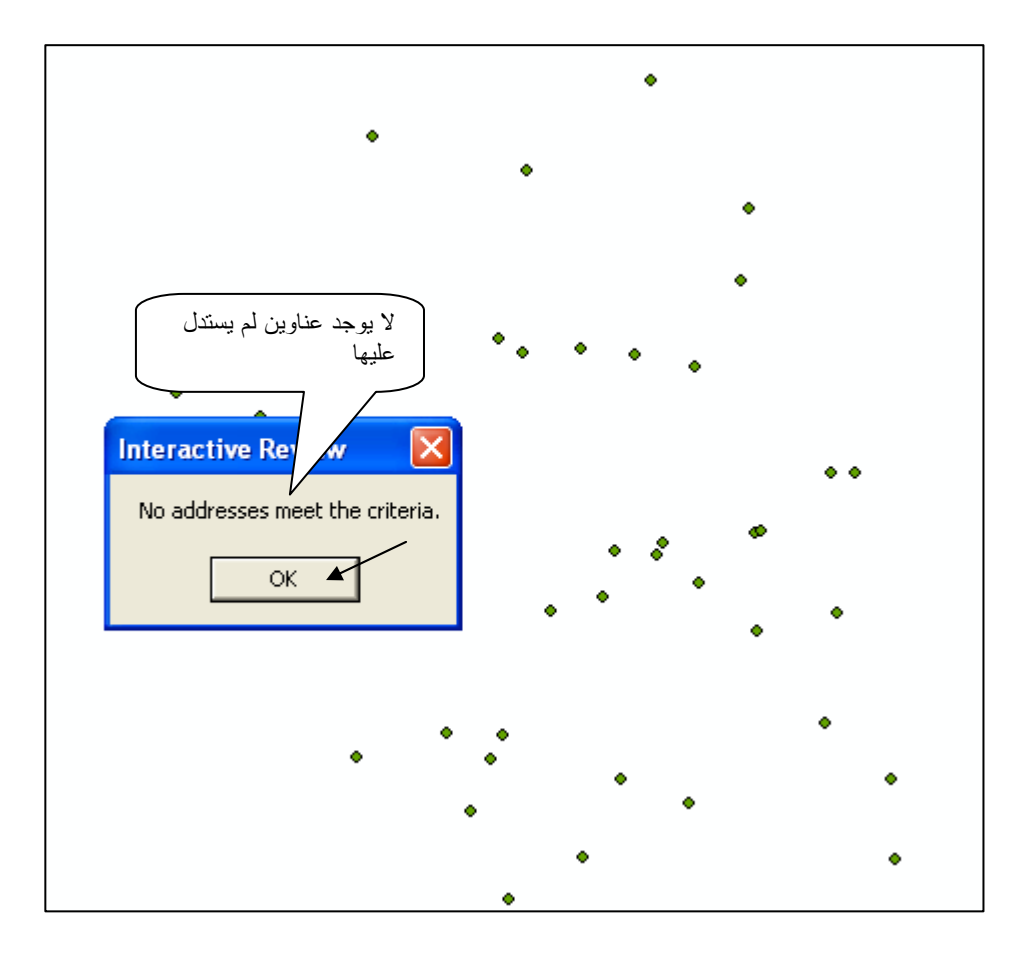

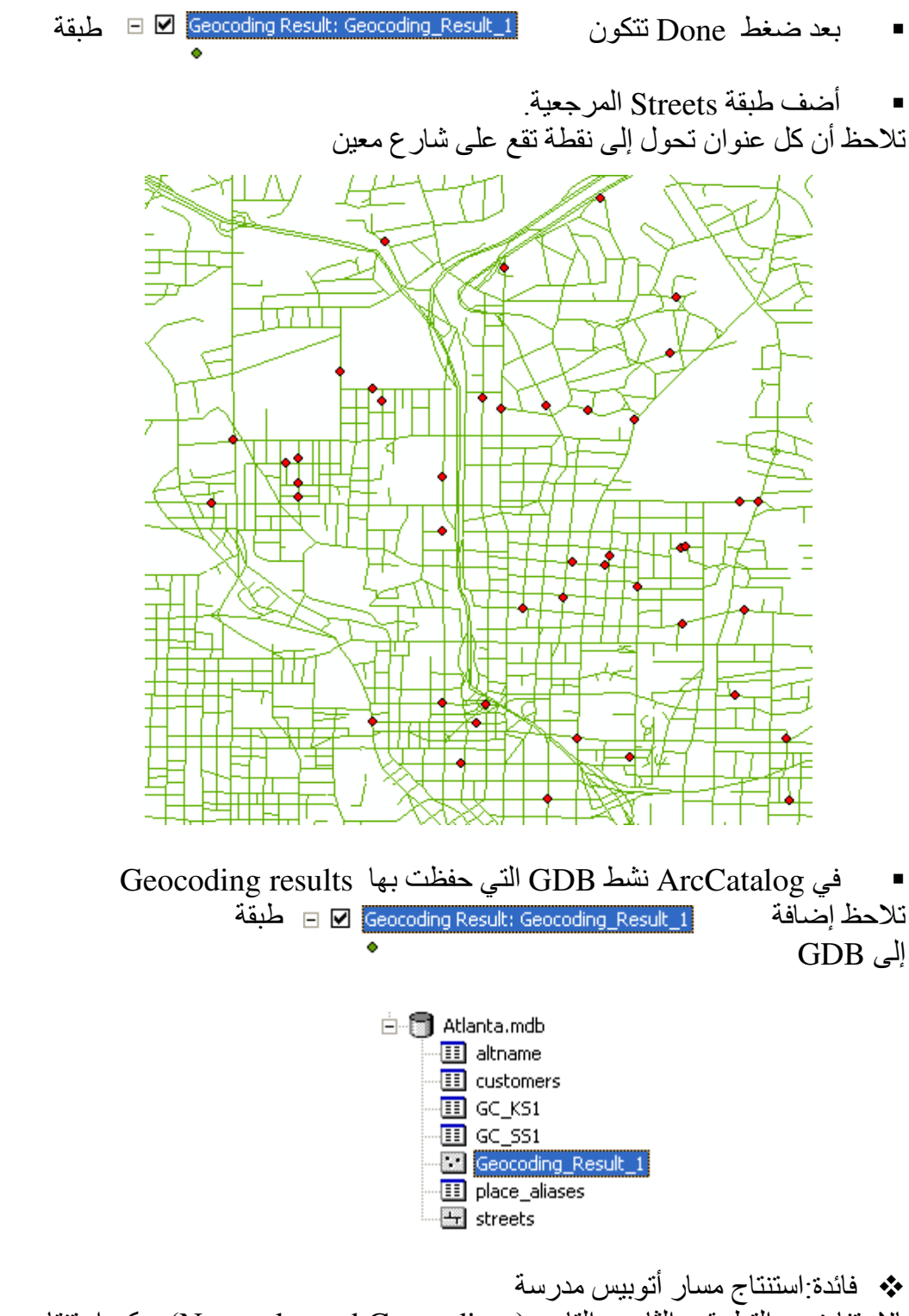

بالاستفادة من التطبيقين الثامن والتاسع ( Networks and Geocoding) يمكن استنتاج مسار أتوبيس مدرسة كالتالي:

طبق خطوات التطبيق التاسع حتى تحصل على مواقع منازل التلاميذ موقعة فوق الشوارع ( الطبقة المرجعية هي Streets, ويُربط بها جدول به عناوين سكن التلاميذ)

أضف طبقة من نقطة واحدة تعبر عن مكان المدرسة.

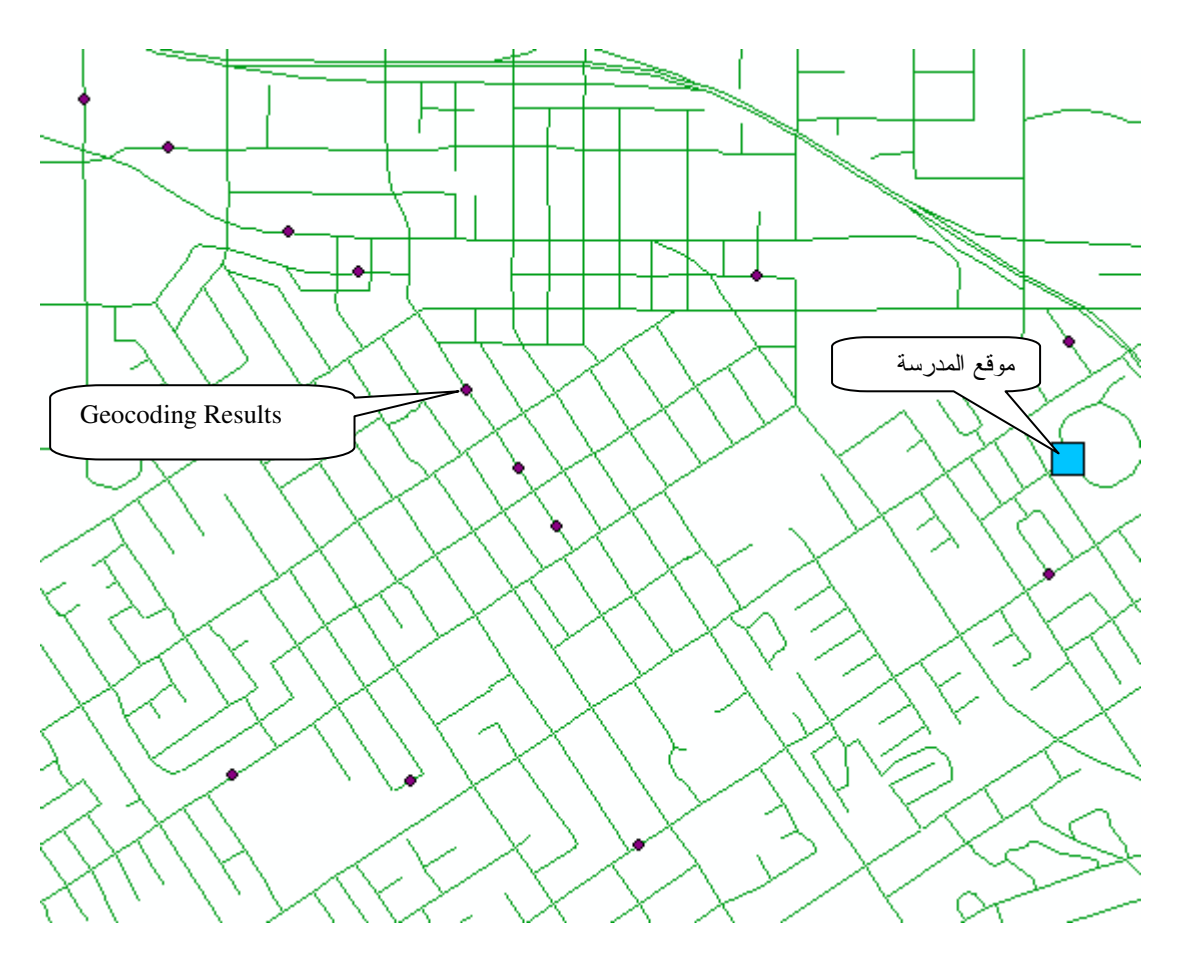

- باستخدام شريط أدوات Utility Network Analyst ضع Edge flag على كل شارع به نقطة تعبر عن منزل تلميذ.
  - كذلك ضع Edge flag على الشارع الذي به موقع المدرسة.

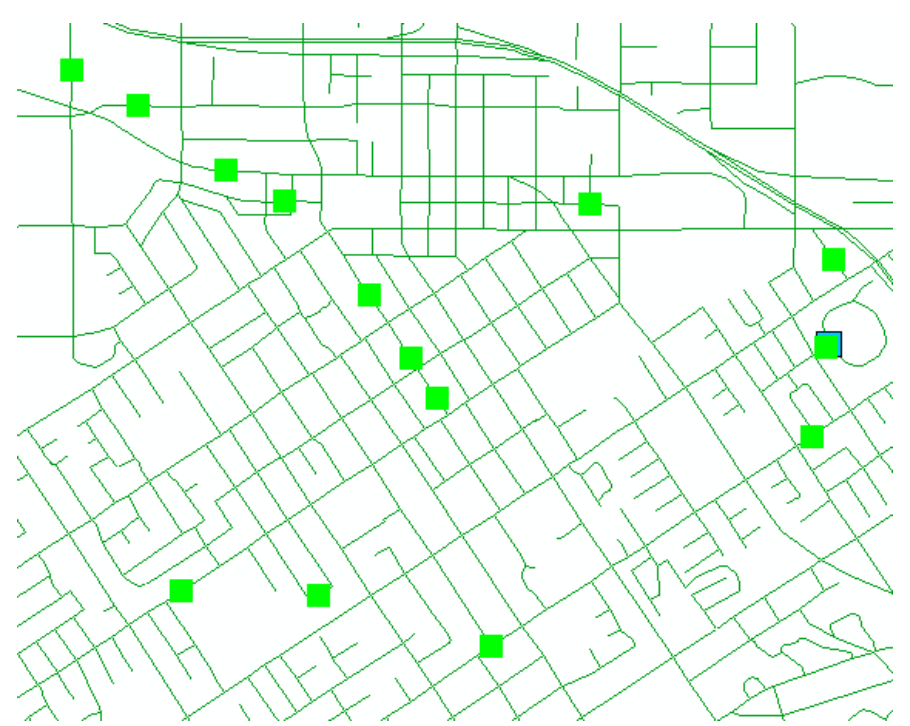
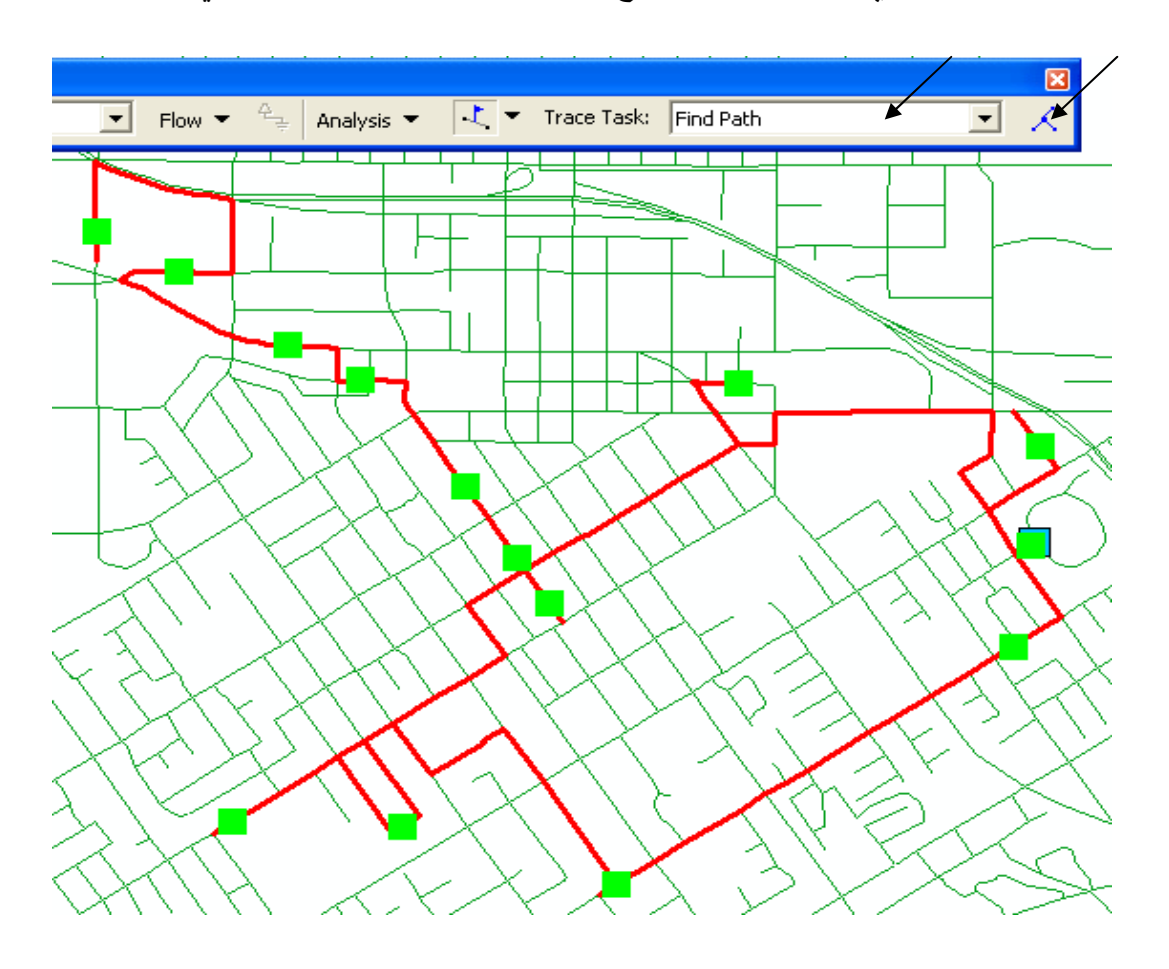

يتحدد لك المسار الذي يمر بالمدرسة وجميع منازل التلاميذ باللون الأحمر كالتالي.

يمكنك عمل طبقة خاصة من المسار المختار كما سبق شرحه في التطبيق الثامن

## التطبيق الثاني عشر بناء موديل Model Builder تم هذا التطبيق باستخدام (ArcEditor 9.3)

في حالة تكرار خطوات بعينها مرات عدة ولكن على طبقات مختلفة كل مرة فقد تحتاج إلى بناء موديل يكون جاهزا للاستخدام, فالموديل يوفر لك آلية واحدة مقننة ومُعدَّة سلفا للاستخدام مع طبقات مختلفة.

وهذا يذكرني ببناء أو لادنا, فكم بنينا موديلاتٍ لمشروعاتٍ وتطبيقاتٍ ولم نبن موديلا تربويا لأو لادنا يكون محدد المعايير والـ Parameters معلوم المدخلات والمخرجات مما تيح لـه العمل أوتوماتيكيا بمجرد ضغط مفتاح أو اثنين. أما إذا حدث Hanging للموديل أثناء عمله فهذا أمر خارج عن أر ادتنا. وفي هذا التطبيق ستقوم بحساب مقدار التغير في حجم تكوين جبلي بالطريقة المعتادة أو لا ثم عن طريق بناء موديل ثانيا.

بعد

- أولا: حساب مقدار التغير في حجم تكوين جبلي بالطريقة المعتادة
- لديك في هذا التطبيق طبقتي كنتور لمنطقة جبآية قبل وبعد عملية التغير في الحجم
  - TIN حول كل طبقة إلى TIN
    حول كل TIN إلى Raster

كنتور

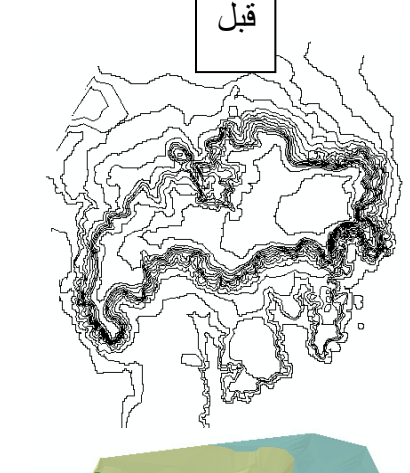

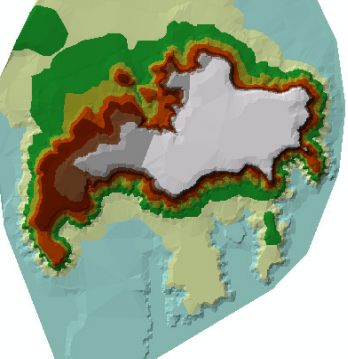

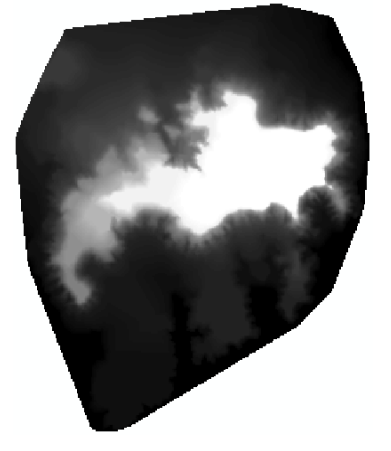

TIN

Raster

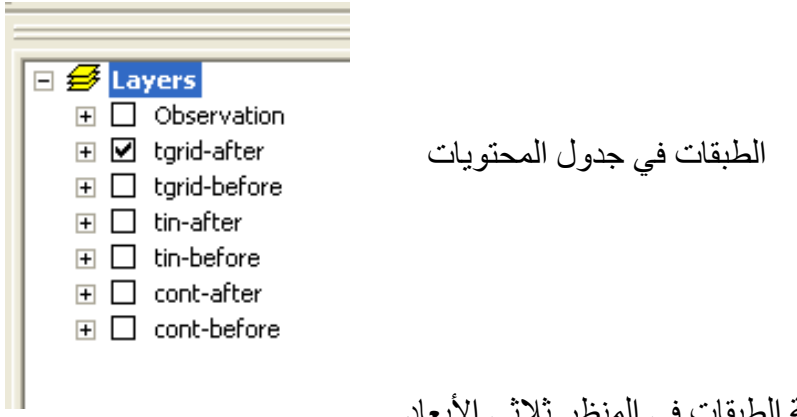

معاينة الطبقات في المنظر ثلاثي الأبعاد
 نشط ArcScene من شريط أدوات 3D Analyst وأضف طبقتي TIN before & TIN after

| Editor V 🕨 Task: Create New Feature | Target;          |  |
|-------------------------------------|------------------|--|
| 3D Analyst 👻 Layer: 🔯 tgrid-after   | • ій ◊ • ÷ † † ₹ |  |

من أجل معاينة أفضل ضع معامل الارتفاع الرأسي (Vertical Exaggeration) = 10 كالتالي:

|                                                                                                    | Scene Properties                                                                                                    | <b>?</b> × |
|----------------------------------------------------------------------------------------------------|----------------------------------------------------------------------------------------------------|------------|
| Untitled ArcScene ArcEditor                                                                                                    | General Coordinate System Extent Illumination                                                                                                    |            |
| Eile Edit View Bookmarks Selection Io                                                                                                    | Description:                                                                                                    |            |
| Image: Setting setting settin |                                                                                                    |            |
| Score Dependion                                                                                                    | Vertical Exaggeration: 10 Calculate From Extent                                                                                                    |            |
| <ul> <li>Scene ≅<sup>1</sup> Scene Propercies</li> <li>✓ tin-before</li> <li>✓ tin-after</li> </ul>                                                                                                    | Background color: Restore Default                                                                                                    |            |
|                                                                                                    | Enable Animated Rotation<br>When you use the Navigation tool to rotate the scene, hold<br>down the left mouse button, drag in the direction you want<br>the scene to rotate, and release the mouse button while the<br>scene is moving. |            |
|                                                                                                    |                                                                                                    |            |
|                                                                                                    | OK Cancel                                                                                                    | Apply      |

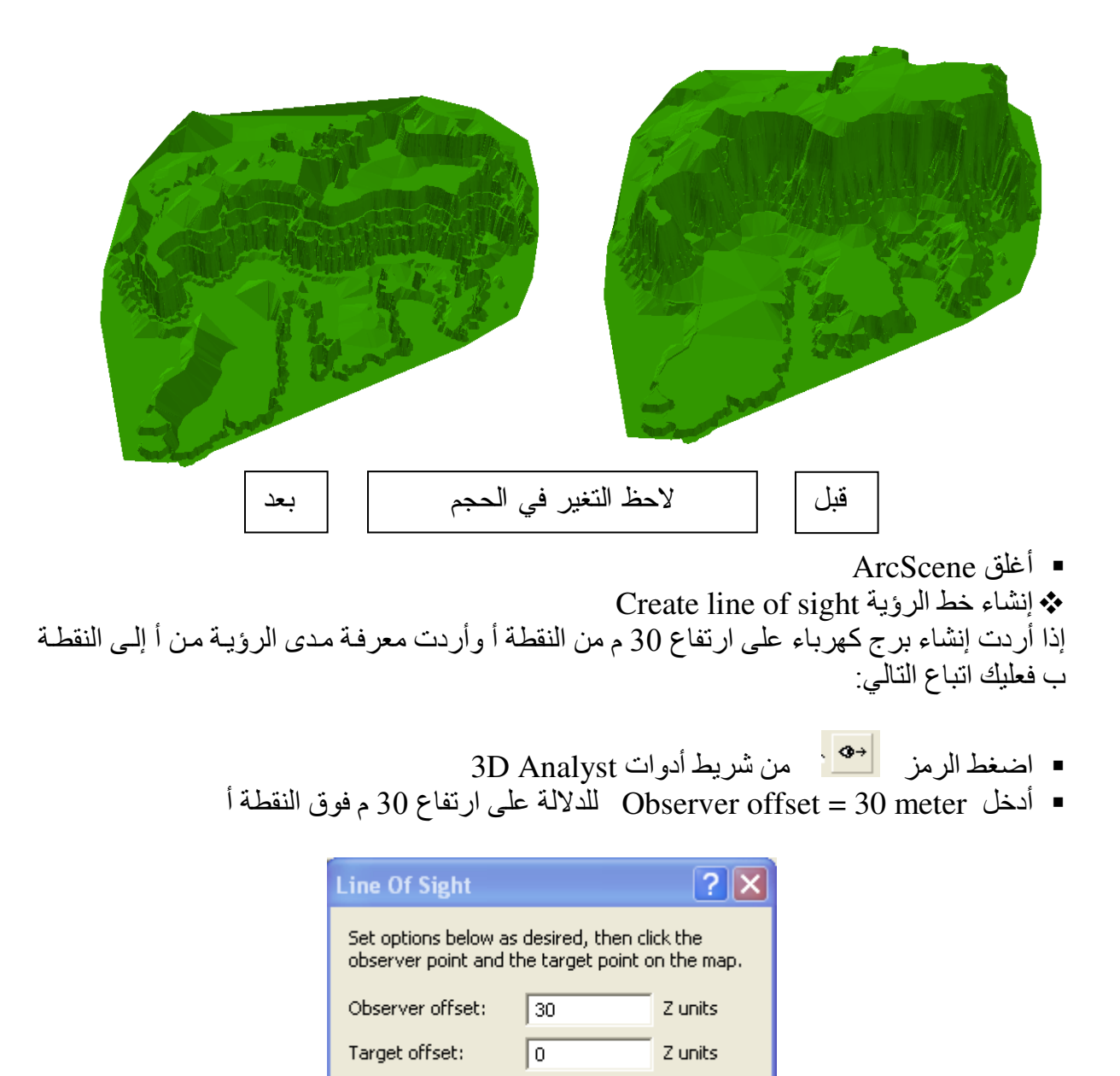

- Apply curvature and refraction correction
- اضىغط بالماوس فوق النقطة أعلى الرسم وتوجه إلى النقطة ب ثم II (Double click)
  - 3D Analyst من شريط أدوات Create profile graph

|   |               |                                     |                                    |                         |             |               |               | 1              |
|---|---------------|-------------------------------------|------------------------------------|-------------------------|-------------|---------------|---------------|----------------|
| - |               | •                                   | %?? ◇ ◇ ◇                          | 2 & S                   | 6 <b>()</b> | ۲             |               |                |
|   | Line          | Of Sight                            |                                    | ? 🗙                     | Find Comm   | ion Ancestors |               |                |
| × | Set o<br>obse | ptions below as<br>rver point and t | desired, then o<br>he target point | lick the<br>on the map. |             |               |               |                |
|   | Obse          | erver offset:                       | 30                                 | Z units                 | 1           |               |               |                |
|   | Targ          | et offset:                          | 0                                  | Z units                 |             |               | -             | Î de           |
|   | ΠA            | oply curvature                      | and refraction o                   | orrection               |             |               | a.199         |                |
|   | 4             |                                     |                                    |                         |             |               | S             | Contra .       |
|   | -             | Profile G                           | raph Title                         |                         |             |               |               |                |
|   | k⊠            |                                     | Pi                                 | ofile Grap              | h Title     |               |               |                |
|   |               | 240-                                | •                                  |                         |             |               | 10            |                |
|   | k             | 220 -                               | Д                                  |                         |             |               |               | LANE SE        |
|   | 0             | 200 -                               |                                    |                         |             |               |               |                |
|   |               | 180 -                               |                                    |                         | 1           |               |               | La Contraction |
|   | +2+           | 160 -                               |                                    |                         |             |               |               |                |
|   | 4             |                                     | -                                  |                         | ~           |               | •             | 2 300          |
|   |               | Profile                             | 1,000<br>Graph Subtitle            | 2,000 3,0               | 00 4,000    | 5,000         | 1990 <b>-</b> | Es -           |
|   | Ð             |                                     |                                    |                         |             |               | ب 📕           |                |
|   |               |                                     |                                    |                         | 1 F         |               |               |                |
|   |               |                                     |                                    |                         | Ely.        | Sal           |               |                |
|   |               |                                     |                                    |                         | 1           | -             |               |                |

تحصل على رسم بياني الجزء الأخضر منه يعبر على الأماكن الممكن رؤيتها من نقطة ترتفع 30 م فوق أ بينما الجزء الأحمر منه يعبر على الأماكن التي لا يمكن رؤيتها من نقطة ترتفع 30 م فوق أ

استنتاج طبقة Viewshed
 يمكن استنتاج طبقة توضح الأماكن المرئية والغير مرئية من نقطة معينة كالتالي:
 أنشئ طبقة Toints من نوع Points تشتمل على نقطة واحدة تمثل نقطة الرؤية ثم اتبع التالي:

| 4      |                                   |                          | Viewshed           | ? 🛛                     |
|--------|-----------------------------------|--------------------------|--------------------|-------------------------|
| $\leq$ | 3D Analyst 🔶 Layer:  🛇 tgri       | d-arter                  |                    |                         |
| 7      | Create/Modify TIN ►               | Flow 👻 🚑 🗛               | Input surface:     | tgrid-after 🖌 🔽 🖻       |
| =      | Interpolate to Raster 🕨           | ×                        | Observer points:   | Observation 🔺 💌 🗃       |
|        | Surface Analysis 🔹 🕨              | Contour                  | _                  |                         |
|        | <u>R</u> eclassify                | <u>S</u> lope            | Use Earth curvatur | e                       |
|        | Convert 🕨                         | <u>A</u> spect           | Z factor:          | 1                       |
|        | Options                           | Hillshade                | Output cell size:  | 40.0191627              |
|        |                                   | ⊻iewshed…                |                    |                         |
|        | 🛨 🔲 tgrig-berore<br>🛨 🔲 tin-after | <u>C</u> ut/Fill         | Output raster:     | <temporary></temporary> |
|        |                                   | A <u>r</u> ea and Volume |                    | OK 📕 Cancel             |

تحصل على الطبقة التالية:

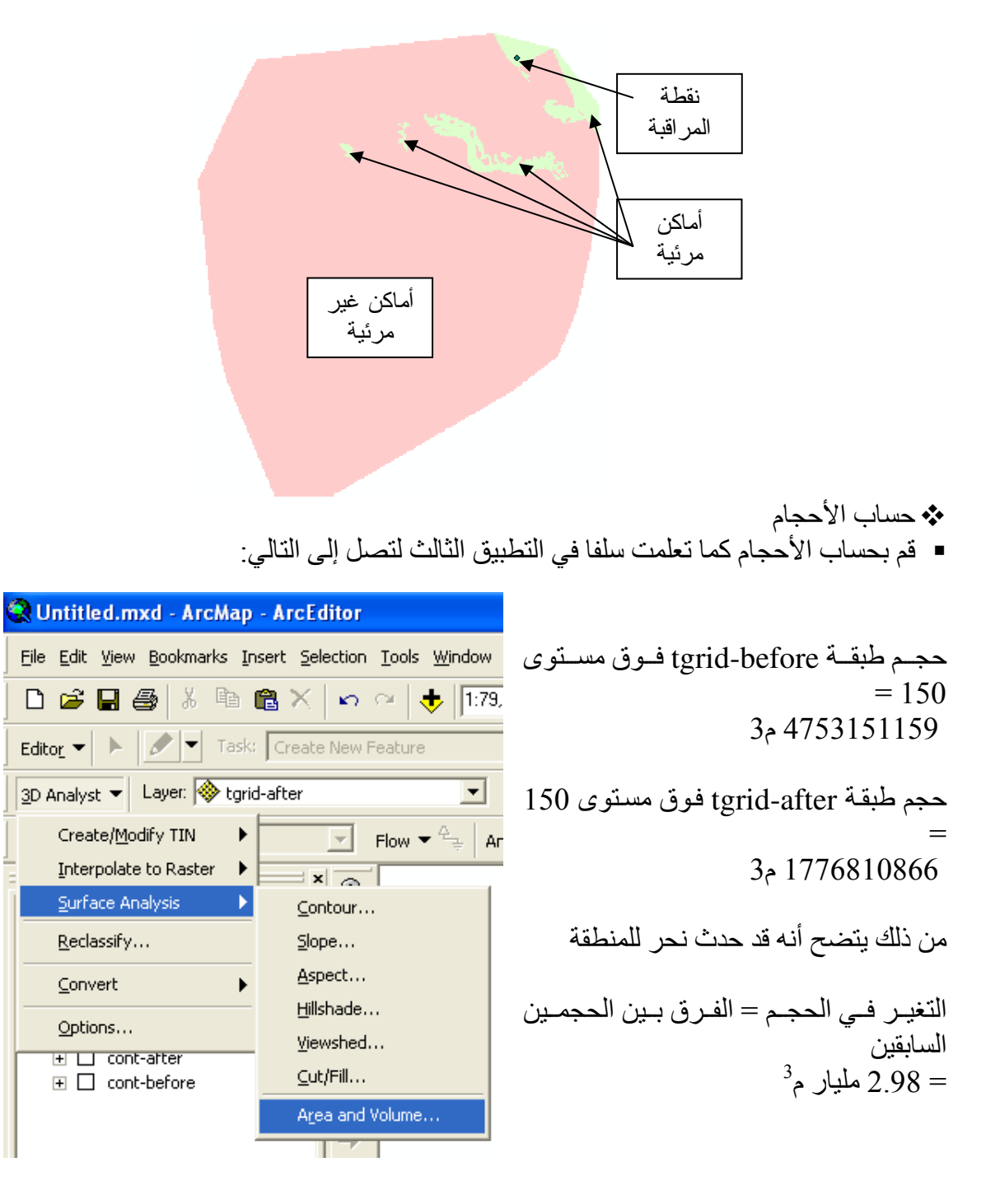

- الآن سنستنتج طبقة الفرق في الحجم ونحسب حجمها والذي يجب أن يكون أيضا في حدود 2.98 مليار م3
  - باستخدام Raster calculator من شريط ادوات Spatial Analyst قم بطرح
    - (tgrid-before tgrid-after) للحصول طبقة الحجم الصافي

| Spatial Analyst Layer: Viewshe Raster Calculator Distance Density |             |
|-------------------------------------------------------------------|-------------|
| Distance Layers:<br>Density Calculation                           |             |
| Interpolate to Raster                                             | ×<br>/<br>+ |
| Options About Building Expressions                                |             |

احسب حجم الطبقة الناتجة من أدنى منسوب إلى أقصى منسوب مع تجاهل القيم السالبة إن وجدت

| Area and Volume Statistics                                                                                  |             |
|----------------------------------------------------------------------------------------------------|-------------|
| Calculates area and volume statistics for a surface above or below a reference plane at a specified height. |             |
| Input surface: C:\Documents and Settings\Dell\Local Settings\Temp\calc3 💌 🗃                                 |             |
| Reference parameters                                                                                        | =           |
| Height of plane: 0                                                                                          | ر م3        |
| Input height range Z min: -10.00 K Z max: 150.00                                                            | لطابق للرقم |
| Calculate statistics above plane                                                                            | ، حسابه     |
| C Calculate statistics below plane                                                                          |             |
| Z factor: 1.0000                                                                                            |             |
|                                                                                                    |             |
| Output statistics                                                                                           |             |
| Calculate statistics                                                                                        |             |
| 2D area: Surface area: Sulume:                                                                              |             |
| 59340535.59 60155350.18 2 3010559908.32                                                                     |             |
| Save/append statistics to text file                                                                         |             |
| F:\GIS\application\cut&fill\areavol.txt                                                                     |             |
| Done                                                                                                    |             |
|                                                                                                    |             |

## ثانيا: بناء موديل يمكن استخدامه كلما أردنا حساب مقدار التغير في الحجم فكرة عامة:

تتمثُّل الفكرة العامة في إنشاء قالب أو موديل يحتوي على الآلية التالية:

- 1. تحويل طبقتى (Tin (before & after إلى طبقتى Raster باستخدام أداة Tin to Raster
  - 2. طرح الطبقتين الناتجتين باستخدام أداة Single Output Map Algebra
- 3. حساب الحجم لكل من الطبقتين الناتجتين باستخدام أداة Surface Volume وكذلك حساب الحجم للطبقة الناتجة من خطوة 2 باستخدام أداة Surface Volume أيضا.
- 4. ولكن طبقتى (Tin (before & after) مدخلات ومتغيرتان لذلك سوف نجعلهما Model Parameter
- 5. وكذلك أداة Surface Volume تعتمد على قيمة منسوب المستوي المرجعي المطلوب حساب الحجم فوقه أو تحته لذلك سوف نجعلها Variable يعتمد عل قيمة Plane Height

11

6. والمطلوب ظهور النتائج في جدول الطبقات لذلك سنختار لطبقات النتائج الأمر Add to display

و الأن نبدأ

- ابدأ في ArcMap وأضف طبقتي Tin-before & Tin-after
  - ArcToolbox
    - حدد ببئة العمل

| ArcToolbox                       |         |  |  |  |
|----------------------------------|---------|--|--|--|
| 🗄 🥸 3D Analyst Tools             |         |  |  |  |
| 🗄 🥸 Analysis Tools               |         |  |  |  |
| 🛛 🚳 Cartography Tools            |         |  |  |  |
| 🔁 🚳 Conversion Tools             |         |  |  |  |
| 🔁 🥸 Data Interoperability Tools  |         |  |  |  |
| 🔁 🥸 Data Management Tools        |         |  |  |  |
| 🕀 🥸 Geocoding Tools              |         |  |  |  |
| 😟 🥸 Geostatistical Analyst Tools | ;       |  |  |  |
| 🕀 🥸 Linear Referencing Tools     |         |  |  |  |
| 🕀 🥸 Mobile Tools                 |         |  |  |  |
| 🕀 👰 Multidimension Tools         |         |  |  |  |
| 🕀 👰 Network Analyst Tools        |         |  |  |  |
| 🗄 🧕 Samples                      |         |  |  |  |
| E Schematics Tools               |         |  |  |  |
| 🕀 👰 Server Tools                 |         |  |  |  |
| 🗄 🚳 Spatial Analyst Tools        |         |  |  |  |
| 🗄 👰 Spatial Statistics Tools     |         |  |  |  |
|                                  |         |  |  |  |
|                                  |         |  |  |  |
| <u>N</u> ew Toolb                | ox      |  |  |  |
| Add Toolbox                      |         |  |  |  |
| Environments                     |         |  |  |  |
|                                  | d Tools |  |  |  |
| <u>S</u> ave Setti               | ngs 🕨 🕨 |  |  |  |
| Load Setti                       | ngs 🕨 🕨 |  |  |  |
|                                  |         |  |  |  |

| )  | Environment Settings                  | (  | × |
|----|---------------------------------------|----|---|
| \$ | General Settings<br>Current Workspace |    | ~ |
|    | F:\GIS\application\cut&fill           | 2  | _ |
|    | Scratch Workspace /                   |    | Ξ |
|    | F:\GIS\application\cut&fill           | 3  |   |
|    | Default Output Z Value                |    | - |
|    |                                       |    |   |
|    | Uutput Loordinate System              | Ы  |   |
|    | Same as Input                         | 5  |   |
|    |                                       |    |   |
|    | Output has Z Values                   |    |   |
|    | Same As Input                         | •  |   |
|    | Output has M Values                   | _  |   |
|    | Same As Input                         | ·  |   |
|    | 🔽 Maintain fully qualified field n    |    |   |
|    | Extent                                |    |   |
|    | Default                               | 51 | 2 |
|    | OK 🕨 Help                             | >> | · |

■ أنشئ New TooBox وسمه Cutanfill

| H-🤏 Iracking   | ) Analyst Tools     |   |                              |
|----------------|---------------------|---|------------------------------|
|                | <u>N</u> ew Toolbox |   |                              |
|                | <u>A</u> dd Toolbox |   | Trug Spacial Analyse roots   |
|                | Environments        |   | ± ∰ Spatial Statistics Tools |
|                | Hide Locked Tools   |   | +Z Tracking Analyst Tools    |
|                | Save Settings       | ► |                              |
|                | Load Settings       | ► |                              |
| Favorites Inde | x Search Results    |   | ī                            |

■ RC على cutanfill ToolBox واختر New Model

|          | ⊆opy<br>Paste<br>Remove<br>Rena <u>m</u> e |   |               |                  |
|----------|--------------------------------------------|---|---------------|------------------|
|          | New                                        | ۲ | ٥             | <u>T</u> oolset  |
|          | <u>A</u> dd                                | ۲ | >             | <u>M</u> odel    |
|          | <u>H</u> elp                               |   | <del>22</del> | Spatial ETL Tool |
|          | Edit Doc <u>u</u> mentation                |   |               |                  |
|          | Save <u>A</u> s                            | Þ |               |                  |
| 8        | Pu <u>b</u> lish To ArcGIS Server          |   |               |                  |
| r        | Properties                                 |   |               |                  |
| <b>P</b> | itanhil                                    |   | 1             |                  |

 تفتح لك نافذة إنشاء الموديل. ويمكن سحب أي طبقة وأي أداة من أدوات ArcToolbox إلى هذه النافذة

- الخطوة رقم 1:
- اسحب كل من طبقتي Tin-before & Tin-after من جدول المحتويات إلى نافذة الموديل
  - افتح صندوق أدوات 3D Analyst من ArcToolbox
    - Conversion
      - افتح From TIN

 السحب أداة TIN to Raster إلى نافذة الموديل مرتين متتاليتين, مرة لطبقة Tin-before والثانية لطبقة Tin-after

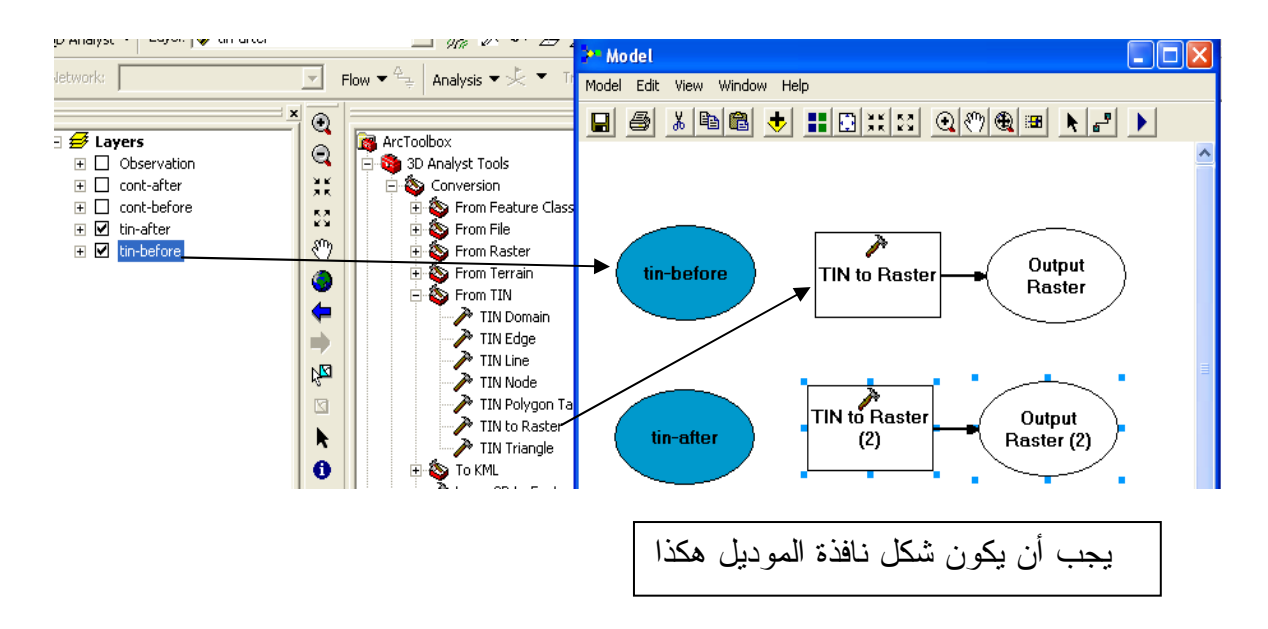

اللحظة:

- لاحظ أن طبقات الـ Output تتخلق تلقائيا مع الأداة
- المطلوب الآن توصيل الطبقة بالأداة التي ستتعامل معها
- 🔳 لعمل ذلك اضغط الرمز 🛃 Add Connection من شريط أدوات نافذة الموديل
  - يتحول مؤشر الماوس إلى عصاة سحرية مهمتها عمل وصلة بين الطبقة والأداة
- اضغط بالعصا السحرية مرة على طبقة tin-before ومرة على مربع Tin to Raster لتوصيلهما ببعض.
  - يتحول مربع Tin to Raster إلى اللون الأصفر وطبقة Output Raster إلى الأخضر ( اللون الأزرق للمدخلات والأصفر للأدوات والأخضر للمخرجات )

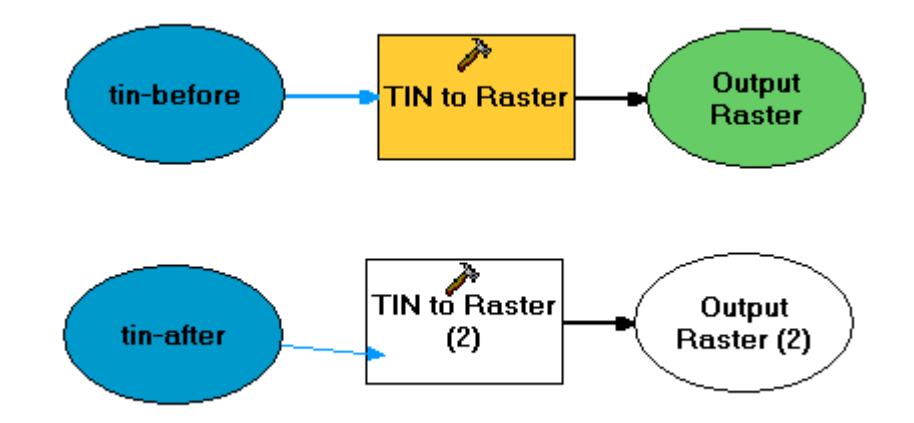

- استخدم الرمزين التا الح من شريط أدوات نافذة الموديل لتنسيق شكل الموديل
  - If to Raster فوق مربع II

| → TIN to Raster (2)                     |
|-----------------------------------------|
| Input TIN                               |
| tin-after                               |
| Output Raster                           |
| F:\GIS\application\cut&fill\tgrid-after |
| Output Data Type (optional)             |
| FLOAT                                   |
| Method (optional)                       |
| LINEAR                                  |
| Sampling Distance (optional)            |
| OBSERVATIONS 250                        |
| Z Factor (optional)                     |
|                                         |
|                                         |

- OK ▪
- يتحول اسم (Output Rster(2) إلى tgrid- after في الموديل
  - الخطوة رقم 2
- اسحب أداة ArcToolBox من Single Output Map Algebra إلى نافذة الموديل.

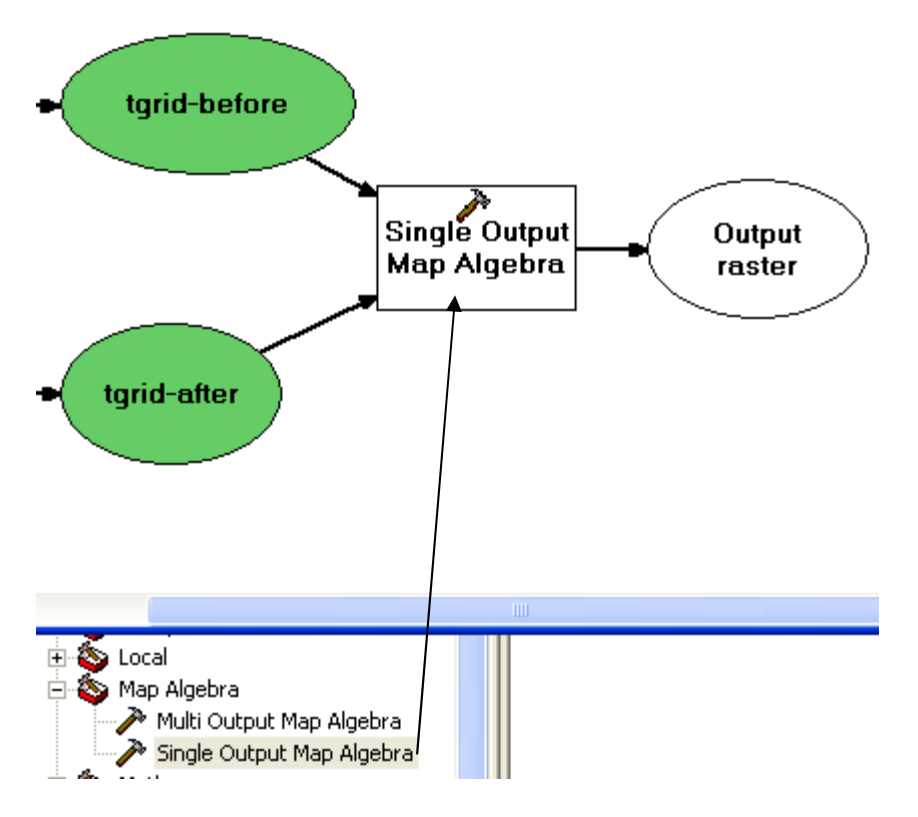

- طل بالعصا السحرية بين طبقتي tgrid-before & tgrid-after ومربع أداة Single Output Map Algebra
  - Map Algebra الأداة ألم يزل بالأبيض لأنك لم تحدد عبارة
    - II فوق مربع Single Output Map Algebra

أدخل عبارة Map Algebra الخاصة بطرح طبقتين التالية:

| 🎤 Single Output Map Algebra                          |
|------------------------------------------------------|
| Map Algebra expression<br>tgrid-before - tgrid-after |
| Output raster                                        |
| F:\GIS\application\cut&fill\SingleOutput1            |
| Input raster or feature data to show in Model        |
| ОК 🕨                                                 |

- الخطوة رقم 3:
- اسحب أداة Surface Volume من ArcToolBox إلى نافذة الموديل 3 مرات, مرة لطبقة tgrid-before والثانية لطبقة tgrid-after والثالثة لطبقة Single output1 الناتجة من أداة Map Algebra
  - لاحظ أنه يتخلق مع أداة Surface Volume جدول txt به بيانات الحجم.
- صل إحدى أداتي Surface Volume بطبقة tgrid-before والثانية بطبقة surface Volume
  - يتحول لون الأداة إلى الأصفر بعد توصيلها بطبقاتها بنجاح.

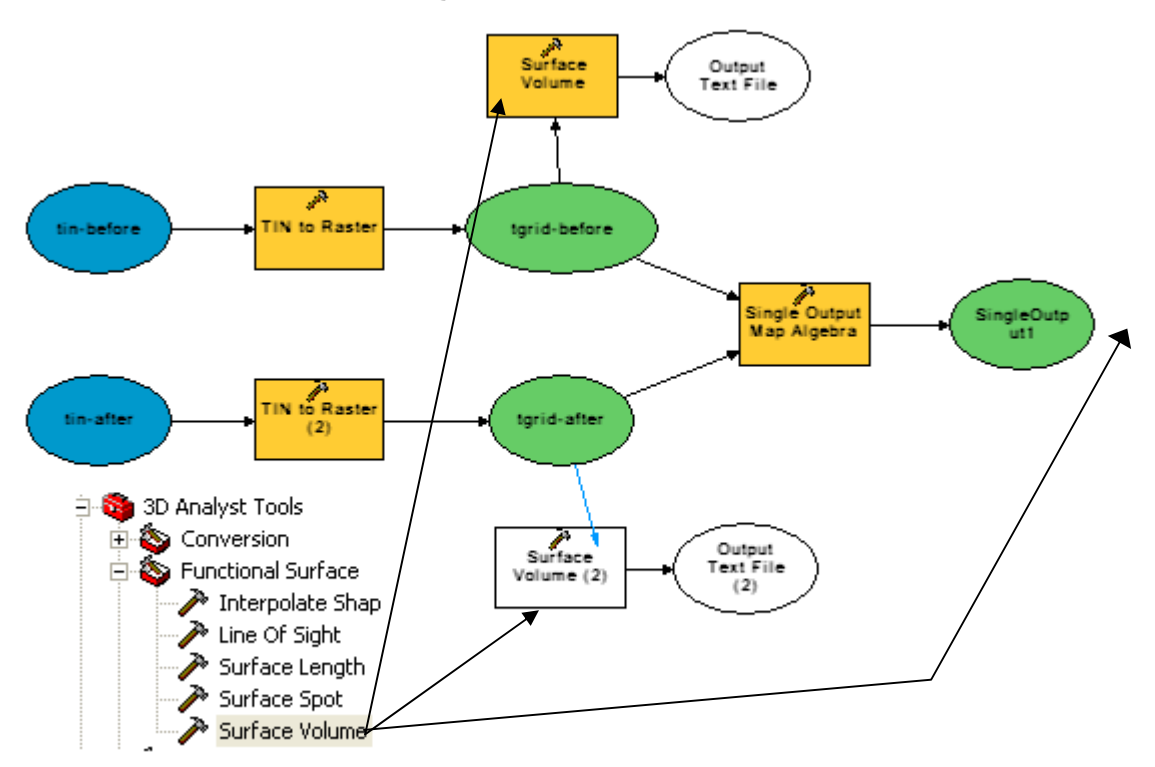

- الخطوة رقم 4:
- Model Parameter) مدخلات (Tin-before & Tin-after

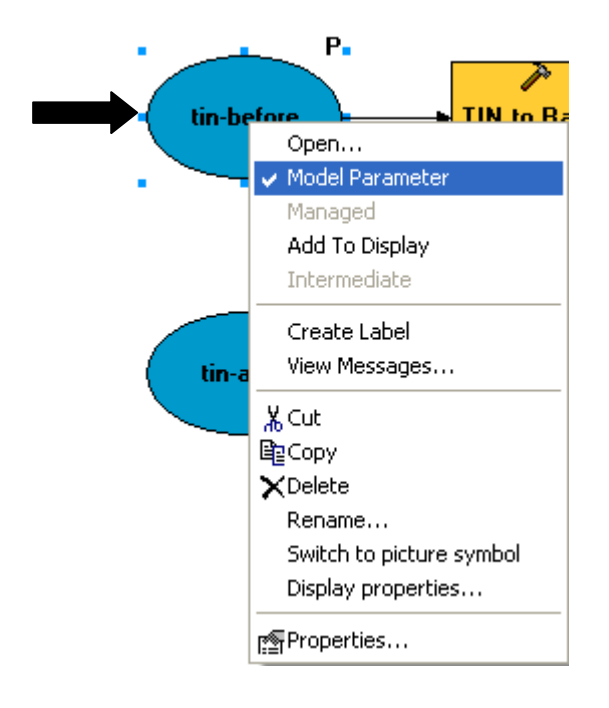

- يظهر حرف P بجوار الطبقة ليدل على أنها أصبحت بار اميتر.
- لا تنس تكرار الخطوة السابقة لكل من طبقتي Tin-before & Tin-after كل على حدة. ماشي
  - الخطوة رقم 5:
  - Plane Height متغیرات Variable تعتمد على قیمم Surface Volume

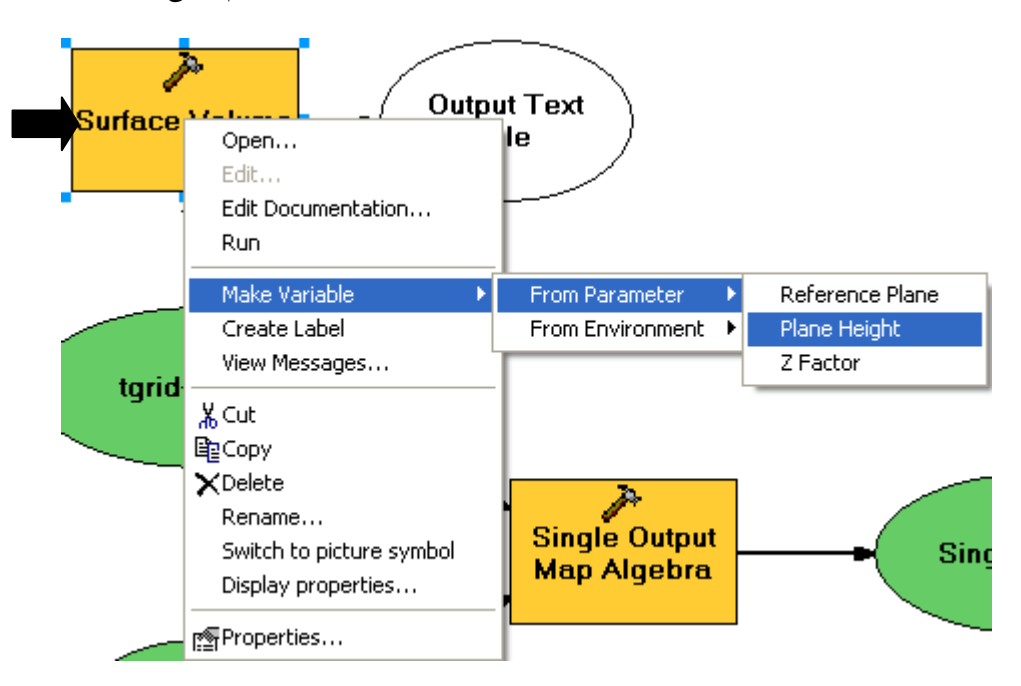

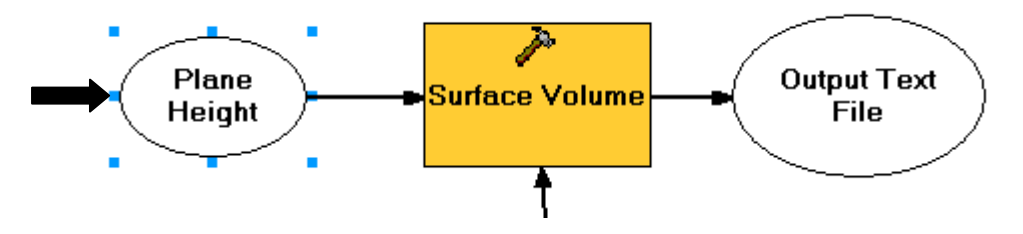

- لاحظ ظهور Plane Height ككائن في نافذة الموديل
- RC Model Parameter) کبار امیترات (Plane Height حدد کائنات)
  - II فوق أداة Surface Volume لتحديد خصائصها

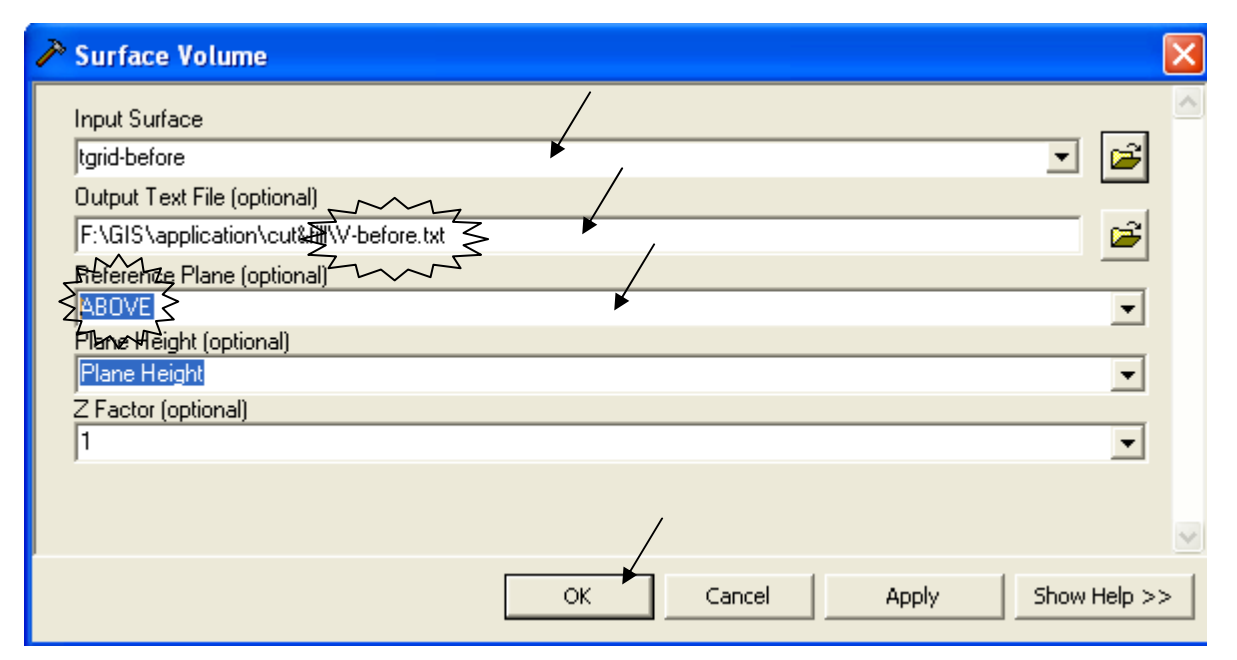

- الخطوة رقم 6
   RC فوق طبقات المخرجات واختر لها Add to display لجعلها تظهر في جدول المحتويات

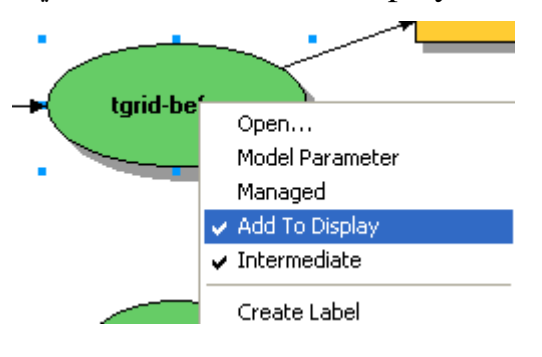

|            | Model Edit View Window H | ا مفظ المرديل   |
|------------|--------------------------|-----------------|
|            | Run                      | - الحفظ المودين |
|            | Run Entire Model         |                 |
|            | Validate Entire Model    |                 |
| <u>230</u> | Save                     |                 |
|            |                          |                 |

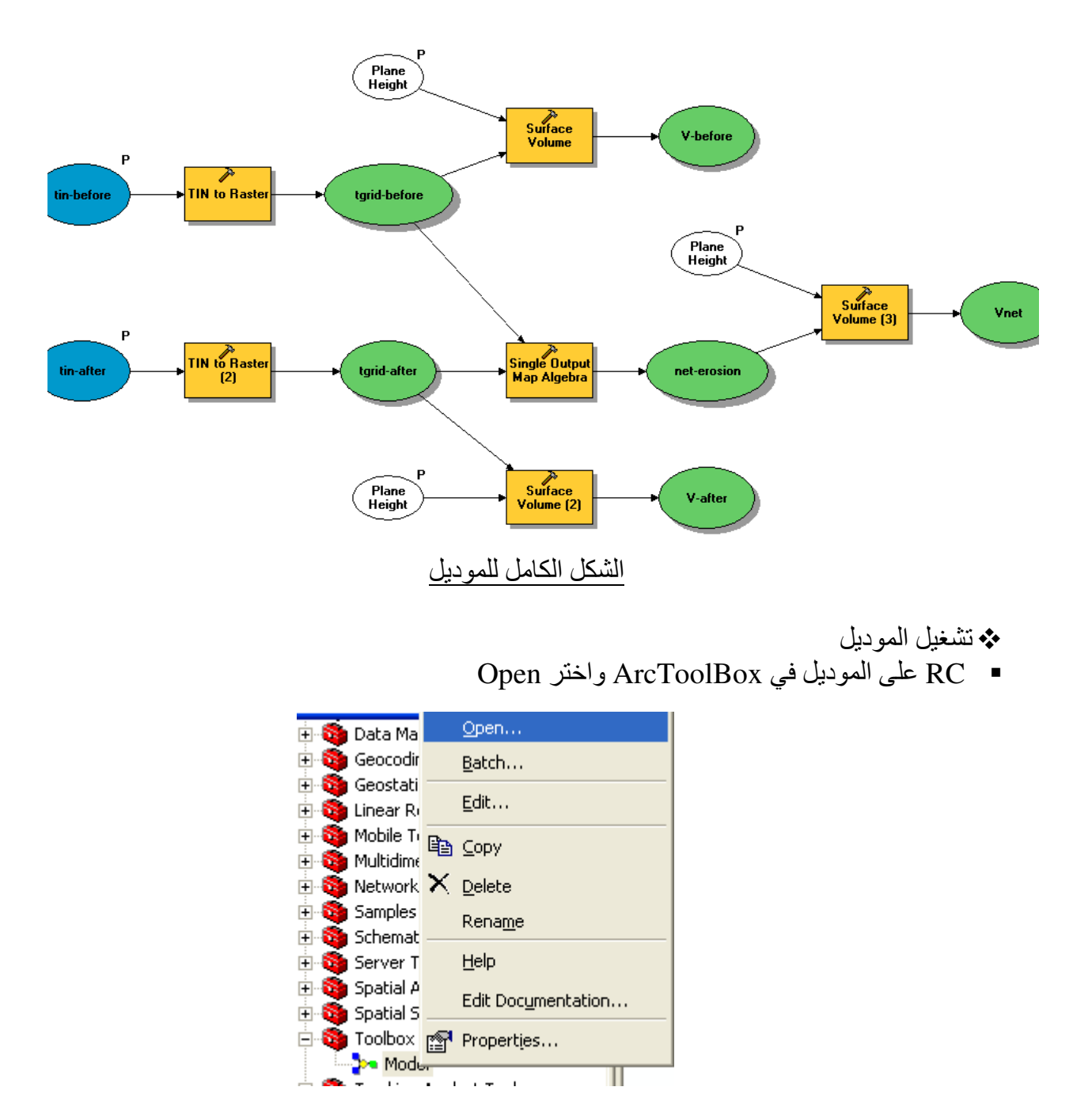

الآن أصبح الموديل شبيك لبيك وملك إيديك

تُفتح لك نافذة تسألك عن كل ما حدده أثناء بناء الموديل كمدخلات أو كمتغير ات...فعرّفها.

| Model                                                  |                                     |
|--------------------------------------------------------|-------------------------------------|
| tin-before<br>tin-before<br>tin-after<br>tin-after     |                                     |
| Plane Height (optional)<br>Plane Height (2) (optional) | 150                                 |
| <br>Plane Height (3) (optional)                        | 150 -                               |
|                                                        | OK Cancel Environments Show Help >> |

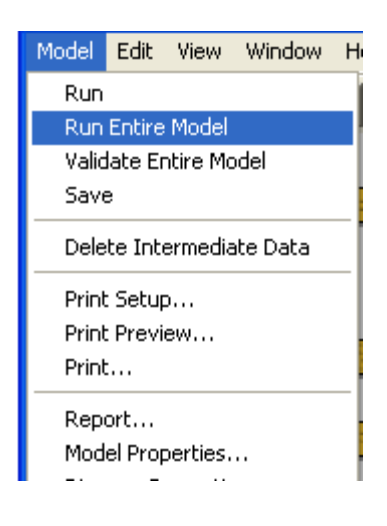

ملاحظة: حتى الآن لم يعمل الموديل

لتشغيل الموديل اتبع التالي:

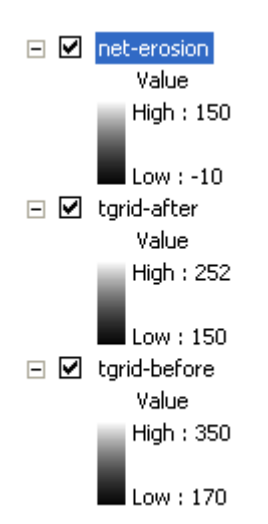

يتم تخليق المخرجات وإضافتها إلى جدول المحتويات

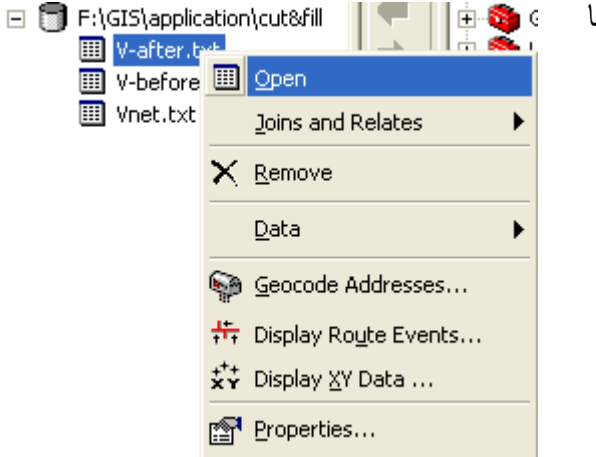

 أضف جداول حسابات الحجوم إن لم تُضف تلقائيا ثم افتحها

لاحظ أنه يتم حساب الحجم فوق المنسوب الأدنى بالإضافة إلى المنسوب 150 الذي أدخلته.

| III Attributes of V-before.txt |                                                                               |              |   |          |    |      |    |                 | X               |                 |  |
|--------------------------------|-------------------------------------------------------------------------------|--------------|---|----------|----|------|----|-----------------|-----------------|-----------------|--|
|                                | Dataset                                                                       | Plane_Height | R | eterence | LZ | acto | er | Area_2D         | Area_3D         | Volume          |  |
|                                | lication/cut&fill/tgrid-before                                                | 150          | 5 | ABOVE    | 7  | 2    | 1  | 62312322.252194 | 62836933.483509 | 4749547212.6512 |  |
|                                | lication/cut&fill/tgrid-before                                                | 170          | Σ | ABOVE    | <  | 2    | 1  | 62312322.252194 | 62836933.483509 | 3503300767.6073 |  |
|                                |                                                                               |              | 1 |          | 7  |      |    |                 |                 |                 |  |
|                                | Record: II I I I I Show: All Selected Records (0 out of 2 Selected) Options - |              |   |          |    |      |    |                 |                 |                 |  |

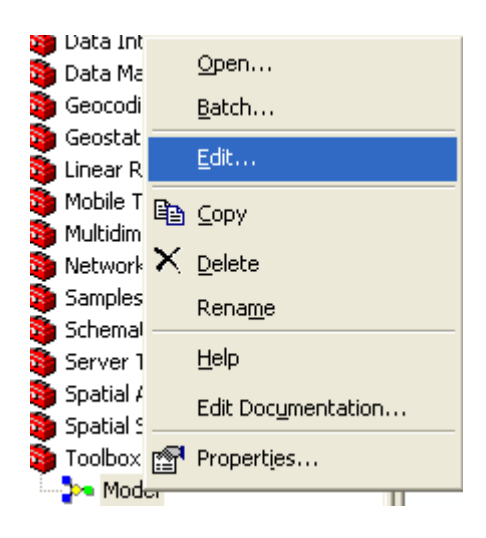

أمثلة لبعض الموديلات:

| 🕨 RBFF Ihab2 📃 🖸 🔀                                            |
|---------------------------------------------------------------|
| Model Edit View Window Help                                   |
|                                                               |
| P<br>Calculate<br>Z-value<br>P<br>Input point<br>P            |
|                                                               |
| A Calculate Z-value                                           |
| Input geostatistical layer 98 Input point                     |
| X Coordinate Y Coordinate<br>22567.741935 Coordinate<br>60984 |
| OK Cancel Apply Show Help >>                                  |
| 🗞 Result (z-value)                                            |
| Result (z-value) 83405.7                                      |
| OK Cancel Apply Show Help >>                                  |

موديل يحسب قيمة Z المقابلة لإحداثي XY لطبقة RBF

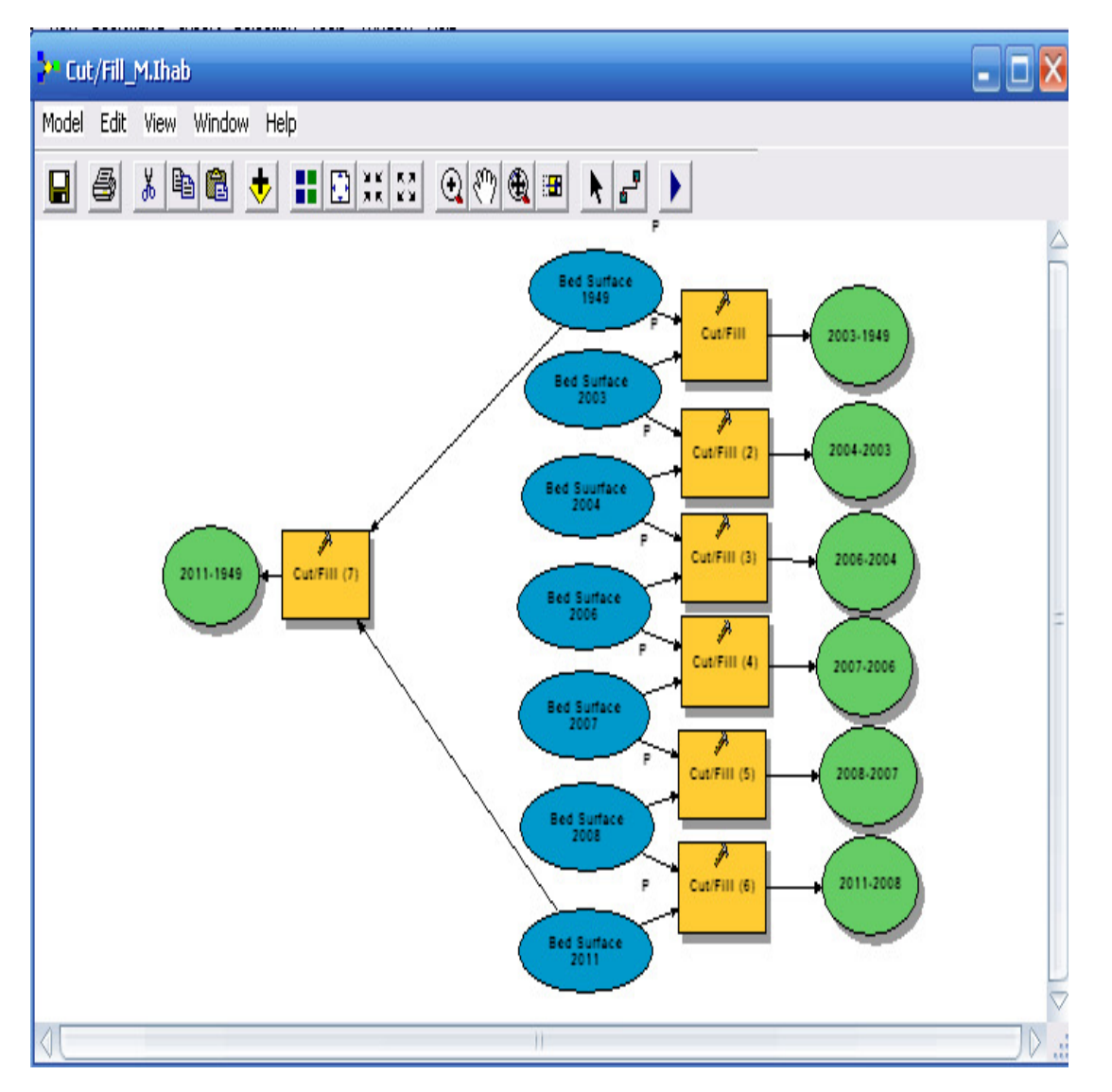

موديل يستنتج طبقات Cut/Fill بين كل طبقة Bed surface والتي تليها ثم بين اول وآخر طبقتين.

 وتحية للعقول التي أبدعت هذه التقنية من أمة كان يقدر سبقها بالسنوات الضوئية ثم أمست عالة على الأمم.

## التطبيق الثالث عشر تحليل صور الأقمار الصناعية

لابد أن يتسم الإنسان بطبيعة تحليلية, فلا يليق بخليفة الله تعالى في الأرض أن يعيش متفرجا وقد حباه الله تعالى بأدوات عقلية و Sensors تجعل له قدرة تحليلية فائقة. ولا عجب إن أعمل الإنسان هذه القدرة أن يستخلص ويستنتج ويستنبط ويستوحي أشياءً لم تكن لتخطر له على بال. ويتم هذا التطبيق من خلال برنامج Image Analyst وهو برنامج من انتاج شركة إرداس ولكنه متوافق مع برامج GIS ويعمل من خلالها ويتم تنزيله باستخدام اسطوانة ودنقل خاصين به. واضف صورة القمر الصناعي للمنطقة محل الدراسة إلى Georeferencing ولكنه الصورة القطبيق من خلال برنامج عملية من يلا واضف صورة القمر الصناعي للمنطقة محل الدراسة إلى Georeferencing الصورة والمنا حمرة القمر الصناعي للمنطقة محل الدراسة إلى Georeferencing الصورة والمن والنه والمناعي للمنطقة محل الدراسة إلى Georeferencing الصورة ورنقل خاصين به. والد Control Points مي نقاط محددة على الخريطة مثل نقاط تقاطع الطرق أو تقاطع طريق مع مسار ترعة ... ألخ وتكون هذه النقاط معلومة الإحداثيات باستخدام جهاز من والابيعة. وونصح أن تكون هذه النقاط معلومة الإحداثيات باستخدام جهاز منه الطبيعة.

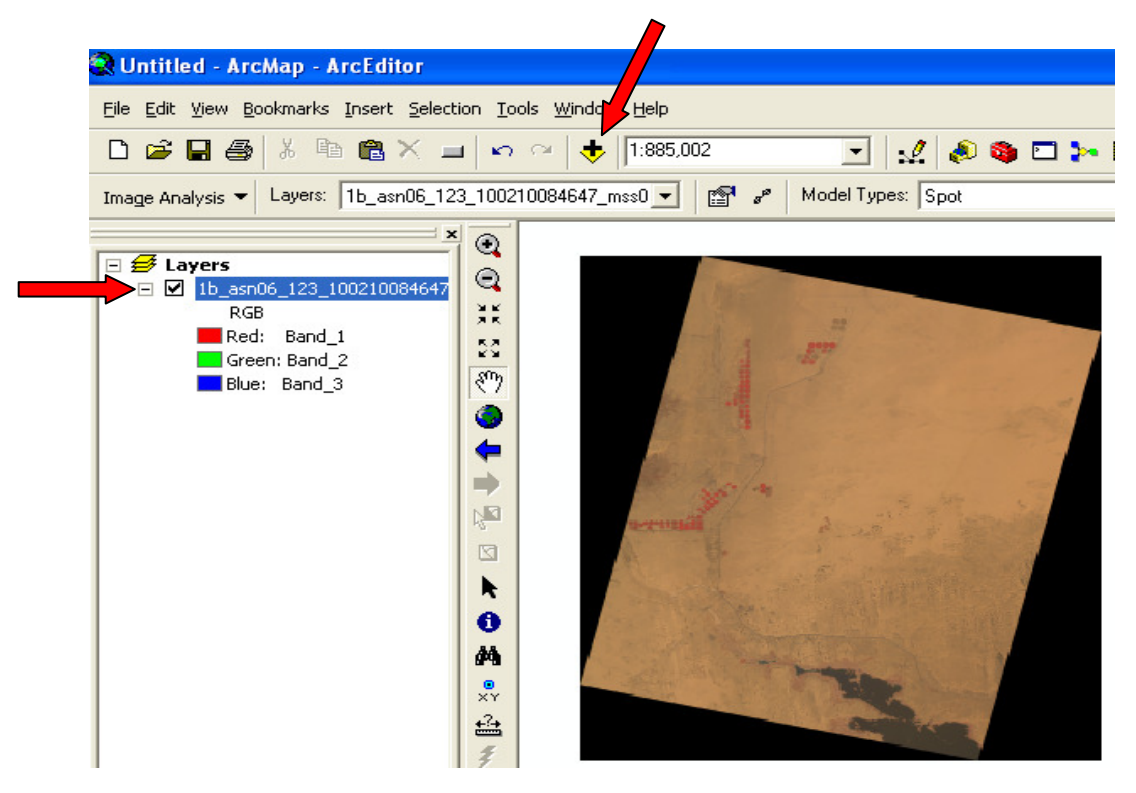

## امثلة Control Points

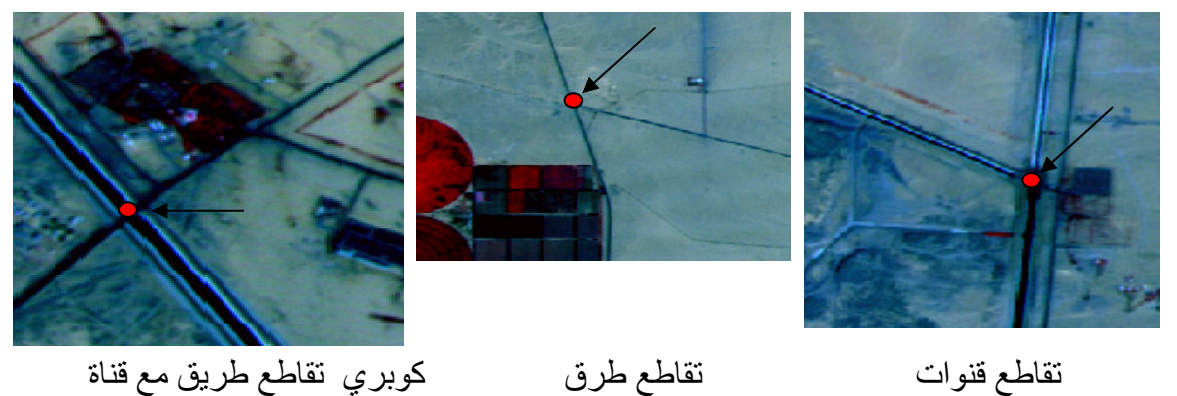

- Polygon Shapefile للصورة أو لا ولعمل ذلك قم بإنشاء Clip في ArcCatalog باسم Clip ثم أضفه في ArcMap Start Editing في طبقة Clip وارسم مضلعا يغطي مسطح الخريطة

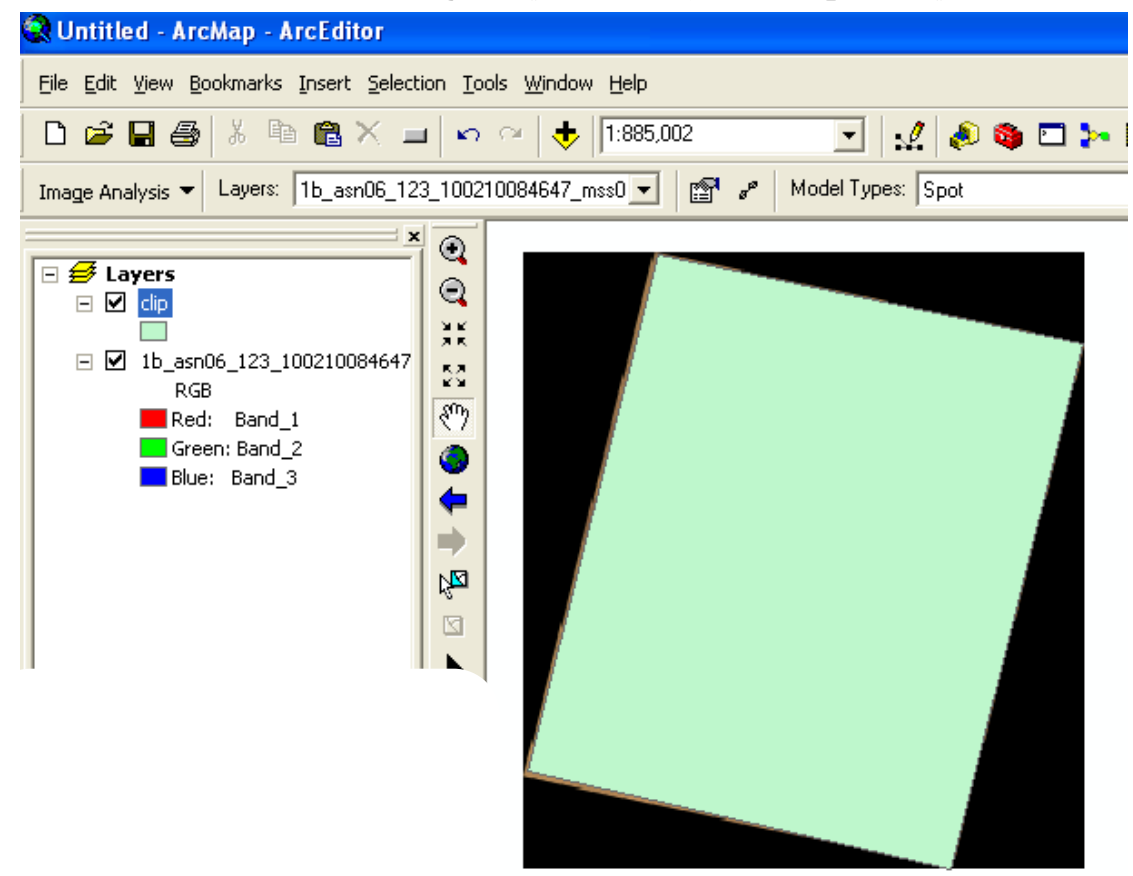

|     |                  | 1           |              |            |            |          |        |          |             |         |
|-----|------------------|-------------|--------------|------------|------------|----------|--------|----------|-------------|---------|
| Ima | ge Analysis      | s ▼ l       | ayers: 1     | o_asn06_   | -          | Ima      | age An | alyst    | شريط أدوات  | ∎ نشط   |
|     | Save             |             |              |            | Anal       | ysis mas | k & W  | orkir    | ng Director | وحدد y  |
|     | Save As          |             |              |            |            |          |        |          | :           | كالتالي |
|     | Data Prep        | paratio     | n            | •          |            |          |        |          |             |         |
|     | Spatial En       | hance       | ment         | •          |            |          |        |          |             |         |
|     | <u>R</u> adiomet | ric Enh     | ancement     | •          |            |          |        |          |             |         |
|     | Spectral B       | Enhanc      | ement        | •          |            |          |        |          |             |         |
|     | GIS Analy        | /sis        |              | •          |            |          |        |          |             |         |
|     | Utilities        |             |              | •          |            |          |        |          |             |         |
|     | ⊆lassifical      | tion        |              | •          |            |          |        |          |             |         |
|     | Convert          |             |              | •          |            |          |        |          |             |         |
|     | Seed Too         | l Prope     | rties        |            |            |          |        |          |             |         |
| i   | Image Inf        | fo          |              |            |            |          |        |          |             |         |
|     | Options          | <b>1</b> 12 |              |            |            |          |        |          |             |         |
| -   | T A-             | al cata f   | Sealace 11-  | 1-         |            |          |        |          |             |         |
|     |                  | 0-4-        |              |            |            |          | F      |          |             |         |
|     |                  | Upric       | ins          |            |            |          |        |          |             |         |
|     |                  | Gen         | eral Exte    | nt Cell 9  | Size Prefe | ences    |        |          |             |         |
|     |                  | <b>→</b> w  | orking direc | story:     | F:\RS      |          |        | <u>-</u> |             |         |
|     |                  | 🔶 An        | alysis mask  | c          | clip       |          | - 0    | ≝        |             |         |
|     |                  |             | analysis Co  | ordinate ( | System     |          |        | - I      |             |         |
|     |                  |             |              |            |            |          | ~      | a        |             |         |
|     |                  |             | Same a:      | sInput     |            |          |        |          |             |         |
|     |                  |             |              |            |            |          |        |          |             |         |
|     |                  |             | ,            |            |            |          |        | 1        |             |         |
|     |                  |             |              |            |            |          |        | -        |             |         |
|     |                  |             |              |            | /          |          |        |          |             |         |
|     |                  |             |              |            | ок 📕       | Cancel   | Appl   | ]<br>y   |             |         |
|     |                  |             |              | <u> </u>   |            |          |        |          |             |         |

قم بقص الصورة من قائمة Image Analyst المنسدلة كالتالي:

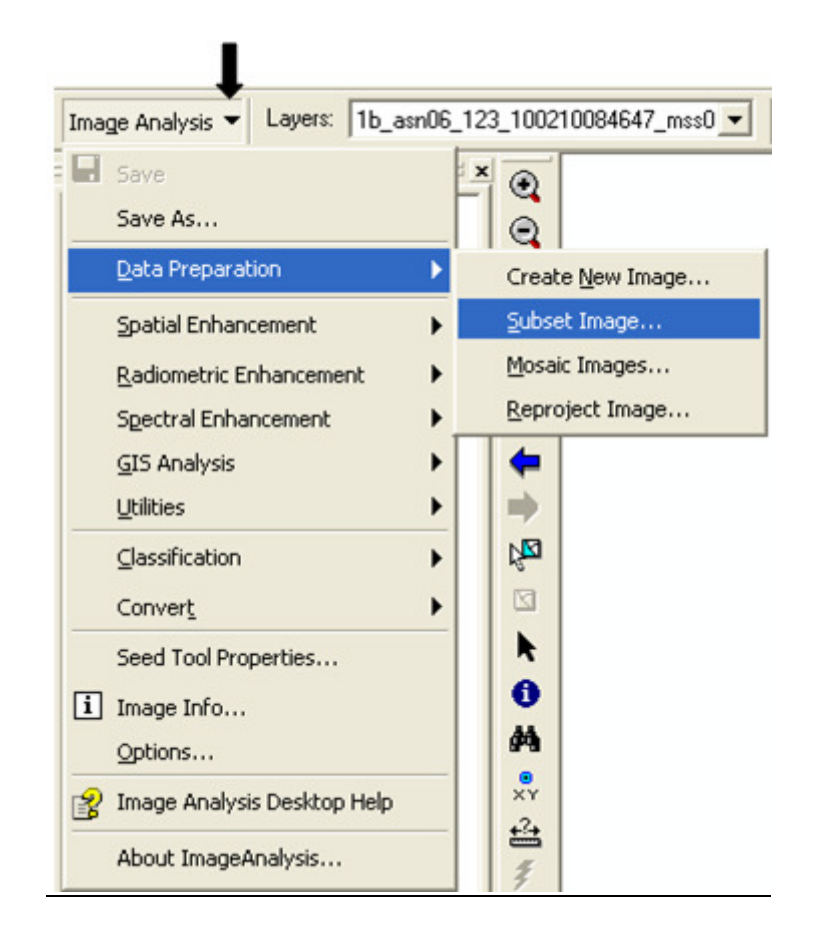

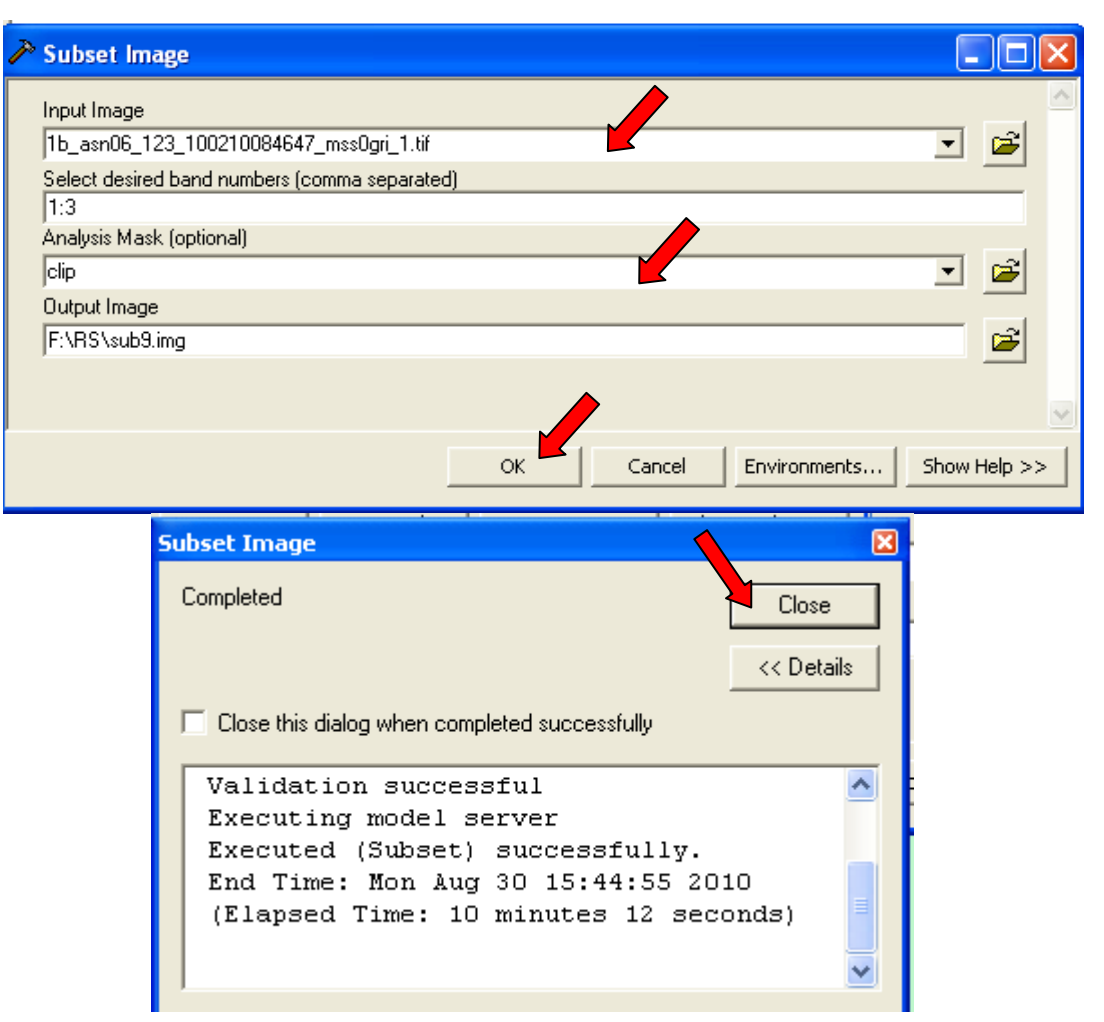

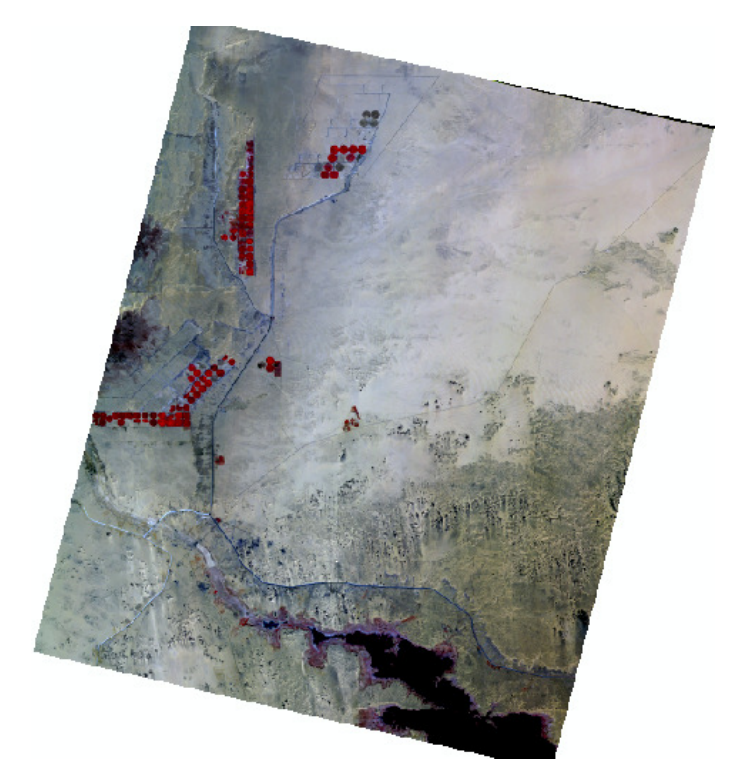

نحصل على الصورة
 بدون أركان سوداء
 باسم sub9.img

ملاحظة هامة:

مارحط، هامه.
 None يجب إلغاء الـ Mask بعد هذه الخطوة وجعله

| Imag | e Analysis Layers: 1b_asi   | n06 |
|------|-----------------------------|-----|
|      | Save                        |     |
|      | Save As                     |     |
|      | Data Preparation            | ۲   |
| -    | Spatial Enhancement         | •   |
|      | Radiometric Enhancement     | •   |
|      | Spectral Enhancement        | ۲   |
|      | <u>G</u> IS Analysis        | ۲   |
|      | Utilities                   | ۲   |
|      | Classification              | ۲   |
|      | Convert                     | ۲   |
|      | Seed Tool Properties        |     |
| i    | Image Info                  |     |
|      | Options                     |     |
| 8    | Image Analysis Desktop Help |     |
|      | About ImageAnalysis         |     |

| Qptions_                              | ? 🛛                                               |                   |               |
|---------------------------------------|---------------------------------------------------|-------------------|---------------|
| General Extent   Cell Size   Prefe    | rences                                            | 101               |               |
| Working directory: F:\RS              | e                                                 |                   |               |
|                                       |                                                   | Model Is          |               |
| Analysis mask: Clip                   | <u> </u>                                          |                   |               |
| Analysis Coordinate Sy 1b_asn0        | 5_123_100210084647_mss0gri_                       | 1.tif             |               |
| Same as Input                         | - E                                               |                   |               |
|                                       |                                                   |                   |               |
|                                       |                                                   |                   |               |
|                                       |                                                   |                   |               |
|                                       |                                                   |                   |               |
| OK _                                  | Cancel Apply                                      |                   |               |
|                                       |                                                   |                   |               |
| * **** ** * *                         | rath to are                                       | :Classificat      | tion عملية    |
| Sub9.1m;<br>برنوا أو ارا و تتو كالترا | Unsu وتتم على الطبقة g<br>ذات الخديطة متصادفها تر | pervised Classifi | مالولا cation |
| Image Analysis ▼ Lavers: 1h a         | sp06 123 100210084647 mss0                        | <br>              |               |
|                                       | ×                                                 |                   |               |
| Save As                               |                                                   |                   |               |
| Data Preparation                      | ► 3                                               |                   |               |
| Spatial Enhancement                   |                                                   |                   |               |
| Radiometric Enhancement               | ▶ ₹ <sup>™</sup>                                  |                   |               |
| Spectral Enhancement                  | + 47 🥥                                            |                   |               |
| <u>G</u> IS Analysis                  |                                                   |                   |               |
|                                       |                                                   |                   |               |
| Convert                               | Supervised                                        | orize             |               |
| Seed Tool Properties                  |                                                   |                   |               |
| i Image Info                          | 0                                                 |                   |               |
| Options                               | <i>d</i> 4                                        |                   |               |
| 👔 Image Analysis Desktop Help         | ×Y                                                |                   |               |
| About ImageAnalysis                   | ž                                                 |                   |               |

<u>241</u>

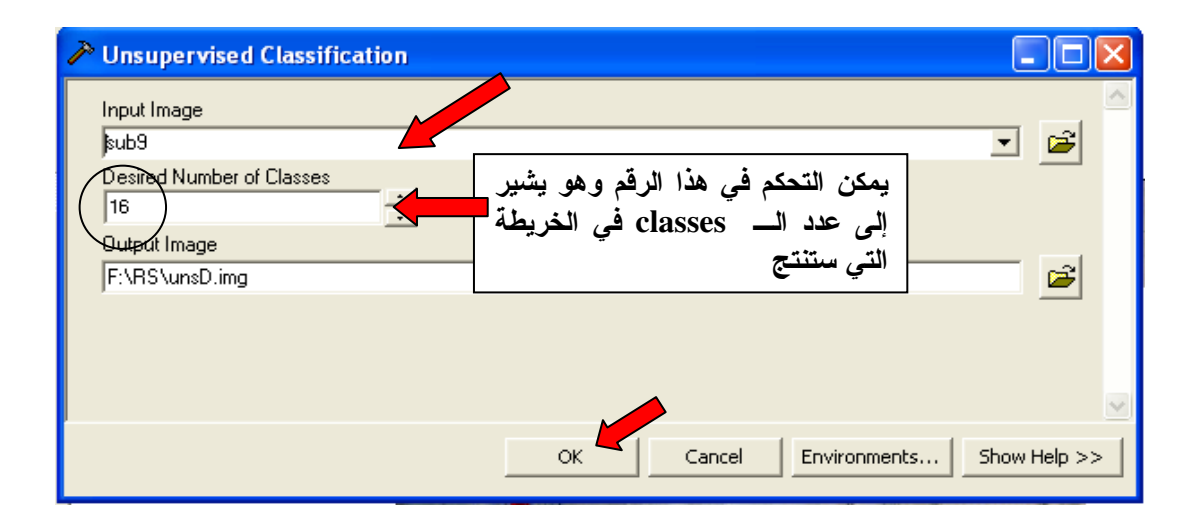

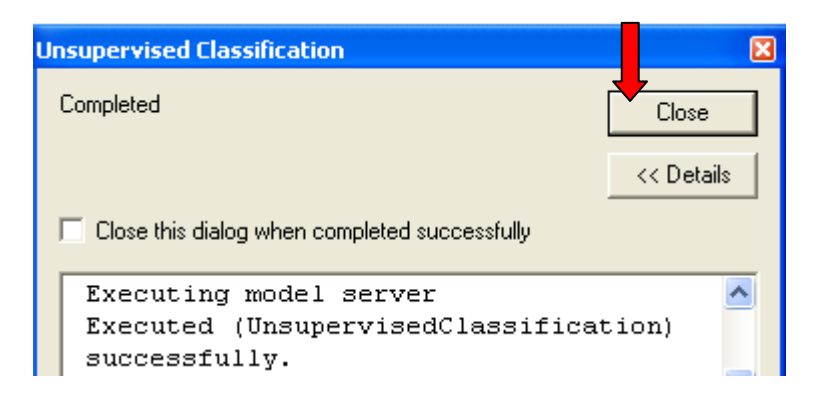

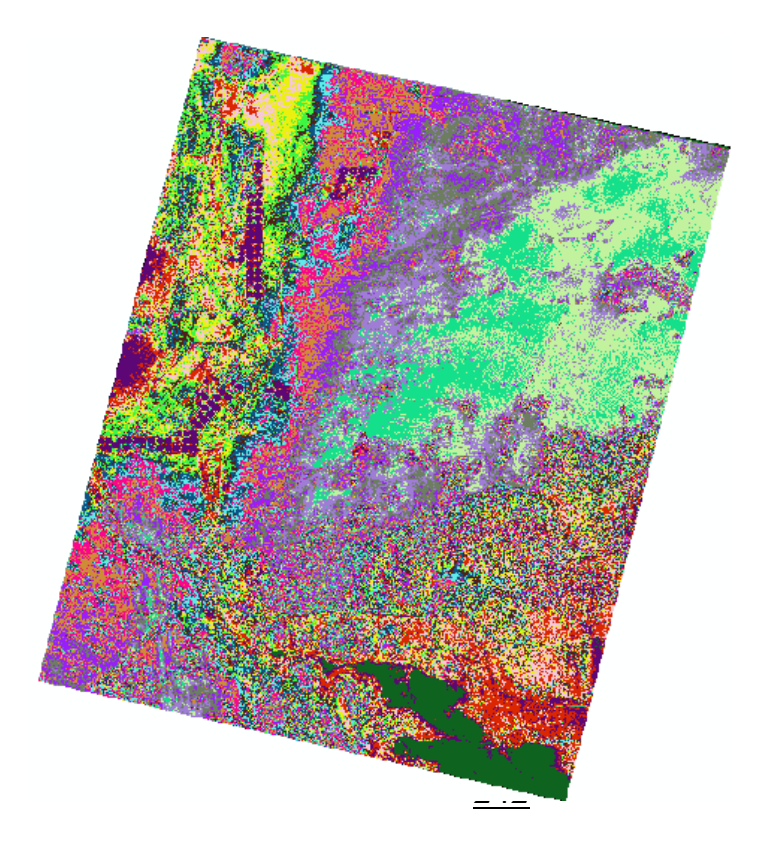

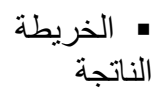

المج ثانيا Supervised Classification وتتم أيضا على الطبقة Sub9.img

 تعتمد هذه الطريقة على إنشاء طبقة باسم Signature من نوع Polygon تشير إلى مواقع محددة على الخريطة تكون معلومة الغطاء Land cover (زراعة – مياه – رمال...ألخ) ويضاف للطبقة حقلان لل ID و Class name

- لذا قم بإنشاء طبقة باسم Signature في ArcCatalog وأضف بها حقل باسم Class name وأضف بها حقل باسم UTM
   ويمكنك إضافة حقل للمساحات إذا رغبت مع مراعاة تحديد إسقاطها UTM
  - أضف طبقة Signature في ArcMap ثم Start Editing فيها
- من واقع درايتك بـ ألموقع فأنت تعرف أماكن الزراعات والمياه والرمال.. ألخ وإلم تكن ملمًا
  - باستخدامات الأراضي في الموقع فعليك القيام بزيارة ميدانية لمعرفة Land cover/use
    - Zoom إلى منطقة الزراعات وارسم بها دوائر أو مضلعات كالتالي:

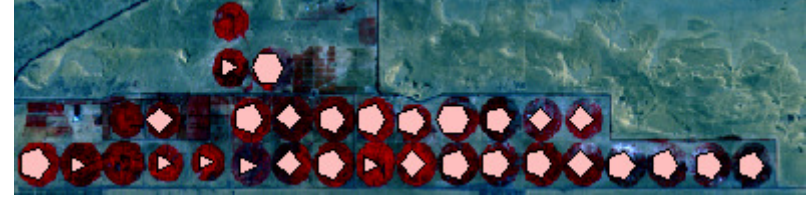

- افتح Attribute table لطبقة Signature وأدخل Attribute table وأدخل Class name = Veg & ID = 1
  - ملاحظة هامة:
  - تحاشى إدخال ID = 0
  - وبالمثل مع بقية المناطق مع مراعاة أن كل Class لها ID خاص بها

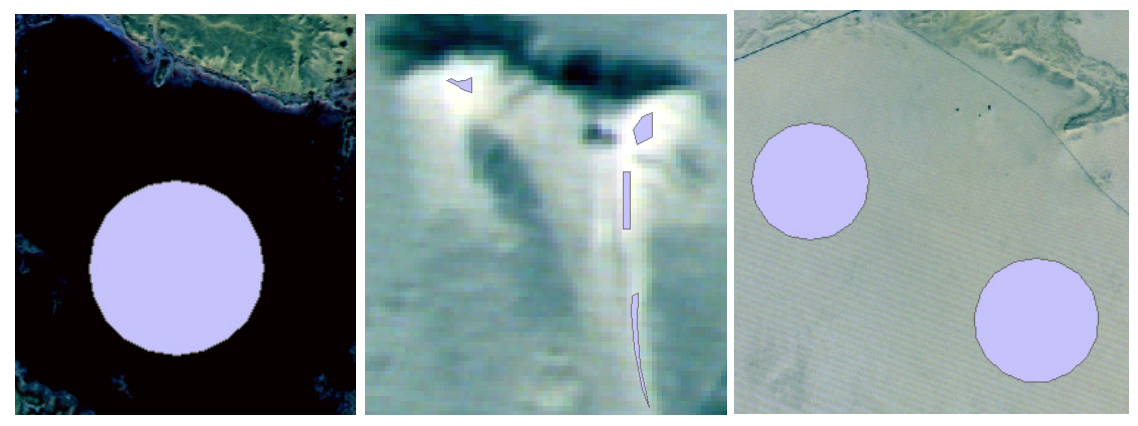

مناطق رمال

مناطق رمال متحركة

مناطق مياه

|           | ID   | Class name | e |                                                                                                    |
|-----------|------|------------|---|----------------------------------------------------------------------------------------------------|
|           |      |            |   |                                                                                                    |
| 7 Polyg   |      | veg        | 0 |                                                                                                    |
| 8 Polya   | on 1 | Veg        | 0 |                                                                                                    |
| 9 Polya   | on 1 | veg        | 0 | 🗖 odel Types: Spot 🛛 🔽 🖉 🐨                                                                                                    |
| 10 Polya  | on 1 | veq        | 0 |                                                                                                    |
| 11 Polyge | on 1 | veq        | 0 |                                                                                                    |
| 12 Polyge | on 1 | veq        | 0 |                                                                                                    |
| 13 Polyg  | on 1 | veg        | 0 | A GER THE THE THE THE THE THE THE THE THE THE                                                                                                    |
| 14 Polygi | on 1 | veg        | 0 |                                                                                                    |
| 15 Polygi | on 1 | veg        | 0 |                                                                                                    |
| 16 Polyge | on 1 | veg        | 0 | 811                                                                                                    |
| 17 Polyge | on 1 | veg        | 0 |                                                                                                    |
| 18 Polyge | on 1 | veg        | 0 |                                                                                                    |
| 19 Polyge | on 1 | veg        | 0 |                                                                                                    |
| 20 Polyge | on 1 | veg        | 0 | طبقة                                                                                                    |
| 21 Polyge | on 1 | veg        | 0 | Signature                                                                                                    |
| 22 Polyge | on 1 | veg        | 0 | Signature                                                                                                    |
| 23 Polyge | on 1 | veg        | 0 |                                                                                                    |
| 24 Polyge | on 1 | veg        | 0 |                                                                                                    |
| 25 Polyg  | on 1 | veg        | 0 |                                                                                                    |
| 26 Polyge | on 1 | veg        | 0 |                                                                                                    |
| 27 Polyge | on 1 | veg        | 0 | and the second second sec |
| 28 Polyge | on 1 | veg        | 0 | and the second second sec |
| 29 Polyg  | on 2 | W          | 0 |                                                                                                    |
| 30 Polyg  | on 2 | W          | 0 | A Start Bar Prove and a start                                                                                                    |
| 31 Polyg  | on 3 | S          | 0 |                                                                                                    |
| 32 Polyge | on 3 | S          | 0 |                                                                                                    |
| 33 Polyg  | on 3 | S          | 0 |                                                                                                    |
| 34 Polyg  | on 4 | r          | 0 |                                                                                                    |
| 35 Polyg  | on 4 | r          | 0 |                                                                                                    |
| 36 Polyge | on 4 | r          | 0 | 1 2 Martin Contraction of the second second s                                                                                                    |
| 37 Polyge | on 5 | wet        | 0 | AREA AND THE AND THE AND THE AREA AND THE AREA AND THE AREA AND THE AREA AND THE AREA AND THE AREA AND THE AREA                                                                                                    |
| 38 Polyg  | on 5 | wet        | 0 |                                                                                                    |
| 39 Polyge | on 5 | wet        | 0 | and the second second second second second second second second second second second second second second second                                                                                                    |
| 40 Polyge | on 5 | wet        | 0 |                                                                                                    |
| 41 Polyge | on 5 | wet        | 0 |                                                                                                    |

ملاحظة: يجب الانتباه إلى حقل ID حيث ستستخدمه فيما بعد لفصل محتويات كل Class على حدة و هو في هذا التطبيق كالتالي: طبقة الزراعة ID =1 veg طبقة المياه w طبقة الرمال B =3 ID =3 ال =4 r طبقة الأراضي المبتلة ID =5 wet طبقة الرمال المتحركة ID =6 ms

Supervised Classification

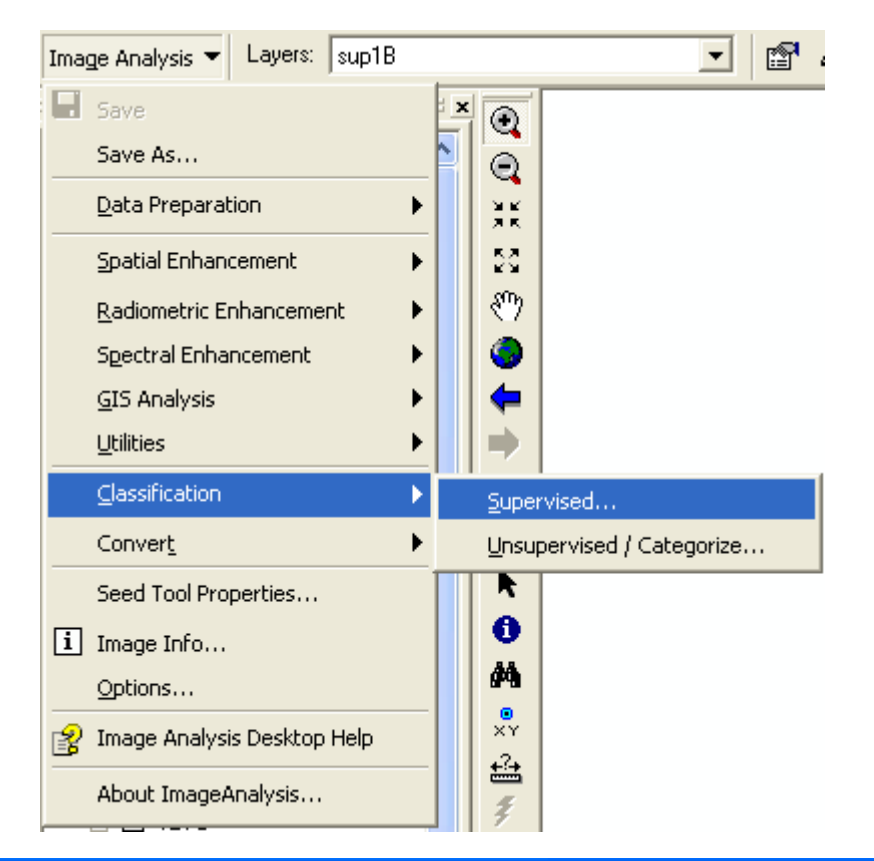

| A Supervised Classification          |      |          | < |
|--------------------------------------|------|----------|---|
| Input Image                          |      |          | ~ |
| net                                  | -    | 🗃 🔁      |   |
| Signature Features                   |      |          |   |
| signature1                           | -    | 🗃 🔁      |   |
| Class Name Field                     |      |          |   |
|                                      |      | -        |   |
| Perform Classification Using         |      |          |   |
| All Features     O Selected Features |      |          |   |
| Classification Rule                  |      |          |   |
| Minimum Distance                     |      | -        |   |
| Output Image                         |      | _        |   |
| F:\RS\2-2010\supC.img                |      | <b>1</b> |   |
|                                      |      |          | 1 |
| OK Cancel Environments               | Show | Help >>  | ] |

ملاحظة: يجب مراعاة اسم الطبقات الناتجة حتى تتعامل مع الطبقة الصحيحة • تنتج هذه الطبقة:

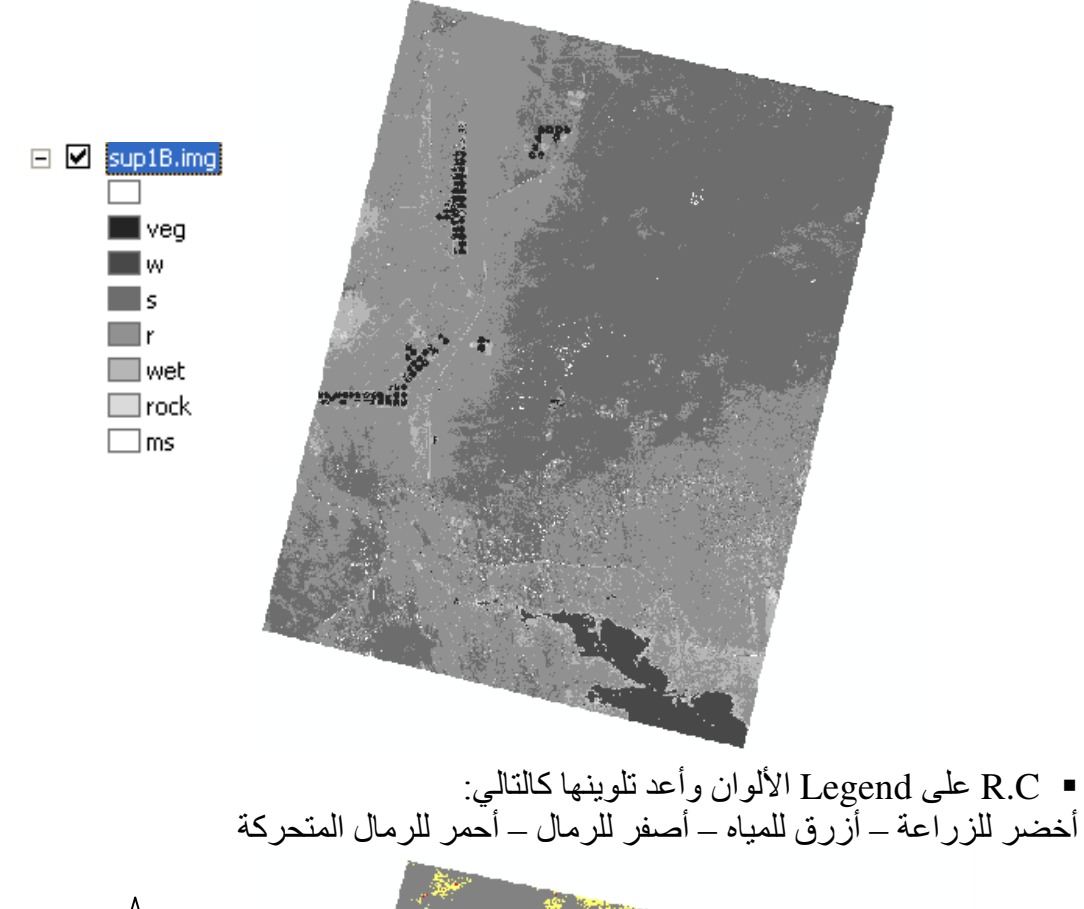

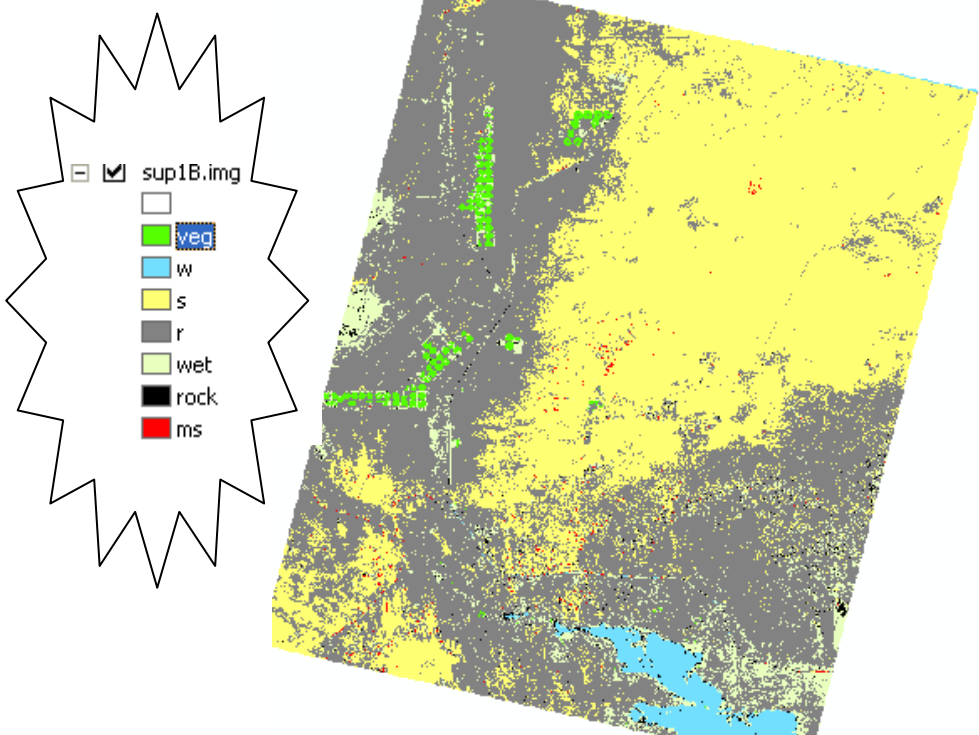

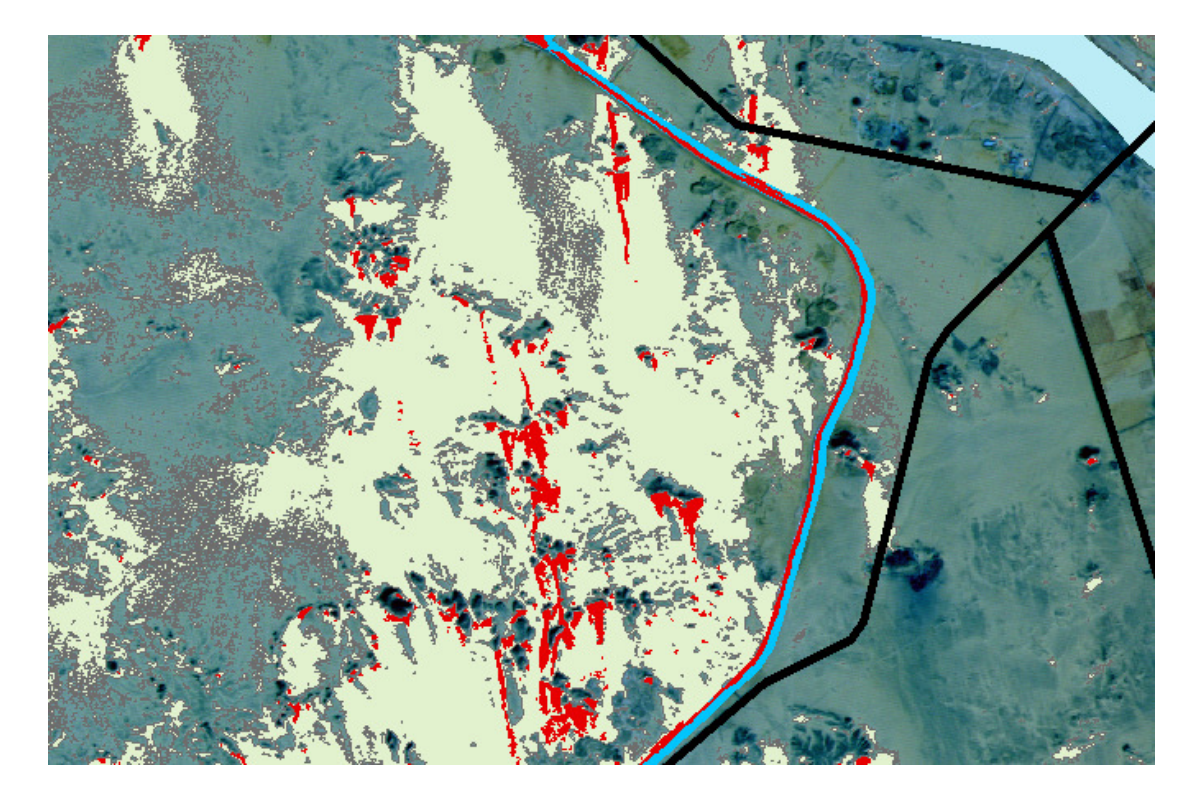

جزء من الخريطة بعد تصنيفها يبين إحدى مناطق الرمال (باللون الأصفر) تتخللها الكثبان الرملية المتحركة ( باللون الأحمر) وتظهر الكثبان الرملية المتحركة مهددةً للبر الأيسر للقناة ( القناة باللون الأزرق)

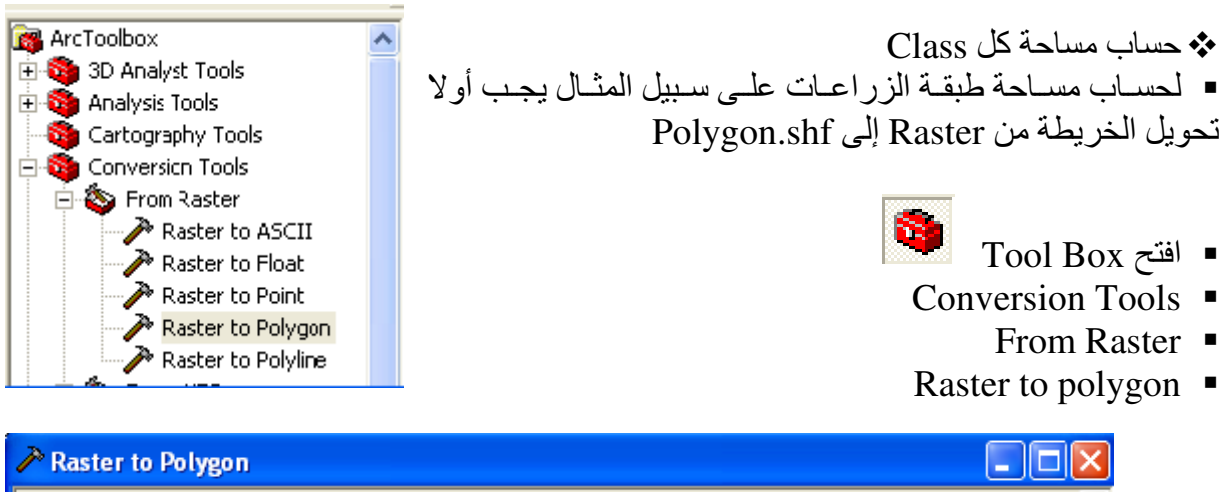

| A Raster to Polygon                                                                                                    |                        |
|----------------------------------------------------------------------------------------------------|------------------------|
| Input raster<br>sup18.ing من عملية subC.img الناتجة من عملية<br>Field (opional<br>Class_name<br>Output polygon features<br>E\ABS\\3.2010\BastarLegur181.ebp | <u>م</u><br>الخ<br>الح |
| Simplify polygons (optional)                                                                                                    |                        |

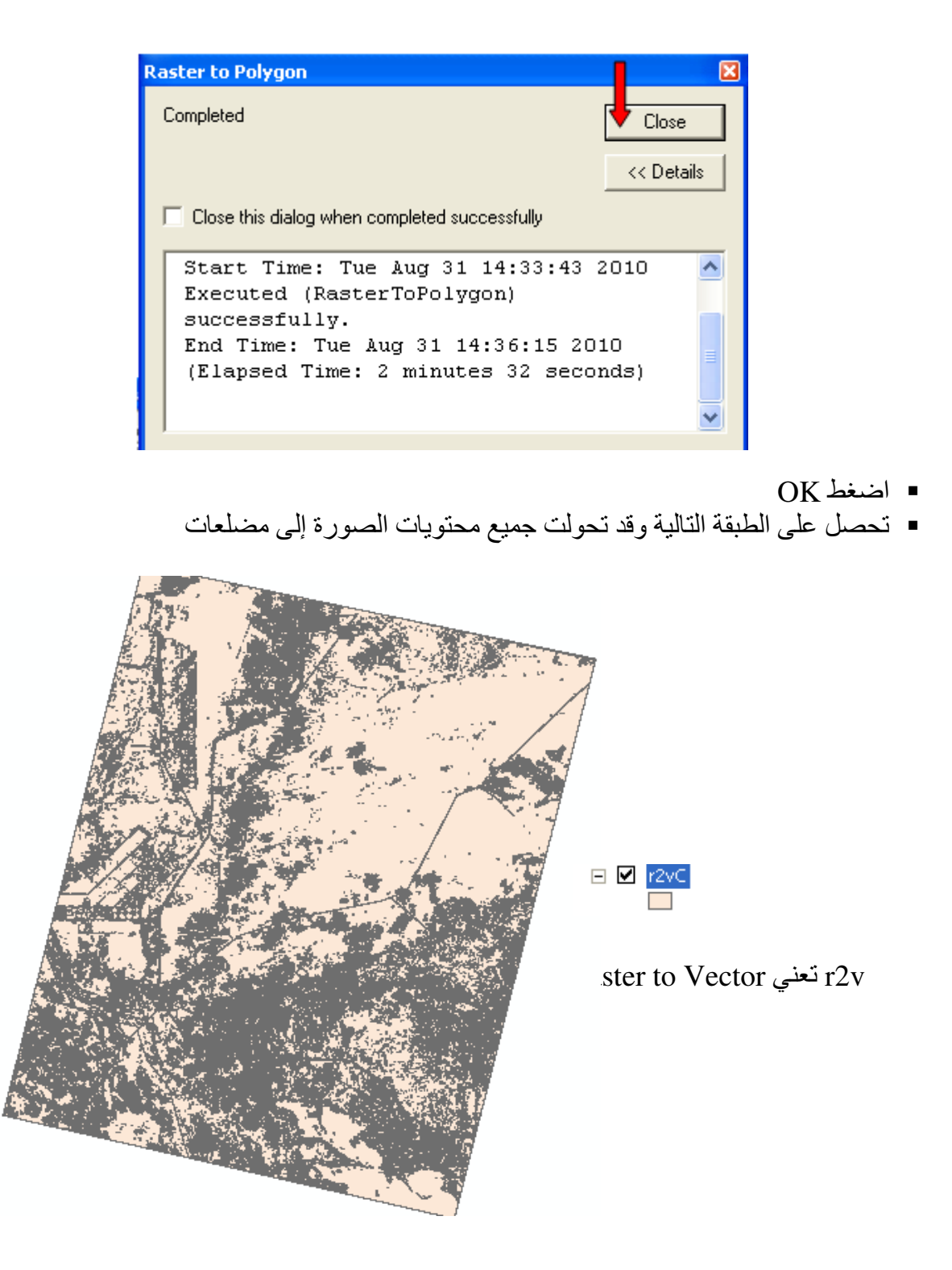

- Selection By Attributes �
- الخطوة التالية هي عمل Selection by attribute لكل Class على حدة حتى يتسنى حساب مساحته ولعمل ذلك نتبع التالى:

248

| My                                                             |                                          |
|----------------------------------------------------------------|------------------------------------------|
| $\sum$ election $\frac{1}{2}$ ools <u>W</u> indow <u>H</u> elp |                                          |
| Select By Attributes                                           | Select By Attributes                     |
| Select By Location                                             | Layer: 🔷 r2vC                            |
| Select By Graphics                                             | Only show selectable layers in this list |
| Zoom To Selected Features                                      | Method: Create a new selection           |
| 🖑 Pan Io Selected Features                                     | "FID"                                    |
| Σ Statistics                                                   | "ID"<br>"GRIDCODE" II                    |
| Set Selectable La <u>v</u> ers                                 | "Class_name"                             |
| 🖾 🛛 Clear Selected Features                                    |                                          |
| Interactive Selection Method                                   | $=$ $<>$ Like $\frac{1}{2}$ II           |
| Options                                                        | > $>=$ And 3                             |
|                                                                | < <= 0r 5                                |
|                                                                |                                          |
|                                                                |                                          |
|                                                                |                                          |
|                                                                | SELEUT "FRUM rzyc WIERE:                 |
|                                                                |                                          |
|                                                                |                                          |
|                                                                |                                          |
|                                                                | Clear Verify Help Load Save              |
|                                                                | OK Apply Close                           |

- بعد اختیار اسم الطبقة (r2vC) اضغط II على "GRIDCODE"
  - ثم اضغط I (One click) على علامة

• ثم اضغط Get Unique Values) على عبارة One click) I لعرض جميع بيانات حقل GRIDCODE

- ثم اضغط II على رقم 1
   تحصل على عبارة الـ Criteria التالية في النصف السفلي من النافذة:

"GRIDCODE"=1

أي اختر من حقل GRIDCODE ما قيمته =1 (أي الـ class التي لها ID=1 في طبقة signature أي طبقة الزراعات)

OK •

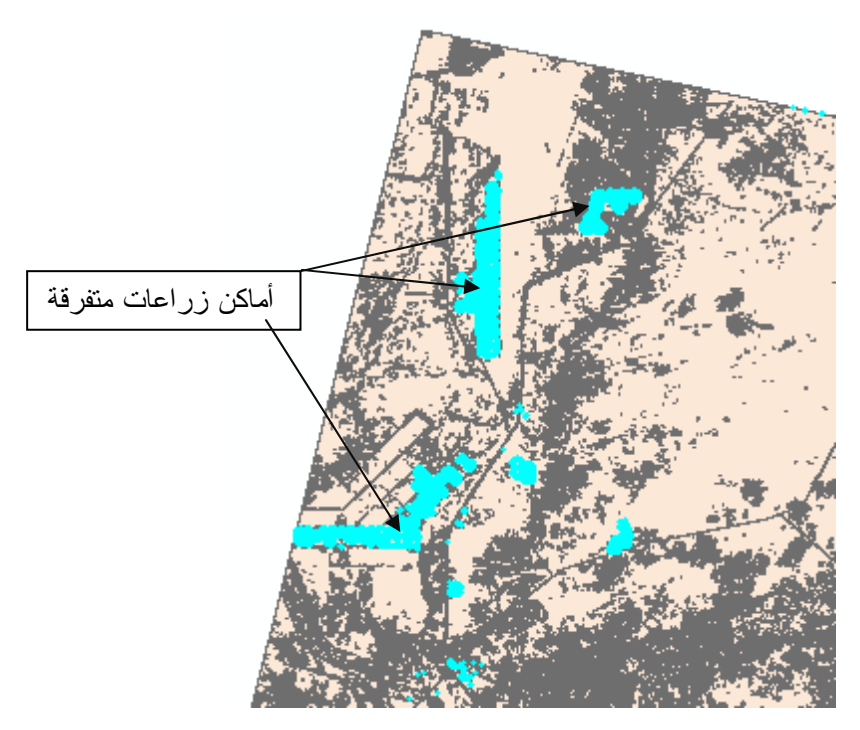

قم بفصل المواقع المختارة في طبقة مستقلة عن طريق Export Data

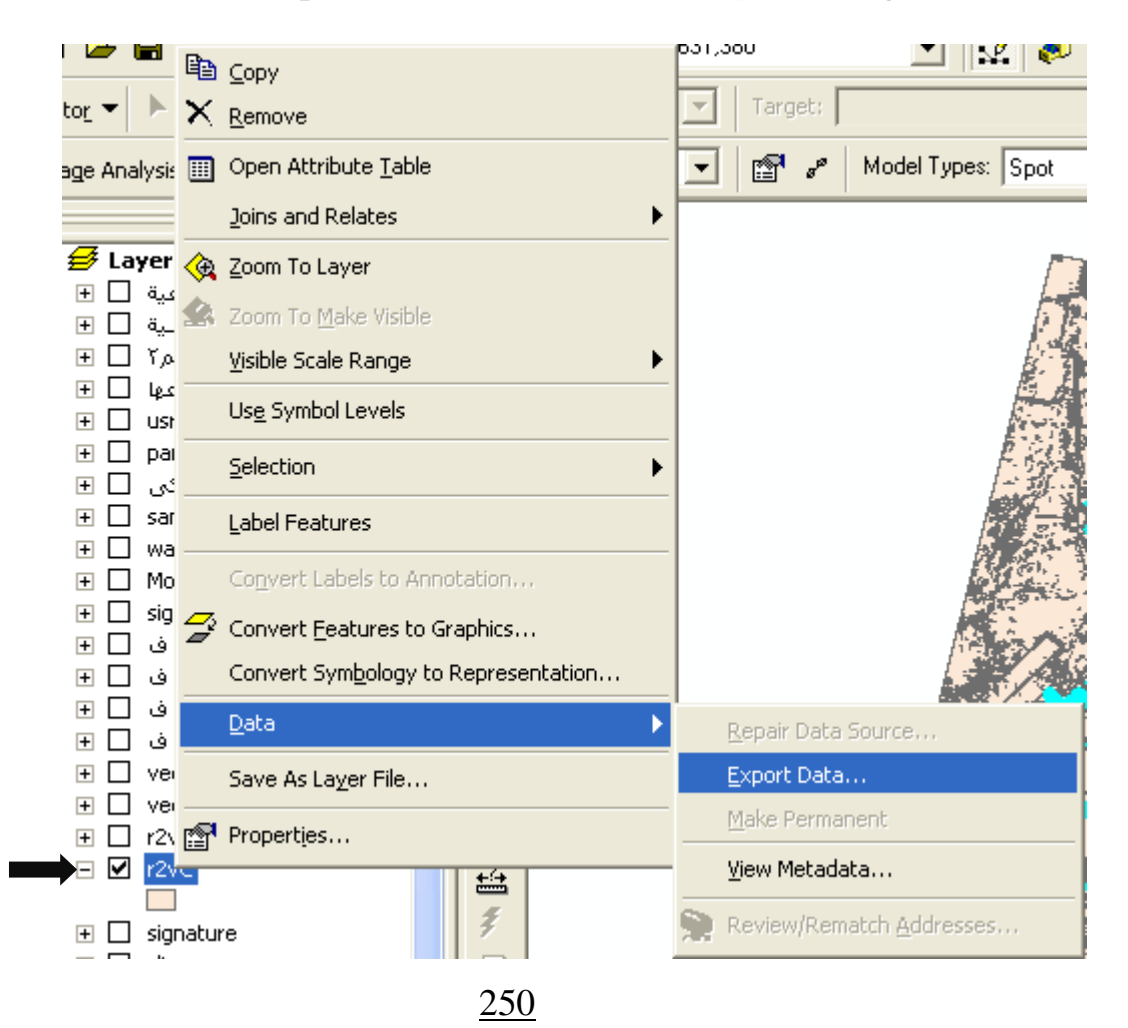

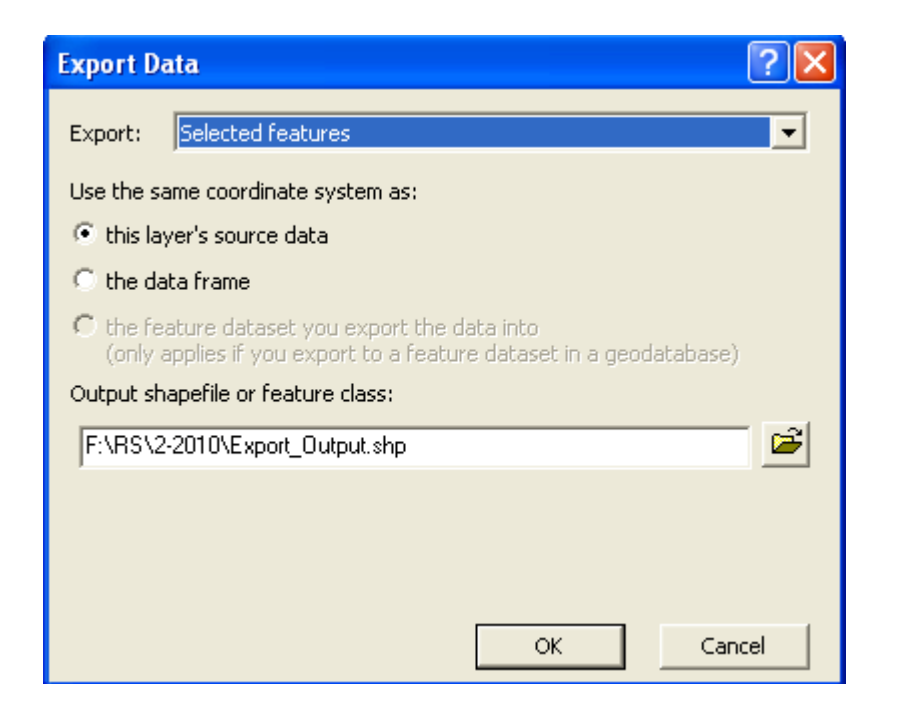

- اضغط OK
- تحصل على طبقة مضلعات جامعة لمناطق الزراعات في الخريطة ولكن تحتاج إلى إزالة بعض المضلعات التي تعلم من واقع در ايتك بالموقع أن ليس بها زراعات

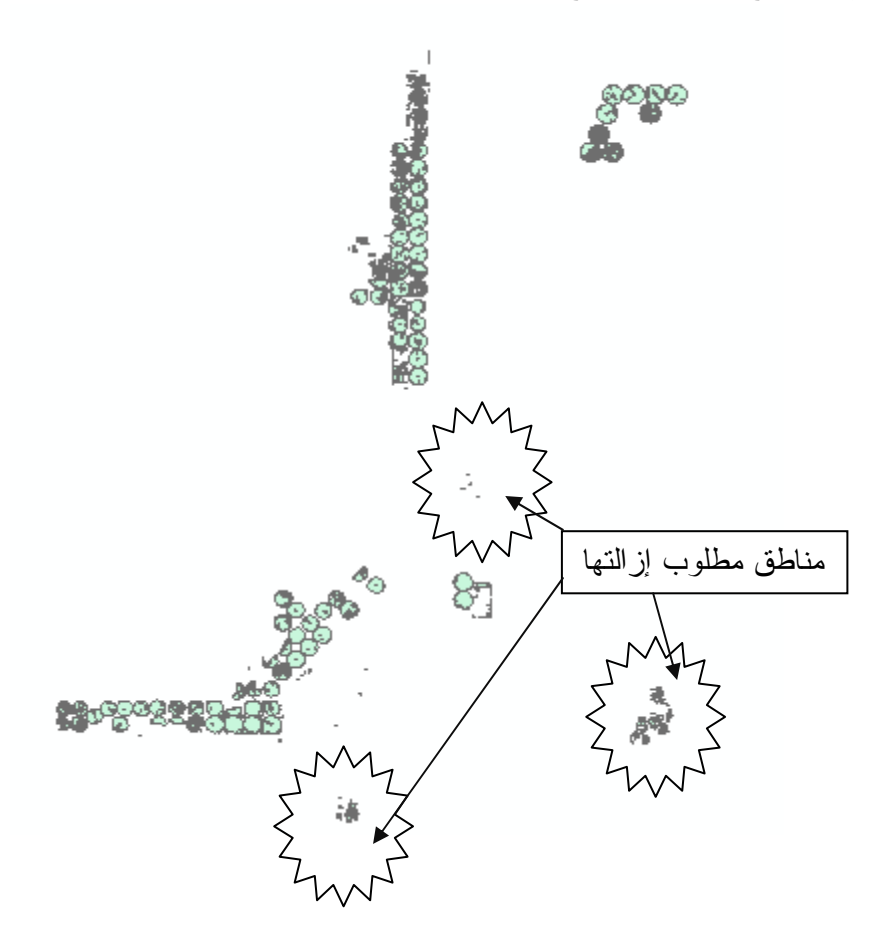

- Start Editing في الطبقة الناتجة واحذف الأماكن المطلوب حذفها
- يمكن ترك الزراعات كلها كطبقة واحدة أو عمل طبقات جزئية منها كما تعلمت سابقا عن طريق Export Data

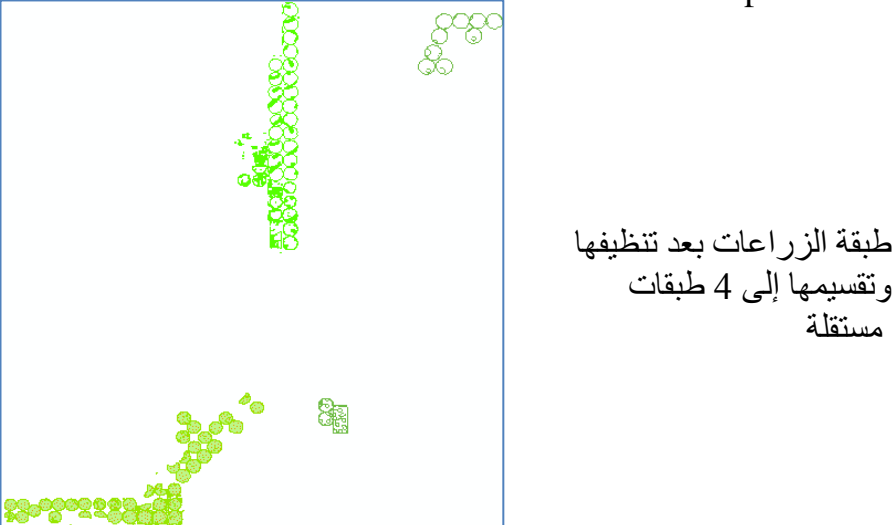

 بعد ذلك يمكنك حساب مساحة شكل أو مجموعة أشكال باستخدام أداة حساب المساحة التي تعلمت كيفية عملها سلفا بالمثل يتم اتباع الخطوات السابقة مع سائر المناطق بالخريطة مع مراعاة التالي: ID =2 لطبقة المياه w "GRIDCODE"=2 لطبقة المياه s ID =3 "GRIDCODE"=3 =4 (يفضل عدم فصل هذه المنطقة فعرض لطبقة المياه r "GRIDCODE"=4 شكلها من صورة القمر الصناعي أجمل) الطبقة المياه ID =5 wet (يفضل عدم فصل هذه المنطقة لحدوث خلط "GRIDCODE"=5 بينها وبين أماكن اخرى وفي حالة الضرورة يتم تكثيف العينات في الطبقات المختلطة عند عمل طبقة (signature لطبقة المياه ms "GRIDCODE"=6 ID =6

كما يمكن شف مسارات الترع والطرق في طبقات مستقلة ليصبح شكل اللوحة النهائية كالتالي:
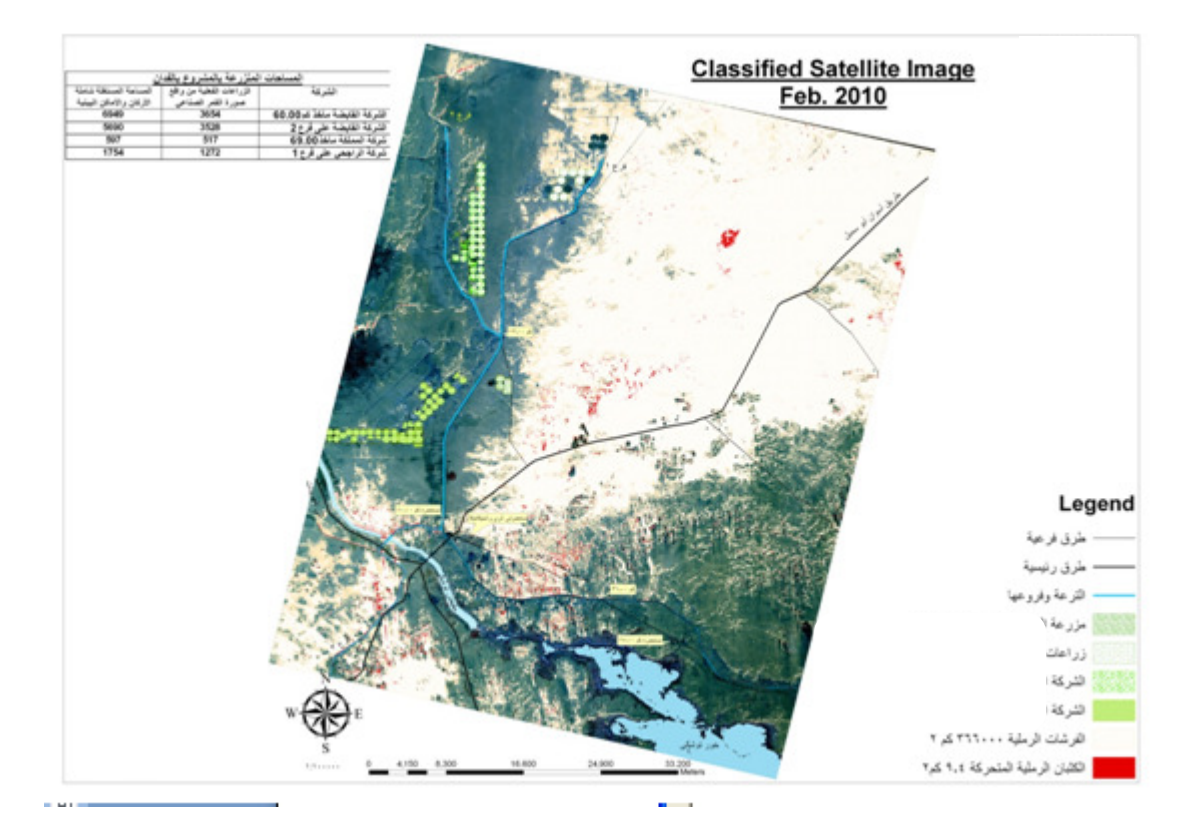

#### التطبيق الرابع عشر Animation through Time

هذا التطبيق ممتع ومفيد في عمل Animation للظواهر التي تتغير مع الزمن مثل:

- تحرك بقعة زيت في البحر.
- تزايد رقعة زراعية مصابة او منطقة موبوءة.
- تغيرات Land cover:
   إذا مرت منطقة أو عدة مناطق بعدة مراحل متعاقبة كأن تكون صحراء ثم أصبحت منطقة زراعية ثم تحولت إلى منطقة مأهولة, فقد تحتاج إلى تصميم Animation توضح تعاقب هذه التغيرات خلال الزمن.

في هذا التطبيق تم رصد كثيبين رمليين 1 & 2 في مواقع مختلفة في التواريخ التالية 2002/1/1
 لا من يوضح تغير موقع ومساحة الكثيبين الرمليين الرمليين مو الزمن.

للله تصميم عرض يوضح التغير المكاني فقط:

أنشئ Polygon Shapefile باسم Sand Dunes يشتمل على الحقول التالية:
 حقل st\_date فورمات "Date " وهو مخصص لإدخال تاريخ رصد الكثيب الرملي
 حقل Dune\_type فورمات "Double " للدلالة على رقم الكثيب

| IL I S           |                       | Object ID    | _   |
|------------------|-----------------------|--------------|-----|
| Chang            |                       | Object ID    | -   |
| Snape            |                       | Loop Integer | -   |
| wendspeed        |                       | Double       | -   |
| trackID          |                       | Text         |     |
| T_Date           |                       | Date         |     |
|                  |                       |              |     |
| Field Properties | be the name into an e | Imp          | ort |

لا تنس تحديد الإسقاط

- افتح ArcMap أضف طبقة Sand Dunes
- Iting Session ابدأ Editing Session
- قم برسم مسطح الكثيب الأول في موقعه الأول وأدخل رقمه (1) أسفل العمود Dune\_type وأدخل تاريخ الرصد (1) أسفل العمود st\_date

قم برسم مسطح الكثيب الأول في موقعه الثاني وأدخل رقمه (1) أسفل العمود Dune\_type وأدخل تاريخ الرصد (1) أسفل العمود st\_date
 قم برسم مسطح الكثيب الأول في موقعه الثالث وأدخل رقمه (1) أسفل العمود Dune\_type وأدخل تاريخ الرصد (1) أسفل العمود st\_date
 قم برسم مسطح الكثيب الأول في موقعه الثالث وأدخل رقمه (1) أسفل العمود st\_date
 قم برسم مسطح الكثيب الأول في موقعه الثالث وأدخل رقمه (1) أسفل العمود Dune\_type

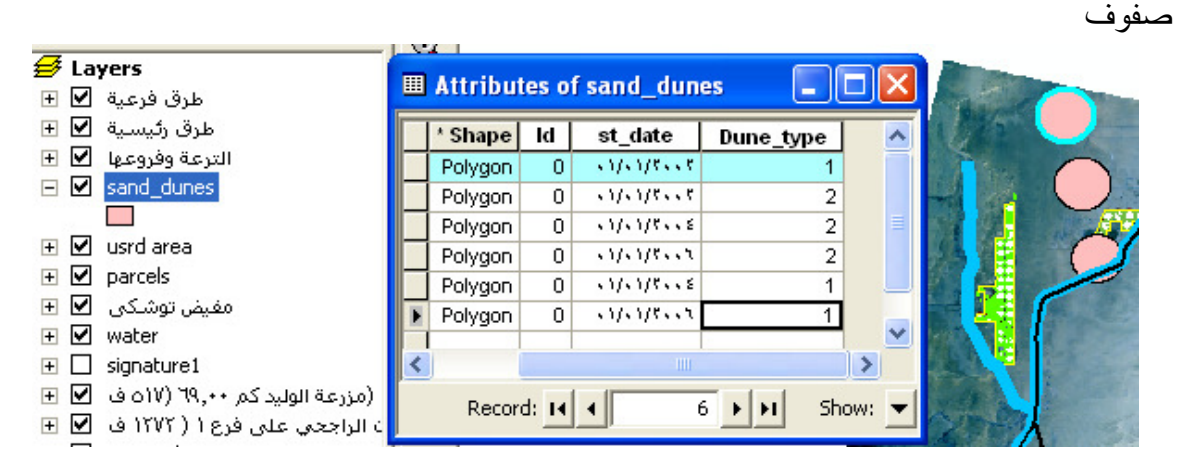

- الـ Animation
- نشط Animation tool bar واتبع الخطوات التالية:

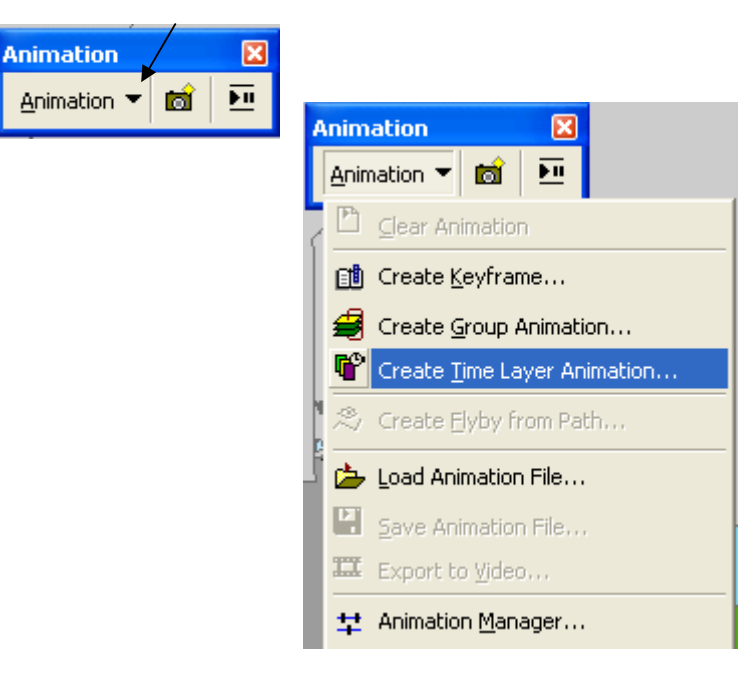

| Create Time Layer Animatio  | on 🛛 💽 🔀            |
|-----------------------------|---------------------|
| Select Layer Or Table       | sand_dunes          |
| Start Time                  |                     |
| Field:                      | st_date 🖌 💌         |
| Format:                     |                     |
| End Time (Optional):        |                     |
| Field:                      | •                   |
| Format:                     | •                   |
| Time Interval:              | 2 Time Units: Years |
| Animate fields cumulatively |                     |
| Display Properties          |                     |
| Show time in the display    |                     |
| Time label:                 | Sand Dunes Movement |
|                             | Create 🖌 Cancel     |

تحديد Font الخط الذي سيظهر أثناء العرض
 نشط Font tool bar وحدد نوع الخط والفونت

|         | Distributeu | Geogalapasi | <sup>2</sup> |   |
|---------|-------------|-------------|--------------|---|
|         | Draw        |             |              |   |
|         | Editor      |             |              |   |
|         |             |             |              |   |
| 🚺 Arial |             | ▼ 26        | ▼Font Size   | U |

ا تحديد فترة Duration

| Animation<br>Animation ▼                                                                                                    |
|----------------------------------------------------------------------------------------------------|
| Animation Controls                                                                                                    |
| Play Options         Play Options         By duration         3.0         secs.         Play only from:         1         to:         10         frs.         Play only from:         1         to:         10         frs. |
| <br>Play mode: Play once forward                                                                                                    |

- بعد تحديد الخيار By number of frames اضغط By number
- أدخل Frame duration = 1 sec ويمكنك التحكم في سرعة العرض من هذه الخطوة
  - الخيار Play mode يتيح لك إمكانية العرض الدائم باختيار الأمر Loop forward
    - اضبغط <<Options لإخفاء أسفل النافذة</li>

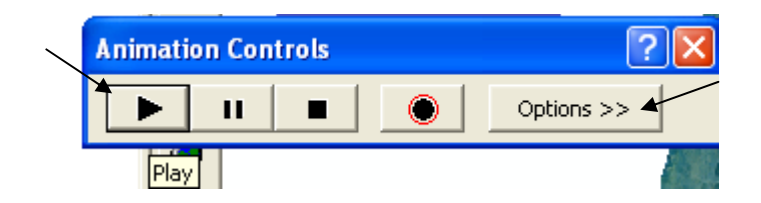

اضغط Play لبدء العرض

يبدأ العرض موضحا حركة كل من الكثيبين الرمليين متزامنا مع ظهور الزمن أعلى الشاشة.
 Previewing time slices

| <u>A</u> nin | nation 👻 📷 🖭                |
|--------------|-----------------------------|
| Ľ            | Clear Animation             |
| đ            | Create Keyframe             |
| 1            | Create Group Animation      |
| r            | Create Time Layer Animation |
| 2            | Create Elyby from Path      |
| 1            | Load Animation File         |
|              | Save Animation File         |
| II           | Export to <u>V</u> ideo     |
| ᅷ            | Animation <u>M</u> anager   |

قف على الخط الرأسى الأيسر وحركه أفقيا تلاحظ تغير شكل العرض على الشاشة تبعا لذلك.

| + Animation Manager                                                                                    |   |
|----------------------------------------------------------------------------------------------------|---|
| Keyframes Tracks Time View                                                                             |   |
| Time Scale: - 1.000 + View enabled tracks only Restore state after preview                             |   |
| Sand Dunes Movement 01/01/2002                                                                         | - |
| 2002/1/1 (2004/1/1<br>بتحريك الخط الأحمر أفقيا تلاحظ<br>0.000 تغير شكل العرض تبعا لذلك 2006/1/1 (1.000 | • |
|                                                                                                    |   |
| Delete Keyframes Add time                                                                              |   |
| Close                                                                                                  | ľ |

Animating data in a graph through time �

- ولكن ماذا لو كان التغير المكاني يصاحبه تغير في مقدار أو كمية ؟؟
- سنفترض في هذا التطبيق أن حركة الكثبان الرملية يصاحبها زيادة في مساحة الكثيب والمطلوب تصميم شكل بياني يوضح العلاقة بين مساحة الكثيب والزمن ويُعرض في نفس الوقت أثناء الــــ Animation
- في هذه الحالة كان يجب أن نضيف حقلا للمساحة Area وحقلا للسنوات Years عند إنشاء الطبقة

• ولتدارك ذلك قم بإزالة طبقة Sand Dunes من ArcMap وعُد إلى ArcCatalog لإضافة الحقلين المطلوبين.

| F   | sand dupes                             |              |
|-----|----------------------------------------|--------------|
|     | 🔲 🖹 Сору                               |              |
| +   | 🗹 usrd are 🗙 Remove                    |              |
| +   | parcels                                |              |
| +   | توشکی 🔛 🔝 Open Attribute <u>T</u> able |              |
| Sha | pefile Properties                      | ? 🔀          |
| Ge  | neral XY Coordinate System Fields      |              |
| Г   | Field Name                             | Data Type 🔥  |
|     | FID                                    | Object ID    |
|     | Shape                                  | Geometry     |
|     | ld                                     | Long Integer |
|     | st_date                                | Date         |
|     | Dune_type                              | Double       |
|     | Area                                   | Double       |
|     | Years                                  | Double       |
|     |                                        |              |
|     |                                        |              |
|     |                                        |              |
|     |                                        |              |
|     |                                        |              |
|     |                                        | ✓            |
| C   | ick any field to see its properties.   |              |
|     | Field Droporties                       |              |
|     | Ficiu Propercies                       |              |

- أعد إضافة الطبقة إلى ArcMap
  - Start Editing •
- أدخل قيم المساحة والسنوات في جدول الطبقة

| Edito <u>r</u> 👻 🗌 | ►      | 1     | Tas      |      |                  |           |      |       |
|--------------------|--------|-------|----------|------|------------------|-----------|------|-------|
| 🦪 Star <u>t</u> Eo | diting | 9     |          |      |                  |           |      | ٨     |
| Chan Fr            | likina |       |          |      |                  |           | Ν    |       |
|                    |        | Attri | butes of | sand | _dunes           |           |      |       |
|                    |        | FID   | * Shape  | ld   | st_date          | Dune_type | Area | Years |
|                    | E      | ·     | Polygon  | •    | *****            | 1         | ۰.۰  | 55    |
|                    |        | 1     | Polygon  | •    | \$1/\$1/\$\$\$\$ | 5         | ۷.,۷ | **    |
|                    |        | ۲     | Polygon  | •    | \$1/\$1/5\$\$    | ۲         | 1.2  | 4     |
|                    |        | ٣     | Polygon  | •    | \$1/51/8553      | ۲         | 7.0  | 51    |
|                    |        | ٤     | Polygon  | •    | \$1/\$1/5\$\$\$  | ĸ         | 1    | r     |
|                    |        | °     | Polygon  | •    | \$1/51/8553      | 1         | ۲. ۲ | r 7   |
|                    |        |       |          |      |                  |           |      | N     |
|                    |        |       |          |      |                  |           |      |       |

• من قائمة Editor المنسدلة اختر Save Edits

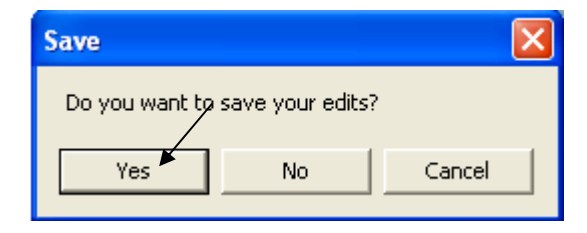

Creating Graph �

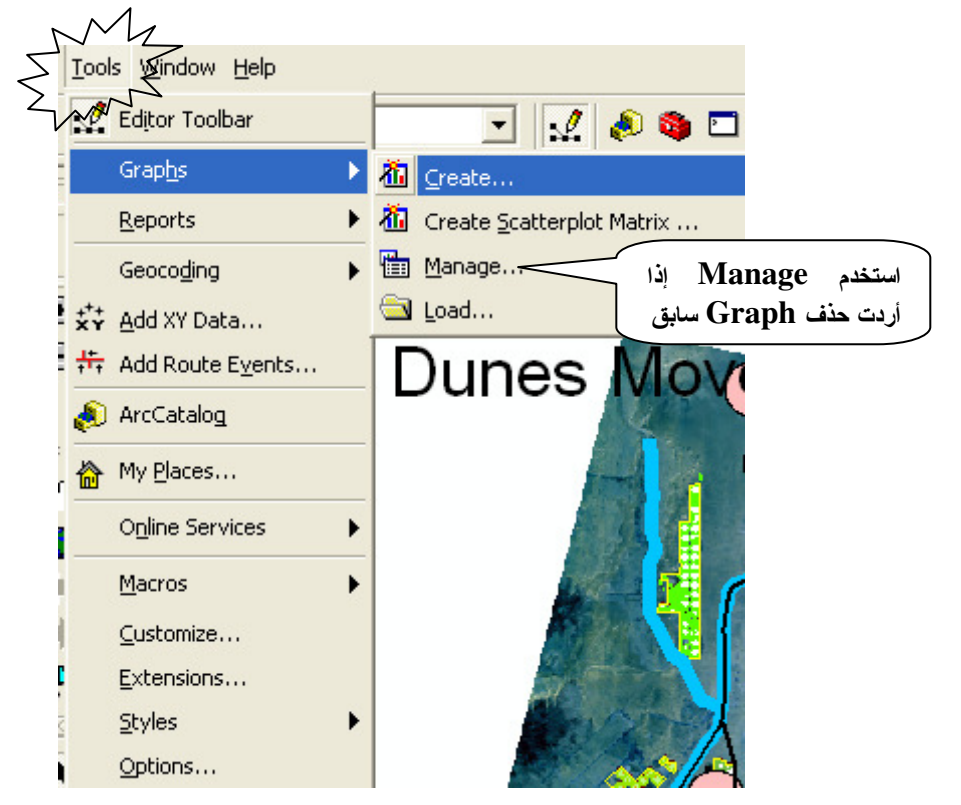

ملاحظة: استخدم Manage إذا أردت حذف Graph سابق

| Graph Manager           | ×                 |
|-------------------------|-------------------|
| 쳽 🔄 🗙 🖆                 |                   |
| Type Natoelete          | Layer(s)/Table(s) |
| III Graph of sand_dunes | sand_dunes        |
| Graph of sand_dunes_Y   | sand_dunes        |
|                         |                   |
|                         |                   |
| 1                       |                   |

Create Graph Wizard �

- Value field = Area  $\bullet$
- X field = None & Ascending
  - X label field = Years  $\bullet$
- أدخل عنوان الشكل البياني: "Variation of Sand Dunes Area Through Time"

| 쳽 Create Graph Wizard                                                                                         | ? 🛛                          |
|----------------------------------------------------------------------------------------------------|------------------------------|
| <ul> <li>Show all features/records on graph</li> <li>Highlight currently selected features/records</li> </ul> | Variation of Sand Dunes Area |
| C Show only selected features/records on the graph                                                            | ۲, ٤-                        |
| General graph properties                                                                                      | r. r                         |
| Title: Variation of Sand Dunes Area                                                                           | ۲                            |
| Footer:                                                                                                    | 1.A                          |
| Graph in YD view                                                                                              | h.t                          |
|                                                                                                    | g 1. £                       |
|                                                                                                    | Ž ). r                       |
|                                                                                                    | )                            |
| Position: Right                                                                                               | ۰.۸ ۸                        |
| Axis, properties                                                                                              |                              |
| SLeft Right Bottom Top                                                                                        | ν.ε                          |
| Ville: Area                                                                                                   | ·····                        |
| Visible 🔽                                                                                                    | Fart Part Part Fart          |
| Logarithmic 🗖                                                                                                 | Years                        |
|                                                                                                    |                              |
|                                                                                                    |                              |
|                                                                                                    | < Back Finish Cancel         |

- حرك الشكل البياني إلى المكان المناسب من الشاشة

  - اضغط Play لبدء العرض
     يبدأ العرض متزامنا مع الشكل البياني

# Sand Dunes Movement •1/•1/٢••٢

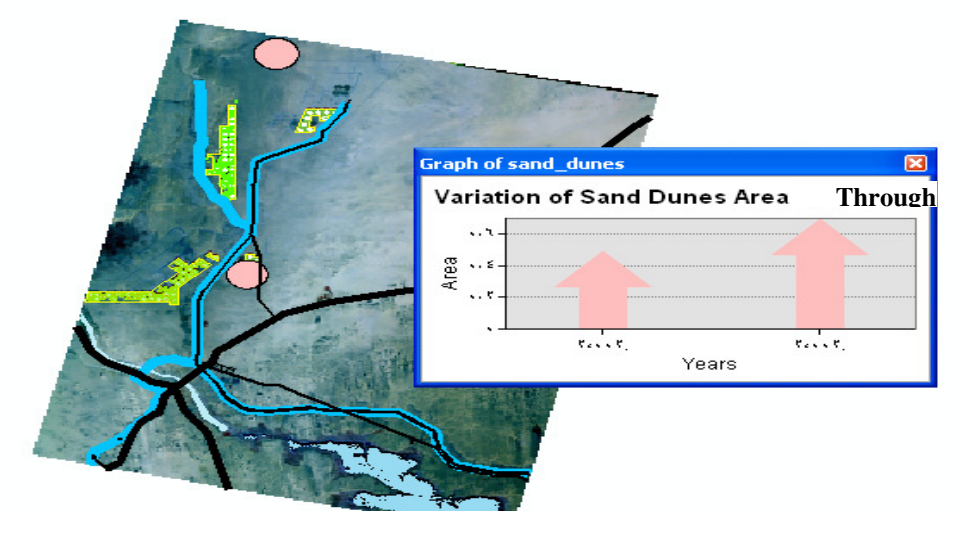

يمكن غلق الشكل البياني وإعادة إظهاره بالضغط عليه II من قائمة Tools

Tools>>Graphs>>Manage

لللل المحجيل الـ Animation ک Video

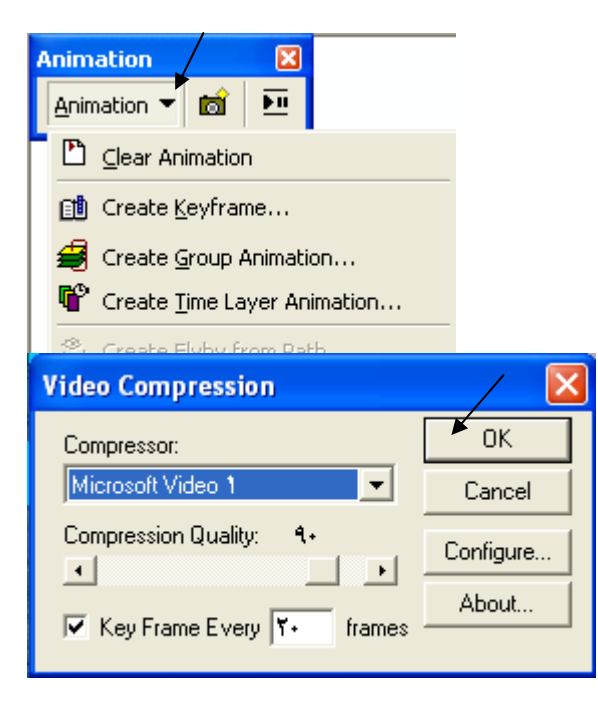

Media Player يمكنك بعد ذلك تشغيل عرضك في

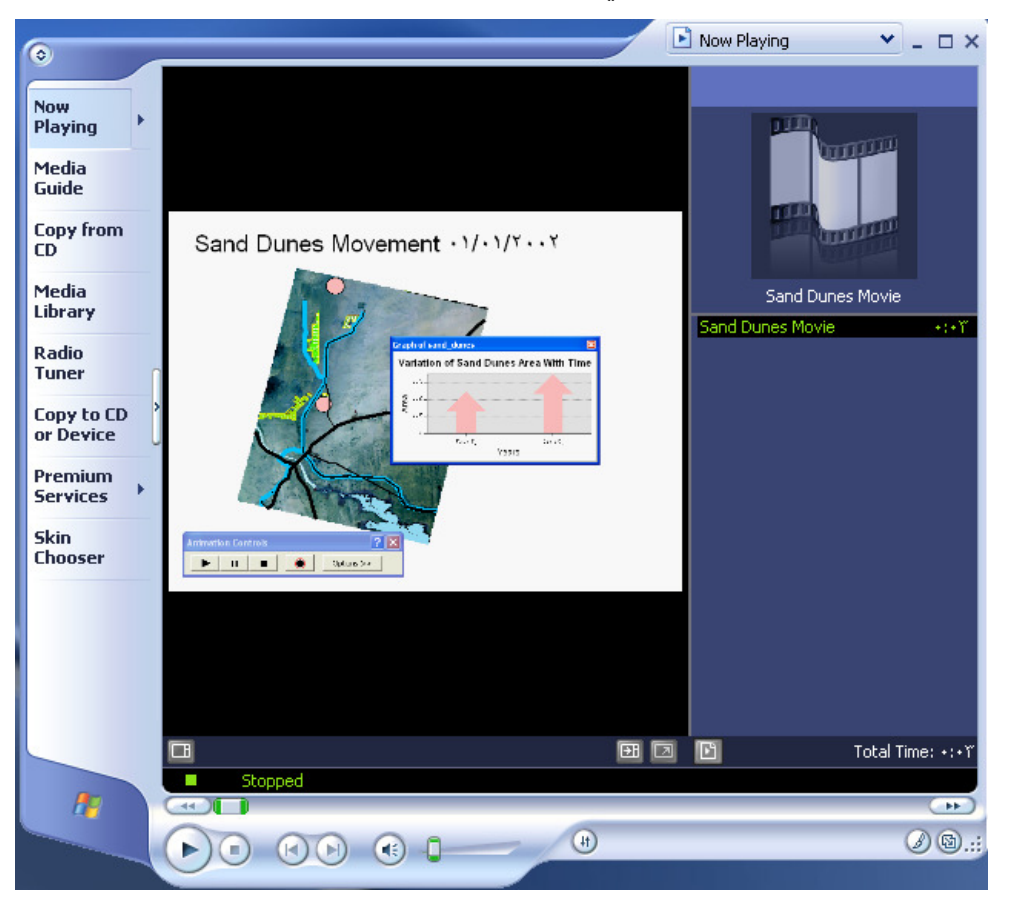

و هكذا يمكنك اتباع القواعد السابقة في تصميم أي Animation مهما كان معقد. والخطوتان الأساسيتان هما:

- إنشاء Polygon shapefile وتوقيع المساحات المطلوب عمل Animation لها به سواء أكانت هذه المساحات متطابقة أو غير متطابقة حسب طبيعة التطبيق.
  - إنشاء حقل لزمن البداية start Date ( st\_date ) في طبقة المساحات السابق ذكر ها.

#### التطبيق الخامس عشر Tracking Animation

وننتقل إلى تطبيق آخر ممتع وشيق وهو متعلق بالــ Animation أيضـا, ولا أدري مـا سـبب المتعة في التطبيقين الأخيرين! فلعله ارتباطهما بالحركة. فما أجمل أن تبذل مجهودا ثم تـرى آشاره تتحرك أمامك.. وما أجمل الحركة بجميع أنواعها ؛ حركة العقل وحركة الروح وحركة البــدن.. الآن عرفت لماذا الأم أكثر حبا وتعلقا بوليدها! وكيف لا وقد رأت ثمرة فؤادها وتعبها وعنائها التي تبوتقت داخلها لتسعة أشهر تتحرك أمامها على وجه الأرض.. تالله إنها أجمل من من يمكن مع ماني الإطلاق. المهم...هذا التطبيق يهم المعنيين والعاملين في مجال الأرصاد الجوية, إذ أنه يمكنهم مــن تصـميم معمد من تصـميم المهم...هذا التطبيق يهم المعنيين والعاملين في مجال الأرصاد الجوية, إذ أنه يمكنهم مــن تصـميم بينات مرعة الحوت والعواصف وما على شاكلة ذلك. وليس بعيدا مــن ذلـك مــن يريــد تصـميم بيانات سرعة الحوت وإحداثيات مواضع تحركه بأجهزة يثبيها العلماء بجسم الحوت.

- في هذا التطبيق سوف نصمم Animation توضح حركة عاصفة عبر المسار التالي:
  - Track No. 1 من شاطئ استراليا إلى شاطئ اندونيسيا.
    - Track No. 2 من شاطئ اندو نيسيا إلى شاطئ الهند.
    - Track No. 3 من شاطئ الهند إلى شاطئ الصومال
  - من شاطئ الصومال إلى شاطئ استراليا مرة أخرى. 4 Fields in the attribute table ❖
- أنشئ Point shapefile باسم Hurricane لتوقع به مسار العاصفة على أن يشمل الحقول التالية:

WendSpeed فورمات Double لسرعة الرياح كم / س TrackID فورمات Text لرقم المسار (1,2,3,4) date فورمات Date لزمن الرصد ( الساعة والتاريخ)

| FID     Object ID       Shape     Geometry       Id     Long Integer       wendspeed     Double       trackID     Text       T_Date     Date |                                             |                                              |                    |
|----------------------------------------------------------------------------------------------------|---------------------------------------------|----------------------------------------------|--------------------|
| Shape     Geometry       Id     Long Integer       wendspeed     Double       trackID     Text       T_Date     Date                         |                                             | Object ID                                    |                    |
| Id Long Integer<br>wendspeed Double<br>trackID Text<br>T_Date Date                                                                           | e                                           | Geometry                                     | _                  |
| trackID Text T_Date Date                                                                                                    |                                             | Long Integer                                 | _                  |
| trackD Text Finance Date                                                                                                    | ispeed                                      | Double                                       | _                  |
| T_Date Date                                                                                                    | D                                           | Text                                         | -                  |
|                                                                                                    | te                                          | Date                                         |                    |
|                                                                                                    |                                             |                                              | - 6                |
| o add a new field, type the name into an empty row in the Field Name col                                                                     | roperties<br>a new field, type the name int | Impo<br>to an empty row in the Field Name co | nt<br><b>lumn,</b> |

أضف الطبقة إلى ArcMap

- Start Editing
- Open attribute table

attribute table
 وقع نقاط المسار الأول. أدخل لكل نقطة سرعة العاصفة ورقم المسار والتاريخ
 ملاحظة هامة:

الصحيح أن نقاط المسار لا تُوقع عشوائيا وإنما تُوقع كل نقطة رصد وفق إحداثياتها المأخودة بجهـاز GPS– راجع كيفية توقيع نقاط وفق إحداثياتها في التطبيق رقم 45

| III Attributes of hurricane |       |        |                 |           |                   |       |
|-----------------------------|-------|--------|-----------------|-----------|-------------------|-------|
| FID                         | Shape | ld     | wendspeed       | trackID   | T_Date            |       |
| 15                          | Point | 0      | 80              | ٣         | 17/+1/5+1+        | _     |
| 16                          | Point | 0      | 85              | ٣         | 17/+1/7+1+        |       |
| 17                          | Point | 0      | 100             | ٣         | 14/+1/8+1+        |       |
| 18                          | Point | 0      | 110             | ٣         | 19/+1/7+1+        |       |
| 19                          | Point | 0      | 90              | ٣         | 7+/+1/7+1+        |       |
| 20                          | Point | 0      | 100             | ٤         | 11/+1/1-1+        |       |
| 21                          | Point | 0      | 110             | ٤         | 11/01/1010        |       |
| 22                          | Point | 0      | 111             | ٤         | ۲۳/+1/۲+1+        |       |
| 23                          | Point | 0      | 109             | ٤         | 78/+1/7+1+        |       |
| 24                          | Point | 0      | 105             | ٤         | 70/+1/7+1+        |       |
| 25                          | Point | 0      | 151             | ٤         | 17/+1/1+1+        |       |
| 26                          | Point | 0      | 155             | ٤         | 14/+1/1+1+        |       |
| 27                          | Point | 0      | 156             | 3         | 78/+1/7+1+        |       |
| 28                          | Point | 0      | 157             | ٤         | 79/+1/7+1+        |       |
| 29                          | Point | 0      | 160             | ٤         | 8-/-1/8-1-        |       |
| 30                          | Point | 0      | 170             | ٤         | ۳1/+1/۲+1+        |       |
| 31                          | Point | 0      | 175             | ٤         | +1/+1/1-1+        |       |
| 32                          | Point | 0      | 170             | ٤         | •1/•1/1•1•        |       |
| 33                          | Point | 0      | 165             | ٤         | • ٣/ • ٢/ ٢ • 1 • |       |
| 34                          | Point | 0      | 160             | ٤         | +8/+1/1+1+        |       |
| 35                          | Point | 0      | 155             | ٤         | +0/+1/1+1+        |       |
| 36                          | Point | 0      | 140             | ٤         | +1/+1/1+1+        |       |
| 37                          | Point | 0      | 130             | ٤         | • 4/ • 1/ 4 • 1•  |       |
| 38                          | Point | 0      | 135             | ٤         | +4/+1/1+1+        |       |
| 39                          | Point | 0      | 140             | ٤         | +4/+7/7+1+        |       |
| 40                          | Point | 0      | 145             | ٤         | 1-/-1/1-1-        |       |
|                             |       | 0      |                 |           |                   |       |
| Record: 📕 🔳                 | 1     | ▶I Sho | w: All Selected | Becords ( | 11 out of 44 S    | eleci |
|                             |       |        |                 |           |                   |       |

لعرض النقطة الموقعة فقط

ملاحظة هامة:

#### Stop and save Editing

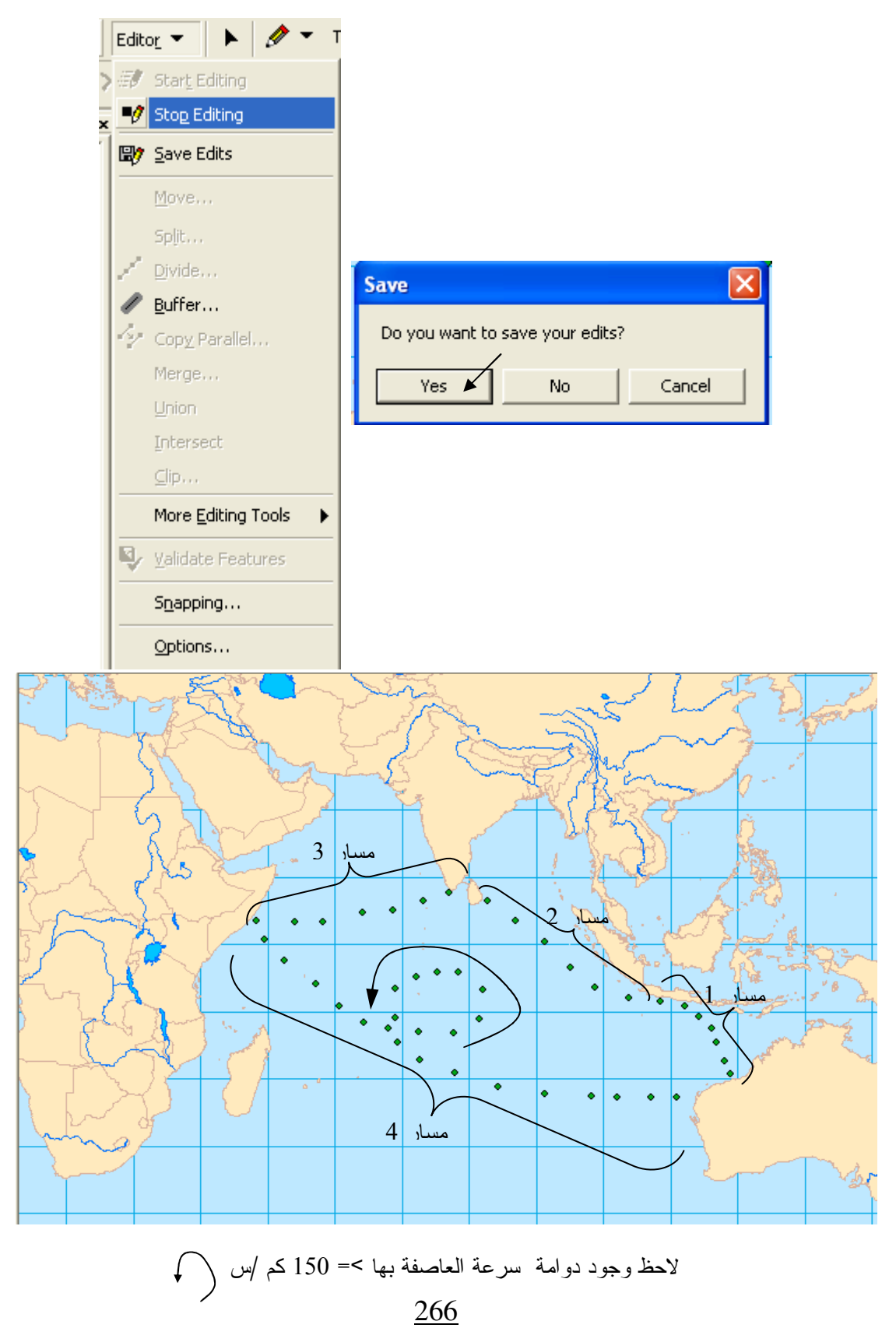

#### Remove hurricane layer

| Tracking Analyst     | × |
|----------------------|---|
| Tracking Analyst 🔻 🛨 | ۲ |

- Tracking Analyst
- Click Add temporal data bottom •

| Tracking Analyst                                                                                                    |
|----------------------------------------------------------------------------------------------------|
| Tracking Analyst 🔻 🛨 🕐 🚺                                                                                                    |
| Add Temporal Data Wizard ? 🔀                                                                                                    |
| <ol> <li>What data do you want to add into your map as a temporal layer?</li> <li>A feature class or shapefile containing temporal data.</li> <li>A feature class and a separate table containing temporal data that this wizard will join to the feature class.</li> </ol> |
| 2. Choose the input feature class or shapefile:<br>D:\tracking\hurricane.shp                                                                                                    |
| <ol> <li>Choose the field containing the date/time:</li> <li>T_Date</li> </ol>                                                                                                    |
| <ol> <li>If your data can be organized into tracks, such as hurricane tracks, choose the field that<br/>identifies which track each temporal record belongs to:</li> </ol> trackID                                                                                          |
| About Adding Temporal Data < Back Finish K Cancel                                                                                                    |

لاحظ ظهور طبقة hurricane-All Time في جدول المحتويات

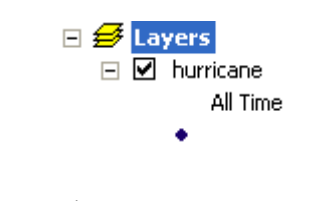

هذه الطبقة ليست طبقة hurricane shapefile التي أنشئناها في بداية التطبيق

\* ملاحظة هامة:

Click Playback manager bottom

| Tracking Analyst                                                                                                    |     |
|----------------------------------------------------------------------------------------------------|-----|
| Tracking Analyst 🔻 🛨 💽                                                                                                    |     |
| Playback Manager                                                                                                    |     |
|                                                                                                    |     |
| Start 01/01/2010 12:00:00 p rrent: 01/01/2010 12:00:00 p Bnd: 13/02/2010 12:00:00 p                                                                                                    | 1   |
| Image: State and State and St | <   |
| Set playback window to temporal Set the playback<br>hurricane I.00 Days Per Second Hide Histogra                                                                                                    | J   |
| ار وإخفاء Histogram أدوات التشغيل المعرض                                                                                                    | إظه |

- Uncheck Hide Histogram box Click play bottom

| Playback Manager                                                                                                    |
|----------------------------------------------------------------------------------------------------|
| <b>V</b>                                                                                                    |
| Start 01/01/2010 12:00:00 p rrent: 01/01/2010 12:00:00 p Bnd: 13/02/2010 12:00:00 p -                                                                                                    |
| Image: State in the state in the state i |
| Set playback window to temporal Set the playback                                                                                                    |
| hurricane 🔹 1.00 Days 💌 Per Second 🔽 Hide Histogram                                                                                                    |

تبدأ العاصفة في الانطلاق عبر المسارات الأربعة عن طريق تتابع النقاط نقطة نقطة.

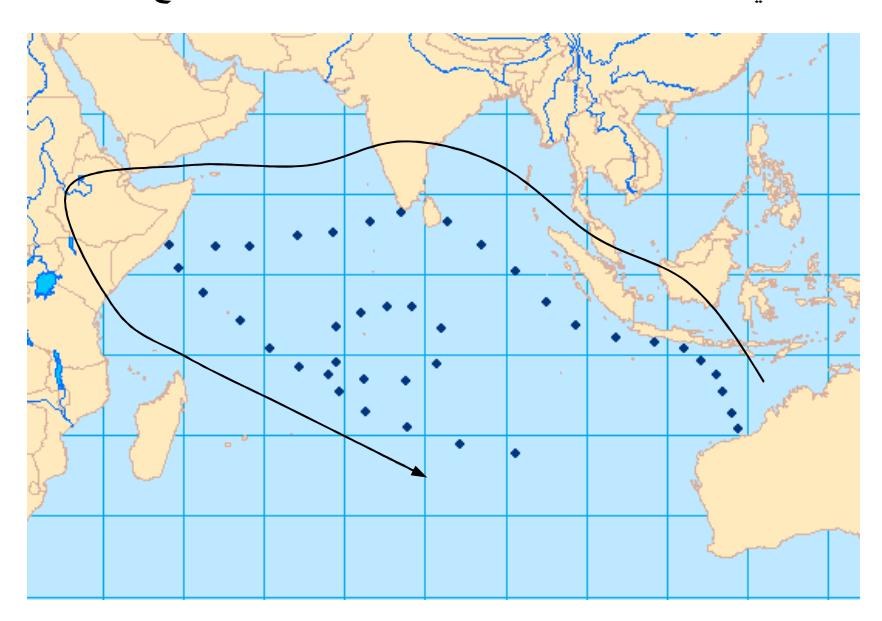

- Time Window إعادة تصنيف الطبقة وفق Time Window
- Right click hurricane-All Time layer
- Click Symbology tab
- Check Time Window box اللسماح بعمل Symbology للزمن
   Choose Color in the downer window

المطلوب أثناء العرض أن تكون الرصدة الأولى المرصودة في أول يوم ما تزال ظاهرة عند عرض الرصدة الأخيرة والمرصودة في آخر يوم. من أجل ذلك لابد أن نعرف المدة الكلية التي تمت خلالها الرصدات كلها ومن أسفل Attribute table نجد أن هذه المدة = 44 يوم (من 12010/1 حتى 2010/2/13)

Record: II I I Show: All Selected Records (0 out of 44 Selected.) Options -

- Period= 48 Hours
- حدد Classes = 22

| ayer Properties                                    |                                                                                                    |     |
|----------------------------------------------------|----------------------------------------------------------------------------------------------------|-----|
| General Source Selection Sy                        | mbology Fields Definition Query Labels Temporal Actions                                                                                                    |     |
| Show:                                              | Modify color of event symbols based on time window                                                                                                    |     |
| V Events<br>Time Window<br>Tracks                  | Time Window<br>Perio 44 Unit Days Classification<br>Color How: Past                                                                                                    |     |
| Drawn As:<br><b>Time Window</b><br>No modification | Classe ZZ Classe ZZ Clas ZZ Classe ZZ Classe ZZ Classe ZZ Classe ZZ Classe ZZ Classe Z |     |
| - Size<br>- Shape                                  | 0.000 to -2.000         Past 0.000 to 2.000 Days           -2.000 to -4.000         Past 2.000 to 4.000 Days           -4.000 to -6.000         Past 4.000 to 6.000 Days           -6.000 to -8.000         Past 6.000 to 8.000 Days           -8.000 to -10.000         Past 8.000 to 10.000 Days                                                                                                    |     |
|                                                    | -10 000 to -12 000 Pest 10 000 to 12 000 Pev                                                                                                    |     |
| ]                                                  |                                                                                                    |     |
|                                                    | OK Cancel                                                                                                    | Арр |

|                                                                                                    | •                                                  |
|----------------------------------------------------------------------------------------------------|----------------------------------------------------|
|                                                                                                    | hurricane                                          |
|                                                                                                    | Color (44.000 Days)                                |
|                                                                                                    | Past 0.000 to 2.000 Days                           |
|                                                                                                    | Past 2.000 to 4.000 Days                           |
|                                                                                                    | Past 4.000 to 6.000 Days                           |
| . 11 · 10                                                                                                    | Past 6.000 to 8.000 Days                           |
| استنكون التفاط الناء العرص حسب تاريخ الرصد                                                                                                    | Past 8.000 to 10.000 Days                          |
| فالأحمر للحديث ( من صفر : يومين سابقيين)                                                                                                    | Past 10.000 to 12.000 Days                         |
| والأزرق للقديم ( من 42 : 44 يوم سابقة)                                                                                                    | Past 12.000 to 14.000 Days                         |
|                                                                                                    | Past 14.000 to 16.000 Days                         |
|                                                                                                    | Past 16.000 to 18.000 Days                         |
|                                                                                                    | Past 18.000 to 20.000 Days                         |
|                                                                                                    | Past 20.000 to 22.000 Days                         |
|                                                                                                    | Past 22,000 to 24,000 Days                         |
|                                                                                                    | Past 24,000 to 26,000 Days                         |
|                                                                                                    | Past 26,000 to 28,000 Days                         |
|                                                                                                    | Bast 28,000 to 30,000 Days                         |
|                                                                                                    | Bast 30,000 to 32,000 Days                         |
|                                                                                                    | Bast 32 000 to 34 000 Days                         |
|                                                                                                    | Pact 34,000 to 36,000 Days                         |
|                                                                                                    | Bact 36,000 to 38,000 Days                         |
|                                                                                                    | Past 38,000 to 40,000 Days                         |
|                                                                                                    | Past 30,000 to 40,000 Days                         |
|                                                                                                    | Past 42,000 to 44,000 Days                         |
|                                                                                                    | Past 42.000 to 44.000 Days                         |
|                                                                                                    | •                                                  |
| ä                                                                                                    | <ul> <li>أعد نفس خطوات بدء العرض السابة</li> </ul> |
| ده الـ موقع الدداية                                                                                                    | اذا وحدت مؤشر العرض الأحمر أعد                     |
|                                                                                                    |                                                    |
| Tracking Analyst     Image: Contract of the second second se |                                                    |
| Dlavback Manager                                                                                                    |                                                    |
| таураск папады                                                                                                    | 3                                                  |
|                                                                                                    |                                                    |
| Start 01/01/2010 12:00:00 . rrent: 13/02/2010 12:00:00 .                                                                                                    | End: 13/02/2010 12:00:00 p                         |
| He I I I Loop Slower                                                                                                    | Faster Options <<                                  |
| Set playback window to temporal Set the playback                                                                                                    |                                                    |
| hurricane • 1.00 Days •                                                                                                    | Per Second 🔽 Hide Histogram                        |
|                                                                                                    |                                                    |

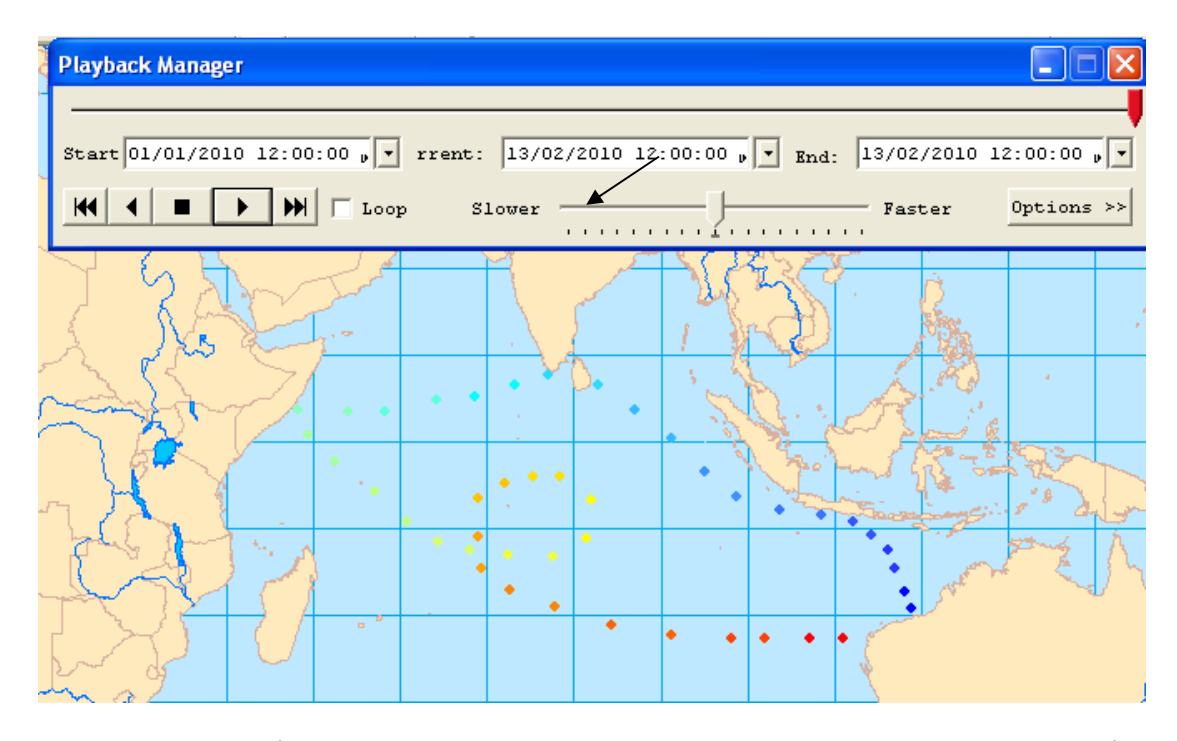

يبدأ العرض مع بقاء الرصدات السابقة مع تلون النقاط حسب قدِمِها من الأحمر الحديث (من صفر إلى يومين سابقيين) إلى الأزرق القديم ( من 42 إلى 44 يوم سابقة) لاحظ تدرج ألوان الطبقة. \* إعطاء Action للنقاط أثناء عرضها

مطلوب إعطاء Action للرصدات التي > أو = 150 كم / س مع إظهار ها بصورة لافتة Right click hurricane-All Time layer

- Click Action tab then click New Action
- Type the action's name = Wind Speed
- Click Highlight/suppression

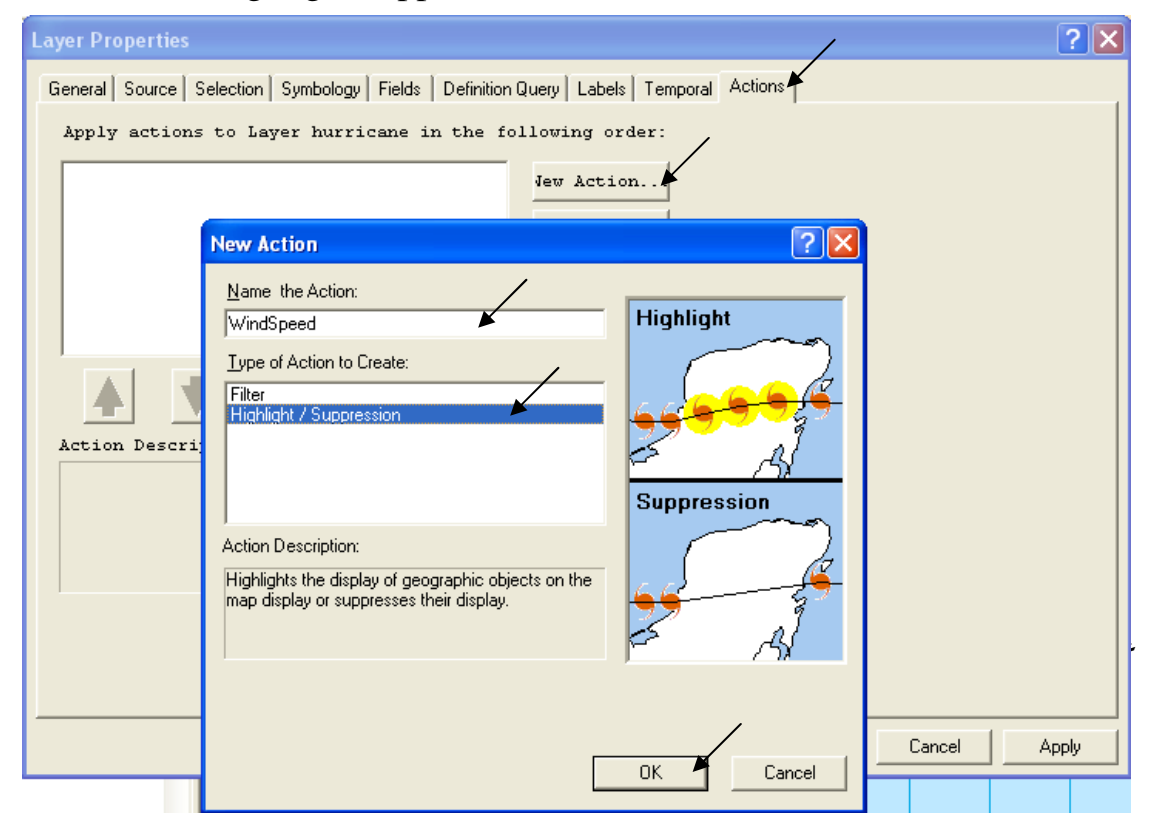

| Highlight / Suppression Action Parameters ? 🔀 |
|-----------------------------------------------|
| Type: Highlight                               |
| Highlight Symł                                |
| How the action will be                        |
| Always                                        |
| 🦳 Attribute Q                                 |
| 🔘 Location Qu                                 |
| 🤇 Attribute AND Locatio                       |
| Attribute Query                               |
|                                               |
| uery Builde                                   |
| Location Query                                |
| Layer: Major Lakes                            |
| Trigger Intersects                            |
| 0K Cancel                                     |

|     | High          | light / Suppres | sion Action Pa | ramete | ers <b>? </b>  |
|-----|---------------|-----------------|----------------|--------|----------------|
|     | Typ           | e: Highlight    |                |        | -              |
|     | Hiç           | ghlight Symł    | •              |        |                |
| Sym | ibol Selector |                 |                |        | ? 🛛            |
| Cat | tegory: All   |                 |                | •      | Preview        |
|     | 22-22         | M               |                | ~      |                |
|     | •             | Z, Z            |                |        |                |
|     | Rnd Square 1  | Circle 2        | Square 2       |        |                |
|     |               |                 |                |        | Options        |
|     | <b></b>       |                 | •              |        | Color:         |
|     | Triangle 2    | Pentagon 2      | Hexagon 2      |        | Size: 18.00    |
|     |               |                 |                |        | Angle: 0.00    |
|     | •             |                 | •              |        |                |
|     | Octagon 2     | Rnd Square 2    | Circle 3       |        |                |
|     |               |                 |                |        |                |
|     | •             | <b>A</b>        | ۲              |        | Properties     |
|     | Square 3      | Triangle 3      | Pentagon 3     |        | More Symbols 🔹 |
|     |               |                 |                |        | Save Reset     |
|     | ٠             | •               | •              | ~      | OK Cancel      |

- Building Query. \*\*
- Click Attribute QueryClick Query Builder

| Select By A                                                    | ttributes                                                                                                    | ? 🔀                                                                                                    |
|----------------------------------------------------------------|----------------------------------------------------------------------------------------------------|----------------------------------------------------------------------------------------------------|
|                                                                |                                                                                                    | Query Wizard                                                                                                    |
| Layer:                                                         | hurricane<br>Only show selectable layers in this list                                                                                                    | •                                                                                                    |
| Method :                                                       | Create a new selection                                                                                                    | •                                                                                                    |
| Fields:<br>"FID"<br>"Id"<br>"wendspee<br>"trackID"<br>"T_Date" | $\begin{array}{c} \text{II} \\ \text{II} \\$ | nique Values:<br>5<br>10<br>12<br>15<br>15<br>10<br>15<br>10<br>10<br>10<br>10<br>10<br>10<br>10<br>10<br>10<br>10 |
| "wendspeed                                                     | d">=150                                                                                                    |                                                                                                    |
|                                                                | ,                                                                                                    |                                                                                                    |
| Clear                                                          | Verify Help Load Apply A                                                                                                    | Save Close                                                                                                    |

أدخل العبارة 150 =< Wendspeed كما تعلمت سابقا</li>

| Highlight / Suppre | ession Action Paramet | ters ? 🔀 |
|--------------------|-----------------------|----------|
| Type: Highligh     | t                     | •        |
| Highlight Symł     | •                     |          |
| How the action     | will be               |          |
| C Always           |                       |          |
| C Location         | e y<br>Ou             |          |
| C Attribut         | e AND Locatio         |          |
| Attribute Quer     | y                     |          |
| "wendspeed" >=.    | 150                   |          |
|                    |                       |          |
| uery Builde        |                       |          |
| Location Query     |                       |          |
| Layer: Maj         | or Lakes              | ~        |
| Trigger Int        | ersects               | 7        |
|                    | OK 🖌                  | Cancel   |

| Layer Properties                                                                    |                       |         |        | ? 🔀   |
|-------------------------------------------------------------------------------------|-----------------------|---------|--------|-------|
| General Source Selection Symbology Fields Definition                                | Query Labels Temporal | Actions |        |       |
| Apply actions to Layer hurricane in the fo                                          | llowing order:        |         |        |       |
| V WendSpeed                                                                         | Jew Action            |         |        |       |
|                                                                                     | Copy                  |         |        |       |
|                                                                                     | Properties            |         |        |       |
|                                                                                     | Rename                |         |        |       |
|                                                                                     | Delete                |         |        |       |
|                                                                                     |                       |         |        |       |
| Action Description:                                                                 |                       |         |        |       |
| Highlight the display of data when the foll<br>The action will always be performed. | lowing is true:       |         |        |       |
| and stop processing all following actions.                                          |                       |         |        |       |
|                                                                                     |                       |         |        |       |
|                                                                                     |                       |         |        |       |
|                                                                                     |                       |         |        |       |
|                                                                                     |                       |         | /      |       |
|                                                                                     |                       | OK 📕    | Cancel | Apply |

ابدأ العرض كالمعتاد

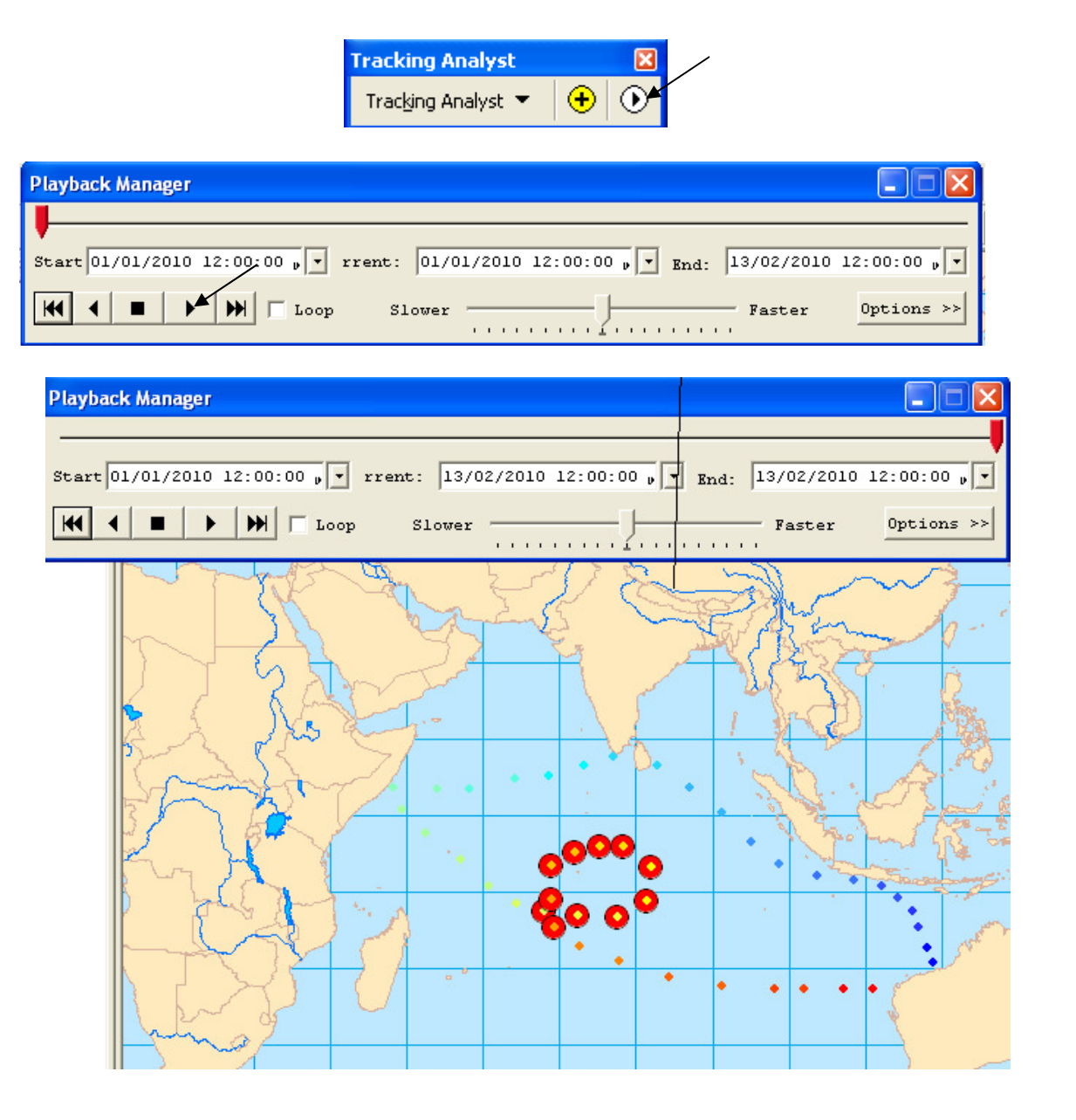

يبدأ العرض معبرا عن مسار العاصفة ومميزا الأماكن التي سرعة العاصفة فيها أكبر أو = 150 كم / ساعة بدوائر حمراء كبيرة وهذه الأماكن حسب هذا التطبيق تقع في المحيط الهندي في منتصف المسافة تقريبا بين سواحل الصومال والساحل الغربي لاستراليا.

#### التطبيق السادس عشر Building Terrain Dataset

طبقة Terrain هي طبقة متعددة الـ Resolution مما يتيح وضوح تفاصيل الطبقة عند تكبيرها, وهي تبنى باستخدام عدة Features من داخل Geodatabase في ArcCatalog قم بإنشاء Geodatabase بالضغط RC واختر New/Personal Geodatabase

New/Feature Dataset واختر New Personal Geodatabase

| ion:                             | D:VAF                 | Đ    | ⊆opy                      | Ctrl+C   |              |                            |
|----------------------------------|-----------------------|------|---------------------------|----------|--------------|----------------------------|
| heet:                            | FGDC                  | ß    | Paste                     | ⊂trl+V   |              |                            |
|                                  |                       | ×    | <u>D</u> elete            |          |              |                            |
| ] 🦲 a                            | arcgis                |      | Rena <u>m</u> e           | F2       |              |                            |
| )- <u>()</u><br>]-())            | Config.M:<br>Document | С    | <u>R</u> efresh           |          |              |                            |
| ]🧰 f                             | lexIm                 |      | New                       | •        | $\mathbf{B}$ | Feature <u>D</u> ataset    |
| ]( <u>)</u> P                    | 150Cach<br>Program f  |      | Impor <u>t</u>            | +        |              | Feature <u>⊂</u> lass      |
| ] <u>(</u> ] P                   | ython21               |      | <u>E</u> xport            | •        |              | Table                      |
| ]( <b></b> ] P<br>]( <b></b> ] P | ython25<br>ECYCLEI    |      | ⊆ompress File Geodatab    | ase,,,   | <b>Q</b> 2   | Sc <u>h</u> ematic Dataset |
| )- 🦲 S                           | iystem Vi             |      | Uncompress File Geodata   | abase,,, | ۵            | Toolbo <u>x</u>            |
| ] <mark>)</mark> ⊒ V<br> } D:\   | VINDOW                | Ð    | Comp <u>a</u> ct Database |          | <b>B</b>     | Rast <u>e</u> r Catalog    |
| i-🚞 A                            | ARC GIS               | R    | <u>S</u> earch            |          |              | Survey Dataset             |
| ÷                                | 9.3<br>• Anact        | 59   | Publich to ArcCIS Server  |          | ۸            | Address Locator            |
|                                  | Crack                 | 19   |                           |          |              | R <u>a</u> ster Dataset    |
| ÷                                | Tutor                 |      | Distributed Geodatabase   | ▶.       |              |                            |
| ÷.                               | ـرنامج                | P    | Properties                |          |              |                            |
| ÷                                | 🕤 New P               | erso | nai Geodatabase           |          | 1            |                            |

- ادخل الاسم ثم اضغط next
- حدد الاسقاط كما تعلمت في النافذة التالية:

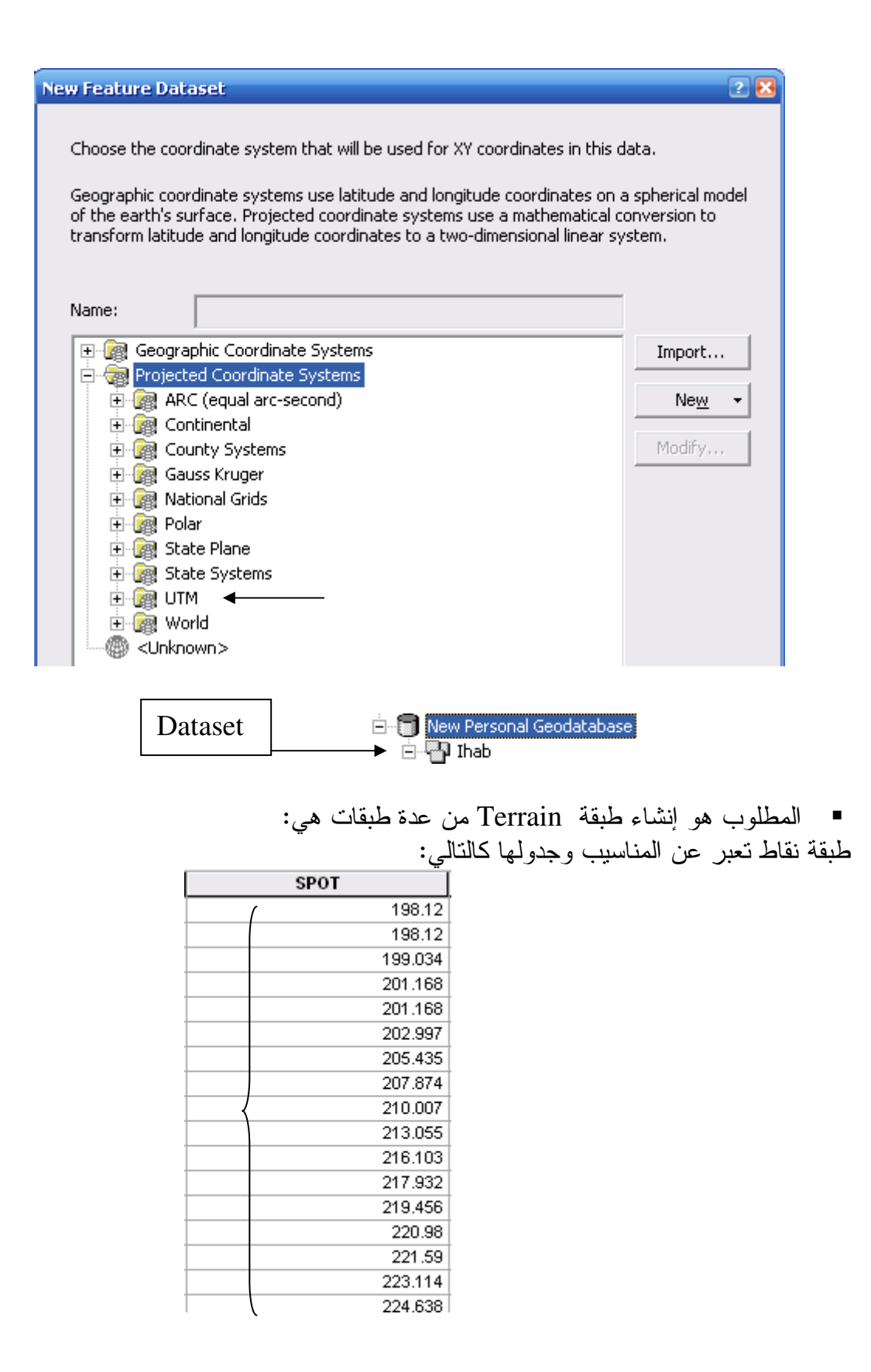

وطبقة خطوط كنتور جدولها كالتالى:

|   | OBJECTID * | Shape *  | ELEVATION |
|---|------------|----------|-----------|
| Þ | 1          | Polyline | ( 195.072 |
|   | 2          | Polyline | 195.072   |
|   | 3          | Polyline | 188.976   |
|   | 4          | Polyline | 185.928   |
|   | 5          | Polyline | 185.928   |
|   | 6          | Polyline | 185.928   |
|   | 7          | Polyline | 185.928   |
|   | 8          | Polyline | 192.024   |
|   | 9          | Polyline | 192.024   |
|   | 10         | Polyline | 188.976   |
|   | 11         | Polvline | 188 976   |

وطبقة طرق وجدولها كالتالي:

|   | OBJECTID * | Shape *  | FID_1 | MODN_ID |
|---|------------|----------|-------|---------|
| ۲ | 1          | Polyline | 10    | 10      |
|   | 2          | Polyline | 11    | 11      |
|   | 3          | Polyline | 12    | 12      |
|   | 4          | Polyline | 14    | 14      |
|   | 5          | Polyline | 15    | 15      |

وطبقة لمنطقة الدراسة وجدولها كالتالي:

|   | OBJECTID * | Shape * | ld | NAME  |
|---|------------|---------|----|-------|
| Þ | 1          | Polygon | 2  | clip2 |

وأيا كانت الطبقات التي تريدها أن تشارك في بناء Terrain فعليك تصديرها إلى Feature Dataset التي أنشأتها.

قم بعمل Export للطبقات المشاركة من أماكنها إلى Feature Dataset كالتالي:

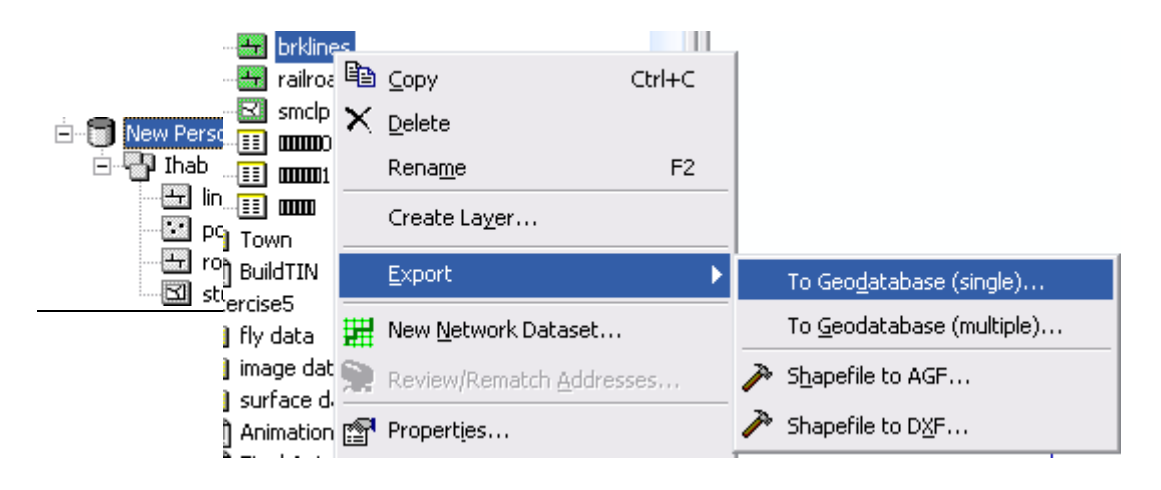

<u>279</u>

| Input Features         C:\arcgis\ArcTutor\3DAnalyst\Exercise4\Terraindata\brklines.shp         Output Location         D:\ARC GIS\New Personal Geodatabase.mdb\Ihab         Output Feature Class         lines         Expression (optional)         Image: ELEVATION (Double)         Image: ELEVATION (Double)         OK       Cancel       Environments         Show Help >>                                                                                                    | Feature Class to Feature Class                                  | 🛚 🔀          |
|----------------------------------------------------------------------------------------------------|-----------------------------------------------------------------|--------------|
| C:\arcgis\ArcTutor\3DAnalyst\Exercise4\Terraindata\brklines.shp         Output Location         D:\ARC GIS\New Personal Geodatabase.mdb\Ihab         Output Feature Class         lines          Expression (optional)         Image: Field Map (optional)         Image: Field Map (optio                                                                                                    | Input Features                                                  | <u> </u>     |
| Output Location         D:\ARC GIS\New Personal Geodatabase.mdb\Ihab         Output Feature Class         lines         Expression (optional)         Field Map (optional)         Image: Provide the second second s | C:\arcgis\ArcTutor\3DAnalyst\Exercise4\Terraindata\brklines.shp | - 🗃          |
| D:\ARC GIS\New Personal Geodatabase.mdb\Ihab   Output Feature Class   lines   Expression (optional)   Field Map (optional)                                                                                                    | Output Location                                                 |              |
| Output Feature Class     lines     Expression (optional)     Field Map (optional)                                                                                                    | D:\ARC GIS\New Personal Geodatabase.mdb\Ihab                    | - 2          |
| lines   Expression (optional)   Field Map (optional)                                                                                                    | Output Feature Class                                            |              |
| Expression (optional)  Field Map (optional)  Field VATION (Double)   OK  Cancel Environments Show Help >>                                                                                                    |                                                                 |              |
| Field Map (optional)     ★     ★        OK ★   Cancel   Environments                                                                                                    | Expression (optional)                                           |              |
| Field Map (optional)                                                                                                    |                                                                 | SQL          |
|                                                                                                    | Field Map (optional)                                            |              |
| K ▲ Cancel Environments Show Help >>                                                                                                    | ELEVATION (Double)                                              | +            |
| ✓       ✓       ✓       ✓       OK ▲       Cancel       Environments       Show Help >>                                                                                                    |                                                                 |              |
|                                                                                                    |                                                                 | $\times$     |
|                                                                                                    |                                                                 |              |
| OK 🔺 Cancel Environments Show Help >>                                                                                                    |                                                                 | 1            |
| OK 🔺 Cancel Environments Show Help >>                                                                                                    |                                                                 |              |
| OK 🔺 Cancel Environments Show Help >>                                                                                                    |                                                                 | +            |
| OK Cancel Environments Show Help >>                                                                                                    |                                                                 |              |
|                                                                                                    | OK Cancel Environments                                          | Show Help >> |

■ ملاحظة:

الآن قد أضيف الطبقات التي قمت بتصدير ها إلى Dataset .

وهناك طريقة أخرى لإنشاء الطبقات داخل Dataset مباشرة, وهي الطريقة المعتادة التــي تعرفهــا لإنشاء Shapefiles .

- ما الفرق بين Shapefile التي تُنشأ داخل Geodatabase والـ Shapefile المعتادة؟
- Shapefile التي تنشأ داخل Geodatabase ذات لون رمادي بدلا من اللون الاخضر المعتاد.

2. عند إنشاء Polyline Shapefile داخل Geodatabase يضاف حقل لطول الخط باسم Shape\_length

|   | Shape_Length     |
|---|------------------|
| I | 567.631603226514 |
|   | 267.242378918428 |
| ! | 1346.12001057178 |
|   | 1313.82904540349 |
| i | 156.565106144759 |

 عند إنشاء Polygon Shapefile داخل Geodatabase يضاف حقل لطول الخط باسم Shape\_Area وحقل لمساحة المضلع باسم Shape\_Area

| Shape_Length     | Shape_Area      |
|------------------|-----------------|
| 7855.03649902344 | 3839033.4267715 |

و هذه فائدة كبيرة من فو ائد التعامل مع Geodatabase

قبل المضي قدما في بناء Terrain لابد أن نعرف المسافة المتوسطة بين النقاط في طبقة النقاط
 لأننا سنستخدمها أثناء بناء Terrain

ولمعرفة ذلك افتح طبقة النقاط في ArcMap ثم قس مسافة متوسطة بين أي نقطتين باستخدام
 رمز القياس

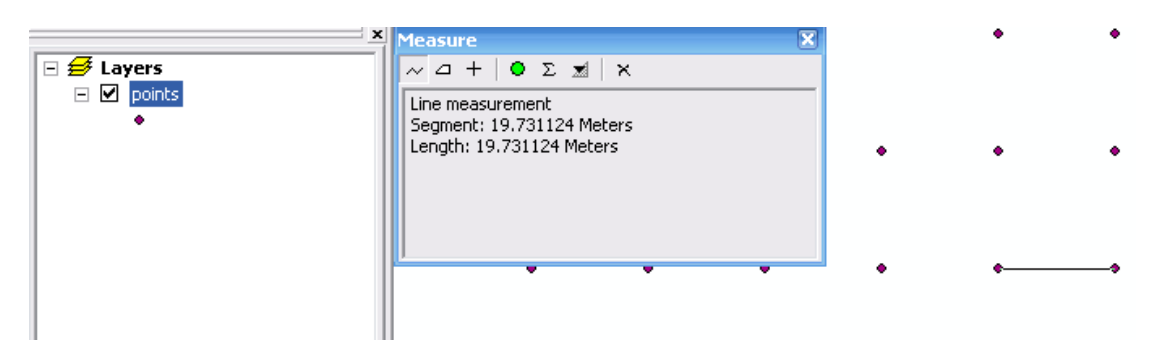

ArcMap
 أغلق

■ بالعودة إلى ArcCatalog قم بإنشاء New Terrain بالضغط RC على ArcCatalog كالتالي:

| È <b>⊜</b> Ner           | w Pers    | sonal Geodata     | abase               |   |            |                                  |
|--------------------------|-----------|-------------------|---------------------|---|------------|----------------------------------|
|                          |           | в ⊆ору            | Ctrl+0              | - |            |                                  |
|                          | Ë         | a <u>P</u> aste   | Ctrl+V              | / |            |                                  |
|                          | <u></u> } | < <u>D</u> elete  |                     |   |            |                                  |
| 📄 media                  |           | Rena <u>m</u> e   | F                   | 2 |            |                                  |
| N-36-2                   | 5_1 <     | <u>R</u> efresh   |                     |   |            |                                  |
|                          | ed        | <u>N</u> ew       |                     | ► |            | Feature <u>C</u> lass            |
| System                   | n Vo      | Impor <u>t</u>    |                     | ► | <u>4</u> 2 | T <u>e</u> rrain                 |
| 📄 Toshka                 | Lic       | <u>E</u> xport    |                     | ► | ₽          | Network Dataset                  |
| Export                   | _0        | ⊆ompress          | File Geodatabase,   |   | H          | Topology                         |
| E:\                      |           | Uncompre          | ss File Geodatabase |   | 72         | Cadastral Fabric                 |
| F:\<br>G:\               |           | Upgrade S         | ipatial Reference   |   |            | Polygon Feature Class From Lines |
| H:\<br>I:\               |           | Add <u>G</u> loba | IDs                 |   |            |                                  |
| Database (<br>Database S | Cor 👔     | Properties        |                     |   |            |                                  |

عرِّف الاسم وحدد الطبقات التي ستشارك في بناء طبقة ال Terrain وأدخل رقم 19 في خانة

# Approximate Point Spacing

| Choose terrain characteristics.                                                        |            |
|----------------------------------------------------------------------------------------|------------|
|                                                                                        |            |
| Enter a name for your terrain:                                                         |            |
| Ihab_Terrain                                                                           |            |
|                                                                                        |            |
| Select the feature classes that will participate in the terrain:                       |            |
| points                                                                                 | Select All |
|                                                                                        |            |
| ✓ Image: Troads                                                                        | Clear All  |
| Study area                                                                             |            |
|                                                                                        |            |
|                                                                                        |            |
|                                                                                        |            |
|                                                                                        |            |
|                                                                                        | >          |
| Approximate point spacing:                                                             | >          |
| Approximate point spacing:                                                             | >          |
| Approximate point spacing:          19       average distance between points in meters | >          |
| Approximate point spacing:          19       average distance between points in meters | >          |
| Approximate point spacing:          19       average distance between points in meters | 2          |

■ حدد Surface Feature Type) SFType & Height Source) بالضغط على السهم الجانبي:

| Each data source has some settings to indicate how it should be used to build the terrain. Use the |                                   |                               |            |  |  |  |
|----------------------------------------------------------------------------------------------------|-----------------------------------|-------------------------------|------------|--|--|--|
| op-down menus in the table l                                                                       | pelow to choose elevation sour    | rce and surface type.         | •          |  |  |  |
|                                                                                                    |                                   |                               |            |  |  |  |
| noose the options for a featu                                                                      | re class by clicking in each colu | mn:                           |            |  |  |  |
| Feature Class                                                                                      | Height Source                     | SFType                        |            |  |  |  |
| 🖸 points                                                                                           | SPOT                              | mass points                   |            |  |  |  |
| 🛨 lines                                                                                            | ELEVATION                         | hard line                     |            |  |  |  |
| 🛨 roads                                                                                            | <none></none>                     | hard line                     |            |  |  |  |
| 쾨 study_area                                                                                       | <none></none>                     | <ul> <li>soft clip</li> </ul> |            |  |  |  |
|                                                                                                    | Id                                | -                             |            |  |  |  |
|                                                                                                    | Shape_Length                      |                               |            |  |  |  |
|                                                                                                    | Shape_Area                        |                               |            |  |  |  |
|                                                                                                    | <none></none>                     |                               |            |  |  |  |
|                                                                                                    |                                   |                               |            |  |  |  |
|                                                                                                    |                                   |                               | Advanced > |  |  |  |
|                                                                                                    |                                   |                               |            |  |  |  |

 لاحظ أن SFType & Height Source هي نفس المتغيرات التي كنت تعرُّفها عند عمــل طبقة TIN

لاحظ كذلك أن SFType التي اختريت لمنطقة الدراسة هي Soft clip أي أن الطبقة النهائية ستكون مقتصرة على منطقة الدراسة وسيتم إزالة كل ما عداها فالمطلوب عمل terrain لمنطقة الدراسة فقط وهي في هذا المثال عبارة عن بحيرة.

| • |
|---|
|   |
|   |

- اضغط علامة ؟ أعلى يمين النافذة لمعرفة مدلول كل اختيار من الاختيارات السابقة.
- Calculate Pyramid Properties
   التحسين كفاءة الطبقة عند عدة مقاييس رسم اضغط

| errain Pyramid Lo                 | evels                                                | Calcul                                                                   | ate Pyramid Properties |
|-----------------------------------|------------------------------------------------------|--------------------------------------------------------------------------|------------------------|
| No.<br>1<br>2<br>3<br>4<br>5<br>6 | Window Size<br>38<br>76<br>152<br>304<br>608<br>1216 | Maximum Scale<br>20000<br>50000<br>100000<br>250000<br>500000<br>1000000 | Remove                 |
|                                   |                                                      |                                                                          |                        |

أي يمكن عمل تكبير من مقياس 20000 – 100000 مع وضوح ال Resolution

| ew Terrain          |               |          |               |     |            |          |          | ?          |
|---------------------|---------------|----------|---------------|-----|------------|----------|----------|------------|
|                     |               |          |               |     |            |          |          |            |
| Summary of terrain  | ) settings.   |          |               |     |            |          |          |            |
| Terrain name:       | Ihab_Terrain  |          |               |     |            |          |          |            |
| Point spacing:      | 19            |          |               |     |            |          |          |            |
| Feature Class setti | ngs:          |          |               |     |            |          |          |            |
| Feature Class       |               |          | Height Source | SF  | Туре       |          | Overview | wTerraii 🔼 |
| 🔛 points            |               |          | SPOT          | m   | ass points |          | Yes      |            |
| 🛨 lines             |               |          | ELEVATION     | ha  | ard line   |          | No       |            |
| 🛨 roads             |               |          | <none></none> | ha  | ard line   |          | No       |            |
| <                   | 1111          |          |               |     | • •        |          |          |            |
| Window Size Pyran   | nid Settings: |          |               |     |            |          |          |            |
|                     |               |          | -             |     | [          |          |          |            |
| No.                 |               | Windo    | w Size        |     | Maxim      | um Scale | 3        |            |
| 1                   |               | 30<br>76 |               |     | 20000      |          |          | =          |
| 3                   |               | 152      |               |     | 10000      | D        |          |            |
| 4                   |               | 304      |               |     | 25000      | D        |          | ×          |
| <                   |               |          |               | _   |            |          | _        |            |
|                     |               |          |               |     |            |          | ,        | /          |
|                     |               |          |               | ~ 0 |            | Einich   |          | Capital    |
|                     |               |          |               | < 6 |            | Finish   |          | Cancel     |

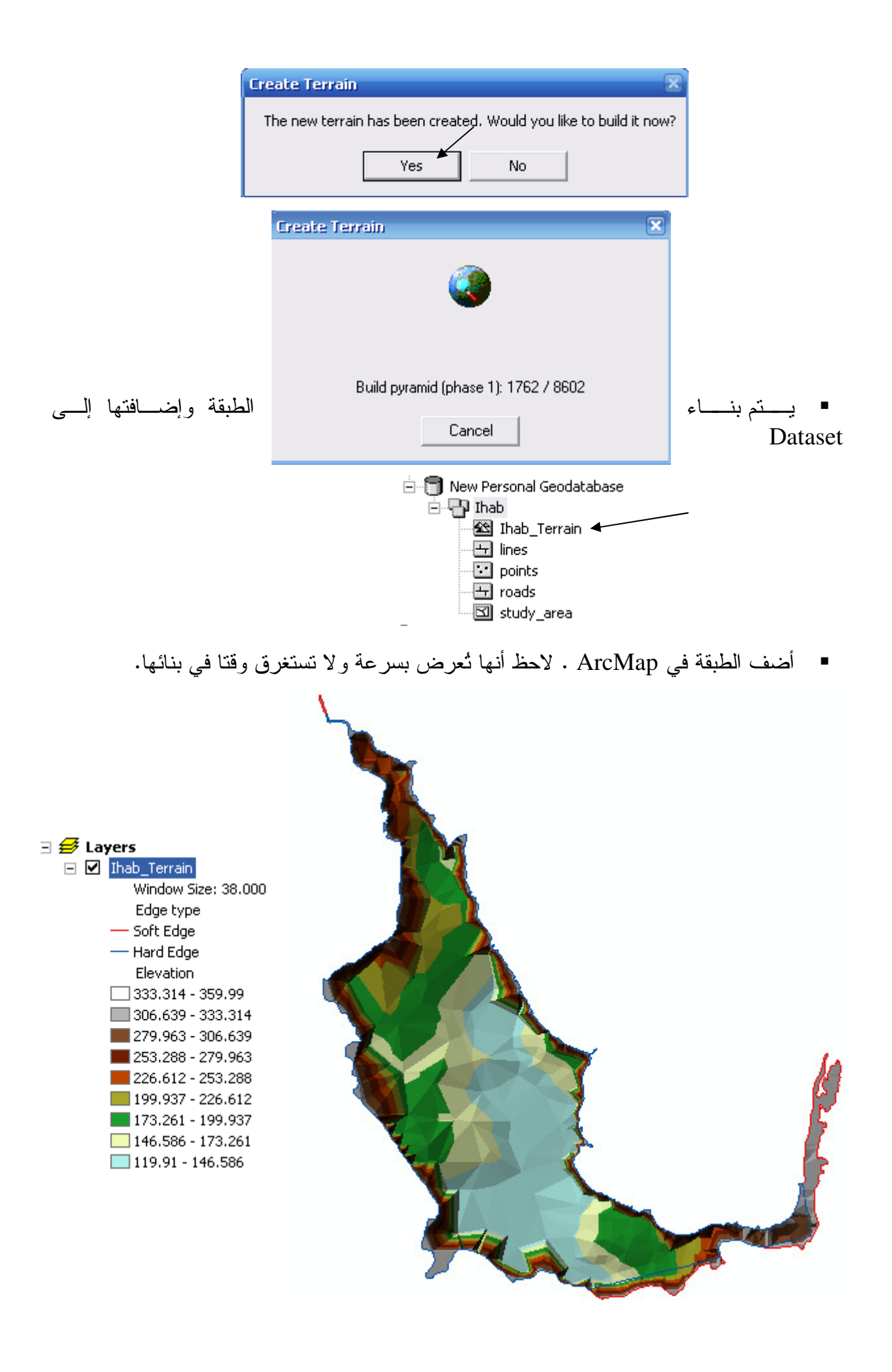

## التطبيق السابع عشر Subtypes and domains إذا كان لديك طبقة مساكن فإنك ستجعل في جدولها حقل باسم Residential وذلك لتحدد Un\_residential والمساكن الغير مسكونة والغير مسكونة ستظهر ولكنك ستواجه مشكلة وهي أن جميع المساكن سواء المسكونة والغير مسكونة ستظهر بنفس اللون... فما الحل؟ الحل هو استخدام إمكانية Subtypes بهدف تقسيم الطبقة عند ظهورها في ArcMap إلى لونين مختلفين. لون للمساكن المسكونة العامي ولون للمساكن الغير مسكونة المحطقة هامة:

### لا تعمل إمكانية Subtypes and domains إلا من داخل

- أنشىئ Geodatabase
- New/ Dataset انشئ داخلها
   New Personal Geodatabase (2)
   Ihab

Dataset انشئ New Feature Class باسم Building نوعها Polygon داخل

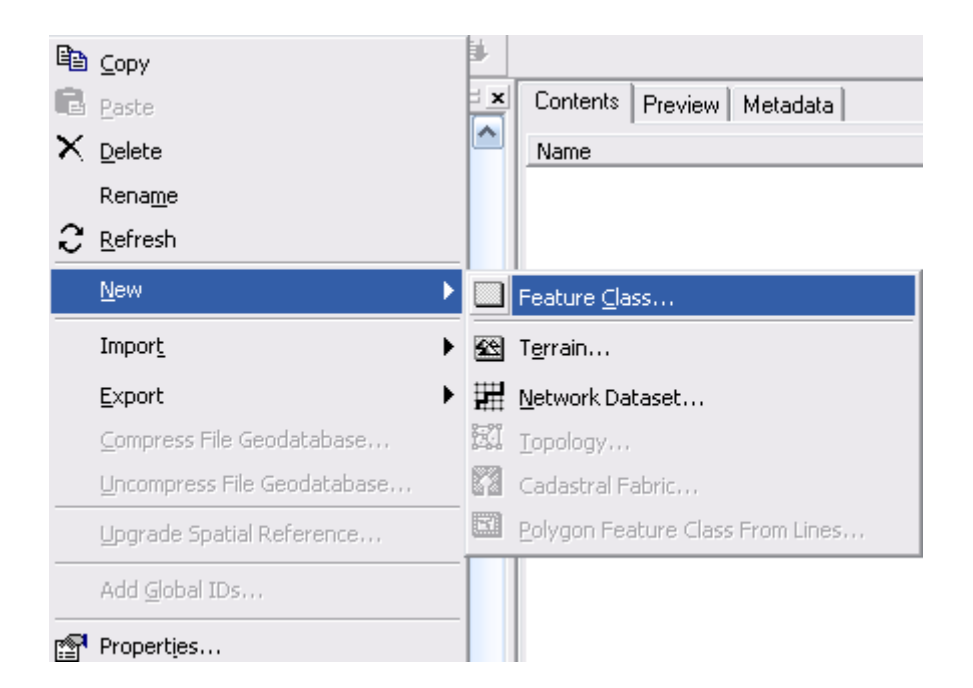

| New Feature Class              |                                  | 2 🔀 |
|--------------------------------|----------------------------------|-----|
| Name:<br>Alias:<br>Type        | Building                         |     |
| Type of featur<br>Polygon Feat | es stored in this feature class: |     |
|                                |                                  |     |
|                                |                                  |     |

- أضف حقل باسم Residential نوعه long Integer
  - Short Integer نوعه Owner

| New Feature Cla | ss         |                   | 2 🗵 |
|-----------------|------------|-------------------|-----|
| _               |            |                   |     |
|                 | Field Name | Data Type         |     |
| OBJECTID        |            | Object ID         |     |
| SHAPE           |            | Geometry          |     |
| residential     | 1          | Long Integer      |     |
| owner           | ſ          | Short Integer 📃 💌 |     |
|                 |            |                   |     |
|                 |            |                   |     |
|                 |            |                   |     |
|                 |            |                   |     |
|                 |            |                   |     |
|                 |            |                   |     |
|                 |            |                   |     |

- Finish
- يتم إضافة الطبقة

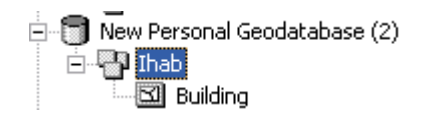

- Properties على طبقة Building لفتح نافذة Properties
  - اضغط مفتاح Subtypes
- اضغط السهم الجانبي بجوار المربع Subtype Fields لاحظ أن لا تظهر إلا الحقول التي نوعها Short Integer & long Integer فقط
  - اختر Residential

| Feature Class Propertie            | s 2                                                                                     |
|------------------------------------|-----------------------------------------------------------------------------------------|
| General XY Coo<br>Fields Indexe    | ordinate System Tolerance Resolution Domain<br>s Subtypes Relationships Representations |
| Subtype Field:<br>Default Subtype: | <none> <none> Owner Residential</none></none>                                           |
| Subtypes:                          | Description                                                                             |
|                                    |                                                                                         |
|                                    |                                                                                         |
|                                    |                                                                                         |
| Field Name                         | ains:<br>Default Value Domain                                                           |
| Residential                        |                                                                                         |
| Owner                              |                                                                                         |
| SHAPE_Length                       |                                                                                         |
| SHAPE_Area                         |                                                                                         |
|                                    |                                                                                         |
| <                                  | >                                                                                       |
| Use Defaults                       | Domains                                                                                 |
|                                    |                                                                                         |
|                                    | OK Cancel Apply                                                                         |

- Un\_residential & Residential وهما المطلوب الآن تحديد نو عين من المساكن وهما
- في الصف الأول من الجدول Subtypes أدخل 0 أسفل Residential & Code أسفل

في الصف الثاني من الجدول Subtypes أدخل 1 أسفل Un\_Residential & Code أسفل Un\_Residential

Default Subtype قد ظهرتا في مربع Un\_residential & Residential
| Feature Class Properties          | 5                                                                                        | 2 🔀           |
|-----------------------------------|------------------------------------------------------------------------------------------|---------------|
| General XY Coor<br>Fields Indexes | rdinate System   Tolerance   Resolution   Do<br>s Subtypes   Relationships   Representat | main<br>tions |
| Subtype Field:                    | Residential                                                                              |               |
| Default Subtype:                  | residential                                                                              |               |
| Subtypes:                         | un_residential                                                                           |               |
| Code                              | Description                                                                              |               |
| 0 resident                        |                                                                                          |               |
|                                   |                                                                                          |               |
|                                   |                                                                                          |               |
|                                   |                                                                                          |               |
| <                                 | >                                                                                        |               |
| Default Values and Doma           | ains:                                                                                    |               |
| Field Name                        | Default Value Domain                                                                     |               |
| Owner                             |                                                                                          |               |
| SHAPE_Length                      |                                                                                          |               |
| SHAPE_Area                        |                                                                                          |               |
|                                   |                                                                                          |               |
|                                   | ✓                                                                                        |               |
|                                   | >                                                                                        |               |
| Use Defaults                      | Domains                                                                                  |               |
|                                   |                                                                                          |               |
|                                   |                                                                                          |               |
|                                   |                                                                                          |               |

تحديد الـ Domain

Domain هو إطار يحدد حدود بيانات الحقل بهدف عدم السماح للبيانات الخطأ بالتسجيل وهناك نوعان من Domains الأول: Coded Value Domain وهو يستخدم في طبقات مثل Blob & Object ID ....ألخ ومع جميع أنواع البيانات عدا Blob & Object ID الثاني: Range Domain ويستخدم في الطبقات التي تشمل أرقام مثل درجة الحرارة – الضغط – المناسيب. فإذا حُدد لـــ 12000 نطاق من 2000 إلى 12000 فلن يُسمح للأرقام أقل من 2000 أو أكبر مـن 2000 بالتسجيل. ويُستخدم مع جميع أنواع البيانات عدا Blob & Object ID

- اضغط Domains أسفل يمين النافذة السابقة
- أدخل اسم الـ Domain وتوصيفه في النصف العلوي من النافذة التالية
- Coded Value واختر Domain Type واختر Domain Type

| Domain Name       | Description             | ^        |
|-------------------|-------------------------|----------|
| jihab             | building classification |          |
|                   |                         |          |
|                   |                         | _        |
| 1                 |                         | _        |
|                   |                         |          |
|                   |                         | _        |
| ]                 |                         | -        |
| omain Properties: | ·                       |          |
| Field Type        | Long Integer            | <b>^</b> |
| Oomain Type       | Coded Values            |          |
| Split policy      | Range                   |          |
| Merge policy      | Coded Values            |          |
|                   |                         |          |
|                   |                         | <b>~</b> |
| oded Values:      |                         |          |
| Code              | Description             | ^        |
|                   |                         |          |
|                   |                         |          |
| <u> </u>          |                         | _        |
|                   |                         | _        |
|                   |                         |          |

OK ▪

 أضف الطبقة في ArcMap – تضاف الطبقة وبها لونان مختلفان الأصفر للمساكن المسكونة واللبني لغير المسكونة.

| - <b>=</b> | 7 Layers          |             |                |                      |
|------------|-------------------|-------------|----------------|----------------------|
| -          | 🗹 Building        |             |                |                      |
|            | all other values> |             |                |                      |
|            | residential       |             |                |                      |
| /          | residential       |             |                |                      |
| (          | 📃 un_residential  |             |                | Start Editing        |
|            |                   |             | عن مساکن       | ارسم 4 مربعات تعبِّر |
|            |                   | Residential | مغط أسفل الحقل | بعد رسم کل مربع اض   |
|            |                   | 290         |                |                      |

تلاحظ ظهور (Drop down menu) وسهم جانبي تختار من خلاله Residential أم Un\_residential

| Attributes of B | Building |                 |               |                 | - 0 🛽                      |
|-----------------|----------|-----------------|---------------|-----------------|----------------------------|
| OBJECTID *      | SHAPE *  | residential     | owner         | SHAPE_Length    | SHAPE_Area                 |
| 1               | Polygon  | residential     | ≺Null>        | 10439100.38281  | 6737271648012.82           |
| 2               | Polygon  | residential     | ≪Null>        | 9969677.536016  | 6164893562947.66           |
| 3               | Polygon  | un_residential  | <null></null> | 9271340.128218  | 5184219110276.15           |
| 4               | Polygon  | un_residentia 💌 | ≺Null>        | 10136198.002775 | 6281658692362.51           |
|                 |          | residential     |               |                 |                            |
| Record: 14      |          | un_residential  | all           | Selected        | ords (1 out of 4 Selected) |
|                 |          |                 |               |                 |                            |
|                 |          |                 | ×             |                 |                            |

#### التطبيق الثامن عشر Building Topology

قد يتطلب العمل مع الطبقات Shapefiles المختلفة أن تُحققَ الــــ Features في بنيتها بعض الشروط والقواعد سواء في Features الطبقة الواحدة أو ما بين Features طبقتين مختلفتين. **أمثلة لبعض الشروط والقواعد:** 

- يجب أن تكون خطوط الشوارع متصلة.
- و سعب أن تكون الـ Nodes في طبقة Streams عند النهايات فقط.
  - يجب ألا تتطابق خطوط الطرق.
  - يجب ألا تتطابق مضلعات المساكن.
  - يجب تطابق مساحات التربة مع مساحات الزراعية.
    - يجب ألا تتقاطع خطوط مسارات الطيران .
    - يجب ألا تتكرر خطوط الكنتور في منطقة معينة.
  - يجب أن تنطبق نقاط المحابس على نهايات خطوط المواسير.
  - يجب أن تكون نقاط العواصم داخل مضلعات الو لايات تماما.
    - يجب أن تكون نقاط المراقبة على حدود المضلعات.

و هکذا....

يمكنك من خلال بناء Topology Dataset داخل Geodatabase في ArcCatalog تحديد هذه القواعد التي ستحكم علاقة الــــ Features ببعضها وتحدد أماكن الأخطاء طبقا لهذه القواعد.

وفيما يلي بيان بأهم القواعد التي تحكم علاقة الـــ Features ببعضها:

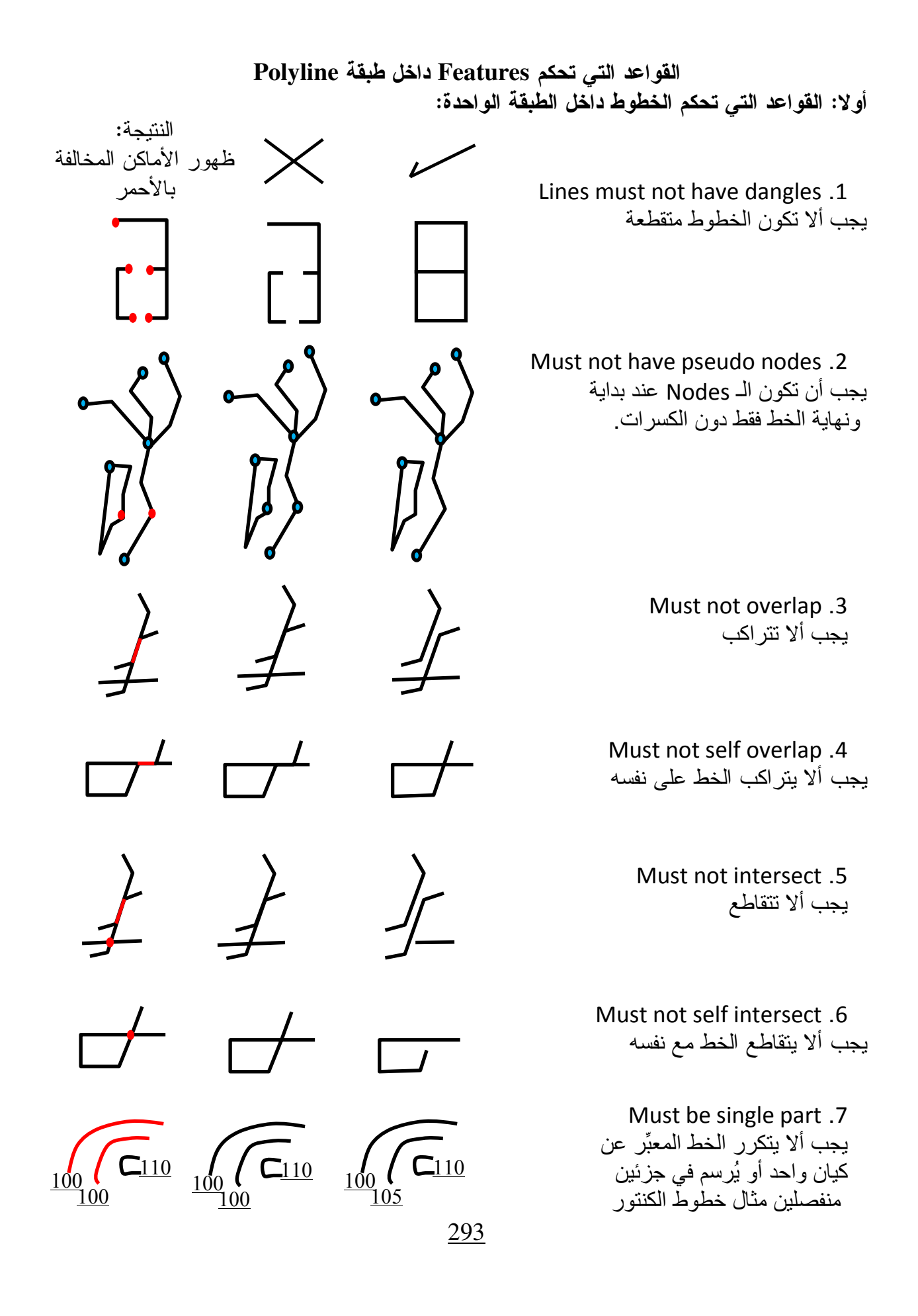

ثانيا: القواعد التى تحكم الخطوط ما بين طبقتين:

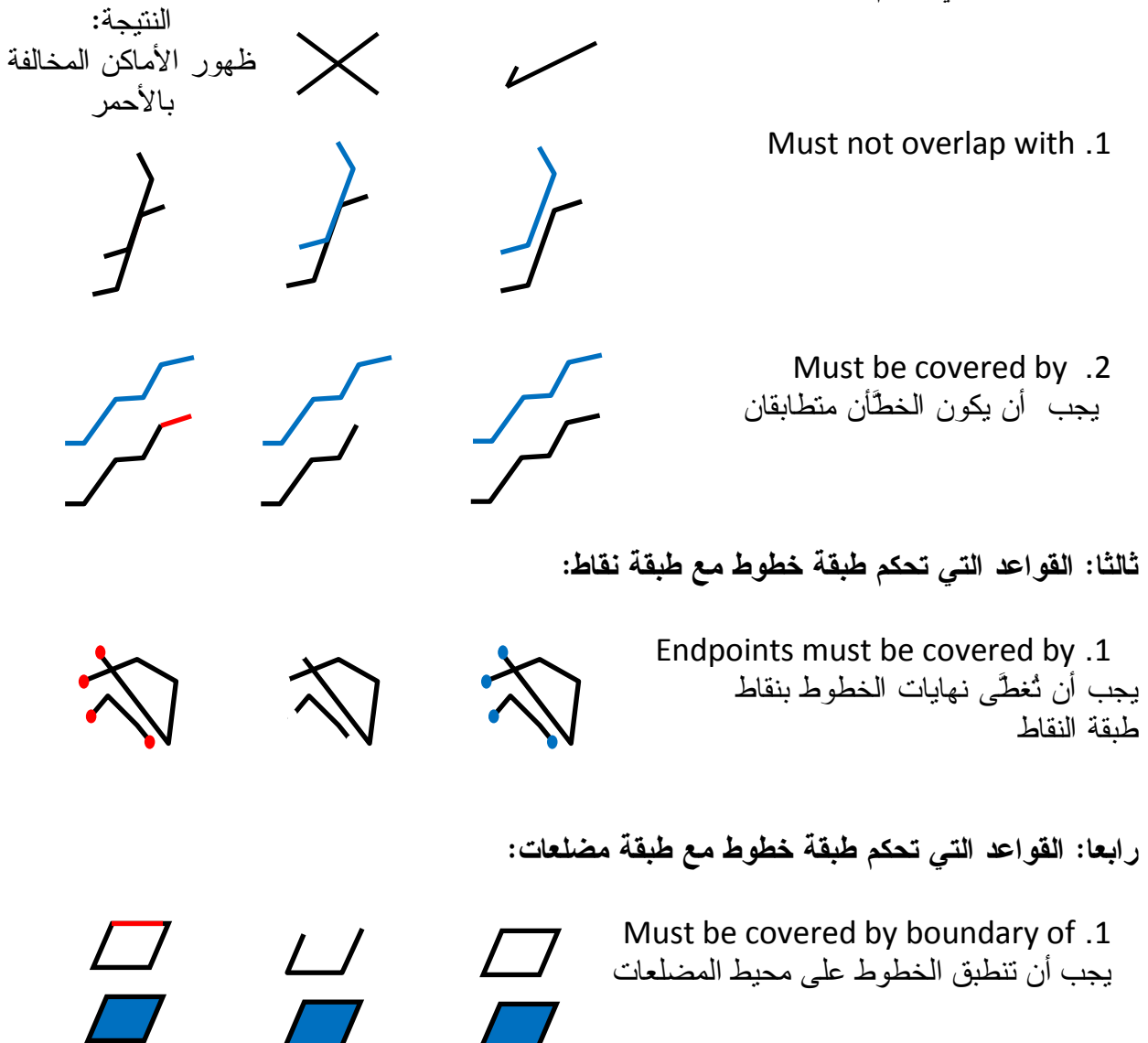

#### القواعد التي تحكم Features داخل طبقة Polygon

أولا: القواعد التي تحكم المضلعات داخل الطبقة الواحدة:

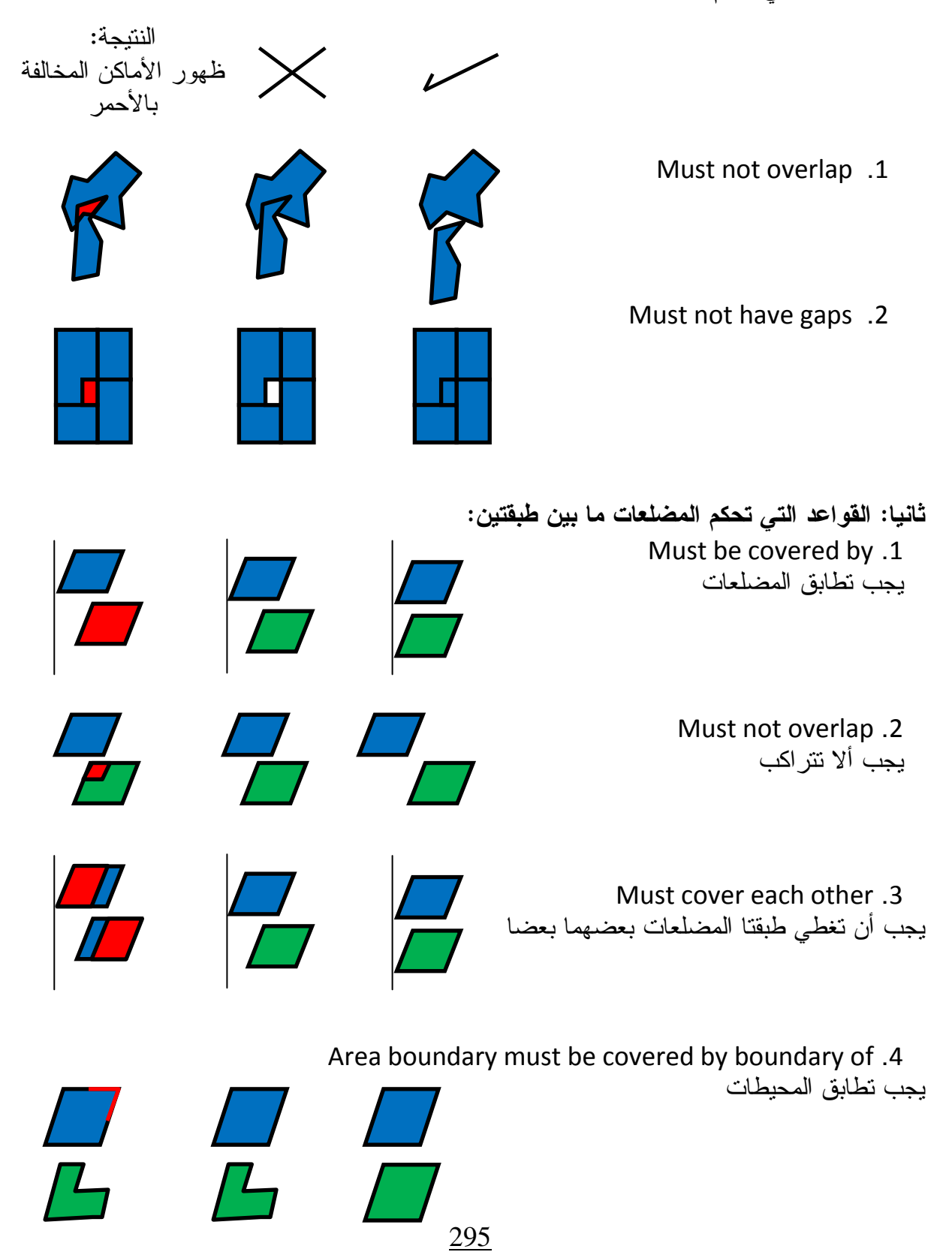

ثالثا: القواعد التي تحكم طبقة مضلعات مع طبقة نقاط:

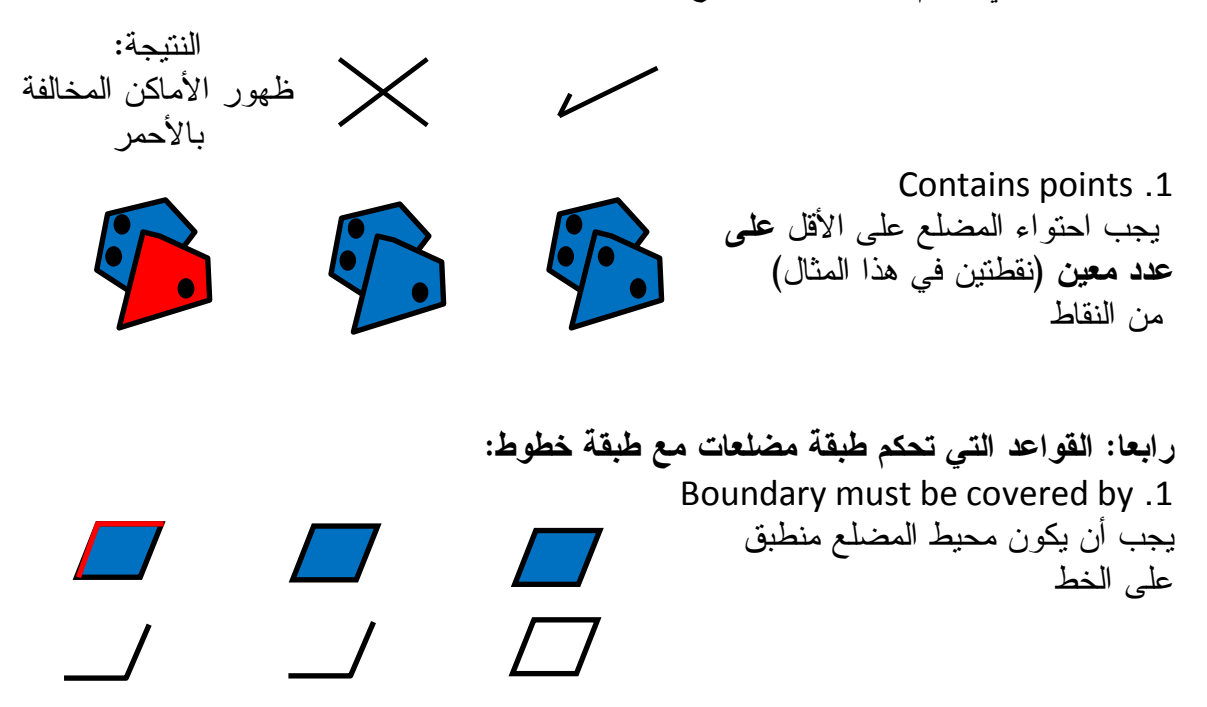

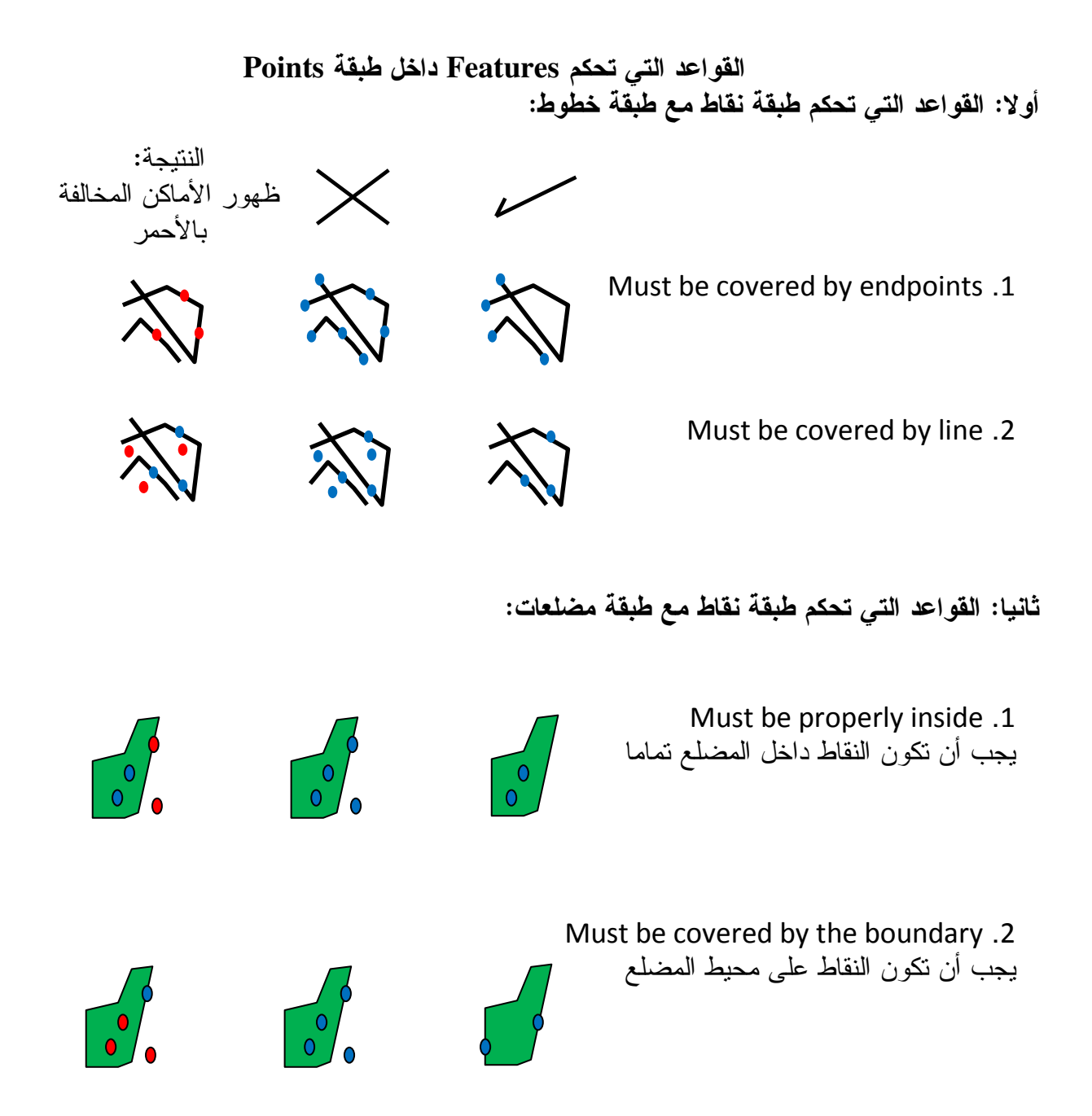

- التطبيق
- في ArcCatalog أنشئ Dataset باسمك داخل Geadatabase
  - أنشئ داخل Dataset ثلاث طبقات Lines, Points, Polygon

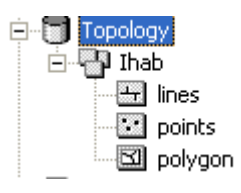

- أضف الطبقات الثلاث في ArcMap
  - Start Editing •
- ارسم النقاط والخطوط والمضلعات كل في الطبقة الخاصة به كما بالشكل التالي على سبيل المثال

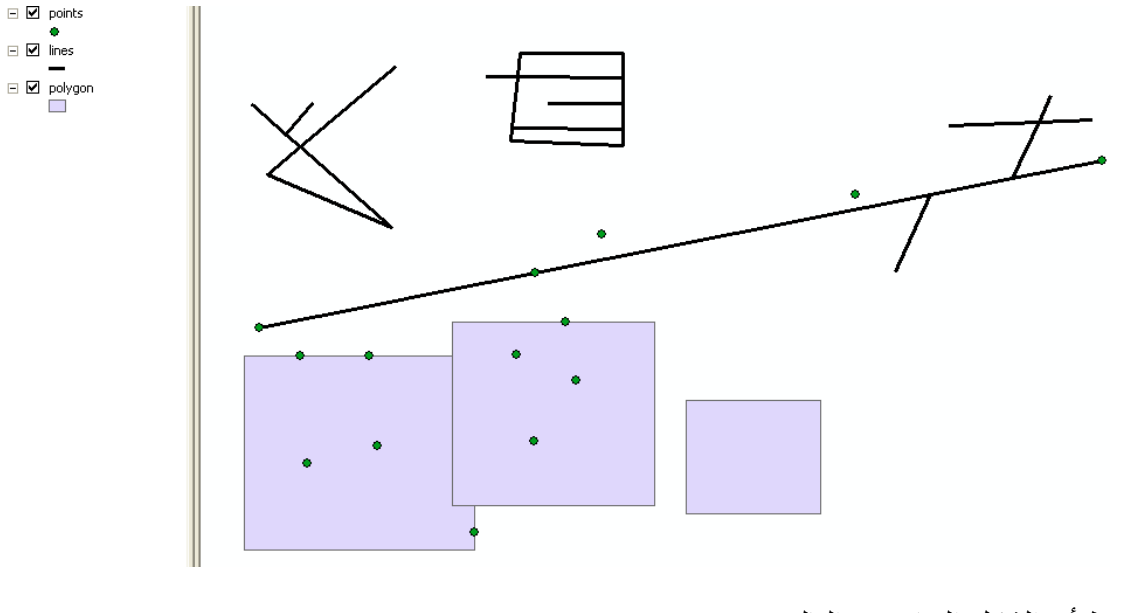

لاحظ أن الشكل السابق به التالي:
 نقاط تقع داخل المضلعات ونقاط خارجها
 مضلعات متر اكبة
 خطوط بها نتوءات dangle
 خطوط متر اكبة مع نفسها أو مع غيرها
 خطوط متقاطعة مع نفسها أو مع غيها

- أغلق ArcMap وافتح ArcCatalog لبدء بناء الـ Topology
  - RC على dataset ثم اختر RC

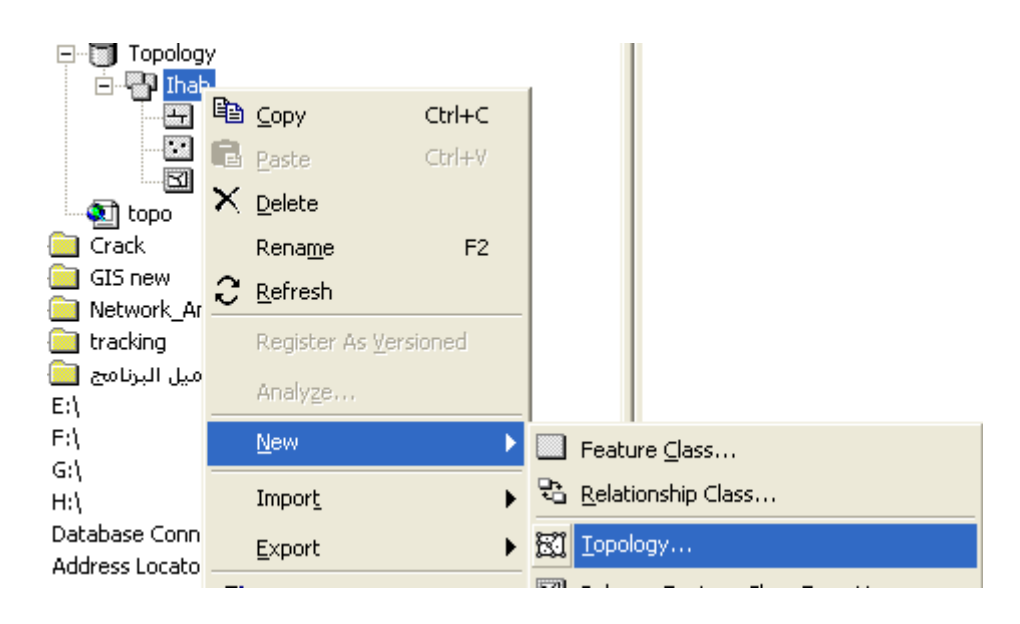

Click next •

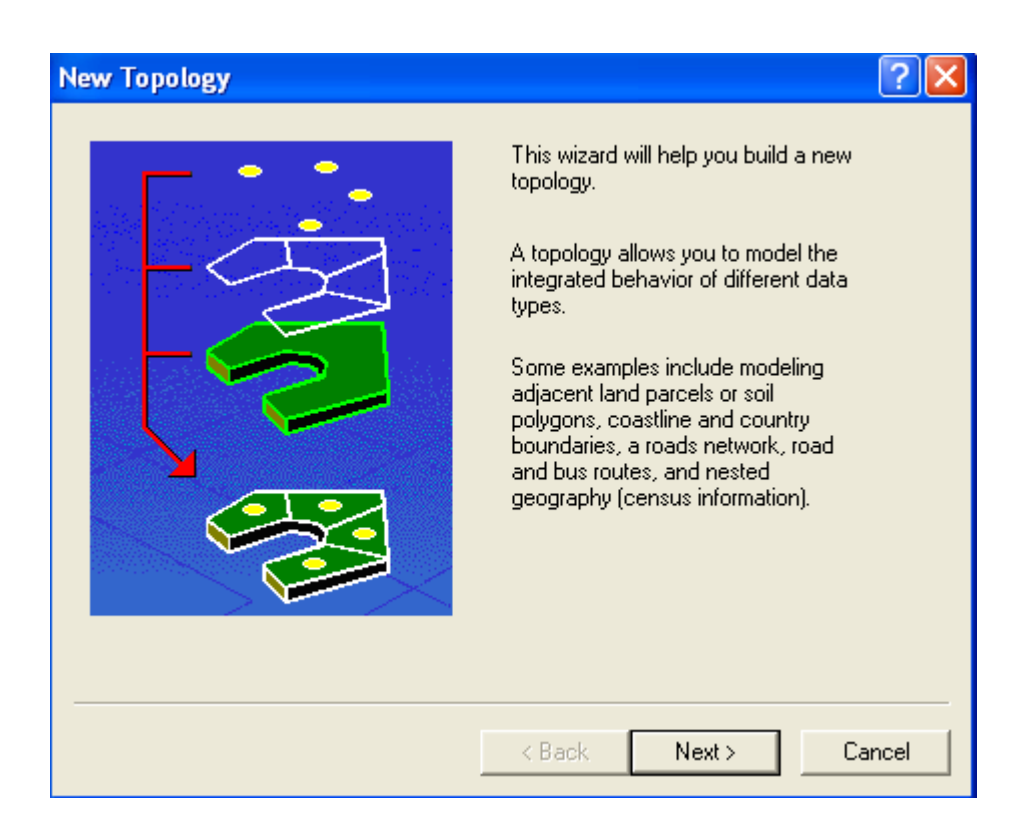

• أدخل اسما للـ Topology ثم Click next

| Enter a name for your topology:<br><mark>[hab_Topology</mark>                                                                                                    |       |
|----------------------------------------------------------------------------------------------------|-------|
| Enter a cluster tolerance:<br>0.0000206051 meters                                                                                                    |       |
| The cluster tolerance is a distance range in which all vertices and<br>boundaries are considered identical, or coincident. Vertices and<br>endpoints falling within the cluster tolerance are snapped together. |       |
| The default value is based on the precision defined for the spatial<br>reference of the feature dataset.                                                                                                    |       |
|                                                                                                    |       |
| (Back Next)                                                                                                    | ancel |

اختر الطبقات التي تريد اختبارها واكتشاف أخطاءها البنيوية ثم Next

| New Topology                                                     | ? 🛛                     |
|------------------------------------------------------------------|-------------------------|
| Select the feature classes that will participate in the topology | Select All<br>Clear All |
| < Back                                                           | Next > Cancel           |

Click next •

| New Topology                                                                                                    |                                                                                                    | ?×    |
|----------------------------------------------------------------------------------------------------|----------------------------------------------------------------------------------------------------|-------|
| Each feature class in a topology must h<br>how much the features will move when<br>the rank, the less the features will move<br>Enter the number of ranks (1-50):<br>Specify the rank for a feature class by | have a rank assigned to it to control<br>the topology is validated. The higher<br>e. The highest rank is 1.<br>Z Properties<br>clicking in the Rank column: |       |
| Feature Class                                                                                                    | Rank                                                                                                    |       |
| 💽 points                                                                                                    | 1                                                                                                    |       |
| 🔛 lines                                                                                                    | 1                                                                                                    |       |
| 🖾 polygon                                                                                                    | 1                                                                                                    |       |
|                                                                                                    |                                                                                                    |       |
|                                                                                                    |                                                                                                    |       |
|                                                                                                    |                                                                                                    |       |
|                                                                                                    |                                                                                                    |       |
| I                                                                                                    |                                                                                                    |       |
|                                                                                                    |                                                                                                    |       |
|                                                                                                    | <back next=""> Ca</back>                                                                                                    | incel |
|                                                                                                    |                                                                                                    |       |

# • لإضافة القواعد الحاكمة Click Add Rule

| Ne | w Topology              |              |               | ? 🔀                              |
|----|-------------------------|--------------|---------------|----------------------------------|
|    | Specify the rules for t | he topology: |               |                                  |
|    | Feature Class           | Rule         | Feature Class | Add Rule<br>Remove<br>Remove All |
|    |                         |              |               | Load Rules                       |
| _  |                         |              | < Back Next > | Cancel                           |

القاعدة الأولى: 1. يجب أن تكون النقاط داخل المضلعات

| Add Rule                                                                                  |                  | ? 🔀                                                                                                    |
|-------------------------------------------------------------------------------------------|------------------|----------------------------------------------------------------------------------------------------|
| Features of feature class:<br>points Rule: Must Be Properly Inside Feature class: polygon | Rule Description | Point features from one layer<br>must be properly inside area<br>features from another layer.<br>Any point that is not inside<br>an area feature is an error.<br>OK Cancel |

لإضافة قاعدة أخري اضغط Add Rule مرة أخري
 بنفس الطريقة أدخل القواعد التالية:
 12. الخطوط يجب ألا تتراكب
 14. الخطوط يجب ألا يكون بها نتوءات
 15. الخطوط يجب ألا تتراكب مع نفسها
 16. الخطوط يجب ألا تتراكب مع نفسها
 17. المضلعات يجب أن تتراكب
 18. المضلعات يجب أن تحتوي على نقاط

| st Be Properly In   | polygon )                                                                                                    | Add Hale                                                                                                    |
|---------------------|----------------------------------------------------------------------------------------------------|----------------------------------------------------------------------------------------------------|
|                     |                                                                                                    |                                                                                                    |
| st Not Overlap      |                                                                                                    | Remove                                                                                                    |
| st Not Intersect    |                                                                                                    |                                                                                                    |
| st Not Self-Overlap | >                                                                                                    | Remove All                                                                                                    |
| st Not Self-Inter   |                                                                                                    |                                                                                                    |
| st Not Overlap      |                                                                                                    |                                                                                                    |
| itains Point        | points                                                                                                    | Land Dates                                                                                                    |
|                     | 2                                                                                                    | Load Hules                                                                                                    |
|                     |                                                                                                    | Sava Bulas                                                                                                    |
|                     |                                                                                                    | Jave Hules                                                                                                    |
|                     |                                                                                                    |                                                                                                    |
|                     |                                                                                                    |                                                                                                    |
|                     |                                                                                                    |                                                                                                    |
|                     | it Not Intersect<br>it Not Have Dan<br>it Not Self-Overlap<br>it Not Self-Inter<br>it Not Overlap<br>itains Point | it Not Intersect<br>it Not Have Dan<br>it Not Self-Overlap<br>it Not Self-Inter<br>it Not Overlap<br>itains Point points |

New Topology

| New Topology                                                                                                    | × |
|----------------------------------------------------------------------------------------------------|---|
| Summary:<br>Z Cluster Tolerance: 0<br>Feature Classes:<br>points, Rank:1<br>lines, Rank:1<br>polygon, Rank:1<br>Rules:<br>points - Must Be Properly Inside - polygon<br>lines - Must Not Overlap<br>lines - Must Not Intersect<br>lines - Must Not Intersect<br>lines - Must Not Self-Overlap<br>lines - Must Not Self-Overlap<br>lines - Must Not Self-Intersect<br>polygon - Must Not Overlap<br>polygon - Contains Point - points |   |
| < Back Finish K Cancel                                                                                                    | _ |

• اضغط Yes لتفعيل الـ Topology وعرض النتيجة

| New Topology                                                          |
|-----------------------------------------------------------------------|
| The new topology has been created. Would you like to validate it now? |

يتم إضافة الـ Topology في شجرة الـ Dataset

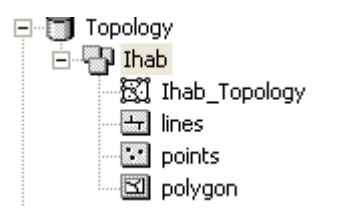

في ArcMap أضف الـ Topology والطبقات الداخلة فيها

| Add Data      |                                  |
|---------------|----------------------------------|
| Look in: 📳    | ) Ihab 🔽 🔁 🔁 📷 📰 📰               |
| Ihab_Topol    |                                  |
| Name:         | Topology; lines; points; polygon |
| Show of type: | Datasets and Layers (*.lyr)      |

 جميع الأماكن التي بها أخطاء بنيوية حسب القواعد التي حددها مسبقا تظهر باللون الأحمر الفاتح وفيما يلي تفنيد أسباب الأخطاء حسب تسلسلها الوارد فيما سبق ( من 1 : 6 )

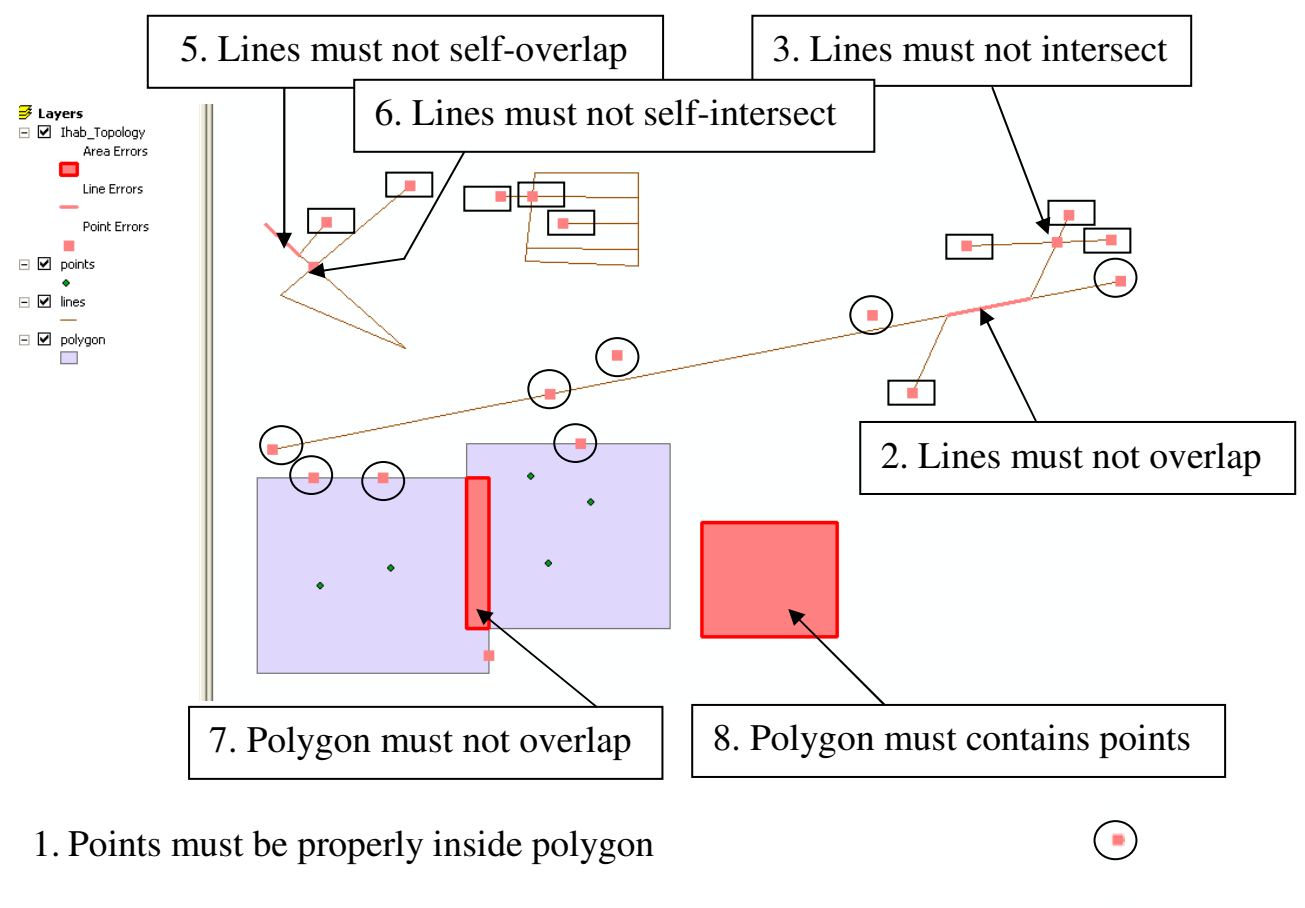

4. Lines must not have dangle

#### لمحات مفيدة Useful Tips

في هذا الجزء من الكتاب سوف نستعرض معا بعض الأوامر المفيدة والتي لم ترد خلال التطبيقات السابقة.

عمل إشارة مرجعية
 للوصول السريع إلى Feature يتم عمل إشارة مرجعية له التالي:
 كبّر الـ Feature المطلوب عمل الإشارة المرجعية له وليكن مدينة وادي حلفا

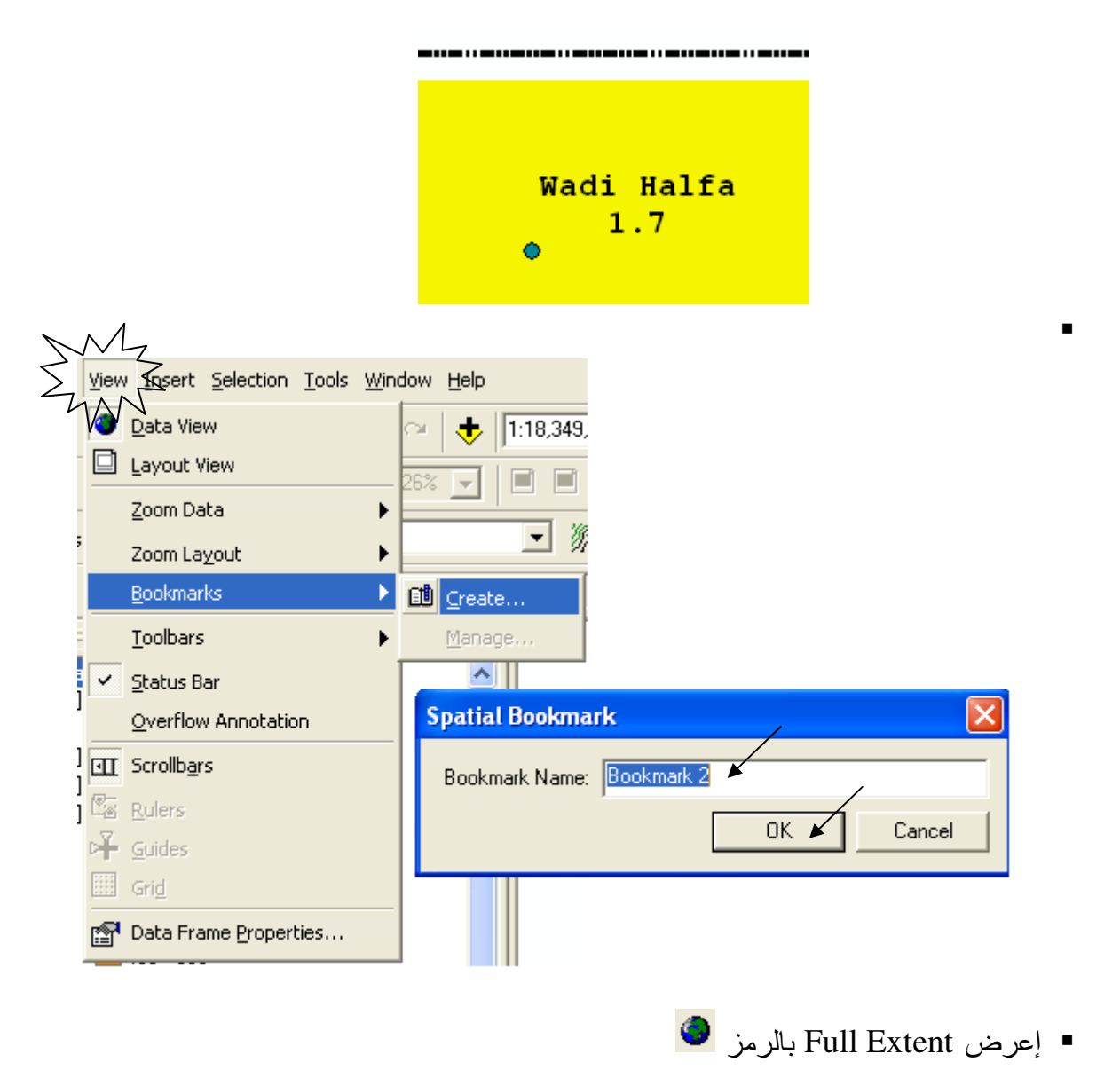

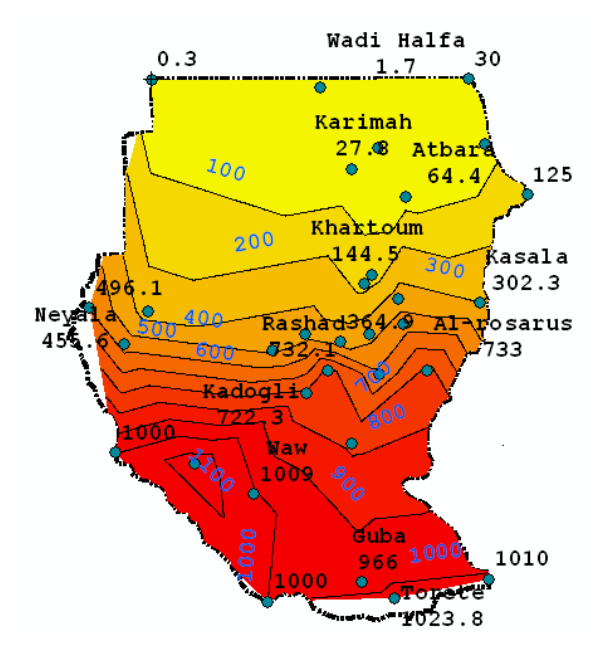

استخدم الإشارة المرجعية كالتالى:

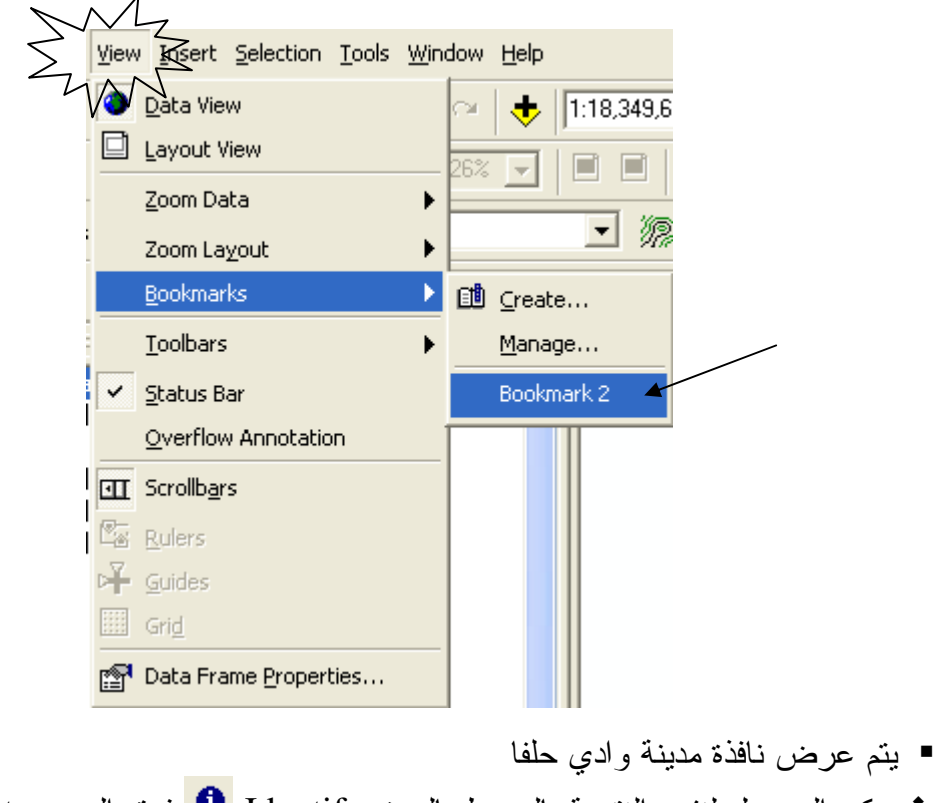

جيمكن الوصول لنفس النتيجة بالضغط بالرمز Identify فوق الـ Feature

| Identify Results                                                          |  |  |  |  |  |  |
|---------------------------------------------------------------------------|--|--|--|--|--|--|
| Layers: <top-most layer=""></top-most>                                    |  |  |  |  |  |  |
| Image Hyperlinks       City       Wadi Halfa         gauge_m       0.0017 |  |  |  |  |  |  |
| wadi nalia                                                                |  |  |  |  |  |  |
| 0→0                                                                       |  |  |  |  |  |  |

# يتم تسجيل الإشارة المرجعية باسم باسم Find

| 🚧 Find          |                                                                                                    |                                                            |               |  |               | ? 🛛           |  |
|-----------------|----------------------------------------------------------------------------------------------------|------------------------------------------------------------|---------------|--|---------------|---------------|--|
| Feature         | S Route Lo                                                                                                    | ocations Addresses                                         |               |  |               | Find 🔺        |  |
| Find:           | wad 🔺                                                                                                    |                                                            |               |  | •             | Stop          |  |
| ln:             | <visible td=""  <=""><td>ayers&gt;</td><td></td><td></td><td>•</td><td>New Search</td></visible>                                                                              | ayers>                                                     |               |  | •             | New Search    |  |
| ☑ Fir<br>Search | <ul> <li>Find features that are similar to or contain the search string</li> <li>Search:          <ul> <li>All fields</li> <li>In fields:</li> <li>FID</li> </ul> </li> </ul> |                                                            |               |  |               |               |  |
| Right-clic      | k a row to sh                                                                                                    | iow context menu.                                          |               |  |               | Cancel        |  |
| Value<br>Wadi H | alfa                                                                                                    |                                                            | Layer<br>raip |  | Field<br>City |               |  |
| Wad Ma          | adani 📃                                                                                                    |                                                            | rain (        |  | City          |               |  |
| 2 objects f     | ound.                                                                                                    | Flash feature<br>Zoom to feature(s)<br>Identify feature(s) |               |  |               | <del>@-</del> |  |

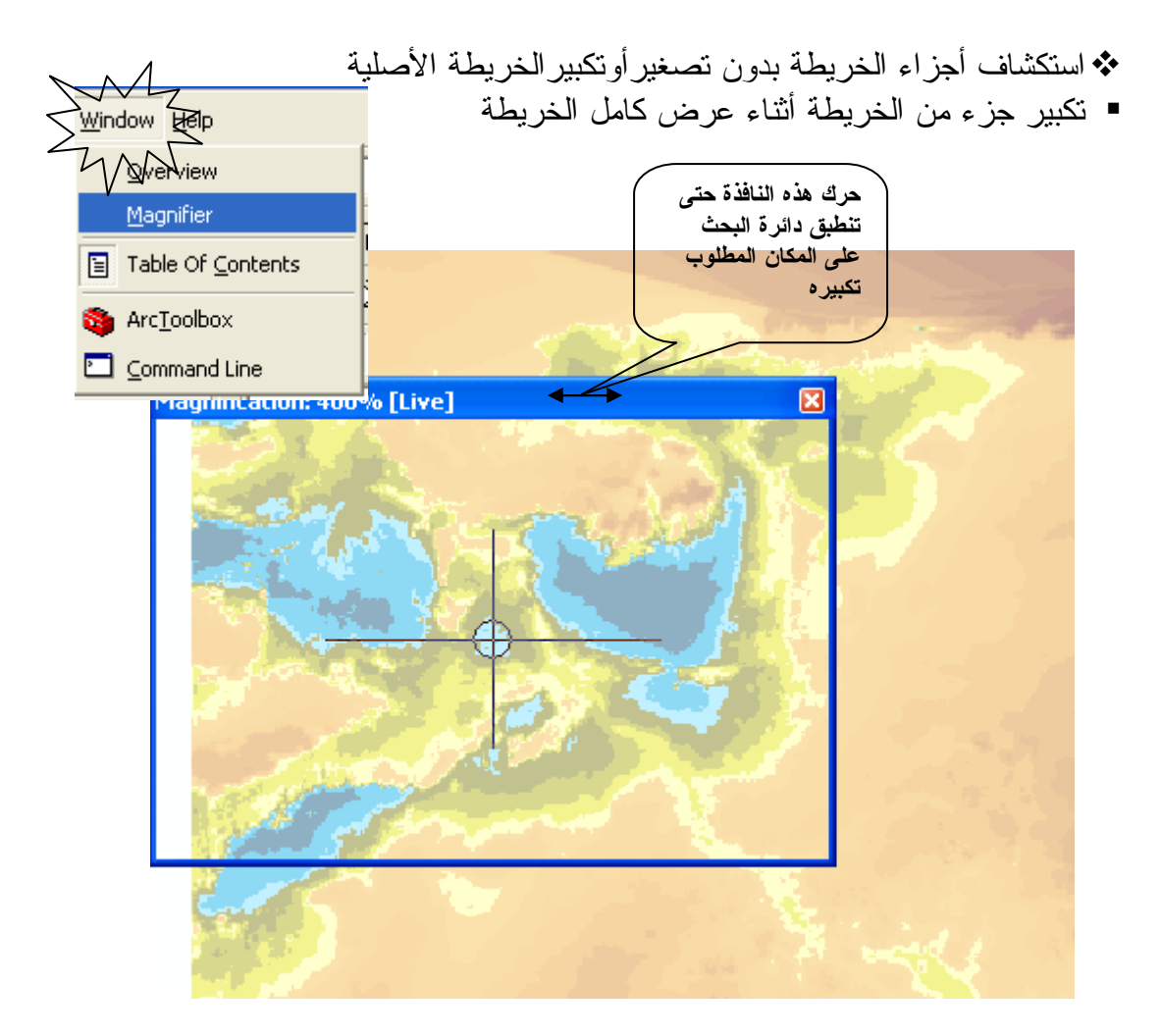

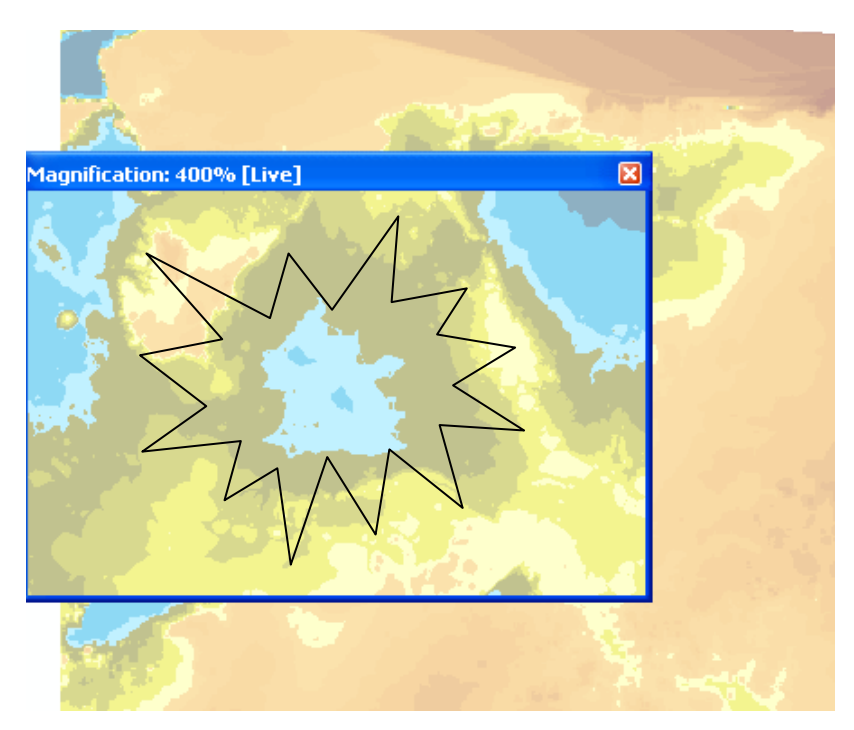

<u>308</u>

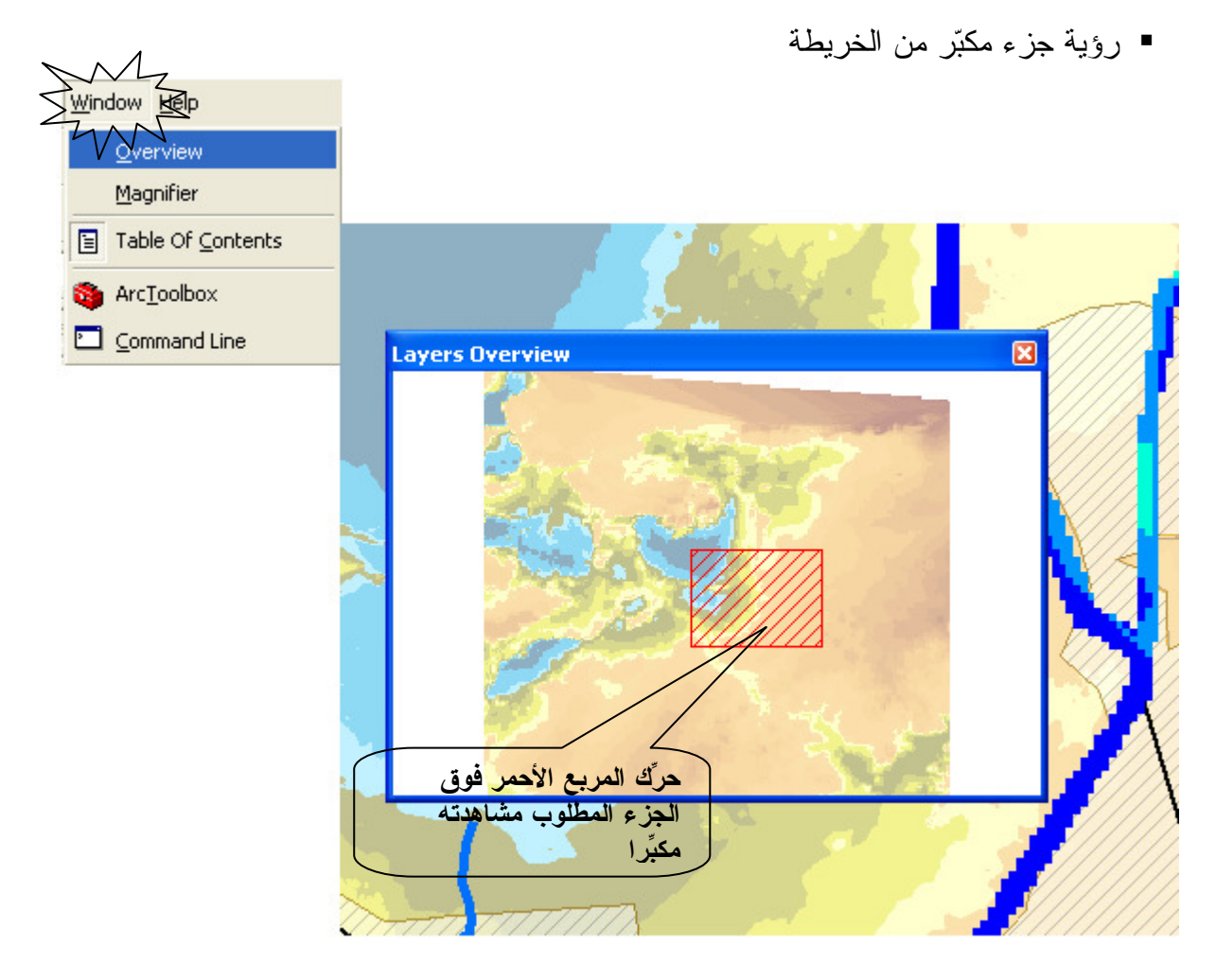

- مج عمل مجموعة من عدة طبقات
- المطلوب عمل مجموعة تجمع الأعمال الصناعية تشمل الكباري والمآخذ والقناطروالقنوات

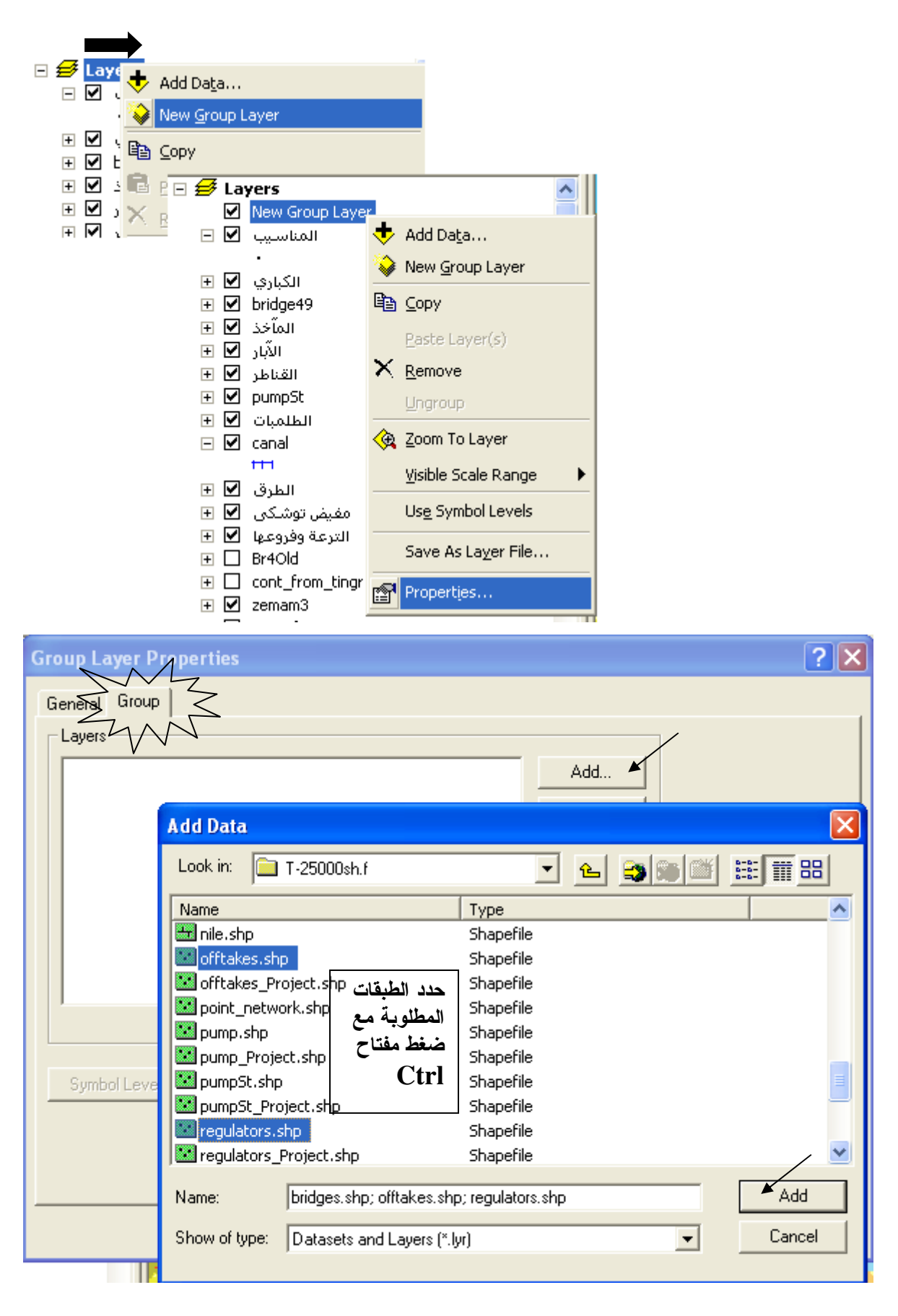

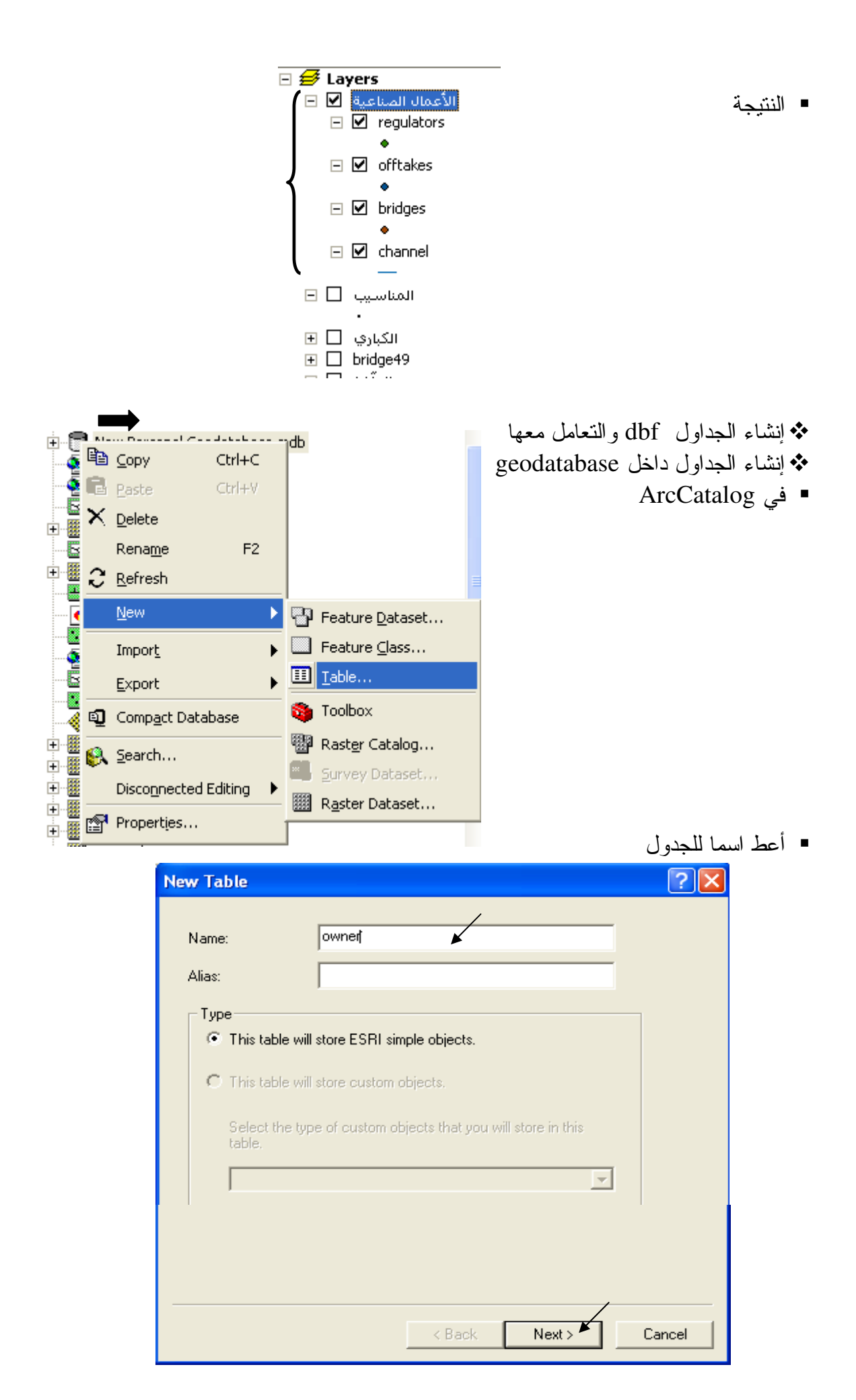

| Field                                                              | Name                                                                                                    | Data Type                                                                                                    | ~                                                                                                    |
|--------------------------------------------------------------------|----------------------------------------------------------------------------------------------------|----------------------------------------------------------------------------------------------------|----------------------------------------------------------------------------------------------------|
| BJECTID                                                            |                                                                                                    | Object ID                                                                                                    |                                                                                                    |
| wher hame                                                          |                                                                                                    | Tevt                                                                                                    |                                                                                                    |
| wher_hame                                                          |                                                                                                    | Double                                                                                                    |                                                                                                    |
|                                                                    |                                                                                                    | Double                                                                                                    |                                                                                                    |
|                                                                    |                                                                                                    |                                                                                                    |                                                                                                    |
|                                                                    |                                                                                                    |                                                                                                    |                                                                                                    |
|                                                                    |                                                                                                    |                                                                                                    | -                                                                                                    |
| any field to see its pr                                            | roportion                                                                                                    |                                                                                                    |                                                                                                    |
| any neio to see its pi                                             | openies.                                                                                                    |                                                                                                    |                                                                                                    |
| a Propenties                                                       |                                                                                                    |                                                                                                    |                                                                                                    |
| as<br>ow NULL volues                                               | Van                                                                                                    |                                                                                                    |                                                                                                    |
| feut Velue                                                         | 163                                                                                                    |                                                                                                    |                                                                                                    |
| rauit value                                                        |                                                                                                    |                                                                                                    |                                                                                                    |
| nain                                                               | 0                                                                                                    |                                                                                                    |                                                                                                    |
|                                                                    | 0                                                                                                    |                                                                                                    |                                                                                                    |
|                                                                    | U                                                                                                    |                                                                                                    |                                                                                                    |
|                                                                    |                                                                                                    |                                                                                                    |                                                                                                    |
|                                                                    |                                                                                                    |                                                                                                    |                                                                                                    |
|                                                                    |                                                                                                    |                                                                                                    |                                                                                                    |
|                                                                    |                                                                                                    |                                                                                                    |                                                                                                    |
|                                                                    |                                                                                                    | Imm                                                                                                    | ort                                                                                                    |
|                                                                    |                                                                                                    |                                                                                                    |                                                                                                    |
| d a new field, type ti                                             | ka wana inta an anak                                                                                                    |                                                                                                    |                                                                                                    |
|                                                                    | ne name into an empt                                                                                                    | ty row in the Field Name c                                                                                                | olumn,                                                                                                    |
| in the Data Type col                                               | umn to choose the da                                                                                                    | ty row in the Field Name c<br>ata type, then edit the Fiel                                                                | olumn,<br>d                                                                                                    |
| k in the Data Type col<br>perties.                                 | umn to choose the da                                                                                                    | ty row in the Field Name c<br>ata type, then edit the Fiel                                                                | olumn,<br>d                                                                                                    |
| in the Data Type col<br>erties.                                    | umn to choose the da                                                                                                    | ty row in the Field Name c<br>ata type, then edit the Fiel                                                                | olumn,<br>d                                                                                                    |
| in the Data Type col<br>erties.                                    | umn to choose the da                                                                                                    | ty row in the Field Name c<br>ata type, then edit the Fiel                                                                | olumn,<br>d                                                                                                    |
| < in the Data Type col<br>berties.                                 | umn to choose the da                                                                                                    | ty row in the Field Name of ata type, then edit the Fiel                                                                  | olumn,<br>d                                                                                                    |
| < in the Data Type col<br>berties.                                 | umn to choose the da                                                                                                    | ty row in the Field Name c<br>ata type, then edit the Fiel                                                                | olumn,<br>d<br>Cancel                                                                                                    |
| k in the Data Type col<br>perties.                                 | umn to choose the da                                                                                                    | ty row in the Field Name c<br>ata type, then edit the Fiel                                                                | olumn,<br>d<br>Cancel                                                                                                    |
| k in the Data Type col<br>perties.                                 | umn to choose the da                                                                                                    | ty row in the Field Name c<br>ata type, then edit the Fiel                                                                | olumn,<br>d<br>Cancel                                                                                                    |
| k in the Data Type col<br>perties.                                 | umn to choose the da                                                                                                    | Finish                                                                                                    | olumn,<br>d<br>Cancel                                                                                                    |
| k in the Data Type col<br>perties.                                 | .F                                                                                                    | ty row in the Field Name c<br>ata type, then edit the Fiel<br>Finish<br>Folders اخل الـــــ                               | olumn,<br>d<br>Cancel<br>ل أيضا د                                                                                                    |
| in the Data Type col                                               | <pre>Manual Print of Print<br/>umm to choose the da</pre>                                                                                                    | ty row in the Field Name c<br>ata type, then edit the Fiel<br>Finish                                                      | olumn,<br>d<br><u>Cancel</u><br>ل أيضا د                                                                                                    |
| k in the Data Type col<br>perties.                                 | umn to choose the da<br>< Back                                                                                                    | ty row in the Field Name c<br>ata type, then edit the Fiel<br>Finish                                                      | olumn,<br><u>Cancel</u><br>ل أيضا د                                                                                                    |
| k in the Data Type col<br>perties.                                 | . Fack                                                                                                    | Tolders الخل الــــــــــــــــــــــــــــــــ                                                                           | olumn,<br>d<br>Cancel<br>ل أيضا د                                                                                                    |
| k in the Data Type col<br>perties.                                 | umn to choose the da<br><u>Kack</u><br>.F                                                                                                    | ty row in the Field Name c<br>ata type, then edit the Fiel<br>Folders اخل الـــــــ<br>Editin فيه ثم افت                  | olumn,<br>d<br>Cancel<br>ل<br>إل أيضا د<br>يم ابدأ g                                                                                                    |
| k in the Data Type col<br>perties.                                 | umn to choose the da<br>Kack<br>Back<br>. F<br>. F<br>. C<br>S<br>. 4<br>. 4<br>. 4<br>. 4<br>. 5<br>. 4<br>. 5<br>. 5<br>. 5<br>. 5<br>. 5<br>. 5<br>. 5<br>. 5 | ty row in the Field Name c<br>ata type, then edit the Fiel<br>Folders اخل الـــــــــــــــــــــــــــــــــ             | olumn,<br>d<br>Cancel<br>ل<br>إل أيضا د<br>ي<br>ي                                                                                                    |
| < in the Data Type col<br>berties.                                 | umn to choose the da<br><u>Kack</u><br>.F<br>F                                                                                                    | ty row in the Field Name c<br>ata type, then edit the Fiel<br>Folders اخل الـــــــــــــــــــــــــــــــــ             | olumn,<br>d<br>Lancel<br>ل<br>إل أيضا د<br>ي<br>ي                                                                                                    |
| k in the Data Type col<br>perties.                                 | He hante into an empt<br>umn to choose the da<br>.F<br>.F<br>.e જ≩ 1                                                                                             | ty row in the Field Name o<br>ata type, then edit the Fiel<br>Folders اخل الـــــــــــــــــــــــــــــــــ             | olumn,<br>d<br>یل أیضا د<br>ng أبدأ g<br>cords                                                                                                    |
| < in the Data Type col<br>perties.                                 | He hante into an empt<br>umn to choose the da<br>.F<br>.F<br>. حه.<br>⊡ 😪                                                                                        | ty row in the Field Name o<br>ata type, then edit the Fiel<br>Finish<br>Golders اخل الـــــــــــــــــــــــــــــــــ   | olumn,<br>d<br>Cancel<br>ل<br>ل<br>ل<br>ن<br>م<br>ابدأ<br>g<br>cords                                                                                                    |
| in the Data Type col<br>berties.                                   | e name into an emp<br>umn to choose the da<br>.F<br>.F<br>. حه.                                                                                                  | ty row in the Field Name c<br>ata type, then edit the Fiel<br>Finish<br>Golders اخل الـــــــــــــــــــــــــــــــــ   | olumn,<br>d<br>Cancel<br>ل<br>ل<br>ن<br>شم ابدأ g<br>cords                                                                                                    |
| in the Data Type col<br>berties.           art_Editing             | e name into an emp<br>umn to choose the da<br>.F<br>.F                                                                                                    | ty row in the Field Name of<br>ata type, then edit the Fiel<br>Folders اخل الـــــــــــــــــــــــــــــــــ            | olumn,<br>Cancel<br>ل أيضا د<br>Ig أينا و<br>cords                                                                                                    |
| k in the Data Type col<br>perties.                                 | e name into an emp<br>umn to choose the da<br>.F<br>.F<br>. جه.                                                                                                  | ty row in the Field Name of<br>ata type, then edit the Fiel<br>Folders اخل الـــــــــــــــــــــــــــــــــ            | olumn,<br>Cancel<br>ل أيضا د<br>ig ثم ابدأ<br>cords                                                                                                    |
| k in the Data Type col<br>perties.                                 | Le ranne into an empt<br>umn to choose the da<br>.F<br>.F<br>                                                                                                    | ty row in the Field Name of<br>ata type, then edit the Fiel<br>Folders اخل الـــــــــــــــــــــــــــــــــ            | olumn,<br>d<br>Cancel<br>ل<br>ل<br>ن<br>ی<br>د<br>cords<br>d Relates                                                                                                    |
| in the Data Type collocities.       cart Editing       cop Editing | He hand into an empt<br>umn to choose the da<br>.F<br>.F<br>.e જ                                                                                                 | ty row in the Field Name of<br>ata type, then edit the Fiel<br>Finish<br>Golders اخل الـــــــــــــــــــــــــــــــــ  | olumn,<br>Cancel<br>ل أيضا د<br>ag أيذا ag<br>ثم ابدأ ag<br>cords                                                                                                    |
| k in the Data Type col<br>perties.                                 | . F<br>. A⊃<br>. F                                                                                                    | ty row in the Field Name of<br>ata type, then edit the Fiel<br>Folders — اخل الـــــــــــــــــــــــــــــــــ          | olumn,<br>d<br>یل أیضا د<br>ig أینا د<br>cords                                                                                                    |
| k in the Data Type col<br>perties.                                 | . F<br>. A⊃<br>. F                                                                                                    | ty row in the Field Name of<br>ata type, then edit the Fiel<br>Finish<br>Golders اخل الـــــــــــــــــــــــــــــــــ  | olumn,<br>d<br>Cancel<br>ل<br>ل<br>ن<br>م<br>ایک<br>ایضا د<br>ی<br>م<br>ایک<br>ای<br>م<br>ایک<br>ای<br>م<br>ایک<br>ای<br>م<br>ای<br>م<br>ای                                                                                                    |
| k in the Data Type col<br>perties.                                 | .4 .F                                                                                                    | ty row in the Field Name of<br>ata type, then edit the Fiel<br>Finish<br>Folders اخل الـــــــــــــــــــــــــــــــــ  | olumn,<br>d<br>Cancel<br>ل<br>ل<br>ي<br>L<br>Cancel<br>L<br>L<br>Cancel<br>L<br>Cancel<br>L<br>Cancel<br>L<br>Cancel<br>Cancel<br>C<br>Cancel<br>Cancol<br>Cancel<br>Cancel<br>Cancel<br>C<br>Cancel<br>Cancel<br>C<br>Cancel<br>C<br>Cancel<br>Cancel<br>Ca |
| k in the Data Type col<br>perties.                                 | Le rante into an emplo<br>umn to choose the da<br>.F<br>. جه.                                                                                                    | ty row in the Field Name c<br>ata type, then edit the Fiel<br>Finish<br>Folders — اخل الـــــــــــــــــــــــــــــــــ | olumn,<br>d<br>Cancel<br>ل<br>ل<br>ي<br>Cancel<br>ل<br>ي<br>Cancel<br>ي<br>ي<br>Same<br>Cancel<br>Cancel<br>C                                                                                                    |
| art Editing                                                        | Le rante into an emplo<br>umn to choose the da<br>.F<br>. حه.<br>⊡ ا                                                                                             | ty row in the Field Name of<br>ata type, then edit the Fiel<br>Folders اخل الـــــــــــــــــــــــــــــــــ            | olumn,<br>d<br>Cancel<br>ل<br>ل<br>ي<br>في<br>ايخا د<br>ي<br>في<br>cords<br>d<br>Relates<br>d<br>Relates<br>Addresses<br>toute Events<br>(Y Data                                                                                                    |
| in the Data Type col<br>enties.                                    | Le rante into an emplo<br>venn to choose the da<br>.F<br>.F<br>.e જੇ≊                                                                                            | ty row in the Field Name of<br>ata type, then edit the Fiel<br>Folders اخل الـــــــــــــــــــــــــــــــــ            | olumn,<br>d<br>Cancel<br>ل<br>ل<br>ي<br>ل<br>ي<br>cords<br>d Relates<br>d Relates<br>d Relates<br>Addresses<br>toute Events<br>y Data                                                                                                    |

|   |              | بلة للـــ Editing                               | الحقول الق      |
|---|--------------|-------------------------------------------------|-----------------|
| ▦ | Attributes o | f owner                                         |                 |
|   | *OBJECTID    | owner_name                                      | owner_ID        |
|   | 1            | لخمد إبهاب                                      | 10              |
|   | 2            | شا مینا ز                                       | 20              |
|   | 3            | أحمد                                            | 30              |
|   | 4            | فاطمة                                           | 40              |
|   | 5            | عمر                                             | 50              |
|   | 6            | معاذ                                            | 60              |
| E |              |                                                 |                 |
|   |              |                                                 |                 |
| R | ecord: 14 4  | Show: All Selected Records (0 out of 6 Selected | i.) Options 🝷 🖉 |

Save and stop editing • Relating and joining tables �

|   | *OBJECTID | OBJECTID_1   | OWNER_NAME         | Own_ID      |
|---|-----------|--------------|--------------------|-------------|
| E | 1         | 1            | HEATHER ZERBE      | 10          |
|   | 2         | 2            | MELISSA SHELL      | 20          |
|   | 3         | 3            | THAD TILTON        | 30          |
|   | 4 4       |              | JACK ZERBE         | 40          |
|   | 7         | 7            | RUSSELL JOHNSON    | 50          |
| R | ecord: 💶  | 1 <b>F H</b> | Show: All Selected | Records (0) |

| Attributes of percent_own |            |          |           |         |            |  |  |  |  |  |  |
|---------------------------|------------|----------|-----------|---------|------------|--|--|--|--|--|--|
|                           | *OBJECTID  | OWNER_ID | COFFEE_ID | PER_OWN | 0wn_ID     |  |  |  |  |  |  |
| Þ                         | 1          | 10       | 1         | 100     | 10         |  |  |  |  |  |  |
|                           | 2          | 10       | 2         | 100     | 10         |  |  |  |  |  |  |
|                           | 3          | 20       | (3        | 50      | 20         |  |  |  |  |  |  |
|                           | 4          | 30       | 3         | 50      | 30         |  |  |  |  |  |  |
|                           | 5          | 40       | 4         | 100     | (40)       |  |  |  |  |  |  |
|                           | 6          | 40       | 5         | 75      | 40         |  |  |  |  |  |  |
|                           | 7          | 50       | 5         | 25      | 50         |  |  |  |  |  |  |
| R                         | ecord: 🚺 🔳 | 1 🕨      | Show:     |         | Records (0 |  |  |  |  |  |  |

■ ما الفرق بين الجدولين السابقيين؟ √ الجدول الأول يبين ملاك المقاهي ؛ اسماؤهم و ID الخاصة بكل مالك, وبالتالي فحقل Own\_ID أو فريدة.

ا ولعمل علاقة من جدول Owner إلى جدول Percent\_Own انبع التالي:

 كون الجدولين في Geodatabase ثم أضفهما في ArcMap ثم أتم عملية Editing المطلوبه لهما كما سبق شرحه.

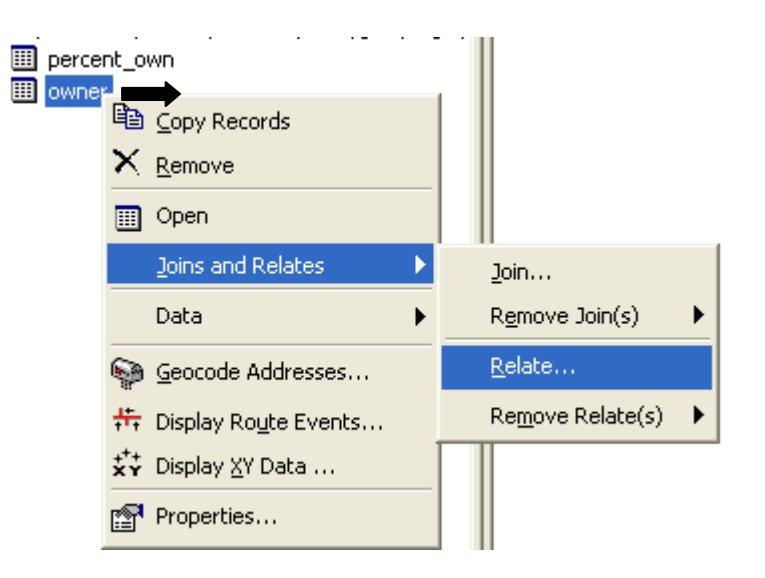

| Relate 🛛 🗙                                                                                                    |
|----------------------------------------------------------------------------------------------------|
| Relate lets you associate data with this layer. The associated data isn't<br>appended into this layer's attribute table like it is in a Join. Instead you<br>can access the related data when you work with this layer's attributes or<br>vice-versa. |
| Establishing a relate is particularly useful if there is a 1-to-many or<br>many-to-many association between the layer and the related data.                                                                                                    |
| 1. Choose the field in this layer that the relate will be based on:                                                                                                    |
| Own_ID                                                                                                    |
| <ol><li>Choose the table or layer to relate to this layer, or load from disk:</li></ol>                                                                                                    |
| percent_own                                                                                                    |
| 3. Choose the field in the related table or layer to base the relate on:                                                                                                    |
| OWNER_ID                                                                                                    |
| 4. Choose a name for the relate:                                                                                                    |
| About Belating Data                                                                                                    |
|                                                                                                    |

تلاحظ عدم انتاج أي جدول أو طبقة بعد الخطوة السابقة ( سيأتي لاحقا جدوى هذه الخطوة) , بعكس ما يحدث عند ربط الطبقات كما يتضح فيما يلي:

- لدينا طبقة coffee و هي Point shapefile تعبر عن أسماء المقاهي و الـ ID الخاص بها, لذلك فقيم حقل Coffee\_ID تكون Unique أو فريدة.
  - المطلوب ربط جدول Percent\_Own بطبقة coffee.
     لاحظ أن حقل Coffee\_ID مشترك بين الجدولين.
     بناءً على ما سبق نقول أن العلاقة بين الطبقتين هي علاقة Many to one.

| I Attributes of coffee |                                                                   |        |     |                  |           |  |  |  |  |  |
|------------------------|-------------------------------------------------------------------|--------|-----|------------------|-----------|--|--|--|--|--|
|                        | *FID                                                              | *Shape | *ID | NAME             | Coffee_ID |  |  |  |  |  |
| E                      | 1                                                                 | Point  | 1   | Grounds-R-Us     | 1         |  |  |  |  |  |
|                        | 2                                                                 | Point  | 2   | The Coffee Place | 2         |  |  |  |  |  |
|                        | 3 Point                                                           |        | 3   | Coffee and Sons  | 3         |  |  |  |  |  |
|                        | 4 Point                                                           |        | 4   | The Perkalator   | 4         |  |  |  |  |  |
|                        | 5                                                                 | Point  | 5   | Java Quik        | 5         |  |  |  |  |  |
| R                      | Record: II I II Show: All Selected Records (0 out of 5 Selected.) |        |     |                  |           |  |  |  |  |  |

أضف طبقة coffee إلى ArcMap ثم اتبع التالي:

| coffee              |                                    |                                                                                                |                                                                                                    |                               |                                                                                                    |
|---------------------|------------------------------------|------------------------------------------------------------------------------------------------|----------------------------------------------------------------------------------------------------|-------------------------------|----------------------------------------------------------------------------------------------------|
| percent_ow<br>owner | ₽<br>×                             | Copy Records Remove Open                                                                       |                                                                                                    |                               |                                                                                                    |
|                     |                                    | Joins and Relates                                                                              |                                                                                                    | <u>]</u> oin                  |                                                                                                    |
|                     |                                    | Data 🕨                                                                                         |                                                                                                    | R <u>e</u> move Join(s)       | ►                                                                                                    |
|                     | 9                                  | Geocode Addresses                                                                              |                                                                                                    | <u>R</u> elate                |                                                                                                    |
|                     | <del>¦t,</del>                     | Display Ro <u>u</u> te Events                                                                  |                                                                                                    | Re <u>m</u> ove Relate(s)     | ►                                                                                                    |
|                     | **+<br>* *                         | Display <u>X</u> Y Data                                                                        | Γ                                                                                                    |                               |                                                                                                    |
|                     | P                                  | Properties                                                                                     |                                                                                                    |                               |                                                                                                    |
|                     | coffee<br>◆<br>percent_ow<br>owner | coffee<br>percent_ow<br>owner<br>*<br>*<br>*<br>*<br>*<br>*<br>*<br>*<br>*<br>*<br>*<br>*<br>* | coffee<br>percent_ow<br>owner<br>Copy Records<br>Copy Records<br>Remove<br>Copen<br>Copen<br>Co | coffee<br>percent_ow<br>owner | coffee         percent_ow         owner         Image: Copy Records         Image: Copy Records <t< th=""></t<> |

| Join Data 🛛 🔀                                                                                                    |
|----------------------------------------------------------------------------------------------------|
| Join lets you append additional data to this layer's attribute table so you can,<br>for example, symbolize the layer's features using this data. |
| What do you want to join to this layer?                                                                                                    |
| Join attributes from a table                                                                                                    |
| 1. Choose the field in this layer that the join will be based on:                                                                                |
| 2. Choose the table to join to this layer, or load the table from disk.                                                                          |
| coffee 🗾 🖆                                                                                                    |
| <ol> <li>Choose the field in the table to base the join on:</li> </ol>                                                                           |
|                                                                                                    |
| Advanced                                                                                                    |
|                                                                                                    |
|                                                                                                    |
| About Joining Data OK Cancel                                                                                                    |

ercent\_Own الفتح الأن جدول Percent\_Own ستجد أنه قد أضيف إليه Attributes طبقة coffee

|   | III Attributes of percent_own |                        |                              |                    |     |           |                  |              |  |  |  |  |
|---|-------------------------------|------------------------|------------------------------|--------------------|-----|-----------|------------------|--------------|--|--|--|--|
| Γ | percent_own.OWNER             | percent_own.COFFEE_ID  | percent_own.PER_OWN          | percent_own.Own_ID | FID | coffee.ID | coffee.NAME      | coffee.Coffe |  |  |  |  |
|   | 10                            | 1                      | 100                          | 10                 | 1   | 1         | Grounds-R-Us     | 1            |  |  |  |  |
|   | 10                            | 2                      | 100                          | 10                 | 2   | 2         | The Coffee Place | 2            |  |  |  |  |
|   | 20                            | 3                      | 50                           | 20                 | 3   | 3         | Coffee and Sons  | 3            |  |  |  |  |
|   | 30                            | 3                      | 50                           | 30                 | 3   | 3         | Coffee and Sons  | 3            |  |  |  |  |
|   | 40                            | 4                      | 100                          | 40                 | 4   | 4         | The Perkalator   | 4            |  |  |  |  |
|   | 40                            | 5                      | 75                           | 40                 | 5   | 5         | Java Quik        | 5            |  |  |  |  |
|   | 50                            | 5                      | 25                           | 50                 | 5   | 5         | Java Quik        | 5            |  |  |  |  |
|   |                               |                        |                              |                    |     |           |                  |              |  |  |  |  |
| Ľ |                               |                        |                              |                    |     |           |                  | 2            |  |  |  |  |
| F | Record: IN N                  | ► ► Show: All Selected | Records (0 out of 7 Selected | d.) Options 🔻      |     |           |                  |              |  |  |  |  |

- \* عمل selection بالاستفادة من العلاقة Relate
   افتح جدول owner الذي عملت له العلاقة Relate1 سابقا ثم اتبع التالي:

|   |    |              |              |          |             |       |           |       |                            | 纳   | Find & Replace       |
|---|----|--------------|--------------|----------|-------------|-------|-----------|-------|----------------------------|-----|----------------------|
|   |    |              |              |          |             |       |           |       |                            |     | Select By Attributes |
|   |    |              | الآفي        | ai 1 11. |             |       |           |       |                            | ∷   | Select All           |
|   |    |              |              |          |             |       |           |       |                            | :   | Clear Selection      |
|   | Ⅲ  | Attributes o | f owner      |          |             |       |           |       |                            | :2  | Switch Selection     |
|   |    | *OBJECTID    | OBJECTID_1   |          | OWNER_NAME  | :     | 0wn_ID    | `     |                            |     | Add Field            |
| X | E  | 1            | 1            | V        | HEATHER Z   | ERBE  | 10        |       | Relate1 : percent own      |     | Related Tables       |
|   |    | 2            | 2            |          | MELISSA S   | HELL  | 20        |       | Relater / percent_own      | _   |                      |
|   |    | 3            | 3            |          | THAD TI     | LTON  | 30        |       |                            | ٢   | Create Graph         |
|   |    | 4            | 4            |          | JACK Z      | ERBE  | 40        |       |                            |     | Add Table to Layout  |
|   |    | 7            | 7            | RU       | SSELL JOH   | INSON | 50        |       |                            |     |                      |
|   | Γ  |              |              |          |             |       |           |       |                            | С   | Reload Cache         |
|   |    |              |              |          |             |       |           |       |                            |     | Export               |
|   |    |              |              |          |             |       |           |       |                            |     | Appearance           |
|   | Re | ecord: 📕 🔳   | 1 <b>▶</b> ₩ | Sh       | ow: All Sel | ected | Records ( | (1 ou | t of 5 Selected.) 🏾 🎽 Opti | ons | •                    |

 يظهر لك جدول Percent\_Own ولكن محدد به علاقة تخص بيانات المالك الأول ومفادها كالتالي:

| _ |    | percent_own.OWNER | percent_own.COFFEE_ID  | percent_own.PER_OWN         | percent_own.Own_ID | FID | coffee.ID | coffee.NAME      | coffee. |
|---|----|-------------------|------------------------|-----------------------------|--------------------|-----|-----------|------------------|---------|
| Į | Þ  | 10                | 1                      | 100                         | 10                 | 1   | 1         | Grounds-R-Us     |         |
| l |    | 10                | 2                      | 100                         | 10                 | 2   | 2         | The Coffee Place |         |
|   |    | 20                | 3                      | 50                          | 20                 | 3   | 3         | Coffee and Sons  |         |
|   |    | 30                | 3                      | 50                          | 30                 | 3   | 3         | Coffee and Sons  |         |
|   |    | 40                | 4                      | 100                         | 40                 | 4   | 4         | The Perkalator   |         |
|   |    | 40                | 5                      | 75                          | 40                 | 5   | 5         | Java Quik        |         |
|   |    | 50                | 5                      | 25                          | 50                 | 5   | 5         | Java Quik        |         |
|   |    |                   |                        |                             |                    |     |           |                  |         |
|   | <  |                   |                        |                             |                    |     |           |                  | >       |
|   | Re | ecord: II I 1     | ► ► Show: All Selected | Records (2 out of 7 Selecte | d.) Options 👻      |     |           |                  |         |

✓ أن المالك الأول وكوده 10 يمتلك نسبة 100% من مقهيين الأول باسم Grounds-R Us وكوده 1 والثاني باسم The coffee place وكوده 2.

- فتح جدول طبقة في Excel Sheet
- فتح جدول طبقة في Sneet محمد
   في ArcCatalog قف على الطبقة ثم اعرض جدولها

| 3             |       | $\sim$       | 1                  |                    |                  |                          |                  |         |
|---------------|-------|--------------|--------------------|--------------------|------------------|--------------------------|------------------|---------|
| ×             | Co    | nten Preview | v <u>Met</u> adata |                    |                  |                          |                  |         |
| <u> </u>      |       | FID          | Shape              | POINTID            | GRID CODE        |                          |                  |         |
| es            | F     | 0            | Point              | 1                  | 90               |                          |                  |         |
|               | E     | 1            | Point              | 2                  | 75               |                          |                  |         |
|               | П     | 2            | Point              | 3                  | 57               |                          |                  |         |
|               |       | 3            | Point              | 4                  | 42               |                          |                  |         |
|               |       | 4            | Point              | 5                  | 55               |                          |                  |         |
|               |       | 5            | Point              | 6                  | 60               |                          |                  |         |
|               |       | 6            | Point              | 7                  | 75               |                          |                  |         |
|               | Ц     | 7            | Point              | 8                  | 90               |                          |                  |         |
|               | Ц     | 8            | Point              | 9                  | 107              |                          |                  |         |
|               | Ц     | 9            | Point              | 10                 | 93               |                          |                  |         |
|               | Ц     | 10           | Point              | 11                 | 80               |                          |                  |         |
|               | Н     | 11           | Point              | 12                 | 35               |                          |                  |         |
|               | Н     | 12           | Point              | 13                 | 33               |                          |                  |         |
|               | Н     | 13           | Point              | 14                 | 40               |                          |                  |         |
|               | Н     | 14           | Point              | 15                 | 57               |                          |                  |         |
|               | Н     | 15           | Point              | 10                 | 75               |                          |                  |         |
|               | Н     | 17           | Point              | 18                 | 106              |                          |                  |         |
|               | Н     | 18           | Point              | 19                 | 102              |                          |                  |         |
|               | Н     | 19           | Point              | 20                 | 76               |                          |                  |         |
|               | Н     | 20           | Point              | 21                 | 58               |                          |                  |         |
|               | Н     | 21           | Point              | 22                 | 28               |                          |                  |         |
|               | Н     | 22           | Point              | 23                 | 35               |                          | 🚧 Find           |         |
|               | Н     | 23           | Point              | 24                 | 40               |                          | Add Field        |         |
|               | П     | 24           | Point              | 25                 | 40               |                          |                  |         |
|               |       | 25           | Point              | 26                 | 53               |                          | 🗧 🕄 Reload Cache | •       |
|               |       | 26           | Point              | 27                 | 115              |                          | Export           |         |
|               | R     | ecord: 🖪 🔳   | 1 1                | H Show:            | All Selected     | Records (of 3143)        | Export           | tions + |
| -             | <br>_ | $\sum$       | VL_                |                    | 1 <u></u> 1      |                          |                  |         |
| 2             | P     | review:      |                    | •                  | +                | -                        |                  |         |
|               |       | 1 s 4        | Disconnected E     | iditing 🕨 🖁        | I Dachar Daha    |                          |                  |         |
|               |       | Resu         | Properties         |                    | m Raster Data    | set                      |                  |         |
|               |       | Read 📟       | roportiositi       |                    |                  |                          |                  |         |
|               |       |              | Export Da          | ha .               |                  |                          |                  |         |
|               |       |              | Export Da          | la                 |                  |                          |                  |         |
|               |       |              | Export:            | All records        |                  | K                        | <b>_</b>         |         |
|               |       |              |                    |                    |                  |                          |                  |         |
|               |       |              | C Use the          | same Coordi        | nate System as I | his layer's source data. |                  |         |
|               |       |              | O Use the          | same Coordi        | nate System as I | he data frame.           |                  |         |
| Output table: |       |              |                    |                    |                  |                          |                  |         |
|               |       |              |                    | o.<br>JohkalDBLT.( | SeoDB\Evport (   | Jutout 2 dbf             |                  |         |
|               |       |              | 12.1010 (10        |                    | .copp.revboir_r  |                          |                  |         |
|               |       |              |                    |                    | [                | ок 🖌 с                   | Cancel           |         |
|               |       |              |                    |                    |                  |                          |                  |         |

| D | C         | D       |  |
|---|-----------|---------|--|
|   |           | DOINTID |  |
|   | GRID_CODE | POINTID |  |
|   | 90        | 1       |  |
|   | 75        | 2       |  |
|   | 57        | 3       |  |
|   | 42        | 4       |  |
|   | 55        | 5       |  |
|   | 60        | 6       |  |
|   | 75        | 7       |  |
|   | 90        | 8       |  |
|   | 107       | 9       |  |
|   | 93        | 10      |  |
|   | 80        | 11      |  |
|   | 35        | 12      |  |
|   | 33        | 13      |  |
|   | 46        | 14      |  |
|   | 55        | 15      |  |
|   | 57        | 16      |  |
|   | 75        | 17      |  |
|   | 106       | 18      |  |
|   |           |         |  |

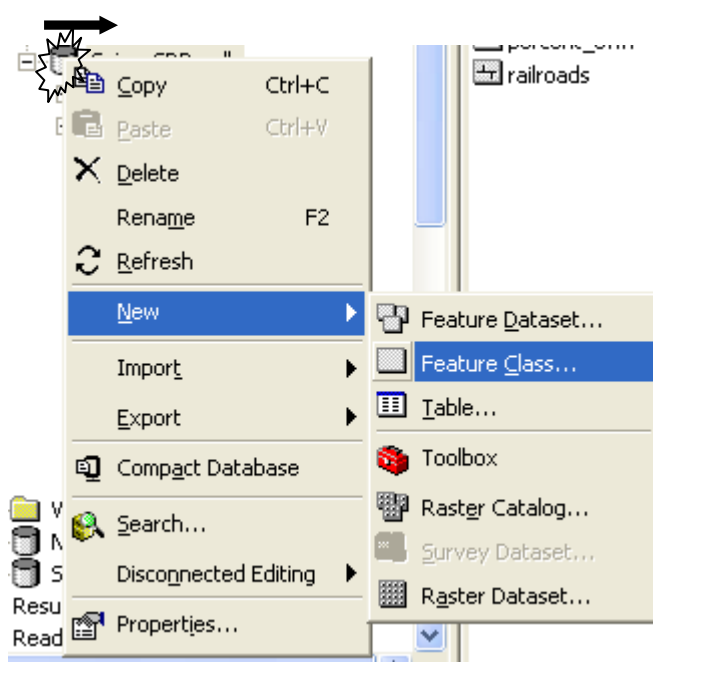

### • إنشاء Shapefile داخل Geodatabase

\*

| New Feature Class                                       |                                                     | ? 🗙   |
|---------------------------------------------------------|-----------------------------------------------------|-------|
|                                                         | /                                                   |       |
| Name:                                                   | layer1                                              |       |
| Alias:                                                  |                                                     |       |
| 1 11-10-0                                               | 1                                                   |       |
| Type                                                    |                                                     |       |
| <ul> <li>This feature of<br/>line, polygon).</li> </ul> | class will store ESRI simple features (e.g., point, |       |
| C This feature of                                       | class will store annotation features, network       |       |
| reatures, aime                                          | ension realures, or custom objects.                 |       |
| feature class.                                          | ve or custom objects that you will store in this    |       |
|                                                         | <b>*</b>                                            |       |
|                                                         | _                                                   |       |
|                                                         |                                                     |       |
|                                                         |                                                     |       |
|                                                         |                                                     |       |
|                                                         | < Back Next >                                       | ancel |
|                                                         |                                                     |       |

■ اضغط Next مرة أخرى.

| Field                                                            | d Name                                      | Da                                     | ^                              |            |
|------------------------------------------------------------------|---------------------------------------------|----------------------------------------|--------------------------------|------------|
| OBJECTID                                                         |                                             | Object ID                              |                                |            |
| SHAPE                                                            |                                             | Geometry                               | ×                              | -          |
|                                                                  |                                             |                                        |                                |            |
| ck any field to see its p<br>Field Properties                    | roperties.                                  |                                        | ٦                              | -          |
| Alias                                                            | SHAPE                                       |                                        |                                |            |
| Allow NULL values                                                | Yes                                         |                                        |                                |            |
| Geometry Type                                                    | Polygon                                     | -                                      |                                |            |
| Avg Num Points                                                   | Line                                        |                                        |                                |            |
| Grid 1                                                           | MultiPatch                                  |                                        |                                |            |
| Grid 2                                                           | Multipoint                                  |                                        |                                |            |
| Grid 3                                                           | Point                                       |                                        |                                |            |
| Contains Z values                                                | Polygon                                     |                                        |                                |            |
| Contains M values                                                | No                                          |                                        | ط من هنا                       | حدد الاسقا |
| Default Shape field                                              | Yes                                         |                                        | $\leq$ _                       |            |
| Spatial Reference                                                | Unknown                                     |                                        |                                |            |
|                                                                  |                                             |                                        | Import                         | .          |
| ) add a new field, type t<br>ck in the Data Type co<br>operties. | he name into an emp<br>lumn to choose the d | ity row in the Fie<br>ata type, then e | ld Name colun<br>dit the Field | <br>nn,    |

- Select by location (Source: ESRI) Select by location)
   مر علينا Select by Attribute وفيما يلي سنستعرض Select by location.
   لديك صورة قمر صناعي استخرجت منها طبقة Shapefile للمنازل ولديك طبقة Polygon تعبر عن نطاق الفيضان (مستنتجة من طبقة خطوط كنتور وفق مناسيب معينة) والمطلوب تحديد المنازل التي سنتأثر بالفيضان فقط.
  - نشط شريط أدوات Effects

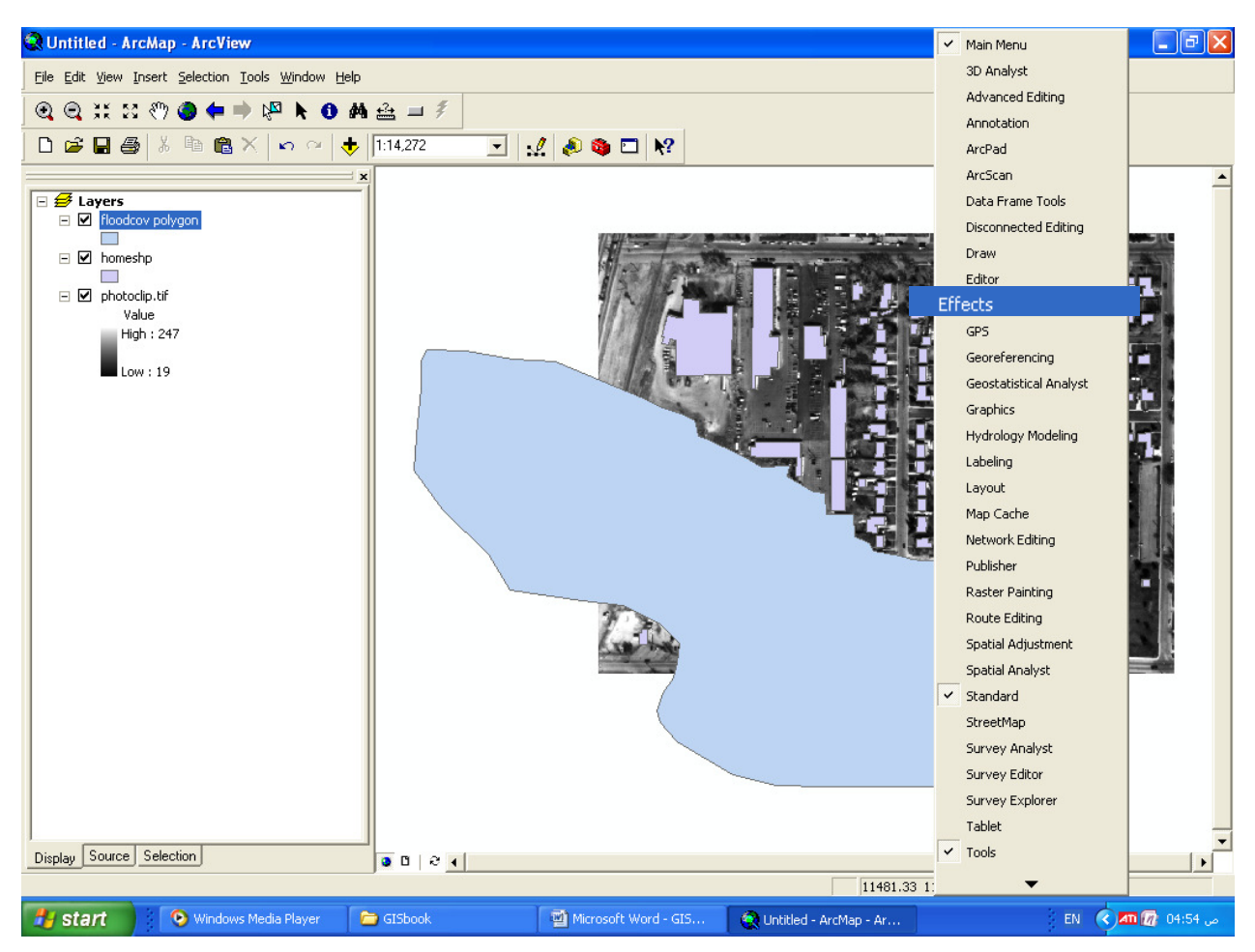

أعط نسبة شفافية لطبقة نطاق الفيضان كالتالي:

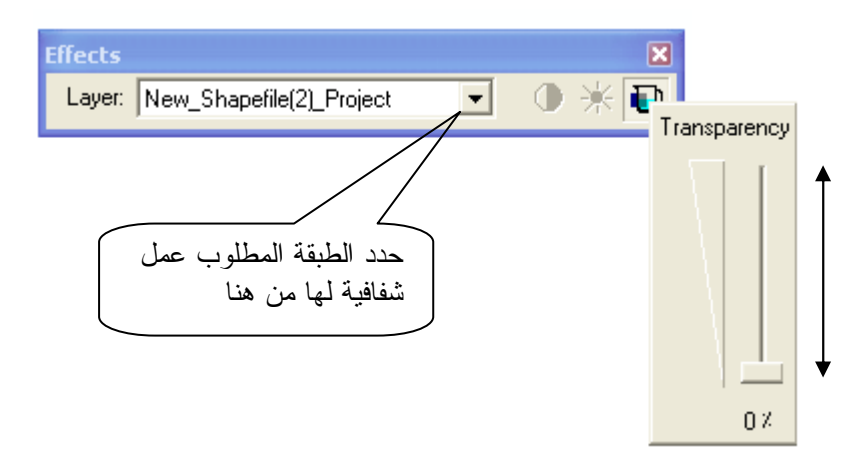

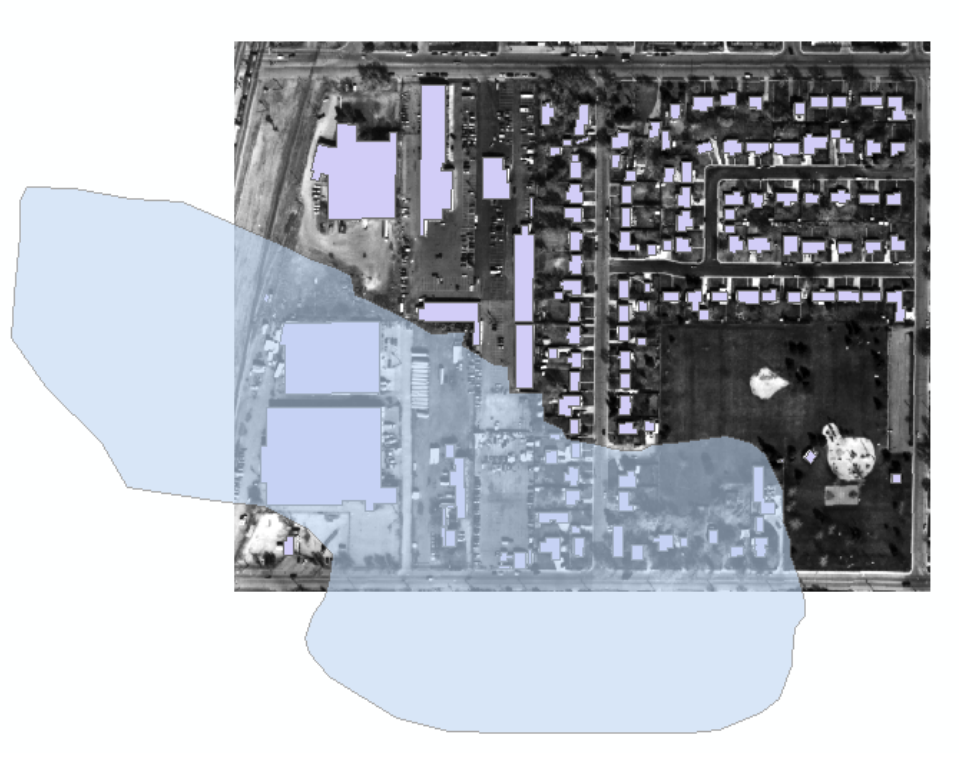

## ■ من قائمة Selection قم بما يلي:

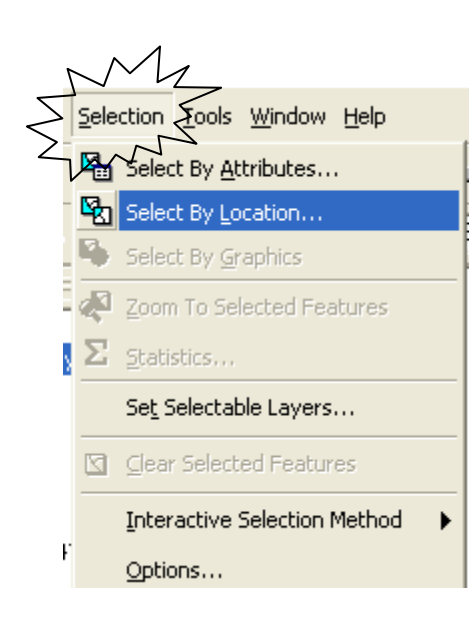

| Select By Location 🔹 🤶                                                                                                    |
|----------------------------------------------------------------------------------------------------|
| Lets you select features from one or more layers based on where they are located<br>in relation to the features in another layer.<br>I want to:                                                                                                    |
| select features from                                                                                                    |
| ,<br>the following layer(s):                                                                                                    |
| ☐ floodcov polygon<br>✓ homeshp                                                                                                    |
| Only show selectable layers in this list that:                                                                                                    |
| intersect 💌                                                                                                    |
| the features in this layer:                                                                                                    |
| floodcov polygon                                                                                                    |
| Use selected features (0 features selected)  Apply a buffer to the features in floodcov polygon of: 0.000000 Centimeters Preview The red features represent the features in floodcov polygon. The highlighted cyan features are selected because they inture and features |
|                                                                                                    |
| Points Lines Polygons                                                                                                    |
| Apply Close                                                                                                    |

لقد قمت بإدخال جملة الاختيار التالية:

I want to select features from the following layer: (homesh) that intersect the features in this layer: (floodcov polygon)

تتحدد فقط المنازل أو المنشآت التي ستتعرض للغرق

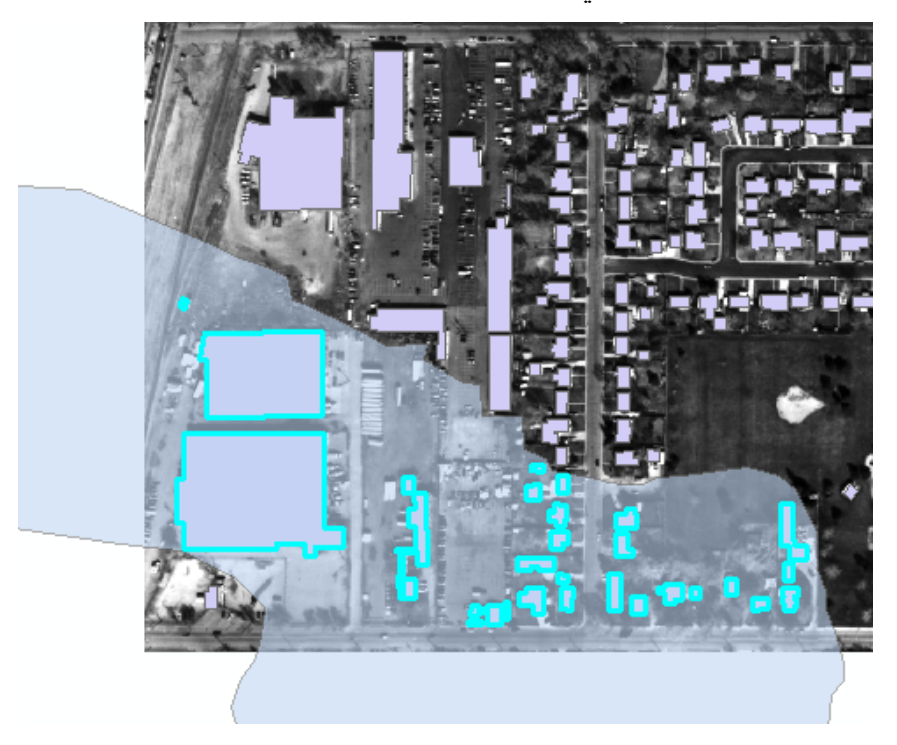

♦ Primary display field اعتمادا على Map Tips

|                |     | <br>                         | L                                | ayer Properties 🔹 🥂 🛛                                                                     |  |  |  |  |  |
|----------------|-----|------------------------------|----------------------------------|-------------------------------------------------------------------------------------------|--|--|--|--|--|
| ⊡ 🗹 photo<br>V | ×   | <u>R</u> emove               | 1                                | General Source Selection Display Symbology Fields Definition Query Labels Joins & Relates |  |  |  |  |  |
| Hi             | ( 🏢 | Open Attribute <u>T</u> able |                                  | Show ManTins (uses norman display field)                                                  |  |  |  |  |  |
| La             |     | Joins and Relates            | •                                | Scale sumbols when a reference scale is set                                               |  |  |  |  |  |
|                | œ   | Zoom To Layer                |                                  |                                                                                           |  |  |  |  |  |
|                |     | Visible Scale Range          | •                                | Transparent: 7                                                                            |  |  |  |  |  |
|                |     | Us <u>e</u> Symbol Levels    |                                  | Support Hyperlinks using field:                                                           |  |  |  |  |  |
|                |     | Selection                    |                                  |                                                                                           |  |  |  |  |  |
|                |     | Label Features               | © Document © URL © Macro: Create |                                                                                           |  |  |  |  |  |
|                |     | Convert Labels to Annotation |                                  |                                                                                           |  |  |  |  |  |
|                |     | Convert Eeatures to Graphics |                                  | Feature Exclusion                                                                         |  |  |  |  |  |
|                |     | Data 🕨                       | •                                | The following features are excluded from drawing:                                         |  |  |  |  |  |
|                |     | Save As La <u>v</u> er File  |                                  | Feature ID OWNER Restore Drawing                                                          |  |  |  |  |  |
|                |     | Make Permanent               |                                  | Restore All                                                                               |  |  |  |  |  |
|                | r   | Properties                   |                                  |                                                                                           |  |  |  |  |  |
|                | _   |                              |                                  |                                                                                           |  |  |  |  |  |
|                |     |                              |                                  |                                                                                           |  |  |  |  |  |
|                |     |                              |                                  | CK Cancel Apply                                                                           |  |  |  |  |  |

- Martin Shippers
- عندما تشير بالماوس إلى أحد المنازل يظهر اسم المالك

دمج بعض أو كل محتويات طبقة

حدد الـ Features المطلوب دمجها بالمرور بالرمز
 عليها أو بضغط مفتاح Shift أثناء الاختيار.

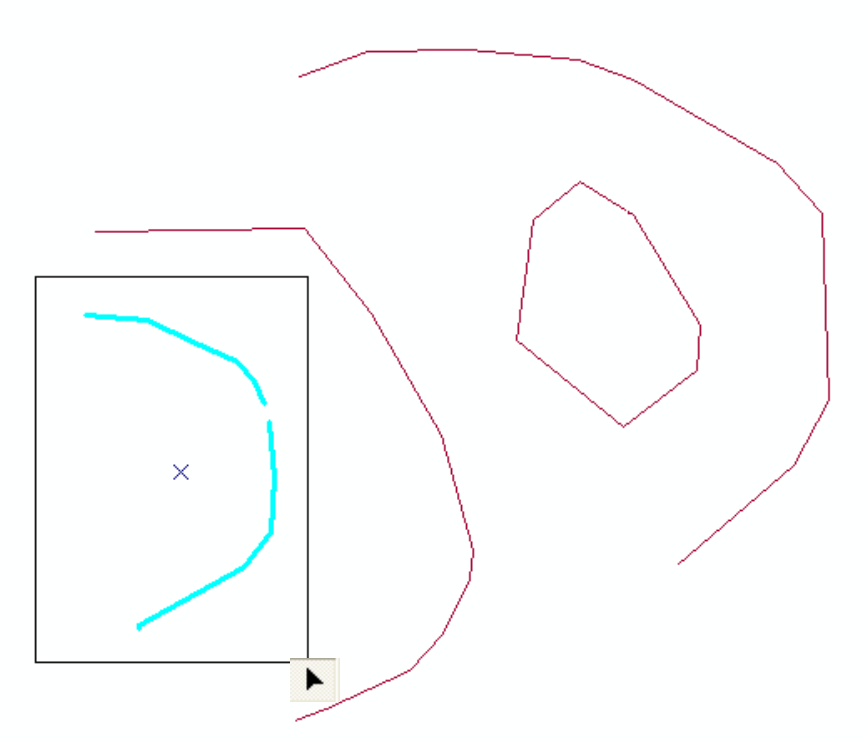
| Editor 👻 🕨                 | т                                                            |
|----------------------------|--------------------------------------------------------------|
| 🖅 Star <u>t</u> Editing    |                                                              |
| 🍠 Stop Editing             |                                                              |
| 😰 Save Edits               |                                                              |
| <u>M</u> ove               | Merge                                                        |
| Spjit                      | Choose the feature with which other features will be merged: |
| Divide                     | streets - 0                                                  |
| / Buffer                   | streets - 0                                                  |
| Copy Parallel              |                                                              |
| Merge                      |                                                              |
| <u>U</u> nion              |                                                              |
| Intersect                  |                                                              |
| <u>⊆</u> lip               |                                                              |
| More <u>E</u> diting Tools |                                                              |
| 🕹 Validate Features        |                                                              |
| S <u>n</u> apping          |                                                              |
| Options                    |                                                              |
|                            | عمل Clip في طبقة Polygon                                     |

عمل Clip في طبقة Polygon
 المطلوب قص المضلع المحدد من المضلع الشفاف الكبير.

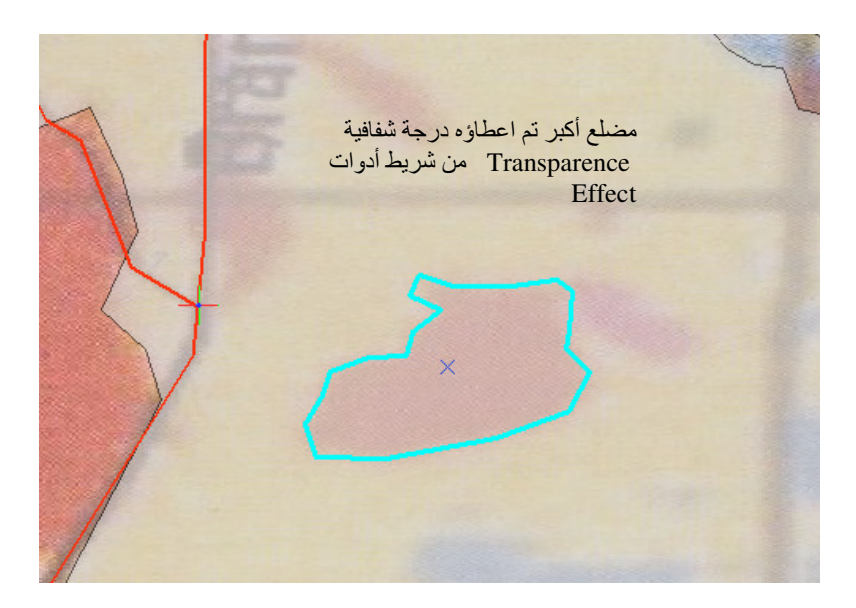

| 7                | $\square$   | $\mathcal{A}_{\mathcal{L}}$ |   |   |
|------------------|-------------|-----------------------------|---|---|
| 2                | Edito       | D <u>r</u> 🔹 🕨 🕨 T          |   |   |
| 2                | $^{\prime}$ | Start Editing               |   |   |
|                  | •0          | Stop Editing                |   |   |
|                  | 87          | Save Edits                  |   |   |
|                  |             | <u>M</u> ove                |   |   |
|                  |             | Spljt                       |   |   |
|                  | Ζ           | Divide                      |   |   |
|                  | I           | <u>B</u> uffer              |   |   |
|                  | 4           | Cop <u>y</u> Parallel       |   |   |
|                  |             | Merge,                      |   |   |
|                  |             | Union                       |   |   |
|                  |             | Intersect                   |   |   |
|                  |             | <u>⊆</u> lip…               |   |   |
|                  |             | More Editing Tools          |   |   |
|                  | Q,          | ⊻alidate Features           |   |   |
|                  |             | S <u>n</u> apping           |   |   |
|                  |             | Options                     |   |   |
|                  |             |                             |   |   |
| cup              |             |                             |   |   |
| Buffer Distance: |             | ).000 <mark>1</mark>        | 0 | ĸ |
|                  |             |                             |   |   |

Clip

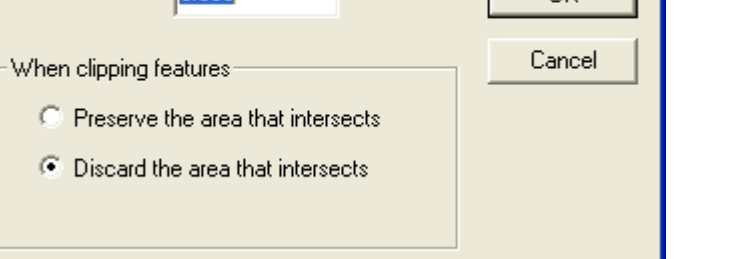

اضغط Delete من لوحة المفاتيح لمسح المضلع الصغير.

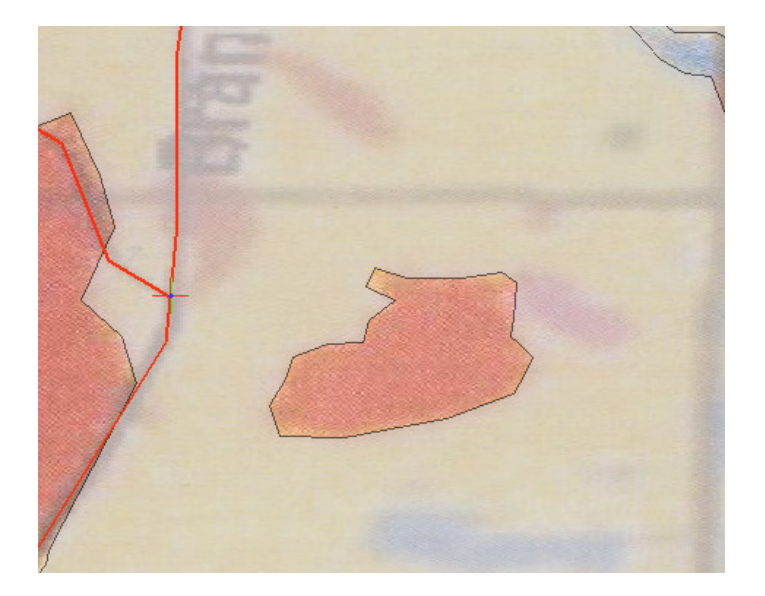

♦ Attribute Table دمج طبقتين أو أكثر من نفس النوع ونفس Attribute Table

■ افتح نافذة ArcToolbox

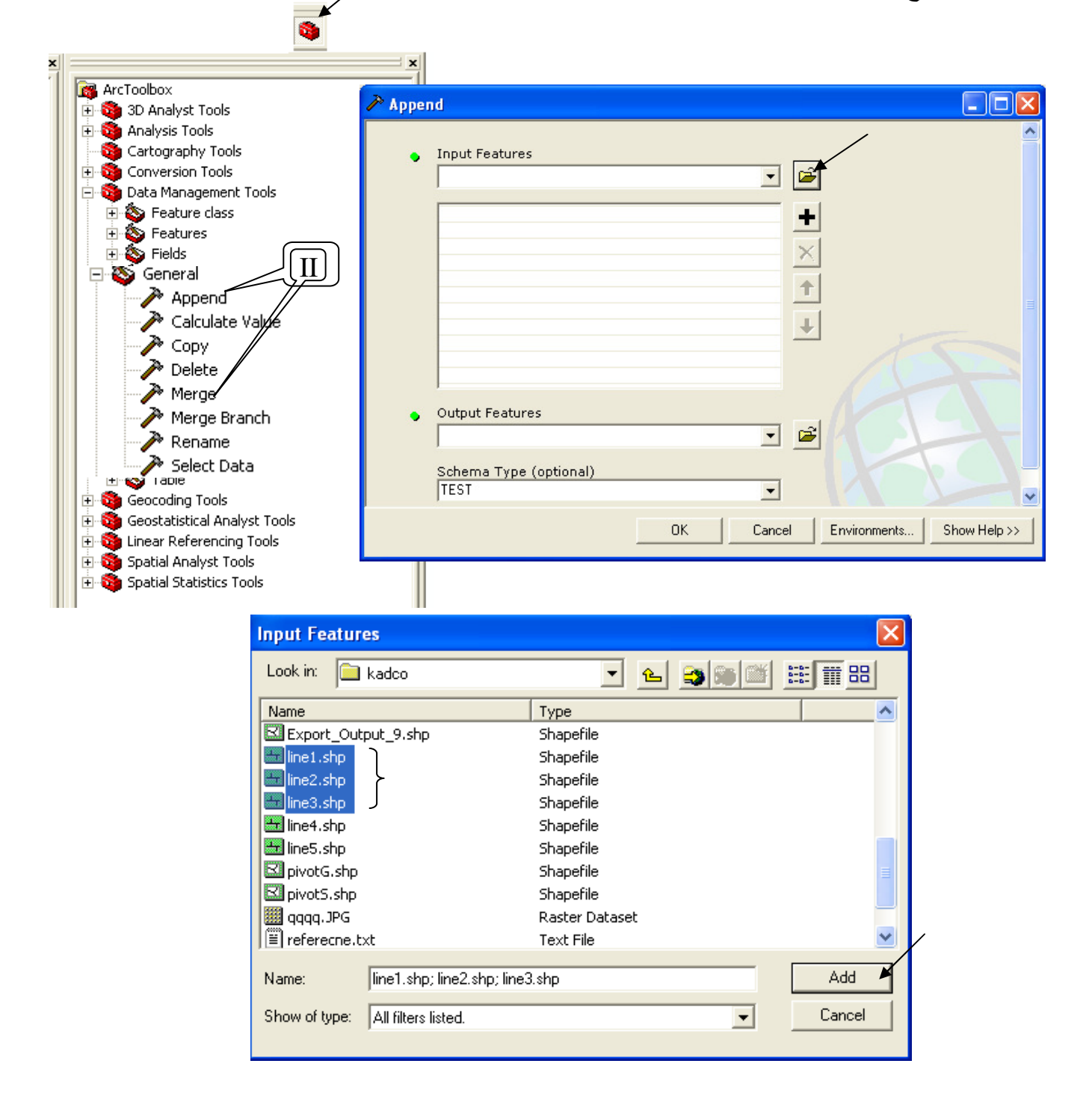

| 🎤 Appen | d                                                                                                    |                                  |
|---------|----------------------------------------------------------------------------------------------------|----------------------------------|
|         | Input Features                                                                                                    |                                  |
|         | D:\GIS\Toshka\application\kadco\line1.shp<br>D:\GIS\Toshka\application\kadco\line2.shp<br>D:\GIS\Toshka\application\kadco\line3.shp | +<br>×                           |
|         |                                                                                                    |                                  |
| •       | Output Features                                                                                                    |                                  |
|         | Schema Type (optional)<br> TEST                                                                                                    |                                  |
|         | ОК                                                                                                    | Cancel Environments Show Help >> |

| Output Featu   | ires                |                |   |                                        | × |
|----------------|---------------------|----------------|---|----------------------------------------|---|
| Look in: 间     | kadco               | • •            |   | ###################################### |   |
| Name           |                     | Туре           |   |                                        | ^ |
| 进 line2.shp    |                     | Shapefile      |   |                                        |   |
| 进 line3.shp    |                     | Shapefile      |   |                                        |   |
| 🗮 line4.shp    |                     | Shapefile      |   |                                        |   |
| 进 line5.shp    |                     | Shapefile      |   |                                        |   |
| 🖾 pivotG.shp   |                     | Shapefile      |   |                                        |   |
| 🖾 pivotS.shp   |                     | Shapefile      |   |                                        |   |
| 🗱 qqqq.JPG     |                     | Raster Dataset |   |                                        |   |
| 🗒 referecne.t: | xt                  | Text File      |   |                                        | Ξ |
| 🖾 station.shp  |                     | Shapefile      |   |                                        |   |
|                |                     |                |   |                                        | ~ |
| Mama           | line 4 also         |                |   | Add                                    | M |
| Name.          | Jine4.srip          |                |   | Add                                    |   |
| Show of type:  | All filters listed. |                | • | Cancel                                 |   |
|                | ,                   |                | _ |                                        | - |

| 🔊 Append                                                                                                    |                                  |
|----------------------------------------------------------------------------------------------------|----------------------------------|
| Input Features                                                                                                    | · ·                              |
| D:\GIS\Toshka\application\kadco\line1.shp<br>D:\GIS\Toshka\application\kadco\line2.shp<br>D:\GIS\Toshka\application\kadco\line3.shp |                                  |
| Output Features<br>D:\GIS\Toshka\application\kadco\line4.shp<br>Schema Type (optional)<br>TEST                                      |                                  |
| <u> </u>                                                                                                    | Cancel Environments Show Help >> |

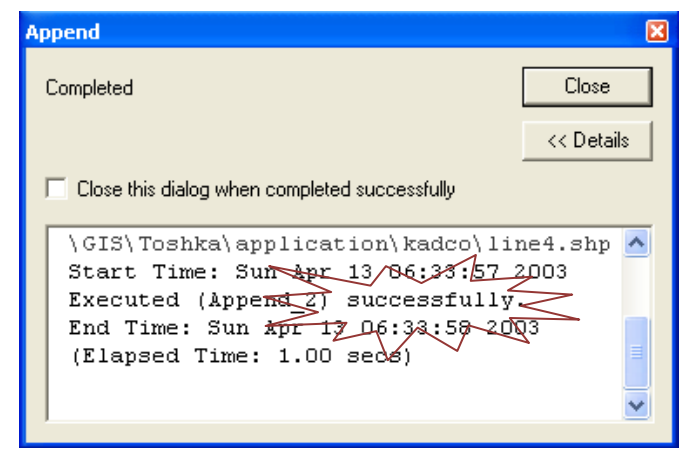

■ تم دمج طبقات Line1 & Line2 & Line3 في طبقة Line4

♦ Data View وتظهر بالضغط Right click على أي جزء في Data View

|           | ÷        | Add Data                             |                                           |
|-----------|----------|--------------------------------------|-------------------------------------------|
|           | <b>\</b> | New <u>G</u> roup Layer              |                                           |
|           | Đ        | <u>С</u> ору                         |                                           |
|           | ß        | Paste Layer(s)                       |                                           |
|           | ×        | Remove                               |                                           |
|           |          | Turn All Layers On                   | تنشيط وقفل جميع الطبقات في جدول المحتويات |
|           |          | Turn All Layers Off                  |                                           |
|           |          | S <u>e</u> lect All Layers           |                                           |
|           | +        | Expand All Layers                    | عرض Symbology جميع الطبقات من عدمه        |
|           | -        | Collapse All La <u>v</u> ers         | $\mathbb{R}^{2}$                          |
|           |          | Reference <u>S</u> cale              |                                           |
|           |          | Advanced Drawing Options             | A/                                        |
|           |          | La <u>b</u> eling                    |                                           |
|           |          | Convert Labels to Annotation         | (                                         |
|           | 7        | Convert <u>F</u> eatures to Graphics |                                           |
|           |          | Activate                             |                                           |
| Data View | r        | Properties                           |                                           |
|           |          |                                      |                                           |
| 0 0 0     |          |                                      |                                           |

ويمكنك بدلا من ذلك الضغط على زر Ctrl لتنشيط أو فتح كل الطبقات من عدمه.

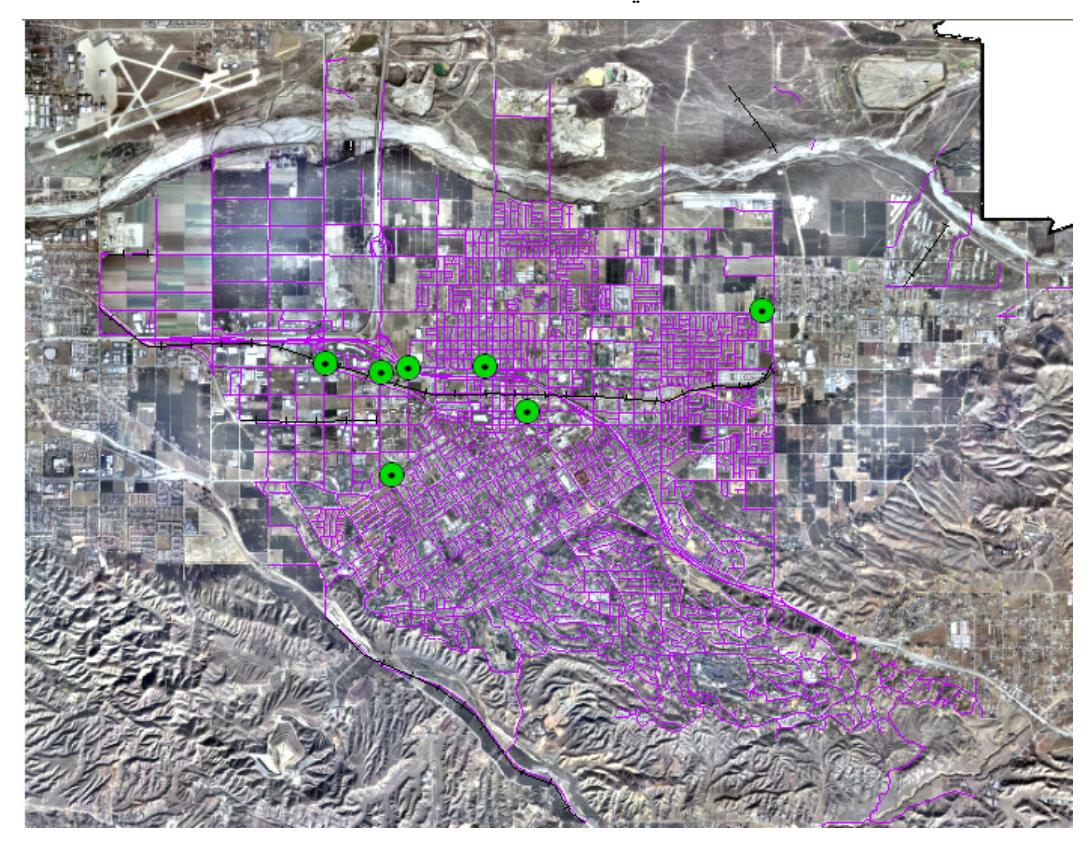

|                                                                                                    | <ul> <li>تحريك Feature لمسافة محددة.</li> <li>Feature أو لا ثم حدد الـ Start Editing</li> </ul>     |
|----------------------------------------------------------------------------------------------------|----------------------------------------------------------------------------------------------------|
| Editor Image: Constraint of the sector of the sector | <ul> <li>Enter أدخل الإزاحة الأفقية والرأسية ثم اضغط</li> <li>Delta X, Y</li> <li>0.000</li> </ul>  |
| <u>Options</u><br>Editor من شريط أدوات                                                                                                    | <ul> <li>Polyline في طبقة Polyline خط في طبقة Editing حدد الخط المراد قطعة ثم استخدم الر</li> </ul> |

عند التحديد يظهر كل جزء على حدة.

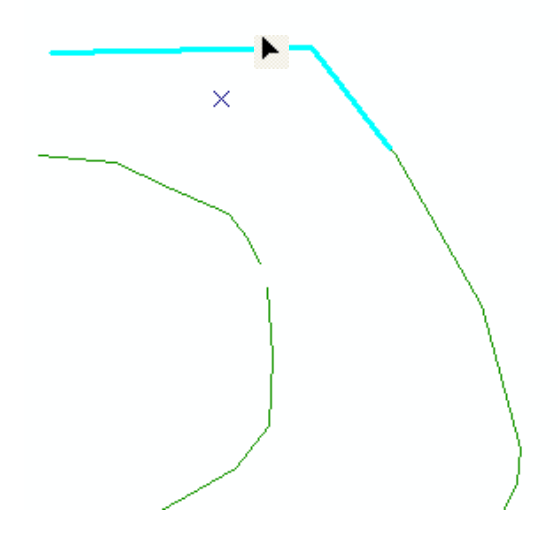

More Editing tools
 رسم دائرة أو مربع عند العمل في طبقة Polygon أو Polyline
 بعد Start Editing اتبع التالي:

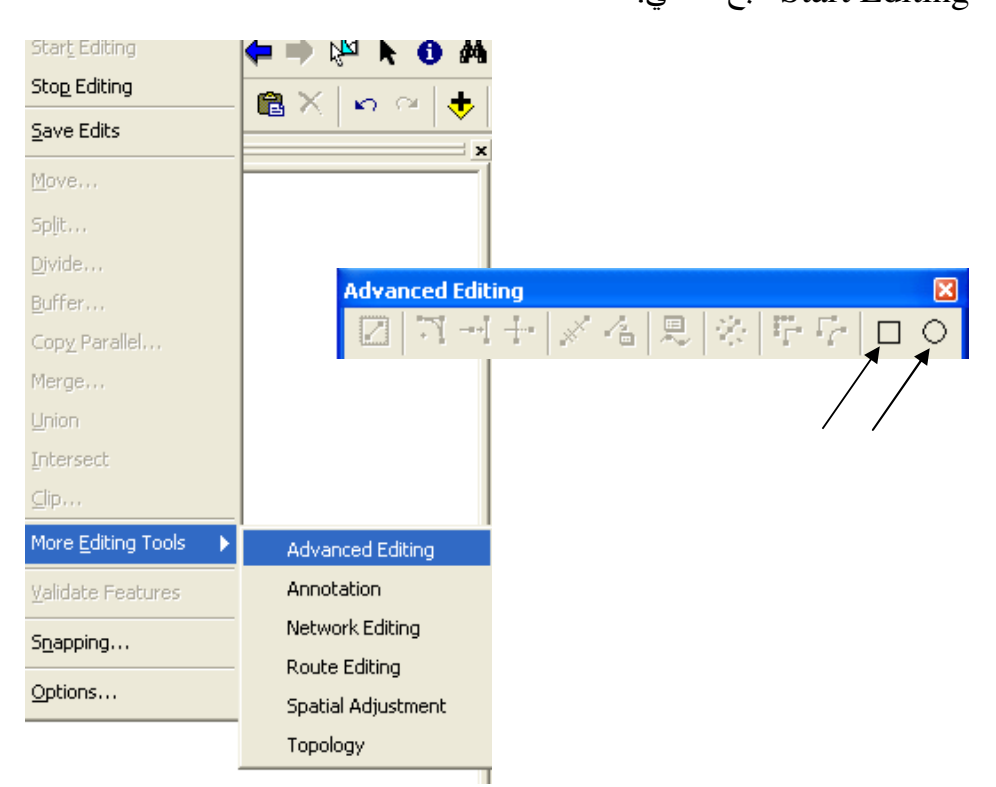

✤ Editing using Snapping.

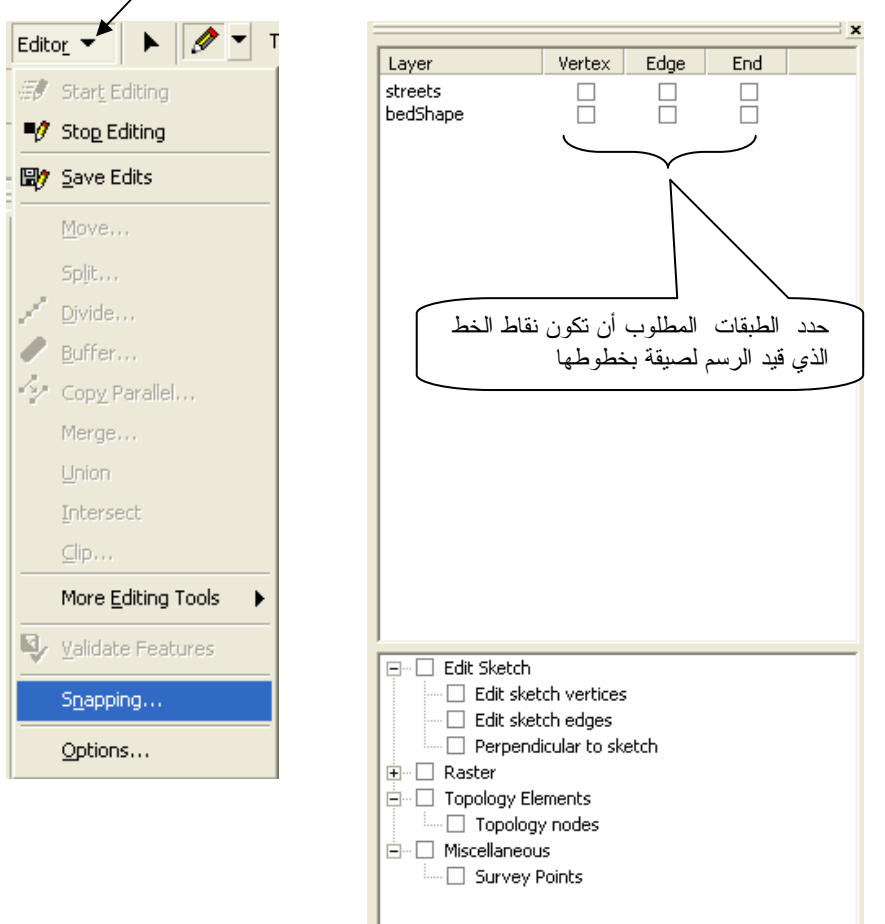

• رسم خط بأطوال واتجاهات معينة أثناء عملية Editing.
 • بعد Start Editing اضغط Right Click أثناء الرسم ثم اتبع التالي:

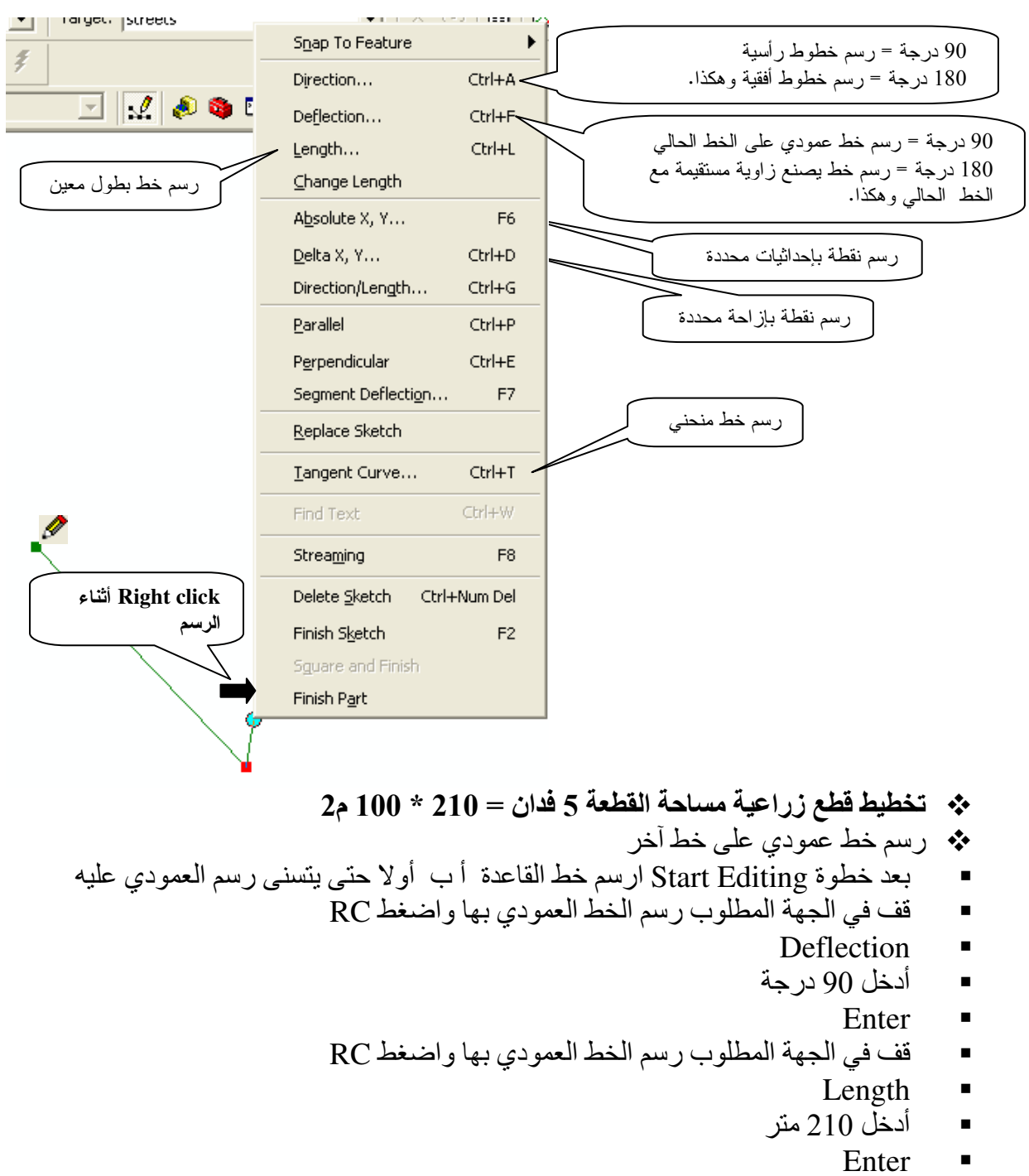

وبتكرار هذه العملية تحصل على مستطيلات أبعادها = 210 \* 100 م<sup>2</sup>

| V///           | S <u>n</u> ap To Feature          |
|----------------|-----------------------------------|
| V////          | Direction Ctrl+A                  |
| ¥//////        | Deflection Ctrl+F                 |
| V//////        | Length Ctrl+L                     |
| ¥///////       | ⊆hange Length                     |
|                | A <u>b</u> solute X, Y F6         |
|                | <u>D</u> elta X, Y Ctrl+D         |
|                | Direction/Length Ctrl+G           |
| خط القاعدة 🚽 ب | <u>P</u> arallel Ctrl+P           |
|                | P <u>e</u> rpendicular Ctrl+E     |
|                | Segment Deflecti <u>o</u> n F7    |
|                | <u>R</u> eplace Sketch            |
|                | <u>T</u> angent Curve             |
|                | Find Text Ctrl+W                  |
|                | Strea <u>m</u> ing F8             |
| جهة العمود     | Delete <u>S</u> ketch Ctrl+Delete |
|                | Finish Sketch F2                  |
|                | Sguare and Finish                 |
|                | Finish P <u>a</u> rt              |

| Deflection Angle | × |
|------------------|---|
| 90)              |   |

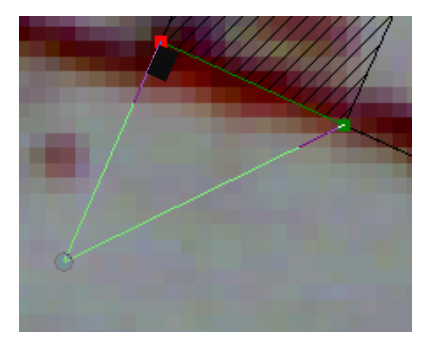

| S <u>n</u> ap To Feature | •                                                                                                    |
|--------------------------|----------------------------------------------------------------------------------------------------|
| Direction                | Ctrl+A                                                                                                    |
| Deflection               | Ctrl+F                                                                                                    |
| Length                   | Ctrl+L                                                                                                    |
| ⊆hange Length            |                                                                                                    |
| A <u>b</u> solute X, Y   | F6                                                                                                    |
| <u>D</u> elta X, Y       | Ctrl+D                                                                                                    |
| Direction/Length         | Ctrl+G                                                                                                    |
| <u>P</u> arallel         | Ctrl+P                                                                                                    |
| P <u>e</u> rpendicular   | Ctrl+E                                                                                                    |
| Segment Deflectig        | in F7                                                                                                    |
| <u>R</u> eplace Sketch   |                                                                                                    |
| <u>T</u> angent Curve    |                                                                                                    |
| Find Text                | Ctrl+W                                                                                                    |
| Strea <u>m</u> ing       | F8                                                                                                    |
| Delete <u>S</u> ketch    | Ctrl+Delete                                                                                                    |
| Finish Sketch            | F2                                                                                                    |
| Sguare and Finish        |                                                                                                    |
|                          |                                                                                                    |
|                          | Snap To Feature Direction Deflection Length Change Length Absolute X, Y Delta X, Y Direction/Length Parallel Perpendicular Segment Deflectio Replace Sketch Iangent Curve Find Text Streaming Delete Sketch Finish Sketch Square and Finish |

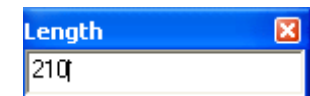

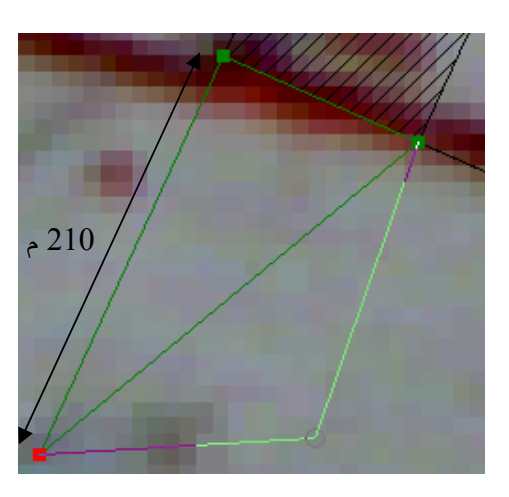

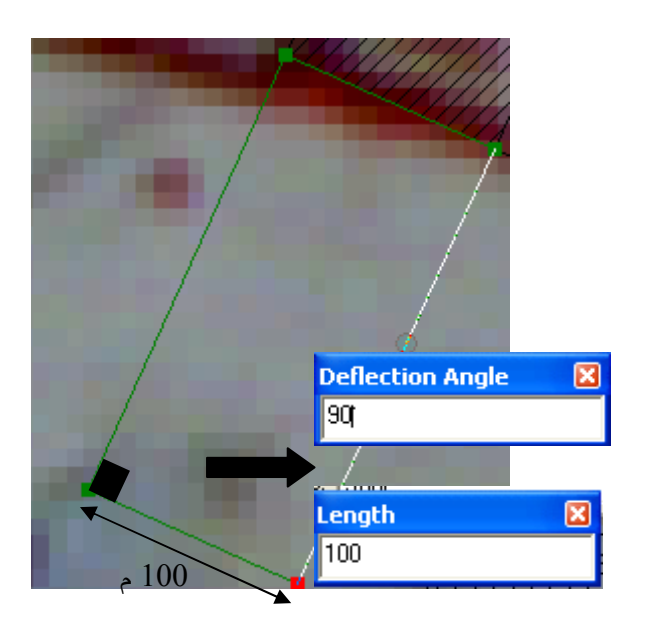

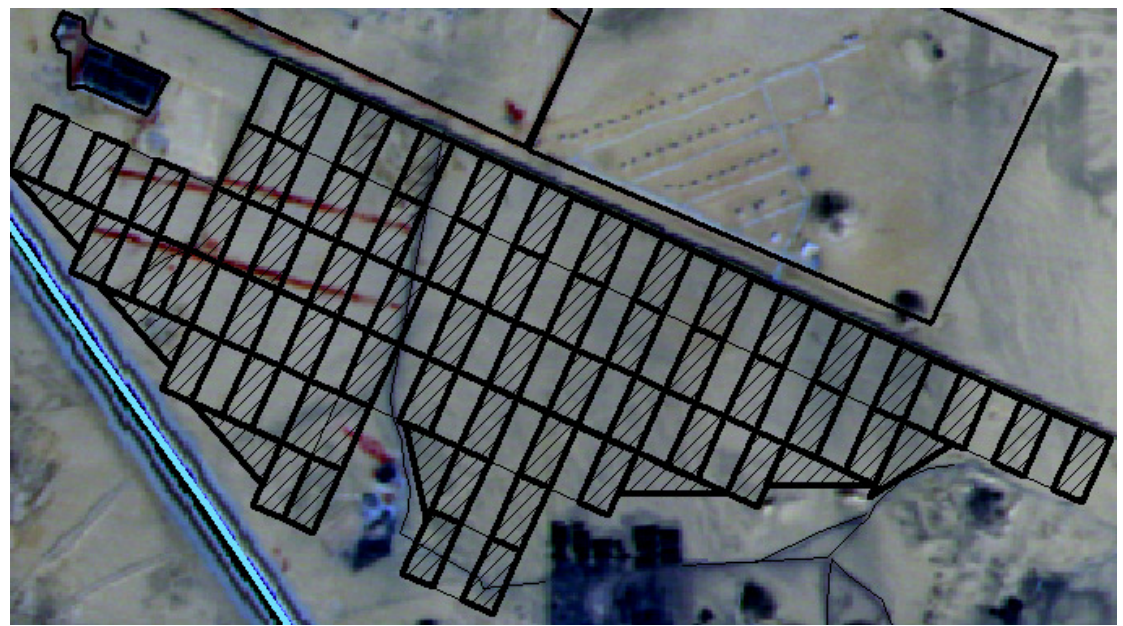

إدراج صورة وفتحها من نافذة Identify Results.

رأينا فيما سبق استخدامات الرمز <sup>1</sup>
 Identify لعرض حقول جدول بيانات الطبقة كالتالي:

|      |                                     | 7/10                                                                                                    | 1 |      |
|------|-------------------------------------|----------------------------------------------------------------------------------------------------|---|------|
| Iden | tify Results                        |                                                                                                    | × |      |
| Laye | ers: <top-most layer=""></top-most> | ▼                                                                                                    |   | فدان |
|      | pivotS                              | Location: (31.534376 22.979668)                                                                             |   |      |
|      | €. <mark>0</mark>                   | Field     Value       FID     3       Shape     Polygon       Id     0       Area     118.7       B     398 |   | 01   |
|      |                                     |                                                                                                    |   |      |

فهل يمكن عرض صورة ضمن بيانات الطبقة؟ لعمل ذلك اتبع التالي:

- Geodatabase
   لابد أن تكون الطبقة في Geodatabase
- أثناء إنشاء الطبقة في ArcCatalog أنشئ حقل باسم View من نوع Raster

| <u>5</u> o <u>T</u> ools <u>W</u> indow <u>H</u> elp | Feature Class Propert        | ios                         |                          | 2      |
|------------------------------------------------------|------------------------------|-----------------------------|--------------------------|--------|
| 🖻 🖻 🗙   ½ 🏥 🏥 🔠 8   🚳                                | General Fields Indexe        | s   Subtypes   Relationshi  | ips                      |        |
| GIS\Toshka\DB\T-25000sh.f\New Persor                 |                              |                             |                          |        |
|                                                      | Fie                          | ld Name                     | Data Type                |        |
| DUESRI 🔽 🖬 🗐 🖫                                       | Water_source                 |                             | Text                     |        |
|                                                      | Crops                        |                             | Text                     | _      |
| 🗄 📄 CityAbuSimbel                                    | _Irri_Sys_                   |                             | Text                     |        |
| 🗄 🧰 Expantion-plan                                   | Employees                    |                             | Double                   | -      |
| 🗄 🧰 smallparts                                       |                              | •                           | Double                   | _      |
| Source of elevation 7                                |                              |                             | rtaster —                | _      |
| New Personal Geodatabase.mdb                         |                              |                             |                          |        |
| - 🖾 alkabeda<br>- 🖾 alwaleed_intake69                | Click any field to see its p | properties.                 |                          |        |
| bridge49                                             | Field Properties             |                             |                          |        |
| 🖅 bridges                                            | Alias                        | View_                       |                          |        |
| Buildingkm50                                         | Description                  |                             |                          |        |
| - 🔠 channels                                         | Managed By GDB               | No                          |                          |        |
| - 🖾 km25                                             | Spatial Reference            | Unknown                     |                          |        |
| - 📥 Mafeed                                           |                              |                             |                          |        |
| offtakes                                             |                              |                             |                          |        |
| pump                                                 |                              |                             |                          |        |
| pumpSt                                               |                              |                             |                          |        |
|                                                      |                              |                             |                          |        |
| regulators                                           |                              |                             |                          |        |
|                                                      |                              |                             |                          |        |
| weeks<br>Rij alkabada obn                            |                              |                             | Impor                    | rt     |
|                                                      | To add a new field, tune     | the name into an empty rou  | w in the Field Name col  |        |
| ise Feature Class selected                           | click in the Data Type co    | plumn to choose the data ty | ype, then edit the Field | arrin, |
|                                                      | Properties.                  |                             |                          |        |
|                                                      |                              | OK                          | Cancel /                 | Apply  |
|                                                      | 33/                          |                             |                          |        |

أثناء عملية Editing للطبقة في ArcMap افتح جدول قاعدة البيانات ثم اضغط على أول خلية أسفل الحقل View

| 🖃 🗹 alkaber | Ha.                          |   |          |            |   |
|-------------|------------------------------|---|----------|------------|---|
|             | 🖹 Сору                       |   |          |            |   |
|             | X <u>R</u> emove             |   | View     |            | ~ |
|             | Open Attribute <u>T</u> able |   | I> Raste |            | - |
|             | Joins and Relates            | • | Þ 🔺 🕨 r  | •          |   |
|             | 🍓 Zoom To Layer              |   |          |            |   |
|             |                              |   |          | View       |   |
|             |                              |   |          | Load       |   |
|             |                              |   |          | Clear      |   |
|             |                              |   |          | Save As    |   |
|             |                              |   |          |            |   |
|             |                              |   |          | Properties |   |
|             |                              |   |          |            |   |
|             |                              |   | K.       |            |   |
|             |                              |   |          |            |   |
|             |                              |   |          |            |   |

- اضبغط Load ثم حمّل الصورة المطلوبة للـ Feature المحدد بالصف الأول في الجدول و هكذا لبقية الـ Features.
  - أغلق جدول البيانات.
  - حدد الـ Feature الذي حمّلت له الصورة ثم اضغط عليه باستخدام الرمز
  - في نافذة Identify Results اضبغط السهم المقابل لحقل View لرؤية الصورة.

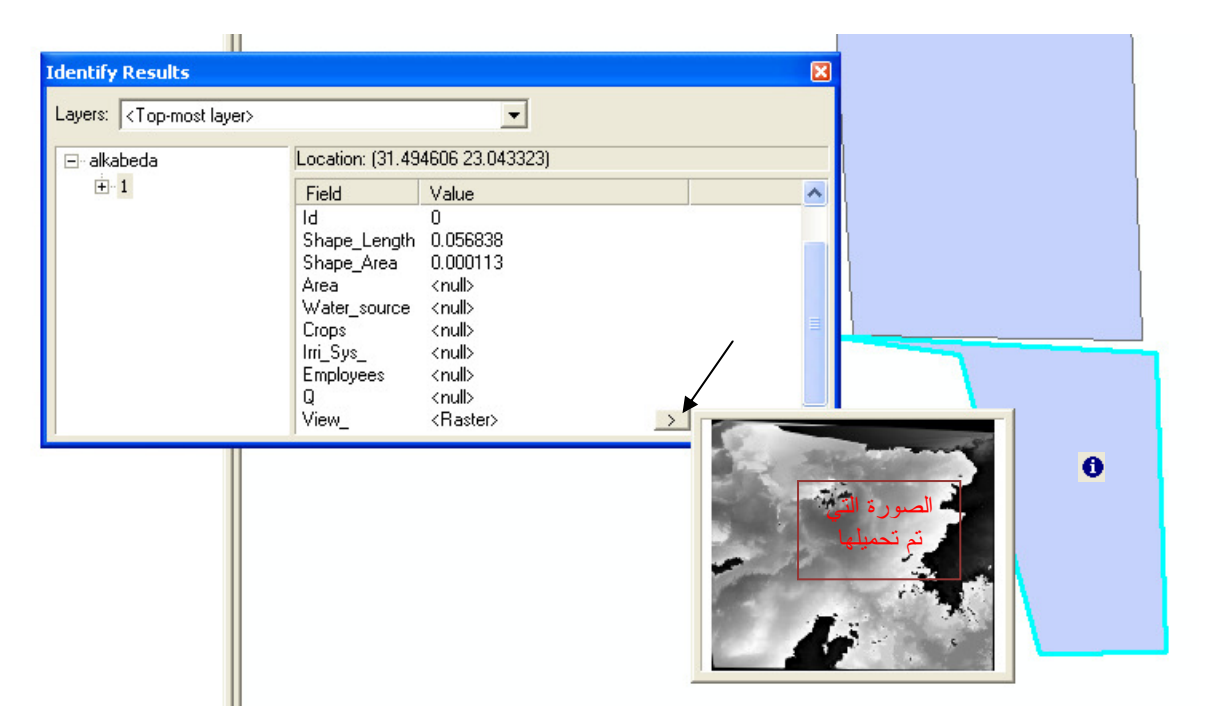

 يمكن استخدام الإمكانية السابقة لإدراج صور المنشأت مثل الكباري أو القناطر...ألخ في قاعدة البيانات.

- Shapefiles الى AutoCad
  - في ArcCatalog اتبع التالي:

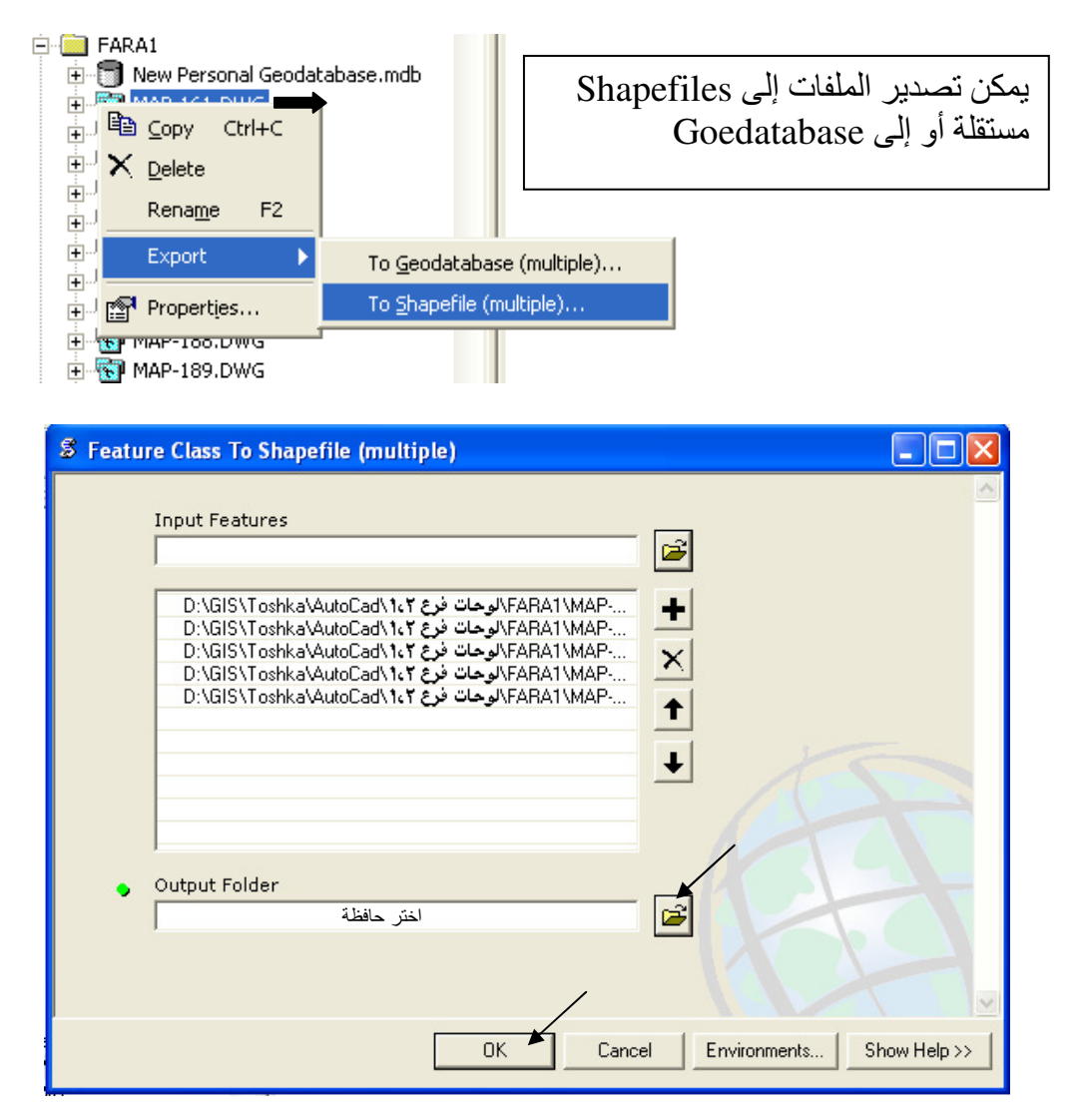

النتيجة: تتحول طبقات الـ AutoCad إلى Shapefiles:

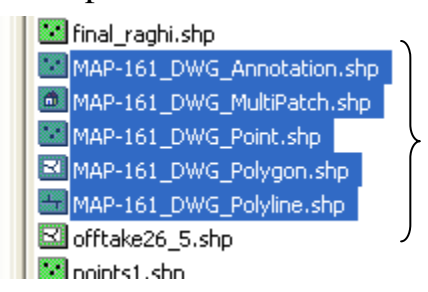

Raster Calculator
 Cell size تغییر

Resample([grid1], 20, bilinear)

Resample([grid1 + grid2 ], 20, bilinear) استخدم bilinear للظواهر المستمرة Continues data استخدم nearest للتصنيفات مثل Land Cover الدالة السابقة تغير مقاس الخلية إلى 20, فمثلا لو كان مقاس الخلية 100 وقيمتها 180 فتنقسم إلى 25 خلية مقاس كل منها 20 ومتوسط قيمهم = 180

الله عرض خلايا بقيم محددة

هذه الدالة تعطى القيمة 1 للخلايا المطابقة للشرط أما بقية الخلايا فتأخذ القيمة صفر

الحاليف الخلايا إلى رتبتين

Con([grid] >200, 200, 50) هذه الدالة تعطي القيمة 200 للخلايا المطابقة للشرط أما بقية الخلايا فتأخذ القيمة 50.

[grid] <= 170

لله تغيير قيمة خلية

Con([grid] eq 10, 80, [grid]) هذه الدالة تعطي القيمة 80 للخلايا المطابقة للشرط أما بقية الخلايا فتظل كما هي.

الدالة Blocksum

Blocksum([grid], rectangle, 2, 2) هذه الدالة تكوِّن خلية واحدة من كل مربع يتكون من 2\*2 خلية وتكون قيمتها مساوية لإجمالي قيم الخلايا الأربع.

| ) | 1 | 0 | )  | ٤  | ٩  |
|---|---|---|----|----|----|
| ۲ | * | ٣ |    |    |    |
| ۷ | 0 |   | ۲  | ١٣ | 11 |
| • | ١ | ) | Α. |    |    |

الدوال Blockmin & Blockmax & Blockmean بالمثل تستخدم هذه الدوال أقل قيمة وأقصى قيمة والمتوسط للخلايا على التوالي.

عمل إطار بقدر معين من الخلايا لمجموعة أخرى من الخلايا (تمدد الخلايا بمقدار معين)
 Expand([grid], 1, list, 6)

هذه الدالة تمدد الخلايا ذات القيمة 6 بمقدار خلية واحدة.

| 11 | ٦  | ۲ | )  | Y  | ٦  | ٥  | ١ | 11 | ٦  | ۲ | ) | ٧  | ٦ | ٥  | ) |
|----|----|---|----|----|----|----|---|----|----|---|---|----|---|----|---|
| 10 | ٤  | ٣ | ۲  | ٦  | ٤  | ۲  | ٥ | 10 | ٤  | ٣ | ۲ | ٦  | ٤ | ۲  | 0 |
| 14 | Α. | ٤ | ٥  | )  | Α. | Y  | A | 14 | Α. | ٦ | ٦ | ٦  | ۲ | Y  | ~ |
| 17 | 0  | ٤ | ۲  | ٦. | ۲  | •  | ٤ | 17 | 0  | ٦ | ٦ | ٦. | ۲ | ۲  | ٤ |
| 17 | 0  | 0 | ۲  | ٦. | ٦. | 0  | M | 11 | 0  | ٦ | ٦ | ٦. | ۲ | ۲  | Y |
| 10 | 15 | Y | Α. | ٩  | )  |    | • | 10 | 15 | ٦ | ٦ | ٦  | ۲ | ۲  | • |
| 18 | ۲. | ٩ | 0  | •  | ٤  | Α. |   | 18 | ۲. | ٩ | 0 | •  | ٤ | Α. |   |
| ١٢ | 21 | ۲ | ٤  | •  | ٩  | )  | ٦ | 11 | 21 | ۲ | ٤ | •  | ٩ | )  | ۲ |
|    |    |   |    |    |    |    |   | ~  | /  |   |   |    |   |    |   |

لخلايا طبقة . ♦ عمل Filtering لخلايا طبقة . MAJORITYFILTER([LandCover], EIGHT, MAJORITY)

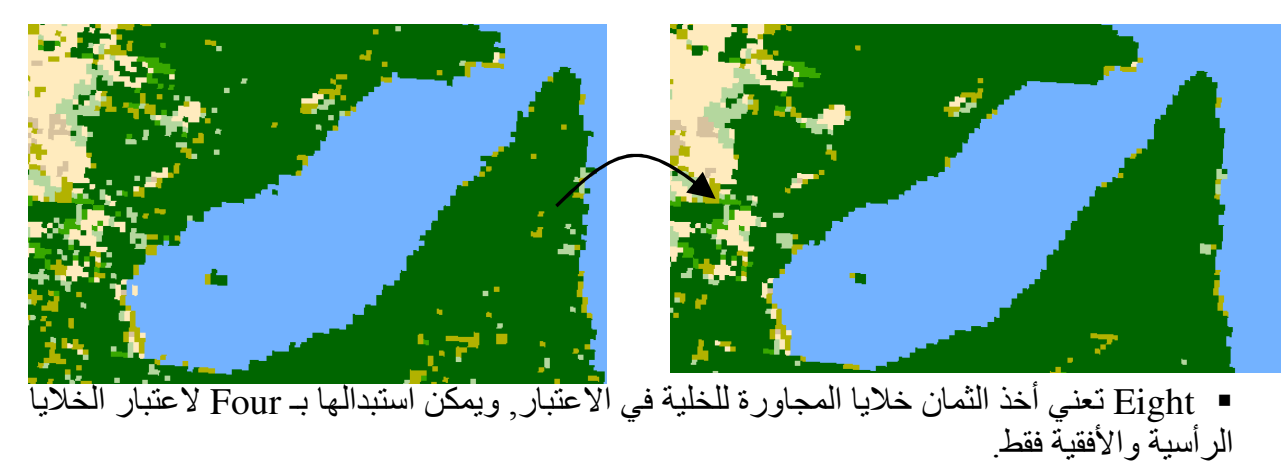

stretch تغيير قيم الحد الأدنى والأقصى للـ Stretch

| Layer Properties      |                                                  | ? 🗙  |
|-----------------------|--------------------------------------------------|------|
| General Source Extent | Display Symbology                                |      |
| Show:<br>Classified   | Draw raster stretching values along a color ramp | rt   |
| Stretched             |                                                  | ^    |
|                       | Color Value Label                                |      |
|                       | 161.587982 High : 161.587982                     |      |
|                       |                                                  |      |
|                       | 156.051666 Low : 156.051666                      |      |
|                       | Color Ramp:                                      | -    |
|                       | Display Background Value: 0 as                   |      |
|                       | Display NoData as                                | -    |
|                       | Stretch                                          |      |
|                       | Type: Standard Deviations Histograms             |      |
|                       | n: 2 Invert                                      |      |
|                       |                                                  |      |
|                       | OK Cancel Ap                                     | oply |

- ♦ إسقاط طبقة ETM على طبقة إسقاط UTM .
- عند إضافة طبقة إسقاط ETM إلى طبقة إسقاط UTM في ArcMap فيتم تحويلها مباشرة إلى UTM مع حدوث بعض التشوهات فيها, عند ظهور الرسالة التالية اختر Ok to all.

| Warning: 🛛 🔀                                                                                                    |
|----------------------------------------------------------------------------------------------------|
| The following layer: blockWh<br>has a geographic coordinate system that differs from other data in the map<br>or from the current map projection.<br>You may need to select a different geographic transformation than the one<br>automatically chosen for you in order to avoid alignment or accuracy<br>problems with the data.<br>OK OK to all<br>Don't warn me again in this session<br>Don't warn me again ever |

- للملحظات هامة
- عند عمل طبقة TIN يجب مراعاة أن جميع الطبقات الداخله فيه إما 2D أو 3D

| Create TIN From Features                                                        | ? 🛛                                                                                                    |
|---------------------------------------------------------------------------------|----------------------------------------------------------------------------------------------------|
| Inputs<br>Check the layer(s) that will be used to c<br>its settings.<br>Layers: | reate the TIN. Click a layer's name to specify<br>Settings for selected layer<br>Feature type: 20 golygons<br>Height source: Id<br>Triangulate as: soft clip<br>Tag value field: <none></none> |
| Output TIN: D:\GIS\Toshka\applica                                               | ation\smallDepr\tin                                                                                                    |

عند عدم ظهور طبقة Grid في نافذة التحويل إلى Features كما يلي:

| Raster to Features      | ? 🔀       |
|-------------------------|-----------|
| Input raster:<br>Field: |           |
| Output geometry type:   | Polygon   |
| 🔽 Generalize lines      |           |
| Output features:        | 🔎 🖉       |
|                         | OK Cancel |

| Raster Calculator        |    |   |         |   |      |            |     |              | ? 🛛           |
|--------------------------|----|---|---------|---|------|------------|-----|--------------|---------------|
| Layers:                  |    |   |         |   |      |            |     | Arithmetic   | Trigonometric |
| tin2grid20               | ×  | 7 | 8       | 9 | =    | $\diamond$ | And | Abs Int      | Sin ASin      |
|                          | /  | 4 | 5       | 6 | >    | >=         | Or  | Ceil Float   | Cos ACos      |
|                          | •  | 1 | 2       | 3 | <    | <=         | Xor | Floor IsNull | Tan ATan      |
|                          | +  |   | o       |   | (    | )          | Not | Logarithms   | Powers        |
| Int([tin2grid20])        |    |   |         |   |      |            |     | Exp Log      | Sqrt          |
|                          |    |   |         |   |      |            |     | Exp2 Log2    | Sqr           |
|                          |    |   |         |   |      |            |     | Exp10 Log10  | Pow           |
|                          |    |   |         | / | ,    |            | ~   |              |               |
| About Building Expressio | ns |   | Evalual |   | Canc | el         | <<  |              |               |

فيجب تحويلها أو لا إلى Integer في Raster Calculator

- المساحات بين خطوط الكنتور
- كون طبقة TIN من طبقة خطوط كنتور
- حول طبقة TIN إلى Grid ثم إلى Polygon feature
- يتم فصل كل Polygon على حدة في طبقة منفصلة وحساب مساحتها.
  - إظهار جزء محدد من محتويات الطبقات
- في كثير من الأحيان تحتاج لإظهار مساحة محددة وإخفاء ما هو خارج هذا المساحة لعمل ذلك اتبع الآتي:

  - أنشئ طبقة مضلعات Polygon وسمها Frame ابدأ Editing وارسم شكل المضلع حسب المساحة المطلوب إظهار ها.

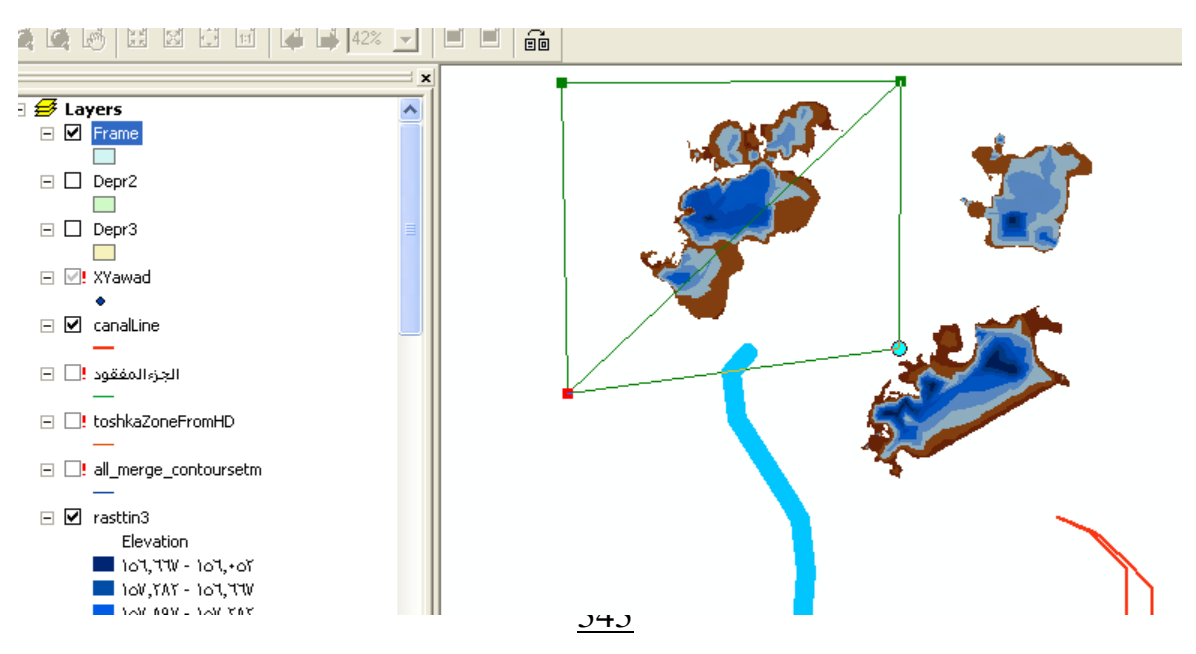

■ اخفي (Uncheck) طبقة Frame ثم اتبع التالي

|                                | ■ اخفي (Uncheck) طبقة Frame ثم اتبع التالي                             |
|--------------------------------|------------------------------------------------------------------------|
| E 🛃 Layer                      | Data Frame Properties ?X                                               |
| E F 🛧 Add Da <u>t</u> a        | Annotation Groups L Extent Rectangles Frame Size and Position          |
| E D C                          | Genera Data Frame Coordinate System   Illumination   Grids   Map Cache |
| C B Copy                       | Extent                                                                 |
| 🗆 🗖 🛱 Baste Layer(s)           | Automatic                                                              |
| 🗆 🗹 🗙 📉 Remove                 | C Fixed Scale                                                          |
| Turn All Layers On             | 1: 181,993.64                                                          |
| ⊢ 🗹 C<br>– Turn All Layers Off | C Fixed Extent                                                         |
| E E Select All Layers          | Top: 2,582,306.78834152 m                                              |
| 🖃 📑 🗗 Expand All Layers        | Left: 330,897.394240259 m Right: 364,893.116783611 m                   |
| Collapse All Layers            | Bottom: 2,557,315.59853982 m Advanced                                  |
| – Reference <u>S</u> cale      | Che la Chana                                                           |
| Advanced Drawing Options       | ✓ Enable Specify Shape Border:                                         |
| Labeling                       |                                                                        |
| Convert Labels to Annotation   |                                                                        |
| 🚽 Convert Eeatures to Graphics |                                                                        |
| <u>A</u> ctivate               |                                                                        |
| Properties                     | OK Cancel Apply                                                        |

| Data Frame Properties 🛛 🔹 💽 🗙                                                                                                    |
|----------------------------------------------------------------------------------------------------|
| Annotation Groups Extent Rectangles Frame Size and Position<br>General Data Frame Coordinate System Illumination Grids Map Cache |
| Data Frame Clipping                                                                                                    |
| Shape<br>© Outline of Features                                                                                                   |
| Layer:                                                                                                    |
| C Outline of Selected Graphic(s)                                                                                                 |
| C Lustom Extent                                                                                                    |
| Left: 31.345887 dd Right: 31.680567 dd                                                                                           |
| Bottom: 23.115979 dd                                                                                                    |
| OK Cancel                                                                                                    |
|                                                                                                    |
| OK Cancel Apply                                                                                                    |

يظهر فقط ما بداخل الإطار

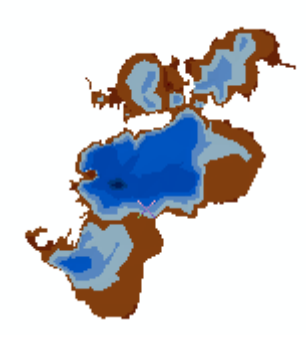

- الطبقات 🛠 المبقات
- عند تغير أسماء أو أماكن الطبقات في ArcCatalog تظهر عليها علامة تعجب حمراء في
   Offices !☑ □ ArcMap
- ولإرشاد البرنامج للمكان الصحيح ما عليك إلا أن تضغط على علامة التعجب الحمراء ثم Browse
   إلى المكان الصحيح للطبقة.
  - توظيف لوحة المفاتيح لأداء وظائف معينة

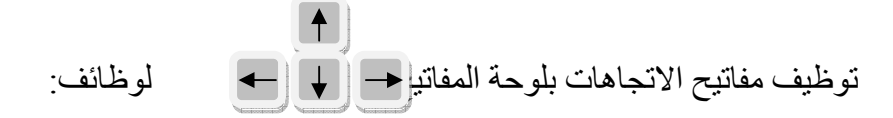

Page Up & Page Down & Page Right & Page Left

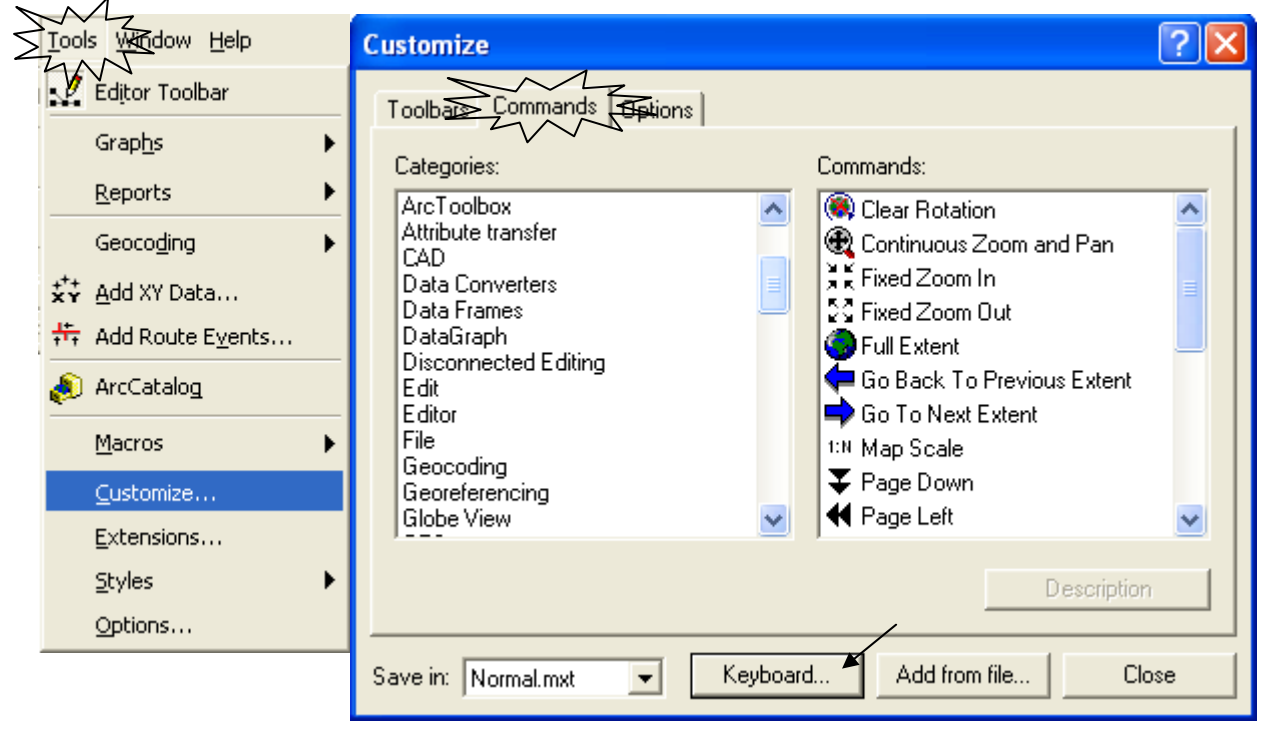

| Customize Keyboard                                   |                                                                                                 | ? 🛛                                                                                                    |           |
|------------------------------------------------------|-------------------------------------------------------------------------------------------------|----------------------------------------------------------------------------------------------------|-----------|
| Categories:                                          | Commands:<br>Clear Rotation                                                                     | Ā                                                                                                    |           |
| Misc.<br>Page Layout<br>Pan/Zoom                     | Fixed Zoom In<br>Fixed Zoom Out<br>Full Extent                                                  |                                                                                                    |           |
| Report Object<br>Route Editing Comma                 | Go Back To Previous Extent<br>Go To Next Extent<br>Page Down<br>Page Left                       | Assign                                                                                                    |           |
| Press new shortcut key:                              | Customize Keyboard                                                                              |                                                                                                    | ? 🔀       |
|                                                      | Categories:                                                                                     | Commands:                                                                                                    |           |
| Currently assigned to:                               | Maplex<br>Misc.<br>Page Layout<br>Pan/Zoom<br>Publisher<br>Report Object<br>Route Editing Comma | Clear Rotation<br>Fixed Zoom In<br>Fixed Zoom Out<br>Full Extent<br>Go Back To Previous Extent<br>Go To Next Extent<br>Page Down | Close     |
|                                                      | Selection                                                                                       | Page Left 🞽                                                                                                    | Assign    |
|                                                      | Press new shortcut key:                                                                         | Current Key/s:                                                                                                    | Remove    |
|                                                      | Down                                                                                            |                                                                                                    | Reset All |
| Just click (Page<br>Down Bottom) on<br>your keyboard | Currently assigned to: Pan/2                                                                    | Zoom.Page Down<br>Save in: Norr                                                                                                  | nal.mxt 💌 |

■ كرر الخطوات السابقة لكل من Page Up & Page Right & Page Left ثم اضغط Close ثم

Connect To Folder
 عند عدم ظهور حافظة أو Drive في شجرة ArcCatalog استخدم الرمز Connect To Folder
 عند عدم ظهور حافظة أو Brive في Add Data في Add Data

| Add Data       | X |
|----------------|---|
| Look in: 🧰 GIS |   |

- ♦ خاصية Sympology في طبقات الـ TIN
- خاصية Symbology هي الخاصية التي من خلالها نتمكن من:
  - 1. تغيير ألوان الطبقة من سهم المربع Color Ramp
- 2. تحديد عدد نطاقات المناسيب أو تغيير ها من سهم المربع Classes

- 3. إضافة Renderer أو شكل ظاهري من المربع Add
- 4. إظهار أو إخفاء الخطوط الفاصلة بين درجات طبقة الـ Tin من المربع Edge Type

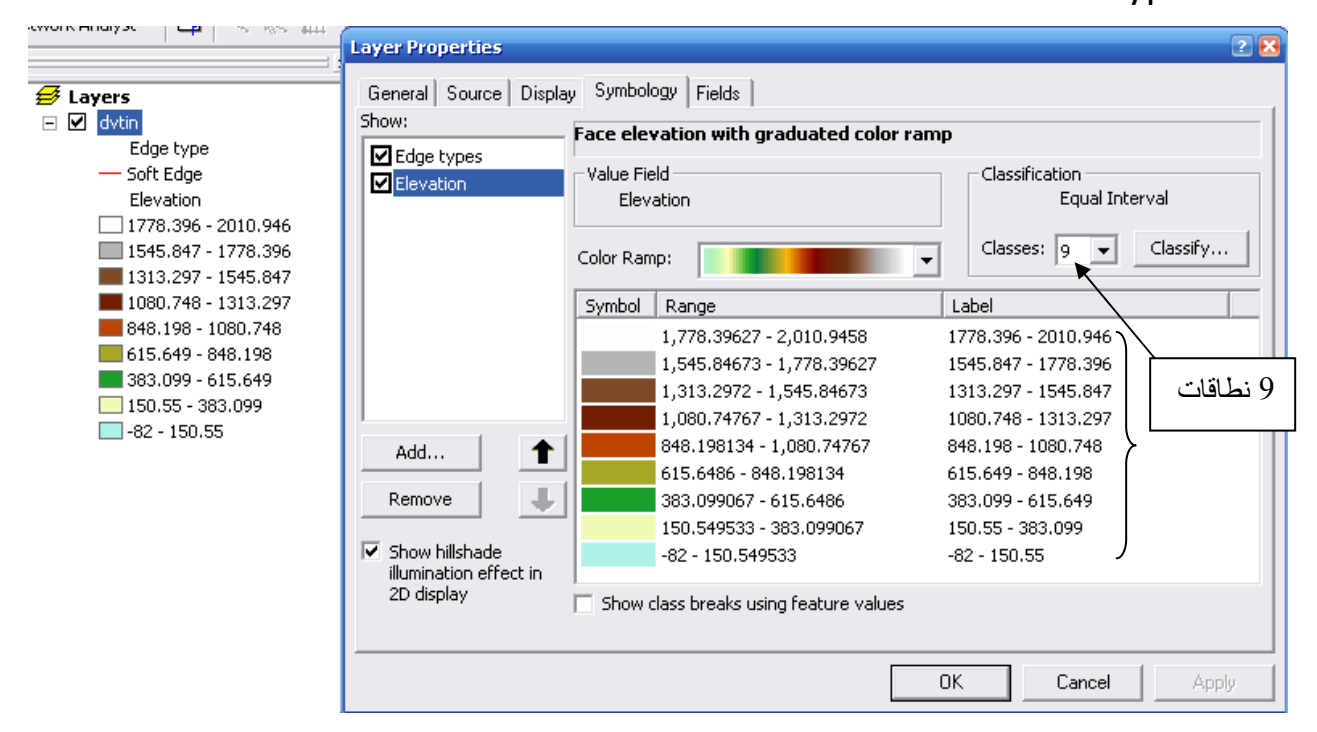

بالضغط Right Click على مربعات الألوان نحصل على القائمة التالية:

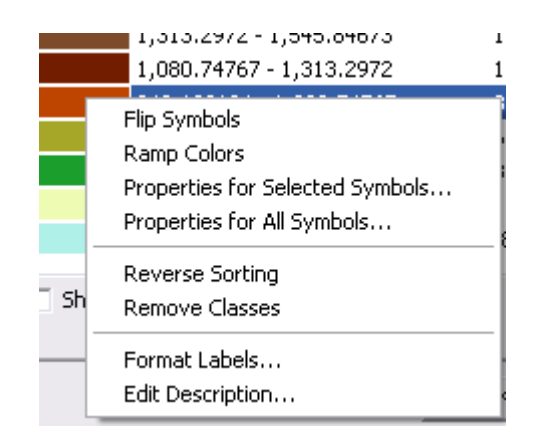

وأهم أوامرها: Flip Symbols لعكس ترتيب الألوان Reverse Storing لعكس ترتيب النطاقات من الأقل للأعلى أو العكس Remove Classes لإز الة نطاق واحد بالضغط على مربع Classify تفتح النافذة التالية:

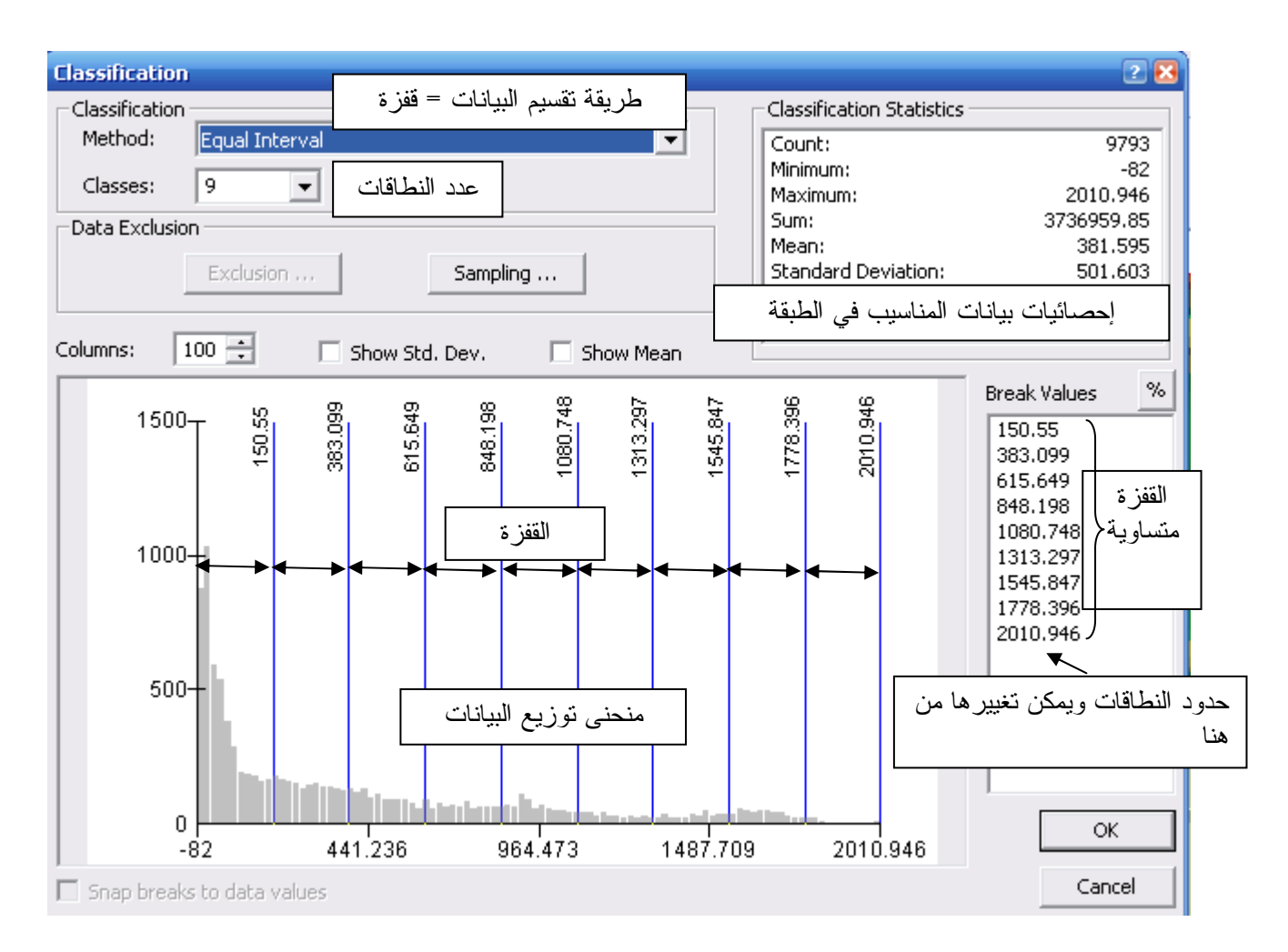

- إدراج أكثر من لوحة في منطقة الطباعة Layout .
- داخل إطار Layout قم بتصغير مجموعة الطبقات إلى ربع مساحة Layout تقريبا.
  - Collapse الطبقات في TOC.

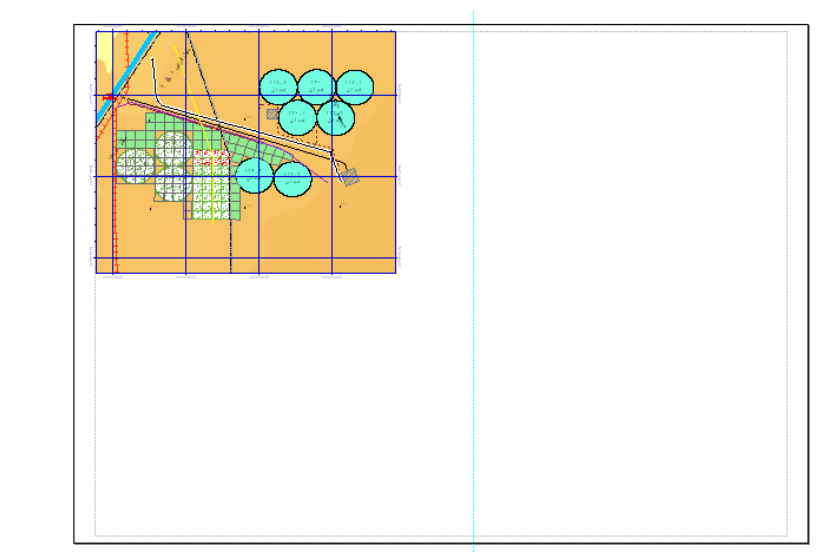

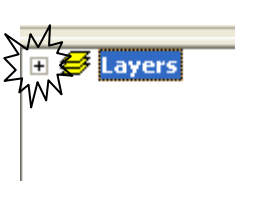

قم بنسخ مجموعة طبقات من تطبيق آخر أو من نفس التطبيق.

| 🛃 Laye | 💠 Add Data                |  |
|--------|---------------------------|--|
|        | 💊 New <u>G</u> roup Layer |  |
|        | 🔁 Сору                    |  |
|        | Paste Laver(s)            |  |

+

قم بلصق المجموعة في التطبيق الأصلي

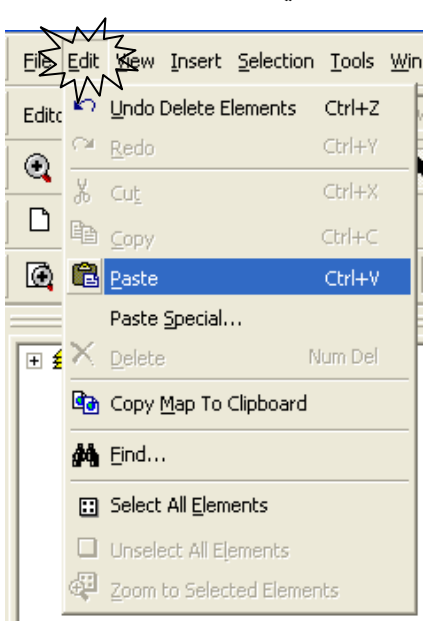

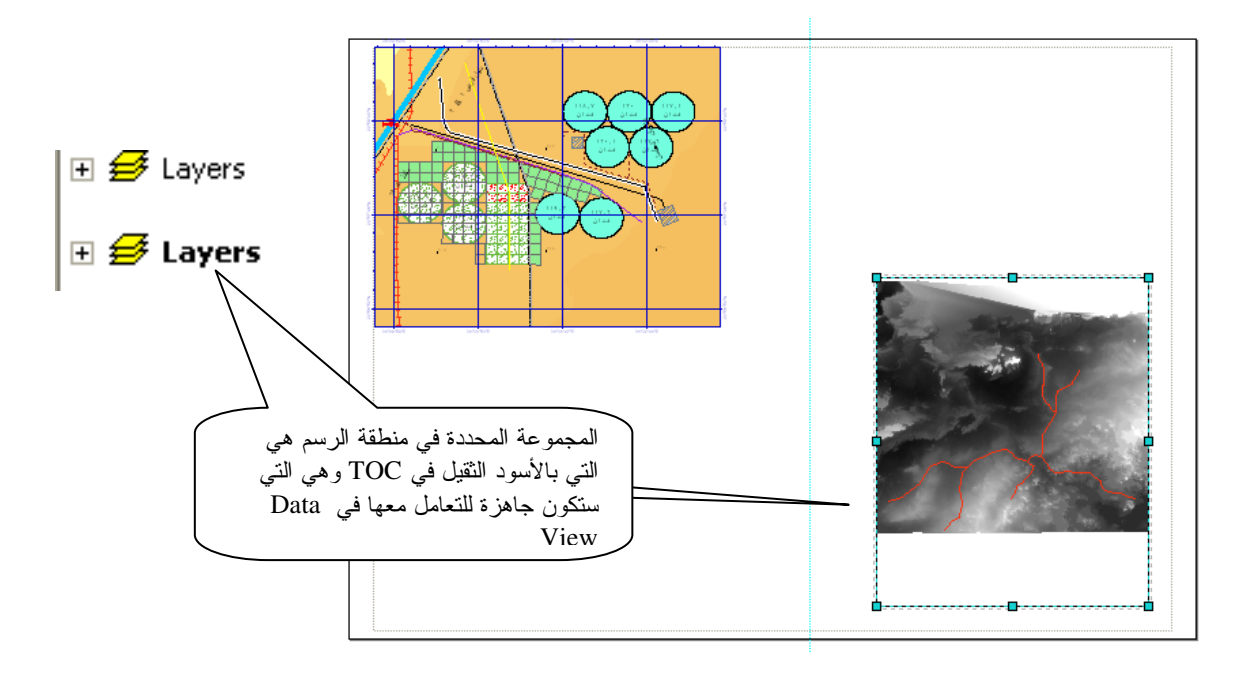

وهكذا يمكنك ضم أكثر Layout معا

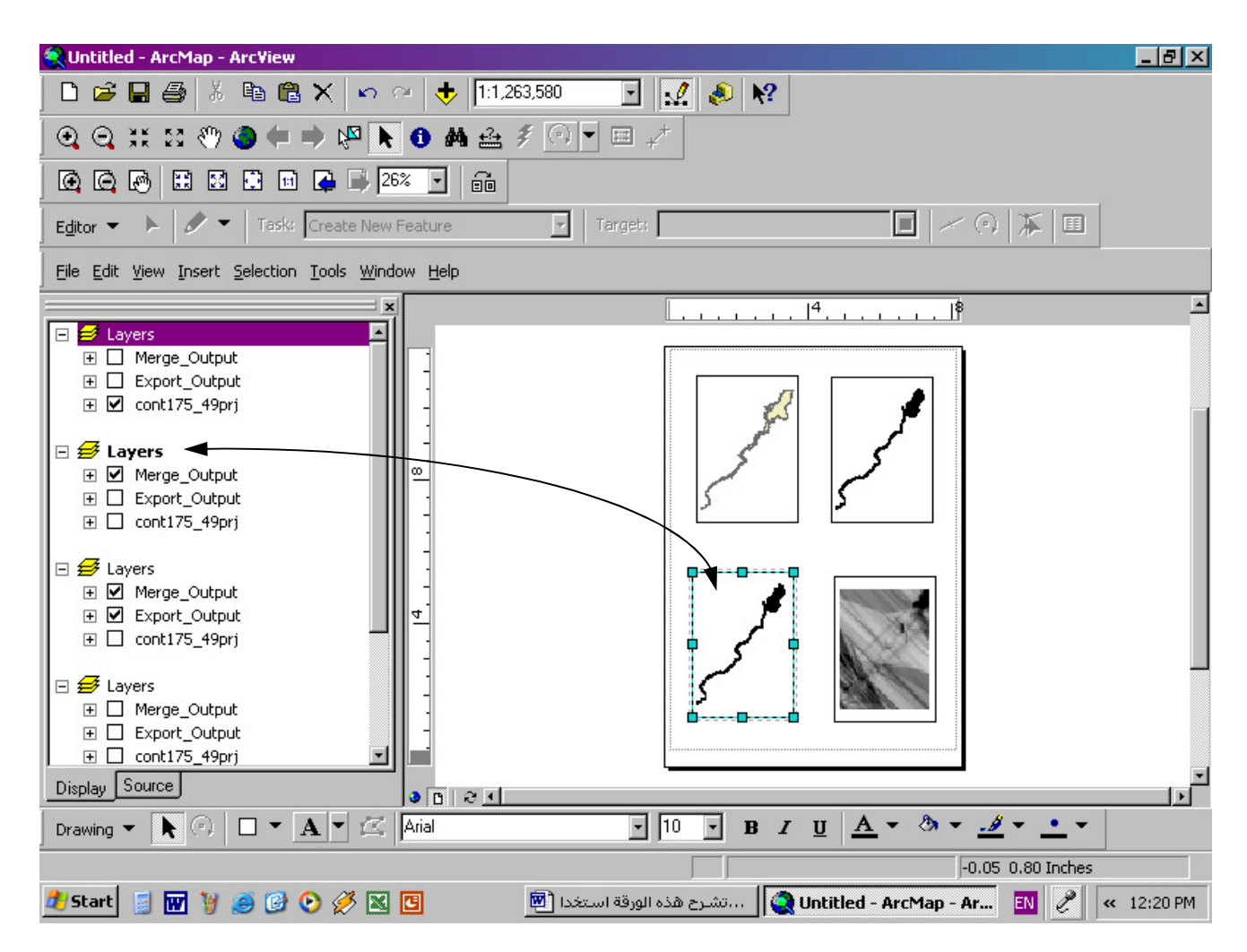

- ا يمكنك التحكم في كل مجموعة لتحديد ما يضاف وما يظهر في Layout
  - ♦ ArcGlope باستخدام Animation و ArcGlope
  - arcGlope وتنشط من شريط أدوات 3D Analyst

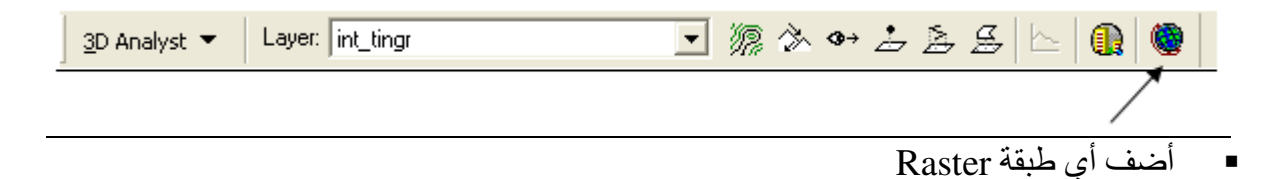

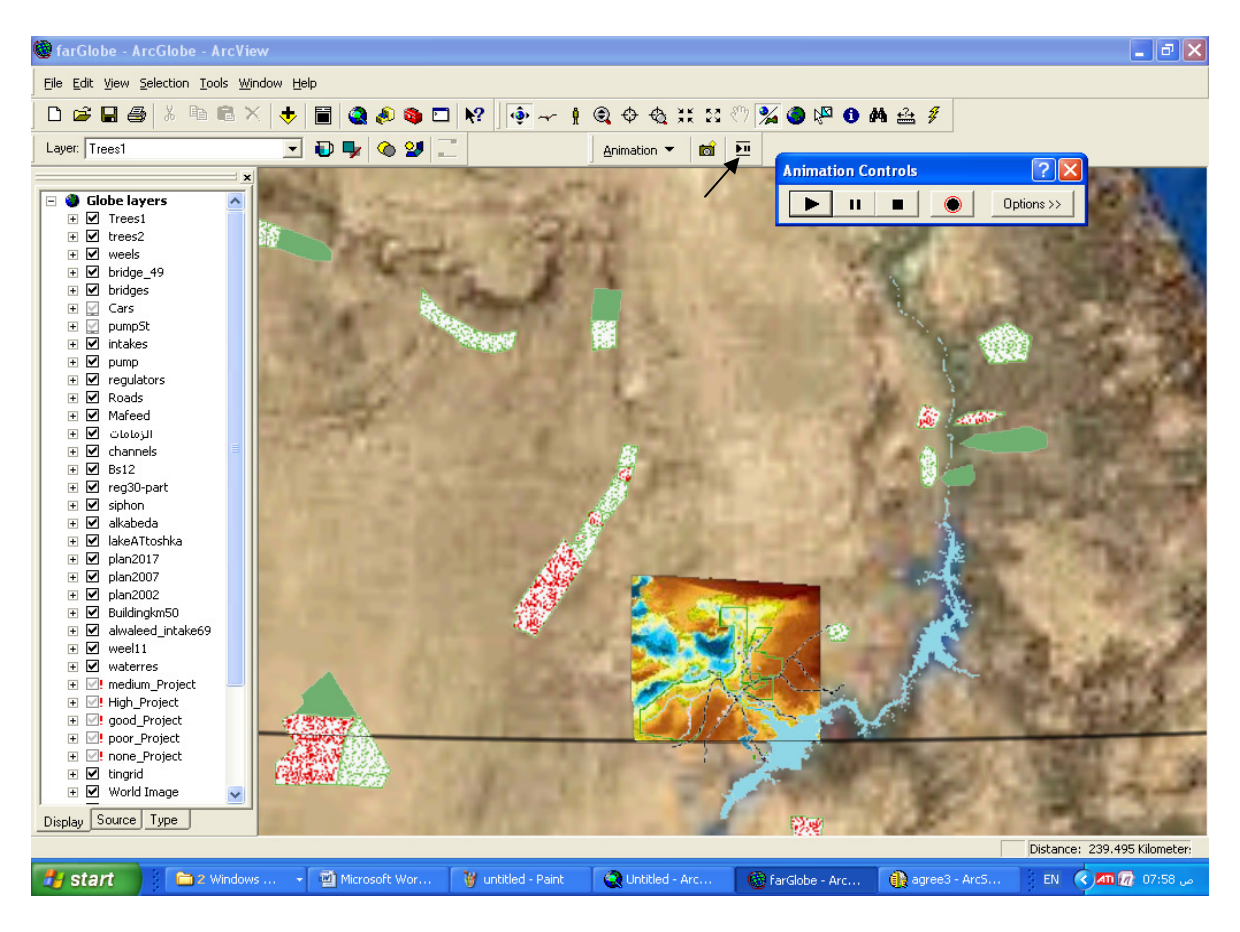

واجهة ArcScene
 وتنشط من شريط أدوات 3D Analyst

| <u>3</u> D Analyst 🔻 | Layer: int_tingr |                   |      |
|----------------------|------------------|-------------------|------|
|                      |                  | 7                 |      |
|                      |                  | ضف أي طبقة Raster | .∫ ■ |

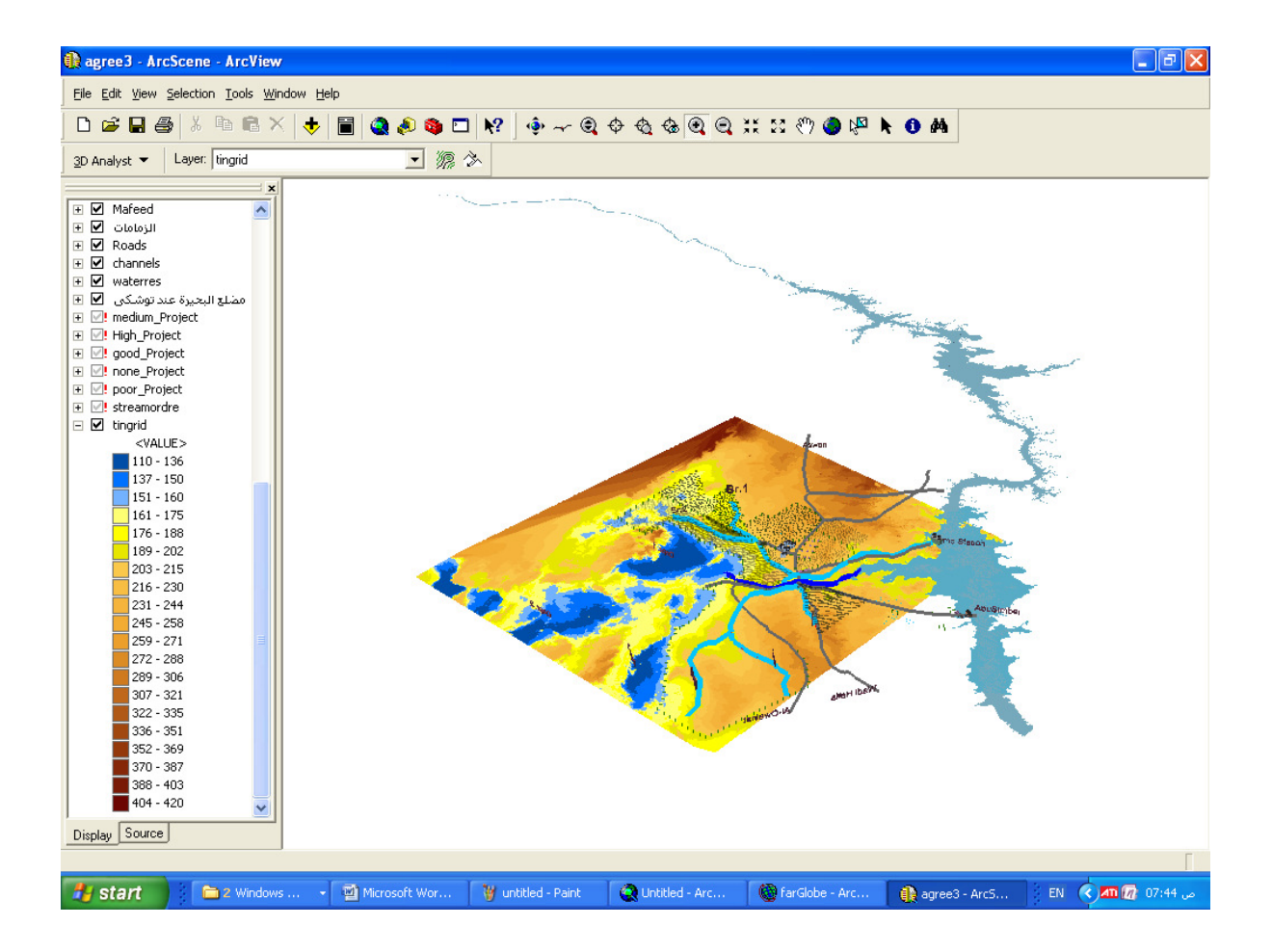

Animation control المنعط الرمز

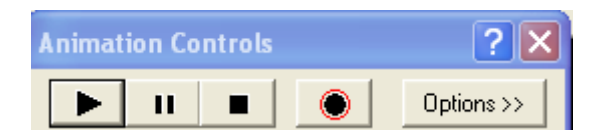

ابدأ التسجيل باستخدام الرمز

أثناء استخدامك رمز الطيران يمكنك عن طريق مفتاحي الماوس الأيسر والأيمن الطيران
 ابتعادا أو اقترابا حيث تظهر سرعة الطيران أسفل يسار الشاشة (الأرقام الموجبة للابتعاد والسالبة
 للاقتراب) بينما يظهر البعد عن سطح الأرض أسفل يمين الشاشة

Display Source Ty; Fly speed = 6

......

Animation لعرض صورة أو فيلم أثناء عملية الـ Hyberlink لعرض صورة أو فيلم أثناء عملية الـ Animation نريد الآن عمل رابط تشعيبي إلى مزرعة الشركة القابضة لعرض فيلم عن المزرعة أثناء عمل العرض

أضغط بالرمز <sup>1</sup> على مضلع المزرعة

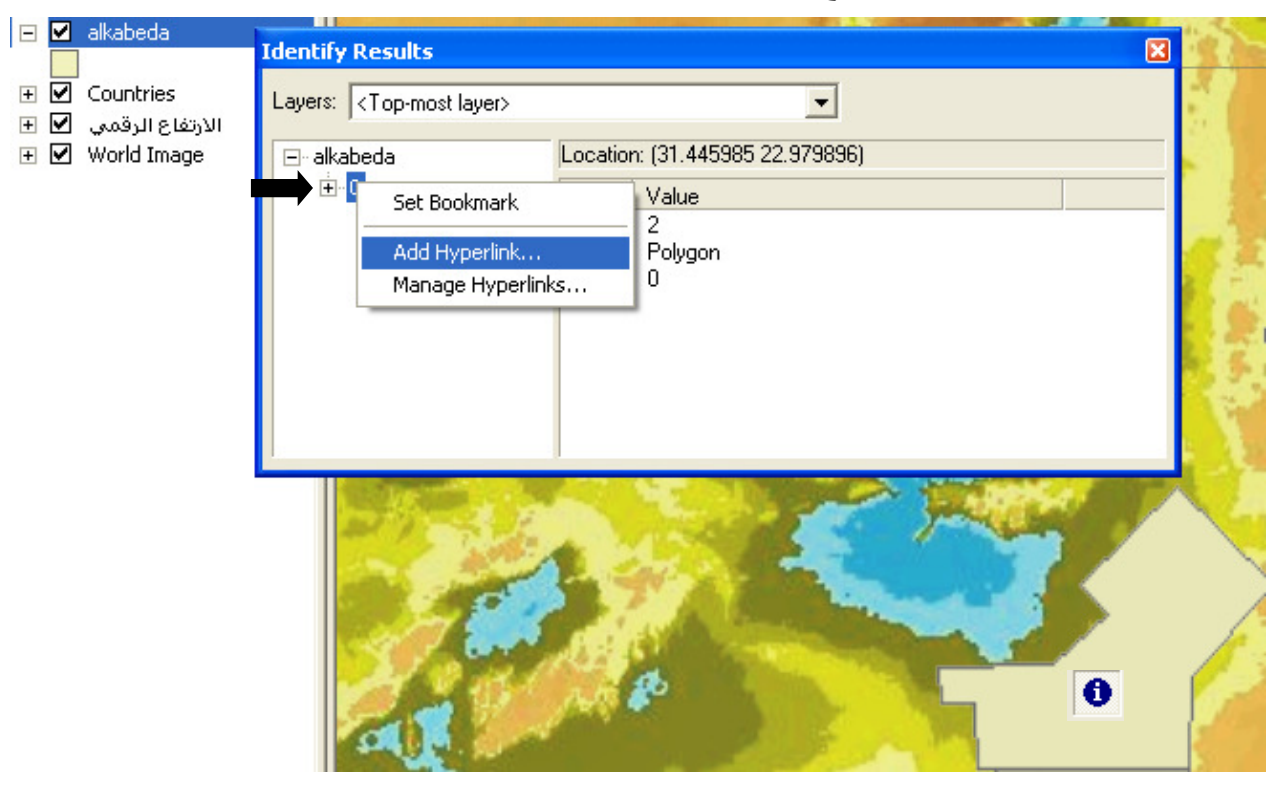

| Add Hyperlink                                                                           | <b>?</b> 🔀 🤇              |
|-----------------------------------------------------------------------------------------|---------------------------|
| <ul> <li>Link to a Document</li> <li>G:\هشرع توشكى\أ فلام قصيرة\al-kabta.mpg</li> </ul> | OK F<br>Cancel            |
| C Link to a URL                                                                         |                           |
| للاحظ تنشيط رمز الرابط التشعيبي                                                         | -<br>بعد الخطوة السابقة ت |
| ان المزرعة أثناء العرض قم بإيقافه من الرمز 🛄<br>على مضلع المزرعة لعرض الفيلم            | عند الوصول إلى مك         |

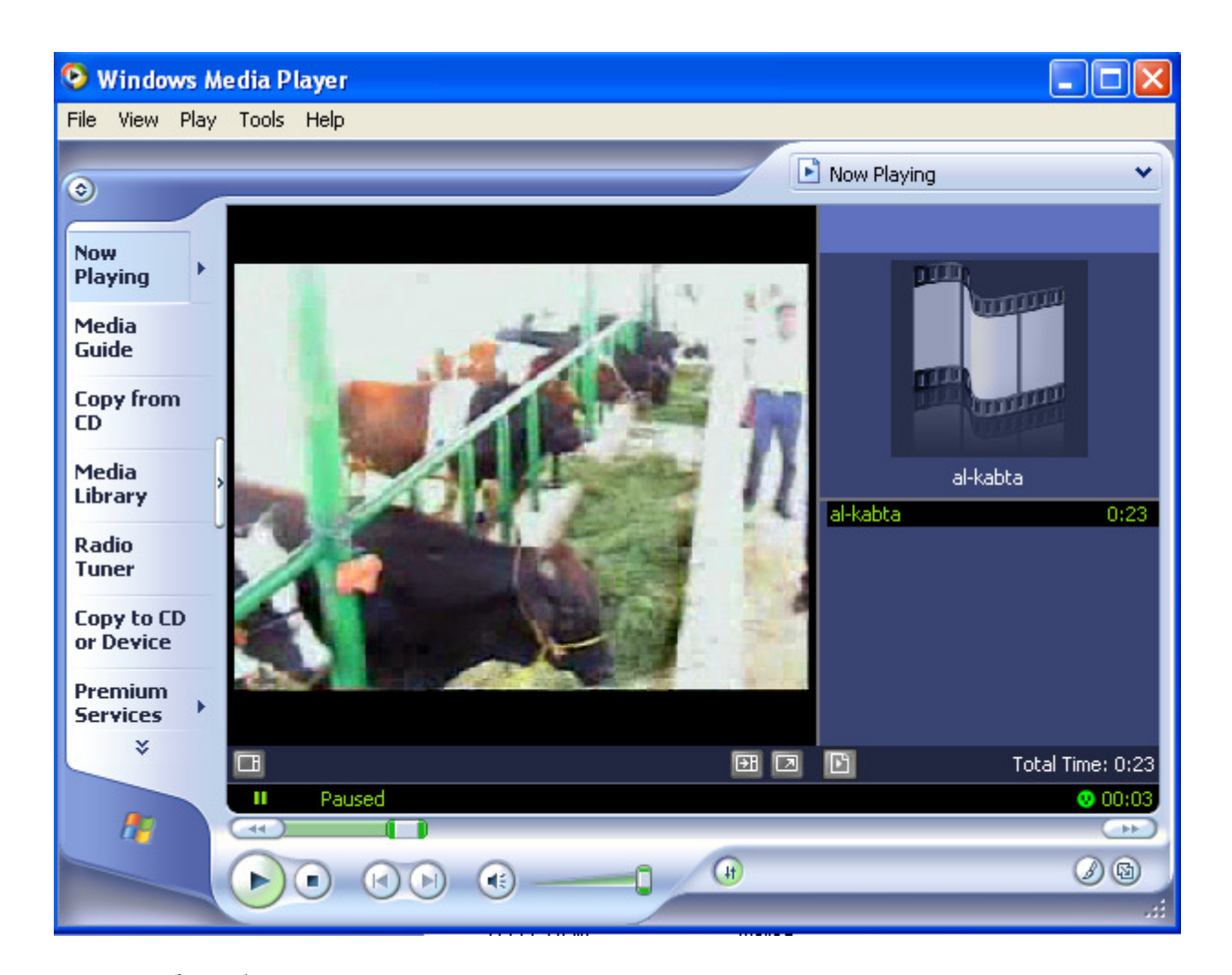

بعد انتهاء الفيلم لابد من التدخل اليدوي لإيقاف الفيلم واستئنانف العرض من الرمز

ملاحظات:

- يمكن عمل الرابط التشعيبي أينما أمكن استخدام الرمز

| Identify Results                       | ×                               |
|----------------------------------------|---------------------------------|
| Layers: <top-most layer=""></top-most> | •                               |
| ⊡- alkabeda                            | Location: (31.413038 22.947970) |
| ±• C Set Bookmark                      | Value                           |
| Hyperlinks<br>Add Hyperlink            | Polygon<br>0                    |
| Manage Hyperlink                       | S                               |
|                                        |                                 |

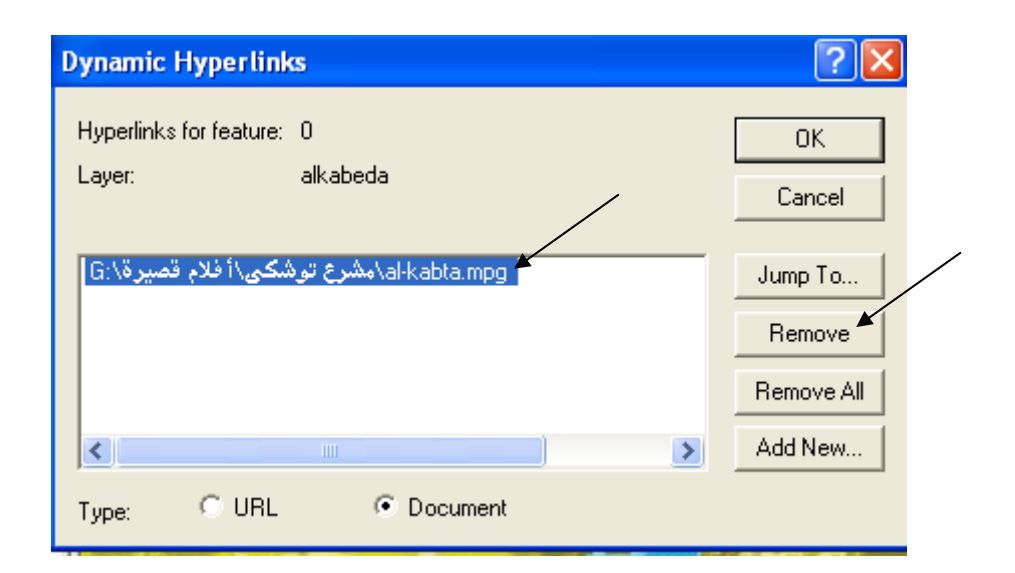

إضافة مسافة تباعد بين طبقتين ( إزاحة إحداهما عن سطح الأرض)

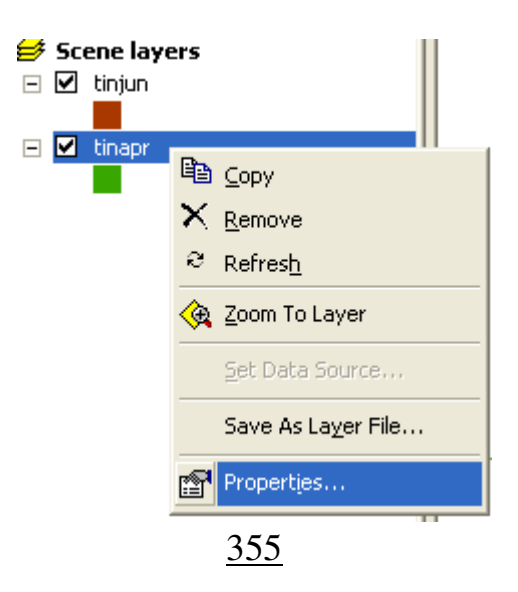

| Layer Properties                                                 | ? 🔀     |
|------------------------------------------------------------------|---------|
| General Source Display Symbology Fields Base Heights Rendering   |         |
|                                                                  |         |
| Use a constant value or expression to set heights for layer:     |         |
| 0                                                                |         |
| Obtain heights for layer from surface:                           |         |
| D:\GIS\Toshka\application\sand-dunes\tinapr                      | <b></b> |
| Raster Resolution                                                |         |
| C Layer features have Z values. Use them for heights.            |         |
| Z Unit Conversion                                                |         |
| Apply conversion factor to place heights in same units as scene: | 1.0000  |
|                                                                  |         |
| Abd an offset using a constant or expression:                    |         |
| 20                                                               |         |
|                                                                  |         |
|                                                                  |         |
|                                                                  | Apple   |
|                                                                  | 1999    |

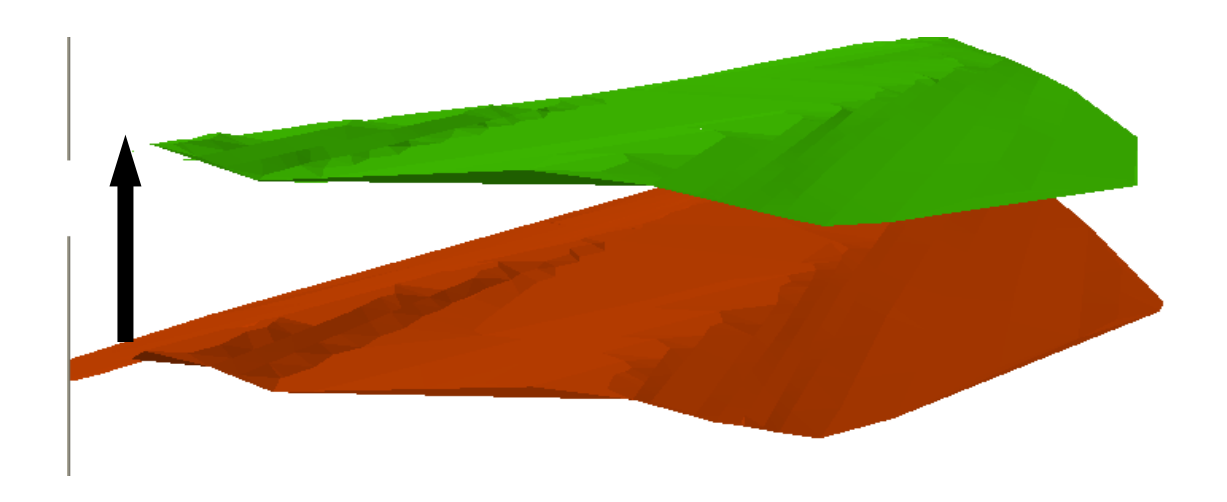

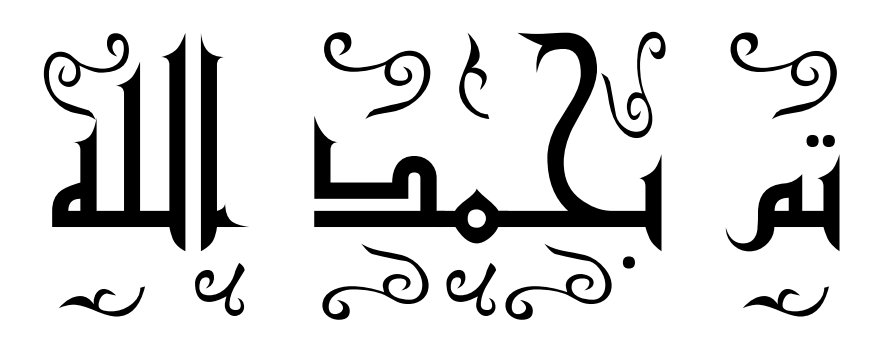